# V8000 series

# **TECHNICAL MANUAL**

# VERSION FEBRUARY 2002

Copyright : 2002 Riso Kagaku Corporation All Rights Reserved. This Technical Manual was prepared and written for the exclusive use of RISO International Group Certified Dealers. Reproduction and/or transmittal of this material in any form or by any means, including photocopying or recording of the information is strictly prohibited without the consent of a member of RISO International Group.

#### = RISO INTERNATIONAL GROUP =

RISO KAGAKU CORPORATION (JAPAN) RISO, INC. (U.S.A.) RISO EUROPE LIMITED (U.K.) RISO HONG KONG (HONG KONG) RISO UK (U.K.) RISO THAILAND LIMITED (THAILAND) RISO DEUTSCHLAND GMBH (GERMANY) RISO FRANCE (FRANCE) RISO IBERICA (SPAIN) RISO CANADA (CANADA) ZHUHAI RISO TECHNOLOGY (CHINA) RISO AFRICA (SOUTH AFRICA) RISOGRAPH ITALIA (ITALY)

# CONTENTS

#### **CHAPTER 1: MAINTENANCE**

| 1. | Preface                           | 1-2    |
|----|-----------------------------------|--------|
|    | CAUTION                           | 1-3    |
|    | WARNING                           | 1-4    |
| 2. | Work Precautions                  | 1-5    |
| 3. | JIGs                              | 1-8    |
| 4. | Installation Procedure            | . 1-11 |
| 5. | Leveling the Machine on the Floor | 1-15   |
| 6. | Exterior Cover Removal            | 1-19   |

#### **CHAPTER 2: MACHINE OVERVIEW**

| 1. | Features                       | 2-2 |
|----|--------------------------------|-----|
| 2. | Specifications                 | 2-3 |
| 3. | Product Configuration          | 2-4 |
| 4. | Schematic Cross-Sectional View | 2-5 |

#### **CHAPTER 3: MAIN DRIVE SECTION**

| Med  | char | nism                                                                 | 3-2   |
|------|------|----------------------------------------------------------------------|-------|
|      | 1.   | Main Drive Section Rotating Mechanism                                | . 3-2 |
|      | 2.   | Main Motor Safety Mechanism                                          | . 3-4 |
|      | 3.   | Paper Drum Rotation Position                                         | 3-6   |
|      | 4.   | Low Temperature Printing Speed Limit                                 | 3-6   |
| Disa | asse | embly                                                                | 3-7   |
|      | 1.   | Removing the Main Cover Ass'y                                        | 3-7   |
|      | 2.   | Removing the Paper Feed Intermediate Gear, Pump Gear, and Guide Gear | . 3-8 |
|      | 3.   | Removing the Main Motor Unit                                         | 3-11  |

#### **CHAPTER 4: FIRST PAPER FEED SECTION**

| Мес | Mechanism |                                     | 4-2 |
|-----|-----------|-------------------------------------|-----|
|     | 1.        | Paper Feed Tray Mechanism           | 4-2 |
| :   | 2.        | Paper Feed Tray Elevation Mechanism | 4-4 |
| :   | 3.        | First Paper Feed Mechanism          | 4-4 |
|     | 4.        | Paper Strip Mechanism               | 4-5 |

| Disa | asse | embly                                                                                              |
|------|------|----------------------------------------------------------------------------------------------------|
|      | 1.   | Removing the Paper Feed Cover4-6                                                                   |
|      | 2.   | Removing the Air Pump Unit4-7                                                                      |
|      | 3.   | Removing the Pickup Roller and Scraper4-8                                                          |
|      | 4.   | Removing the Pickup Roller Shaft Ass'y and Paper Feed Pressure Adjustment<br>Unit                  |
|      | 5.   | Removing the Paper Feed Tray Unit 4-10                                                             |
|      | 6.   | Removing the Paper Guide Fence                                                                     |
|      | 7.   | Removing the Paper Detection Sensor, Paper Size Detection Sensor, and<br>Paper Width Potentiometer |
|      | 8.   | Removing the Center Gear 4-14                                                                      |
|      | 9.   | Removing the Elevator Motor 4-16                                                                   |
|      | 10.  | Removing the Elevator Lower Limit Sensor; Paper Volume Detection Sensors<br>A and B                |
|      | 11.  | Removing the Stripper Unit 4-18                                                                    |
|      | 12.  | Removing the Stripper-Pad Ass'y 4-19                                                               |
| Adj  | ustn | nent                                                                                               |
|      | 1.   | Paper Width Potentiometer Adjustment 4-20                                                          |
|      | 2.   | Elevator Upper Limit Sensor A Position Adjustment 4-20                                             |
|      | 3.   | Paper Limit Detection Plate Attachment                                                             |
|      | 4.   | Stripper Adjustment 4-22                                                                           |
|      | 5.   | Position of Multiple Paper Feed Switch                                                             |

#### CHAPTER 5: SECOND PAPER FEED SECTION

| Mecha  | nism                                                                                                   | 5-2  |
|--------|----------------------------------------------------------------------------------------------------|------|
| 1.     | Second Paper Feed Mechanism                                                                            | 5-2  |
| 2.     | Paper Pass Guide Mechanism                                                                             | 5-2  |
| Disass | embly                                                                                                  | 5-3  |
| 1.     | Removing the Paper Pass Guide                                                                          | 5-3  |
| 2.     | Removing the Timing Roller Ass'y                                                                       | 5-4  |
| 3.     | Removing the Guide Roller Ass'y                                                                        | 5-5  |
| 4.     | Removing the 1st Paper Feed Sensor, 2nd Paper Feed Sensor, and<br>Multiple Paper Feed Detection Sensor | 5-8  |
| Adjust | ment                                                                                                   | 5-10 |
| 1.     | Gap Between Timing Roller and Guide Roller                                                             | 5-10 |
| 2.     | Gap Between Paper Pass Guide and Lower Paper Guide                                                     | 5-11 |
| 3.     | 2nd Paper Feeding Adjustment                                                                           | 5-12 |
| 4.     | Vertical Position Variation Check (Print Registration)                                                 | 5-13 |
| 5.     | Automatic Multiple Paper Feed Adjustment                                                               | 5-13 |

#### **CHAPTER 6: PAPER DRUM SECTION**

| Mecha   | nism6-2                          |
|---------|----------------------------------|
| 1.      | Paper Drum Mechanism             |
| 2.      | Gripper Open/Close Mechanism     |
| Disass  | embly                            |
| 1.      | Removing the Paper Drum          |
| 2.      | Removing the Gripper Cover Ass'y |
| 3.      | Removing the Gripper Shaft Unit  |
| 4.      | Removing the Gripper             |
| 5.      | Removing the Paper Lifter        |
| Adjusti | nent                             |
| 1.      | Position T Sensor Adjustment     |

#### **CHAPTER 7: PAPER EJECTION SECTION**

| Mecha  | Nechanism                                       |      |  |
|--------|-------------------------------------------------|------|--|
| 1.     | Paper Ejection Mechanism                        | 7-2  |  |
| 2.     | Pinch Roller Mechanism                          | 7-2  |  |
| 3.     | Pinch Roller Positioning Mechanism              | 7-2  |  |
| 4.     | Pinch Roller Ass'y Home Position and Movement   | 7-3  |  |
| 5.     | Paper Receiving Tray Mechanism                  | 7-3  |  |
| Disass | embly                                           | 7-4  |  |
| 1.     | Removing the Paper Receiving Tray               | 7-4  |  |
| 2.     | Removing the Paper Ejection Pinch Unit          | 7-5  |  |
| 3.     | Removing the Paper Receiving Tray Support Ass'y | 7-5  |  |
| 4.     | Removing the Paper Ejection Cover Ass'y         | 7-6  |  |
| 5.     | Removing the Paper Ejection Sensor (Send)       | 7-6  |  |
| 6.     | Removing the Paper Ejection Roller Unit         | 7-7  |  |
| 7.     | Removing the Paper Ejection Motor               | 7-7  |  |
| 8.     | Removing the Paper Ejection Limit Sensor        | 7-8  |  |
| 9.     | Removing the Pinch Rollers                      | 7-8  |  |
| 10.    | . Removing the Pinch Slide Ass'y                | 7-9  |  |
| 11.    | . Removing the Pinch Pulse Motors F & R         | 7-10 |  |
| 12.    | . Removing the Pinch HP Sensors F & R           |      |  |
| 13.    | . Removing the Paper Ejection Sensor (Receive)  |      |  |
| 14.    | . Removing the Paper Ejection Unit Safety SW    | 7-11 |  |
| 15.    | . Removing the Pinch Roller Release Motor       |      |  |
| 16.    | . Removing the Pinch Roller Release Sensor      | 7-13 |  |

| Adjust | ment                                    | 7-14 |
|--------|-----------------------------------------|------|
| 1.     | Pinch Roller Position Adjustment        | 7-14 |
| 2.     | Paper Ejection Separator Gap Adjustment | 7-14 |

#### **CHAPTER 8: PRINT DRUM SECTION**

| Mechar  | nism8-2                                                                                                  |
|---------|----------------------------------------------------------------------------------------------------|
| 1.      | Print Drum Layout and Angle8-2                                                                           |
| 2.      | Print Drum Retaining Joint Mechanism8-2                                                                  |
| 3.      | Print Drum Horizontal Movement Mechanism                                                                 |
| 4.      | Print Drum Removal/Insertion Mechanism8-3                                                                |
| 5.      | Master on Drum (Before Printing) Check Mechanism8-3                                                      |
| 6.      | Ink Cartridge Set Mechanism8-4                                                                           |
| 7.      | Ink Supply System Mechanism8-4                                                                           |
| 8.      | Inner Pressure Mechanism                                                                                 |
| 9.      | Print Drum Lock Mechanism8-5                                                                             |
| 10.     | Master Clamp Mechanism                                                                                   |
| Disasse | embly8-6                                                                                                 |
| 1.      | Removing the Screen Ass'y                                                                                |
| 2.      | Removing the Ink Volume Detection Sensor (Receive) Ass'y                                                 |
| 3.      | Removing the Ink Volume Detection Sensor (Receive)8-9                                                    |
| 4.      | Removing the Ink Volume Detection Sensor (Send) Ass'y 8-10                                               |
| 5.      | Removing the Inner Pressure Clutch                                                                       |
| 6.      | Removing the Horizontal Pulse Motor Ass'y 8-12                                                           |
| 7.      | Removing the Ink Pump Ass'y                                                                              |
| 8.      | Removing the Pressure Control Motor                                                                      |
| 9.      | Removing the Ink Sensor PCB 8-16                                                                         |
| 10.     | Removing the Clamp Plate Base Ass'y                                                                      |
| 11.     | Removing the Inner Pressure Roller Unit                                                                  |
| 12.     | Removing the Engagement Pin 8-31                                                                         |
| 13.     | Removing the Position A Sensor (No.1) and Position B Lock Confirmation                                   |
| 14.     | Removing the Pressure HP Sensor                                                                          |
| 15.     | Removing the Inner Pressure Detection Sensor                                                             |
| 16.     | Removing the Drive Transmit Release Sensor, Horizontal Centering HP Sensor, and Position A Sensor (No.2) |
| 17.     | Removing the Pressure Limit Sensor                                                                       |
| 18.     | Removing the Print Drum Locking Unit                                                                     |
| 19.     | Removing the Print Drum Set Sensor                                                                       |
|         |                                                                                                    |

| Adjustment |                                        | 3-40 |
|------------|----------------------------------------|------|
| 1.         | Inner Pressure Roller Gap Adjustment 8 | 3-40 |
| 2.         | Print Density Adjustment               | 3-42 |
| 3          | Master Elongation Adjustment           | 3-42 |
| 4.         | Master Shift Adjustment                | 3-43 |

#### **CHAPTER 9: VERTICAL PRINT POSITION SECTION**

| Mecha  | Mechanism                                                                    |      |
|--------|------------------------------------------------------------------------------|------|
| 1.     | Vertical Print Position Mechanism                                            | .9-2 |
| Disass | embly                                                                        | 9-4  |
| 1.     | Removing the Print Drum Drive Unit (same for 1st and 2nd)                    | .9-4 |
| 2.     | Removing the Print Positioning Pulse Motor                                   | .9-6 |
| Adjust | Adjustment                                                                   |      |
| 1.     | Adjusting the Datum Print Position (Phase Between Print Drum and Paper Drum) | 9-7  |

#### **CHAPTER 10: CLAMP UNIT**

| Mecha  | nism                                                       | 10-2 |
|--------|------------------------------------------------------------|------|
| 1.     | Mechanism Outline                                          | 10-2 |
| 2.     | Print Drum Positioni-A Movement                            | 10-4 |
| 3.     | Clamp Unit Engaged and Disengaged Position                 | 10-5 |
| 4.     | Clamp Unit Initial Position                                | 10-5 |
| 5.     | Angular Sensors                                            | 10-5 |
| 6.     | Clamp Plate Movement                                       | 10-6 |
| Disass | embly                                                      | 10-7 |
| 1.     | Removing the Clamp Unit (Same for 1st and 2nd)             | 10-7 |
| 2.     | Removing the Angular Sensor PCB                            | 10-7 |
| 3.     | Removing the Clamp Slide HP Sensor and Clamp Slide Sensor  | 10-8 |
| 4.     | Removing the Clamp Plate HP Sensor and Clamp Plate Loading |      |
|        | Position Sensor                                            | 10-8 |

#### CHAPTER 11: MASTER DISPOSAL SECTION

| Mecha | Mechanism                                              |      |  |  |  |  |
|-------|--------------------------------------------------------|------|--|--|--|--|
| 1.    | Master Disposal Mechanism                              | 11-2 |  |  |  |  |
| 2.    | Disposal Box Full Detection                            | 11-2 |  |  |  |  |
| 3.    | Master on Drum (Before Master Removal) Check Mechanism | 11-2 |  |  |  |  |
| 4.    | Master Disposal Vertical Transport Mechanism           | 11-3 |  |  |  |  |
| 5.    | Disposal Compress Action                               | 11-3 |  |  |  |  |

| Disass | embly                                                                                                |
|--------|----------------------------------------------------------------------------------------------------|
| 1.     | Removing the 1st Master Disposal Unit                                                                |
| 2.     | Removing the Disposal Box Empty Detection Sensor (Receive) and (Send) 11-5                           |
| 3.     | Removing the Master Tail Clamp Fan (1st Master Disposal Unit Only) 11-5                              |
| 4.     | Removing the Master Disposal Motor Limit Sensor 11-6                                                 |
| 5.     | Removing the Master Compression Limit Sensor and Master Compression<br>HP Sensor                     |
| 6.     | Removing the Master Disposal Motor 11-7                                                              |
| 7.     | Removing the Disposal Plate Limit Sensor and Disposal Plate HP Sensor 11-8                           |
| 8.     | Removing the Master Disposal Jam Sensor 11-8                                                         |
| 9.     | Removing the Disposal Plate Motor 11-9                                                               |
| 10.    | Removing the Vertical Transport Roller G and Master Disposal Belt<br>(1st Master Disposal Unit)      |
| 11.    | Removing Vertical Transport Roller J (1st Master Disposal Unit) 11-11                                |
| 12.    | Removing the Disposal Plate 11-12                                                                    |
| 13.    | Removing the Disposal Plate Shaft 11-13                                                              |
| 14.    | Removing the Master Compression Motor 11-14                                                          |
| 15.    | Removing the Master Compression Plate 11-15                                                          |
| 16.    | Removing the Disposal Box Safety SW11-17                                                             |
| 17.    | Removing the 2nd Master Disposal Unit 11-18                                                          |
| 18.    | Removing Vertical Transport Roller G and the Master Disposal Belt<br>(2nd Master Disposal Unit)11-19 |
| 19.    | Removing Vertical Transport Roller J (2nd Master Disposal Unit) 11-19                                |

#### CHAPTER 12: FB ORIGINAL SCANNING SECTION

| Mecha  | nism                                               |
|--------|----------------------------------------------------|
| 1.     | Scanner Table Opening and Closing Mechanism 12-2   |
| 2.     | Scanning Mechanism 12-4                            |
| 3.     | Flatbed Initialization 12-6                        |
| 4.     | FB Original Scanning Movement (Book Mode OFF) 12-7 |
| 5.     | Book-Mode Pre-Scan Mechanism 12-7                  |
| 6.     | Book-Mode Scanning Mechanism 12-7                  |
| Disass | embly 12-8                                         |
| 1.     | Removing the Scanner Unit 12-8                     |
| 2.     | Removing the Stage Glass 12-9                      |
| 3.     | Removing the Lamp 12-10                            |
| Adjust | ment                                               |
| 1.     | FB Read Pulse-Motor Speed Adjustment               |
| 2.     | FB Scan Start-Position Adjustment                  |
| 3.     | FB Horizontal-Scan Position Adjustment 12-12       |
|        |                                                    |

#### **CHAPTER 13: AF SCANNING SECTION**

| Mecha   | Mechanism                                                                        |  |  |  |  |
|---------|----------------------------------------------------------------------------------|--|--|--|--|
| 1.      | AF Original Set Mechanism 13-2                                                   |  |  |  |  |
| 2.      | AF Original Scanning Mechanism (with Auto Base Control) 13-4                     |  |  |  |  |
| 3.      | AF Original Scanning Mechanism 13-4                                              |  |  |  |  |
| Remov   | al and Assembly 13-6                                                             |  |  |  |  |
| 1.      | Removing the Original Pickup Roller Ass'y 13-6                                   |  |  |  |  |
| 2.      | Removing the Original Pickup Roller 13-8                                         |  |  |  |  |
| 3.      | Removing the Original Stripper Roller 13-9                                       |  |  |  |  |
| 4.      | Removing the Original IN Sensor 13-10                                            |  |  |  |  |
| 5.      | Removing the AF Read Pulse Motor                                                 |  |  |  |  |
| 6.      | Removing Other Rollers                                                           |  |  |  |  |
| Adjusti | nent                                                                             |  |  |  |  |
| 1.      | AF Scanning-Start Position Adjustment 13-19                                      |  |  |  |  |
| 2.      | AF Horizontal-Scanning Position Adjustment 13-19                                 |  |  |  |  |
| 3.      | AF Read Pulse-Motor Speed Adjustment (Image Elongation and Shrinkage Adjustment) |  |  |  |  |
| 4.      | AF Original IN Sensor Sensitivity Adjustment                                     |  |  |  |  |

#### **CHAPTER 14: MASTER MAKING SECTION**

| Mecha  | nism 14-2                                                       |
|--------|-----------------------------------------------------------------|
| 1.     | Basic Construction of the Master Making Section 14-2            |
| 2.     | Master Making Unit Shifting Mechanism 14-2                      |
| 3.     | TPH Elevation Mechanism 14-2                                    |
| 4.     | Master Set Mechanism 14-2                                       |
| 5.     | Master Loading 14-2                                             |
| 6.     | Master Cutting Mechanism 14-3                                   |
| Disass | embly 14-4                                                      |
| 1.     | Removing the Master Volume Detection Sensor (Receive/Send) 14-4 |
| 2.     | Removing the Tension Roller                                     |
| 3.     | Removing the Master Detection Sensor 14-6                       |
| 4.     | Removing the Master Making Unit Lower Cover 14-7                |
| 5.     | Removing the Master End Sensor 14-8                             |
| 6.     | Removing the TPH Ass'y 14-8                                     |
| 7.     | Removing the Thermal Pressure Motor Ass'y 14-9                  |
| 8.     | Removing the Master Making Unit 14-10                           |
| 9.     | Removing the Write Roller                                       |
| 10.    | Removing the Master Loading Roller Ass'y 14-16                  |
| 11.    | Removing the Master Postioning Sensor 14-17                     |

|     | 12.  | Removing the Master Loading Motor                                          |
|-----|------|----------------------------------------------------------------------------|
|     | 13.  | Removing the Master Disposal Fan and Write Roller Temperature Sensor 14-19 |
|     | 14.  | Removing the Cutter Unit                                                   |
| Adj | ustn | nent                                                                       |
|     | 1.   | Master Leading Clamp Range Adjustment 14-21                                |
|     | 2.   | Master Tail Clamp Range Adjustment 14-21                                   |
|     | 3.   | Write Start Position Adjustment 14-22                                      |
|     | 4-1  | Checking and Adjusting Image Elongation and Shrinkage (New Unit) 14-23     |
|     | 4-2  | Checking and Adjusting Image Elongation and Shrinkage (Old Unit) 14-23     |
|     | 5.   | Checking and Adjusting the Horizontal Printing Position 14-24              |

#### **CHAPTER 15: TIMING CHARTS**

(This chapter is not completed)

#### **CHAPTER 16: PANEL MESSAGES**

| 1. | Expla                 | nation   | of Par   | nel Me  | ssage  | S    |     |     |     |      |     |     |  | 16-2 |
|----|-----------------------|----------|----------|---------|--------|------|-----|-----|-----|------|-----|-----|--|------|
|    | 1) E                  | Error C  | ode di   | splay . |        |      |     |     |     |      |     |     |  | 16-2 |
|    | 2) Error Type display |          |          |         |        |      |     |     |     | 16-2 |     |     |  |      |
|    | 3) E                  | Error Po | oint dis | splay   |        |      |     |     |     |      |     |     |  | 16-2 |
| 2. | List of               | Error    | Types    |         |        |      |     |     |     |      |     |     |  | 16-3 |
|    | Т                     | (Servi   | ceman    | -Call e | error) |      |     |     |     |      |     |     |  | 16-3 |
|    | А                     | (Jam e   | error)   |         |        |      |     |     |     |      |     |     |  | 16-3 |
|    | В                     | (Optio   | n error  | )       |        |      |     |     |     |      |     |     |  | 16-4 |
|    | С                     | (Cons    | umabl    | e erro  | r)     |      |     |     |     |      |     |     |  | 16-4 |
|    | D                     | (Set C   | heck e   | error)  |        |      |     |     |     |      |     |     |  | 16-4 |
|    | Е                     | (Warn    | ing - S  | ervice  | man C  | all) |     |     |     |      |     |     |  | 16-4 |
|    | F                     | (Warni   | ng - O   | ther)   |        |      |     |     |     |      |     |     |  | 16-4 |
| 3. | Detail                | ed List  | of Pa    | nel Me  | essage | es   |     |     |     |      |     |     |  | 16-5 |
|    | T01                   | T02      | T03      | T04     | T05    | T06  | T07 | T08 | T11 | T12  | T13 | T14 |  |      |
|    | T15                   | T16      | T17      | T18     | T19    | T20  | T21 | T22 | T23 | T24  | T25 | T27 |  |      |
|    | T28                   | T29      | T30      | T31     | T32    | T33  | T34 | T35 | T36 | T37  | T38 | T39 |  |      |
|    | T40                   | T41      | T42      | T43     | T44    | T45  | T46 | T47 | T48 | T49  | T97 | T98 |  |      |
|    | A01                   | A02      | A03      | A04     | A05    | A06  | A07 | A08 | A09 | A10  | A16 | A18 |  |      |
|    | A19                   | A20      | A21      | A23     | A24    | A25  | A29 | A30 | A31 | A32  | A33 |     |  |      |
|    | B01                   | B21      | B22      | B23     | B24    |      |     |     |     |      |     |     |  |      |
|    | C01                   | C02      | C03      | C04     | C05    | C06  |     |     |     |      |     |     |  |      |

#### CHAPTER 17: TEST MODE

| 1.  | Procedures                   | . 17-2 |
|-----|------------------------------|--------|
| 2.  | Individual Test Procedures   | . 17-3 |
| 3.  | System/CNTRL Panel Test Mode | . 17-4 |
| 4.  | Process/Scanning Test Mode   | . 17-7 |
| 5.  | Master Making Test Mode      | 17-10  |
| 6.  | Master Disposal Test Mode    | 17-14  |
| 7.  | Paper Feed/Eject Test Mode   | 17-16  |
| 8.  | Print Drum Test Mode         | 17-20  |
| 9.  | Printing Test Mode           | 17-25  |
| 10. | Accessories 1 Test Mode      | 17-27  |
| 11. | Factory Mode Test Mode       | 17-30  |

#### **CHAPTER 18: FUNCTIONS**

| Functio | on Se | ettings (Sub-Screen)               | 18-2 |
|---------|-------|------------------------------------|------|
| 1.      | Cor   | nfiguration                        | 18-2 |
|         | 1)    | Selections                         | 18-2 |
|         | 2)    | Memory (Mode Memory)               | 18-2 |
|         | 3)    | Programs (Program Printing Memory) | 18-2 |
|         | 4)    | Other Settings (Functions List)    | 18-3 |
|         | 5)    | Other Settings (Properties)        | 18-3 |

#### **CHAPTER 19: OTHER PRECAUTIONS**

| 1. | Software Download Instructions   | 19-2 |
|----|----------------------------------|------|
| 2. | Battery Replacement              | 19-2 |
| 3. | SH-PCB (Main PCB) Replacement    | 19-3 |
| 4. | MCTL PCB Replacement             | 19-4 |
| 5. | Print Drum PCB Replacement       | 19-4 |
| 6. | Print Image Adjustment Procedure | 19-4 |

#### **CHAPTER 20: PRINTED CIRCUIT BOARDS**

| 1. | Connection Diagram Between Boards 20-2 |                                                    |  |  |
|----|----------------------------------------|----------------------------------------------------|--|--|
| 2. | PCBs                                   |                                                    |  |  |
|    | 2 - 1 - 1.                             | Power Supply PCB                                   |  |  |
|    | 2 - 1 - 2.                             | Power Supply PCB and Fuse Compatibility Chart 20-4 |  |  |
|    | 2 - 2 - 1.                             | SH-PCB                                             |  |  |
|    | 2 - 3 - 1.                             | RIPU PCB (Image PCB) 20-6                          |  |  |
|    | 2 - 4 - 1.                             | MCTL PCB (Mechanical Control PCB) [1 of 3] 20-7    |  |  |
|    | 2 - 4 - 2.                             | MCTL PCB (Mechanical Control PCB) [2 of 3] 20-8    |  |  |
|    | 2 - 4 - 3.                             | MCTL PCB (Mechanical Control PCB) [3 of 3] 20-9    |  |  |
|    | 2 - 5 - 1.                             | Main Drive PCB 20-10                               |  |  |
|    | 2 - 6 - 1.                             | Side Drive PCB 1                                   |  |  |
|    | 2 - 7 - 1.                             | Side Drive PCB 2 20-12                             |  |  |
|    | 2 - 8 - 1.                             | Master Making PCB 20-13                            |  |  |
|    | 2 - 9 - 1.                             | TPH Power PCB 20-14                                |  |  |
|    | 2 - 10 - 1.                            | Drum PCB 1 20-15                                   |  |  |
|    | 2 - 11 - 1.                            | Drum PCB 2 20-16                                   |  |  |
|    | 2 - 12 - 1.                            | Panel Unit 20-17                                   |  |  |
|    |                                        |                                                    |  |  |

| Т.      | П. | Ш. | IV. | V. | VI |
|---------|----|----|-----|----|----|
| <br>- , | ,  | ,  | ,   |    |    |

# CHAPTER 1: MAINTENANCE

# Contents

| 1. | Preface                           | 1-2  |
|----|-----------------------------------|------|
|    | CAUTION                           | 1-3  |
|    | WARNING                           |      |
| 2. | Work Precautions                  | 1-5  |
| 3. | JIGs                              |      |
| 4. | Installation Procedure            |      |
| 5. | Leveling the Machine on the Floor | 1-15 |
| 6. | Exterior Cover Removal            | 1-19 |

#### 1. Preface

This manual provides Technical Service Information for model V8000 series.

This manual also provides procedures for removing and installing major components. Following these procedures will minimize machine malfunctions. The information will also increase technical representatives' awareness and experience regarding repairs necessary to insure end-user satisfaction.

## CAUTION

#### [Handling of Lithium Battery]

- Never fail to follow the following instructions when you discard the used lithium battery.
- 1. Never let the battery short-circuited.

If the (+) and (-) terminals contact each other or metal materials, the battery will be short-circuited. If the batteries are collected and stored inorderly or one upon another, the above-mentioned case will occur.

#### - DANGER -

If the battery is short-circuited, it will heat up and may in some cases explode into fire.

#### 2. Never heat up the battery.

#### - DANGER -

If you heat the battery up to more than 100°C or put it into the fire, it may burn dangerously or explode.

3. Never disassemble the battery or press it into deformation.

#### - DANGER -

If you disassemble the battery, the gas pouring out of the inside may hurt your throat or the negative lithium may heat up into fire.

If the battery is pressed into deformation, the liquid inside may leak out of the sealed part or the battery may be short-circuited inside an explode.

#### 4. Never fail to keep the battery out of reach of children.

If you put the battery within reach of children, they may swallow it down. Should they swallow the battery, immediately consult the doctor.

#### [Replacement of the Lithium Battery]

- 1. The lithium battery must be replaced by a trained and authorized service technician.
- 2. The battery must be replaced only with the same or equivalent type recom- mended by the manufacturer.
- 3. Discard used batteries according to the manufacturer's instructions.

# !! WARNING !!

#### **Important Safety Precautions**

# 1. Always disconnect electrical supply before placing hands in the machine.

#### I. To avoid injuries:

Be sure to disconnect the electrical power before disassembling, assembling, or when making adjustments on the machine.

#### II. Protection of the machine:

Make sure to turn OFF the power to the machine before plugging or unplugging the electrical connectors, or when connecting a Meter.

#### 2. WARNING:

The back light tube of LCD of the Control Panel on this Model, contains mercury which must be recycled or disposed of as hazardous waste.

#### 3. Always connect electrical connectors firmly.

#### I. To avoid electrical failure:

The connectors must be connected firmly together and onto the PCBs. Press on the ends of the connectors and then on the middle to ensure a firm fit.

#### II. Protection of the electrical components:

The electrical components may be damaged due to short circuits caused by a loose connector.

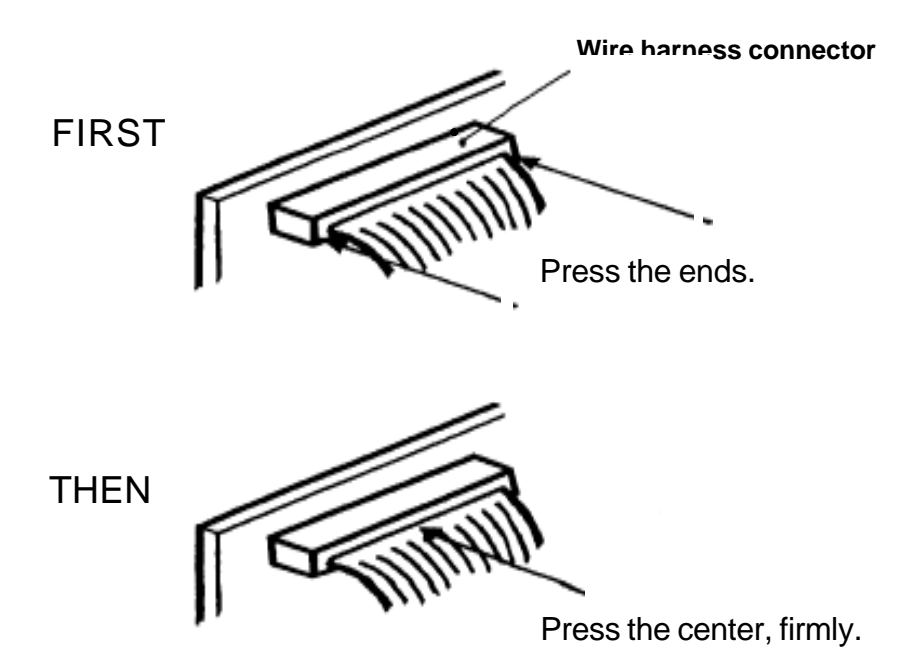

#### 2. Work Precautions

#### Inspection

If you discover any defects or problems during an inspection, fix the problems or if necessary take steps such as replacing a part.

#### Removal

Check the problem area. At the same time, examine the cause of the problem and determine whether the part needs to be removed or disassembled. Next proceed according to the procedures presented in the Technical Manual. In cases where, for example, it is necessary to disassemble areas with large numbers of parts, parts which are similar to each other, or parts which are the same on the left and right, sort the parts so that you do not mix them up during reassembly.

- (1) Carefully sort the removed parts.
- (2) Distinguish between parts which are being replaced and those which will be reused.
- (3) When replacing screws, etc., be sure to use the specified sizes.

#### Assembly and Installation

Unless specified otherwise, perform the removal procedures in reverse during assembly and installation. In cases where protrusions or holes are provided to assist in positioning parts, use them for accurate positioning and securing.

# (Protrusions and holes for positioning parts □> Half pierce section)

#### Tools

Using tools other than those specified can lead to injury or damage screws and parts. Have all the tools necessary for the work available.

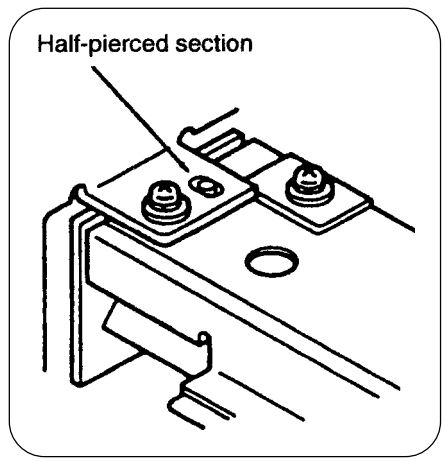

#### Tip size Shaft length, etc. Type No. 2 (250 mm) No. 2 (100 mm-150 mm) Phillips screwdriver No. 2 (stubby type) No. 1 (75 mm-100 mm) 6 mm (100 mm-150 mm) Standard screwdriver 3 mm (100 mm-150 mm) 1.8 mm (precision type) Nut driver 8 mm (100 mm-150 mm) (box driver) 7 mm (100 mm-150 mm) High frequency driver 2.5 mm 5 mm 5.5 mm 7 mm Spanners 13 mm 10 mm 8 mm (may be double-ended) Monkey 5.0 mm 4.0 mm 3.0 mm 2.5 mm Hex wrenches 2.0 mm 1.5 mm

| Туре             | Remarks     |
|------------------|-------------|
| Steel scale      | 150 mm      |
| Feeler gauge     |             |
| Long Nose pliers |             |
| Pliers           |             |
| Nipper           |             |
| Small flashlight |             |
| Multimeter       |             |
| Soldering iron   | 20 W-30 W   |
| File             | Flat, round |
| Ring pliers      | for C-rings |

#### <Standard Tool list>

#### **Electrical system work**

- After removing wire bundles, fasten them with wire bundle bands (bar lock ties) so that they will not sag.
- When installing parts, be careful to avoid pinching or damaging the wire bundles.
- If a fuse blows, always replace it with one with the specified capacity. Using a fuse with a larger capacity can not only damage parts, but may cause fires.
- Be careful not to drop image scanners, thermal print heads, and other sensors as they can be easily damaged.

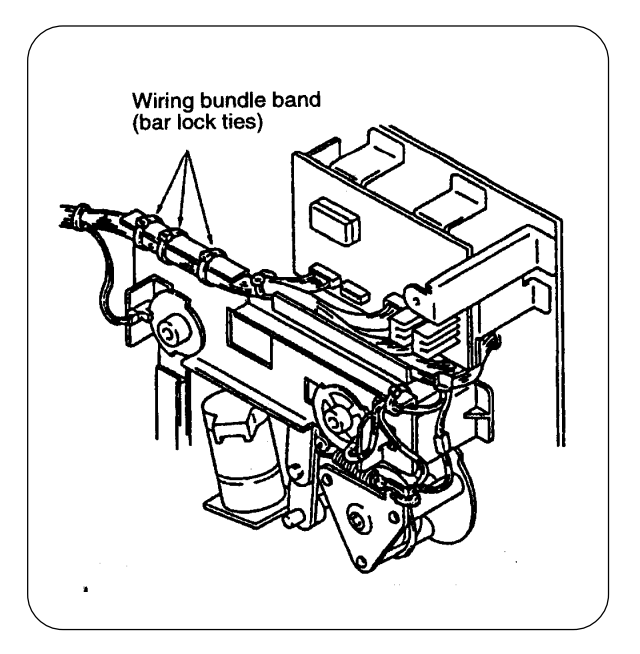

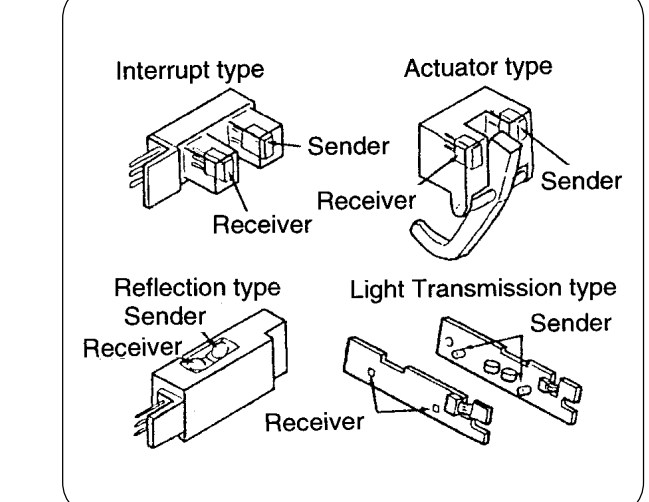

#### Sensor types

- Photo-electric sensors may be broadly divided into the following four types: interrupt types (U-shaped), actuator types, reflective types, and transmittive types.
- Magnetic sensors use Hall ICs, which react to the magnetic force in magnets.
- Always turn off the power before plugging or unplugging sensor connectors.

#### Switch types

 Microswitches may be divided between normally open (NO) types and normally closed (NC) types.

With an NO connection, an internal contact is connected when the switch actuator is pressed.

With an NC connection, an internal contact is disconnected when the switch actuator is pressed.

• Magnetic lead switches are switches in which an internal contact is connected in reaction to the magnetic force of a magnet.

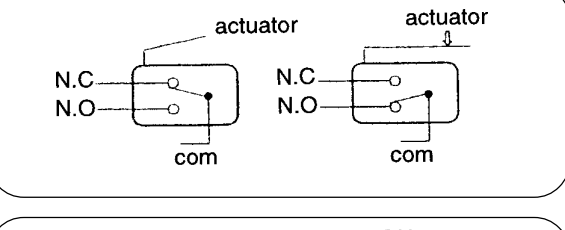

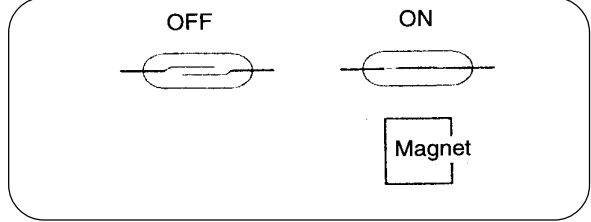

#### Installation location

- Do not install the machine in any of the following locations.
- (1) Those subject to direct sunlight or any bright location such as by a window (If you must install in such a location, put a curtain or the like over the window.)
- (2) Those where the temperature changes drastically
- (3) Those that are too hot, cold, humid, or dry
  - RECOMMENDED: Temperature range: 15° centigrade - 30° centigrade
    - Humidity range: 40% 70% No condensation allowed
- (4) Those with radiant heat sources and any locations in the direct path of air from air conditioners, heaters
- (5) Any poorly ventilated location
- (6) Dusty atmosphere
- (7) Any tilted location
  (Levelness of the floor: Within 2 degrees incline, and within 3mm difference in floor height.)

#### **Electrical connection**

- Plug the plug securely into the socket so that there is no problem with the contact in the power supply plug section.
- Do not use any triplets or extension cords.
- Do not allow any other machine to stand on or crush the power cord.

#### **Ground connection**

• Always ground this machine to prevent electrical shock in the unlikely event of electrical leakage.

#### 3. JIGs

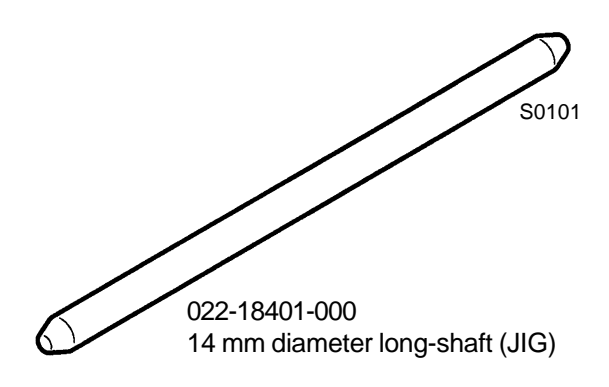

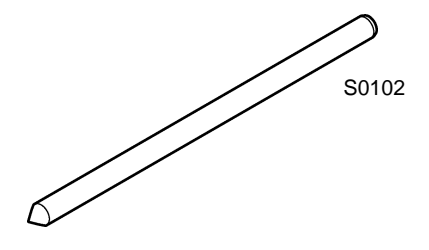

016-16141-003 8 mm dia. x 160 mm shaft (JIG) (2 pieces required)

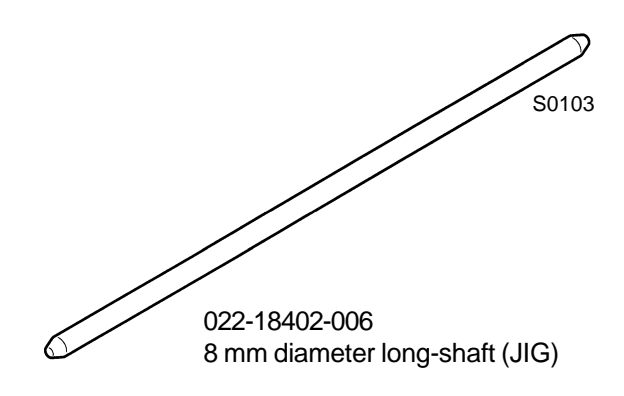

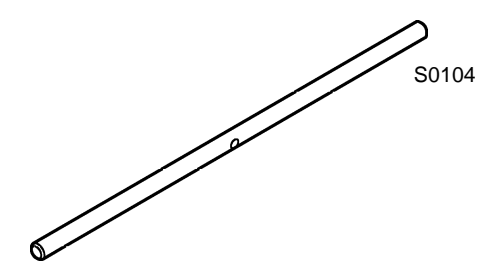

022-76001-003 Squeegee Gap Adjustment Shaft (JIG)

S0105

015-36311-005 Squeegee Gap Gauge (JIG)

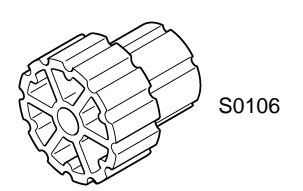

022-16714-000 Drum Manual Rotation Knob

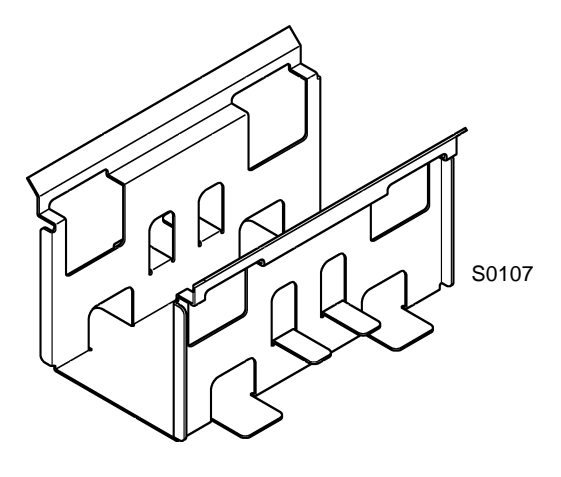

022-76003-006 Drum Stand (JIG)

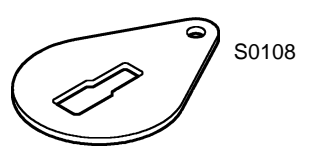

022-76002-000 Drum Joint Alignment Lock (JIG)

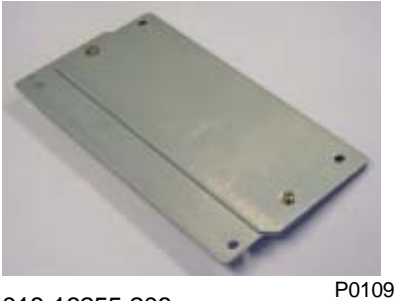

018-16255-208 Blance Weight; FB

Three pieces of the part is formed into one unit, with one of the weight facing the other way

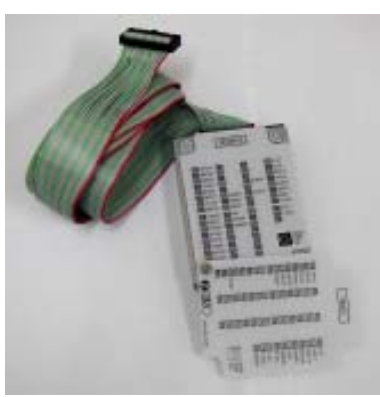

030-90010-050 LED Unit P0110

Instructions for using the "LED Unit"

- 1. Remove the Rear Cover.
- 2. Plug the connector of the LED Unit into connector "CN20" of the MCTL PCB.
- 3. Choose the display sheet for V8000 on the LED Unit.
- 4. Look at the LED display of the LED Unit to check the condition of the machine.

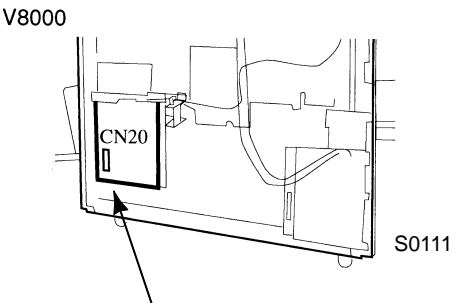

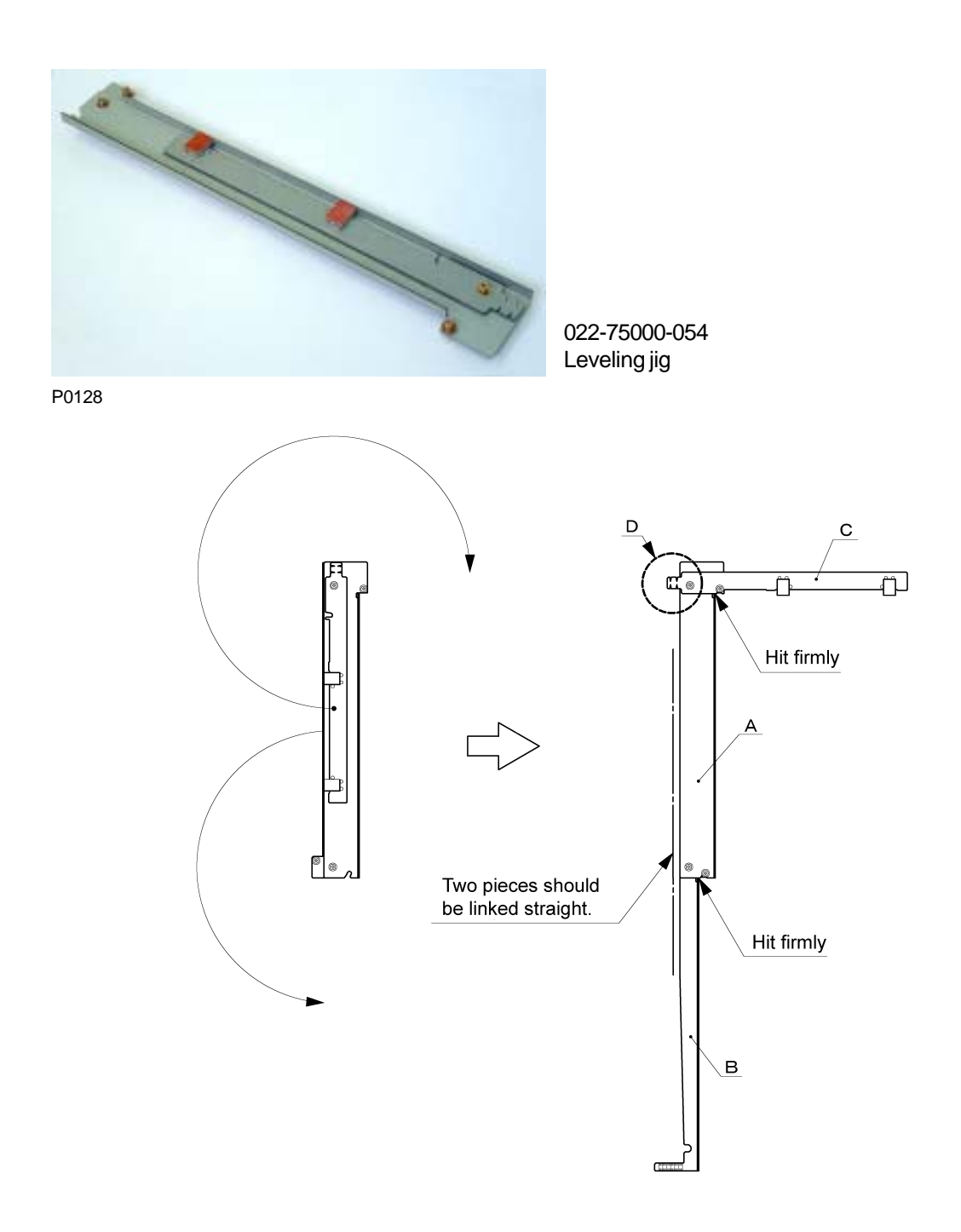

#### Instructions for assembling the Leveling Jig

- 1. Swing open the plate indicated as B on above sketch until the pivot portion of the plate hits firmly against the plate indicated as A. Plates A and B should make one straight line. Tighten the two screws.
- 2. Swing open the plate indicated as C on above sketch until the pivot portion of the plate hits firmly against the plate indicated as A. Tighten the two screws.
- 3. Tie string on the groove pointed out as D on above sketch, at the tail of plate C, and tie a piece of weight on the other end of the string. (Refer to page 1-15)

Note: The string (diameter of about 0.6 mm) and a weight are to be readied by each individual.

# **V8000 Installation Procedure**

The following procedures are required before Item to be Used turning on the printer. Use the following item in this package. Caution Be sure not to turn the power ON 1. Side cover ...... 1 pc. without removing the Scanner unit 2. Unit cover F ...... 1 pc. securing screw. Otherwise, it may 3. Unit cover R ..... 1 pc. 4. Front door L ...... 1 pc. cause damage to the printer. 5. Front door R .....1 pc. 7. Instruction label ...... 1 pc. Nobody but Riso-authorized service representatives is allowed to install this unit.

9. Screws ......1 set

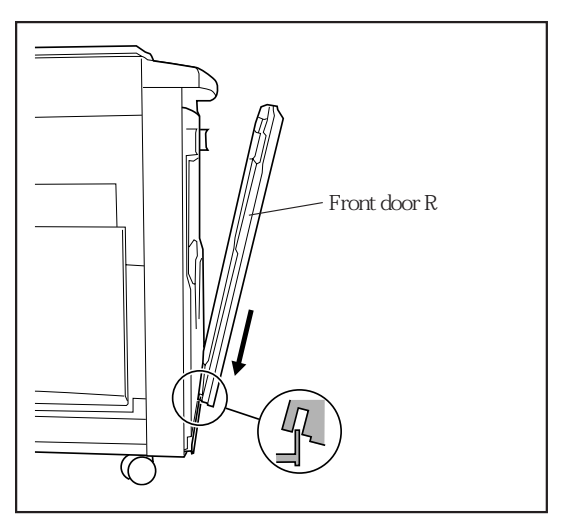

Rail Front door R

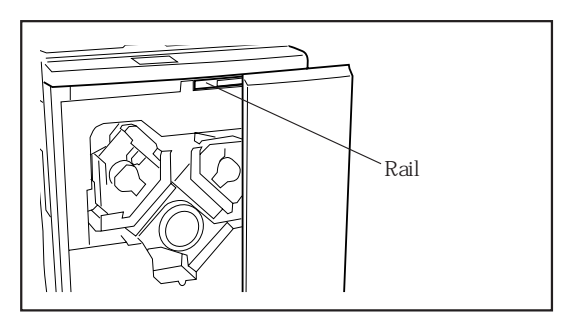

1. Insert the Front door R into the rail on the lower right part of the printer from upward.

 Unlock the rail on the upper part of the Front door R and extend it halfway.

3. Fit the rail of the Front door R to the printer by pressing it against the printer.

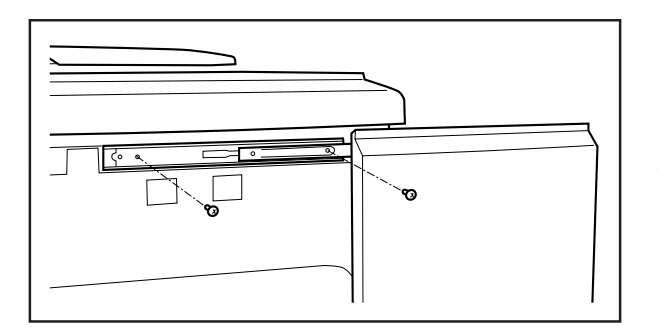

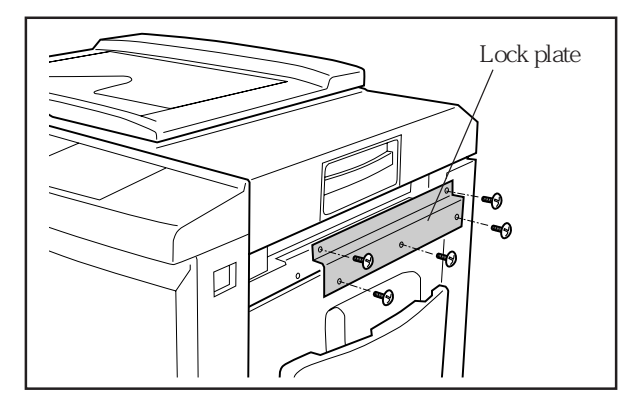

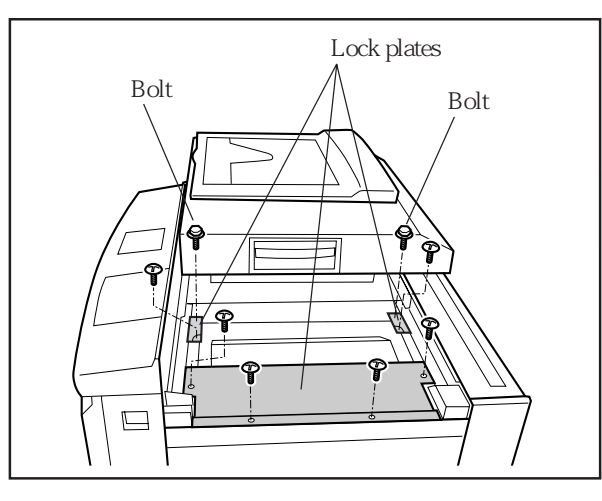

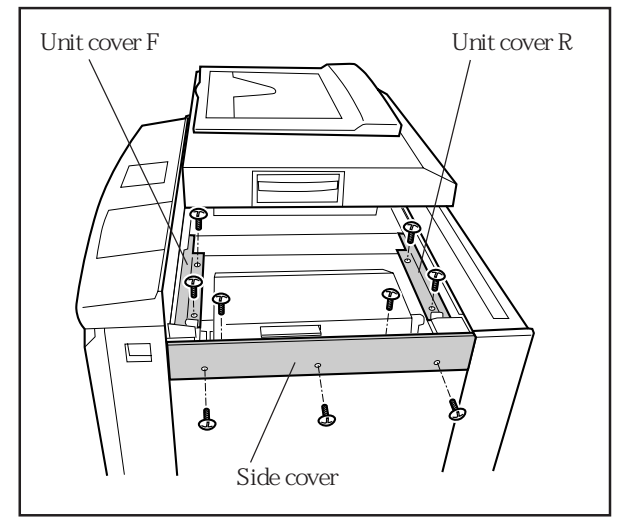

- 4. Secure the rail with binding screws which are coated with blue gum (M4x6, 2pcs.).
- 5. Secure the Front door L same as the Front door R (steps 1 through 4).
- 6. Remove the plate which locks the Scanner table.

- 7. Open the Scanner table and remove three lock plates which secure the Master roll cover.
- 8. Replace the bolts removed in the previous step.

- 9. Attach the Unit cover F and R to the printer. (Binding screws M3x6)
- Attach the Side cover to the printer. (Binding screws M4x8)

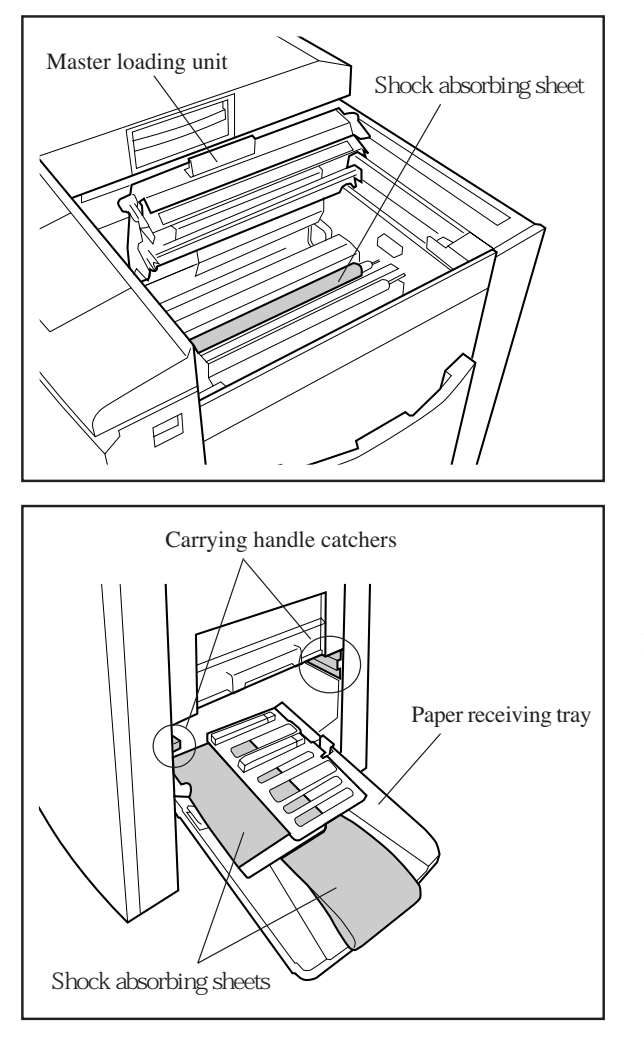

11. Open the Master loading unit and remove the Shock absorbing sheet.

- 12. Open the Paper receiving tray and remove the Shock absorbing sheets.
- 13. Remove the carrying handle catchers in the Paper receiving area.

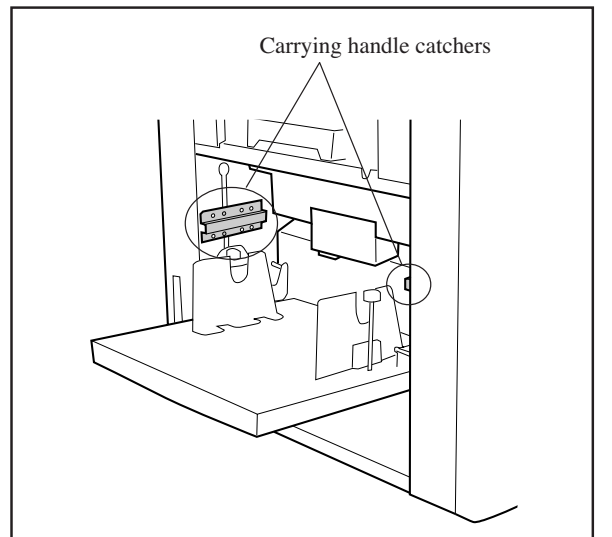

14. Remove the carrying handle catchers in the Paper feed area.

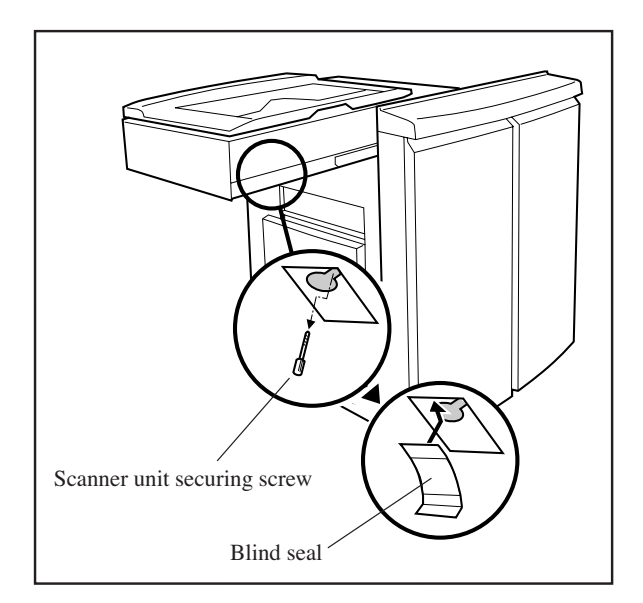

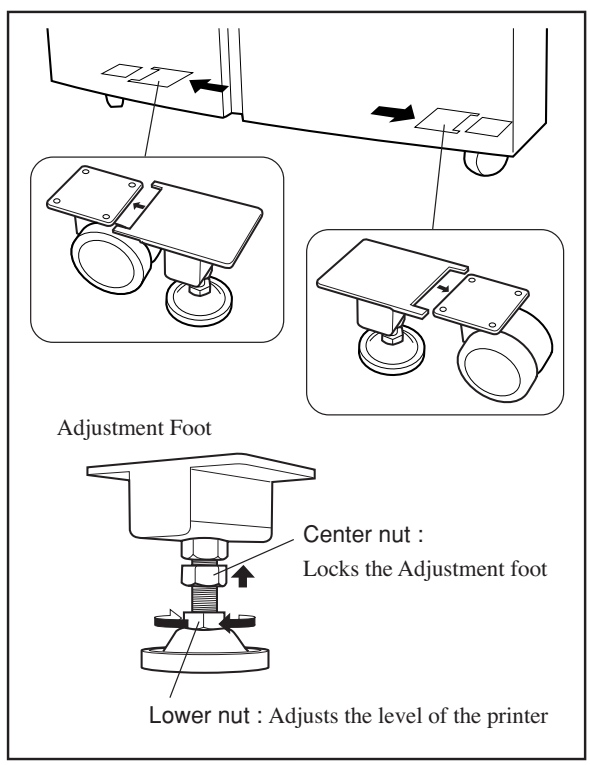

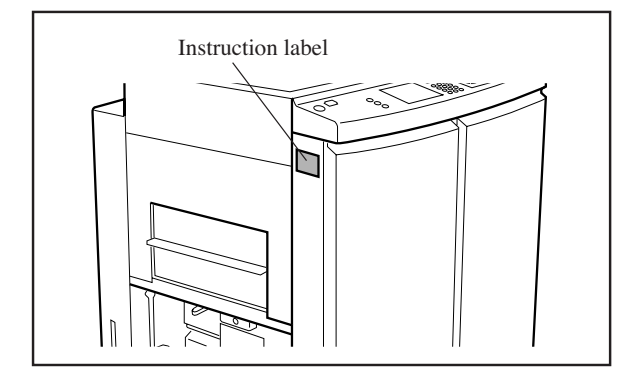

- 15. Unscrew the Scanner unit securing screw located under the Scanner table. Then remove the screw from the unit sliding it to the right-hand.
- 16. Cover the hole, from which the Scanner unit securing screw was removed, with the Blind seal. (To affix the seal easily, it is recommended to make a tab beforehand by folding its edge.)
- 17. Start up the test mode of the printer and activate the "Scanner release action" (Test mode code #155).
- 18. Lock the casters.
- 19. Measure the difference of levels between the front and rear frame of the printer using the specified jig. For the description about the jig and the operation procedure, refer to the technical manual.
- 20. Insert the Adjustment feet under the front door to fit the caster bases as illustrated.
- 21. Turn the lower nuts on the Adjustment feet clockwise until the feet reach the floor.
- 22. Using the jig, adjust the levels of the Adjustment feet by turning the lower nuts until both ends of the printer are leveled.
- 23. Lock the Adjustment feet by tightening the center nuts.
- 24. Stick the Instruction label on the illustrated part of the paper feeding area.

#### 5. Leveling the Machine on the Floor

(1) Assemble the Leveling jig.

< Rear side of the machine >

- (2) Slide open the Master making unit and mount the Leveling jig on the top thin surface of the machine frame, as shown on the photograph below. The surface on the Jig where it should meet against the machine frame is pointed out by thick arrow marks on one of the photographs below.
- (3) Let a string with a weight tied on one end hang on the Leveling jig as shown on the photographs below. The string should not touch the metal scale at the bottom of the Leveling jig to allow free hanging of the string.

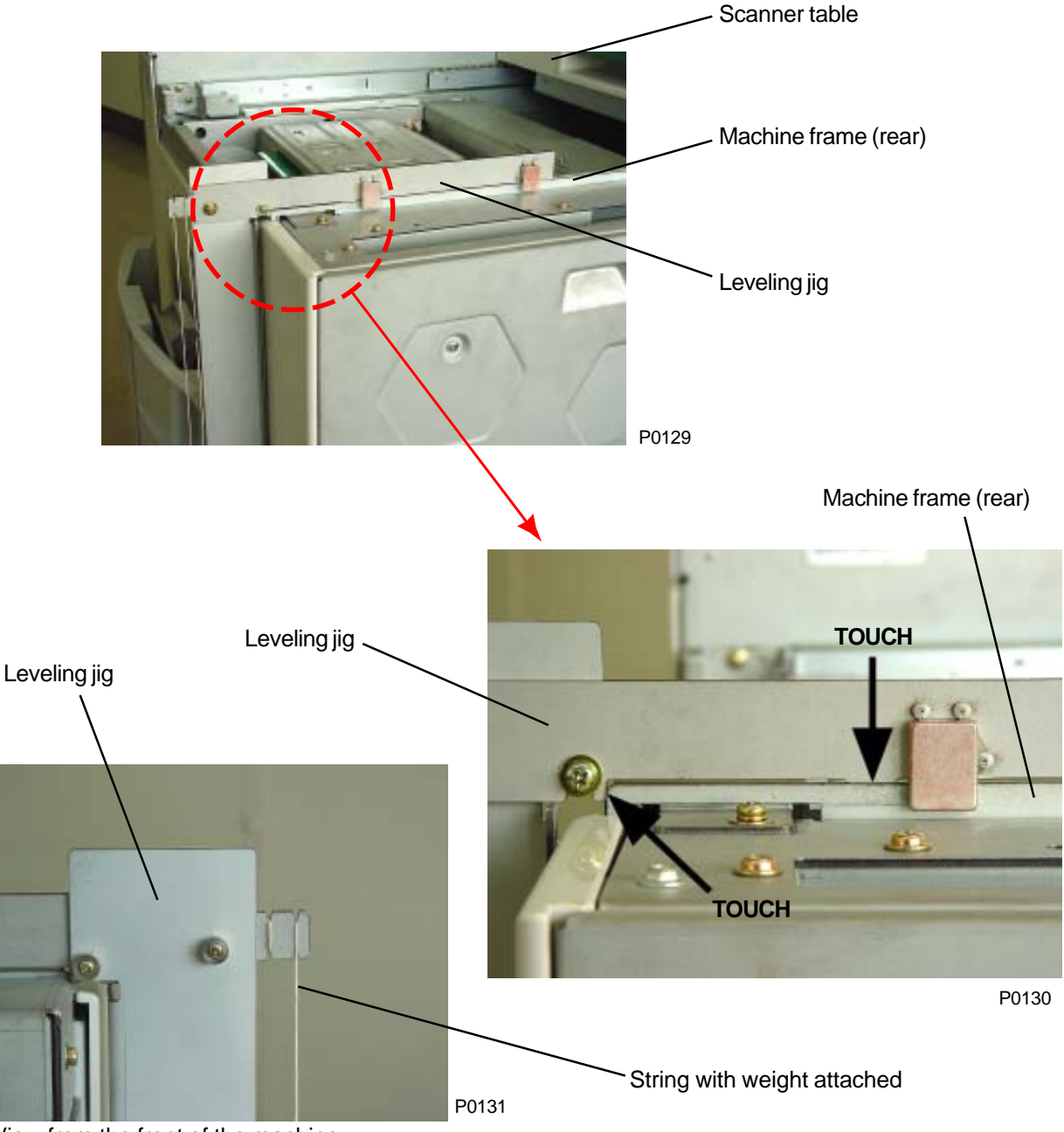

< View from the front of the machine >

(4) Look at the scale straight at right angle and read the line on the scale to which the string points to.

Note: Incorrect reading of the scale will be made if the scale is viewed at an angle. The view must be made at 90 degrees against the scale.

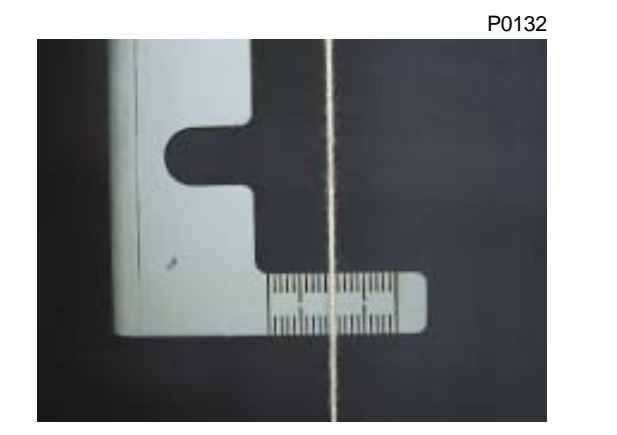

< String in front of the scale >

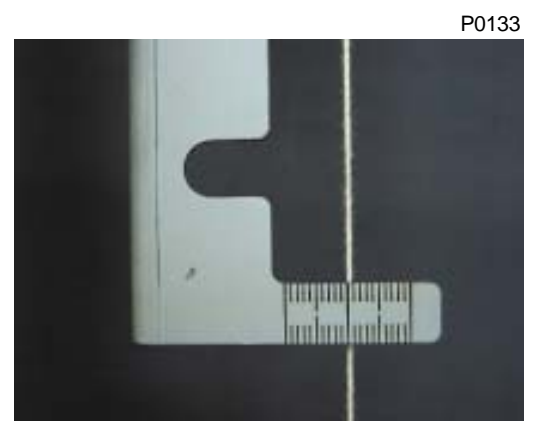

< String at back of the scale >

< The string should hang free from the plate and scale, eigher in front or back of the scale >

< Front side of the machine >

(5) On the front of the machine, remove four screws holding the Operation Panel (refer to arrow marks on the photograph below).

Then remove one screw at the back of the Operation Panel on the paper receiving side.

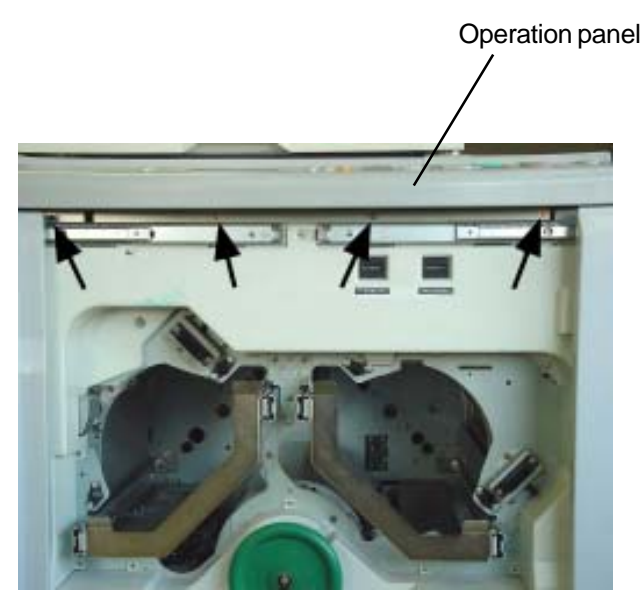

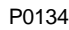

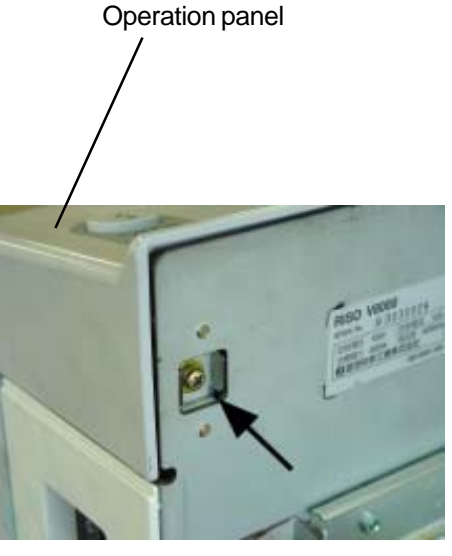

P0135

- (6) Lift the Operation Panel gently upwards a little and slide it towards the front to allow the top thin surface of the machine frame to appear.
- (7) Remove the Leveling jig from the rear machine frame and mount it on the front machine frame in the same manner as done on the rear machine frame.
- (8) Read the scale at the bottom of the jig in the same way as done for the rear of the machine.
- (9) The difference in the scale reading between the rear and front should be within 0.5 mm.

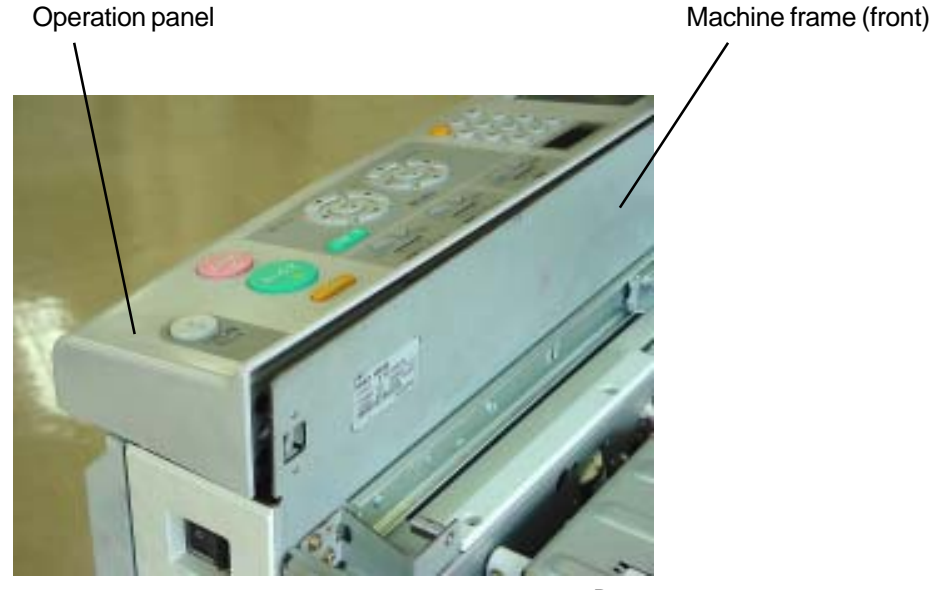

P0136

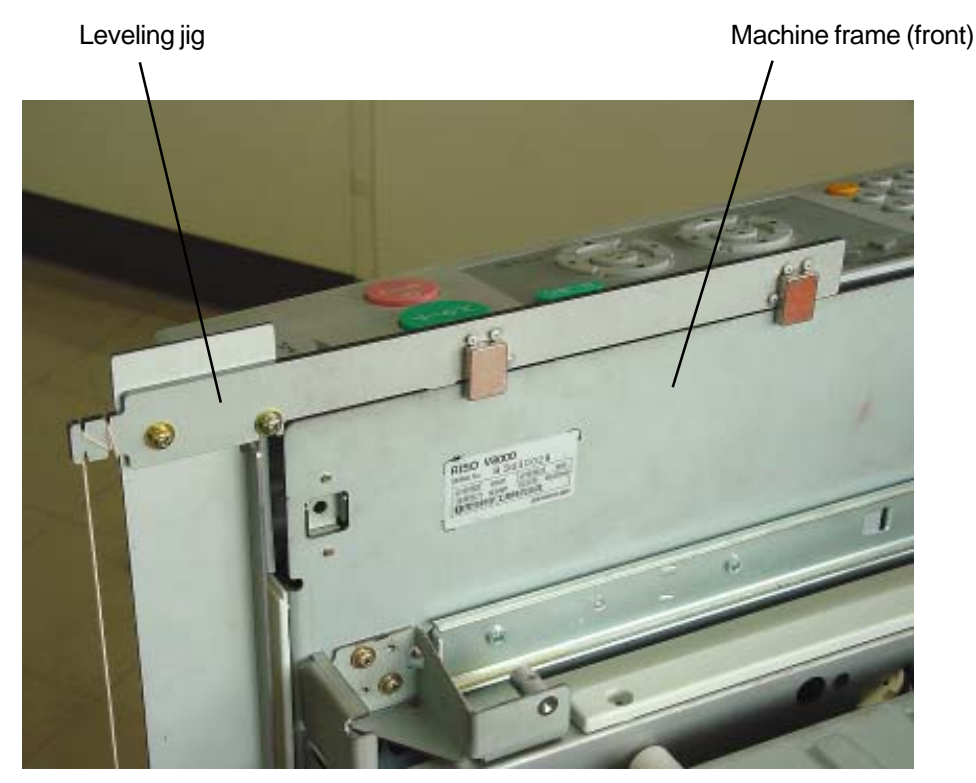

P0137

- (10) If the difference is more than 0.5 mm between the front and rear, attach two Height adjusters under the front of the machine, firmly against the bracket of the two casters on the machine. The Height adjusters need not be placed on the rear of the machine.
- (11) Rotate either one of both of the Height adjusters to raise the machine until the rear and front of the machine is leveled (the difference in the scale reading is within 0.5 mm between the front and rear).

The Height adjuster is raised or lowered by turning the bottom nut.

(12) After adjusting the levelness, lock the position by turning and bringing the center nut tightly against the top nut.

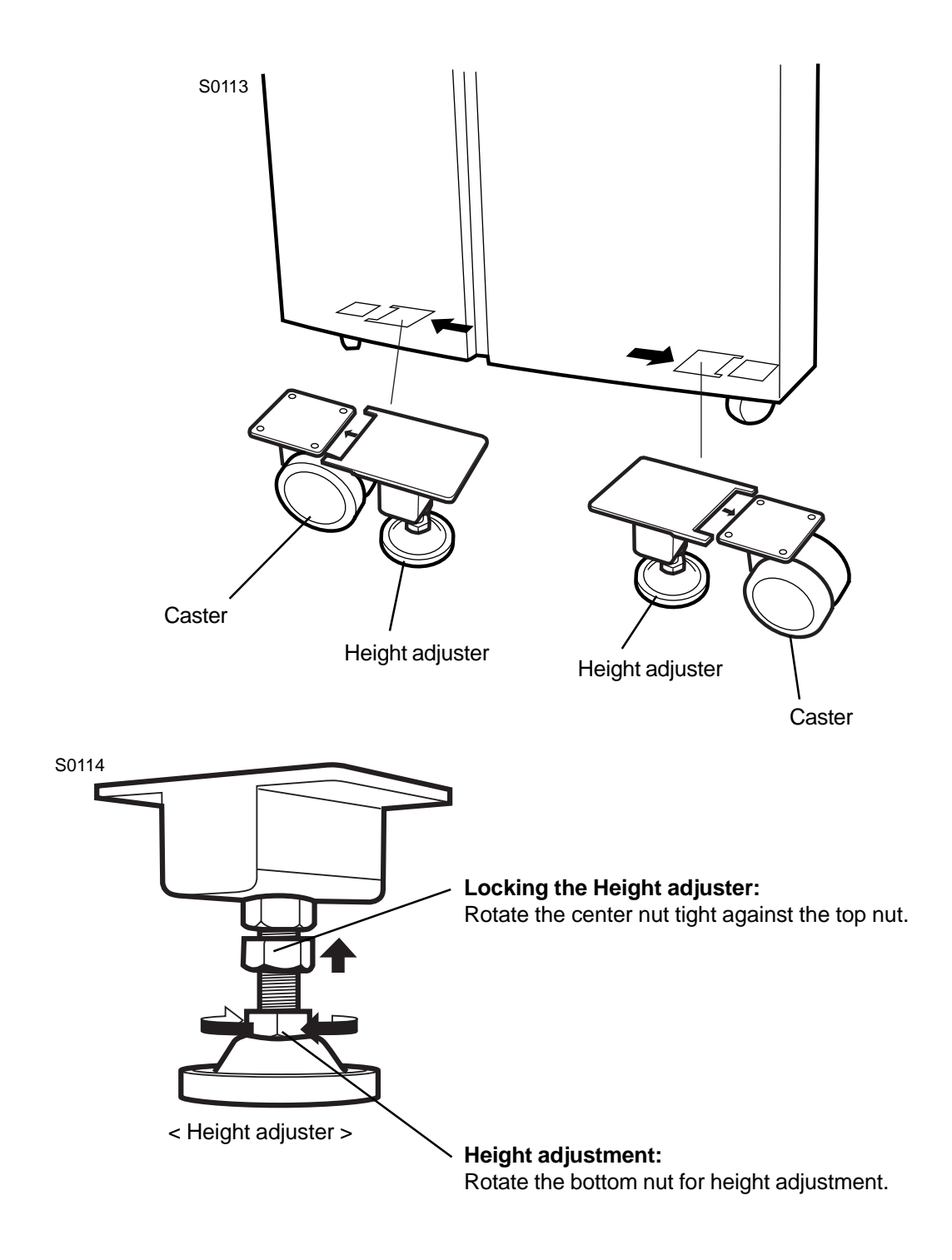

## 4. Removing Exterior Covers

Rear cover

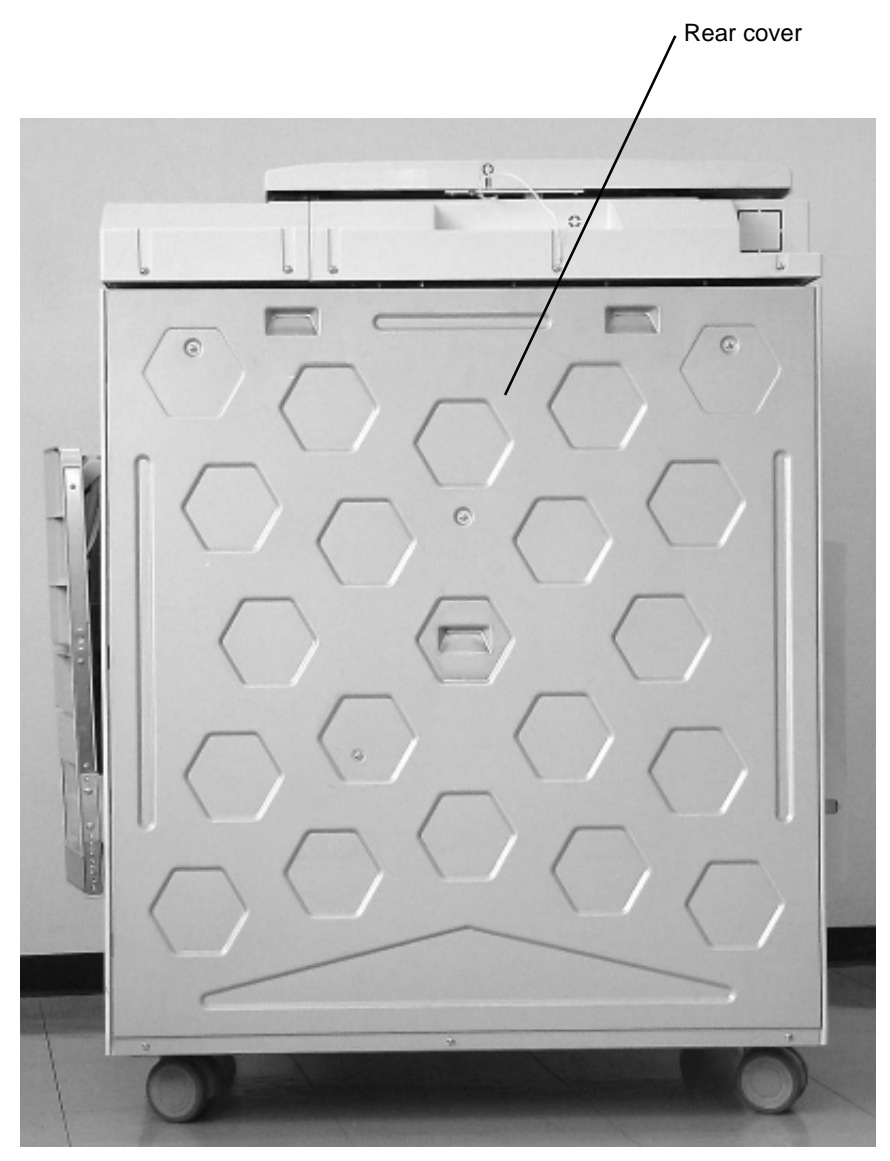

P0112

Front doors, L/R

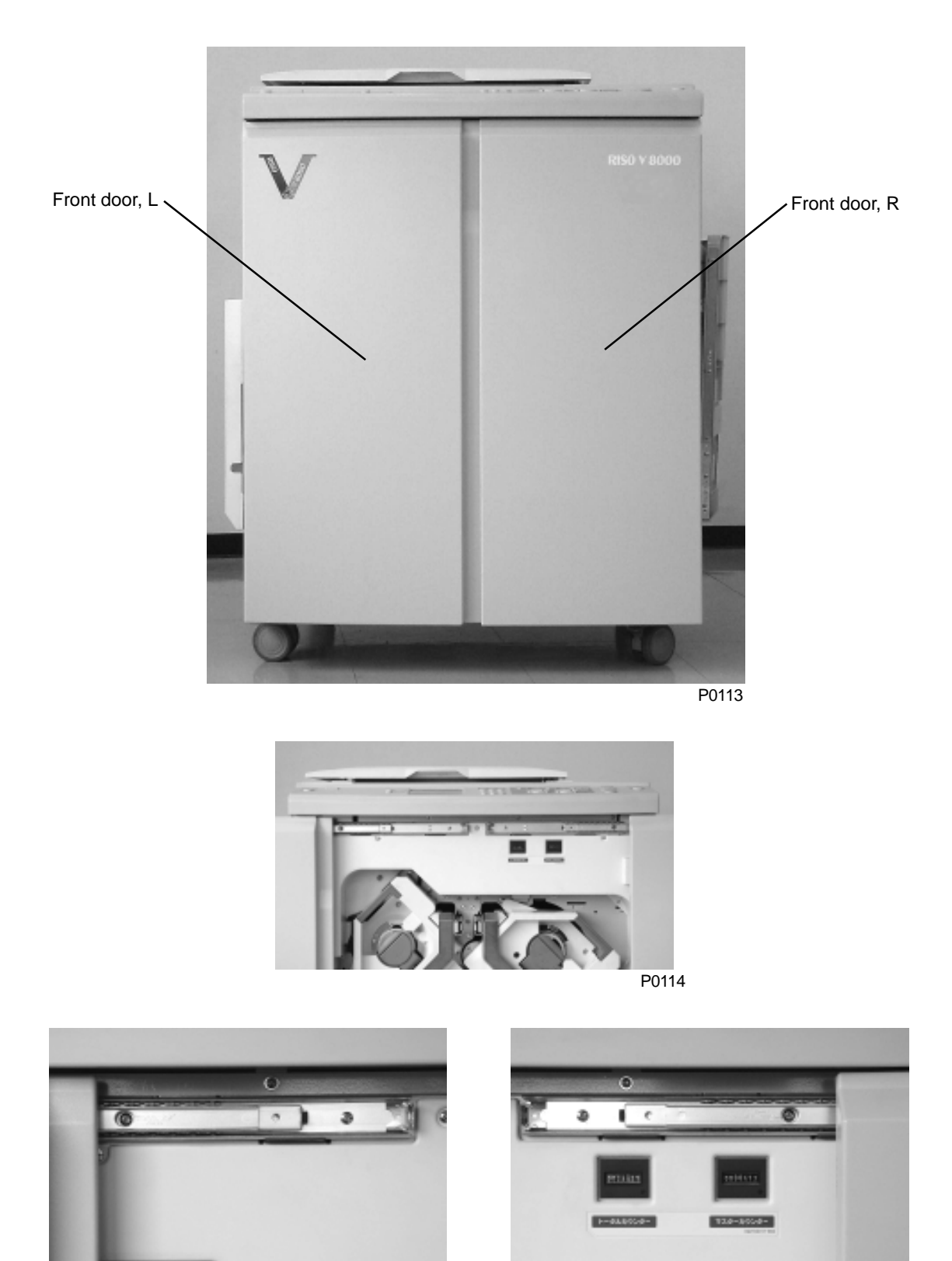

P0115

P0116

#### Upper interior cover

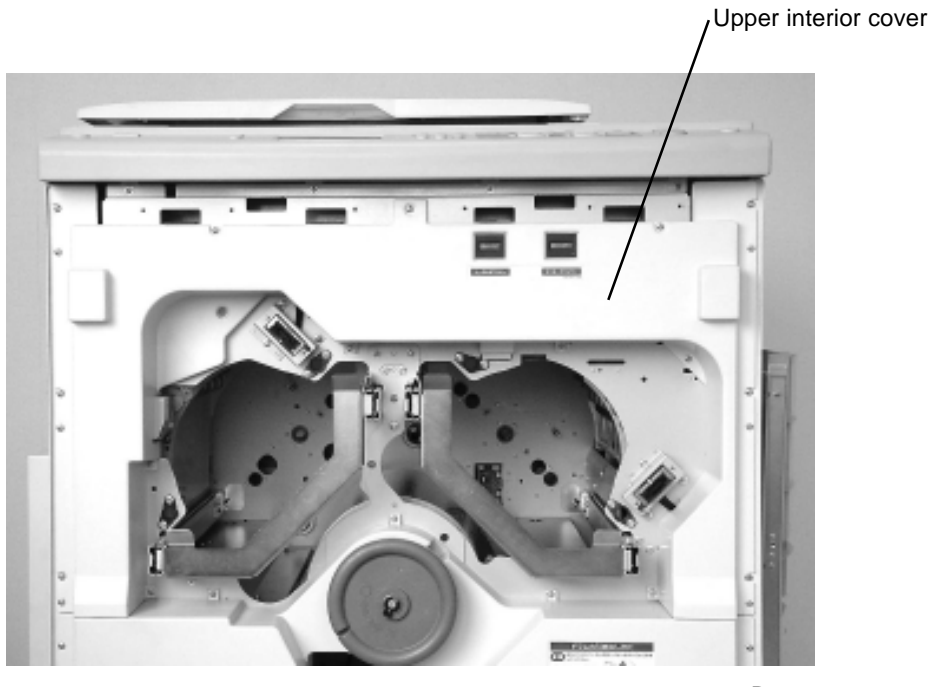

P0117

Lower interior cover

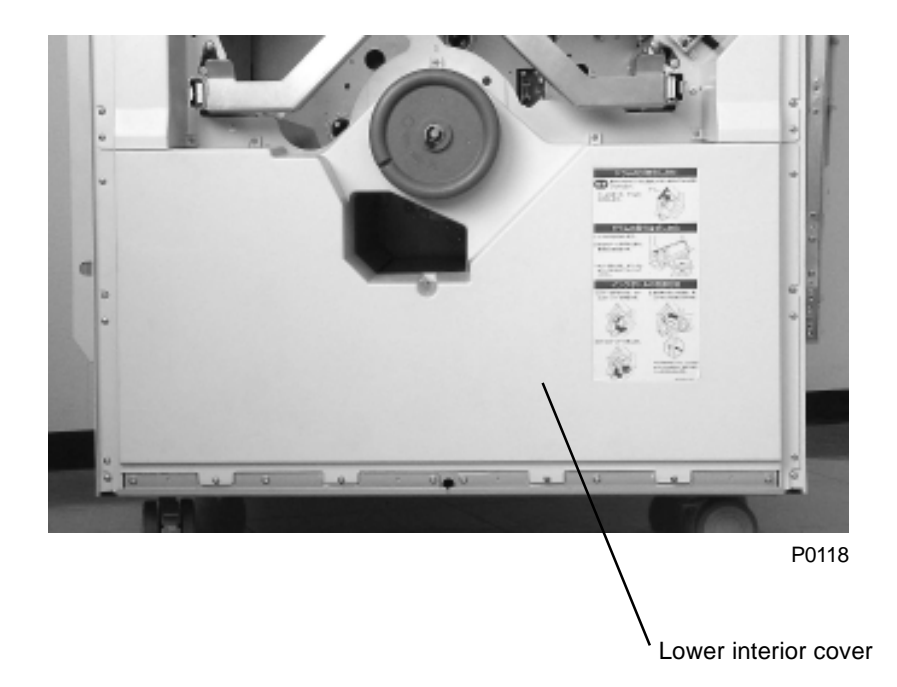

Master disposal exterior cover

F cover L

Rear left cover

FB left cover

Paper feed cover

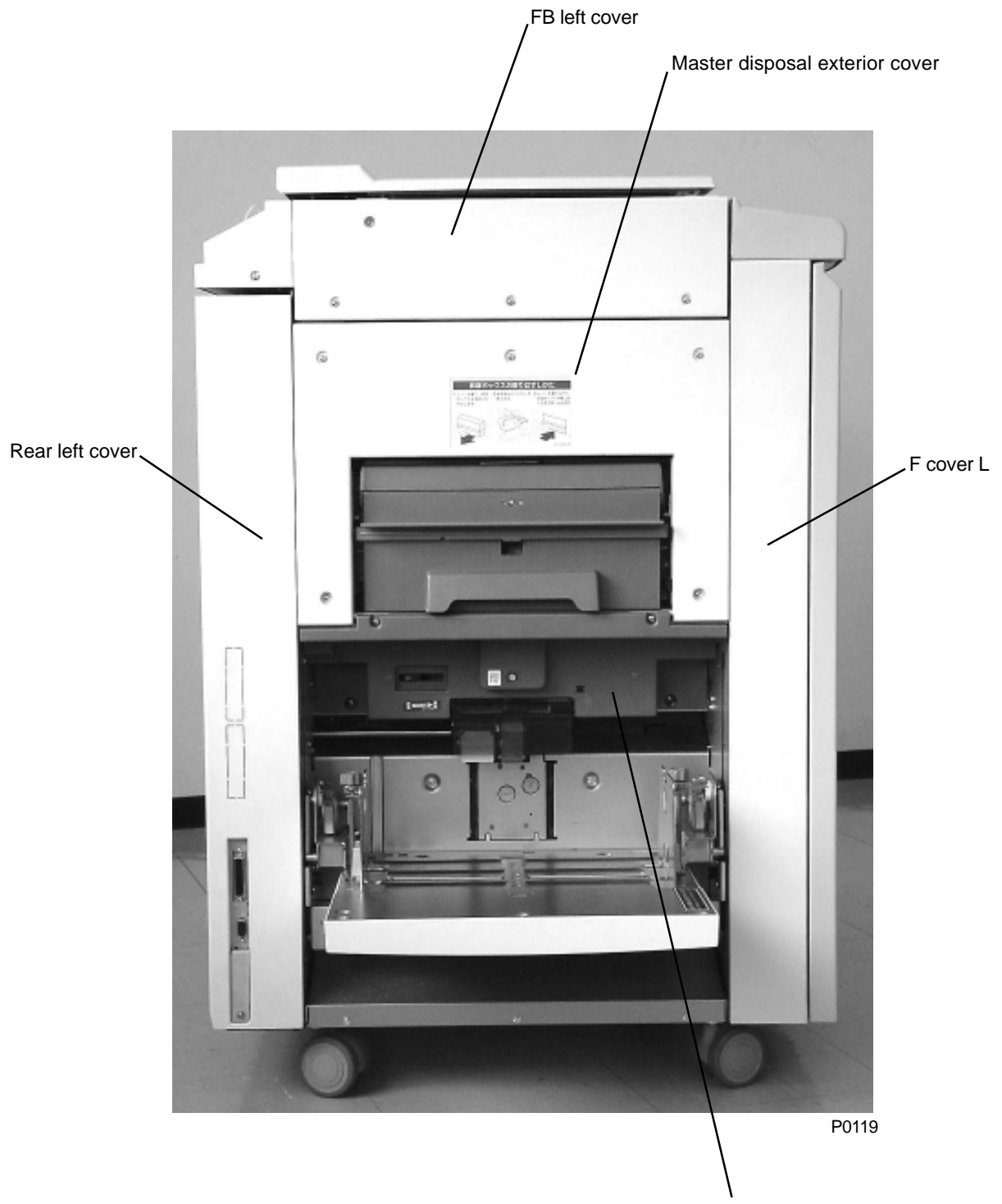

Paper feed cover

- Master making unit cover
- Master disposal exterior cover

F cover R

Rear right cover

FB right cover

FB handle cover

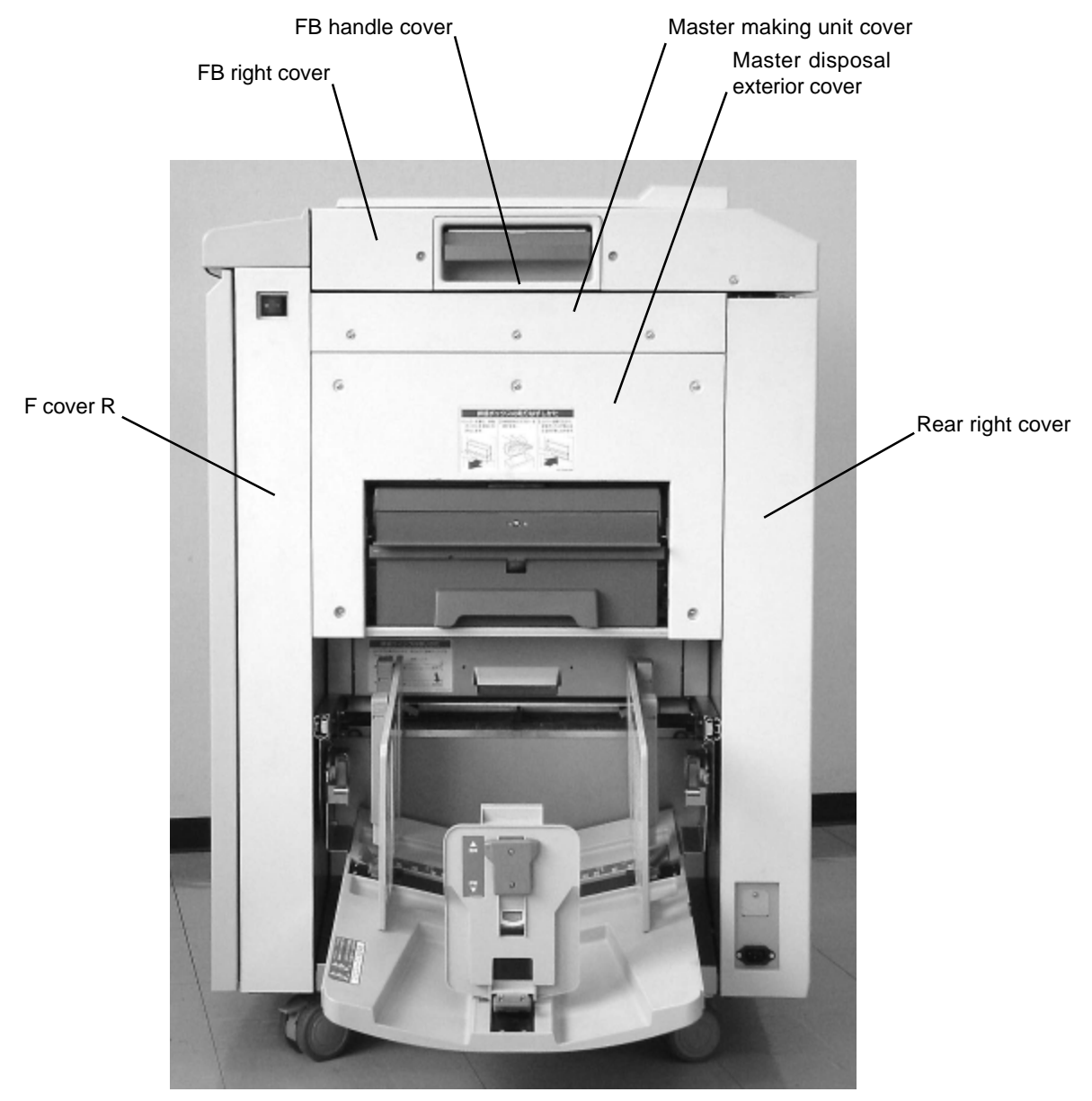

P0120

To remove the FB right cover, remove the FB lock plate front and FB safety SW Assy, slide the scanner table in the reverse direction, and remove the hidden screws.

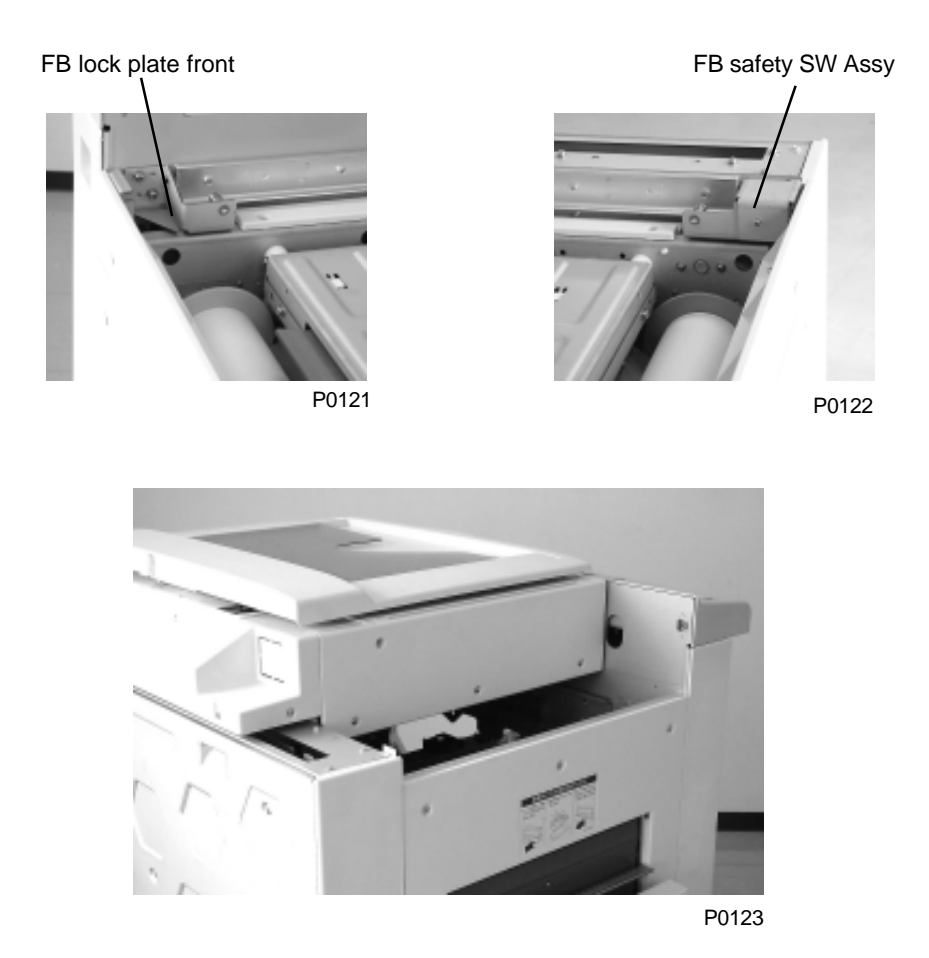

To remove the FB right and FB front covers, slide the scanner table, insert a screwdriver through the hole marked by the arrow in the picture, and remove the screws.

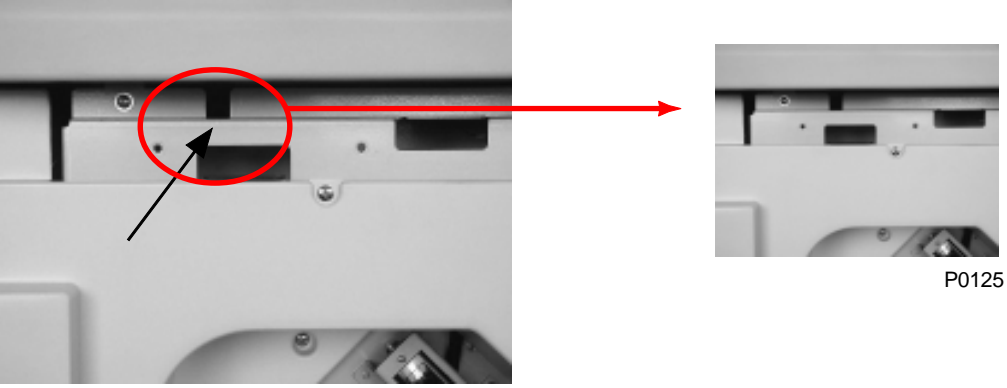

P0124

Scanner table cover

FB front cover

FB rear cover

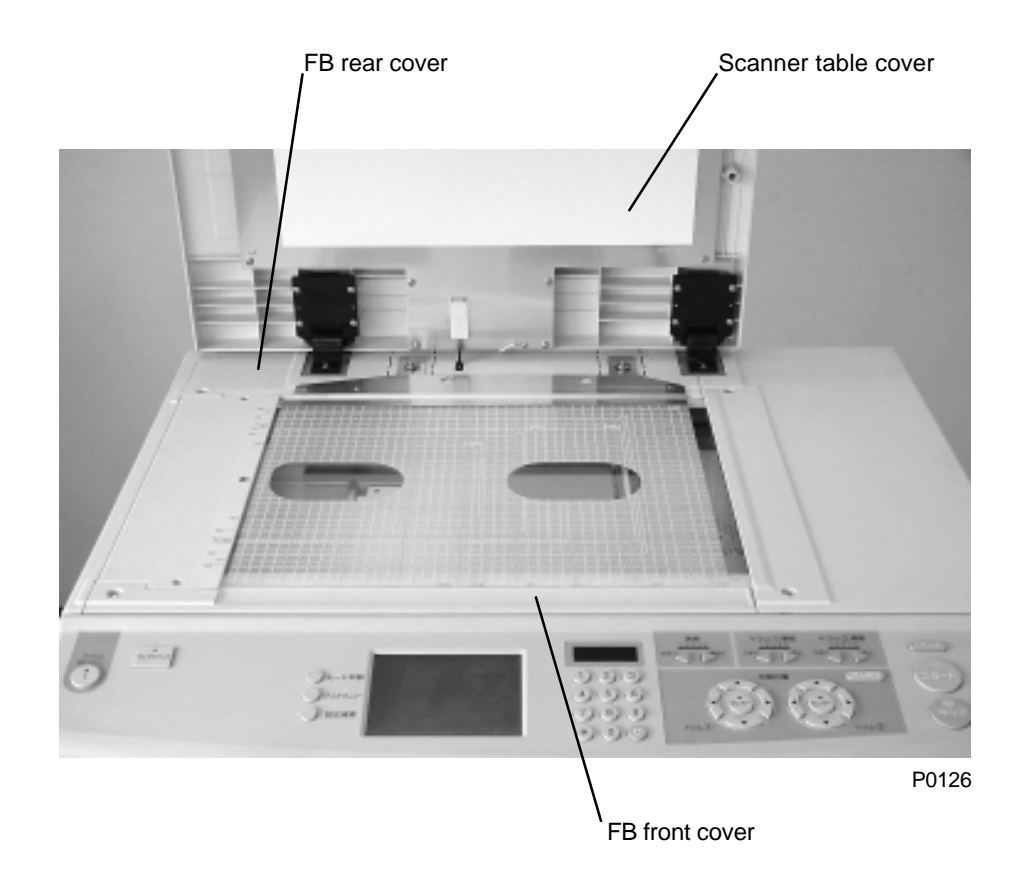

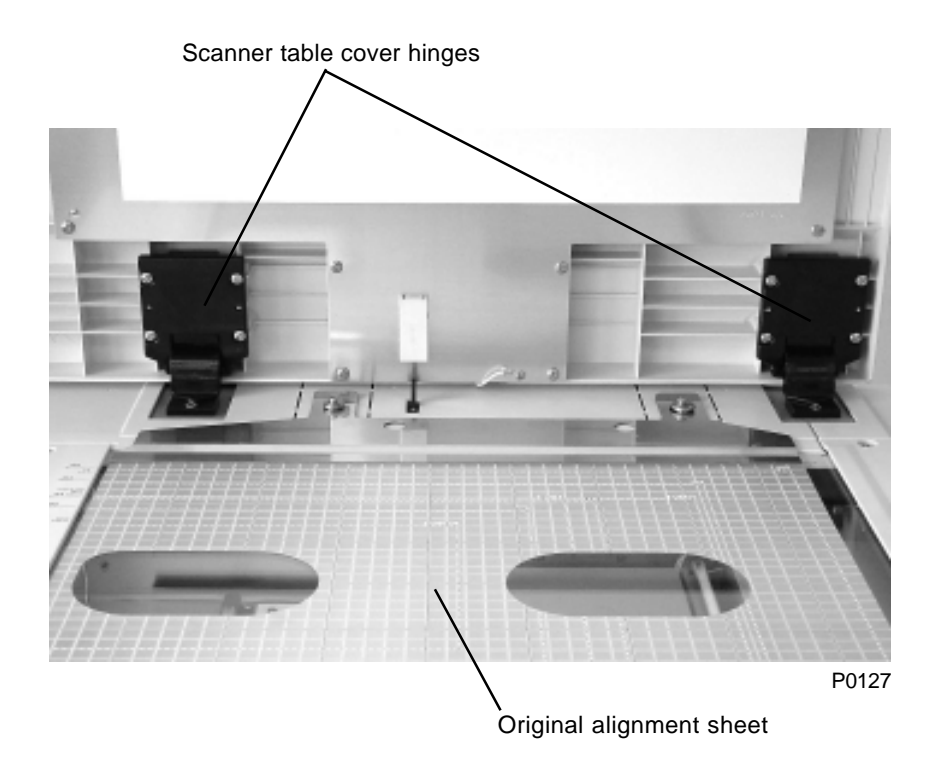
## CHAPTER 2: MACHINE OVERVIEW

## Contents

| 1. | Features                       | 2-2 |
|----|--------------------------------|-----|
| 2. | Specifications                 | 2-3 |
| 3. | Product Configuration          | 2-4 |
| 4. | Schematic Cross-Sectional View | 2-5 |

### 1. Features

#### • Simultaneously prints two colors at speeds up to 120 sheets per minute.

The RISO V8000 uses its screen printing system to achieve both speed and economy in printing. The two print drums print simultaneously for easy two-color printing at speeds of 120 sheets per minute. Per page printing costs are even lower with greater print quantities. The cost of printing 1,000 copies is 173 yen, or approximately 0.17 yen per print.

#### High print quality with 600 dpi high resolution and V-Press

The machine incorporates a "V-Press" configuration, with two print drums arranged in a V-shape relative to the paper drum, for outstanding print quality and precise print positioning. Pressure is applied from each print drum to the paper drum, which retains precise, positive control of paper position to the ejection stage by gripping the ends of the paper, ensuring the precise print positioning required for two-color printing. The machine incorporates Riso Kagaku's extensive experience with high-quality image output, with variable pressure print drums capable of fine control of ink density and 600 dpi resolution.

#### Combined two-color printing capability

A dedicated printer driver enables colorful printing with two-color printers. One of the machine's major features is the ability to print color photo documents with combined two-color printing for dramatically improved image quality compared to previous single-color tones.

#### Network compatible, with a monitoring function to track operations on-screen

The RISO V8000 can be networked for high-speed, high-quality output of document data created on PCs. The monitoring function allows monitoring of RISO V8000 status (e.g., standby, in use), paper status, paper size, consumables status (e.g., ink, masters), print quantity, memory capacity used, and data display volume, all viewable from a PC monitor.

#### Compatible with paper originals, with a full complement of handy features for high-quality image reproduction

The RISO V8000 includes a scanner function, facilitating two-color printing of paper originals. The backlight beneath the stage glass and alignment sheet allows checking of document alignment at a glance, and print drums can be individually adjusted both horizontally and vertically for fine print positioning adjustment. A function eliminates moiré (interference) patterns that are generated when scanning shaded areas of documents or half-tone photographs. This is a new function that ensures even better reproduction quality.

#### Complete with energy-saving mode

The RISO V8000 can be used immediately after being powered on. No energy-wasting warm-up period is required. And unlike photocopiers, the RISO V8000 does not incorporate a heater, and thus generates no waste heat. It also features an auto-shutoff function and sleep mode to automatically switch off power if left unused for a preset length of time.

# **S**pecifications

| Processing                                                                                                    | Automatic digital scanning/thermal scree<br>printing system                                                                                                    | ening, high-speed twin-cylinder (drum) dual-color                                                                                                    |  |
|----------------------------------------------------------------------------------------------------|----------------------------------------------------------------------------------------------------|----------------------------------------------------------------------------------------------------|--|
| Initial Imaging Time                                                                                                    | Letter or A4 original : approx. 90 sec.                                                                                                    |                                                                                                    |  |
| Print Speed                                                                                                    | 5 selectable levels (60 to 120 copies/min.)                                                                                                    |                                                                                                    |  |
| Scanning Resolution                                                                                                    | 600 x 600 dpi                                                                                                    |                                                                                                    |  |
| Original Input Type                                                                                                    | Bound document or sheets                                                                                                    |                                                                                                    |  |
| Original Size                                                                                                    | <ul> <li>For the Stage Glass</li> <li>2" x 3<sup>1</sup>/2" (50 x 90 mm) to 11<sup>5</sup>/8" x 17"</li> <li>In the optional AF Unit</li> <li>4" x 5<sup>7</sup>/8" (A6 or 100 x 148 mm) to 11<sup>5</sup></li> </ul>                                                                                                    | (Ledger, A3, or 297 x 432 mm)<br>i/s" x 17" (Ledger, A3, or 297 x 432 mm)                                                                                                    |  |
| Output Paper Size                                                                                                    | 3 <sup>1</sup> /2" x 5 <sup>1</sup> /2" (90 x 140 mm) to 13 <sup>3</sup> /8" x 1                                                                                                    | 7 <sup>3</sup> /8" (340 x 440 mm)                                                                                                    |  |
| Original Weight                                                                                                    | <ul> <li>For the Stage Glass</li> <li>22 lbs.(10kg) or less</li> <li>In the optional AF Unit</li> <li>14-lb bond (50 g/m<sup>2</sup>) to 28-lb bond (110 g/m<sup>2</sup>)</li> </ul>                                                                                                    |                                                                                                    |  |
| Output Paper Weight                                                                                                    | 13-lb bond (46 g/m <sup>2</sup> ) to 110-lb index sto                                                                                                    | ck (210 g/m²)                                                                                                    |  |
| Image Area                                                                                                    | 11 <sup>7</sup> /8" x 16 <sup>7</sup> /8" (301 x 429 mm)                                                                                                    |                                                                                                    |  |
| Paper Capacity                                                                                                    | 1000 sheets in feed and receiving tray (                                                                                                    | 16-lb bond or 64 g/m <sup>2</sup> paper)                                                                                                    |  |
| Enlargement Parameters                                                                                                    | USA model : 200%, 154%, 129%, 121%<br>Metric model : 163%, 141%, 122%, 116%                                                                                                    |                                                                                                    |  |
| Reduction Parameters                                                                                                    | USA model : 50%, 61%, 65%, 78%<br>Metric model : 61%, 71%, 82%, 87%                                                                                                    |                                                                                                    |  |
| Zooming Parameters                                                                                                    | 50% to 200% (Direction-independent ad                                                                                                    | ljustment available)                                                                                                    |  |
| Features                                                                                                    | <ul> <li>Direct-touch control panel</li> <li>Print speed/density control</li> <li>Photo contrast enhancement</li> <li>Tone curve adjustment</li> <li>Mirror image print</li> <li>Multi-up printing (including ticket)</li> <li>Print job memory mode (24 entries)</li> <li>Side margin change</li> <li>Auto process (full/semi)</li> <li>Idling action (automatic/manual)</li> <li>Master renewal (automatic/manual)</li> <li>Current job reservation</li> <li>Double feed check status control</li> <li>Integral computer interface</li> <li>Remote data reception</li> </ul> | <ul> <li>Dot screening (4 patterns)</li> <li>Scanning contrast control (auto/manual)</li> <li>Duo processing</li> <li>Bound document processing</li> <li>Background/watermark printing</li> <li>Programmed printing (2 types)</li> <li>Registration mark skip</li> <li>Confidential mode</li> <li>Energy saving mode (2 types)</li> <li>Automatic ink warming</li> <li>Custom display panel design</li> <li>Supply status detection</li> <li>Paper ejection guide roller control</li> <li>Network capability (optional)</li> <li>Document data memory (PC/scanning)</li> </ul> |  |
| Print Colors A wide range of colors including : Black, Blue, Red, Green, Brown,                                                                                                    |                                                                                                    | , Blue, Red, Green, Brown, Yellow, etc.                                                                                                    |  |
| Optional Accessories                                                                                                    | Color Cylinder (Drum), AF Unit VI, Digiti<br>and Network Interface Card                                                                                                    | zer V, Job Separator IV, Key/Card Counter IV                                                                                                    |  |
| Power Source<br>(Requirements)                                                                                                    | V8000U : 120V AC, 60Hz <10A><br>V8000E : 220-240V AC, 50/60Hz <5A>                                                                                                    |                                                                                                    |  |
|                                                                                                    | Always check the rapower.                                                                                                    | ating plate on the machine before connecting the                                                                                                    |  |
| Weight                                                                                                    | Approx. 529 lbs. (240Kg)                                                                                                    |                                                                                                    |  |
| Dimensions (WxDxH) In use : 55" x 30 <sup>1</sup> /4" x 43 <sup>1</sup> /2" (1,400 x 770 x 1,104 mm)<br>In storage : 39 <sup>3</sup> /8" x 30 <sup>1</sup> /4" x 43 <sup>1</sup> /2" (1,000 x 770 x 1,104 mm) |                                                                                                    | 70 x 1,104 mm)<br>00 x 770 x 1,104 mm)                                                                                                    |  |

## 3. Product Configuration

#### 1. Main unit

**RISO V8000** 

#### 2. Accessories

- Operating instruction manual x1
- Printer driver CD-ROM x1

x1

Power cable

#### 3. Optional items

- AF unit VI
- Digitizer V
- Digitizer V; AF
- Inkless print drum (with case)
- Card counter IV
- Job separator IV
- RISORINC-NET-B

#### 4. Consumable items

- RISO master V type (1 roll, approx. 200 masters)
- RISO ink V type (black)
- RISO ink V type (color)

## 4. Schematic Cross-Sectional View

View of the Paper Drum and Print Drums in the "Idle" position after the printing. The Paper Drum is at 150 degrees from the T-Position. (Test mode No. 567 will also bring the machine to this position).

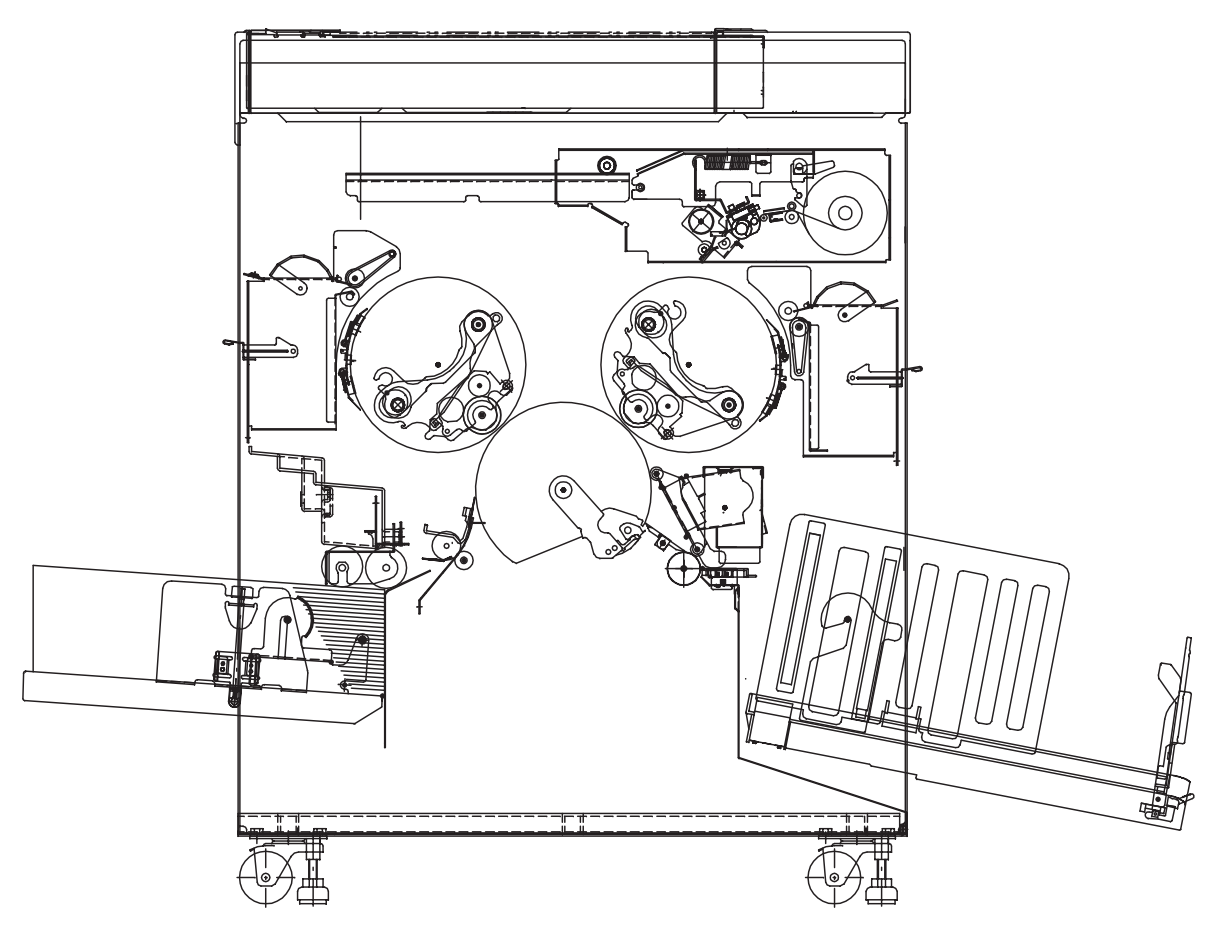

S0201

## MEMO

## CHAPTER 3: MAIN DRIVE SECTION

## Contents

| Mechanism |                                                                      |      |
|-----------|----------------------------------------------------------------------|------|
| 1.        | Main Drive Section Rotating Mechanism                                | 3-2  |
| 2.        | Main Motor Safety Mechanism                                          | 3-4  |
| 3.        | Paper Drum Rotation Position                                         | 3-6  |
| 4.        | Low Temperature Printing Speed Limit                                 | 3-6  |
| Disass    | embly                                                                | 3-7  |
| 1.        | Removing the Main Cover Ass'y                                        | 3-7  |
| 2.        | Removing the Paper Feed Intermediate Gear, Pump Gear, and Guide Gear | 3-8  |
| 3.        | Removing the Main Motor Unit                                         | 3-11 |

## Mechanism

### 1. Main Drive Section Rotating Mechanism

The print drum and paper drum are rotated for normal use by the main motor. The main motor limit sensor (encoder sensor) detects the main motor speed and the amount of rotation and verifies stable motor operations.

The free rotation of the main motor can be controlled using the switch on the mechanical control PCB.

The main pulse motor is used when ultra-low-speed rotation of the print drum or paper drum is required, for applications such as corrections for master loading or the print drum stop position, in which case the main clutch is applied. When the main motor is used to drive the print drum or paper drum, the main clutch is released to remove the load from the main pulse motor.

The following parts are driven by the main motor via gears and cams.

| Paper drum: | Paper drum rotation and opening/closing of sheet gripper                         |
|-------------|----------------------------------------------------------------------------------|
| Print drum: | Print drum rotation, and vertical movement and rotation of inner pressure roller |

First paper feed section: Rotation of pickup roller and scraper, and air pump operation

Second paper feed section: Rotation of timing roller, vertical movement of guide roller, and vertical movement of paper feed variable guide.

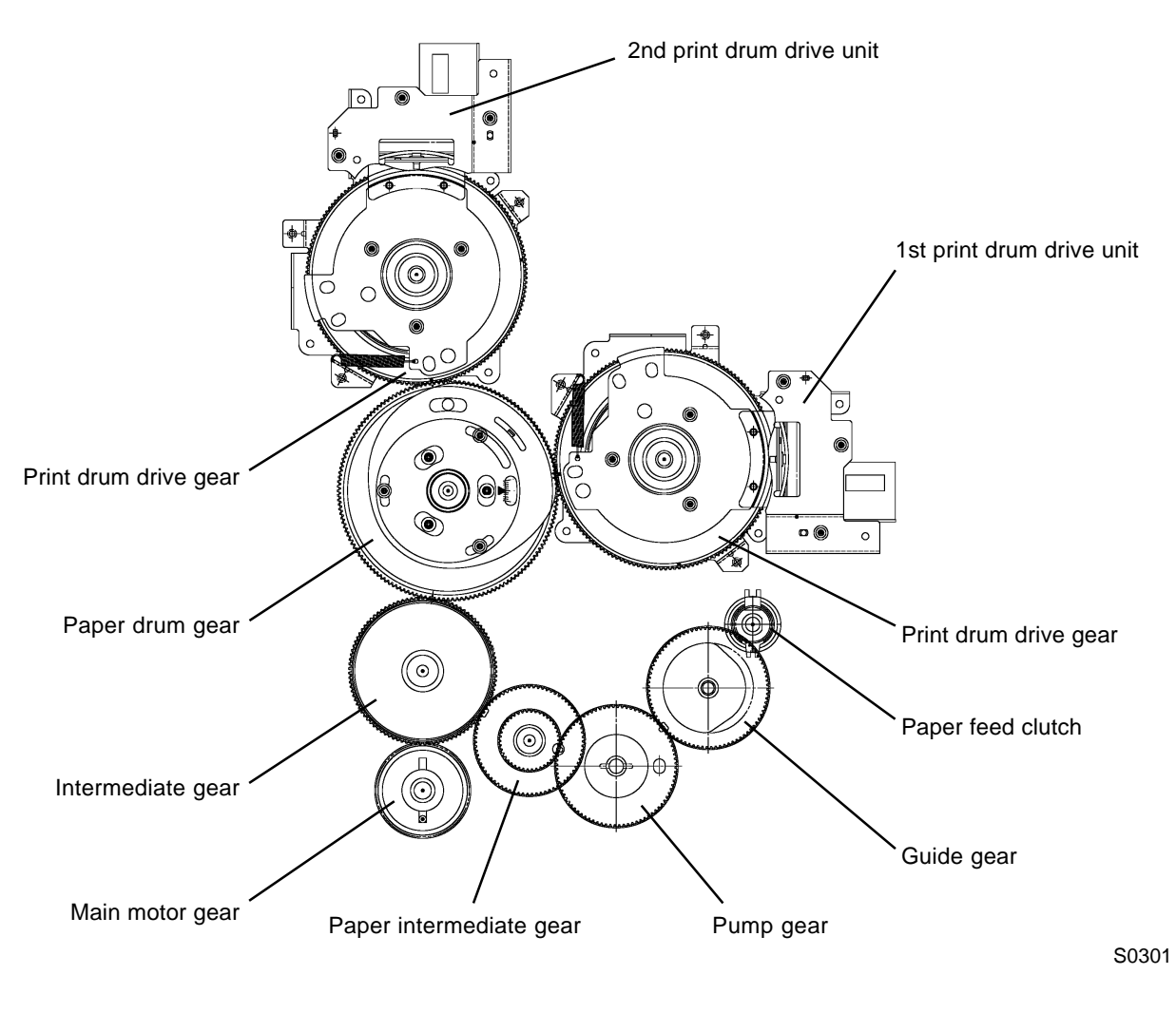

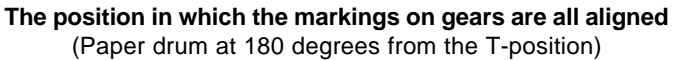

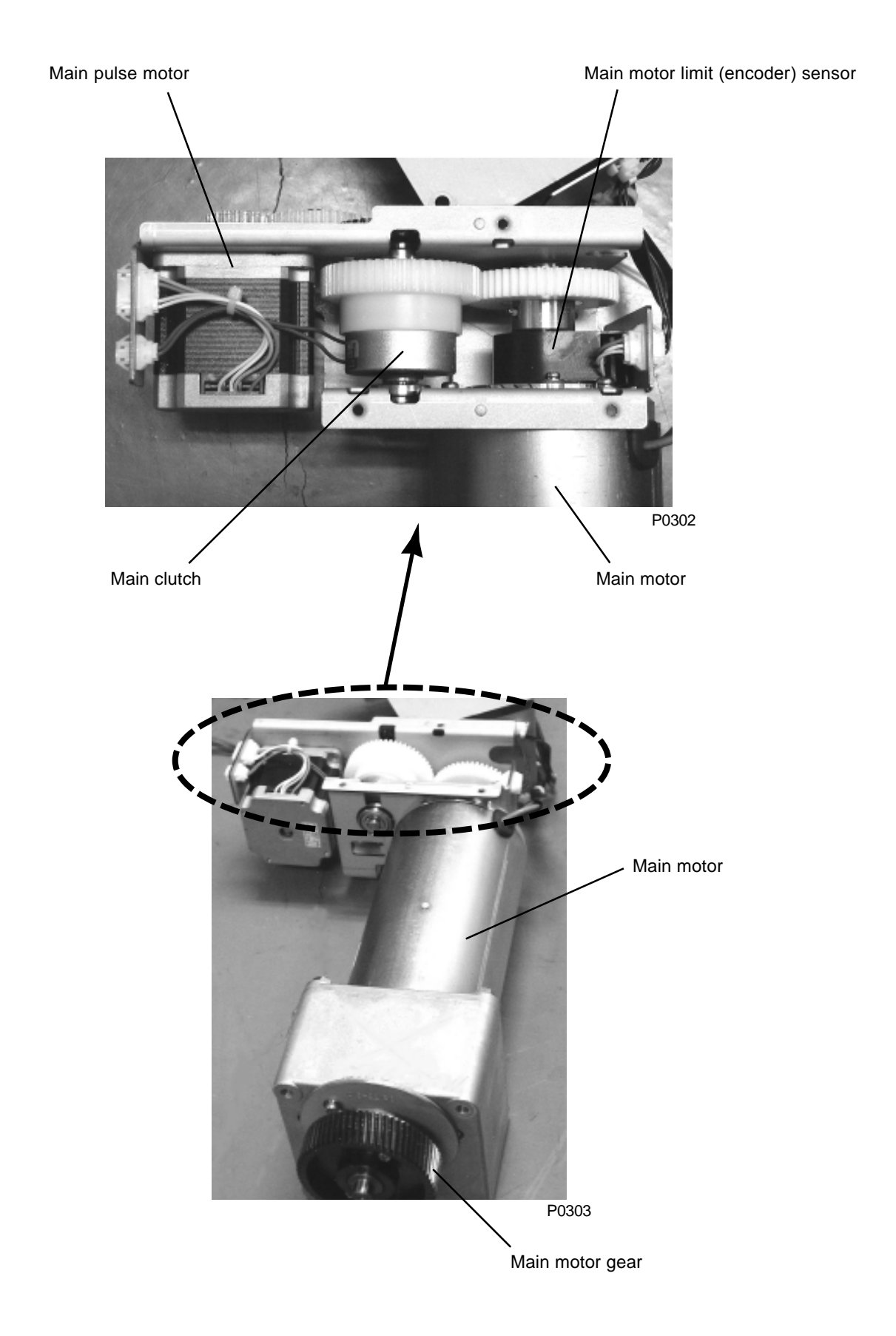

### 2. Main Motor Safety Mechanism

To ensure operator safety, six safety switches listed below prevent main motor operation if any one of the switchs are not activated.

- 1. Master disposal box 1 safety switch
- 2. Master disposal box 2 safety switch
- 3. Scanner table safety switch
- 4. Paper ejection unit safety switch
- 5. Front door safety switch (Right)
- 6. Front door safety switch (Left)

#### The following will stop when any one of above safety switch activates.

- Clamp slide motors 1 & 2
- Clamp opening and closing motors 1 & 2
- Master tail clamp fan
- Print positioning pulse motor
- Master compression motor
- Disposal plate motor
- Paper ejection motor
- Pinch pulse motor
- Master making unit slide motor
- Main motor
- Pinch roller release motor (This motor stops only with the activation of Paper ejection unit safety switch).

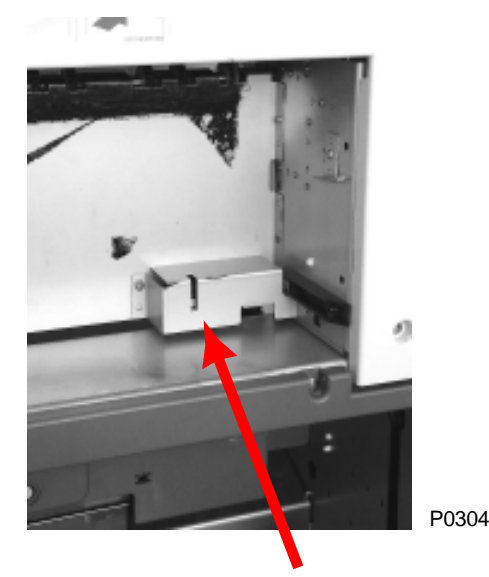

Master disposal box 1 safety switch

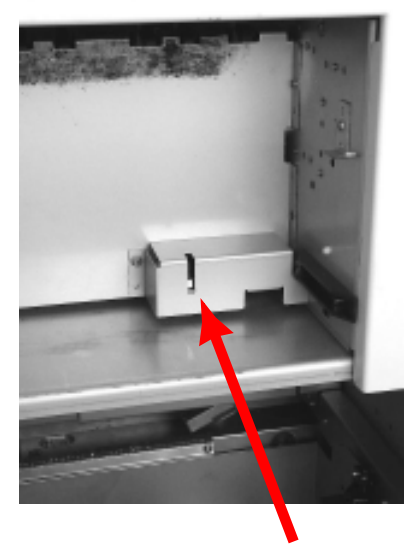

Master disposal box 2 safety switch

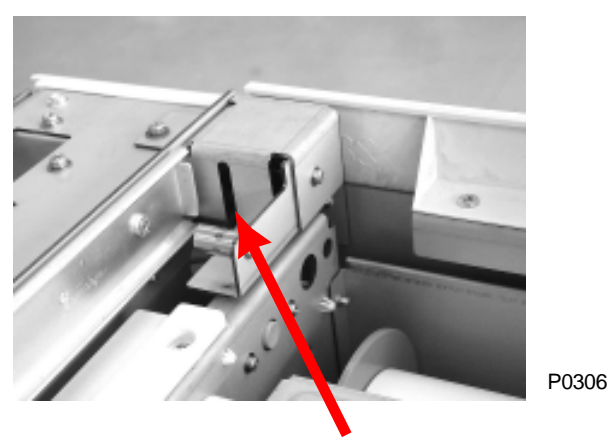

Scanner table safety switch

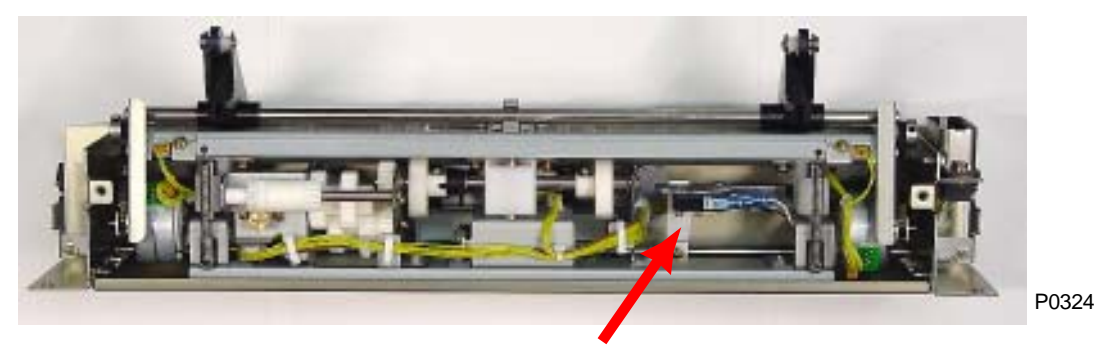

Paper ejection unit safety switch

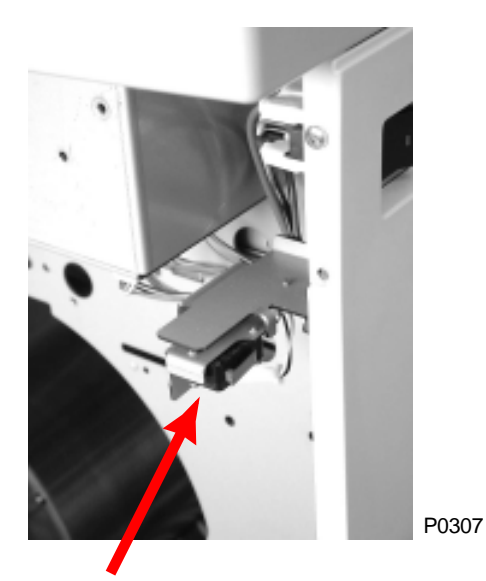

Front door safety switch (Right)

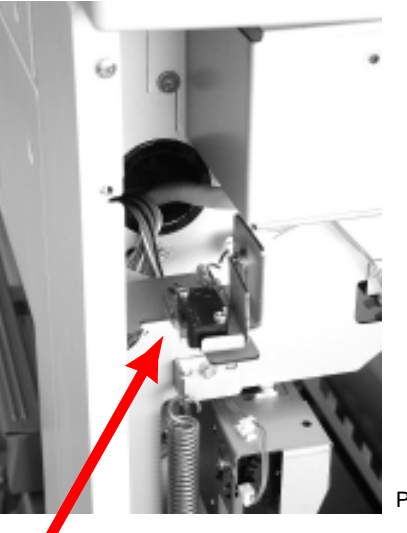

P0308

Front door safety switch (Left)

### 3. Paper Drum Rotation Position

The paper drum rotation position is checked by the Position T sensor.

The precise rotational position of the paper drum is checked by the main motor limit sensor (encoder sensor) from the T-position.

The Paper Drum stops at 150 degrees from its T-position after the printing job is finished and waits for next job. (Refer to page 2-5 for the sketch of the Paper drum 150 degrees position from the T-position).

## 4. Low Temperature Printing Speed Limit

When either one of the temperature sensors, one on the Mechanical control PCB and the other on the Ink sensor PCB, detects temperature of 10 degrees Celsius or lower, the maximum Print drum rotation speed will be limited to 100 r.p.m. The operation panel will indicate the message, "Limited Print Speed".

While the printing is in progress, even though the temperature exceeds 10 degrees Celsius, the speed limitation remains until the Stop button is once pressed and the printing is restarted.

## Disassembly

## 1. Removing the Main Cover Ass'y

- (1) Remove the reuse band on the position T sensor wire harness and disconnect the position T sensor connector.
- (2) Detach the wire harness from the wire saddle.
- (3) Remove the eight mounting screws (M4 x 8), then remove the main cover ass'y.

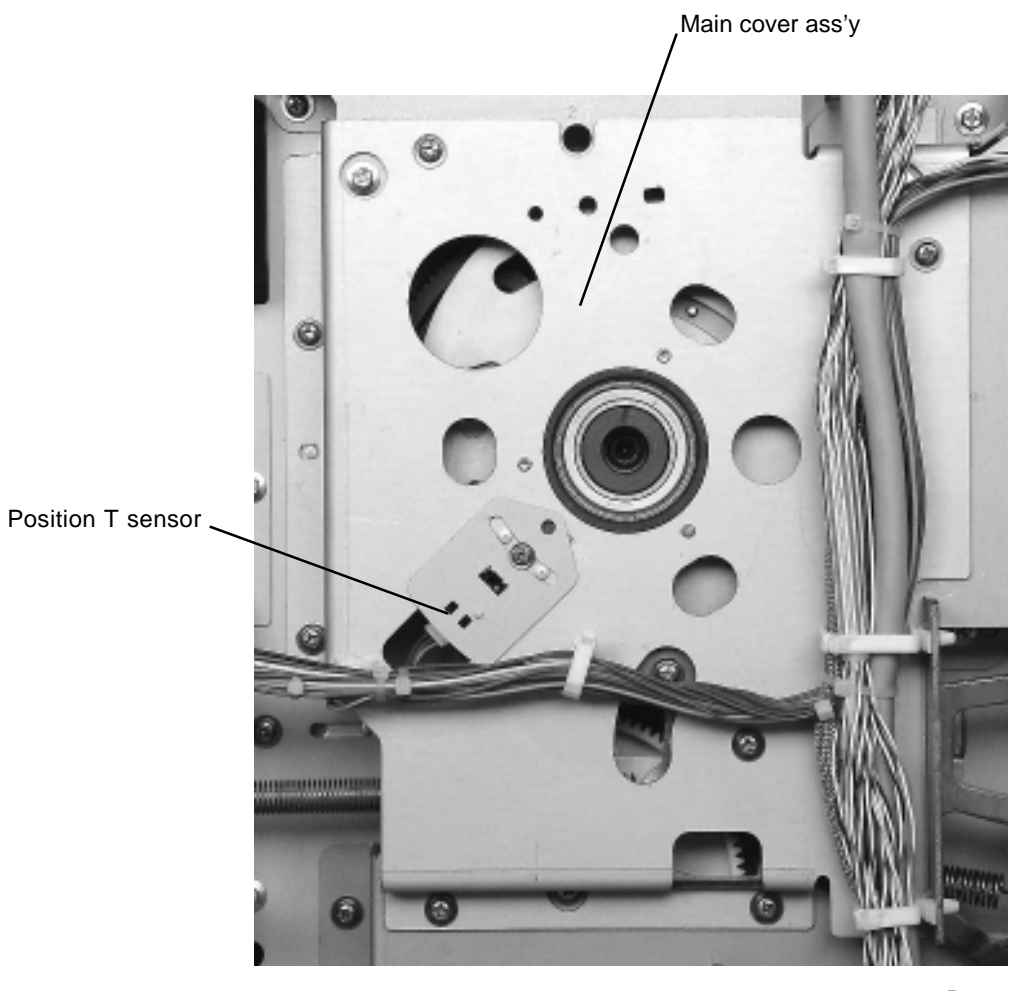

## 2. Removing the Paper Feed Intermediate Gear, Pump Gear, and Guide Gear

- (1) Remove the blind plate. (M4 x 6 screw)
- (2) Remove the SH-PCB+graphic board together with the mounting bracket. (Two M4 x 8 screws, four M3 x 6 screws)
- (3) Remove the main cover ass'y.
- (4) Remove the sector gear spring, detach the E-ring, then remove the sector gear.
- (5) Disconnect the connector, detach the E-ring, then remove the paper feed clutch.
- (6) Remove the reinforcing plate. (Eight M4 x 8 screws)
- (7) Remove the guide lever spring.
- (8) Detach the two E-rings, then remove the paper pass guide link arm.
- (9) Rotate the paper drum by hand to bring the guide lever assembly to the bottom of the guide gear cam section. Remove the mounting screw (M4 x 6), then remove the guide lever assembly.
- (10) Remove the paper intermediate gear, pump gear, and guide gear.

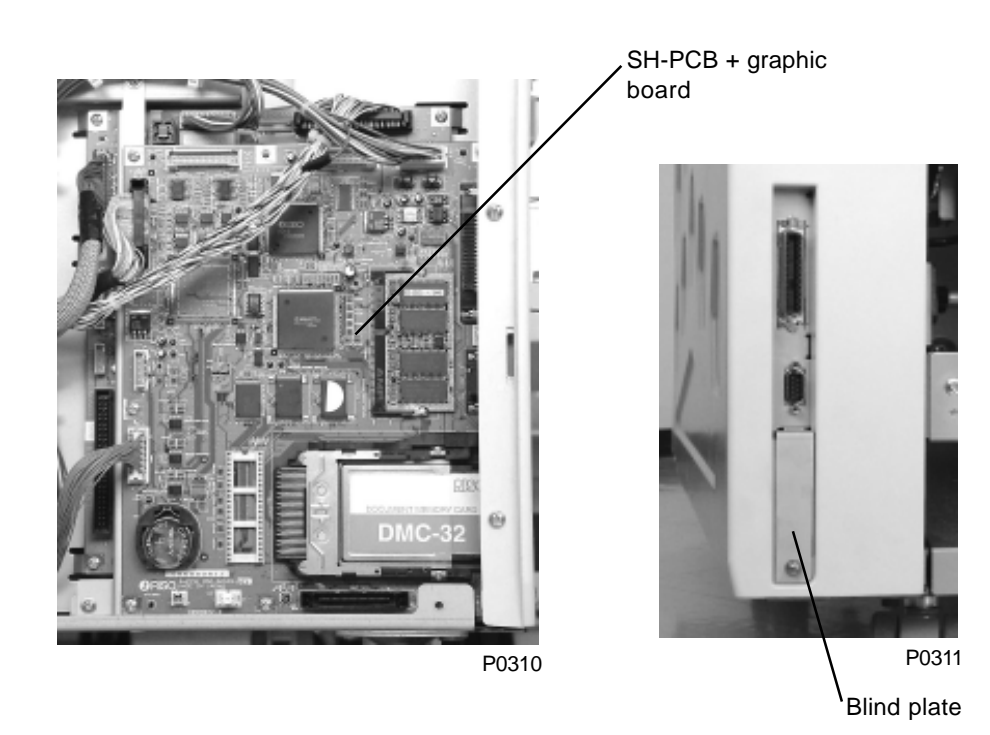

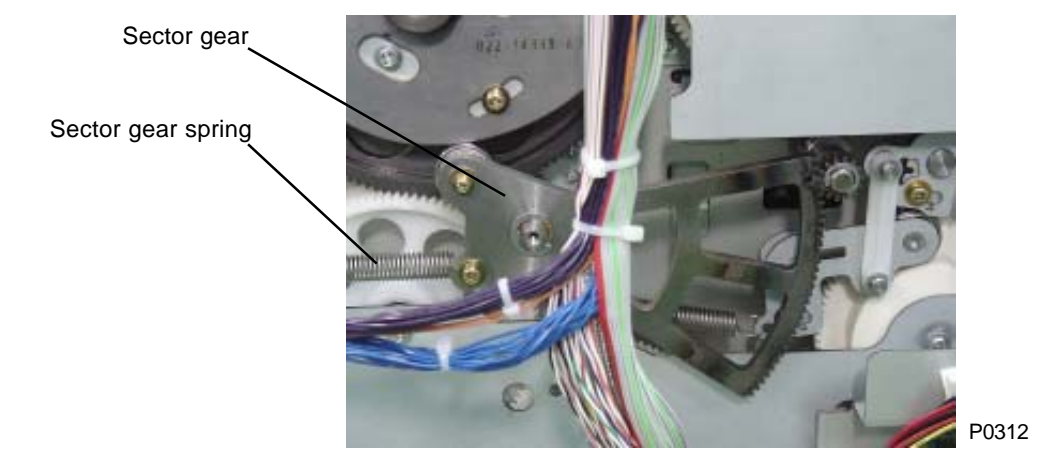

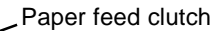

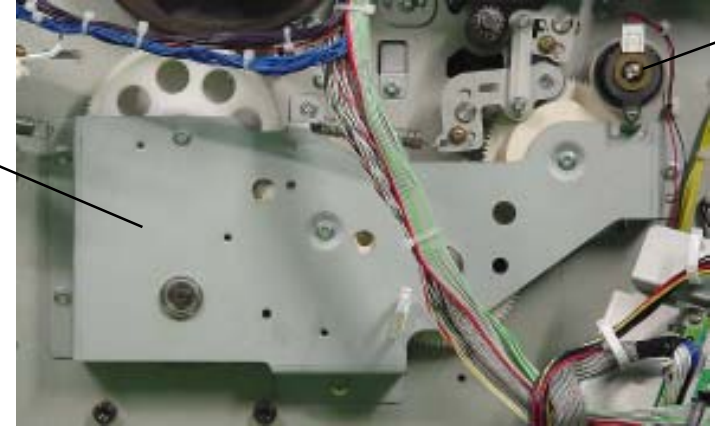

Reinforcing plate

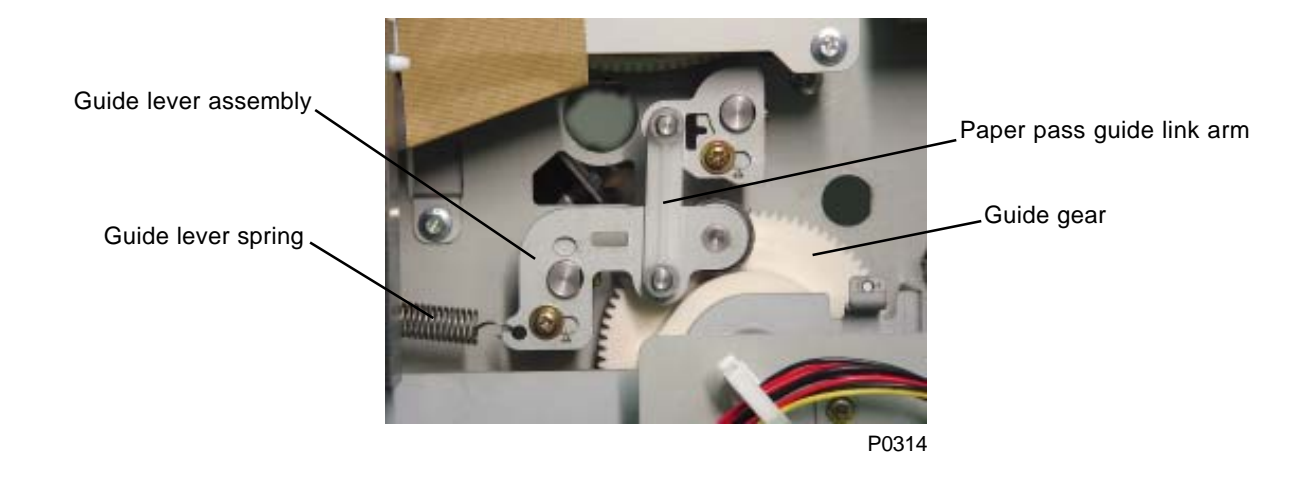

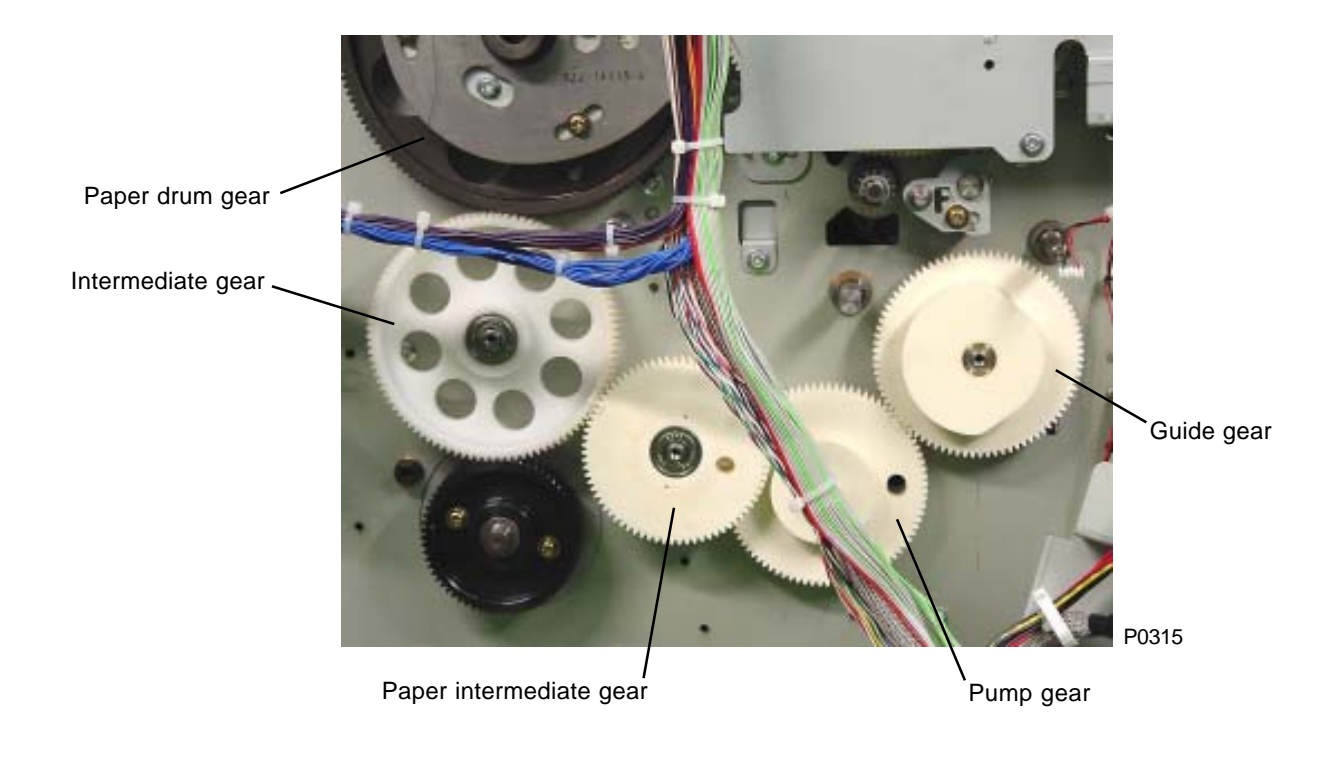

#### [Precautions for Reassembly]

- Align the gear phases when reassembling.
  - 1) Insert the dia. 8 JIG in the alignment hole in the paper drum gear.
  - 2) Align the marking on the intermediate gear with the marking on the paper drum gear before mounting.
  - 3) Mount the pump gear, confirming that the pump is at the position shown by below sketch.
  - 4) Align the marking on the paper feed intermediate gear with the markings on both the intermediate gear and pump gear before mounting.
  - 5) Align the marking on the guide gear with the marking on the pump gear before mounting.
- A parallel pin is inserted in the pump gear spindle. This must be aligned with the slots on the pump gear.

Since the parallel pin is easily detached, care should be taken to keep it horizontal during mounting.

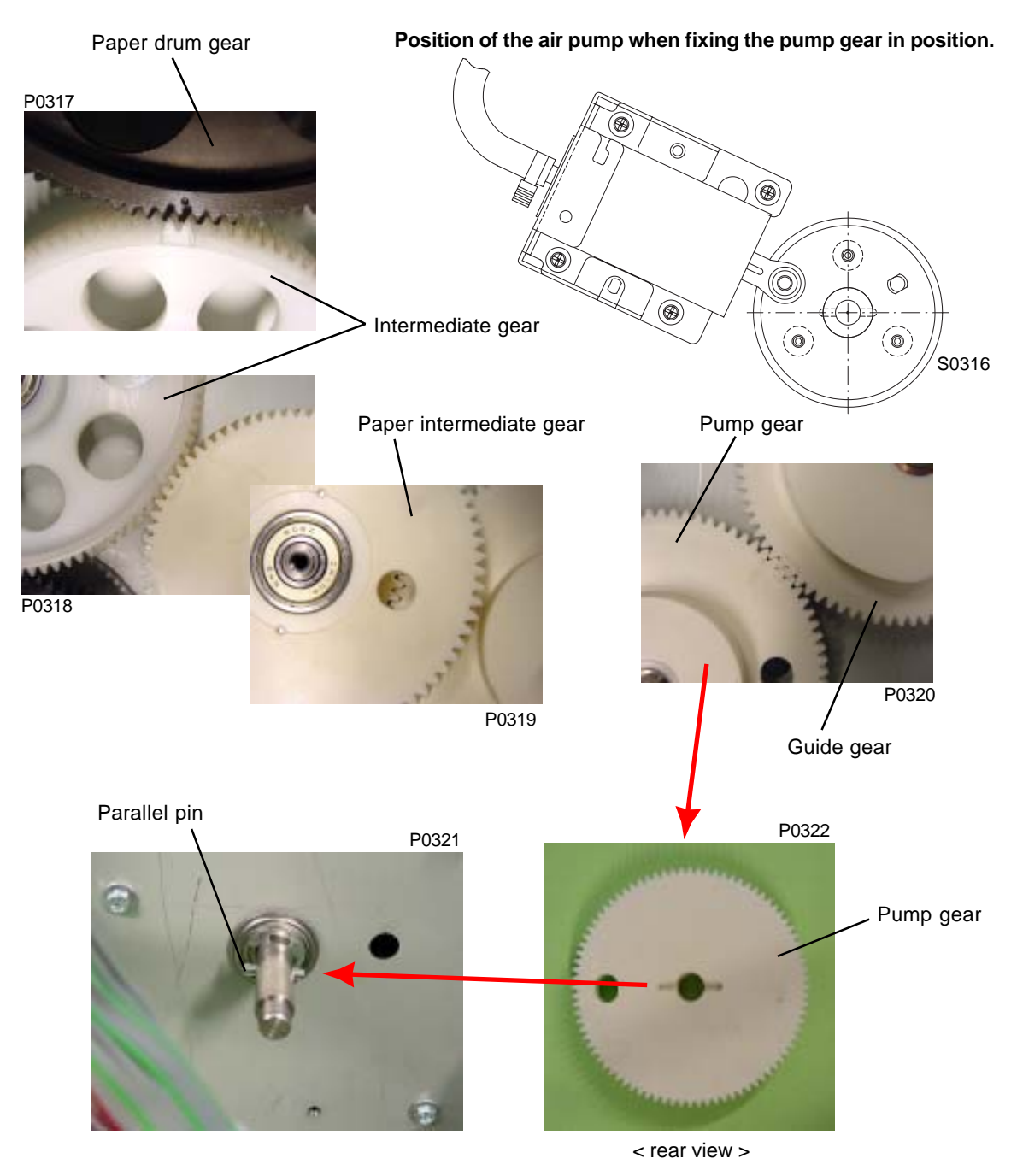

### 3. Removing the Main Motor Unit

- (1) Remove the blind plate. (M4 x 6 screw)
- (2) Remove the SH-PCB+graphic board together with the bracket. (Two M4 x 8 screws, four M3 x 6 screws)
- (3) Disconnect the connector, detach the E-ring, and remove the paper feed clutch.
- (4) Remove the guide lever spring.
- (5) Remove the eight mounting screws (M4  $\times$  8), then remove the reinforcing plate.
- (6) Remove the paper intermediate gear.
- (7) Pull out the paper ejection unit, remove the five mounting screws (M4 x 8), and remove the paper ejection cover ass'y.
- (8) Remove the four mounting screws (M6 x 10) on the main motor unit, disconnect the two connectors from the power supply PCB, and push inside the side panel. Detach the wire harness from the wire saddle and remove the main motor unit from the paper ejection side.

#### [Work Precautions]

- The connector on the motor power supply cable is fitted with a lock. This should be released before disconnecting.
- The main motor is extremely heavy. Work carefully to prevent injuries.

#### [Precautions for Reassembly]

• Two wire saddles are fitted to secure the wire harness. The power supply cable should be inserted in the wire saddle on the left (back), and the signal cable should be inserted in the wire saddle on the right (front).

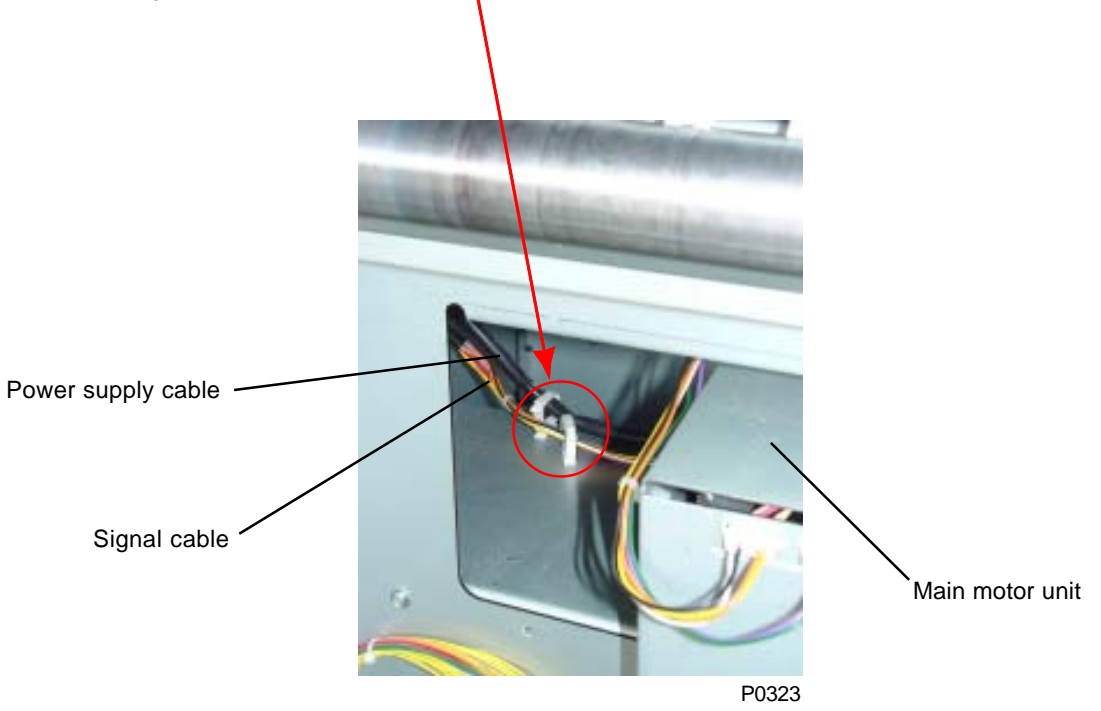

## MEMO

## CHAPTER 4: FIRST PAPER FEED SECTION

## Contents

| Mechanism |      |                                                                                                    |    |
|-----------|------|----------------------------------------------------------------------------------------------------|----|
|           | 1.   | Paper Feed Tray Mechanism                                                                          | -2 |
|           | 2.   | Paper Feed Tray Elevation Mechanism                                                                | -4 |
|           | 3.   | First Paper Feed Mechanism                                                                         | -4 |
|           | 4.   | Paper Strip Mechanism                                                                              | -5 |
| Dis       | asse | embly4                                                                                             | -6 |
|           | 1.   | Removing the Paper Feed Cover4                                                                     | -6 |
|           | 2.   | Removing the Air Pump Unit                                                                         | -7 |
|           | 3.   | Removing the Pickup Roller and Scraper                                                             | -8 |
|           | 4.   | Removing the Pickup Roller Shaft Ass'y and Paper Feed Pressure Adjustment<br>Unit                  | -9 |
|           | 5.   | Removing the Paper Feed Tray Unit 4-                                                               | 10 |
|           | 6.   | Removing the Paper Guide Fence4-                                                                   | 11 |
|           | 7.   | Removing the Paper Detection Sensor, Paper Size Detection Sensor, and<br>Paper Width Potentiometer | 12 |
|           | 8.   | Removing the Center Gear 4-1                                                                       | 14 |
|           | 9.   | Removing the Elevator Motor 4-                                                                     | 16 |
|           | 10.  | Removing the Elevator Lower Limit Sensor; Paper Volume Detection Sensors<br>A and B                | 17 |
|           | 11.  | Removing the Stripper Unit 4-                                                                      | 18 |
|           | 12.  | Removing the Stripper-Pad Ass'y 4-                                                                 | 19 |
| Adj       | ustn | nent                                                                                               | 20 |
|           | 1.   | Paper Width Potentiometer Adjustment 4-2                                                           | 20 |
|           | 2.   | Elevator Upper Limit Sensor A Position Adjustment 4-2                                              | 20 |
|           | 3.   | Paper Limit Detection Plate Attachment                                                             | 21 |
|           | 4.   | Stripper Adjustment                                                                                | 22 |
|           | 5.   | Position of Multiple Paper Feed Switch 4-2                                                         | 23 |

## Mechanism

### 1. Paper Feed Tray Mechanism

Dampers are fitted to both sides of the paper feed tray to ensure that it opens gently. The paper feed tray set sensor checks that the paper feed tray is in place.

The horizontal print position is adjusted using the print drum so the paper feed tray does not move sideways.

The paper detection sensor (reflective type) checks that paper is loaded in the paper feed tray.

The final sheet in the paper feed tray is susceptible to multiple paper feeding. The L.O. sheet is used to prevent such occurrences.

The size of the paper loaded in the paper feed tray is detected by the paper width potentiometer and paper size sensor.

The paper width potentiometer senses the paper width, while the paper size sensor determines the paper orientation (portrait or landscape).

The gap between the front and rear pinch rollers on the pinch unit is adjusted automatically to suit the paper width detected.

The correspondence between the measured size and determined size is shown in the table on next page.

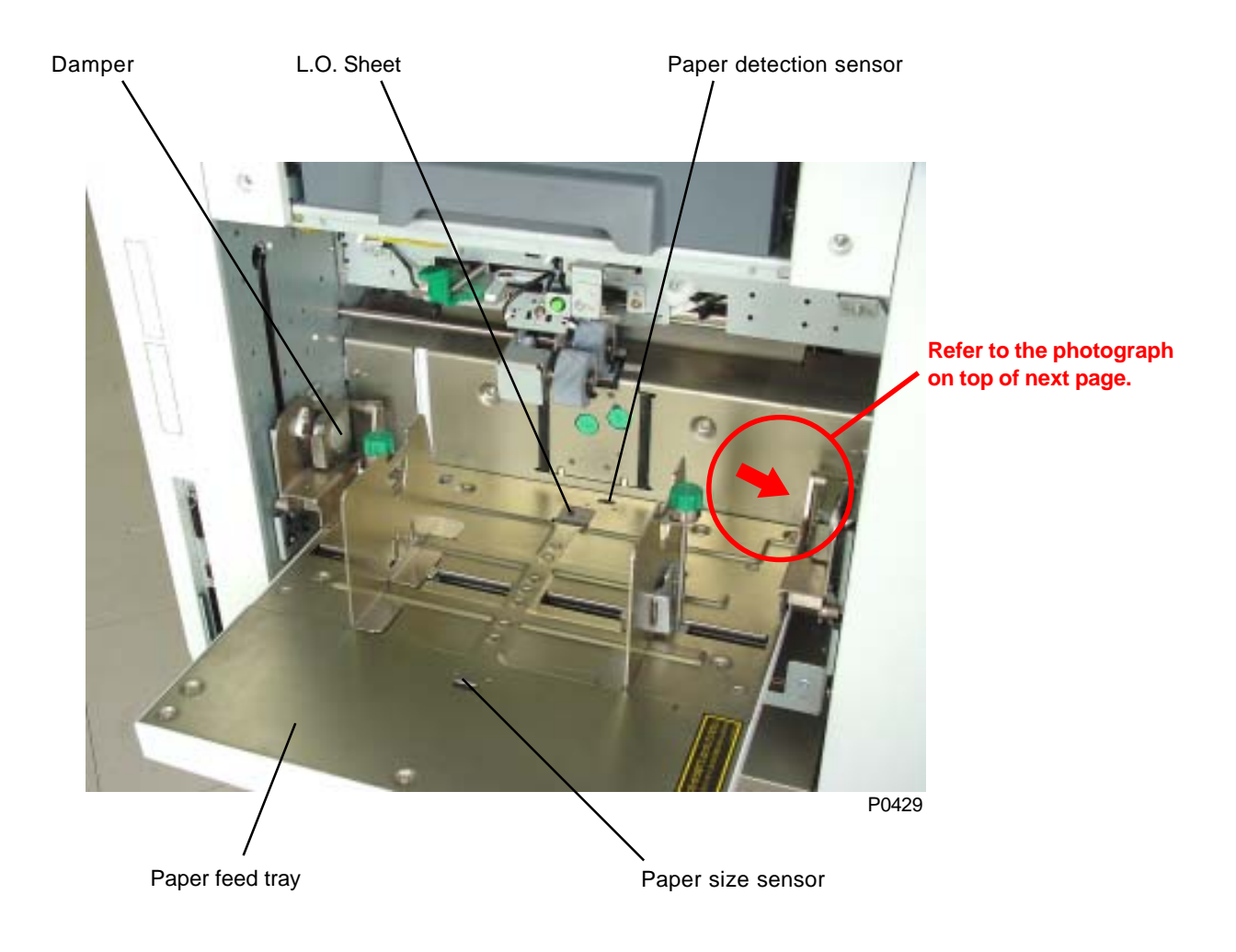

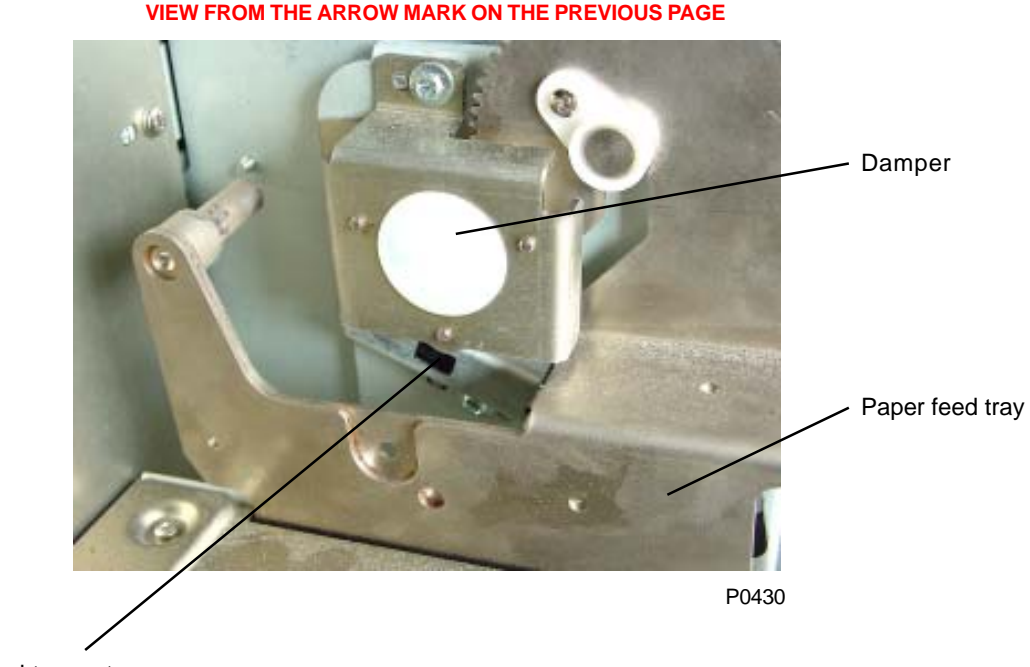

< Damper on the operator side of the paper feed tray >

VIEW FROM THE ARROW MARK ON THE PREVIOUS PAGE

Paper feed tray set sensor

| Measured size (mm) | Determined size |
|--------------------|-----------------|
| 292 - 302          | A3              |
| 252 - 262          | B4              |
| 205 - 215          | A4              |
| 292 - 302          | A4R             |
| 177 - 187          | B5              |
| 252 - 262          | B5R             |
| 95 - 105           | Postcard        |

#### < Measured size & Determined size chart >

## 2. Paper Feed Tray Elevation Mechanism

The paper feed tray is raised automatically at the start of printing and is lowered when there is no more paper in the paper tray and the paper detection sensor does not detect reflected light.

The paper feed tray is also lowered if the feed tray button is pressed during print standby.

The paper feed tray is raised and lowered by the elevator motor. The upper stop position is detected by the elevator upper limit sensor, and the lower stop position is detected by the elevator lower limit sensor.

The scraper pressure is varied by switching the pressure adjust lever between "Standard" and "Card." (Spring pressure adjustment)

The paper feed pressure sensor detects the lever setting.

Either of the two elevator upper limit sensors (A and B) are used, as determined by the paper feed pressure sensor.

Positioned on the same bracket as the elevator lower limit sensors, paper volume det. sensors A and B determine the amount of paper remaining based on the paper feed tray position.

Paper volume percentages are checked in 100%, 75%, 50%, and 25% by above sensors, but when displaying the percentages on the panel, they are converted to 100%, 59%, 30%, and 10%.

If a foreign object is trapped in the paper feed section during raising or lowering of the paper feed tray, the elevator is immediately halted by the paper feed tray safety switch.

An air pump mechanism is incorporated to prevent poor printing due to paper dust .

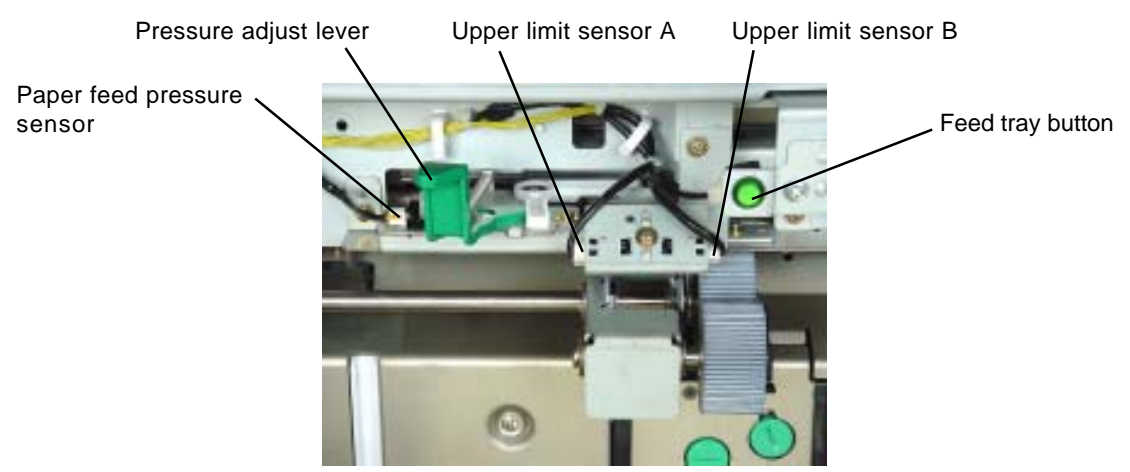

#### P0432

## 3. First Paper Feed Mechanism

The paper feed through the first and second paper feed sections is checked by the first paper sensor, second paper sensor, and multiple paper feed sensor. The first paper sensor is located before the second paper feed roller, while the second paper sensor and multiple paper feed sensor are located after the second paper feed roller.

Paper is fed through the first paper feed section by the rotation of the scraper and pickup roller. The drive side of the paper feed clutch rotates continuously while the main motor rotates, but the actual rotation of the scraper and pickup roller is controlled by switching the paper feed clutch on and off.

The paper feed clutch is switched on at an angle of 150° from the paper drum position T.

The paper feed clutch is switched off when the paper drum has rotated 18° after paper has been detected by the first paper sensor.

The leading edge of the paper strikes the second paper feed roller here, and stops with the paper flexed.

A one-way core is fitted to the scraper and pickup roller so that they spin, keeping the first paper feed section from acting as a brake once the paper has been transferred beyond the second paper feed section.

## 4. Paper Strip Mechanism

The paper loaded into the paper feed tray is fed in between the pickup roller and the stripper pad by the rotation of the scraper. The paper is stripped by the pickup roller and stripper pad to ensure that only the top single sheet is fed into the machine.

The stripper pad is pressed against the pickup roller by stripper spring pressure, stripping paper by applying resistance when the paper is fed.

Users can adjust the stripper pad angle and stripper pressure with the stripper pad angle adjust knob and stripper pressure adjust knob.

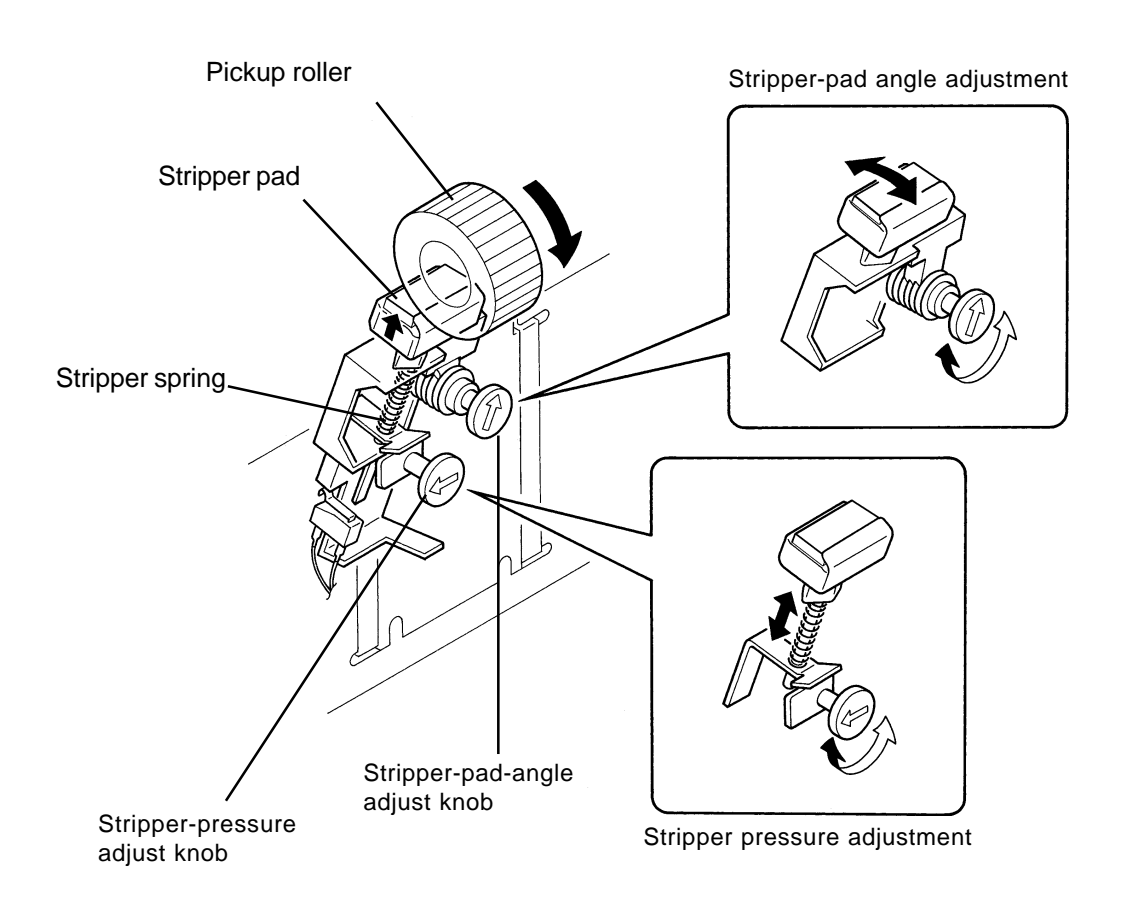

S0401

## Disassembly

## 1. Removing the Paper Feed Cover

- (1) Completely lowerhepaper feed tray.
- (2) Remove the four mounting screws (M4 x 8), disconnect the connector on the paper feed tray safety switch wire harness, and remove the paper feed cover.
- \* Note the position of the pressure adjust lever. Avoid applying excessive force.

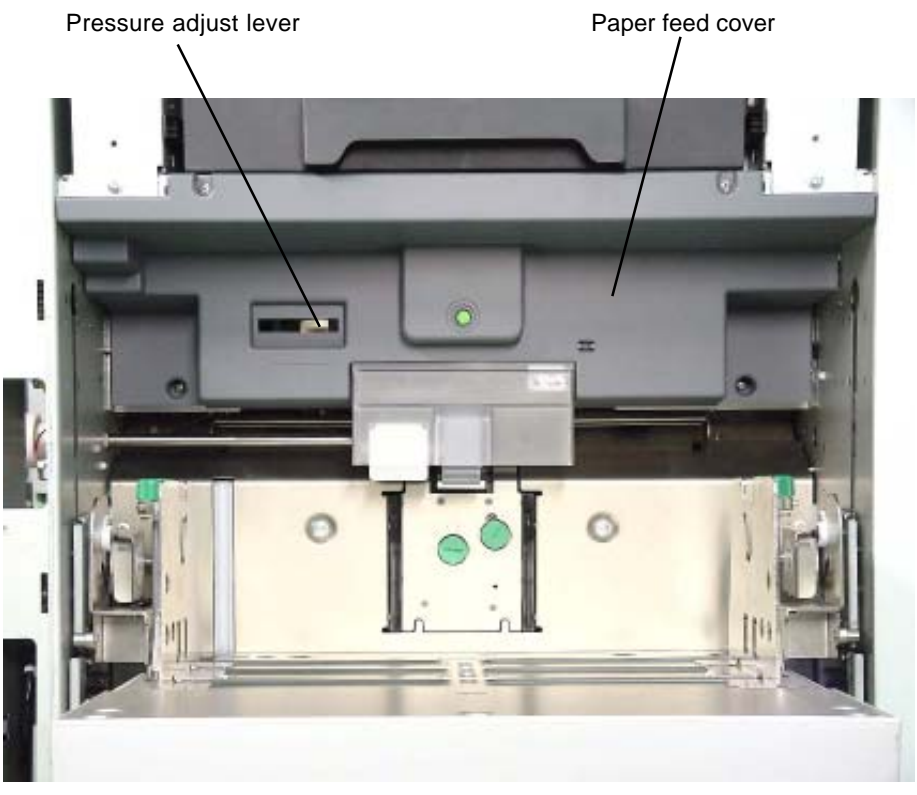

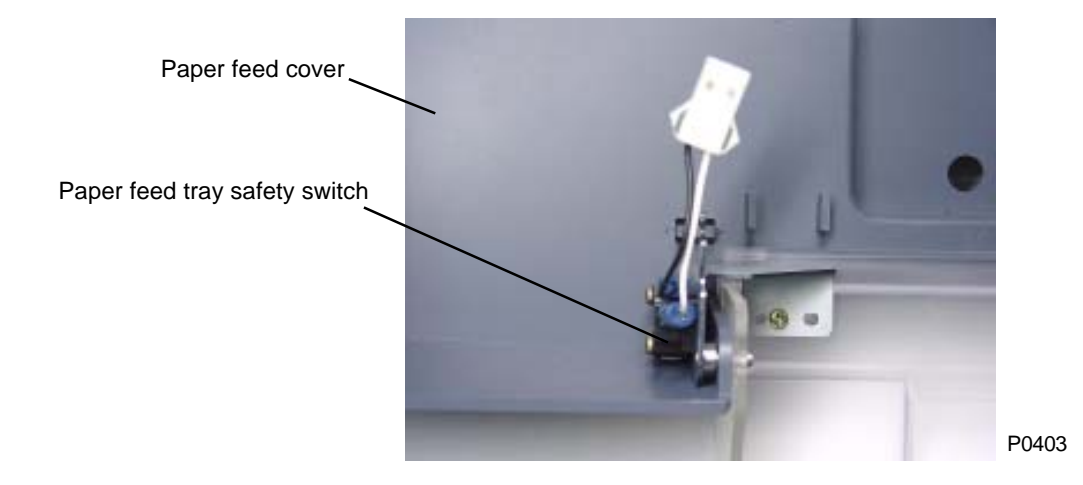

## 2. Removing the Air Pump Unit

- (1) Remove the paper feed cover.
- (2) Remove the nozzle. (M4 x 8 screw)
- (3) Loosen the hose band, detach the hose from the nozzle, then pull outside the side panel (front).
- (4) Detach the E-ring on the air pump cam plate, remove the four mounting screws (M4 x 8) on the pump unit, and remove the pump unit.

#### [Precautions for Reassembly]

• Correctly position the Air pump cam during the assembly (refer to chapter 3, page 3-10).

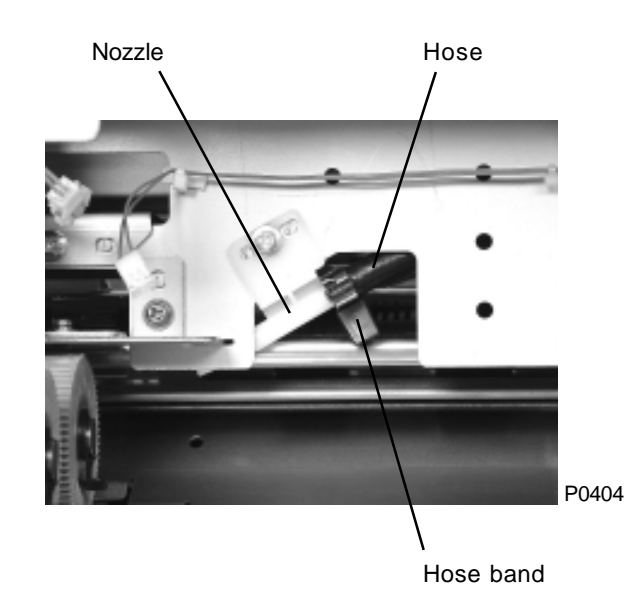

Pump unit

## 3. Removing the Pickup Roller and Scraper

#### Removing the scraper

- (1) Completely lower the paper feed tray and switch off power.
- (2) Remove the lock ring on the end of the scraper shaft.
- (3) Remove the scraper from the scraper shaft.

#### Removing the pickup roller

- (1) Completely lower the paper feed tray and switch off power.
- (2) Remove the lock ring on the end of the pickup roller shaft.
- (3) Remove the pickup roller from the pickup roller shaft.

#### [Precautions for Reassembly]

• The scraper and pickup roller contain a one-way core. If mounted incorrectly, the rollers will not rotate, even when the pickup roller shaft rotates. Mount the rollers on the shaft and rotate by hand in the direction indicated by the arrow in the diagram. They are mounted correctly if they rotate freely.

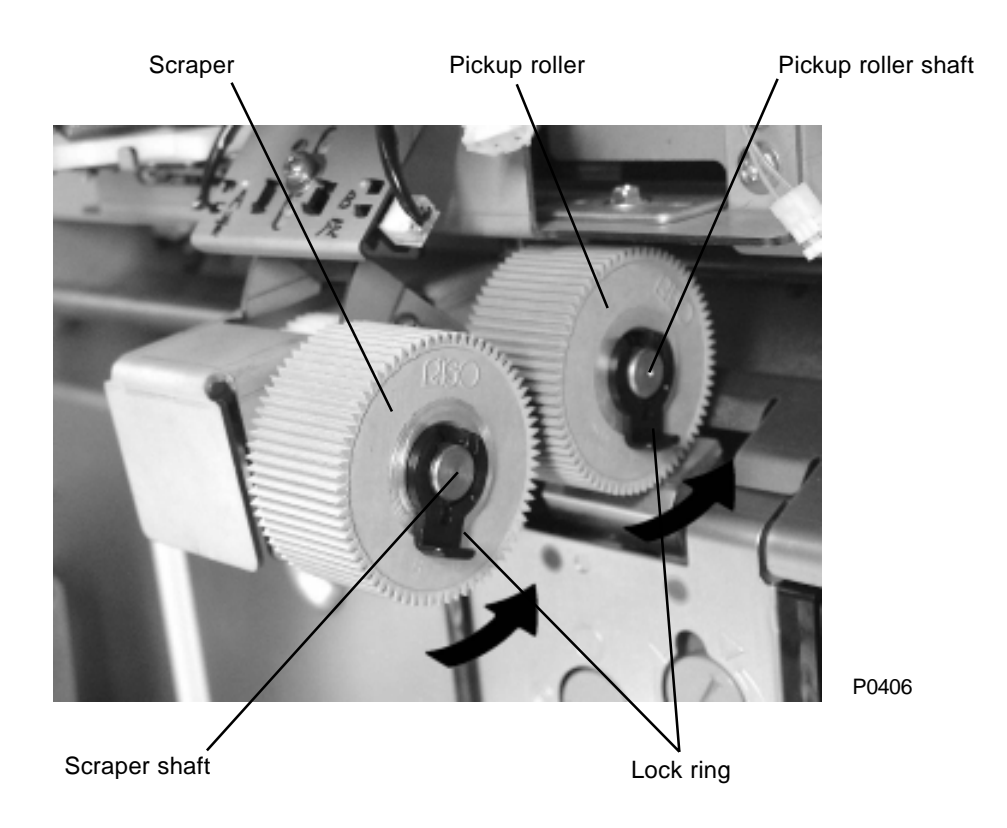

#### **Removing the Pickup Roller Shaft Ass'y and Paper Feed** 4. Pressure Adjustment Unit

- (1) Remove the paper feed cover.
- (2) Detach the E-ring, disconnect the connector, then remove the paper feed clutch.
- (3) Remove the E-rings and bearing bushes on both sides of the pickup roller shaft. Remove the pickup roller shaft ass'y.
- (4) Remove the three mounting screws (M4 x 8), then remove the paper feed pressure adjustment unit.

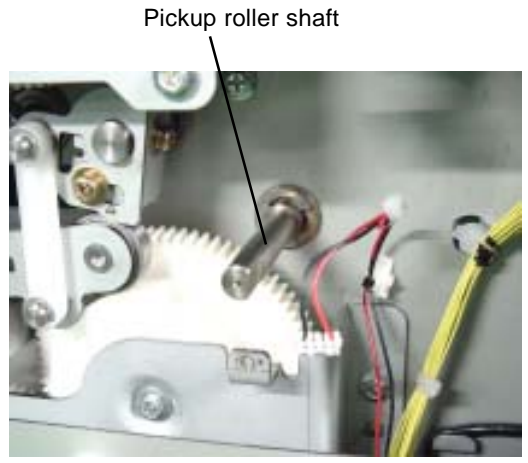

P0407

Pickup roller shaft

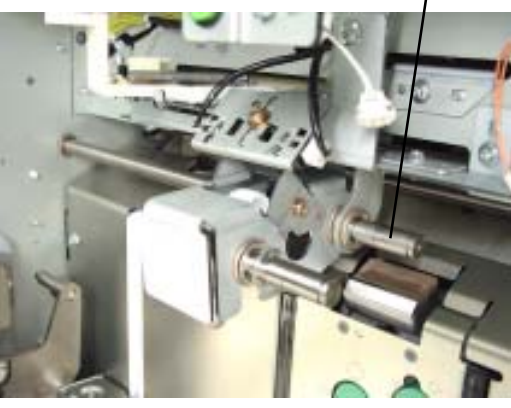

P0408

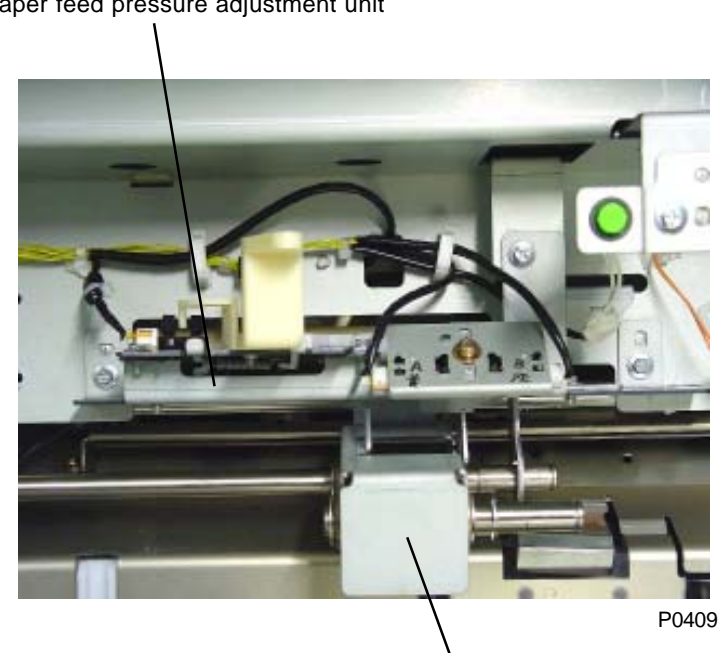

Paper feed pressure adjustment unit

Pickup roller shaft ass'y

## 5. Removing the Paper Feed Tray Unit

- (1) Completely lower the paper feed tray.
- (2) Remove the wire harness cover (white plastic plate). (Two M4 x 8 screws)
- (3) Detach the reuse band on the paper feed tray wire harness, disconnect the connector, and remove the ground wire retaining screw (M4 x 8).
- (4) Remove the feed tray lock plate on both sides. (One M3 x 6 screw on each side)
- (5) Remove the paper feed tray unit.

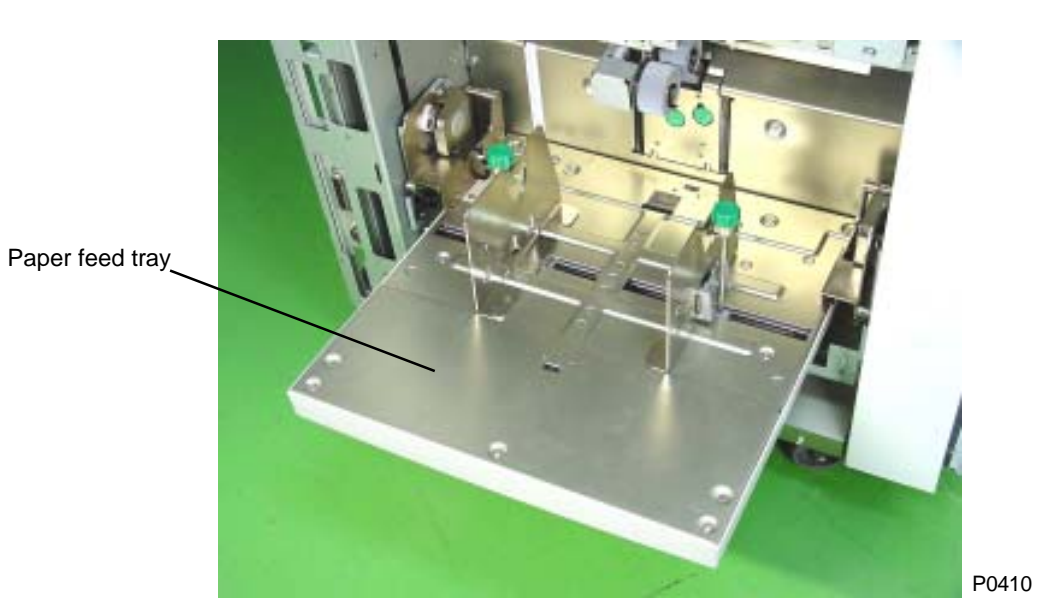

Wire cover

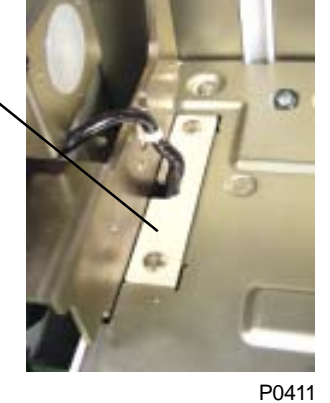

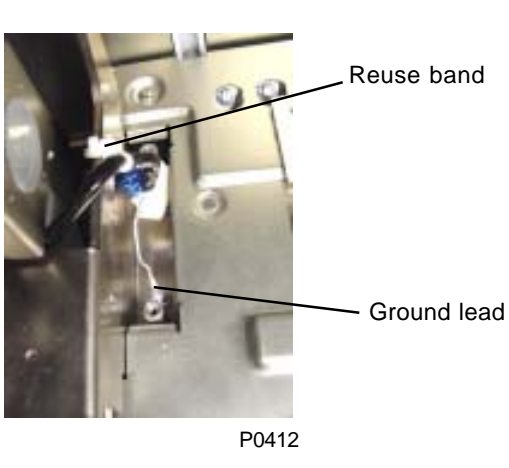

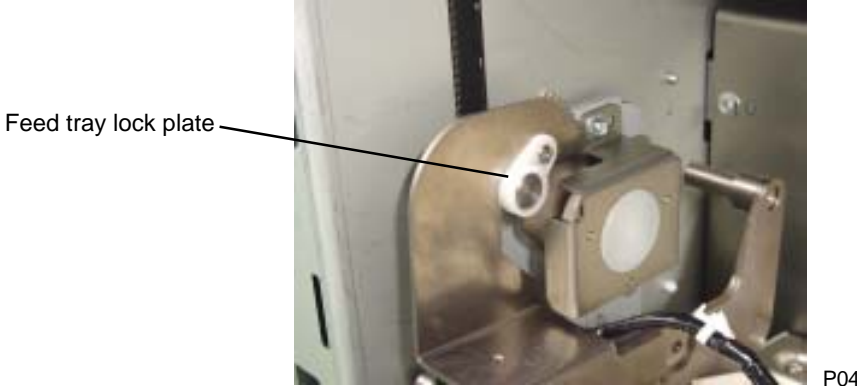

## 6. Removing the Paper Guide Fence

- (1) Loosen the set screw, rotate the fence lock knob, and remove the fence lock shaft.
- (2) Remove the two mounting screws (M3 x 6) on each side and remove the left and right paper guide fences.

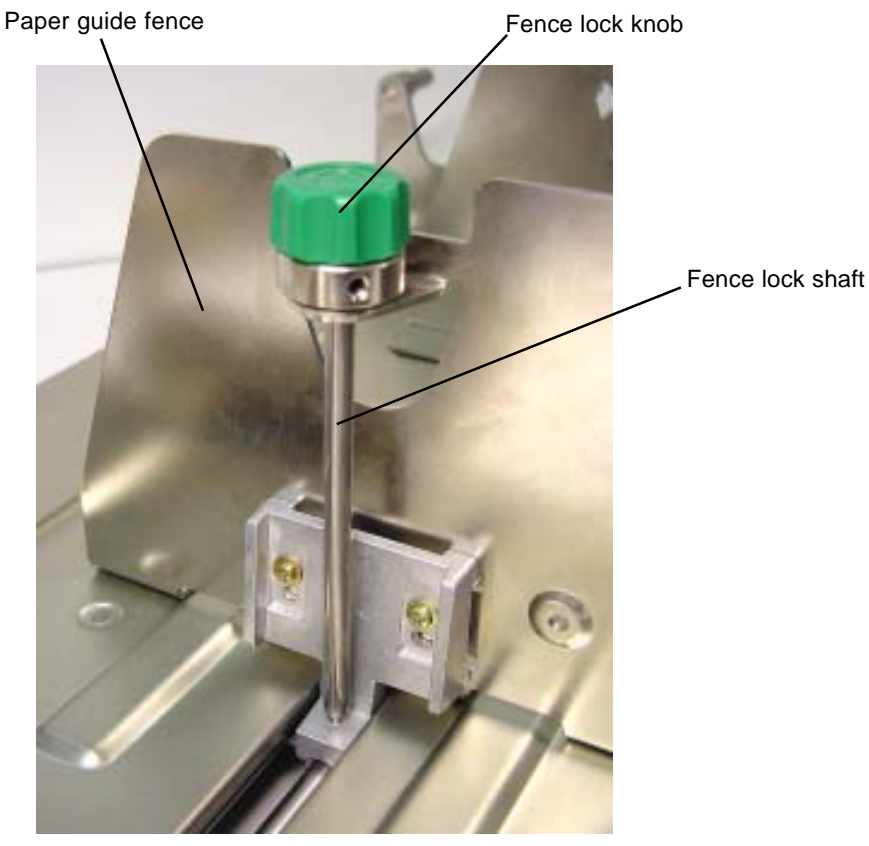

#### 7. Removing the Paper Detection Sensor, Paper Size Detection Sensor, and Paper Width Potentiometer

(1) Remove the seven mounting screws (M3 x 6) from the paper feed tray unit. Remove the paper feed tray cover.

#### Paper Detection Sensor

(2) Disconnect the connector, remove the mounting screw (M3 x 14), and remove the paper detection sensor.

#### Paper Size Detection Sensor

(2) Disconnect the connector, remove the mounting screw (M3 x 14), and remove the paper size detection sensor.

#### Paper Width Potentiometer

(2) Disconnect the connector, remove the two mounting screws (M3 x 6), and remove the paper width potentiometer together with the bracket.

#### [Precautions for Reassembly]

• When reattaching the paper width potentiometer, close the paper guides fully, rotate the potentiometer gear in the direction indicated on the photograph until it locks, and then rotate back by two teeth. The paper width potentiometer must be adjusted afterwards.

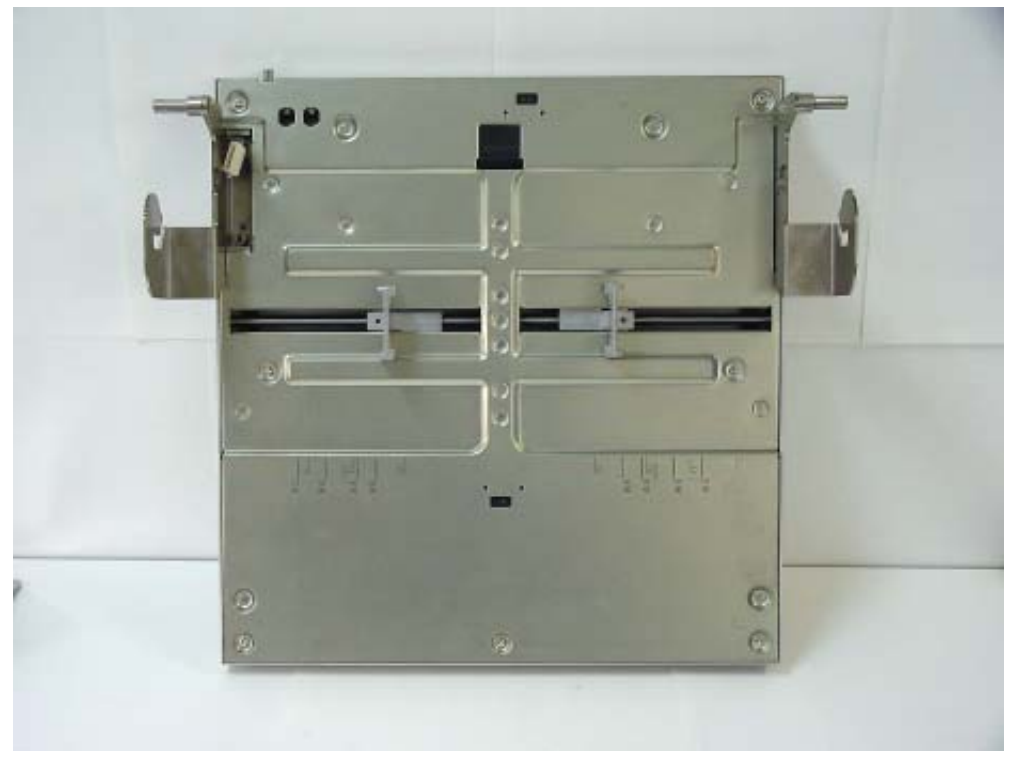

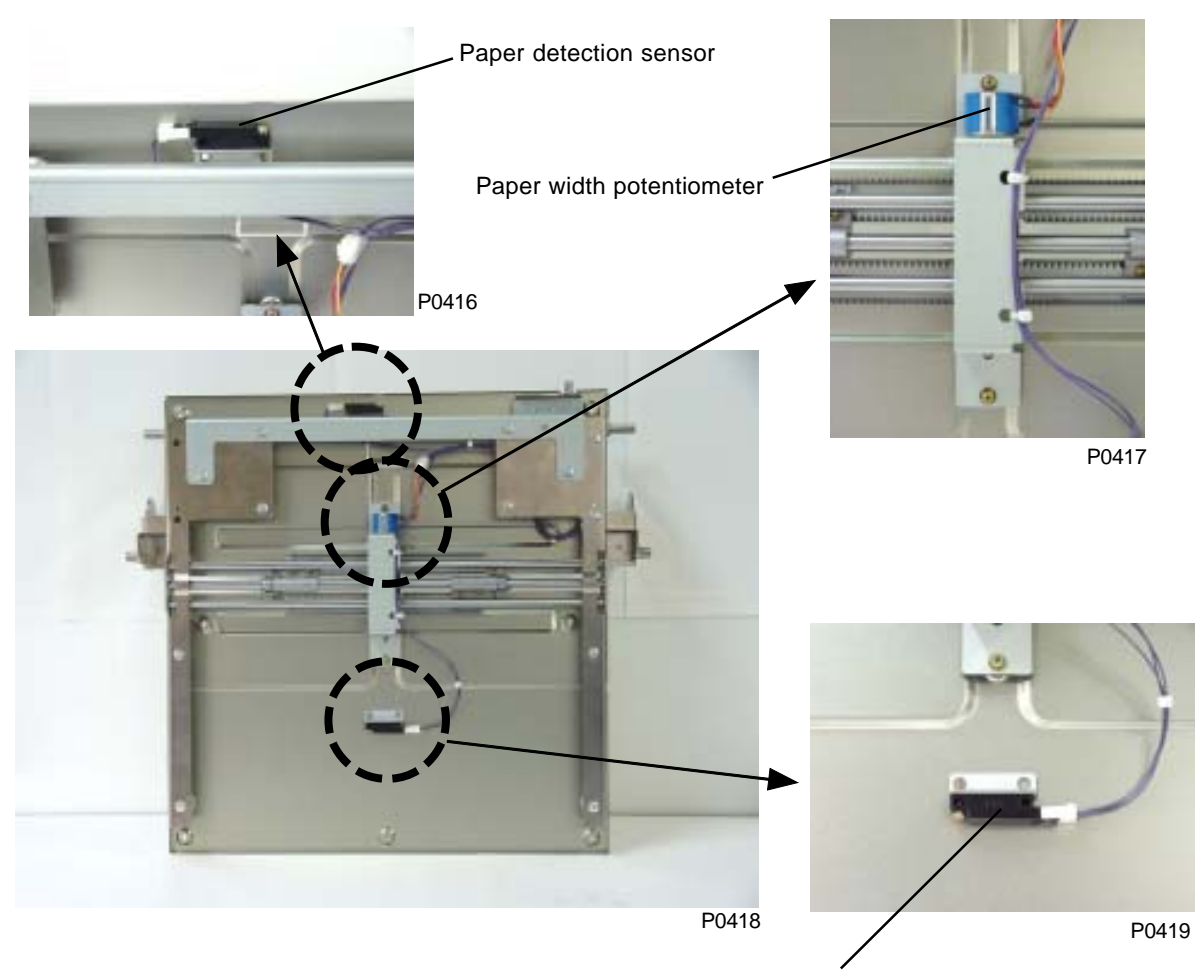

Paper size detection sensor

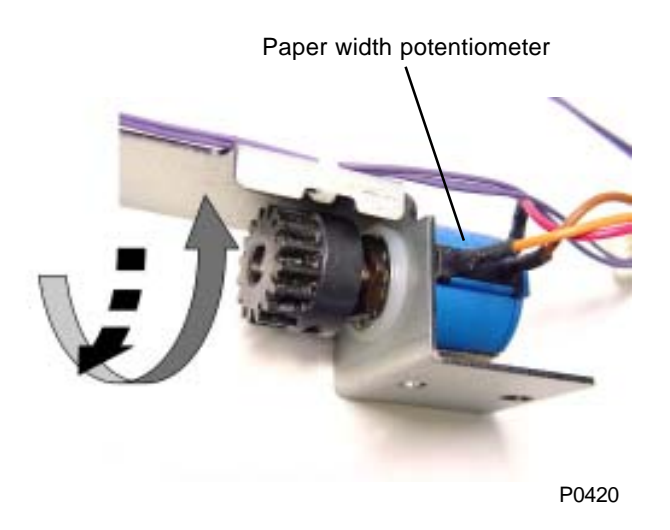

### 8. Removing the Center Gear

- (1) Remove the paper feed tray.
- (2) Remove the paper guide fences.
- (3) Remove the paper feed tray cover.
- (4) Remove the paper width potentiometer.
- (5) Remove the paper feed tray reinforcing plate. (Four M4 x 8 screws)
- (6) Remove side frames F and R. (Three M4 x 8 screws)
- (7) Remove the mounting screw (M3 x 10), then remove the front and rear shafts.
- (8) Remove the two fixed shaft studs, then remove the mounting screw (M3 x 10) on the center shaft.
- (9) Pull out the center shaft from the two fence blocks and their adjoining components, then remove the shaft.
- (10) Rotate the left and right fence blocks together with the racks to remove.
- (11) Detach the E-ring and remove the center gear.

#### [Precautions for Reassembly]

- Move the fence racks toward the center when reassembling.
- Gently turn, but do not secure, the mounting screws on the three shafts until the side frames are attached. Once the side frames are attached, thoroughly tighten the screws and check that the fence racks move smoothly.

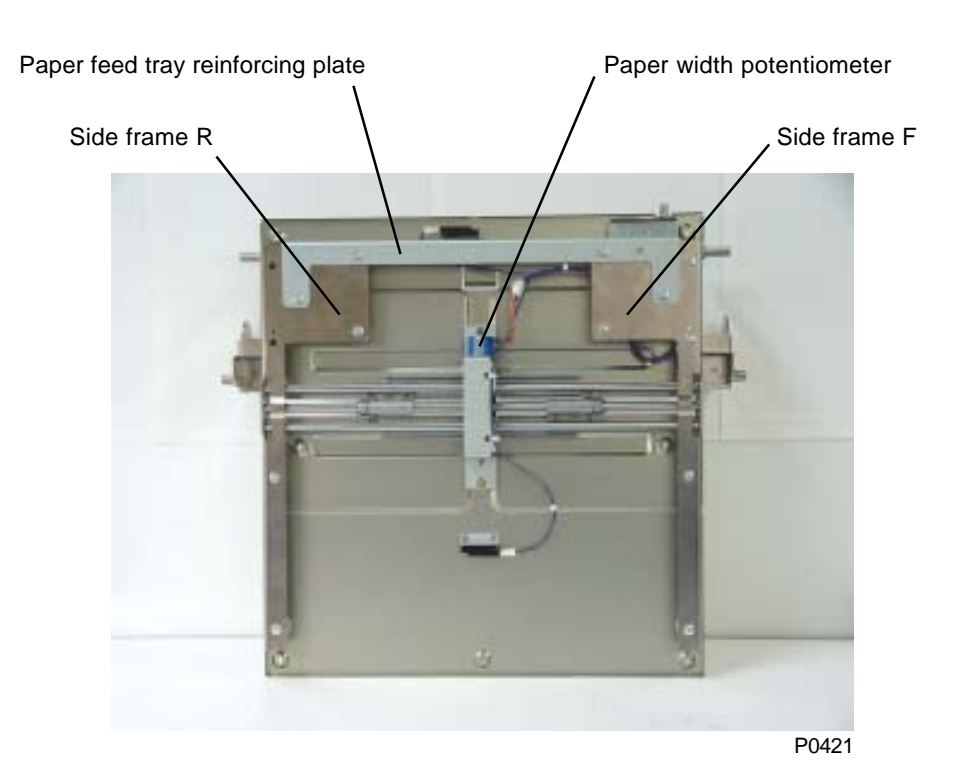

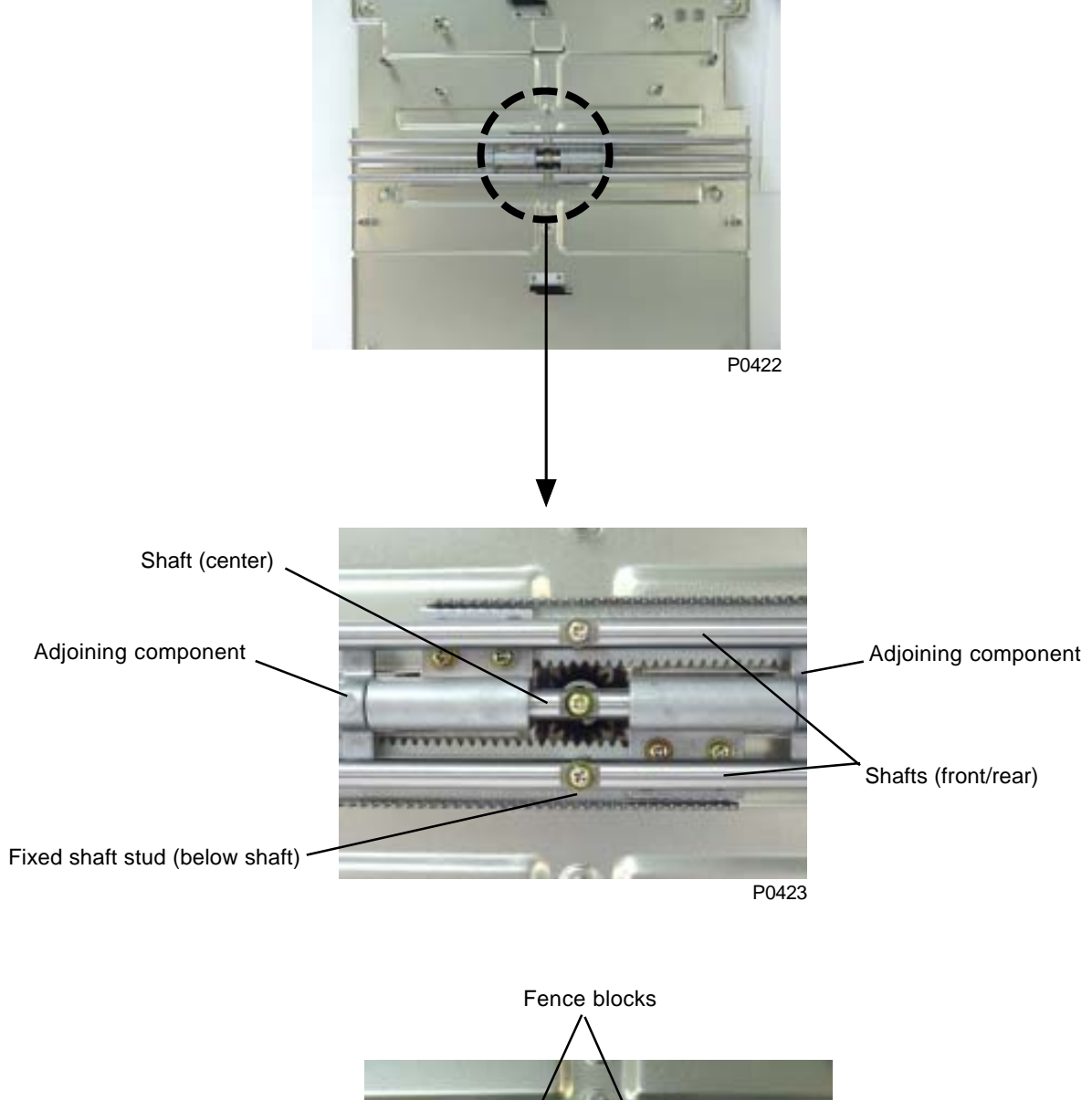

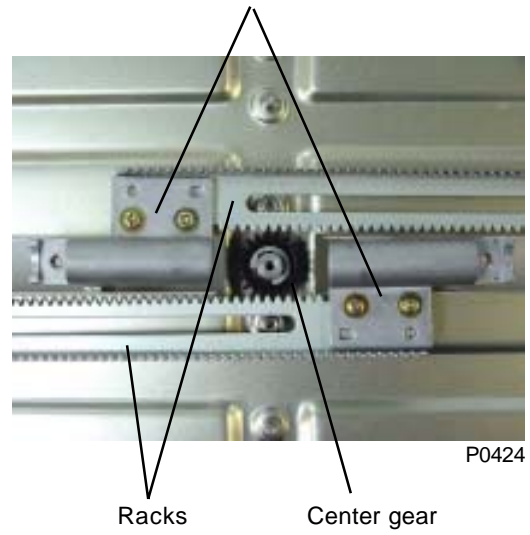

## 9. Removing the Elevator Motor

- (1) Detach the elevator spring from the E support plate F and E support plate R.
- (2) Disconnect the connector, remove the mounting screw (M4  $\times$  8), then remove the elevator motor.

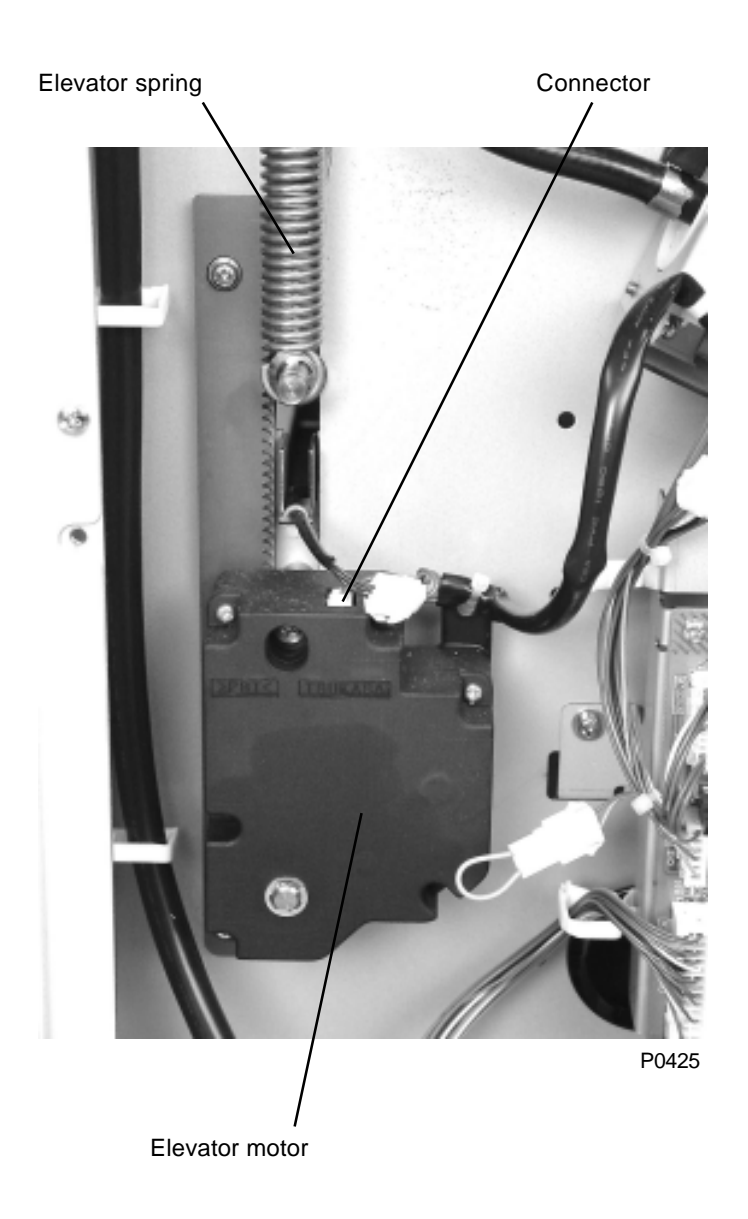

## 10. Removing the Elevator Lower Limit Sensor; Paper Volume Detection Sensors A and B

- (1) Remove the control PCB.
- (2) Remove the paper volume detection plate. (M4 x 8 screw)
- (3) Disconnect the connector, detach the reuse band, and remove the elevator lower limit sensor plate ass'y. (Two M4 x 8 screws)
- (4) Disconnect the connector and remove the sensors.

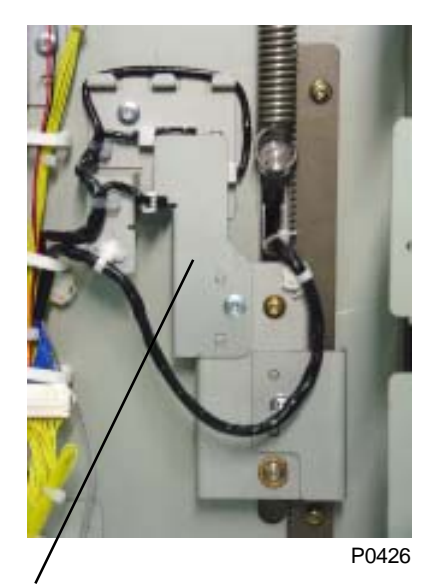

Paper volume detection plate

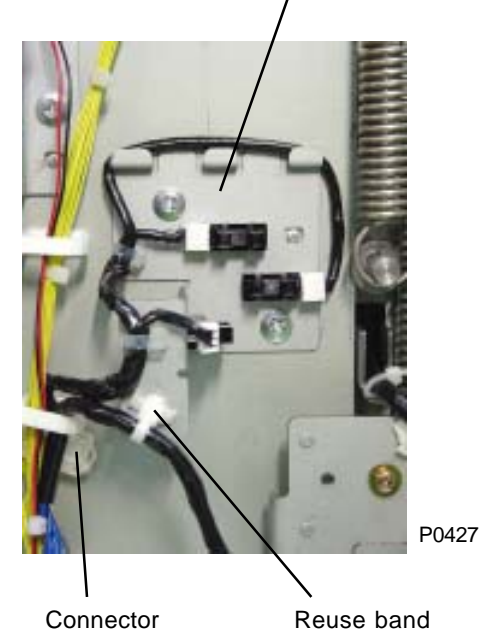

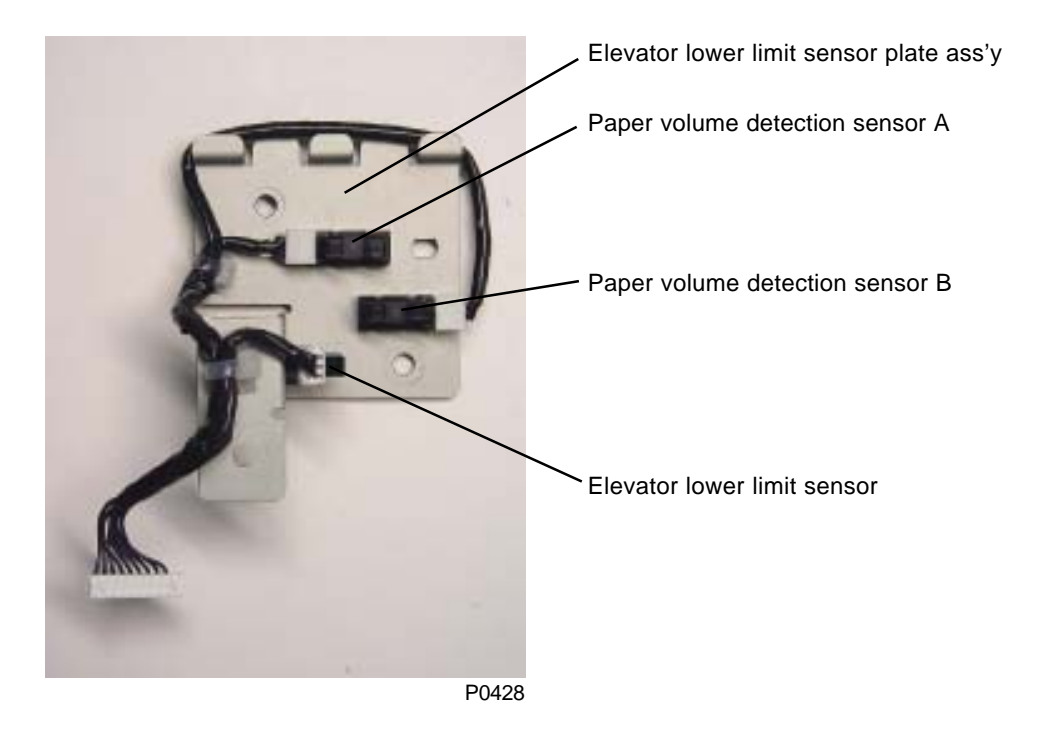

Elevator lower limit sensor plate ass'y

## **11. Removing the Stripper Unit**

- (1) Lower the paper-feed tray to the lower-limit position, and turn OFF the machine power.
- (2) Place your finger on the top of the stripper unit and pull forward to unhook the unit.
- (3) Unplug the connector of the multiple feed switch, and remove the stripper unit.

#### [Precautions on Reassembly]

- Insert the stripper unit onto the paper-guide plate while pressing the stripper pad ass'y down.
- Adjust the stripper angle and pressure if necessary.
- Adjust the Multiple Feed Switch position if necessary.

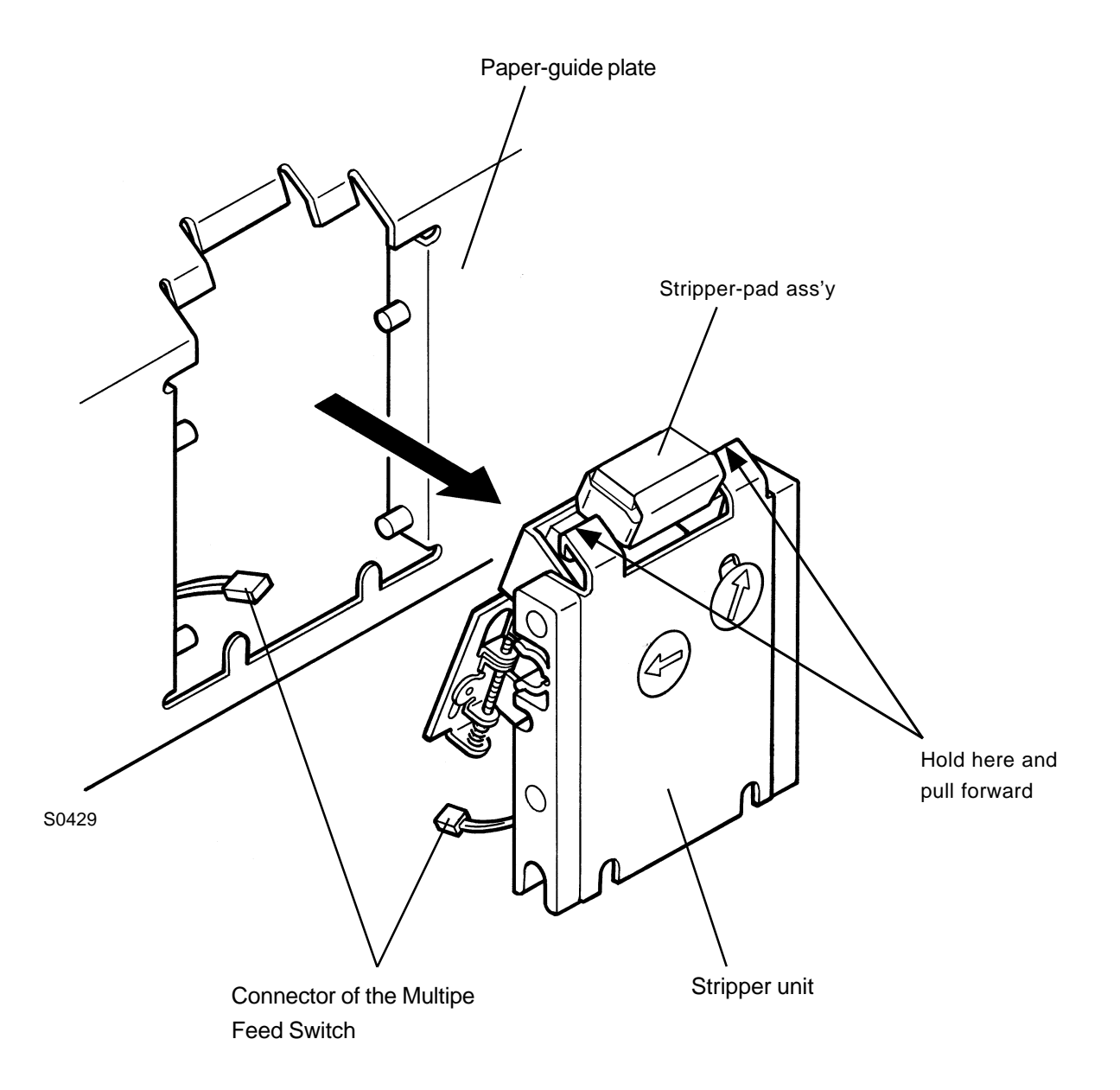
## 12. Removing the Stripper-Pad Ass'y

- (1) Lower the paper-feed tray to the lower-limit position, and remove the stripper unit.
- (2) Lift the stripper-pad ass'y by hand and remove it.

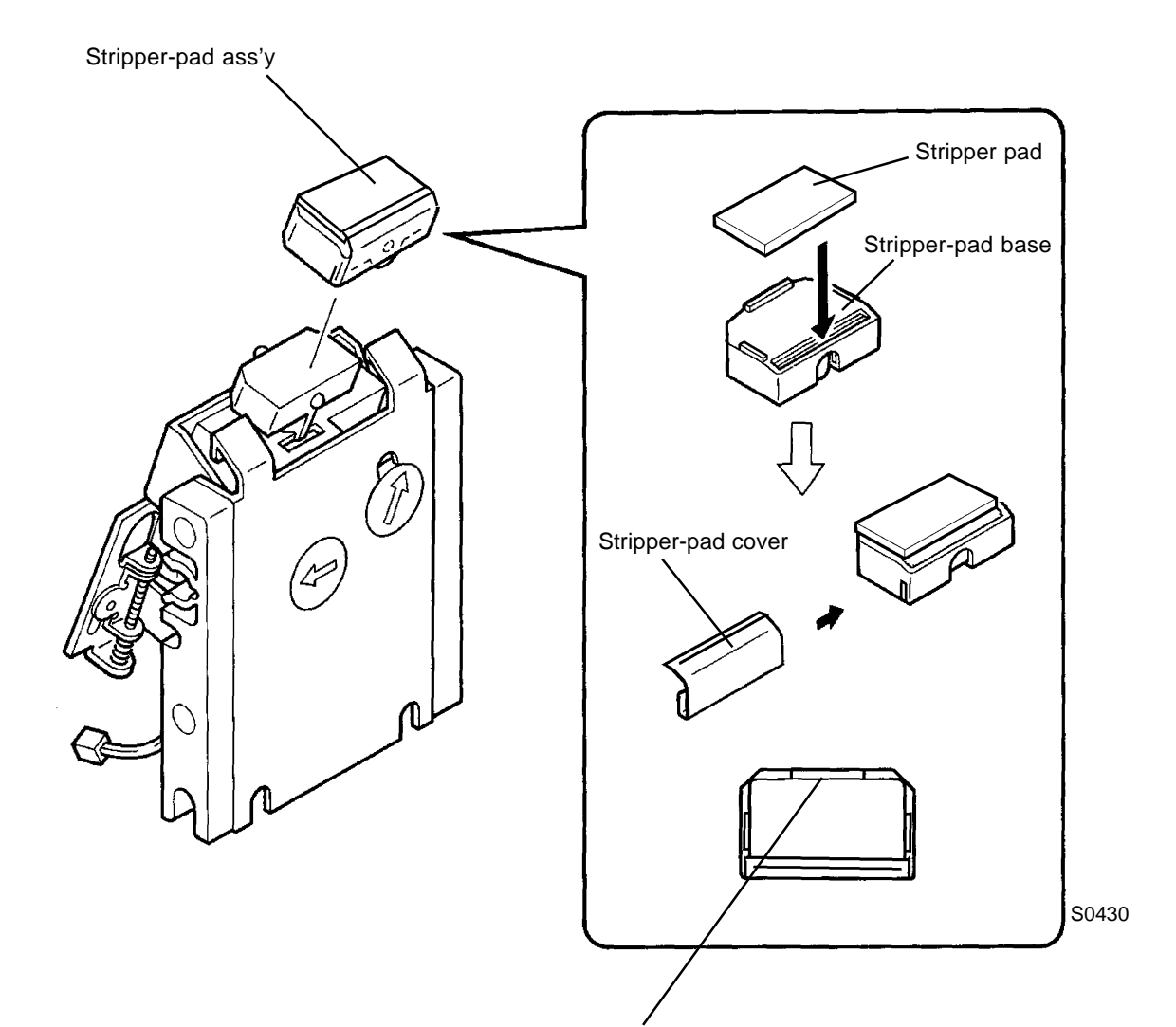

Position the Stripper pad flat against the back stop on the Stripper-pad base.

## Adjustment

## 1. Paper Width Potentiometer Adjustment

#### Check and adjustment procedure

- (1) Position the paper guide fences at 100 mm and run test mode No. 450 (Paper size VR adjust 100 mm).
- (2) Position the paper guide fences at 300 mm and run test mode No. 451 (Paper size VR adjust 300 mm).
- (3) With the paper guide fences still at 300 mm, run test mode No. 471 (Paper width metric data), confirming that the figure displayed is 3000 ± 10.

#### Symptoms

Incorrect adjustment will not allow the size of the paper in the paper feed tray to be correctly identified, causing the machine not to function properly.

## 2. Elevator Upper Limit Sensor A Position Adjustment

#### Check and adjustment procedure

- (1) Remove any paper in the paper feed tray, then remove the paper feed tray cover.
- (2) Start test mode No. 453 (Elevator motor servo action), raise the paper feed tray, and bring it to a complete stop.
- (3) Once the paper feed tray is halted, check that the gap between the pickup roller and the paper feed tray is 2 mm ± 0.25 mm.
- (4) If the gap is not within these specifications, adjust by loosening the screw on the elevator upper limit sensor bracket and moving the elevator upper limit sensor up or down together with the bracket.

#### Symptoms

Positioning the elevator upper limit sensor too high increases paper feed pressure, increasing the potential for multiple paper feeds.

Positioning the upper limit sensor too low will result in reduced paper feed pressure, increasing the potential for paper misfeeds.

### 3. Paper Limit Detection Plate Attachment

• Attach with a diameter 3 mm round shaft (or 2.5 mm Allen wrench) inserted into the paper limit detection plate slot and scraper holder plate hole, as shown in the photograph. This will position the edge of the Paper limit detection plate against the center of the three lines engraved on the Scraper holder plate.

Paper limit detection plate, when attached following the above procedure will bring the Paper feed tray 1 mm higher when the Pressure adjust lever is switched from "Normal" to "Card" position.

For reference, changing the position of the Paper limit detection plate one engraved line will change the position of the Paper feed tray 2 mm from the above default position when the Pressure adjust lever is set to the "Card" position.

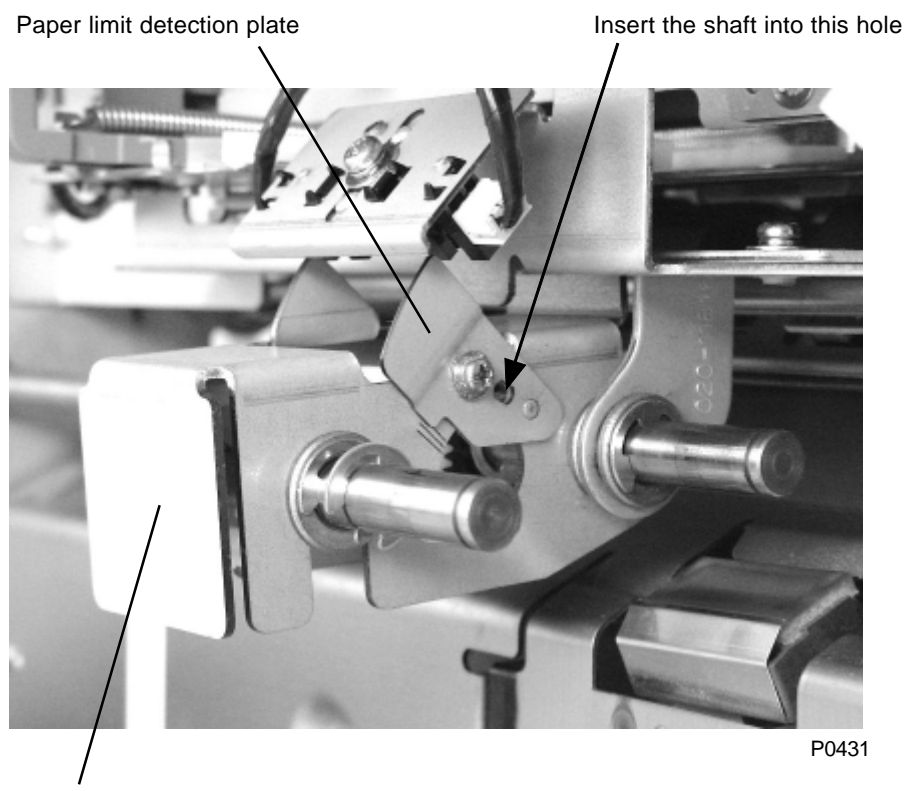

Scraper holder plate

## 4. Stripper Adjustment

#### [Standard machines]

#### Procedure

- (1) Use the pressure-adjust lever to set the most suitable paper type prior to printing.
- (2) If multiple feeding or misfeeding occurs, adjust the stripper-pad angle and stripper pressure.

#### 1) Multiple feeding

- Turn the stripper-pad-angle adjust knob clockwise to increase the stripper-pad angle (raise the pad to vertical).
- Turn the stripper-pressure adjust knob clockwise to increase the stripper pressure.

#### 2) Misfeeding

- Turn the stripper-pad-angle adjust knob [A] counterclockwise to reduce the stripper-pad angle (lower the pad to horizontal).
- Turn the stripper-pressure adjust knob [B] counterclockwise to reduce the stripper pressure.

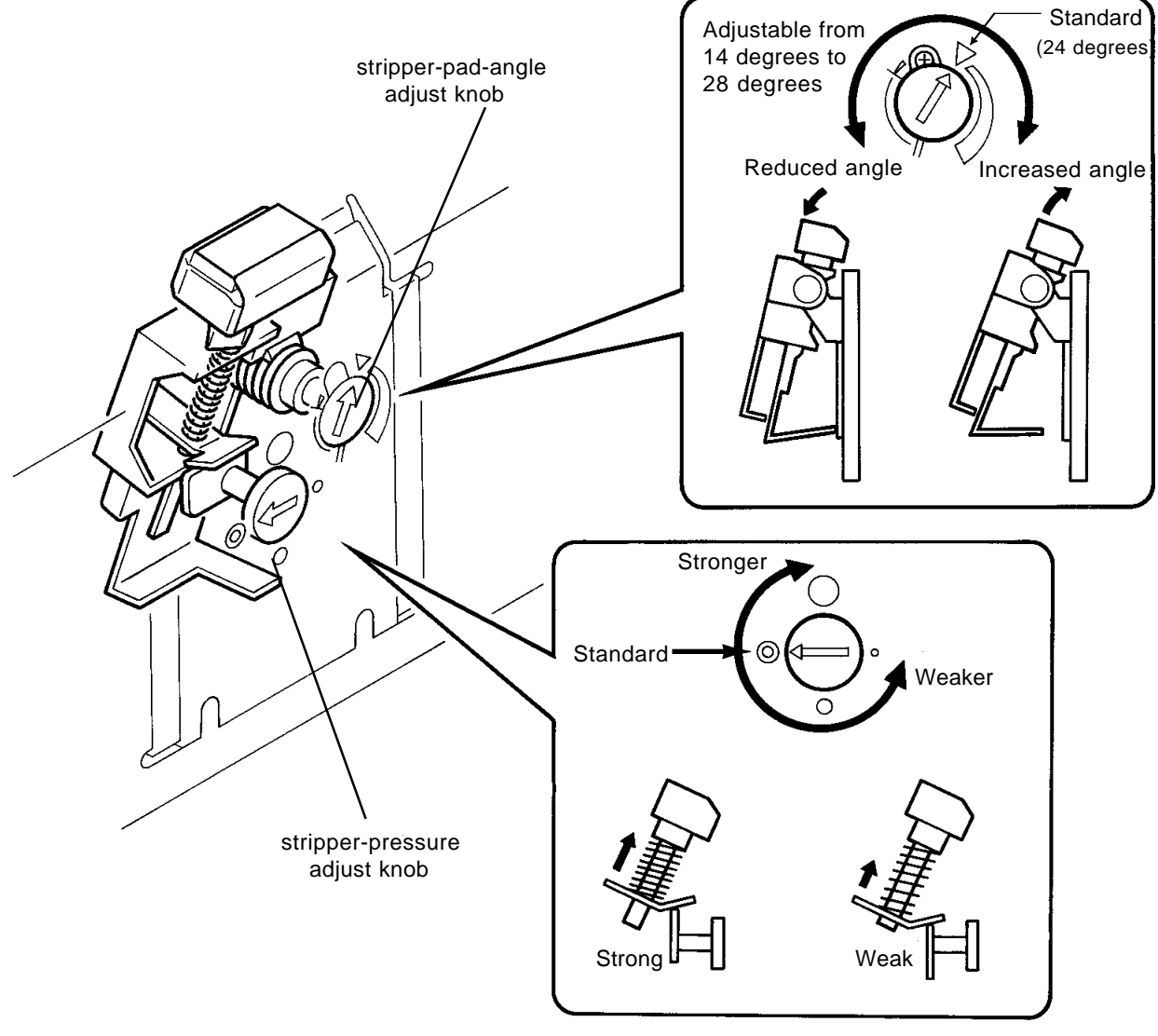

S0432

## 5. Position of Multiple Paper Feed Switch

- 1. Activate test mode No. 416, with the stripper unit attached to the main body, push down the Stripper pad slowly with a finger. After pushing them down about 0.8mm to 1.2mm, make sure that the Multiple Paper Feed switch is pressed and clicks(Fig. a)
- 2. If other than the specified value, remove the stripper unit.
- 3. Turn the adjusting screw to make adjustment.
  - Viewing the adjusting screw from below, turning it counterclockwise causes the Stack Paper Feed switch to approach the actuator plate, and turning it clockwise causes it to go away.
    One turn of the adjusting screw makes a change of about 0.5 mm.
- 4. Finally, apply a screw locking agent to the adjusting screw(Fig. c) and attach to the main body.

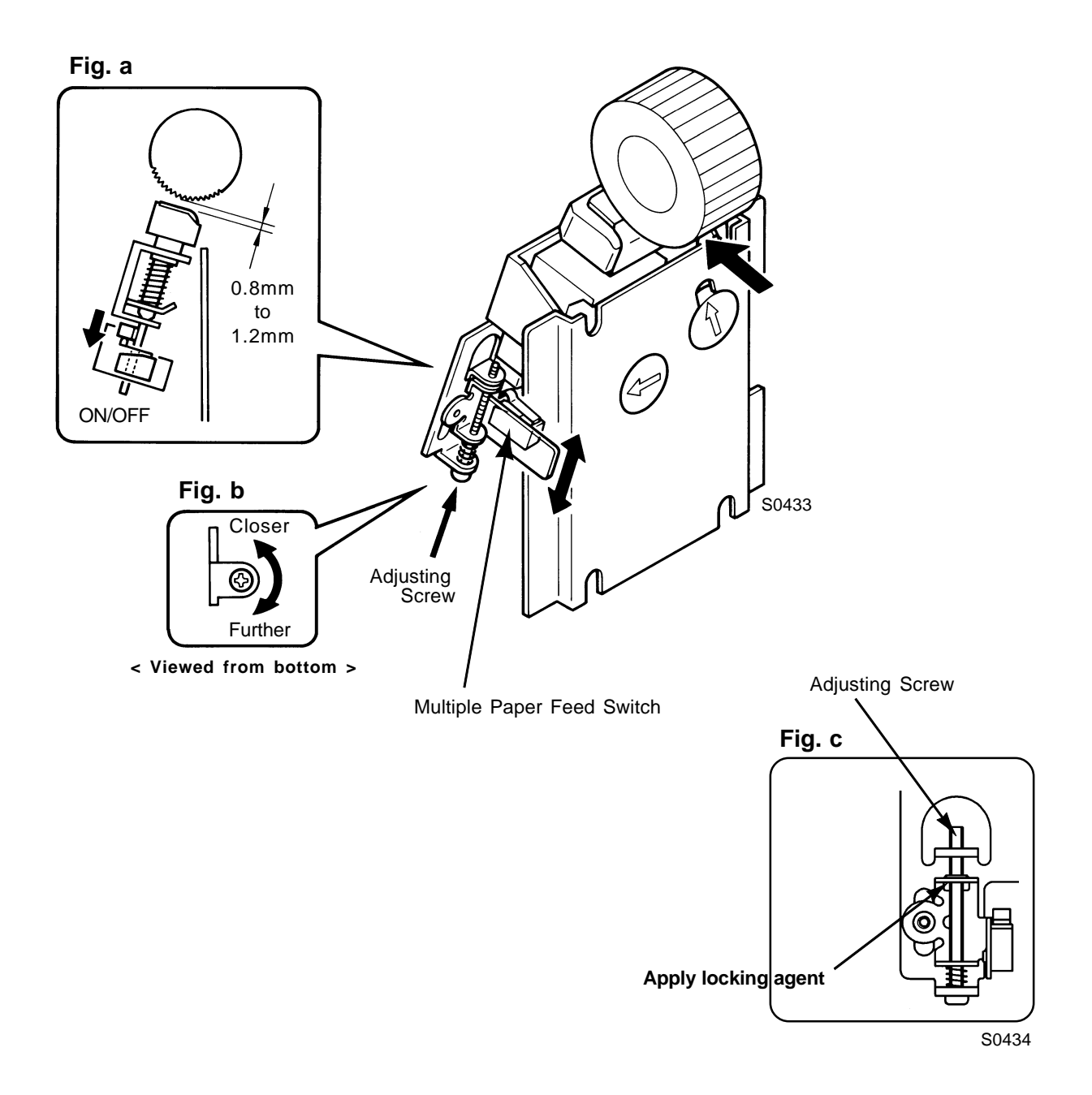

# MEMO

# CHAPTER 5: SECOND PAPER FEED SECTION

# Contents

| Mechanism5 |                                                                                                    |      |
|------------|----------------------------------------------------------------------------------------------------|------|
| 1          | Second Paper Feed Mechanism                                                                            | 5-2  |
| 2          | Paper Pass Guide Mechanism                                                                             | 5-2  |
| Disas      | sembly                                                                                                 | 5-3  |
| 1          | Removing the Paper Pass Guide                                                                          | 5-3  |
| 2          | Removing the Timing Roller Ass'y                                                                       | 5-4  |
| 3          | Removing the Guide Roller Ass'y                                                                        | 5-5  |
| 4          | Removing the 1st Paper Feed Sensor, 2nd Paper Feed Sensor, and<br>Multiple Paper Feed Detection Sensor | 5-8  |
| Adju       | tment                                                                                                  | 5-10 |
| 1          | Gap Between Timing Roller and Guide Roller                                                             | 5-10 |
| 2          | Gap Between Paper Pass Guide and Lower Paper Guide                                                     | 5-11 |
| 3          | 2nd Paper Feeding Adjustment                                                                           | 5-12 |
| 4          | Vertical Position Variation Check (Print Registration)                                                 | 5-13 |
| 5          | Automatic Multiple Paper Feed Adjustment                                                               | 5-13 |

## Mechanism

### 1. Second Paper Feed Mechanism

The second paper feed mechanism is operated by the rotating timing roller (the guide roller rotates due to drag torque). Rotary drive is provided by the sector gear, which in turn is driven by the timing cam.

The timing roller incorporates a one-way core that permits it to rotate when the timing gear rotates clockwise, but not when the timing gear rotates counterclockwise. A load is applied on the timing roller by the timing clutch and timing brake to ensure that it stops immediately when not being driven.

The timing clutch is activated at 195° from position T on the paper drum, and is deactivated at 358°.

The guide roller gear cam brings the guide roller into contact with the timing roller during the first paper feed operation, then moves the guide roller away at the same time that the timing roller stops rotating.

Paper feed status within the second paper feed section is monitored by the 2nd paper sensor and the multiple paper feed detection sensor.

The multiple paper feed detection sensor checks whether multiple paper feeding has occurred by measuring the light transmissivity of the paper. Printing stops if a multiple paper feed occurs.

Light transmissivity is measured 200 times within the 35 mm to 157 mm range at the leading edge of the paper, and a multiple paper feed is determined to have occurred if the measured value falls outside a range equal to 75% to 150% of the mean value set by Test mode No.457.

Multiple paper feed detection is also enabled for printing with the "Test print" key.

## 2. Paper Pass Guide Mechanism

The paper pass guide is used to transfer the paper from the second paper feed section to the paper drum. The paper pass guide is brought toward the paper drum as the leading edge of the paper is gripped by the paper drum.

The paper pass guide is moved up and down by the cam on the guide roller gear.

## Disassembly

## 1. Removing the Paper Pass Guide

- (1) Open the front door and pull out the 1st print drum.
- (2) Remove the second paper feed upper cover. (Four M4 x 8 screws)
- (3) Remove the 2nd paper feed sensor bracket. (M4 x 8 screw)
- (4) Remove the two mounting screws (M4 x 6) and remove the paper pass guide.

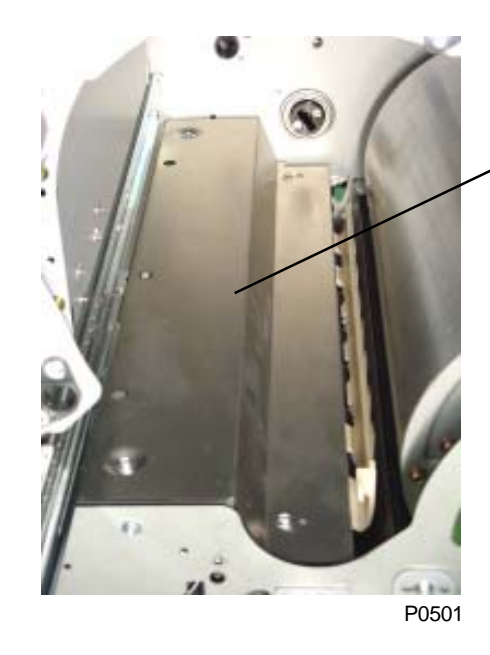

Second paper feed upper cover

2nd paper feed sensor bracket

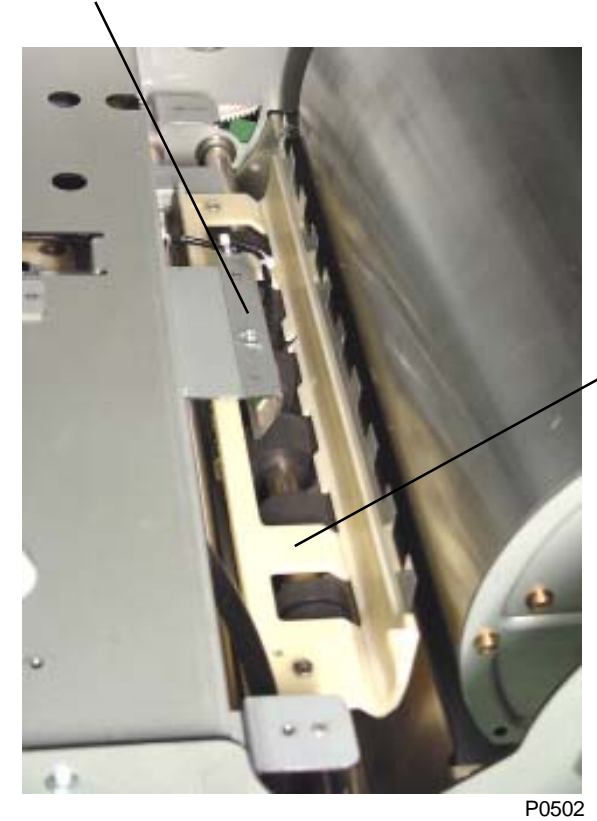

Paper pass guide

### 2. Removing the Timing Roller Ass'y

- (1) Open the front door and pull out the 1st print drum.
- (2) Remove the covers.
- (3) Remove the second paper feed upper cover.
- (4) Remove the 2nd paper feed sensor bracket.
- (5) Remove the two mounting screws (M4 x 8), then remove the timing clutch bracket.
- (6) Disconnect the connector and remove the timing clutch.
- (7) Detach the bearing, remove the three mounting screws (M4 x 8) on the braking unit, and remove the braking unit.
- (8) Lift up the paper pass guide and pull out the timing roller through the opening in the front frame plate.
- \* Make sure that the guide roller is not in contact with the timing roller.
- \* Work carefully to avoid damaging the sensors.

#### [Precautions for Reassembly]

- Engage the pin on the timing clutch shaft with the slot in the timing roller shaft.
- Engage the slot in the timing clutch rotation lock with the lug on the timing clutch lock plate.

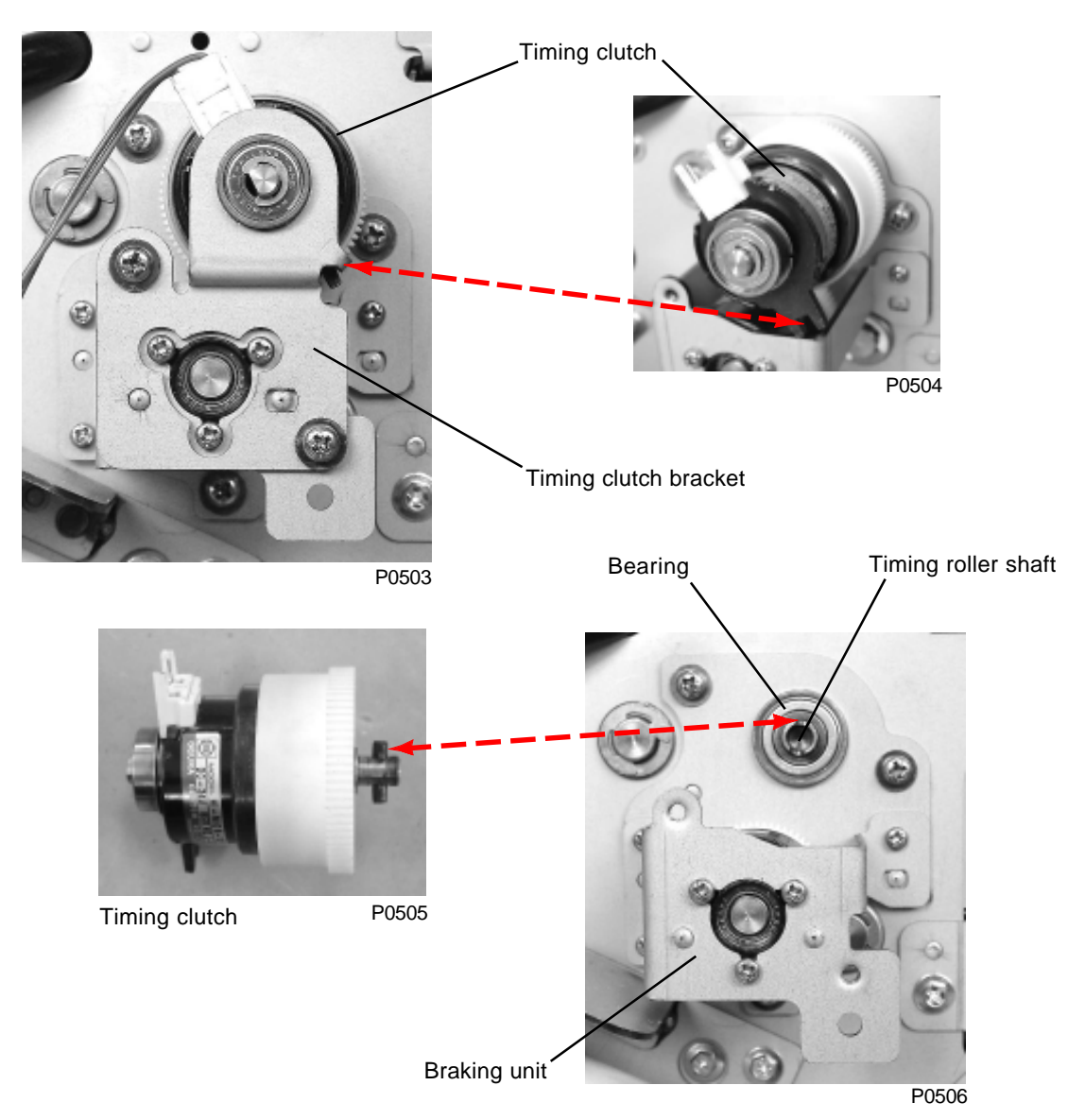

## 3. Removing the Guide Roller Ass'y

- (1) Lower the paper feed tray fully and remove the covers.
- (2) Remove the following components.
  - Pickup roller and scraper
  - Stripper unit
  - Paper feed tray unit
  - Paper feed clutch
  - Pickup roller shaft ass'y and paper feed pressure adjustment unit
- (3) Remove the timing roller ass'y.
- (4) Remove the guide plate front ass'y. (Seven M4 x 8 screws)
- (5) Remove the paper feed guide. (Four M4 x 8 screws)

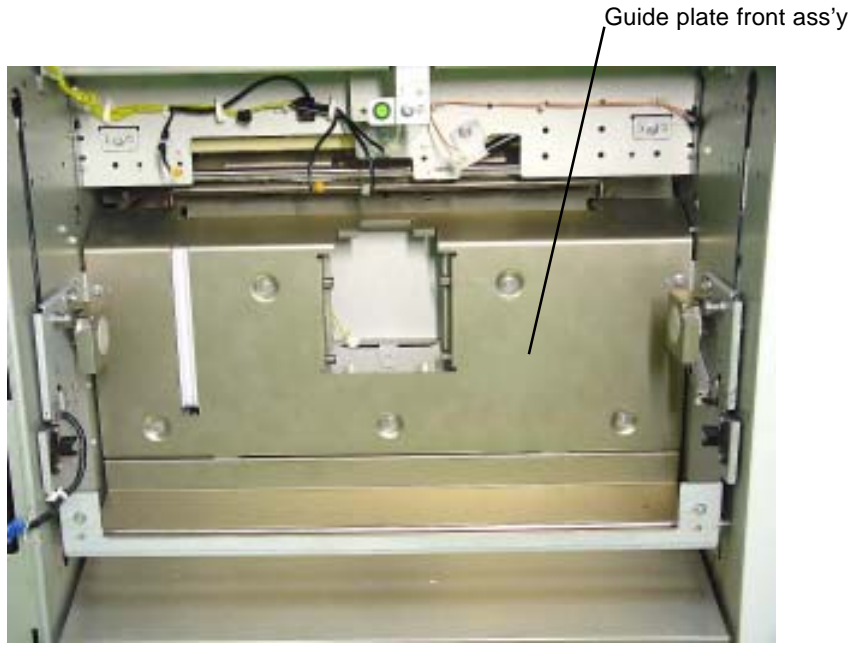

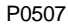

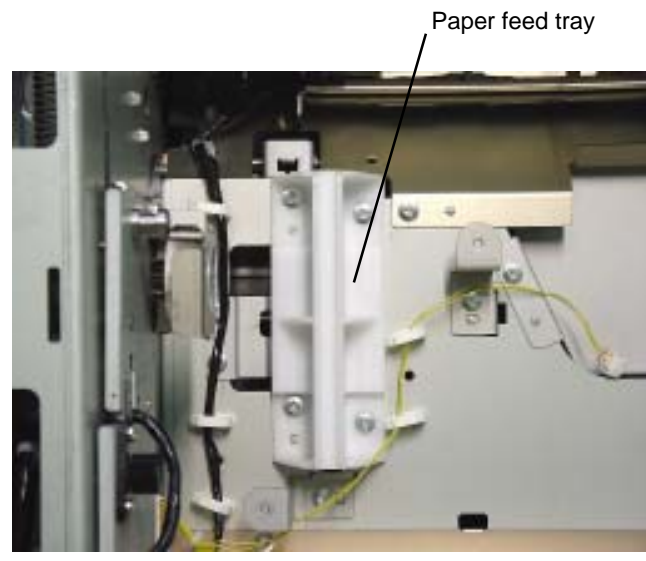

P0508

- (6) Detach the two springs on the guide roller ass'y.
- (7) Remove the guide lever spring.
- (8) Detach the E-ring and remove the paper pass guide link arm.
- (9) Remove the paper pass guide lever ass'y. (M4 x 8 screw)
- (10) Rotate the paper drum by hand to position the guide lever ass'y at the bottom of the cam on the guide roller gear. Remove the mounting screw (M4 x 6) and the guide lever ass'y.
- (11) Detach the E-ring and metal and remove the paper pass guide ass'y.
- (12) Remove the two guide plate front brackets. (One M4 x 8 screw each)

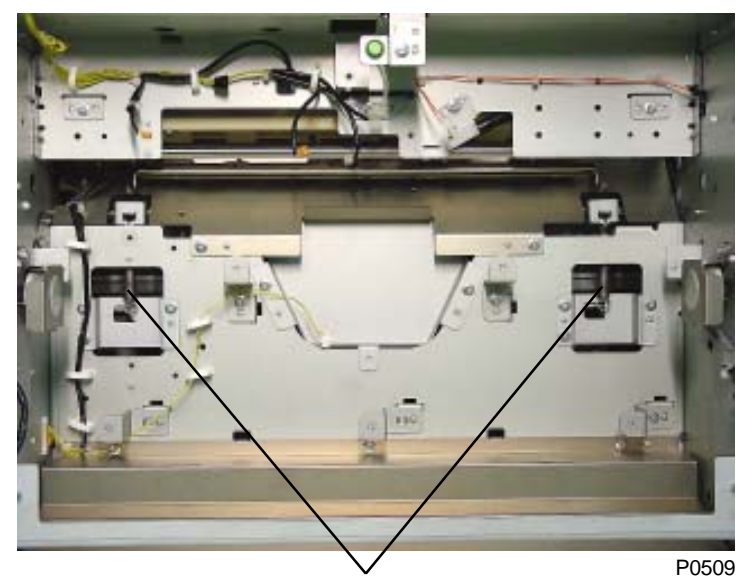

Guide roller ass'y springs

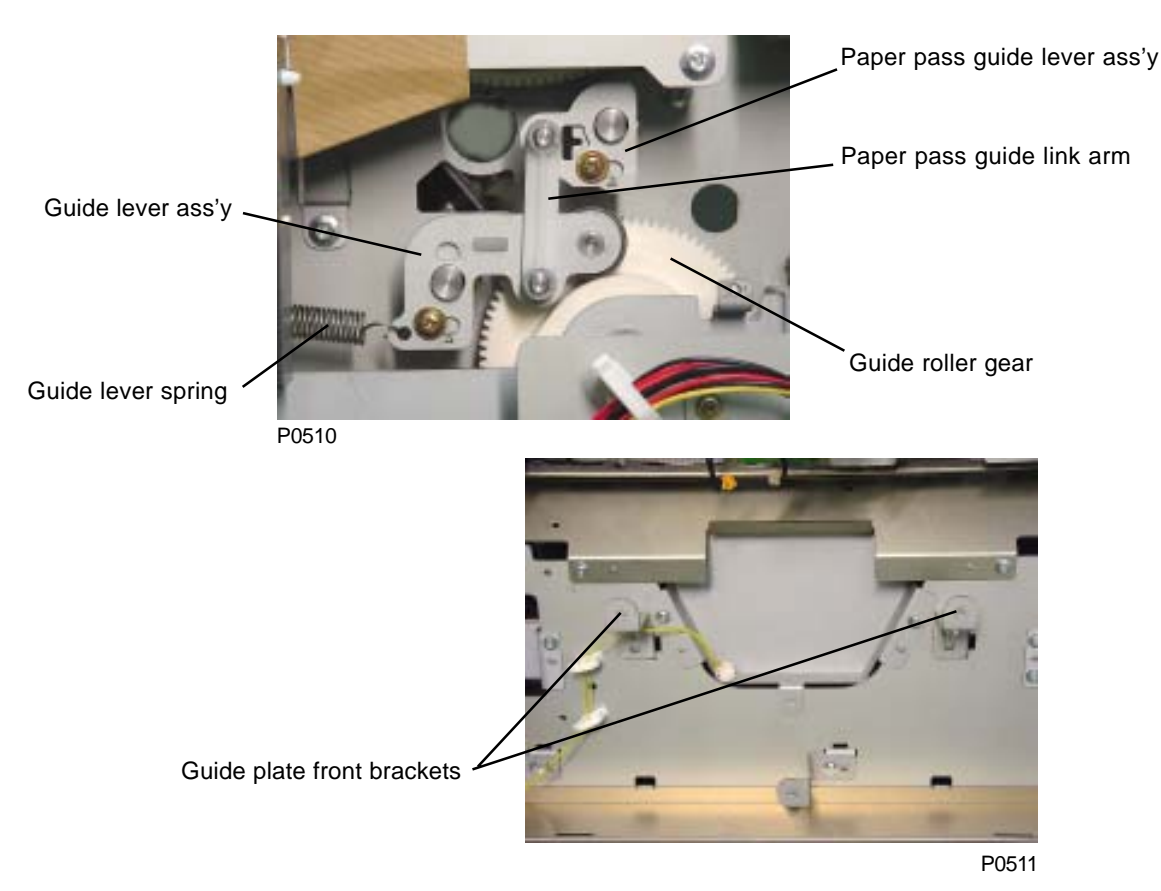

- (13) Disconnect the wire harness connector, detach from the wire saddles, and remove the guide plate lower ass'y. (Four M4 x 8 screws)
- (14) Detach the E-rings and metals on both sides and remove the guide roller ass'y with the two springs still attached.

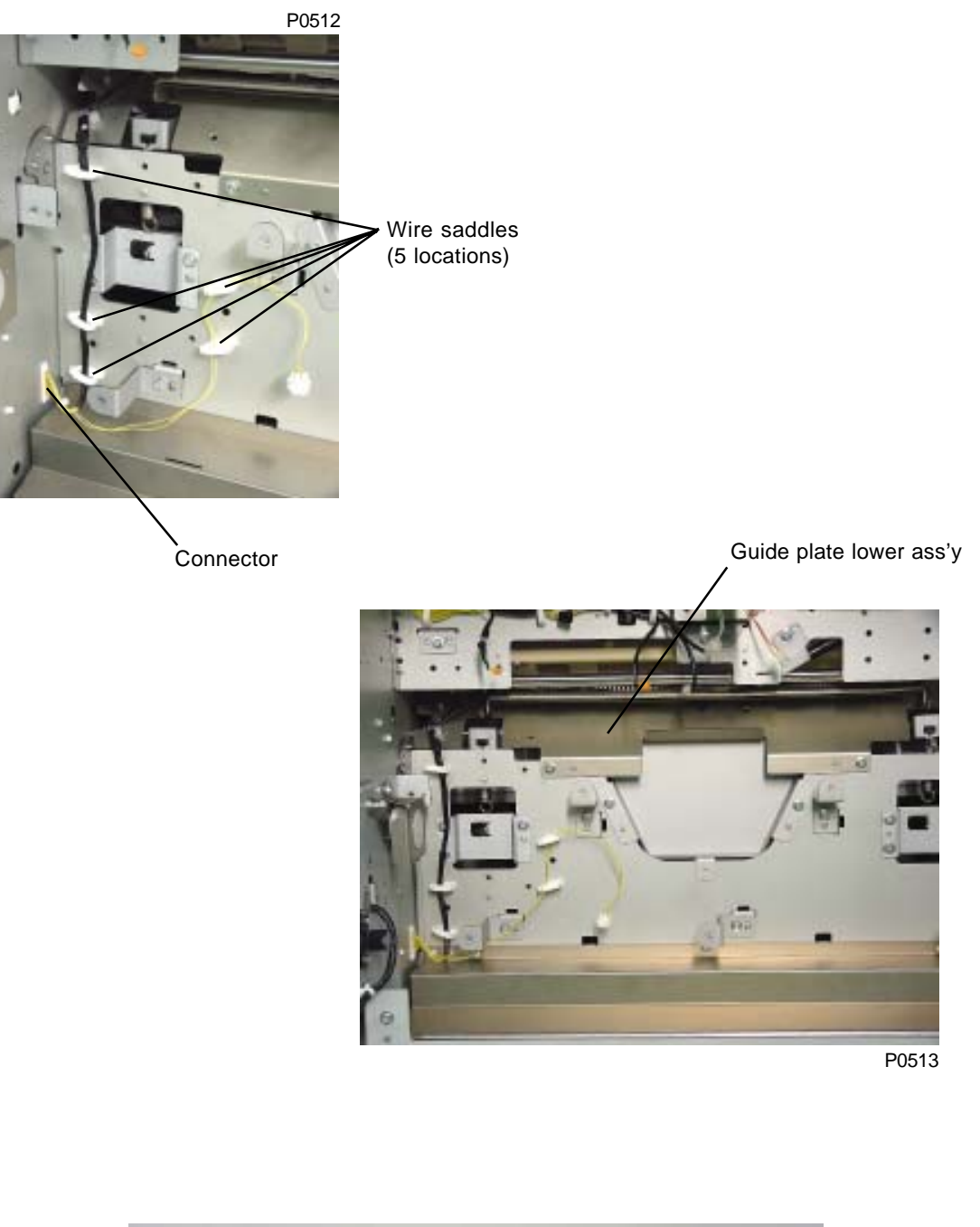

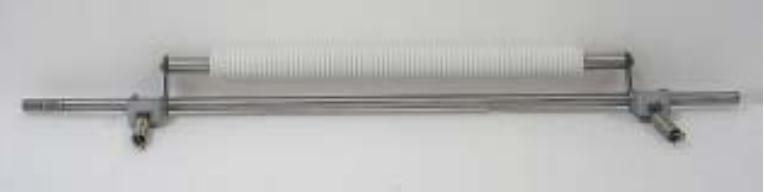

Guide roller ass'y

P0514

4. Removing the 1st Paper Feed Sensor, 2nd Paper Feed Sensor, and Multiple Paper Feed Detection Sensor

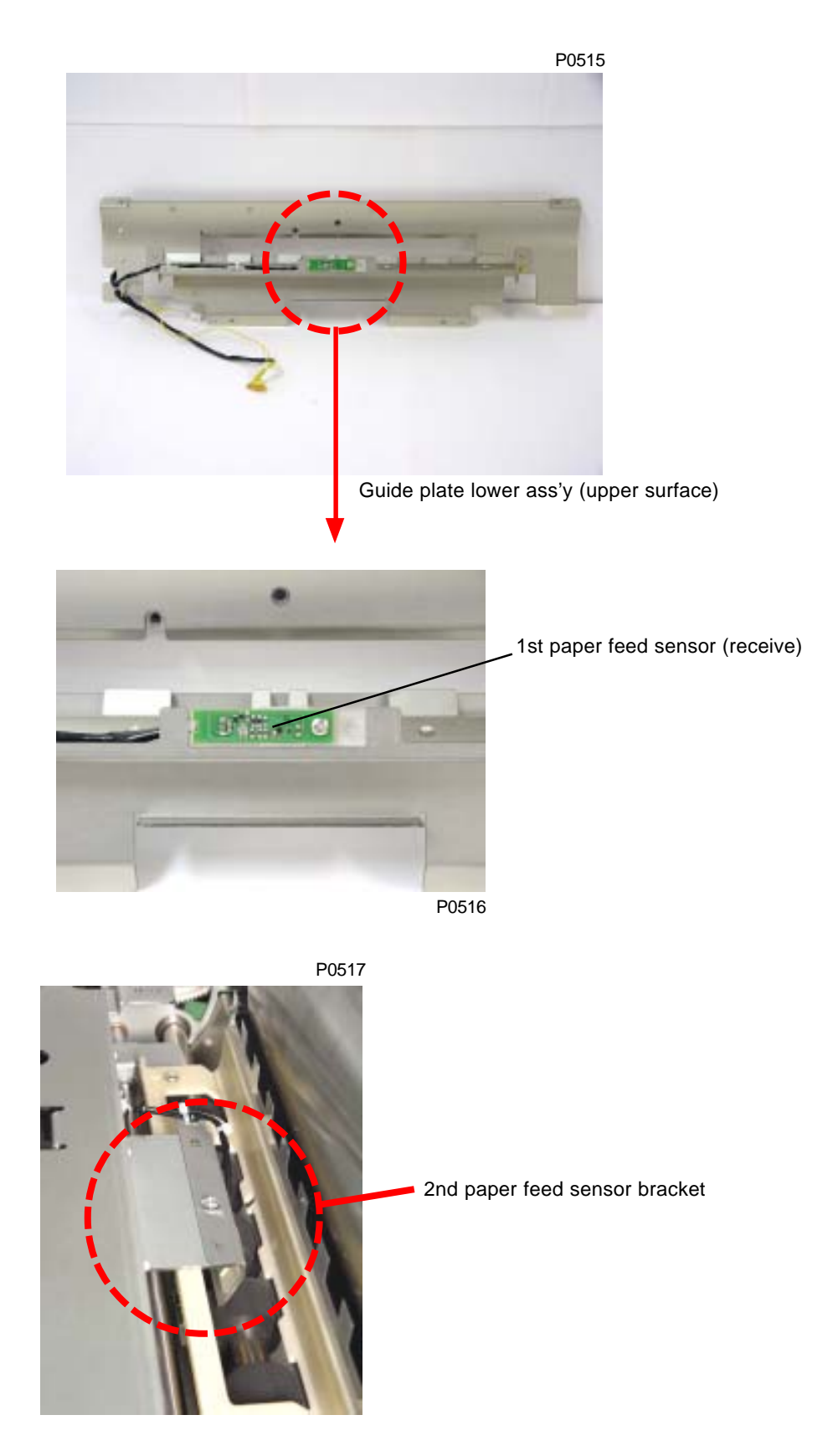

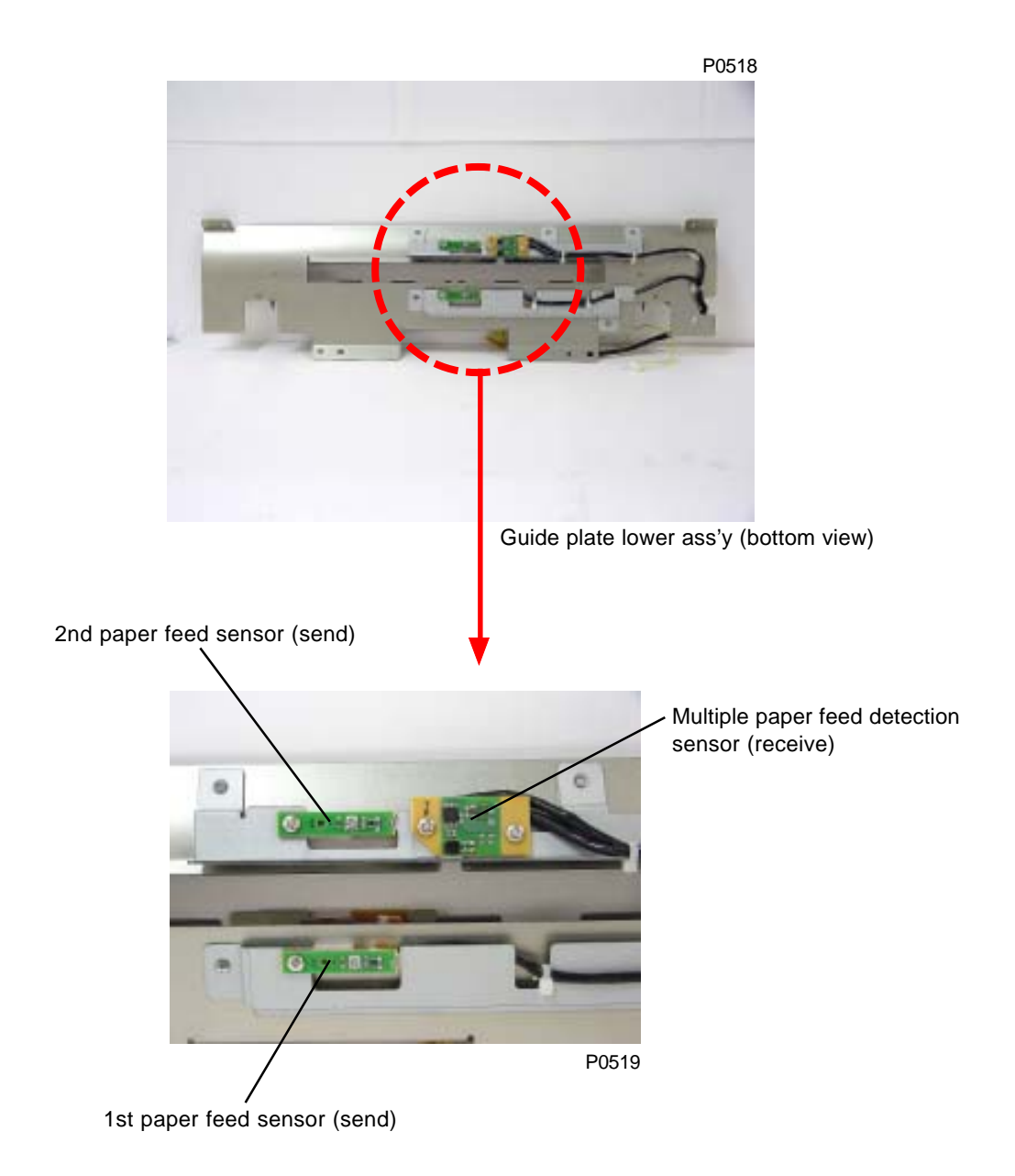

## Adjustment

## 1. Gap Between Timing Roller and Guide Roller

#### Check and adjustment procedure

- (1) Rotate the paper drum until the cam on the guide roller gear is positioned as shown in the diagram.
- (2) Check that the gap between the guide roller and the timing roller is 1.0 mm  $\pm$  0.25 mm.
- (3) If the gap size falls outside these specified values, loosen the guide lever ass'y lock screw and adjust.
   (One graduation on the section marked "A" on the sketch below corresponds to a gap variation of 1 mm.)
- \* If the gap is too largely off from above value, it is recommended that the graduation scale, pointed out as "**A**" on sketch below, is adjusted to the center line. This will bring the gap close to 1 mm.
- \* Make sure to readjust the "Gap between paper pass guide and lower paper guide" (given on next page) after adjusting the gap between the timing roller and guide roller.

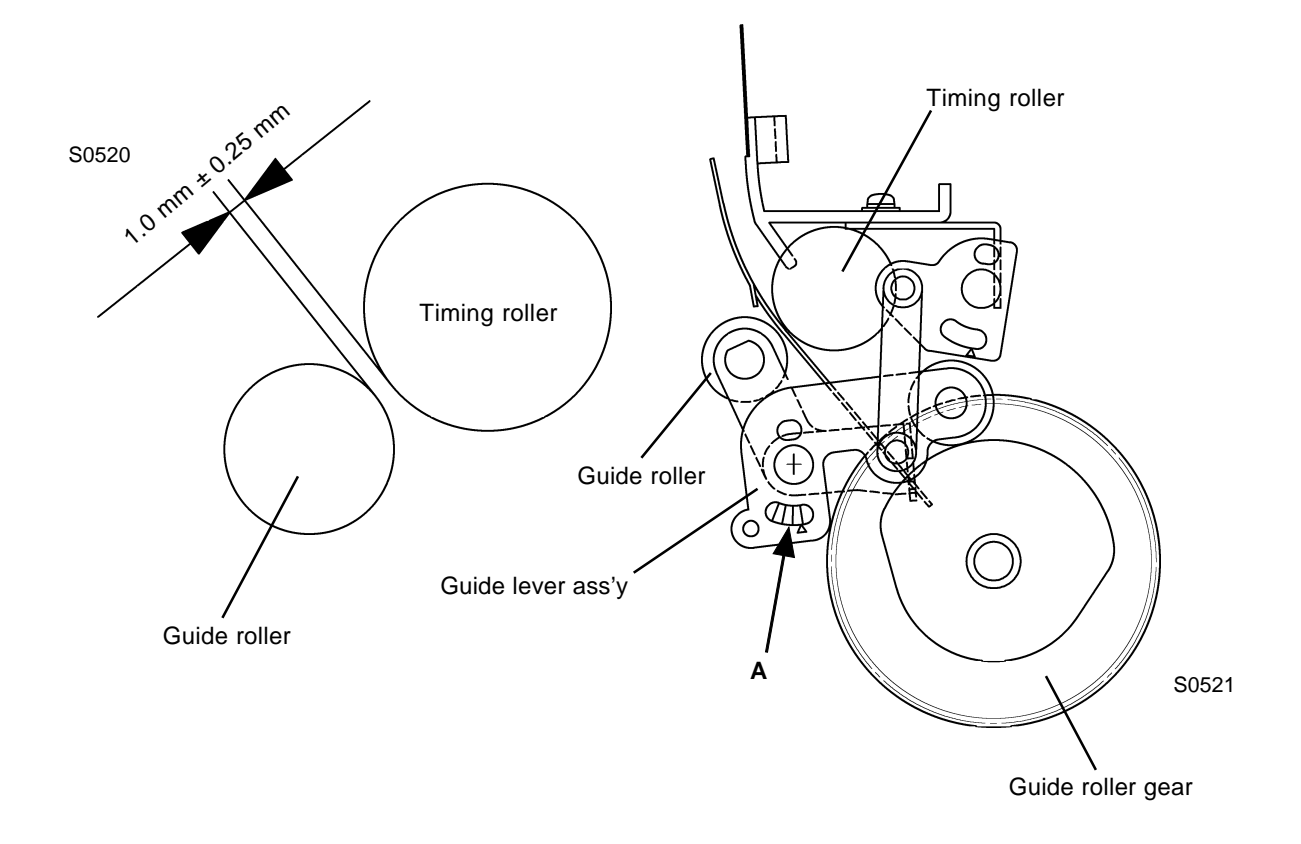

### 2. Gap Between Paper Pass Guide and Lower Paper Guide

#### Check and adjustment procedure

- (1) Rotate the paper drum until the cam on the guide roller gear is positioned as shown in the diagram.
- (2) Check that the gap between the paper pass guide ass'y and the lower guide plate is  $1.0 \text{ mm} \pm 0.25 \text{ mm}$ , and that the gap between the leading edge of the paper pass guide sheet and the circumference of the paper drum is  $1.0 \text{ mm} \pm 0.5 \text{ mm}$ .
- (3) If the gap sizes fall outside these specified values, loosen the paper pass guide lever ass'y lock screw and adjust.
   (One graduation on the section marked "B" varies the gap between the paper pass guide ass'y and lower guide plate by approximately 1.5 mm.)
- \* The paper pass guide sheet may flex, so make adjustments until the gap between the leading edge of the paper pass guide sheet and the circumference of the paper drum is 1.0 mm ± 0.5 mm.

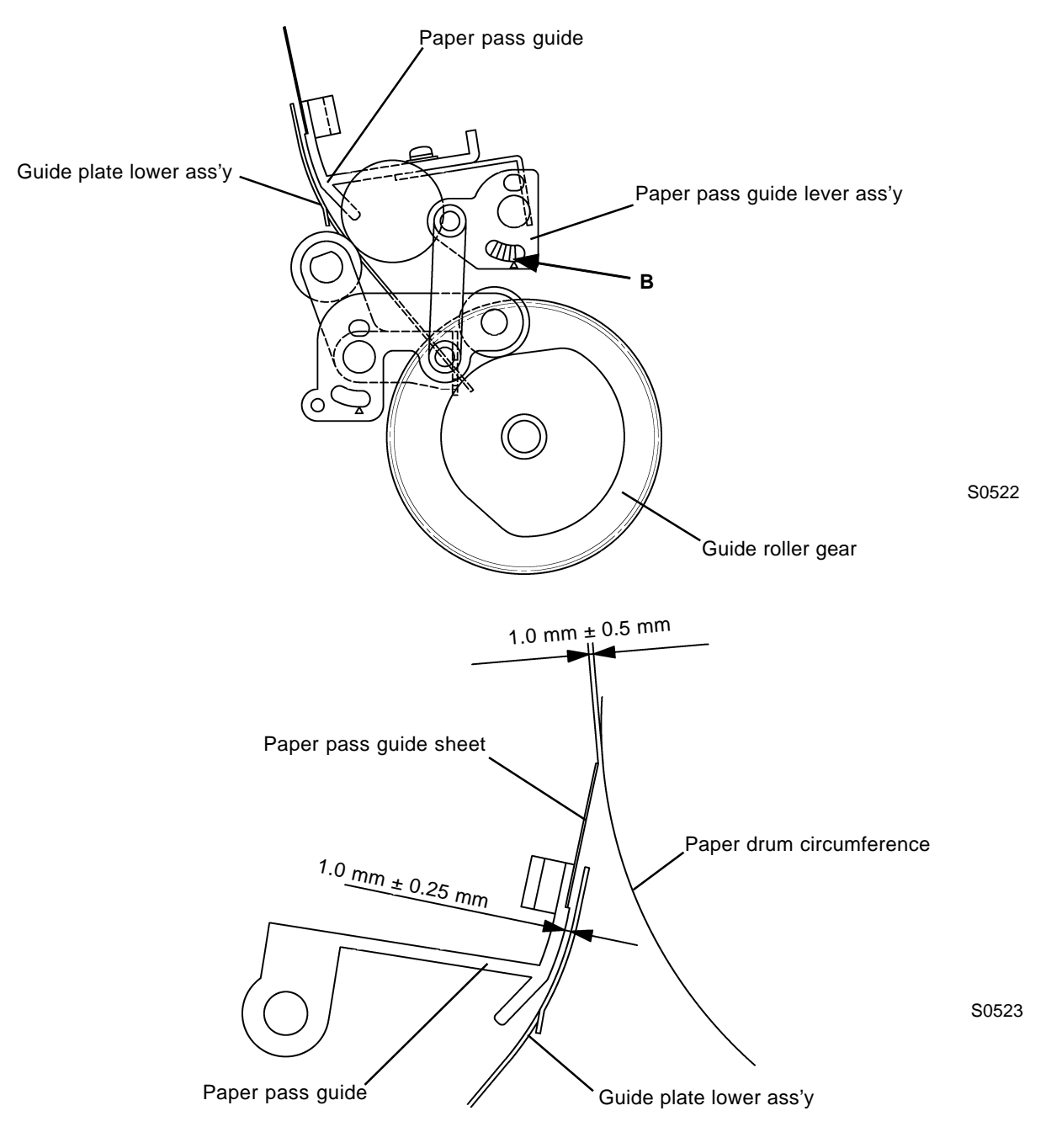

## 3. 2nd Paper Feeding Adjustment

#### Check and adjustment procedure

- (1) Affix adhesive tape over the gripper cover (to prevent the paper from being gripped).
- (2) Load standard paper (A3) in the paper feed tray.
- (3) Feed paper using Test mode No. 464 (2nd paper feeding adjustment).
- (4) Measure the distance between the leading edge of the paper and the leading edge of the Cover Sheet on the paper drum (Dimension A) at the paper position by above step (3), confirming that it is between 9 mm ± 0.5 mm. Measure this distance with the paper tensioned towards the ejection side.
- (5) If the measured value falls outside these specified values, rotate the Paper Drum 180 degrees from Position-T (30 degrees turn from the waiting position), and then loosen the three timing cam lock screws and adjust by moving the timing cam.
  - \* One graduation on the timing cam corresponds to a 2° angle on the paper drum and a variation of 3.7 mm on the circumference of the paper drum.
- (6) Feed a sheet of paper through the machine and check feeding and variations in vertical print registration.

Make fine adjustments to the timing cam if any of the following symptoms are observed:

#### Symptoms

Vertical print registration problem (increase the feed amount for correction), paper escapes from the grip section (increase the feed amount for correction), and folding of paper leading edge (increase or decrease the feed amount depending on state of folding).

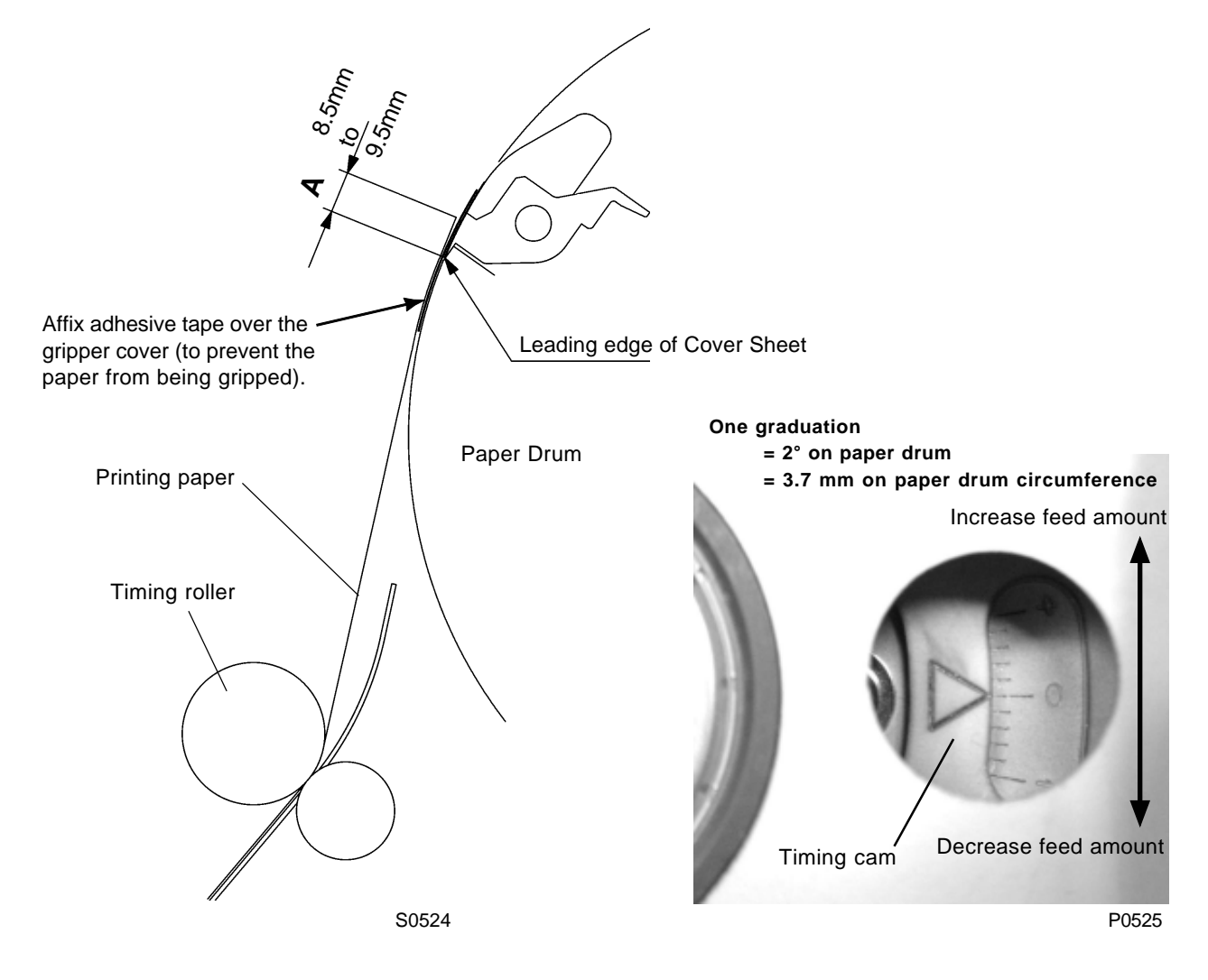

## 4. Vertical Print Position Variation Check (Print Registration)

- (1) Run Test mode No. 051 (TPH test print with thin cross lines) for 1st and 2nd print drums.
- (2) Shift the horizontal printing position maximum to the machine drive side (left) on the 1st print drum.
- (3) Shift the horizontal printing position maximum to the machine operation side (right) on the 2nd print drum.
- (4) Print 30 copies at the maximum printing speed (120 rpm).
- (5) Remove first 5 prints and sample the 6th to 30th prints and measure the variation in vertical printing position as shown in the diagram. Check that these are within 0.5 mm.

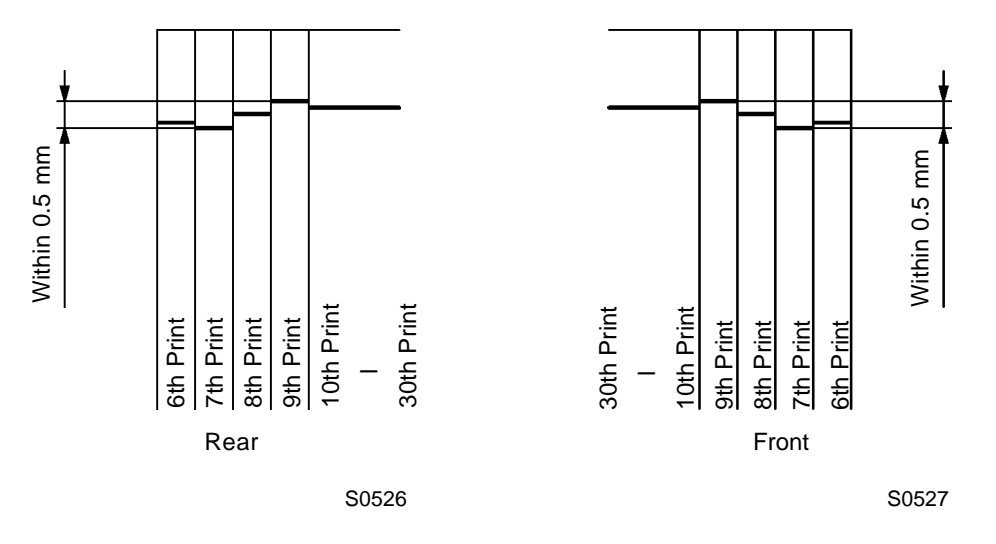

## 5. Automatic Multiple Paper Feed Adjustment

- (1) Load 50 gram A3 white paper on the paper feed tray.
  - (Or white blank paper which is used the most on the machine.)
- (2) Run Test mode No. 457 (Auto Multi-Paper Feed Det. Adj.).
- (3) Paper feed starts automatically, halting when the paper has been fed through 20° paper drum turn (counted by the main motor limit sensor) from the activation of the 2nd paper feed sensor. The multifeed det. sensor sensitivity is automatically adjusted. Once the multi-feed det. sensor sensitivity is adjusted, paper feed resumes, and the paper is ejected out.

# MEMO

# CHAPTER 6: PAPER DRUM SECTION

# Contents

| Mechanism   |                                  |      |  |
|-------------|----------------------------------|------|--|
| 1.          | Paper Drum Mechanism             | 6-2  |  |
| 2.          | Gripper Open/Close Mechanism     | 6-2  |  |
| Disassembly |                                  |      |  |
| 1.          | Removing the Paper Drum          | 6-3  |  |
| 2.          | Removing the Gripper Cover Ass'y | 6-6  |  |
| 3.          | Removing the Gripper Shaft Unit  | 6-10 |  |
| 4.          | Removing the Gripper             | 6-17 |  |
| 5.          | Removing the Paper Lifter        | 6-18 |  |
| Adjustment  |                                  |      |  |
| 1.          | Position T Sensor Adjustment     | 6-19 |  |

## Mechanism

### 1. Paper Drum Mechanism

For normal rotation, the paper drum is driven by the main motor; for master loading and super low speed rotation, it is driven by the main pulse motor.

The position of the paper drum is determined by the position T sensor. The precise position of the paper drum is confirmed by the main motor limit sensor using the position from position T sensor as a datum position.

In standby mode after printing is complete, the stop position for the paper drum is 150° from position T.

## 2. Gripper Open/Close Mechanism

The gripper is normally open, closing only when paper is fed from the second paper feed section. It opens when transferring paper to the ejection section.

The gripper open/close mechanism consists of the following three actions:

- (1) The leading edge of the paper is gripped by the opening and closing action of the grippers.
- (2) The gripper cover opens and closes to prevent the grippers from protruding and damaging the master on the print drum.
- (3) The paper lifter moves up and down when transferring the paper to the paper ejection section to ensure positive separation of the paper from the paper drum and to prevent paper jams.

All of these actions are performed by cam followers.

The grippers are opened and closed by gripper cam (paper drum side) at the rear of the machine.

The gripper cover is opened and closed by the gripper cover cam at the front of the machine.

The paper lifter is moved up and down by the rear gripper cam at the rear of the machine.

# Disassembly

#### 1. **Removing the Paper Drum**

- (1) Pull out 1st and 2nd print drums.
- (2) Detach the lock ring and remove the handle.
- (3) Remove the following covers.
  - Front doors (left/right)
  - Front cover (lower)
  - Rear cover
  - Reinforcing plate (seven M4 x 8 screws)
- (4) Remove the paper pass guide (see Chapter 5: Second Paper Feed Section).
- (5) Pull out the paper ejection unit.
- (6) Take the following steps to ensure safety and to prevent damage to components.
  - Rotate the paper drum by hand to the position shown in the photograph. (Photograph 1)
  - Secure the grippers and gripper cover with adhesive tape to keep them from opening. (Photograph 2)
  - Secure the paper ejection separators with adhesive tape in the lowered position. (Photograph 3)
  - Affix adhesive tape around the edges of the opening in the front frame plate (2nd print drum side). (Photograph 4)

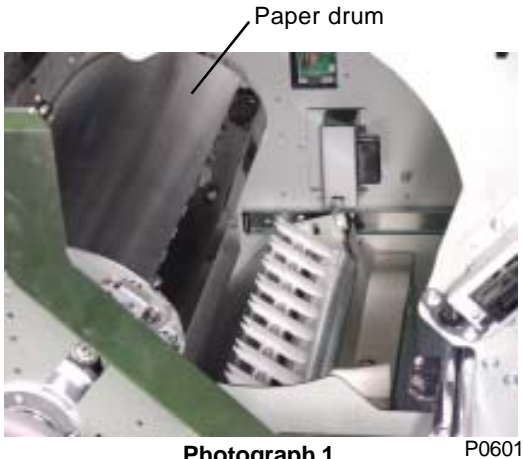

Photograph 1

Reinforcing plate

P0602 Photograph 2

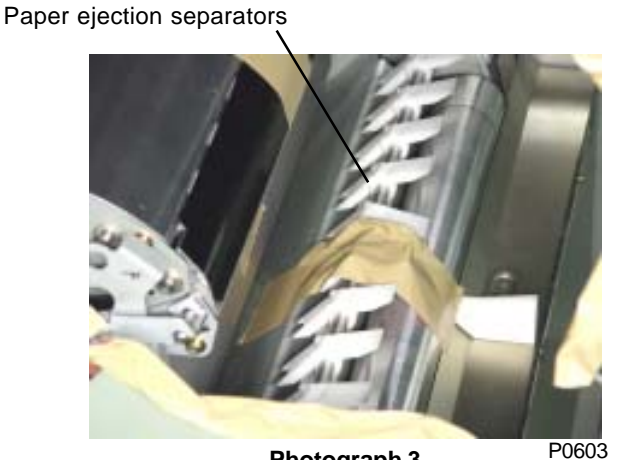

Photograph 3

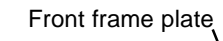

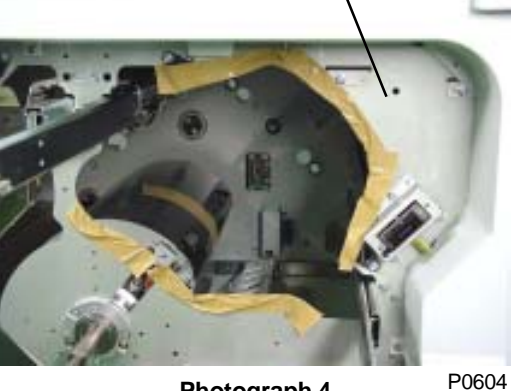

Photograph 4

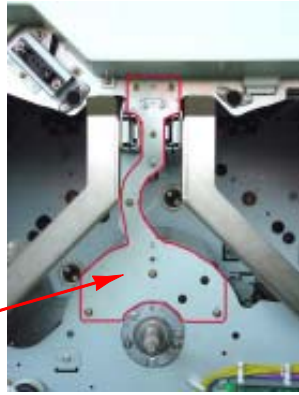

Machine front view P0649

Gripper and gripper cover

- (7) Rotate the paper drum to insert 8 mm diameter shaft (JIG) into the main cover alignment hole and rear paper drum gear, and lock the paper drum gear in position.
- (8) Remove the paper drum lock screw (M6 x 20) in the center of the paper drum gear.
- (9) Remove the gripper cover cam. (Two M4 x 14 screws)
- (10) Remove the three mounting screws (M4 x 8) on shaft bearing ass'y F.
- (11) Pull the paper drum forward, then disengage the paper drum shaft from the paper drum gear. Tilt the paper drum while providing support from below, and remove by pulling through the opening in the frame plate.

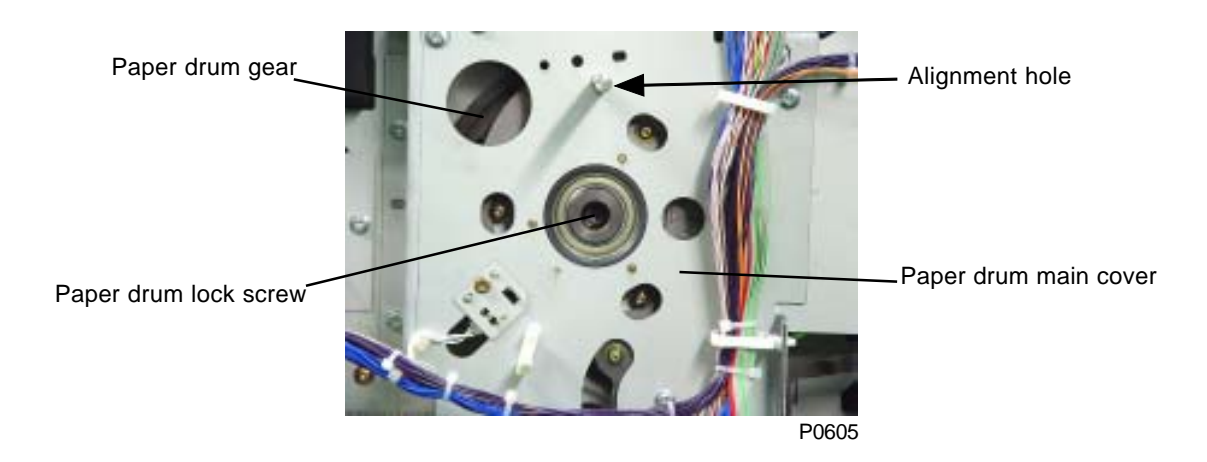

Shaft bearing ass'y F

Gripper cover cam

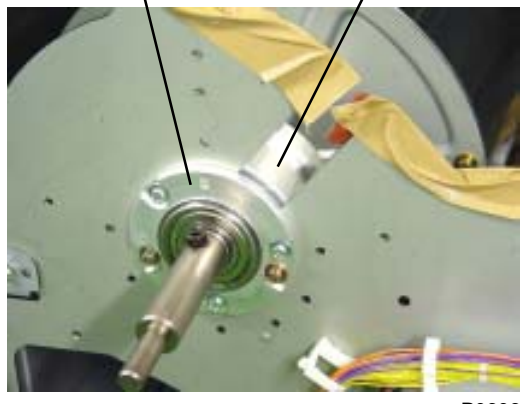

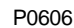

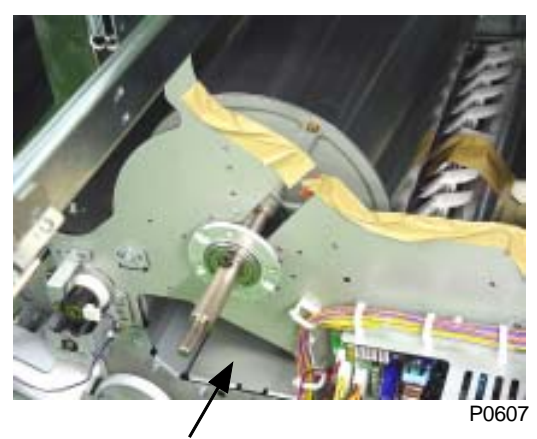

Insert a hand through this opening to support the paper drum.

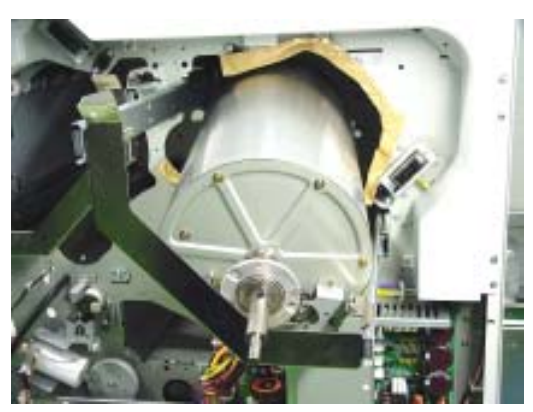

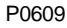

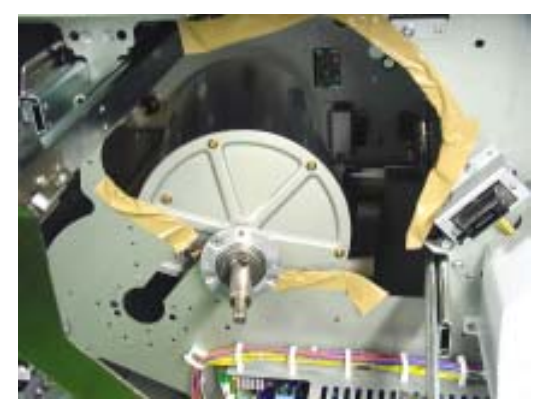

P0608

#### [Precautions for Reassembly]

- Align the paper drum coupling protrusions with the slots in the paper drum gear.
- When installing the paper drum, close the grippers and gripper cover and secure with adhesive tape in the same way as when removing.
- After reinstalling the paper drum, adjust the position T sensor position. (Refer to the "Position T Sensor Position Adjustment" within this chapter.)

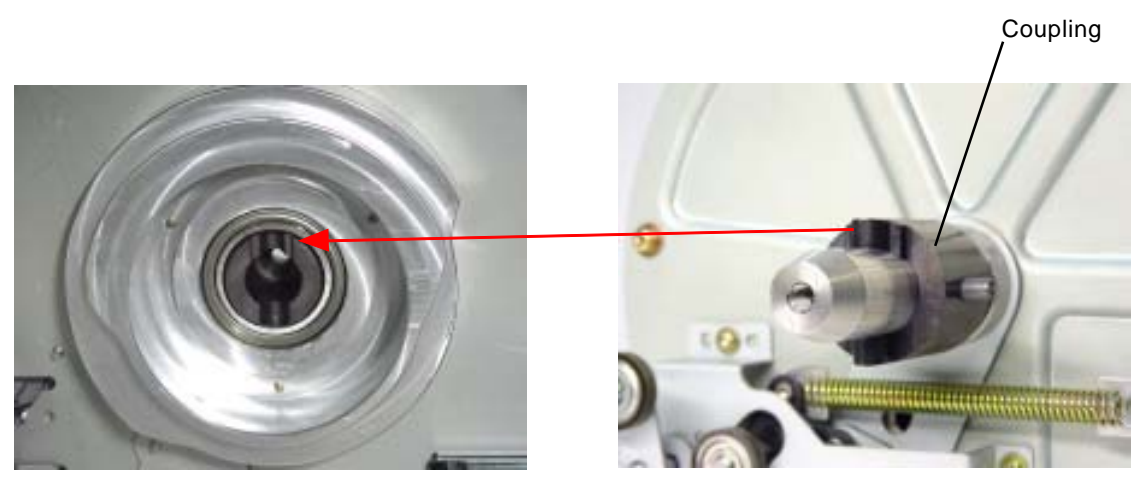

P0610

P0611

#### 2. Removing the Gripper Cover Assembly

- (1) Remove the paper drum from the machine.
- (2) Remove the adhesive tape from the gripper cover ass'y and open the gripper cover.
- (3) Remove the link spring from the rear of the paper drum.

<Instructions to follow are for the front portion of the paper drum.>

- (4) Remove the gripper cover spring.
- (5) Remove the gripper cover timing plate ass'y. (M3 x 6 screw)
- (6) Remove link cover F. (Two M3 x 6 screws)
- (7) Detach the E-ring on the link. Remove the mounting screw (M3 x 6) and the timing arm F ass'y.
- (8) Remove the screw on the cover stay (cap screw M4x8, spring washer, and plain washer).
- (9) Pull top portion of the gripper plate F ass'y to free the shaft of the gripper cover ass'y, and remove the gripper cover ass'y from the paper drum.

<Refer to page No. 6-8 for the assembly instructions>

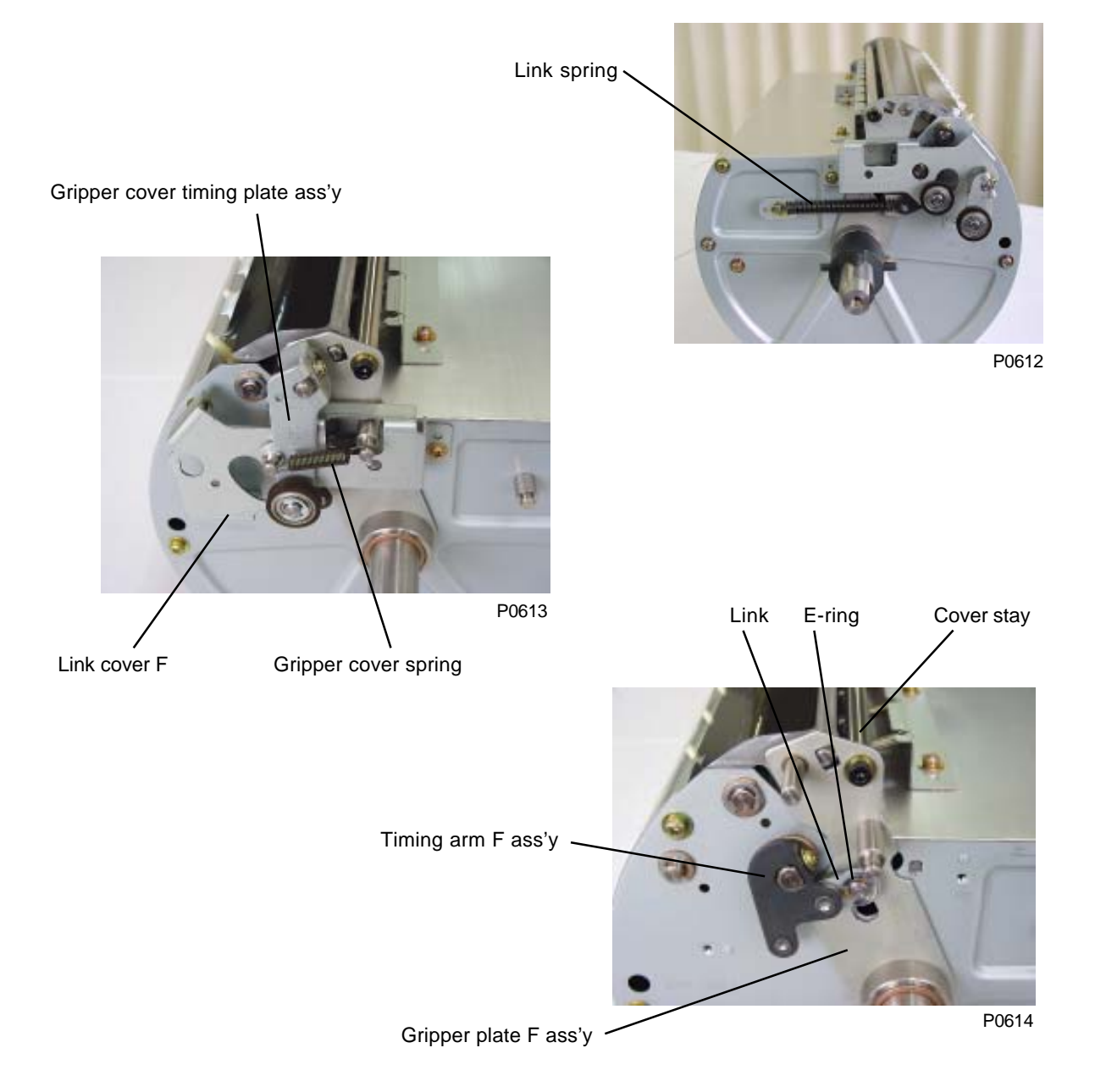

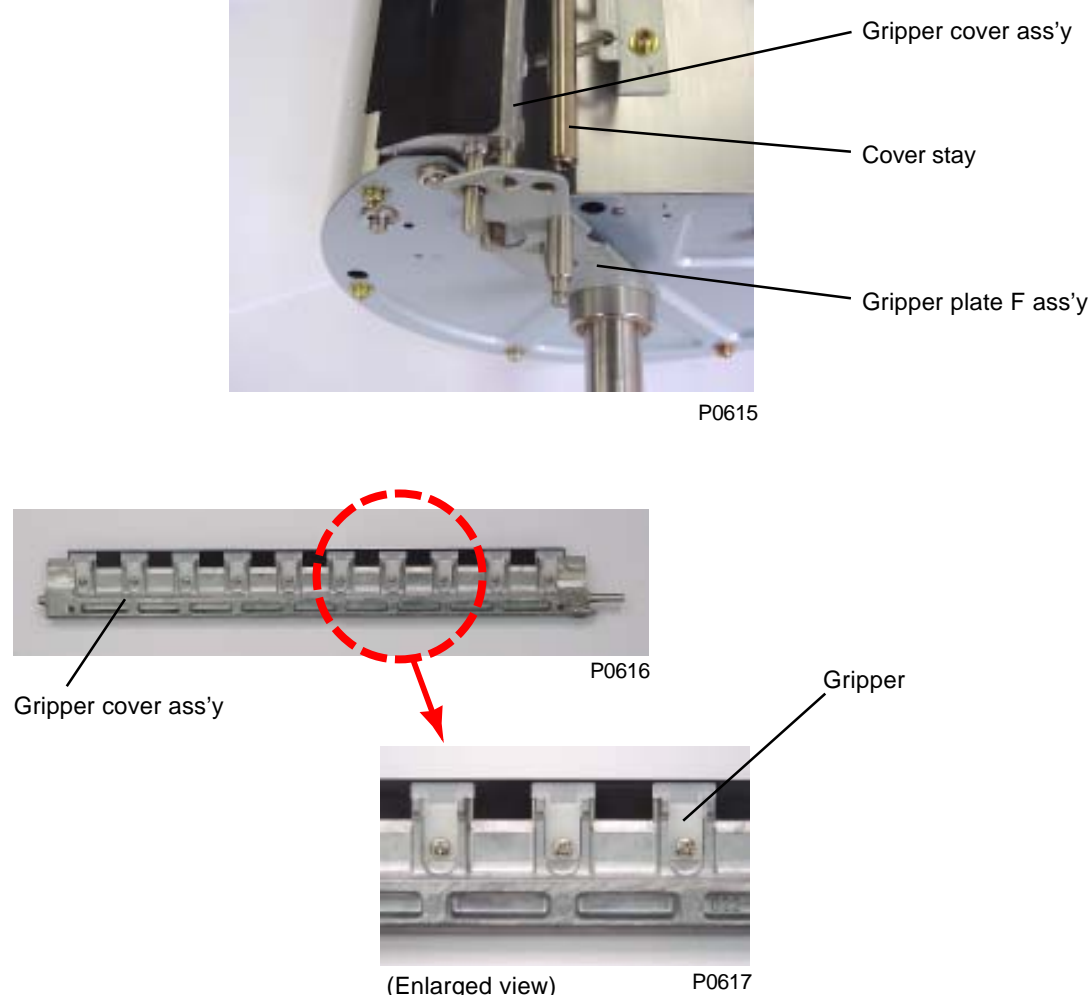

(Enlarged view)

#### <Positioning the Cover sheet over the Gripper cover ass'y>

Refer to the following sketch in positioning the cover sheet over the gripper cover ass'y.

- The  ${\bf A}$  and  ${\bf B}$  marked lines on the sketch should align between the cover sheet and the gripper cover ass'y.
- (The accuracy in positioning: ± 0.5 mm for A line, ± 0.2 mm for B line.)

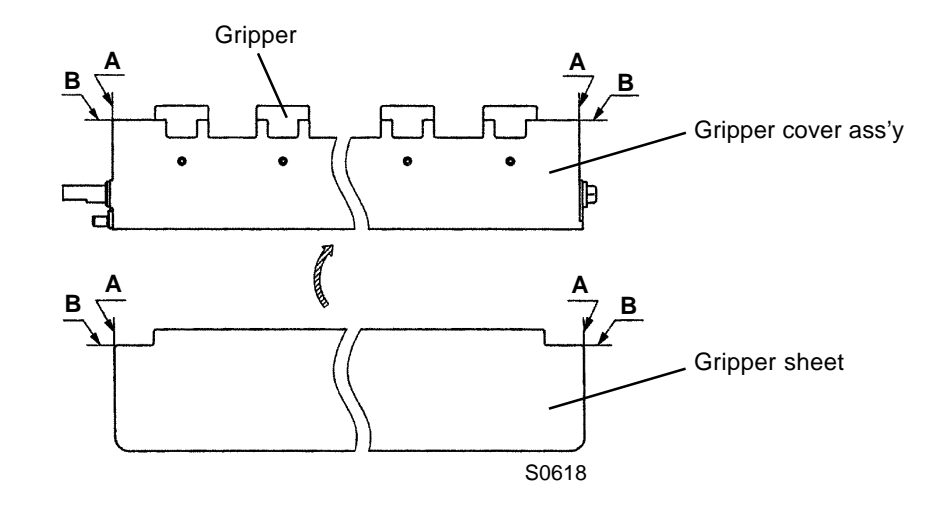

#### Assembling back the gripper cover assembly

- (1) Fit the 8 mm diameter long-shaft (JIG) through the gripper plate R ass'y, paper drum side plate (R), paper drum side pate (F), and gripper plate F ass'y.
- (2) Insert the shaft of the gripper cover ass'y through the hole with the brass metal on the gripper plate ass'y F and R. Then insert the end of the cover stay into the hole on the gripper plate F ass'y, and fix by screw.
- (3) Install timing arm F ass'y on the paper drum.
- (4) Install link cover F on the paper drum.
- (5) Insert 3 mm Allen wrench through link cover F ass'y to keep the paper lifter down. (Refer to the photograph on next page.)
- (6) Remove the 8 mm diameter long-shaft (JIG) from the paper drum.
- (7) Close the gripper cover ass'y by hand and keep it closed using adhesive tape.

Make sure to remove the adhesive tape after installing the paper drum in the machine.

- (8) Remove the 3 mm Allen wrench, which was inserted through the Link cover F ass'y by step (5).
- (9) Install the gripper cover timing plate ass'y.
- (10) Install the gripper cover spring and link spring.

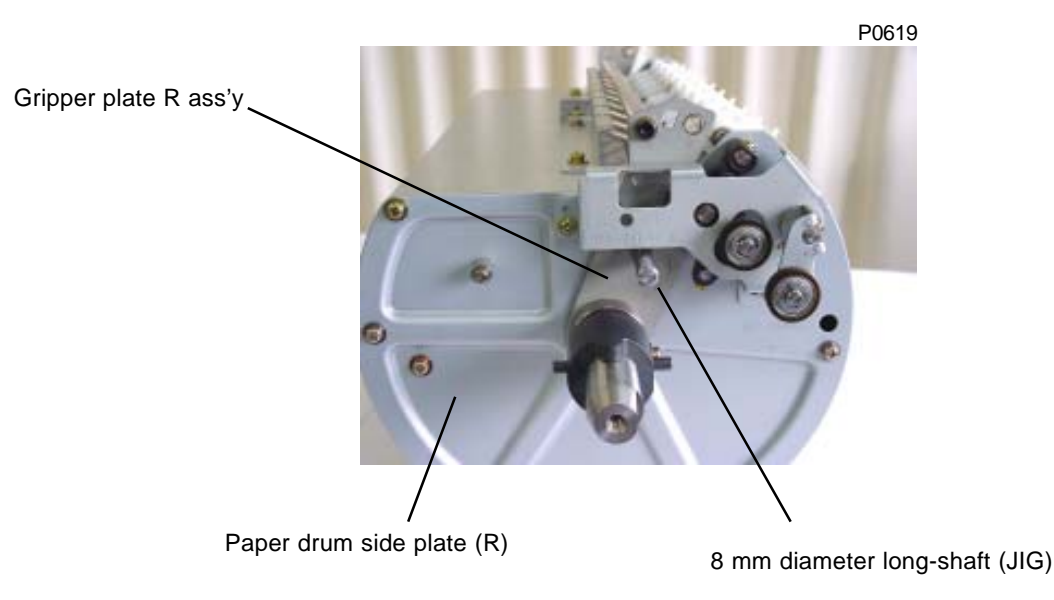

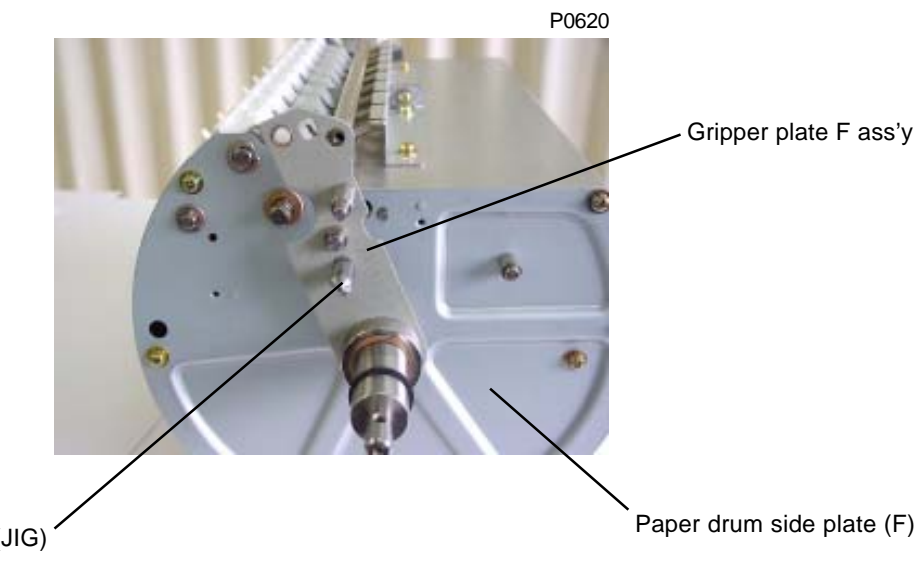

8 mm diameter long-shaft (JIG)

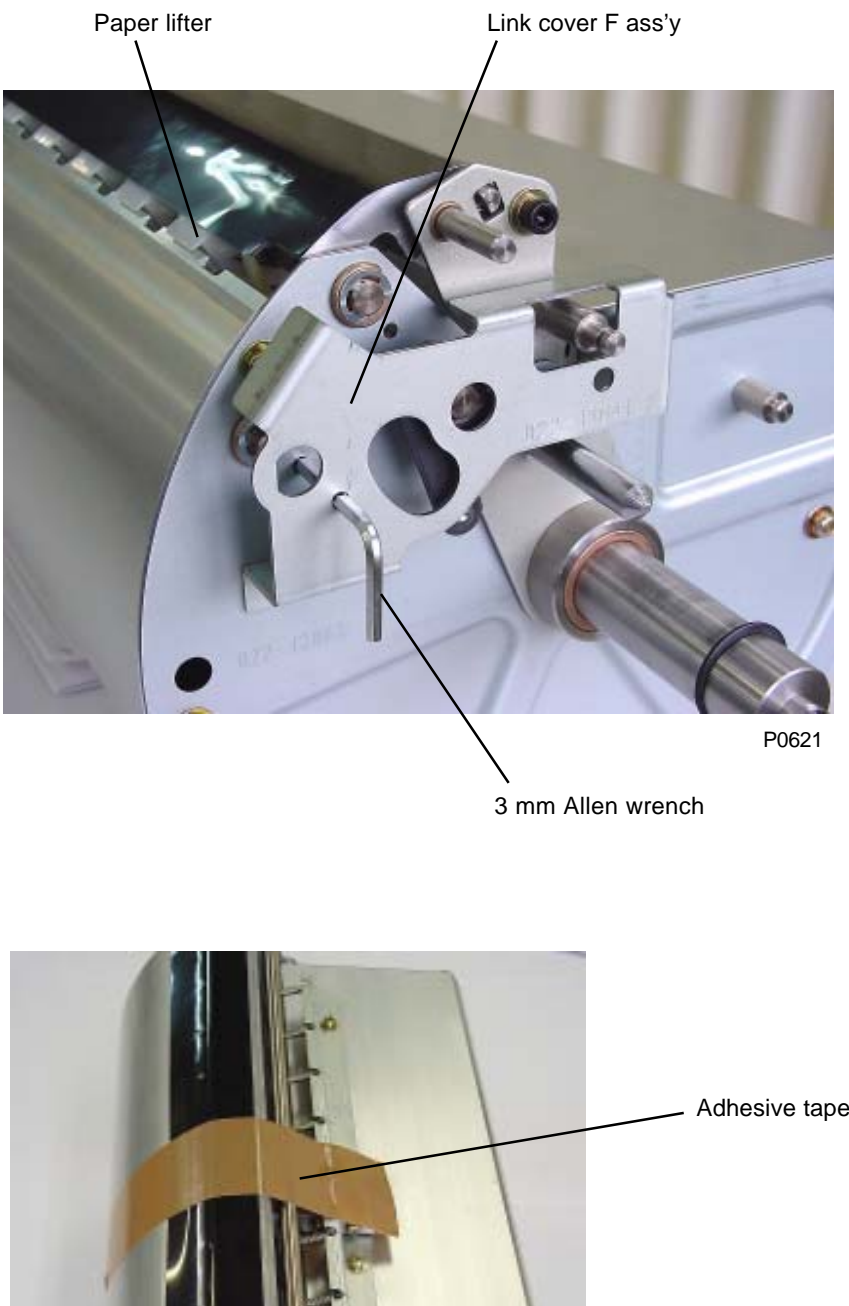

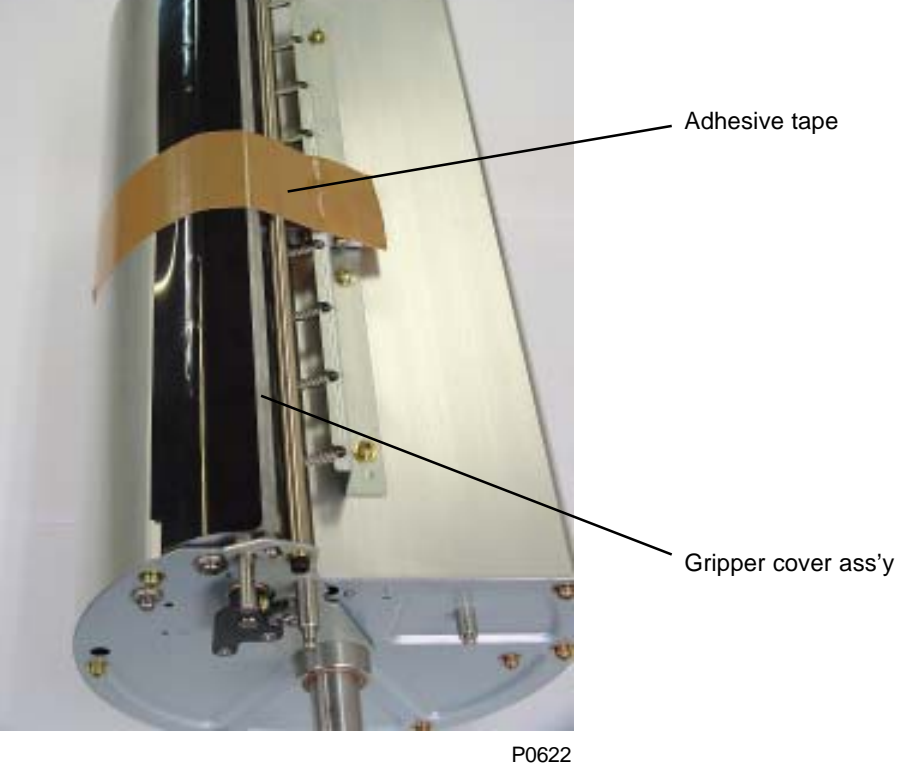

## 3. Removing the Gripper Shaft Unit

- (1) Remove gripper cover ass'y. (Refer to page No. 6-6)
- (2) Remove cover stay (cap screw M4x8, spring washer, and plain washer).
- (3) Remove paper lifter timing plate ass'y (M3x6 screw) from the rear of the paper drum.
- (4) Remove BB roller (one E-ring) from the rear of the paper drum.
- (5) Remove link cover R (two M3x6 screws) from the rear of the paper drum.

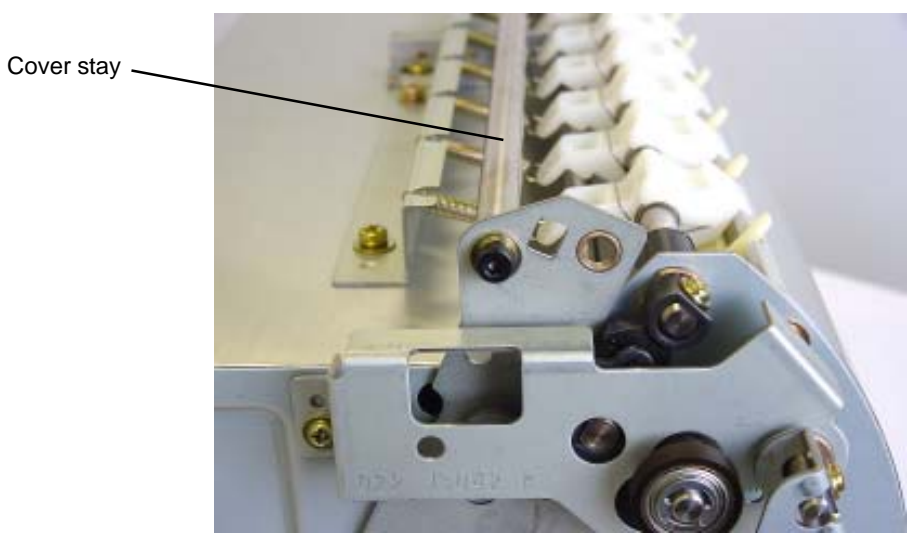

P0623

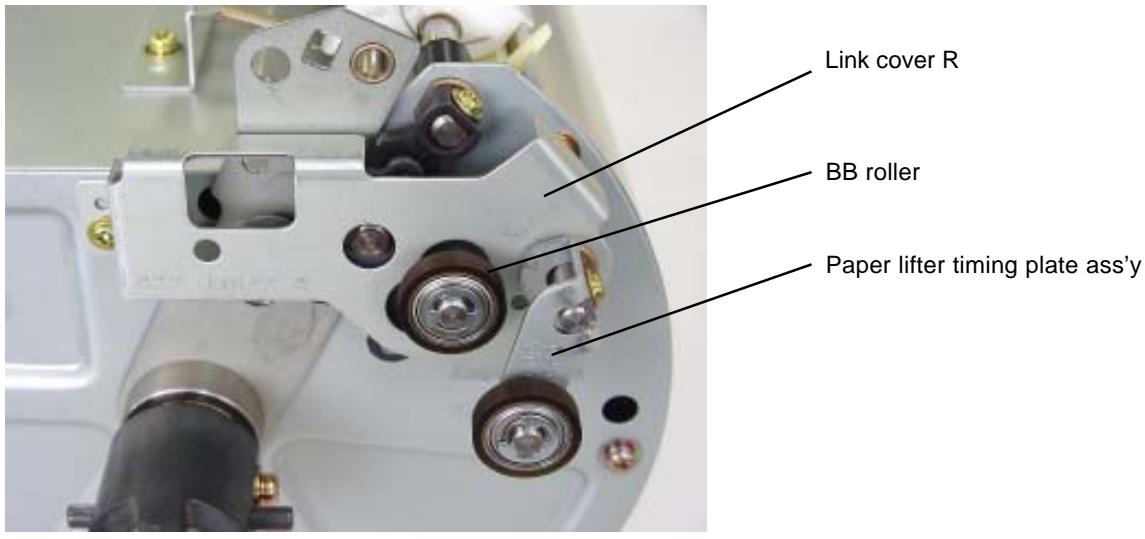

P0624

- (6) Remove E-ring and one screw (M3x6) to detach paper drum timing gear R ass'y from the rear of the paper drum.
- (7) Detach gripper cover shaft by removing metal shaft bearings from the front and rear of the paper drum.
- (8) Remove nine pieces of gripper springs.
- (9) Remove gripper spring hook plate (four M4x8 screws).

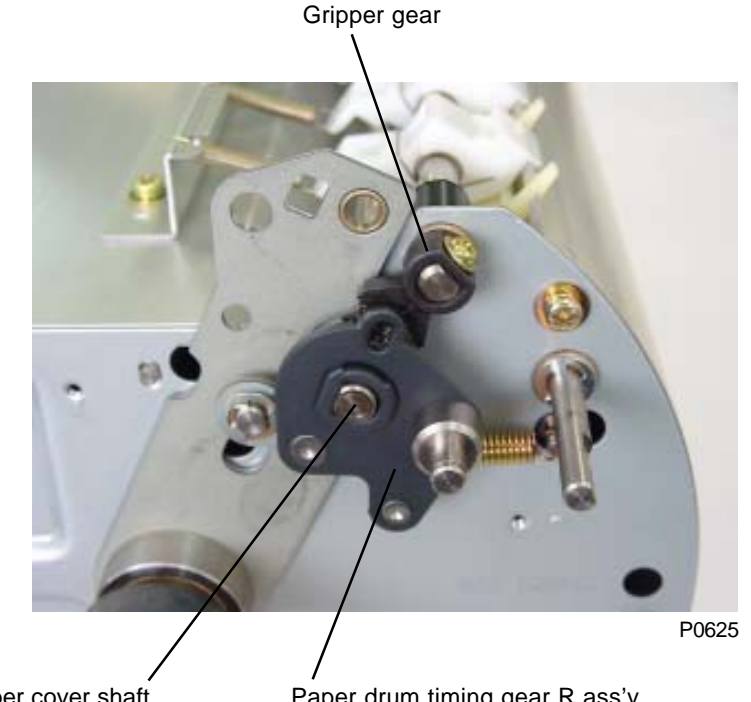

Gripper cover shaft

Paper drum timing gear R ass'y

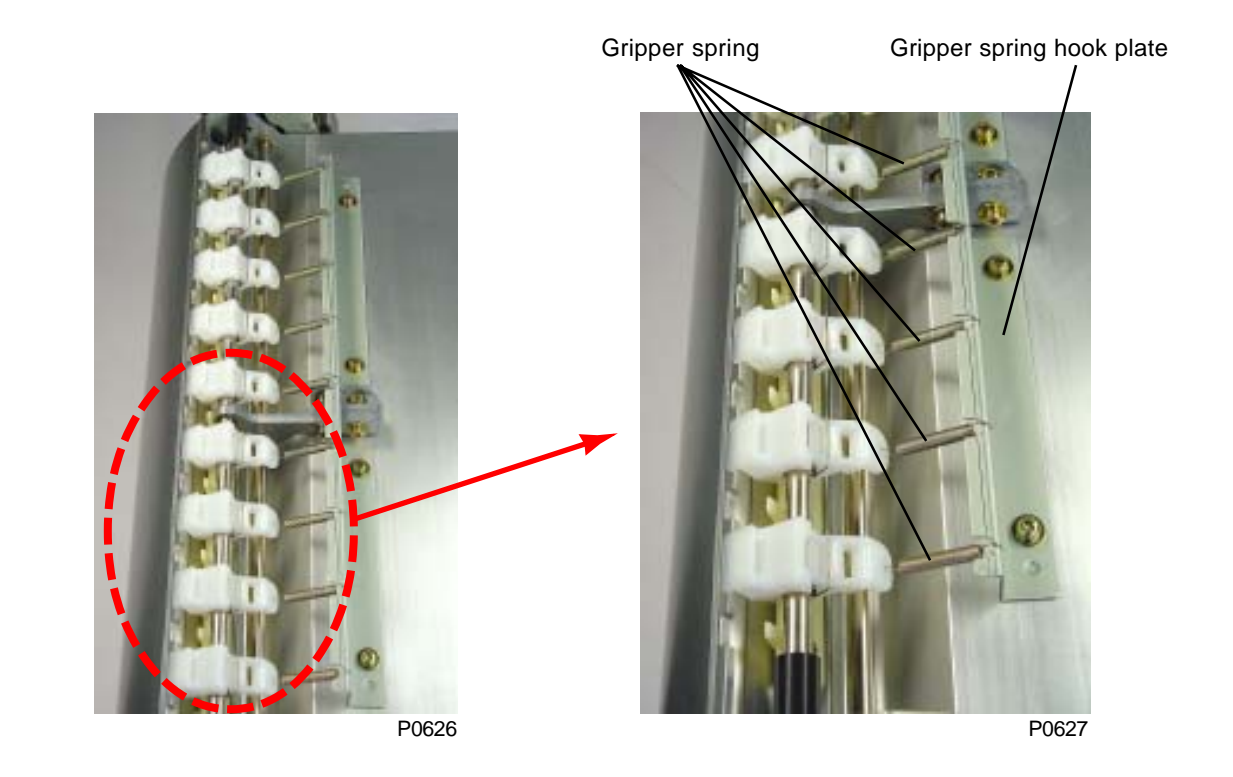

- (10) Remove the screws holding the gripper shaft reinforcing arm. (two M4x12 screws)
- (11) Remove gripper gear from the gripper shaft unit. (M3x6 screw)
- (12) Remove metal shaft bearing from the rear of the gripper shaft unit.
- (13) Remove E-ring and metal shaft bearing from the front of the gripper shaft unit.
- (14) Squeeze the gripper collar (rubber) on the rear side of the gripper shaft unit lightly, and detach the gripper shaft unit. (Refer to the photograph on top of next page.)

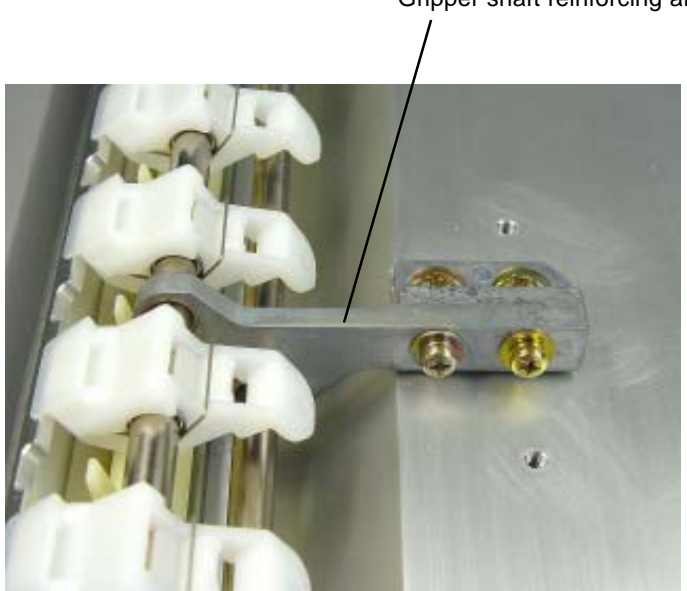

Gripper shaft reinforcing arm

P0628

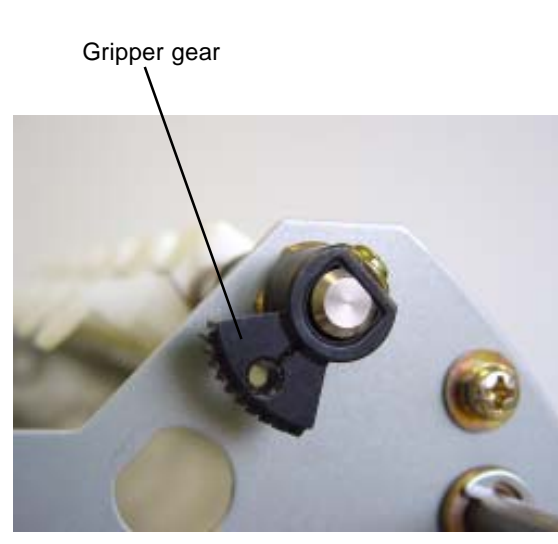

P0629

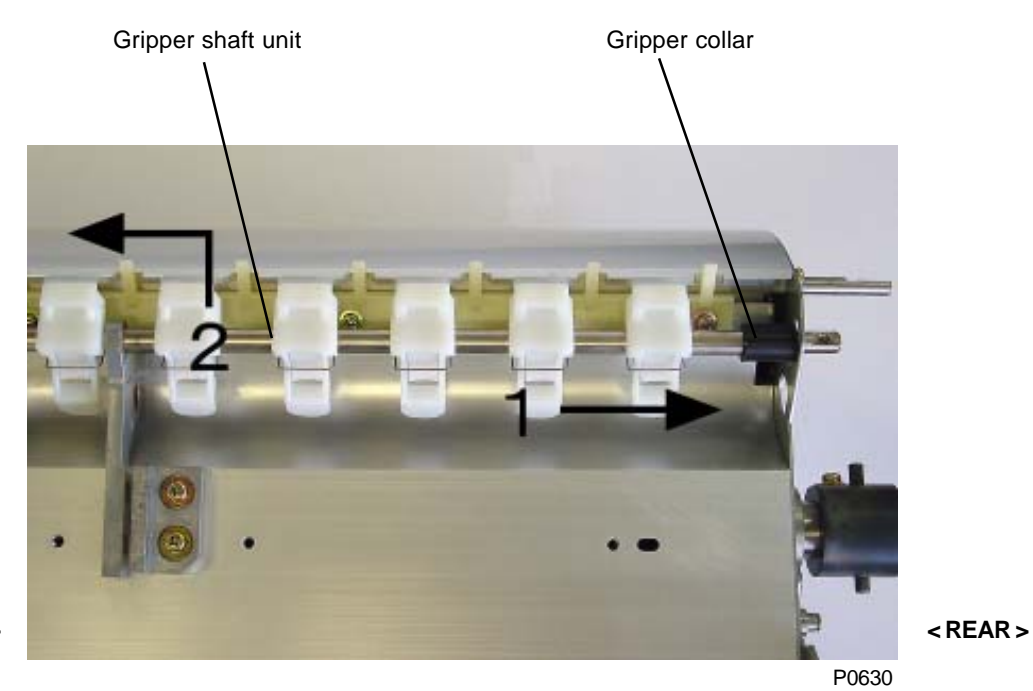

<FRONT>

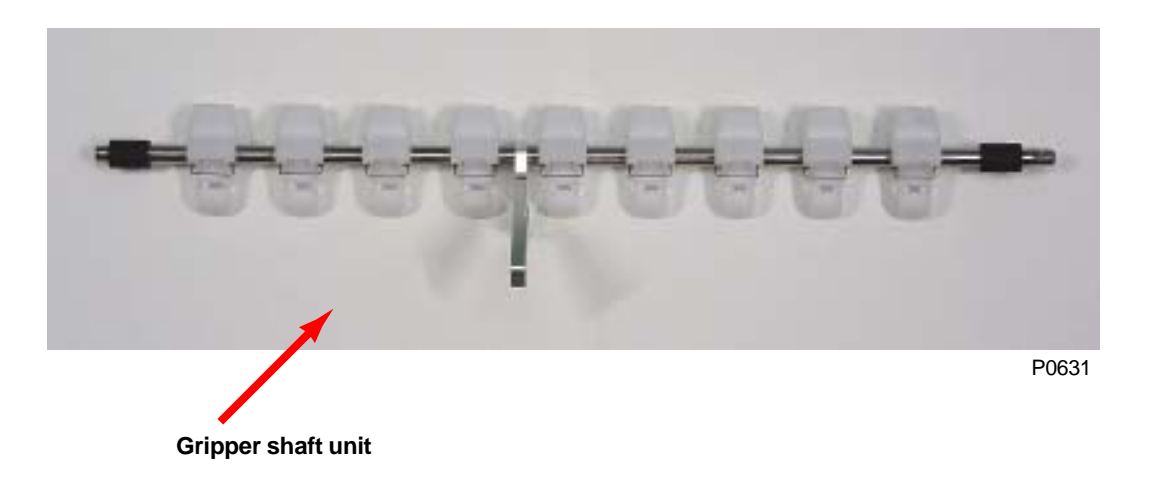

#### Assembling back the gripper shaft unit

- (1) Fit the gripper shaft unit back on the paper drum.
- (2) Mount the gripper gear on the machine rear side of the griper shaft unit.

The groove on the gripper gear should face outside.

(3) Mount the gripper cover shaft, together with the metal bearings on the front and rear.

The side with stepped down diameter should be for the rear side.

(4) Fix the gripper shaft reinforcing arm in position by two screws.

The top surface of the reinforcing arm should be flat with the reinforcing base, as shown by "A" on the sketch below. The surface indicated by "B" on the sketch should also align with each other, though may need to slide the reinforcing arm a little bit to allow smooth movement of the gripper shaft unit and gripper cover shaft.

(5) The final position of the gripper shaft will be readjusted, if required, after running B4 size thin papers or recycled papers. If paper wrinkle appears, especially on the tail end of the paper, the gripper shaft reinforcing arm will need to be moved in the direction shown by the arrow mark indicated under the alphabet "**B**" on the sketch.

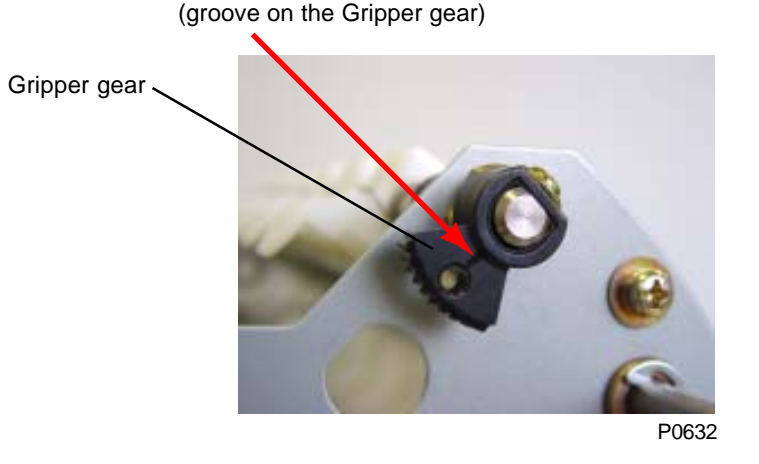

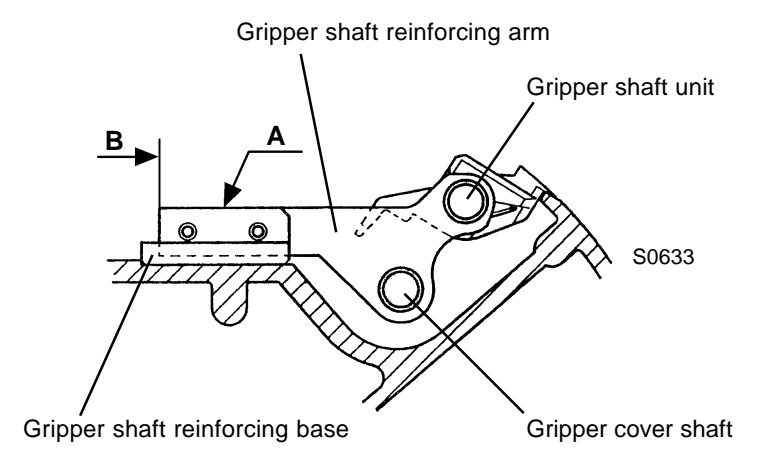

- (6) Fit the 8 mm diameter long-shaft (JIG) through the gripper plate R ass'y, paper drum side plate (R), paper drum side pate (F), and gripper plate F ass'y.
- (7) Attach paper drum timing gear R ass'y on the paper drum.

Use an available 3 mm diameter rod or 2.5 mm Allen wrench to align the elongated hole on the paper drum timing gear R ass'y and round hole on the gripper gear to achieve correct positioning.

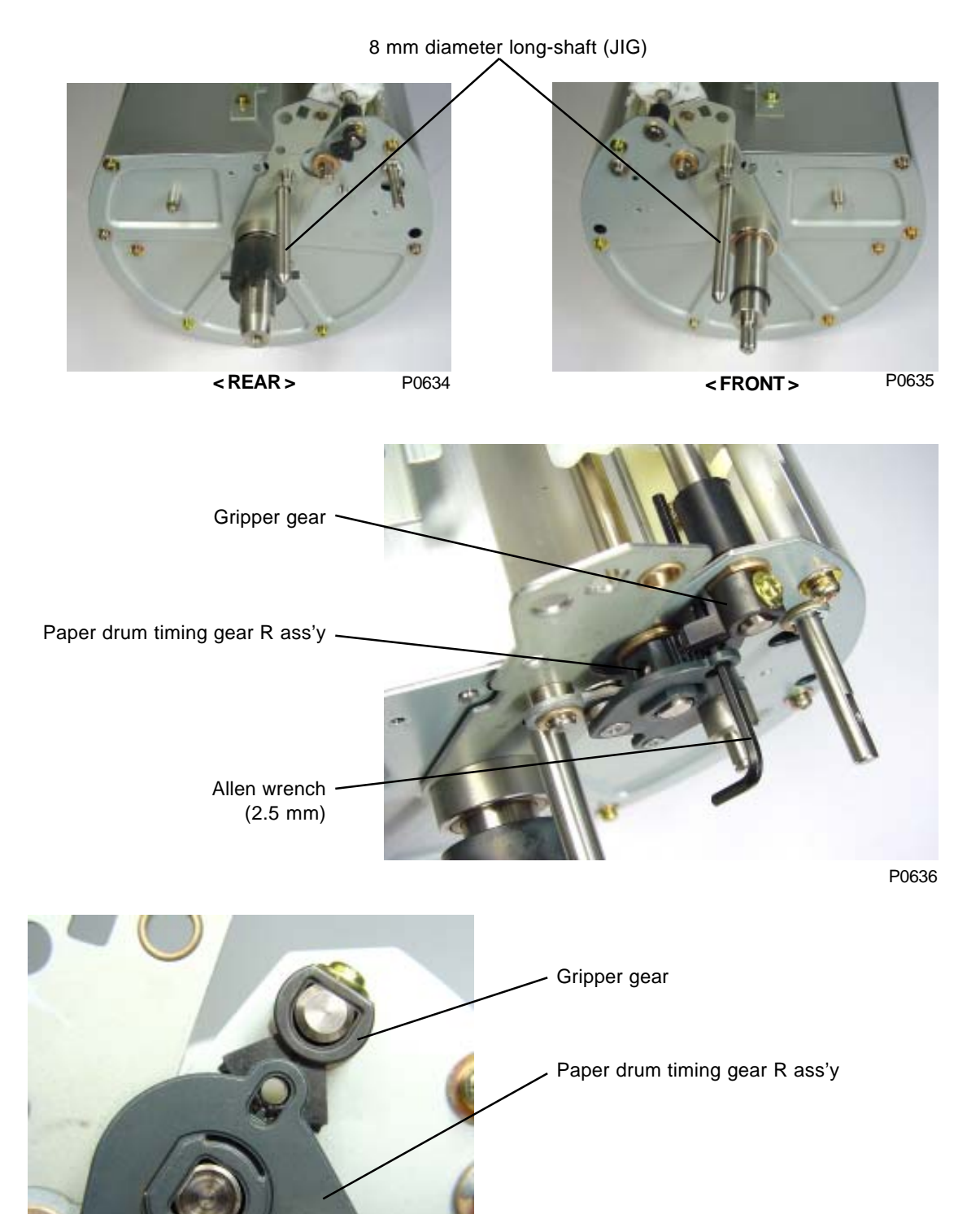

P0637

- (8) Mount the gripper spring hook plate, and hook the nine gripper springs.
- (9) Insert the shaft of the gripper ass'y and cover stay through the holes on the gripper plate ass'y F & R, and attach screws on both ends of the cover stay.

The shaft on the cover stay with a flat cut should go on the rear of the paper drum.

- (10) Mount timing arm F ass'y on the paper drum.
- (11) Remove the 8 mm diameter long-shaft (JIG) from the paper drum.
- (12) Close the gripper cover ass'y by hand and keep it closed using adhesive tape.

Make sure to remove the adhesive tape after installing the paper drum in the machine.

- (13) Hook the paper lifter spring and link spring on the paper drum.
- (14) Mount link cover R, BB roller (flat surface to face outside), and paper lifter timing plate ass'y on the paper drum.
- (15) Mount link cover F, gripper cover timing plate ass'y, and gripper cover spring on the paper drum.

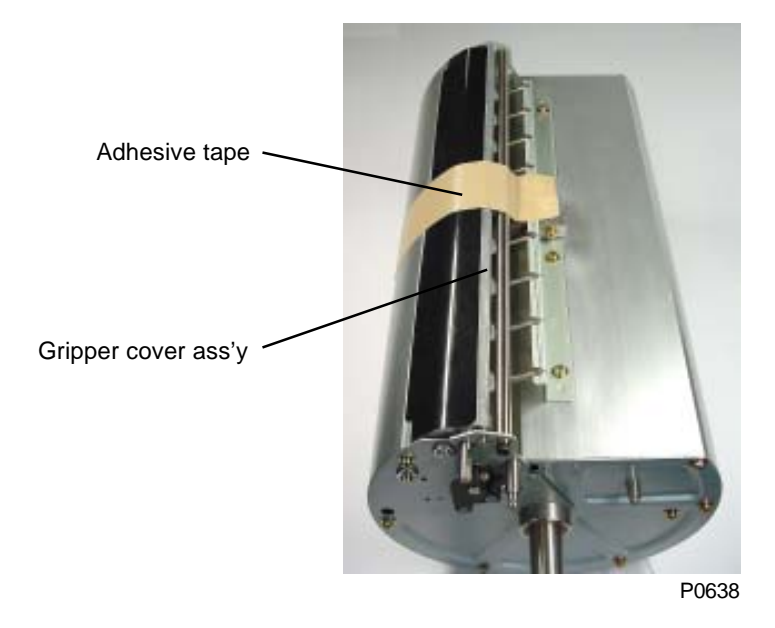

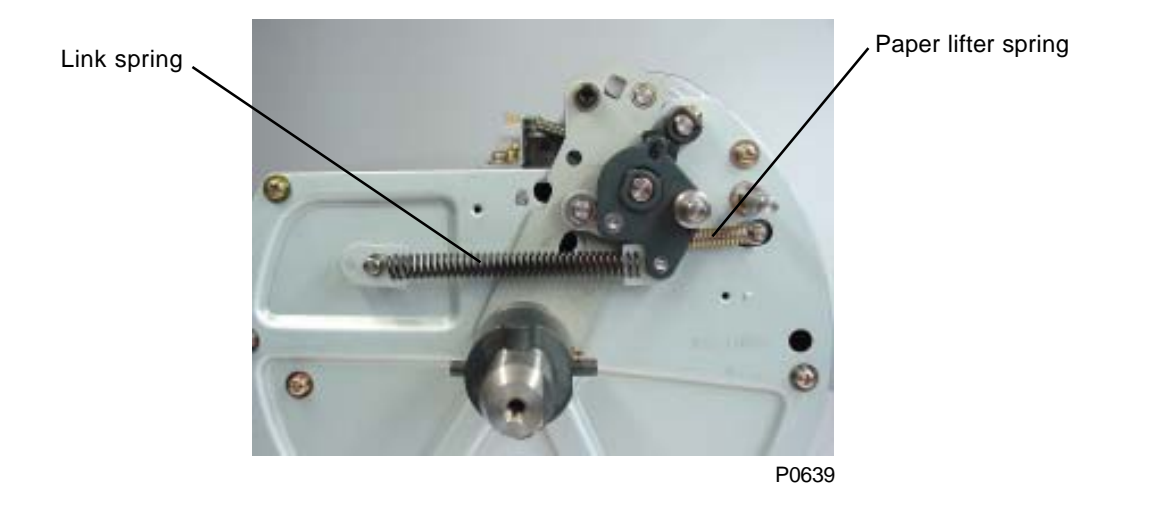
#### **Removing the Gripper** 4.

- (1) Remove gripper shaft unit.
- (2) Remove gripper collar.
- (3) Remove gripper base (M3x8 screw each).
- (4) Remove the grippers from gripper shaft.

### [Precautions on Reassembly]

• Do not make mistake in the direction of the gripper shaft and gripper shaft spring during the assembly. Also, mount the grippers in correct direction on the gripper shaft, and mount the gripper shaft reinforcing arm in correct position.

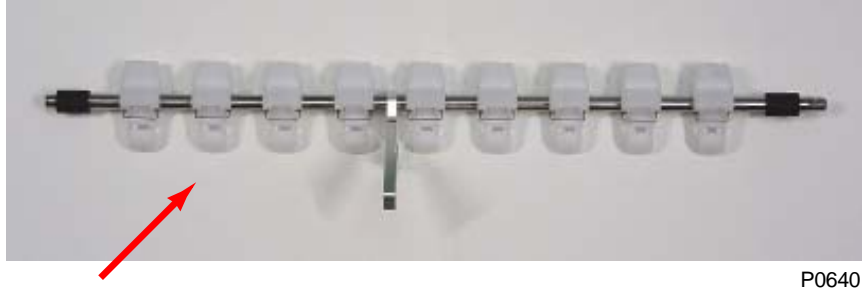

Gripper shaft unit

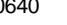

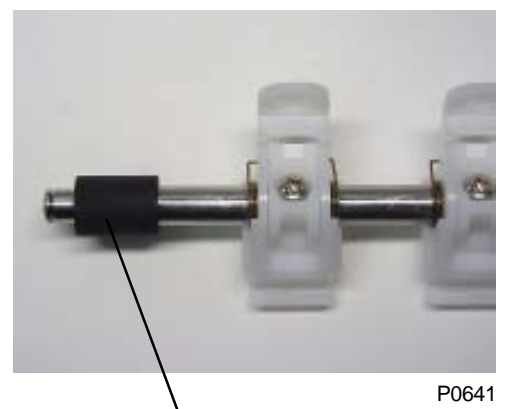

Gripper collar

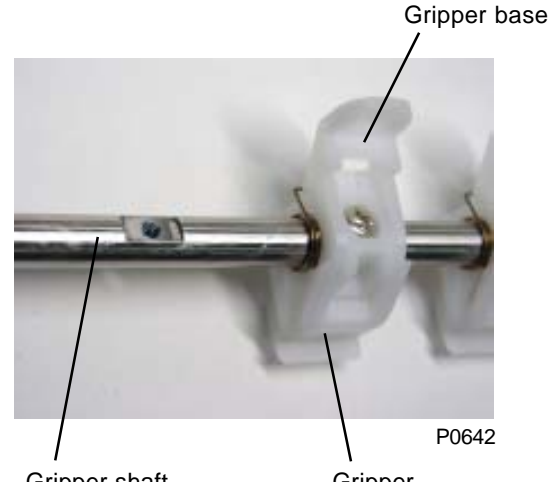

Gripper shaft

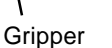

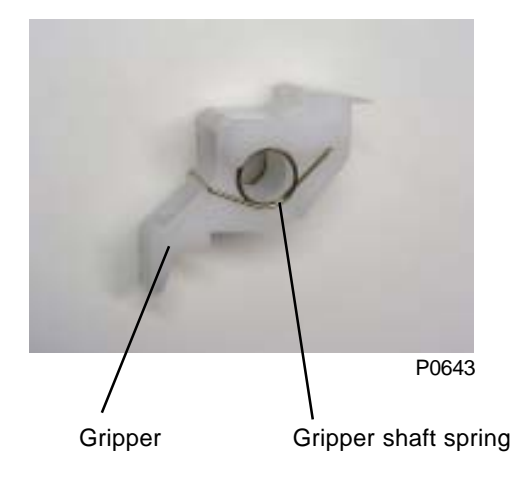

# 5. Removing the Paper Lifter

- (1) Remove gripper shaft unit.
- (2) Remove paper lifter spring.
- (3) Since paper lifter ass'y cannot be detached, remove only the paper lifter by removing four screws.

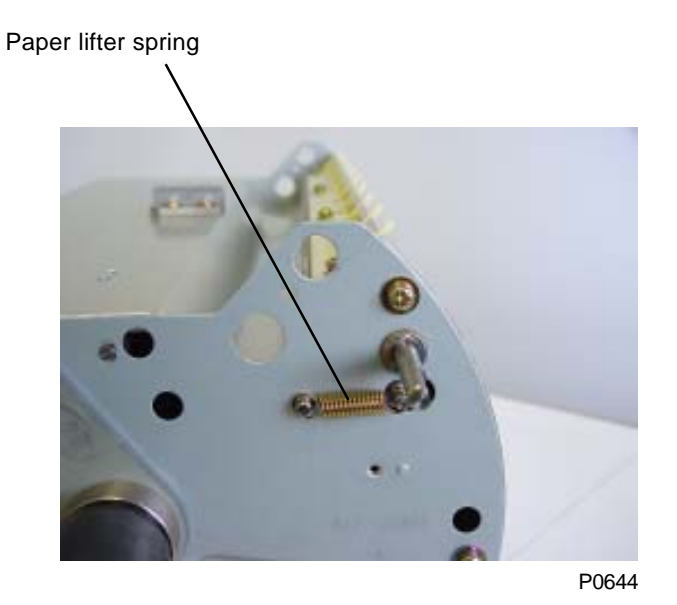

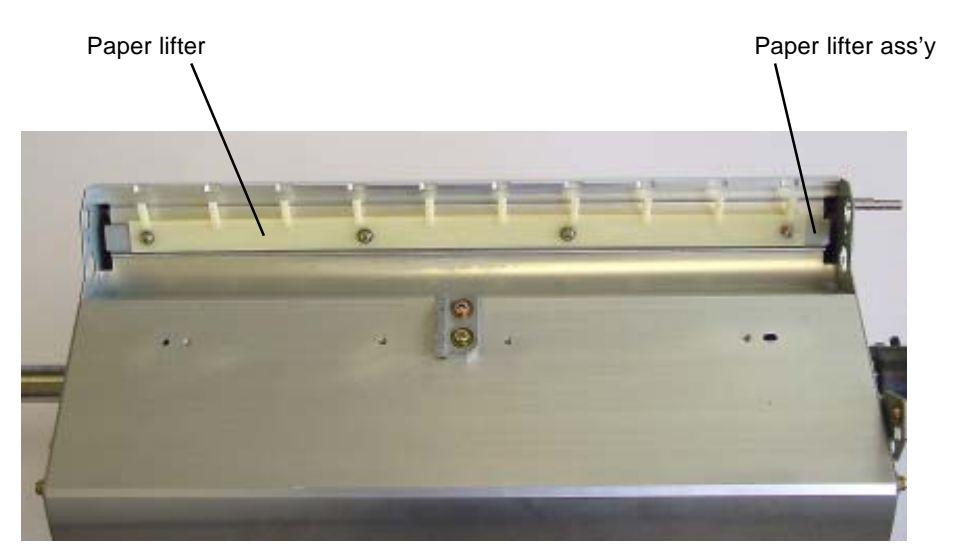

P0645

# Adjustment

## 1. Position T Sensor Adjustment

- (1) Start up Test mode.
- (2) Rotate the paper drum to position T and insert 8 mm diameter long-shaft (JIG) through the front frame plate, paper drum, and rear frame plate, in this sequence.
- (3) Run Test mode No. 503 (Position T sensor).
- (4) Loosen the lock screw (M3 x 6), move the position T sensor bracket position up (in direction of arrow in photograph), and secure at the point at which the buzzer sound changes from long beeps to short beeps.
- (5) Remove the 8 mm diameter long-shaft (JIG) and exit from the Test mode.

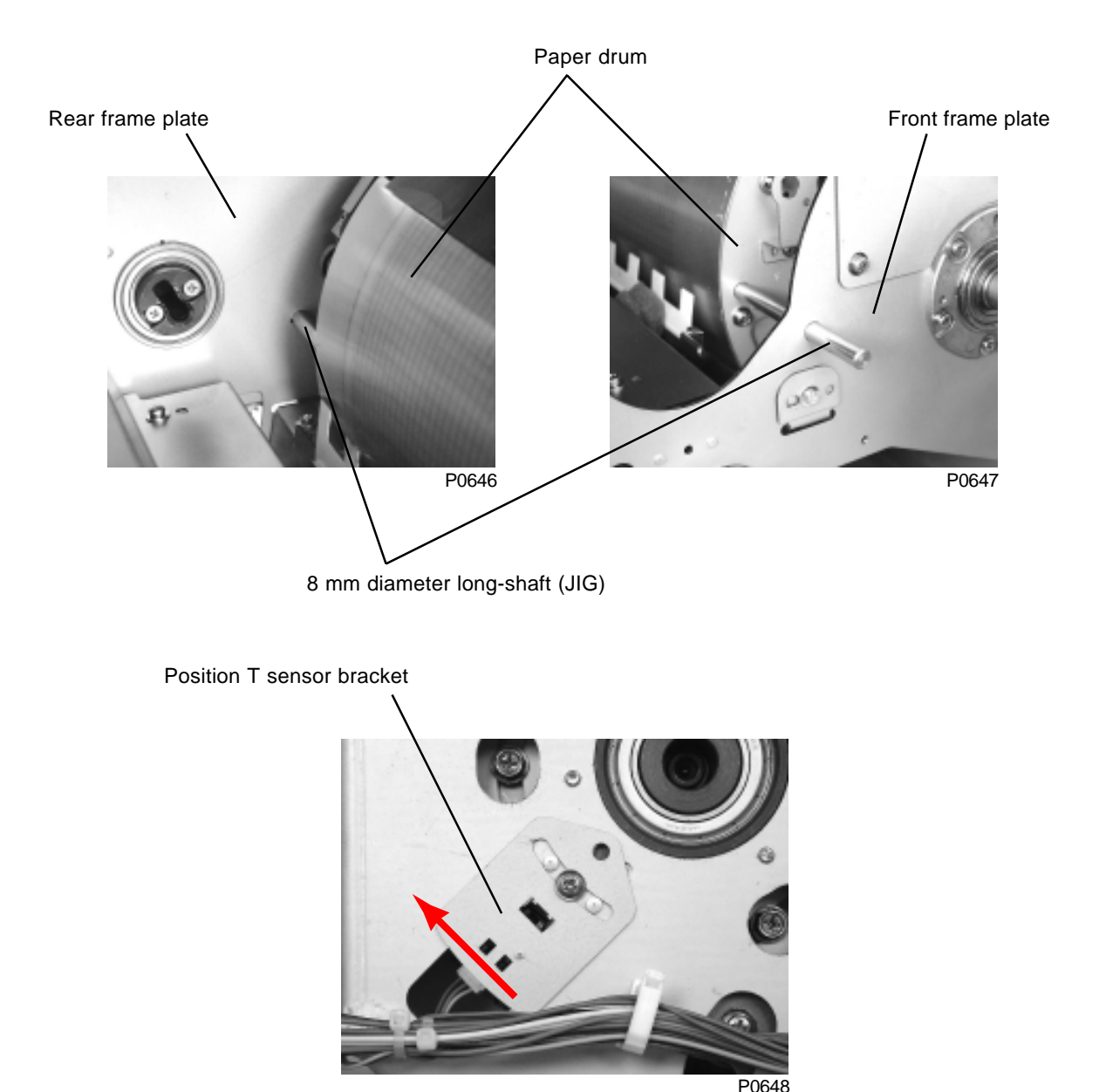

# MEMO

# CHAPTER 7: PAPER EJECTION SECTION

# Contents

| Mechanism   |     |                                                    |  |  |
|-------------|-----|----------------------------------------------------|--|--|
|             | 1.  | Paper Ejection Mechanism                           |  |  |
| :           | 2.  | Pinch Roller Mechanism                             |  |  |
| :           | 3.  | Pinch Roller Positioning Mechanism                 |  |  |
|             | 4.  | Pinch Roller Ass'y Home Position and Movement7-3   |  |  |
| 4           | 5.  | Paper Receiving Tray Mechanism                     |  |  |
| Disassembly |     |                                                    |  |  |
|             | 1.  | Removing the Paper Receiving Tray7-4               |  |  |
| :           | 2.  | Removing the Paper Ejection Pinch Unit7-5          |  |  |
| :           | 3.  | Removing the Paper Receiving Tray Support Ass'y7-5 |  |  |
|             | 4.  | Removing the Paper Ejection Cover Ass'y            |  |  |
|             | 5.  | Removing the Paper Ejection Sensor (Send)7-6       |  |  |
|             | 6.  | Removing the Paper Ejection Roller Unit            |  |  |
|             | 7.  | Removing the Paper Ejection Motor                  |  |  |
|             | 8.  | Removing the Paper Ejection Limit Sensor           |  |  |
| 9           | 9.  | Removing the Pinch Rollers                         |  |  |
|             | 10. | Removing the Pinch Slide Ass'y                     |  |  |
|             | 11. | Removing the Pinch Pulse Motors F & R              |  |  |
|             | 12. | Removing the Pinch HP Sensors F & R                |  |  |
|             | 13. | Removing the Paper Ejection Sensor (Receive)7-11   |  |  |
|             | 14. | Removing the Paper Ejection Unit Safety SW         |  |  |
|             | 15. | Removing the Pinch Roller Release Motor            |  |  |
|             | 16. | Removing the Pinch Roller Release Sensor           |  |  |
| Adjustment  |     |                                                    |  |  |
|             | 1.  | Pinch Roller Position Adjustment                   |  |  |
| :           | 2.  | Paper Ejection Separator Gap Adjustment            |  |  |

# Mechanism

### 1. Paper Ejection Mechanism

The paper transferred from the paper drum is ejected to the paper receiving tray, as described below.

- (1) The leading edge of the paper is released from the paper drum grippers while pinched between the paper drum and the first pinch roller.
- (2) The paper is guided to the paper ejection roller by the paper ejection separators.
- (3) The paper is gripped between the second pinch roller and the paper ejection roller, and is guided by the paper ejection wings before ejected onto the paper receiving tray.

The paper ejection unit safety SW confirms that the paper ejection unit is in place on the machine. The main motor is disabled if the paper ejection unit is not in place.

Power is supplied to the paper ejection unit via the drawer connector, and the contacts of this connector are used to determine whether the paper ejection unit is in place. (The paper ejection unit set signal is OFF when not in place.)

The paper ejection sensor checks that the printed paper is ejected properly.

The paper ejection roller is driven by the paper ejection motor, and the rotation of the paper ejection motor is monitored by the paper ejection limit sensor (encoder sensor).

The paper ejection wings can be manually adjusted up or down to suit the paper ejected. (Raise for normal paper, lower for thick paper or post card.)

### 2. Pinch Roller Mechanism

The paper is pinched at a position of 3 mm  $\pm$  0.5 mm from the edge.

With the first pair of the pinch rollers closer together and second pair of the pinch rollers further away, the ejecting papers are stretched out as they land on the paper receiving tray.

## 3. Pinch Roller Positioning Mechanism

The position of the pinch rollers change in accordance with the position of the paper guide fence on the paper feed tray. The two pinch roller assemblies, one on the machine drive side and the other on the machine operation side, are driven separately by different pinch pulse motors.

### 4. Pinch Roller Ass'y Home Position and Movement

The F/R pinch sensor detects the home position of the two pinch roller assemblies.

When power is switched on or pressing the All Reset Button moves the pinch roller ass'y s to the home position.

The pinch roller position during printing is determined by the paper width potentiometer on the paper feed tray, and the sliding of the pinch rollers to a new position is made when the START key is pressed for printing operation.

The pinch rollers stay in one set position throughout the printing. When the paper size is changed on the paper feed tray, the pinch rollers move to the new position when the START key is pressed to continue the printing operation.

The pinch slide ass'y is released or made in contact by the pinch roller release motor. The position of the pinch slide ass'y is checked by the pinch roller release sensor.

The pinch rollers are released during the sliding movement or when in standby, and are in contact position during the printing.

## 5. Paper Receiving Tray Mechanism

The ejected paper is sorted by a precision stacking mechanism and a V-shaped paper receiving tray. A stopper fence for postcards is also included.

# Disassembly

# 1. Removing the Paper Receiving Tray

- (1) Remove the receiving tray lock plates on both sides. (M3 x 6 screw on each side)
- (2) Remove the paper receiving tray from the paper receiving tray support ass'y .

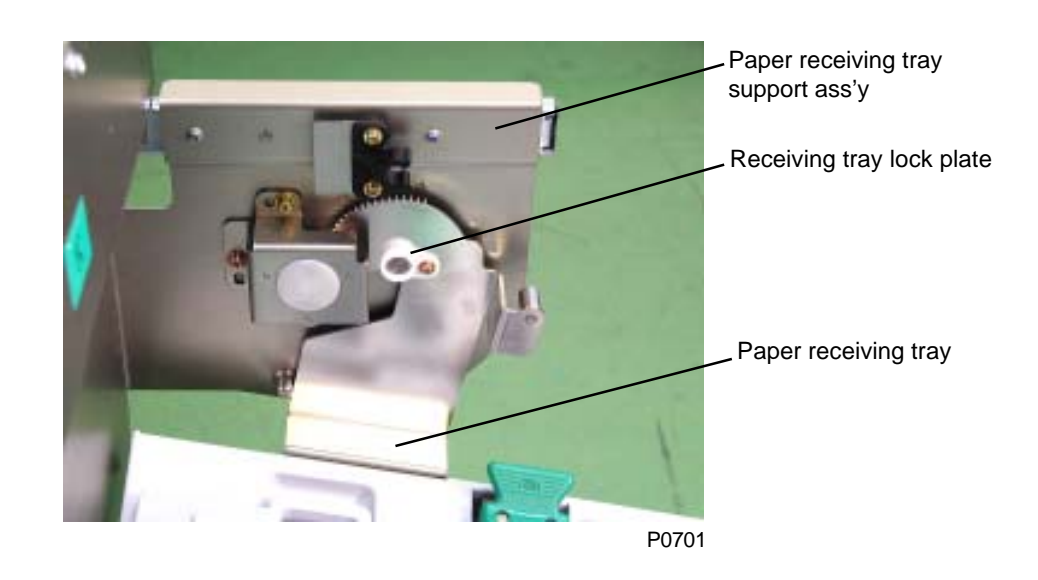

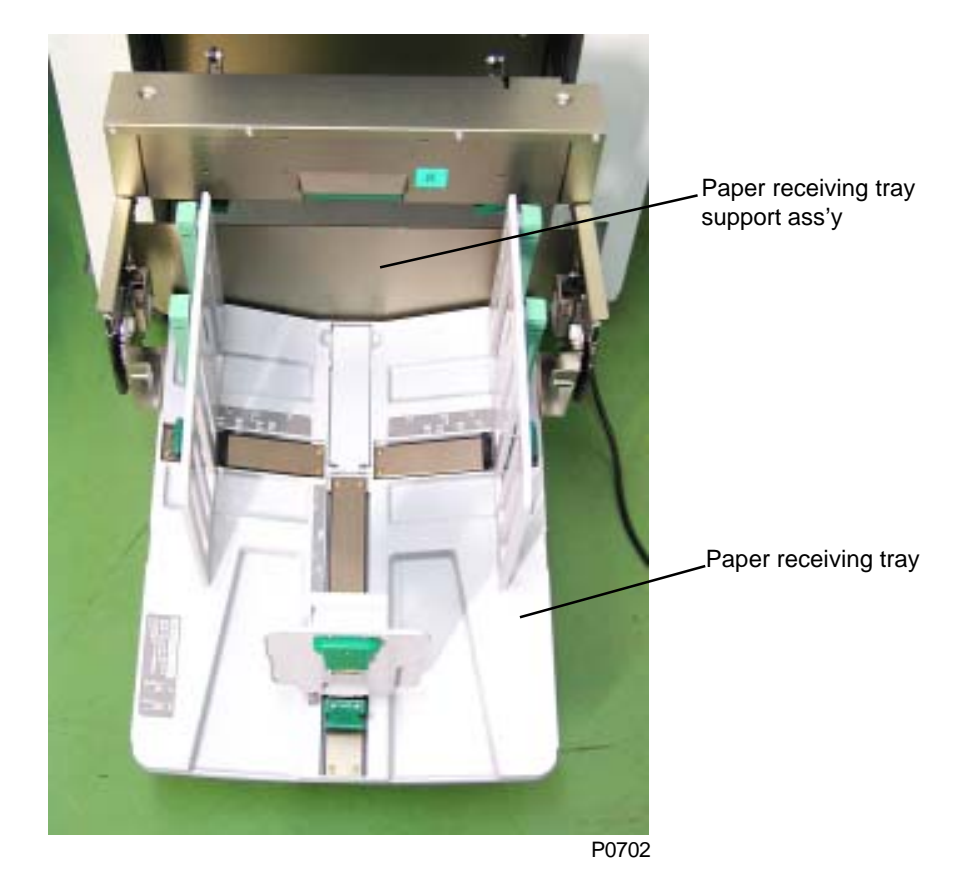

## 2. Removing the Paper Ejection Pinch Unit

(1) Remove the four mounting screws (M4 x 6). Remove the paper ejection pinch unit from the receiving tray slide rail.

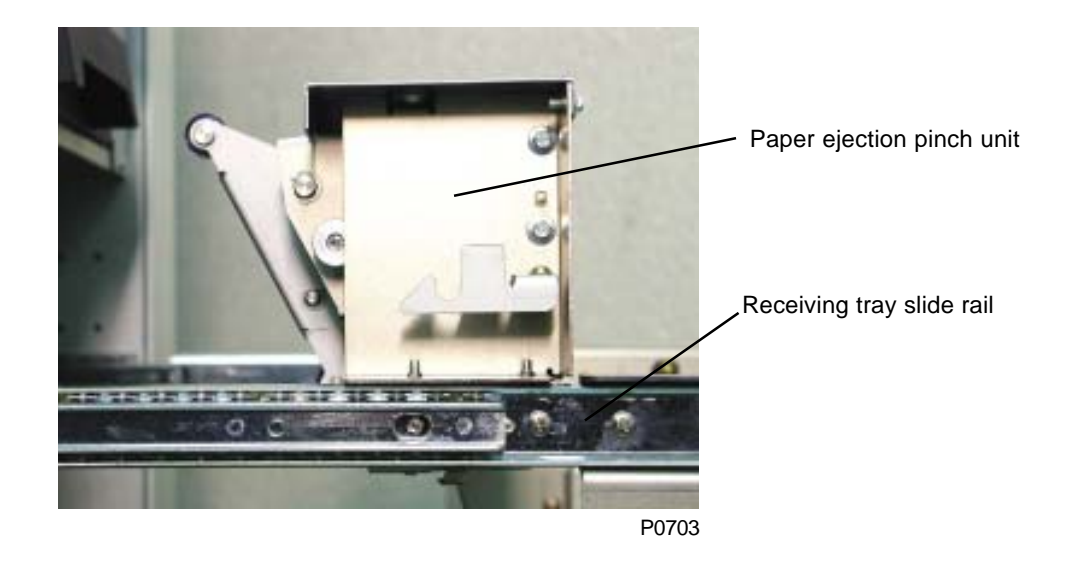

## 3. Removing the Paper Receiving Tray Support Ass'y

(1) Remove the four mounting screws (M4 x 6) and remove the paper receiving tray support ass'y from the receiving tray slide rail.

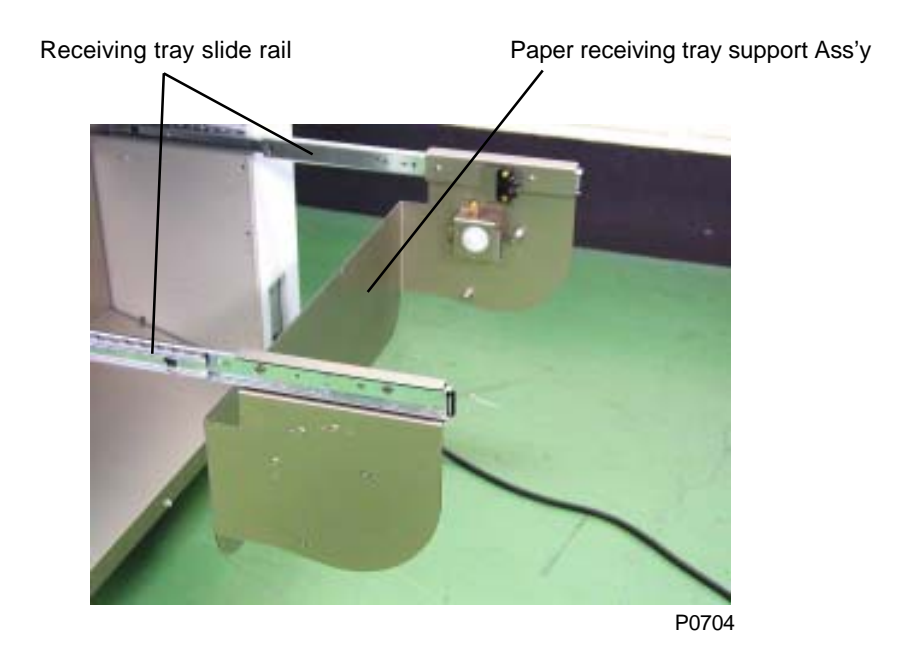

### 4. Removing the Paper Ejection Cover Ass'y

(1) Remove the five mounting screws (M4 x 8), pull out the paper ejection cover ass'y toward the paper ejection side, and disconnect the paper ejection sensor (send) connector (at the rear) before removing the paper ejection cover Ass'y.

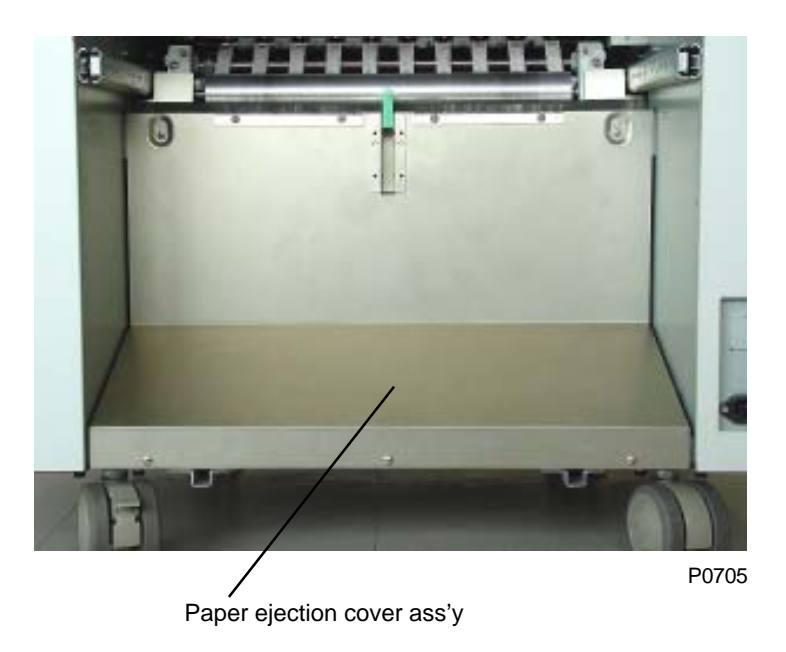

## 5. Removing the Paper Ejection Sensor (Send)

- (1) Remove the paper ejection cover ass'y .
- (2) Remove the mounting screw (M3 x 6), then remove the paper ejection sensor (send) bracket together with the paper ejection sensor cover.
- (3) Remove the mounting screw (M3 x 6), remove the paper ejection sensor cover. Remove the paper ejection sensor (send).

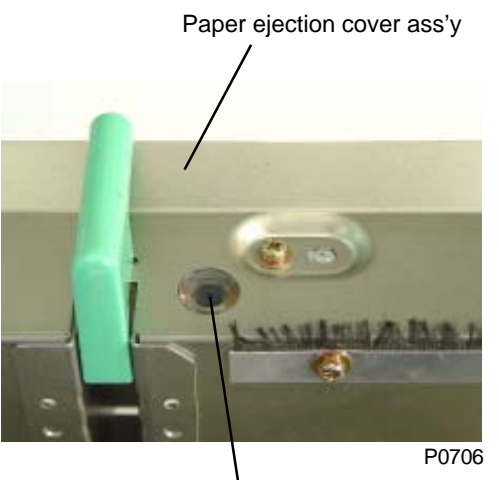

Paper ejection sensor cover

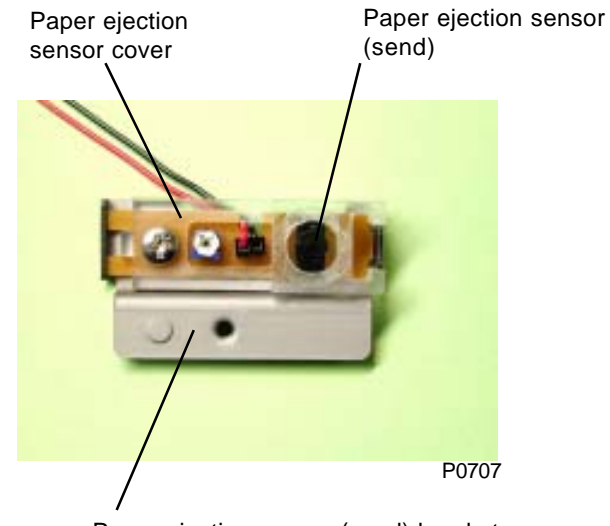

Paper ejection sensor (send) bracket

## 6. Removing the Paper Ejection Roller Unit

- (1) Remove the paper ejection cover ass'y .
- (2) Disconnect the two connectors, remove the four mounting screws (M4 x 8) and remove the paper ejection roller unit.

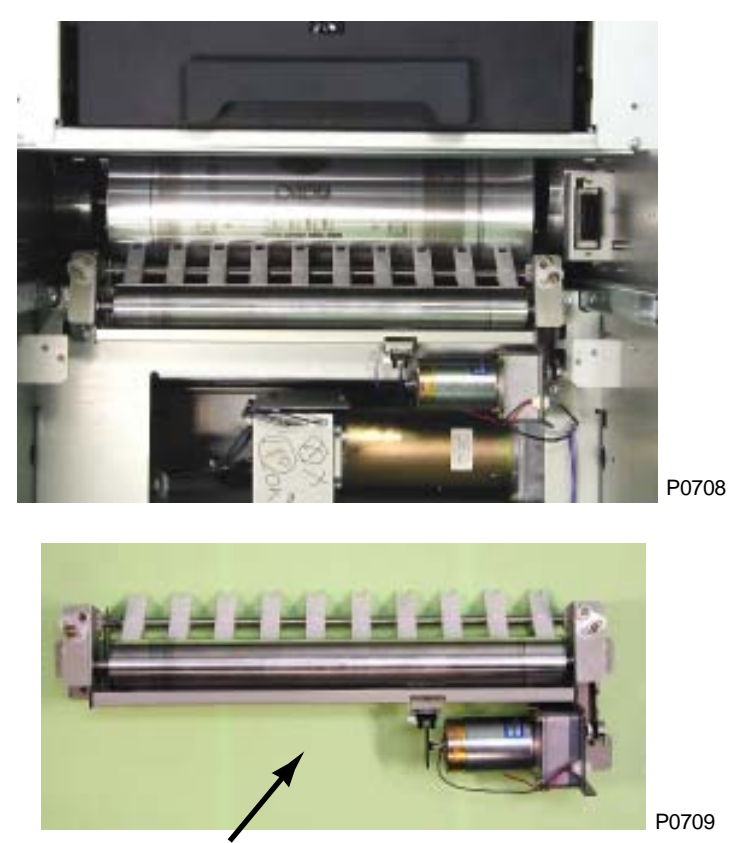

Paper ejection roller unit

# 7. Removing the Paper Ejection Motor

- (1) Remove the paper ejection roller unit.
- (2) Remove the four mounting screws (M4 x 8), remove the pinch pulse motor timing belt. Remove the paper ejection motor.

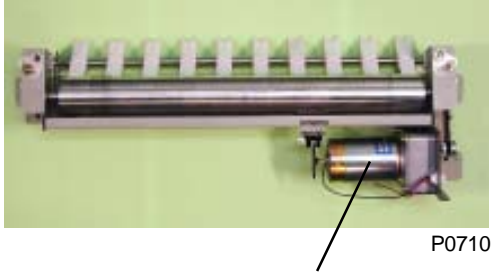

Paper ejection motor

Paper ejection motor

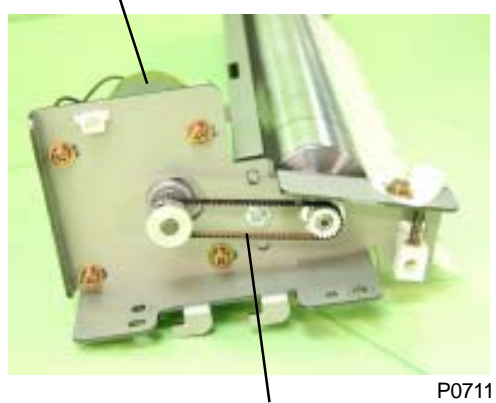

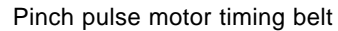

## 8. Removing the Paper Ejection Limit Sensor

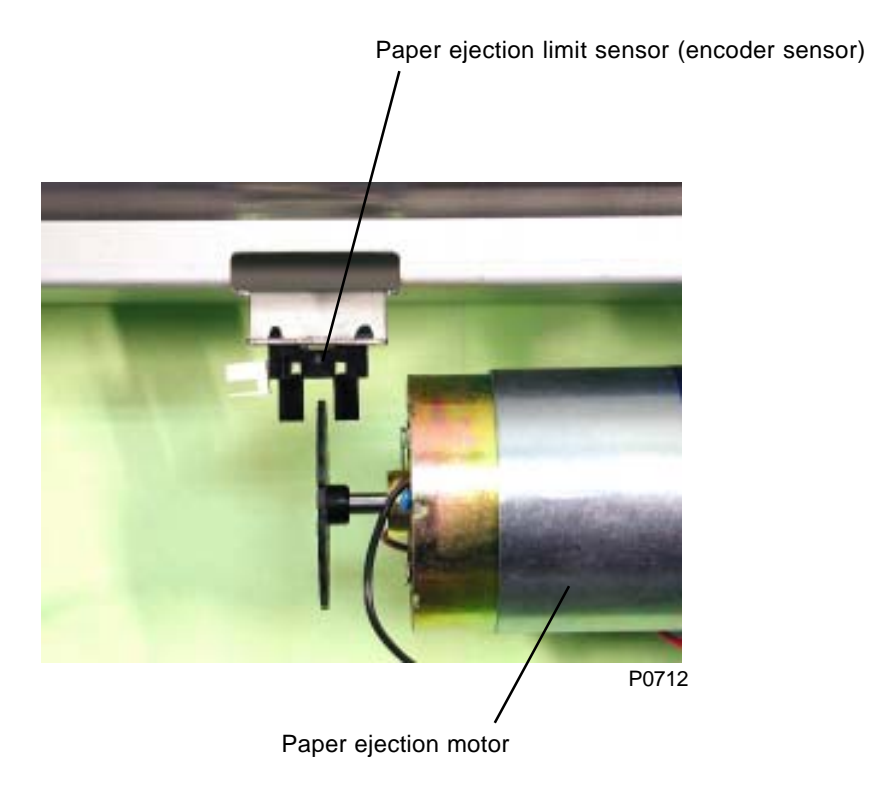

## 9. Removing the Pinch Rollers

- (1) Remove the paper ejection pinch unit.
- (2) Detach the E-ring, pull out the pinch roller shaft from the pinch slide plate and remove the spacer and pinch roller.

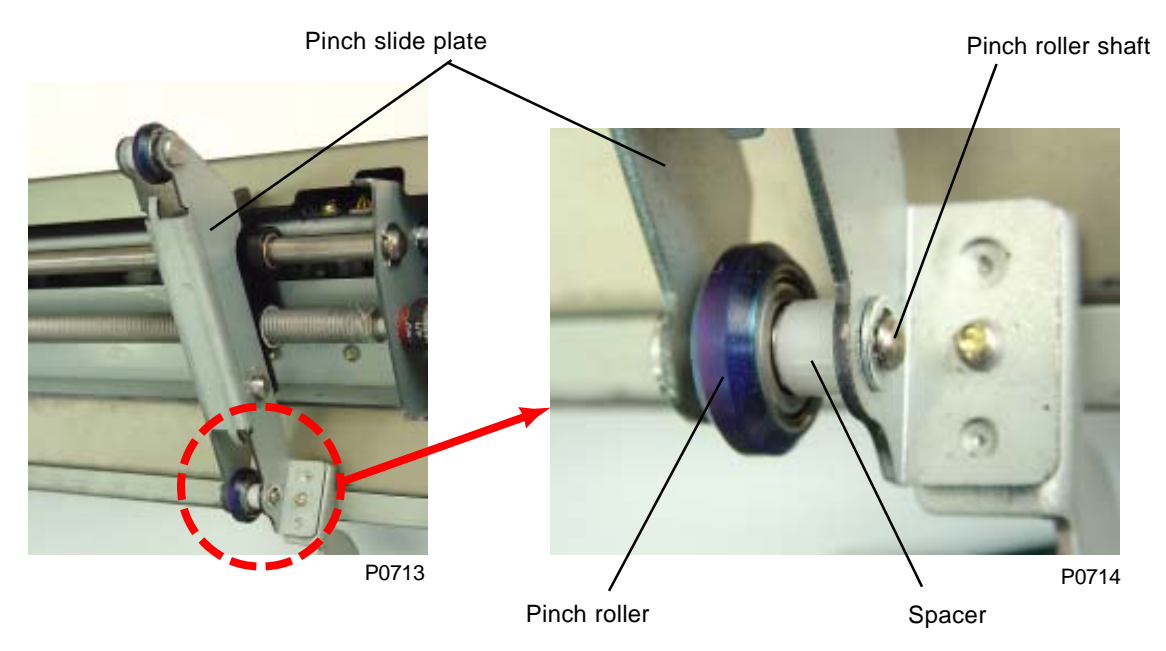

## 10. Removing the Pinch Slide Ass'y

- (1) Remove the paper ejection pinch unit.
- (2) Remove the pinch cover. (Six M4 x 8 screws)
- (3) Detach the pinch release springs (front and rear) and disconnect the connectors to the motor and sensor at the front and rear. Slide up the pinch slide ass'y and remove from the pinch base ass'y.

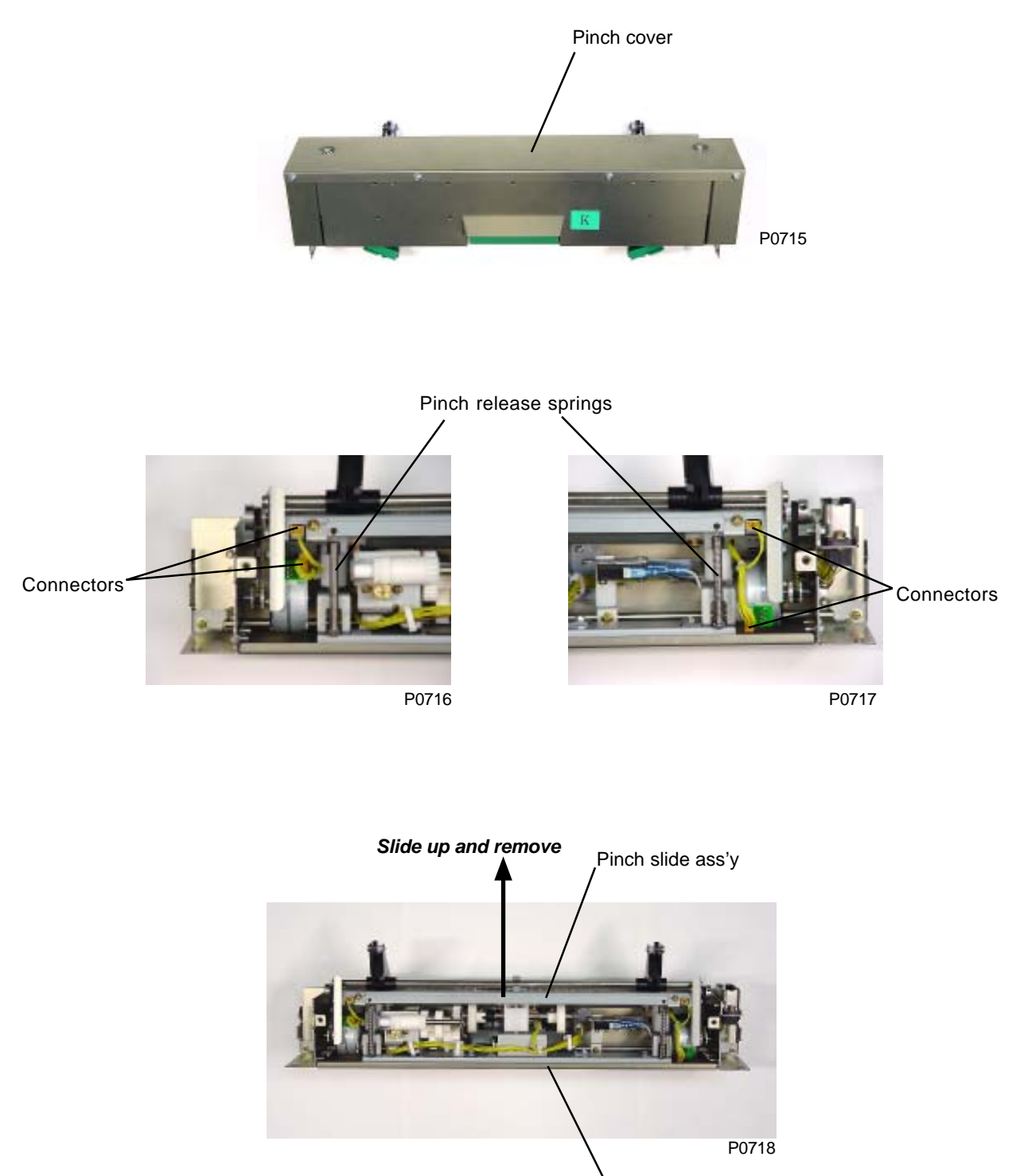

### 11. Removing the Pinch Pulse Motors F(FRONT) & R (REAR)

- (1) Remove the pinch slide ass'y .
- (2) From both ends of the pinch slide ass'y, remove the two mounting screws (M3 x 6), and detach the pinch pulse motor timing belt. Remove pinch pulse motors F and R.

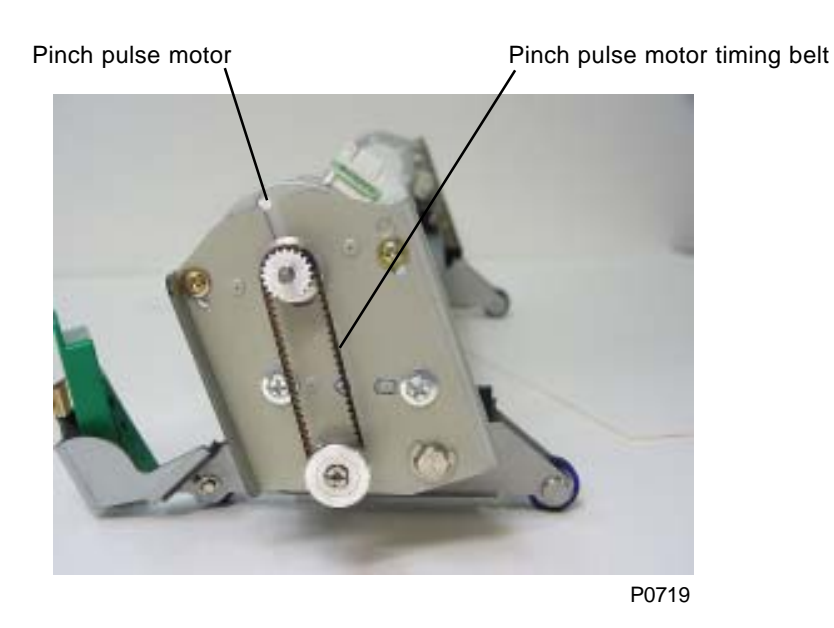

## 12. Removing the Pinch HP Sensors F(FRONT) & R (REAR)

- (1) Remove the pinch slide ass'y .
- (2) From both ends of the pinch slide ass'y , remove the mounting screw (M3 x 6) and remove pinch HP sensors F and R together with their brackets.

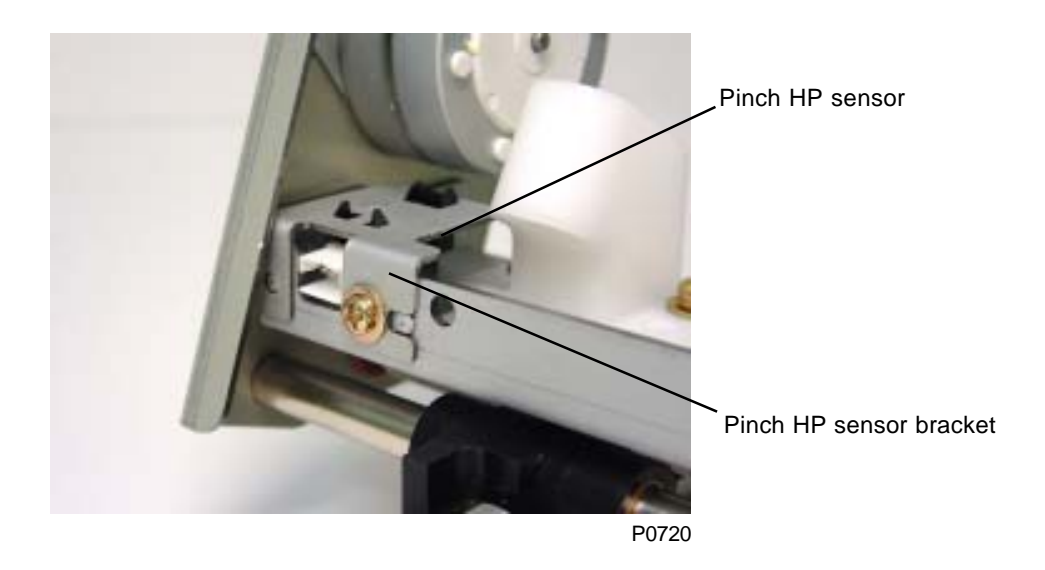

## 13. Removing the Paper Ejection Sensor (Receive)

- (1) Remove the paper ejection pinch unit.
- (2) Remove the pinch slide ass'y from the pinch base ass'y .
- (3) Disconnect the connector and remove the paper ejection sensor (receive) together with its bracket from the pinch base ass'y . (M3 x 6 screw)

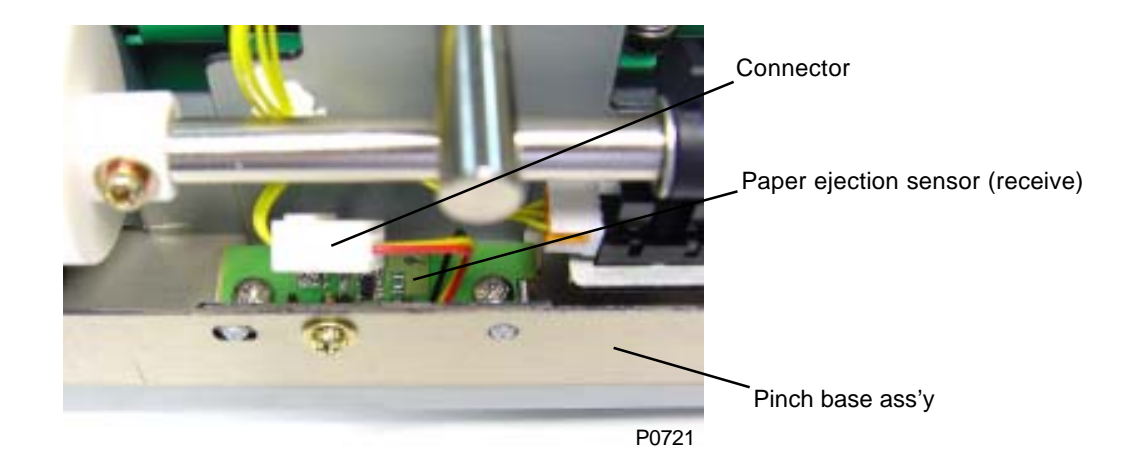

## 14. Removing the Paper Ejection Unit Safety SW

- (1) Remove the paper ejection pinch unit.
- (2) Remove the pinch slide ass'y from the pinch base ass'y .
- (3) Remove the mounting screw (M4 x 8) and disconnect the connector. Remove the paper ejection unit safety SW together with the paper ejection unit safety SW attachment spring and bracket.
- (4) Remove the two mounting screws (M3 x 14) and remove the paper ejection unit safety SW.

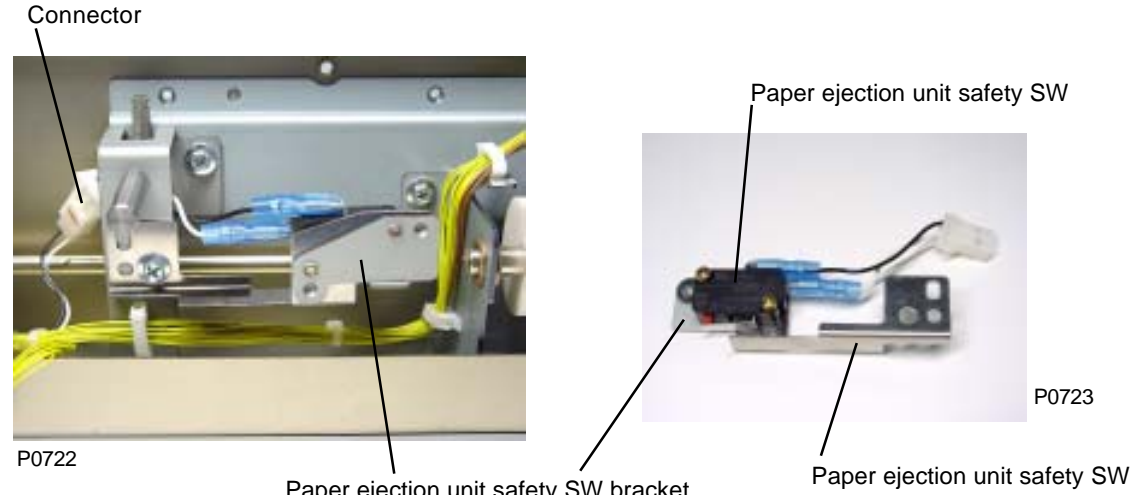

Paper ejection unit safety SW bracket

attachment spring

### 15. Removing the Pinch Roller Release Motor

- (1) Remove the lower pinch base plate. (Three M3 x 6 screws)
- (2) Release the wire harness from the two wire saddles and disconnect the pinch roller release motor connector. Remove the three mounting screws (M4 x 8) and remove the pinch roller release ass'y and pinch roller release shaft ass'y.
  - \* Make sure that the pinch release detection plate does not strike the pinch roller release sensor.
- (3) Remove the mounting screw (M3 x 6), pull out pinch release shaft A, and remove the spur gear.
- (4) Remove the pinch roller release motor. (Two M3 x 6 screws)

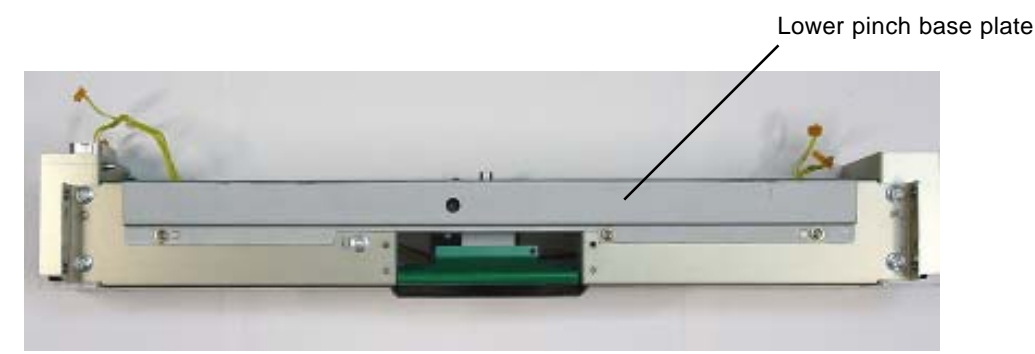

P0724

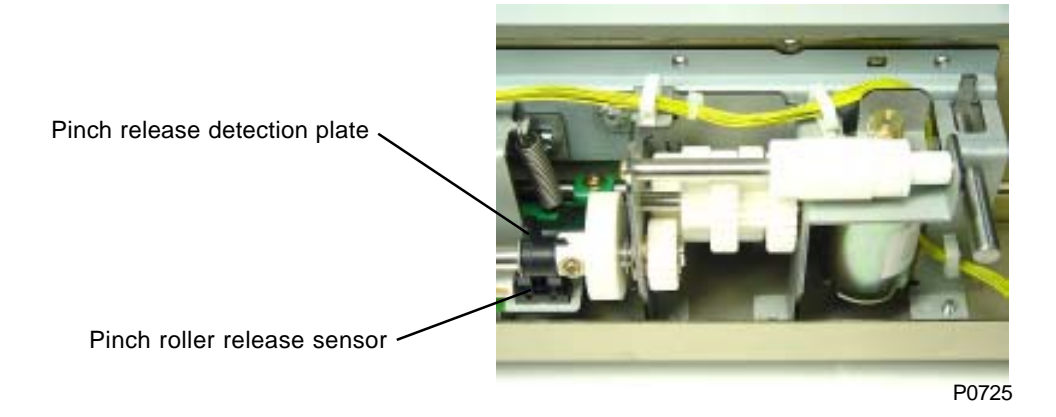

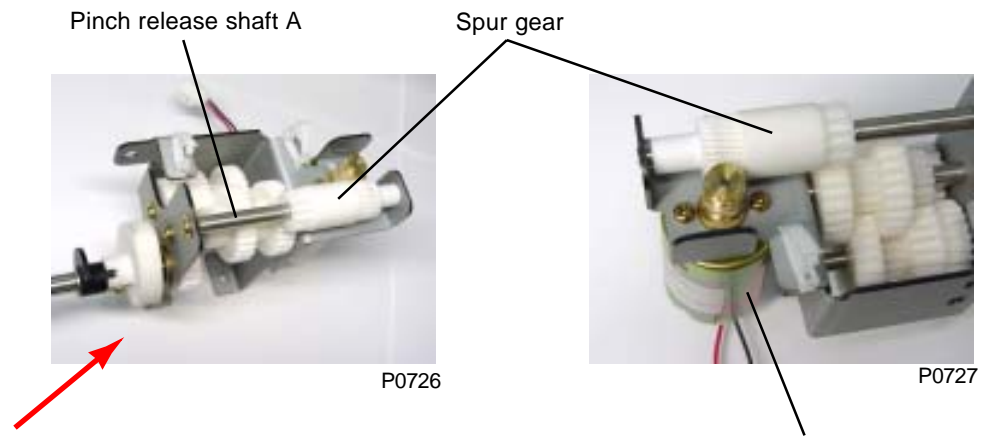

Pinch roller release ass'y & pinch release shaft ass'y

Pinch roller release motor

# 16. Removing the Pinch Roller Release Sensor

- (1) Remove the pinch roller release ass'y and pinch release shaft ass'y .
- (2) Disconnect the connector. Remove the pinch roller release sensor.

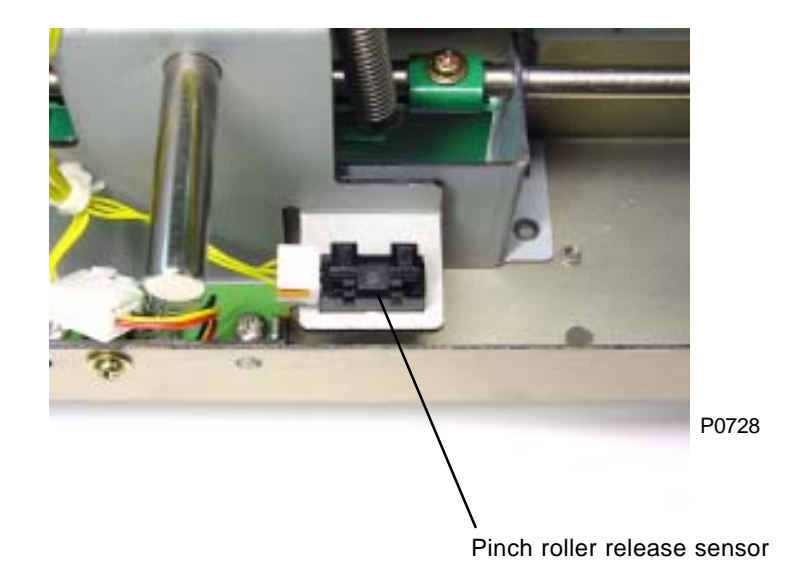

# Adjustment

### 1. Pinch Roller Position Adjustment

- (1) Apply a marking agent to the pinch rollers and feed paper between them.
- (2) Measure the width of the marks for the front and rear rollers, confirming that this is  $3 \text{ mm} \pm 0.5 \text{ mm}$ .
- (3) If the pinch roller mark width falls outside the specifications, correct by running Test mode No. 489 (Front Pinch Roller Position Adjustment) for the front rollers and Test mode No. 490 (Rear Pinch Roller Position Adjustment) for the rear rollers.

Range: -100 to +100 (-10.0 mm to +10.0 mm) Units: 5 (0.5 mm) Default: 0 mm

Positive values move the rollers toward the center of the paper, while negative values move them toward the edge of the paper.

## 2. Paper Ejection Separator Gap Adjustment

### Check and adjustment procedure

- (1) Pull out the paper ejection unit, confirming that the gap between the paper ejection separators and the paper drum is 1.4mm to 2.0mm at the two points indicated by arrows in the photograph.
- (2) If the gap falls outside the specifications, remove the adjuster plates on both sides. (M4 x 8 screws on each side)
- (3) Turn the adjuster screws to adjust the gap between the paper ejection separators and the paper drum.
- (4) Attach the adjuster plates so that the mounting screws are approximately in the center of the slots. Check that the adjuster screws slide back and forth smoothly.

### Symptoms

· If the gap is too small, the paper ejection separators will touch the gripper cover on the paper drum.

(The paper ejection separators may touch the gripper cover, but if the gap is in correct specification, there is no problem.)

• If the gap is too large, paper jamming may occur, or paper may not be ejected correctly to the paper receiving tray.

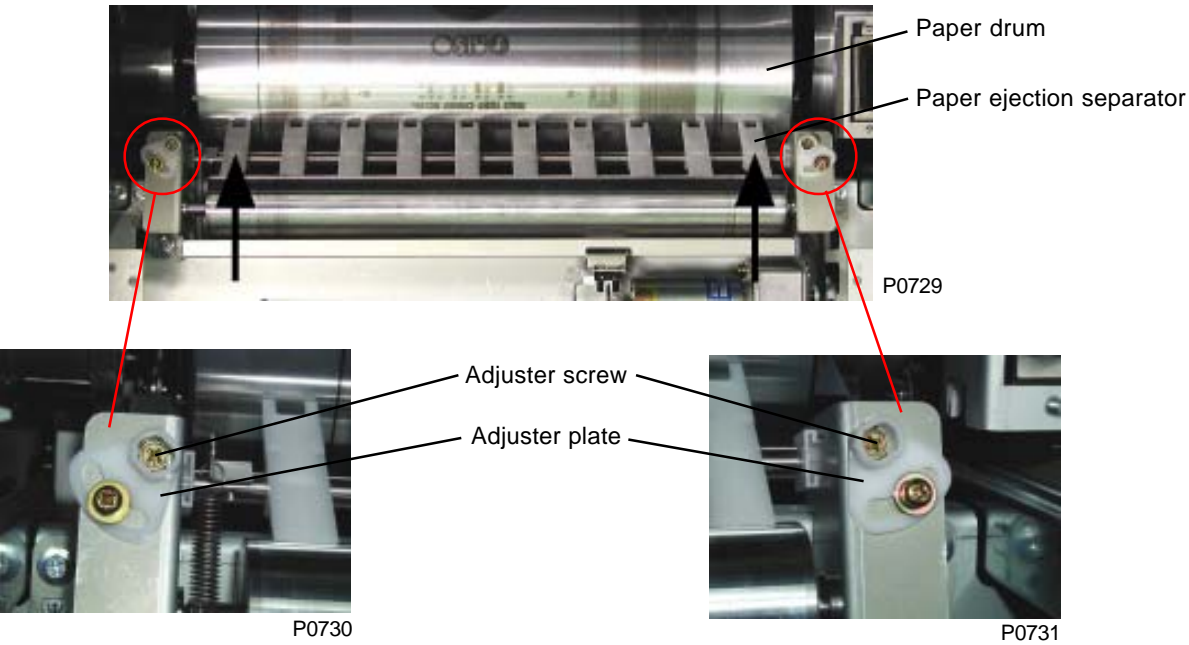

# CHAPTER 8: PRINT DRUM SECTION

# Contents

| Mech        | nan | nism                                                                                                    | 8-2       |  |
|-------------|-----|----------------------------------------------------------------------------------------------------|-----------|--|
| 1           |     | Print Drum Layout and Angle                                                                                | 8-2       |  |
| 2           | 2.  | Print Drum Retaining Joint Mechanism                                                                       | 8-2       |  |
| 3           | 3.  | Print Drum Horizontal Movement Mechanism                                                                   | 8-2       |  |
| 4           |     | Print Drum Removal/Insertion Mechanism                                                                     | 8-3       |  |
| 5           | j.  | Master on Drum (Before Printing) Check Mechanism                                                           | 8-3       |  |
| 6           | 5.  | Ink Cartridge Set Mechanism                                                                                | 8-4       |  |
| 7           |     | Ink Supply System Mechanism                                                                                | 8-4       |  |
| 8           | 3.  | Inner Pressure Mechanism                                                                                   | 8-4       |  |
| 9           | ).  | Print Drum Lock Mechanism                                                                                  | 8-5       |  |
| 1           | 0.  | Master Clamp Mechanism                                                                                     | 8-5       |  |
| Disassembly |     |                                                                                                    |           |  |
| 1           |     | Removing the Screen Ass'y                                                                                  | 8-6       |  |
| 2           | 2.  | Removing the Ink Volume Detection Sensor (Receive) Ass'y                                                   | 8-8       |  |
| 3           | 3.  | Removing the Ink Volume Detection Sensor (Receive)                                                         | 8-9       |  |
| 4           |     | Removing the Ink Volume Detection Sensor (Send) Ass'y                                                      | 8-10      |  |
| 5           | 5.  | Removing the Inner Pressure Clutch                                                                         | 8-11      |  |
| 6           | 5.  | Removing the Horizontal Pulse Motor Ass'y                                                                  | 8-12      |  |
| 7           |     | Removing the Ink Pump Ass'y                                                                                | 8-13      |  |
| 8           | 3.  | Removing the Pressure Control Motor                                                                        | 8-14      |  |
| 9           | ).  | Removing the Ink Sensor PCB                                                                                | 8-16      |  |
| 1           | 0.  | Removing the Clamp Plate Base Ass'y                                                                        | 8-18      |  |
| 1           | 1.  | Removing the Inner Pressure Roller Unit                                                                    | 8-19      |  |
| 1           | 2.  | Removing the Engagement Pin                                                                                | 8-31      |  |
| 1           | 3.  | Removing the Position A Sensor (No.1) and Position B Lock Confirmation Sensor                              | 8-33      |  |
| 1           | 4.  | Removing the Pressure HP Sensor                                                                            | 8-34      |  |
| 1           | 5.  | Removing the Inner Pressure Detection Sensor                                                               | 8-35      |  |
| 1           | 6.  | Removing the Drive Transmit Release Sensor, Horizontal Centering HP Sensor<br>and Position A Sensor (No.2) | ,<br>8-36 |  |
| 1           | 7.  | Removing the Pressure Limit Sensor                                                                         | 8-37      |  |
| 1           | 8.  | Removing the Print Drum Locking Unit                                                                       | 8-38      |  |
| 1           | 9.  | Removing the Print Drum Set Sensor                                                                         | 8-39      |  |
| Adjus       | stn | nent                                                                                                    | 8-40      |  |
| 1           |     | Inner Pressure Roller Gap Adjustment                                                                       | 8-40      |  |
| 2           | 2.  | Print Density Adjustment                                                                                   | 8-42      |  |
| 3           | }   | Master Elongation Adjustment                                                                               | 8-42      |  |
| 4           |     | Master Shift Adjustment                                                                                    | 8-43      |  |

## Mechanism

### 1. Print Drum Layout and Angle

The two interchangeable print drums have the identical construction. When mounted in the machine, the drum closest to the paper feed side is called the 1st print drum, while the one at the paper ejection side is called the 2nd print drum.

The two print drums are arranged in a V-shape at an angle of 45° on either side of the center of the paper drum. This enables simultaneous printing of two colors onto a single sheet of paper.

With the print drums mounted in the machine, the print drum position in which the clamp plate base is located at the top of the print drum is called position A, while the position for removing the print drum is called position B.

As described above, the two print drums are arranged in a V-shape at 45° to the paper drum to print two colors simultaneously onto a single sheet of paper. The two print drums are therefore mechanically out of phase by 90° during printing.

Position A sensors are positioned at the front and rear of the print drums. When the print drum is used as the 1st print drum, sensor No.1 (rear sensor) is used, and when the print drum is used as the 2nd print drum, sensor No.2 (front sensor) is used.

When the print drums are completely removed (and placed for example on the floor), the clamp plates for both the 1st and 2nd print drums move to their topmost positions. The position B lock confirmation sensor, located next to the rear position A sensor and blocked by the position A sensor detection plate, confirms that the print drum is at position B for print drum removal.

When the print drums are reinserted into the machine, it is the paper drum position which determines the position B on the machine drive unit, enabling the print drum to engage with the machine drive unit.

### 2. Print Drum Retaining Joint Mechanism

When the print drums are inserted into the machine, the drum positioning block on the front of the print drum engages with the pin holder on the machine to retain it. At the rear of the print drum, drum positioning pin R engages with the pin holder on the machine to retain it.

At the rear (drive end), the drum engagement pin engages with the paper drum drive joint on the main unit to transmit rotary drive from the main unit to the print drum.

The print drum is locked by the print drum locking mechanism.

Whether the print drums are inserted in the machine or not is detected by the print drum set sensor, print drum lock position sensor, and drum drawer connector.

## 3. Print Drum Horizontal Movement Mechanism

The printing position is adjusted horizontally by moving the drum unit horizontally using the drum horizontal pulse motor. The horizontal home position is detected by the horizontal centering HP sensor.

### 4. Print Drum Removal/Insertion Mechanism

The print drum is removed and inserted with the print drum at position B.

When removing the print drum from the machine, the B position is 13° print drum turn from the position in which the position B lock confirmation sensor on the print drum detects the position A detection plate.

In engaging the print drum with the machine after inserting the print drum, the position B is determined by the angle of the paper drum. Detected by the paper drum angle, position B is 113° for the 1st print drum and 203° for the 2nd print drum. The position B lock confirmation sensor located next to the rear position A sensor confirms that the print drum is at position B.

When removing the print drums, the current vertical and horizontal positions of the print drums are saved in the memory so that the print drums can be returned to their original positions when reinserted.

Then the print drum is moved all the way forward using the drum horizontal motor (position checked with drive release sensor) and disengage the print drum engagement pin from the drive joint on the machine to prevent the print drum from being rotated by the machine drive unit.

With the push of the START key to start printing after the reinsertion of the print drums, the drive unit on the machine is moved to the B postion. Then the print drums are moved to the horizontal HP sensor position by the drum horizontal motor, and then the print drum is engaged with the drive unit on the machine. Once it is engaged with the machine and if the recall button is pressed, the print drums return to the vertical and horizontal positions saved in the memory.

## 5. Master on Drum (Before Printing) Check Mechanism

On starting printing, the master loading sensor confirms that there is a master on the print drum. The printing drum in the 1st print drum position is checked by the 1st master loading sensor and the 2nd print drum position print drum is checked by the 2nd master loading sensor.

The paper drum angle check positions for the master loading sensors are 328° for the 1st print drum and 298° for the 2nd print drum, both print drum angles measured from the print drum position A.

Master detection is memorized until the Drum is removed or power is turned OFF.

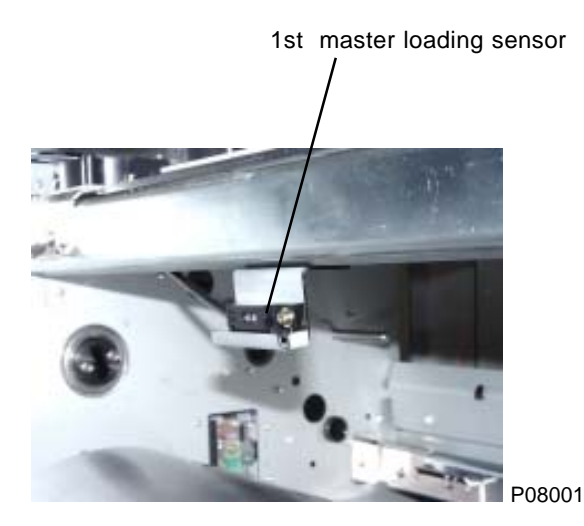

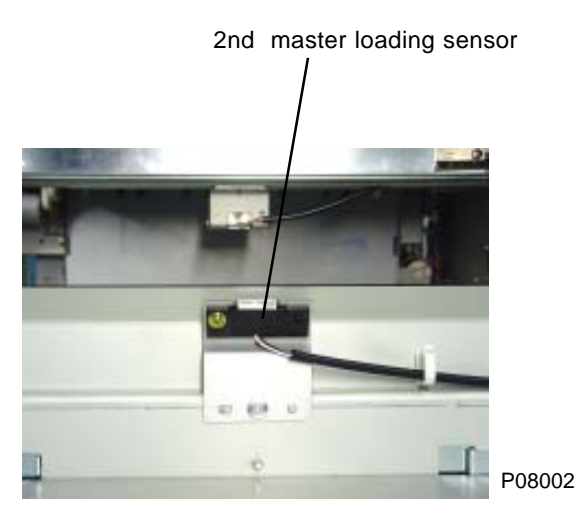

View with the 2nd master removal unit dismounted.

### 6. Ink Cartridge Set Mechanism

Black and color ink have different cartridge SW PCBs.

Black ink: 3 sensors. Color ink: 3 sensors.

The sensors check that the correct ink cartridges are inserted. Ink cartridge set switches 1 to 3 check whether the ink cartridges matching the print drum are in placed in the printing drums. If none of the ink cartridge set switches are pressed, "Install ink cartridge" is displayed; if incorrect cartridges are set, "Wrong type cartridge" is displayed.

### 7. Ink Supply System Mechanism

Inking is performed separately for each print drum.

#### No ink detection

Inking is performed if the ink sensor remains continuously OFF for a preset duration.

#### Ink overflow detection process

If the overflow sensor is continuously ON for a preset period of time, an overflow error message is given, and the printing operation is stopped.

### 8. Inner Pressure Mechanism

### Inner pressure roller drive mechanism

The main motor rotates the inner pressure roller via the drive mechanism => drive joint => engagement pin => flange drive gear => flange gear => gear (Z38) => gear (Z31) => gear (Z40) => inner pressure drive gear.

### Inner pressure roller vertical movement mechanism

The inner pressure roller is lifted up or pushed down during printing by switching the inner pressure clutch ON for 50 ms.

The inner pressure roller can be pushed down when the 2nd paper feed sensor is ON after the start of the printing.

The inner pressure clutch is switched ON at paper drum angle 250° from the position T for the 1st print drum and at 340° from position T for the 2nd print drum. When switching OFF the inner pressure clutch, the paper drum is at 310° from position T for the 1st print drum and at 400° from position T for the 2nd print drum.

The inner pressure detection sensor confirms that the inner pressure roller is at the lowered or raised position.

### Inner pressure roller pressure regulation system

The printing pressure of the inner pressure roller on the paper drum is adjusted by the pressure control motor. The print pressure datum position is checked by the print pressure sensor. The print pressure limit sensor (encoder sensor) checks the rotation of the pressure control motor.

### 9. Print Drum Lock Mechanism

The print drums are locked by driving the print drum lock cam by the print drum lock motor.

The position of the drum lock cam is checked by the lock cam sensor.

The drum lock sensor confirms that the drum lock lever is in the lock position.

The drum lock motor rotates in one direction only.

Lock position: ...... Position at which the drum cam sensor changes from OFF to ON. Release position: ...... Position at which the drum cam sensor changes from ON to OFF.

## 10. Master Clamp Mechanism

Refer to "Chapter 10: CLAMP UNIT".

# Disassembly

### 1. Removing the Screen Ass'y

- (1) Remove the side frame R and side frame L. (Five M4 x 8 screws on each)
- (2) Remove the two screen springs.
- (3) Remove the front and rear E-rings and washers. (Refer to the photograph below.)
- (4) Remove the front and rear stepped screws. Remove the clamp plate base ass'y from hanger E on the screen ass'y. (Refer to the photograph on the bottom and on the next page.)
- (5) Remove the two mounting screws on the hanger TA (M4 x 8), and remove the screen ass'y. (Refer to the photograph on next page.)

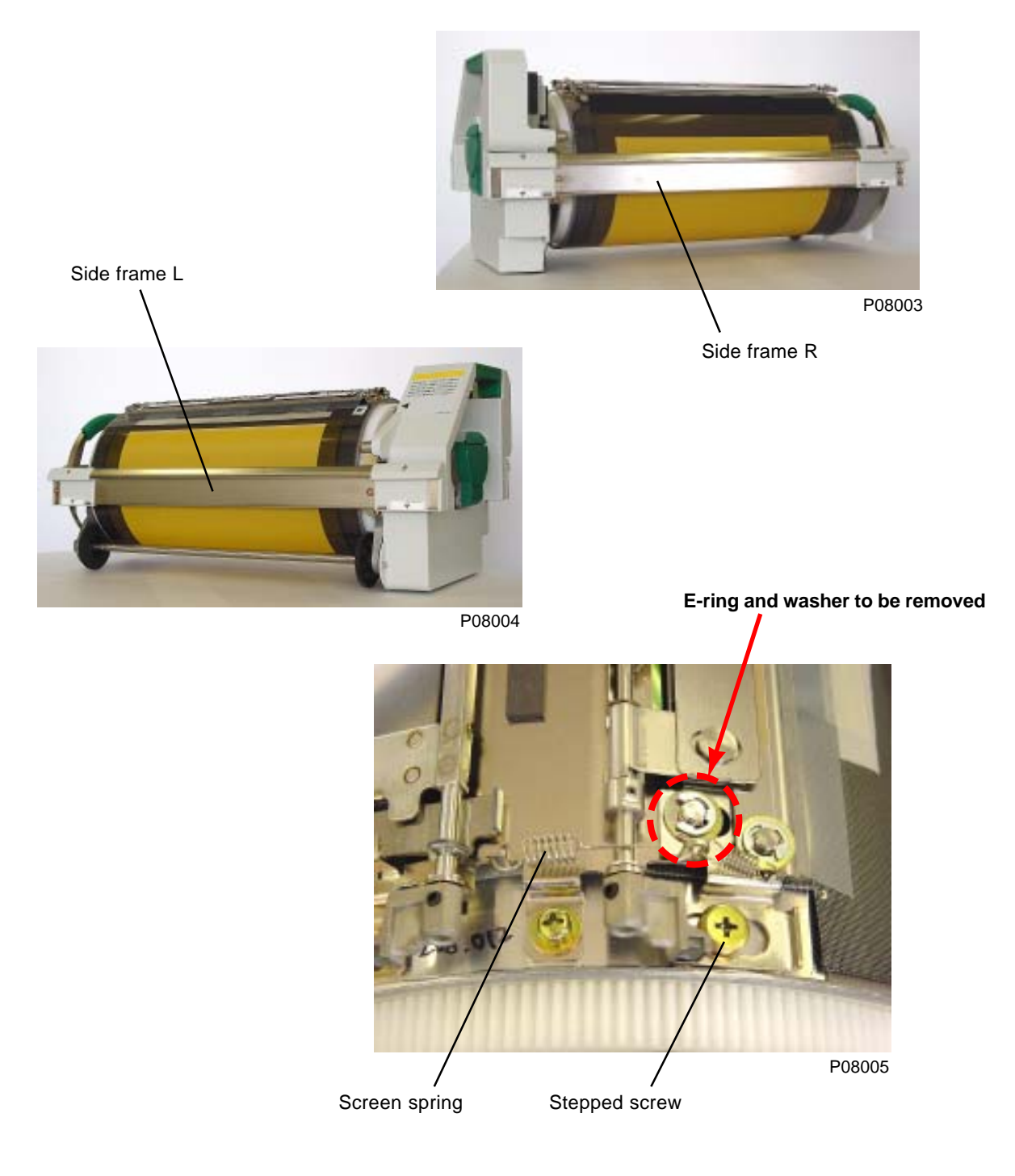

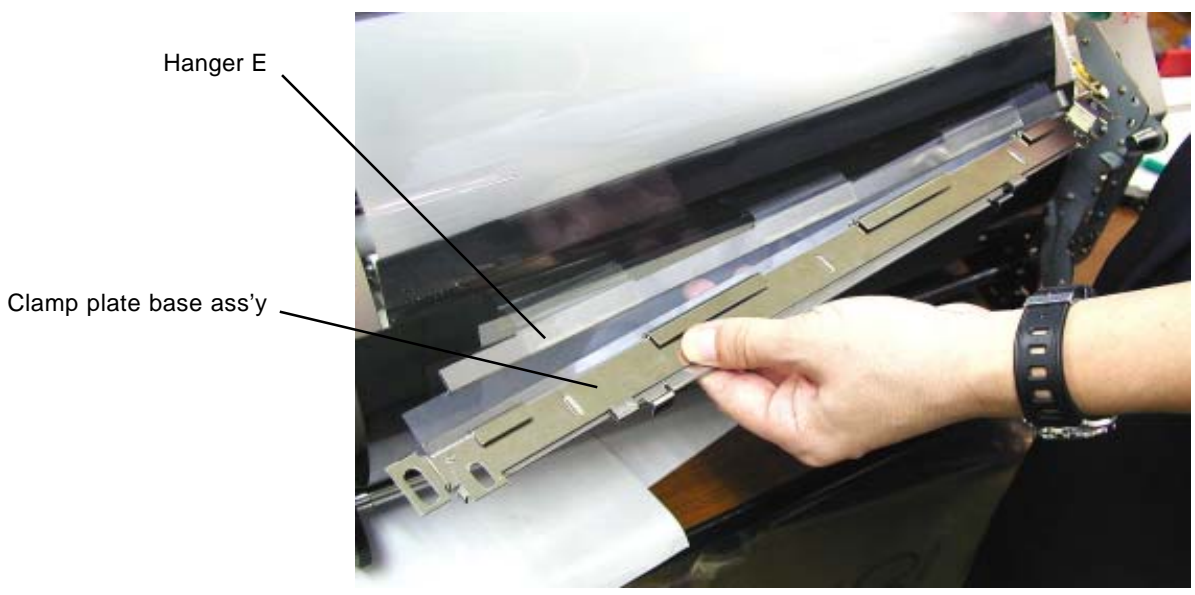

P08006

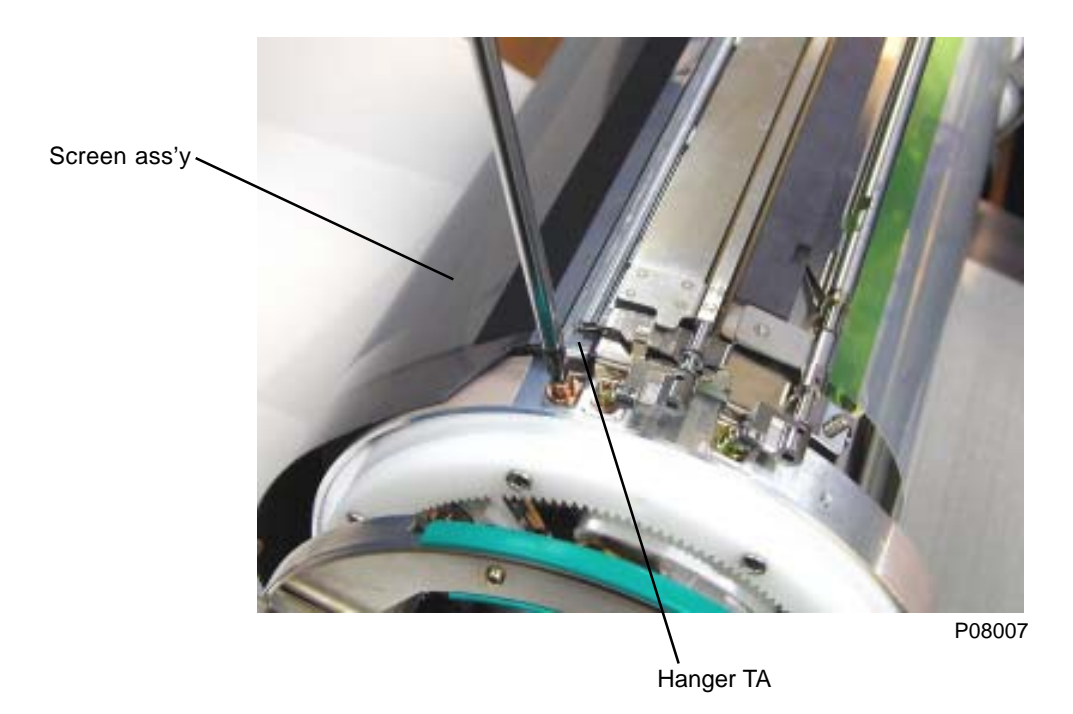

### 2. Removing the Ink Volume Detection Sensor (Receive) Ass'y

- (1) Remove the print drum cover. (Four M4 x 8 screws)
- (2) Disconnect the four connectors and two snap bands, remove the two mounting screws (M4 x 8), and remove the ink volume detection sensor (receive) ass'y.
  - \* When the ink volume detection sensor (receive) ass'y is closed, do not apply excessive force in opening it. Open it by releasing the hook.

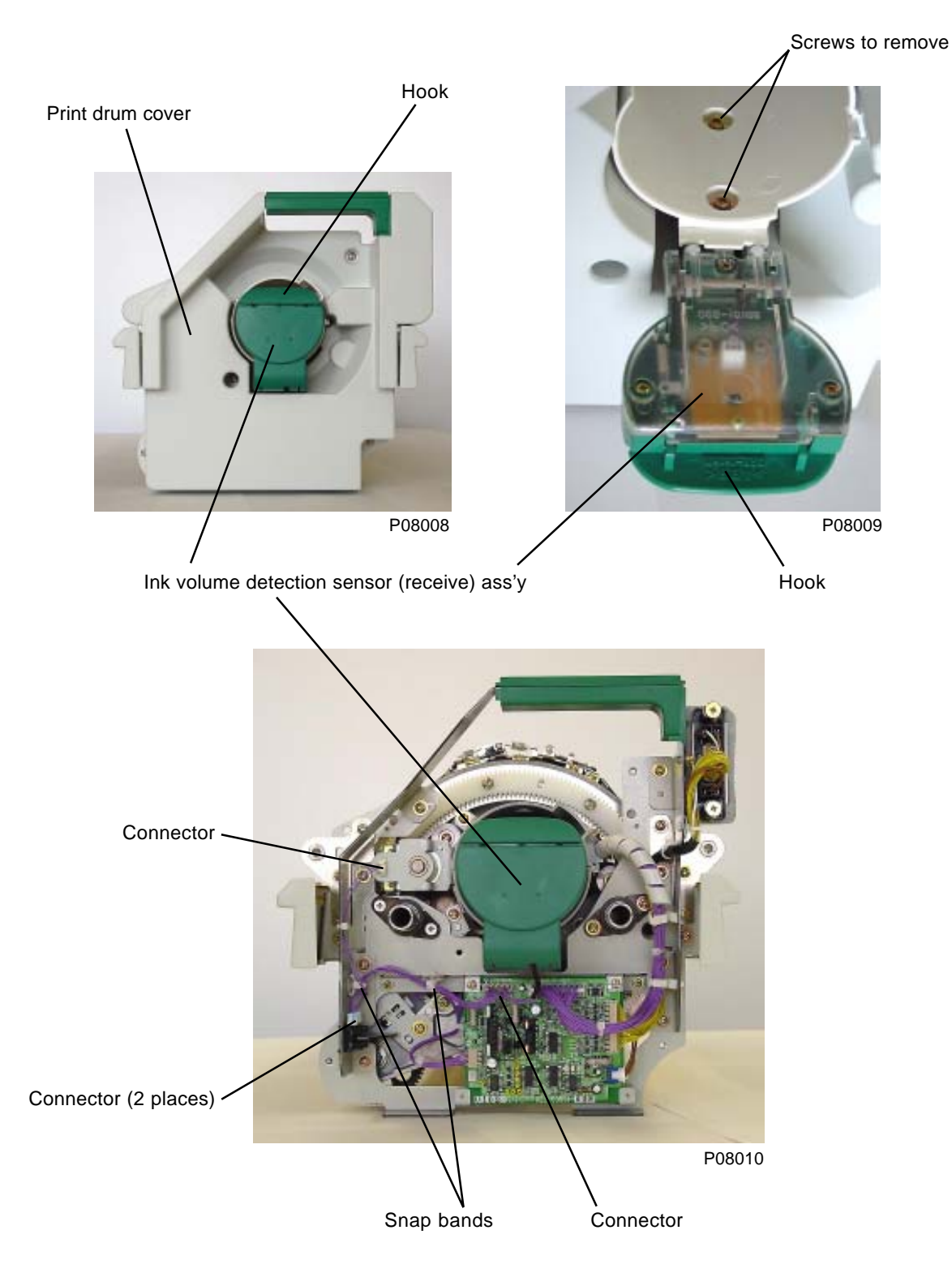

### 3. Removing the Ink Volume Detection Sensor (Receive)

- (1) Remove the print drum cover and detach the ink volume detection sensor (receive) ass'y.
- (2) Open the ink volume detection sensor (receive) ass'y flat on a table, and remove the bottle end cover spring.
- (3) Remove the three mounting screws (3 x 8), and remove bottle end cover B.
- (4) Disconnect the connector, remove the mounting screw (3 x 8), and remove the ink volume detection sensor (receive) PCB with the ink volume detection sensor (receive) attached.

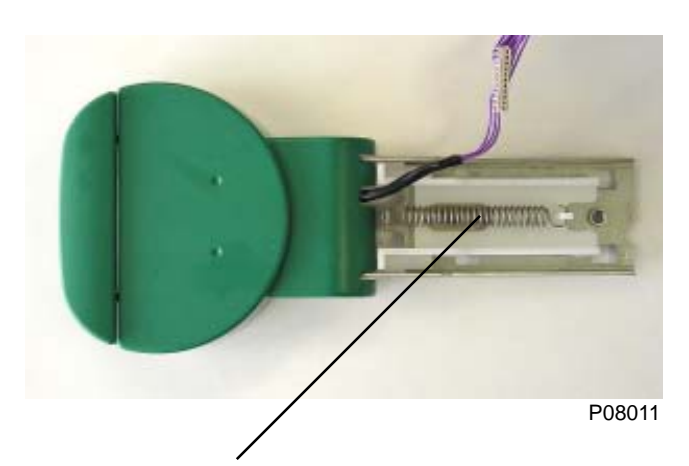

```
Bottle end cover spring
```

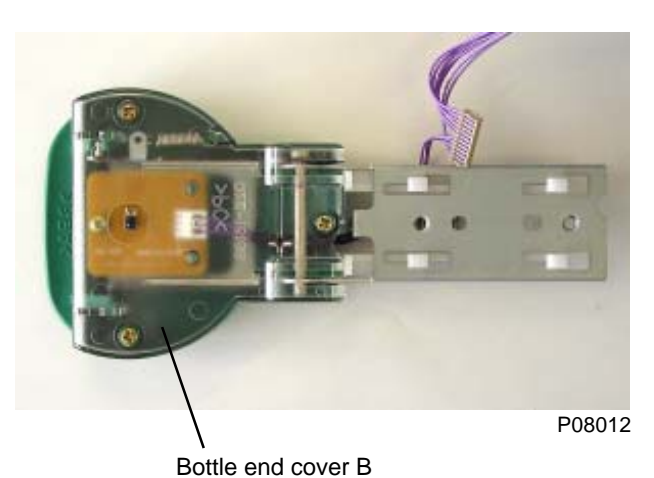

Ink volume detection sensor (receive) PCB

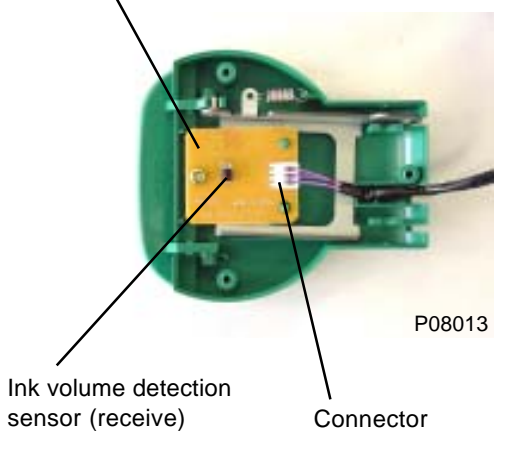

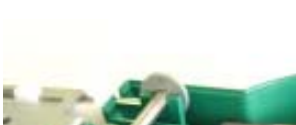

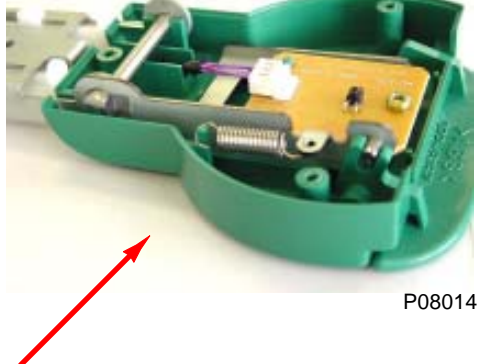

Layout of components inside the ink volume detection sensor (receive) ass'y

## 4. Removing the Ink Volume Detection Sensor (Send) Ass'y

- (1) Remove the screen ass'y.
- (2) Release the position-B lock plate, and rotate the flange to bring the clamp plate base ass'y to the side.
- (3) Loosen the four mounting screws (M4 x 6). Remove the dome sheet.
- (4) Disconnect the connector, remove the two mounting screws (M4 x 8) and remove the ink volume detection sensor (send) ass'y.
  - \* Do not disassemble the ink volume detection sensor (send) ass'y.

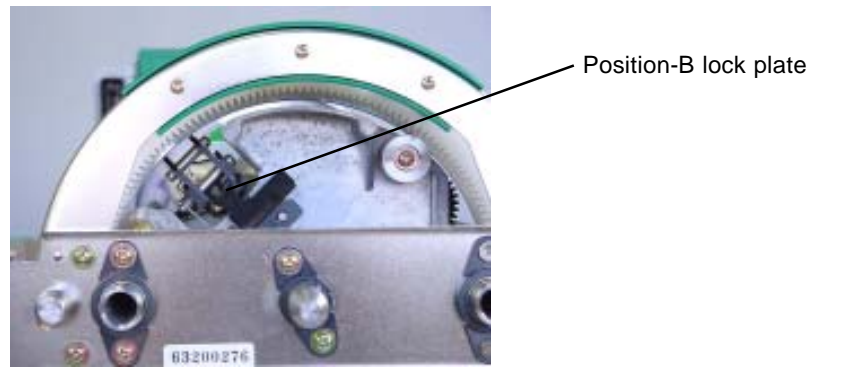

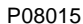

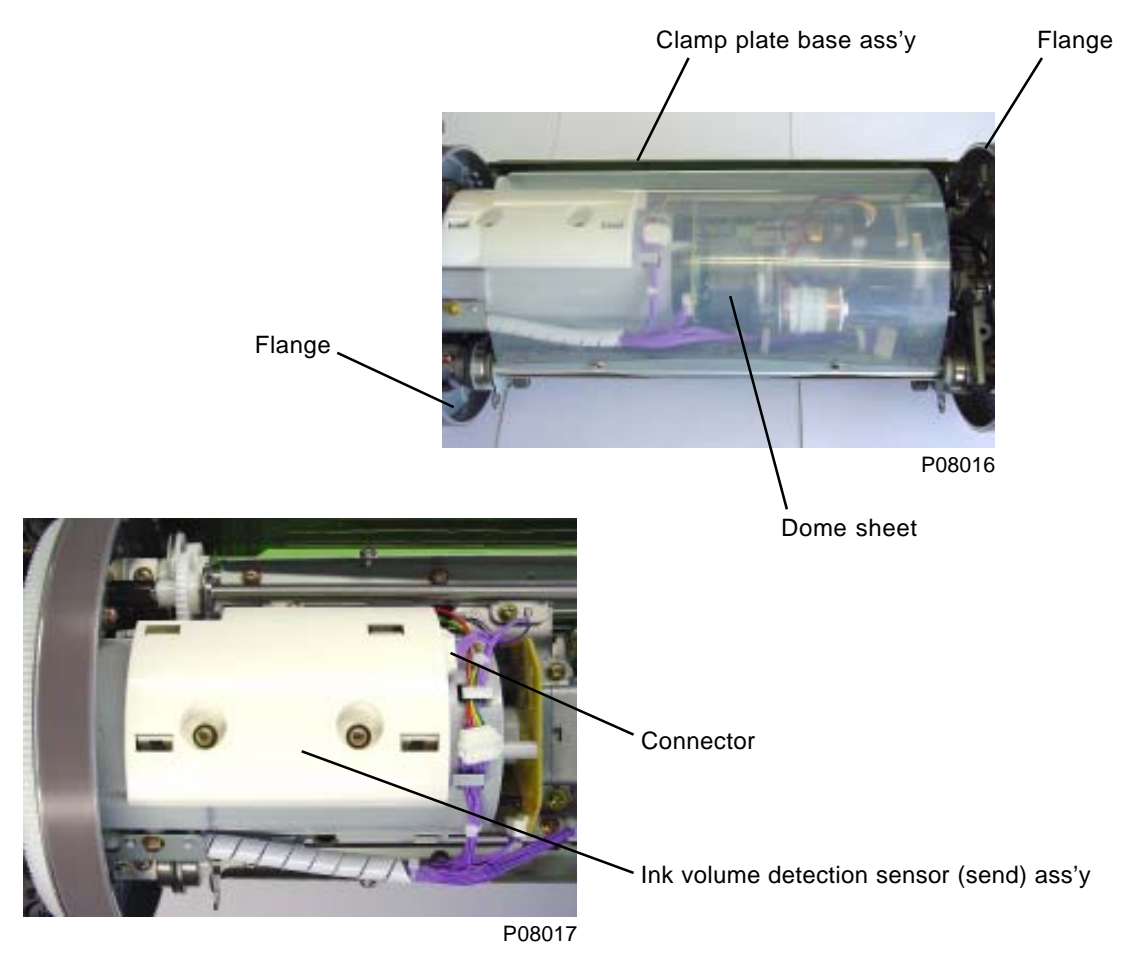

### 5. Removing the Inner Pressure Clutch

- (1) Remove the print drum cover. (Four M4 x 8 screws)
- (2) Disconnect the connector, remove the two mounting screws (M4 x 8), and remove the inner pressure clutch.

### [Precautions on Reassembly]

- · Align the shaft pin with the slot in the clutch shaft.
- Engage the slot in the inner pressure clutch bracket with the protrusion on the bottle guide.

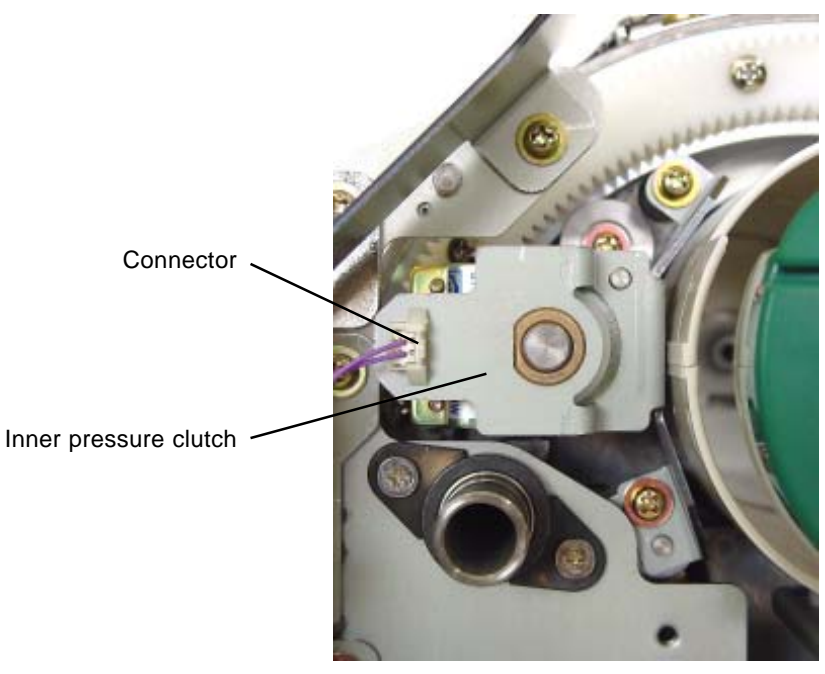

P08018

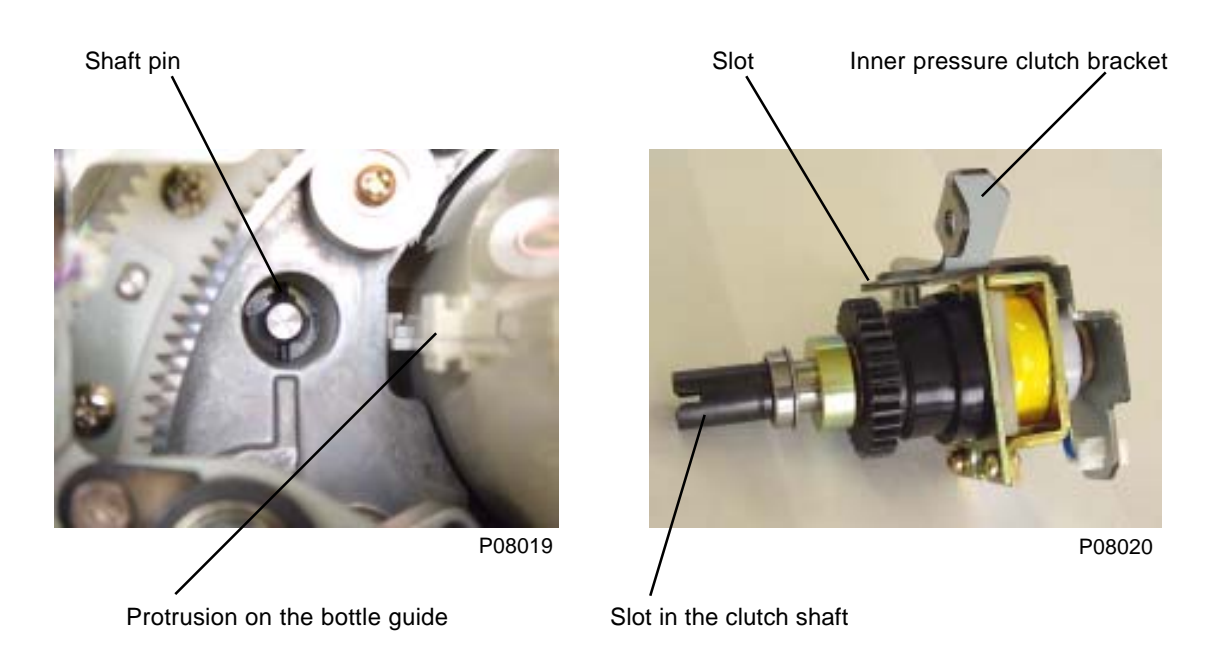

### 6. Removing the Horizontal Pulse Motor Ass'y

- (1) Remove the screen ass'y.
- (2) Loosen the four mounting screws (M4  $\times$  6) and remove the dome sheet.
- (3) Disconnect the connector, unplug two detachable wire harness bands, and remove the horizontal pulse motor ass'y by removing two mounting screws (M4 x 8).

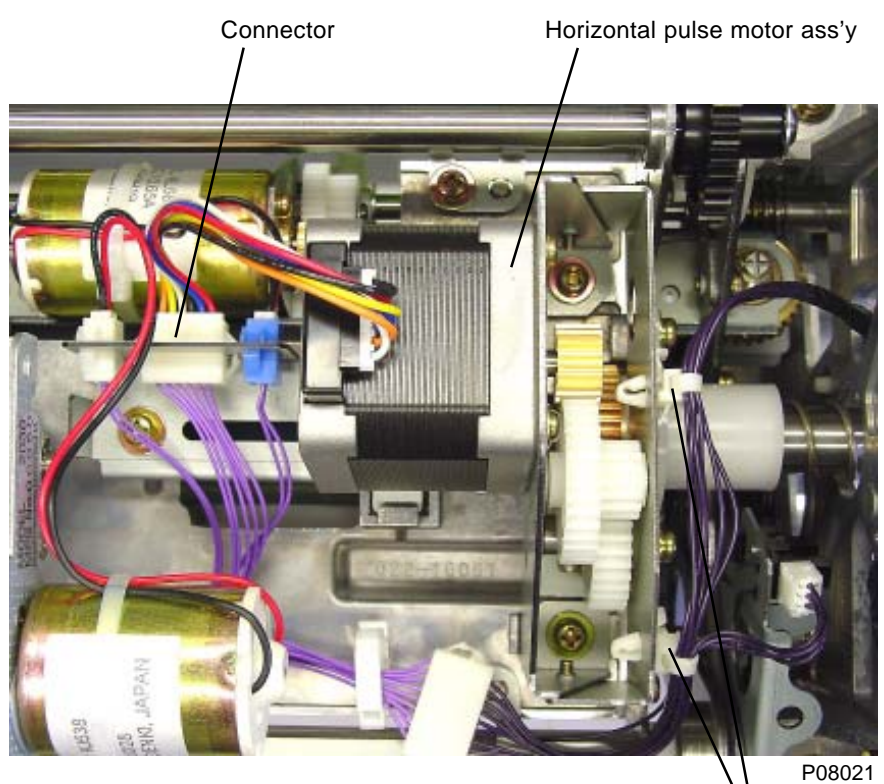

. . . . . . .

Detachable wire harness band

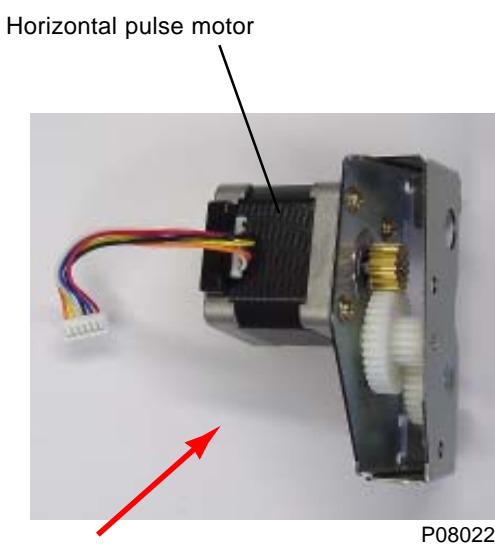

Horizontal pulse motor ass'y

### 7. Removing the Ink Pump Ass'y

- (1) Remove the print drum cover.
- (2) Remove the screen ass'y.
- (3) Loosen the four mounting screws (M4  $\times$  6) and remove the dome sheet.
- (4) Remove the inner pressure clutch ass'y.
- (5) Slide bottle guide B to one side and disconnect two connectors. Remove two mounting screws (M4 x 8) to detach the ink pump ass'y.

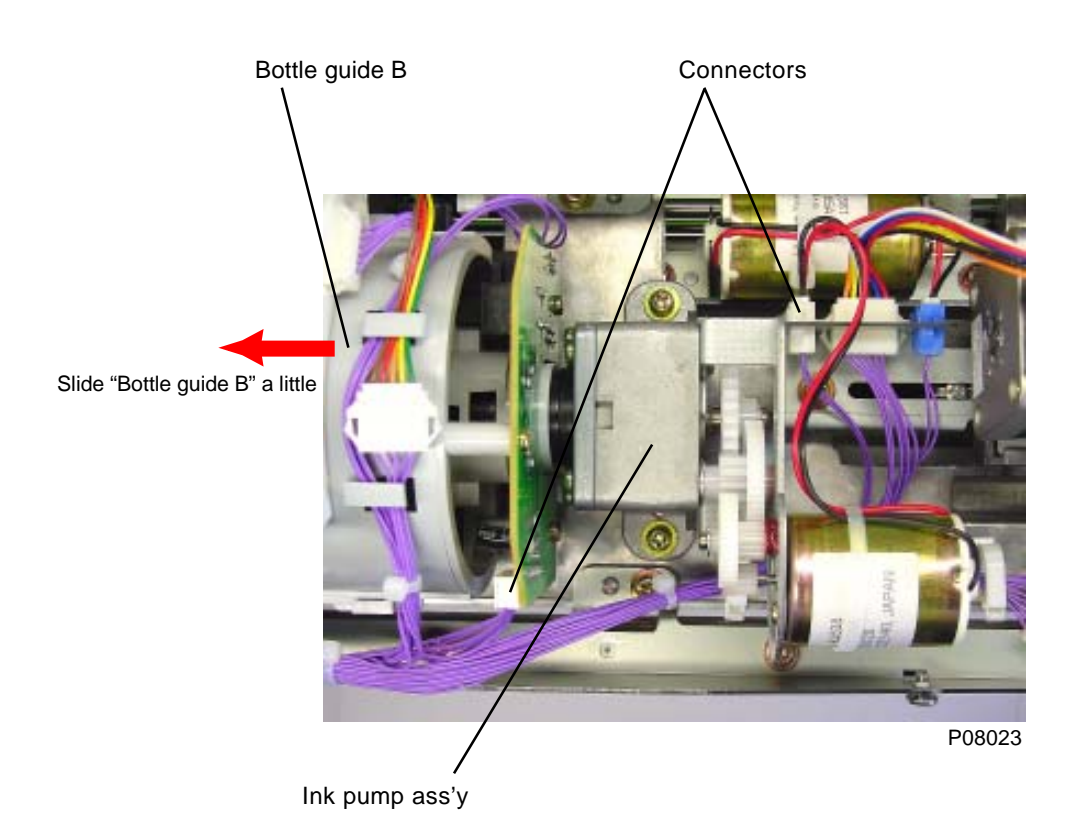

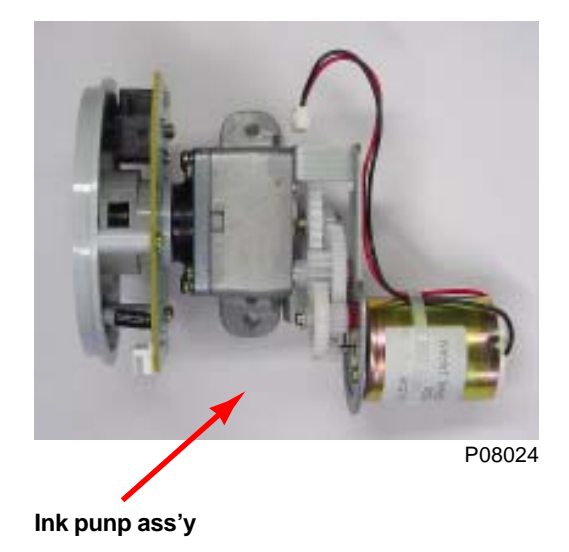

### 8. Removing the Pressure Control Motor

- (1) Remove the print drum cover.
- (2) Remove side frames L and R.
- (3) Remove the screen ass'y.
- (4) Loosen the four mounting screws (M4 x 6) and remove the dome sheet.
- (5) Lower the inner pressure roller.
- (6) Remove E-ring and slide the spur gear aside.
- (7) Pull out parallel pin and remove the metal bearing from the shaft.
- (8) Pull out the connector and remove screw (M4x8) to detach the pressure control motor assembly, together with the motor mounting bracket.

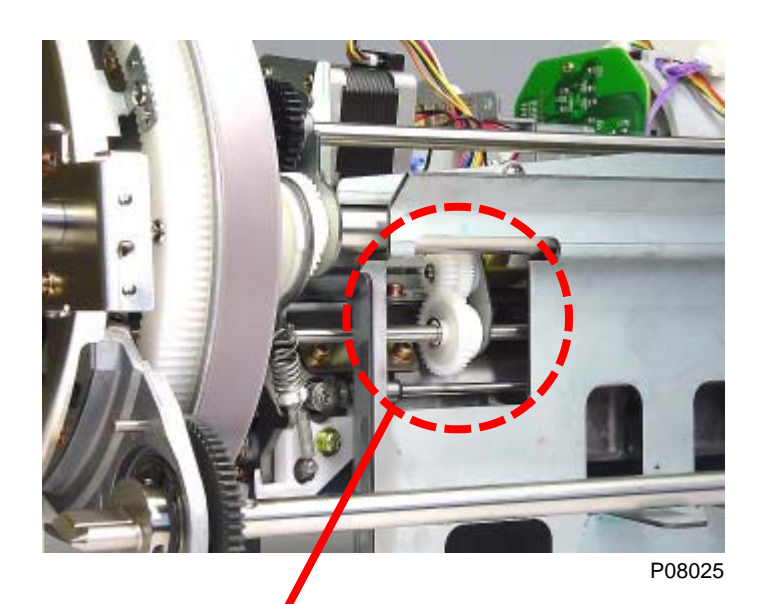

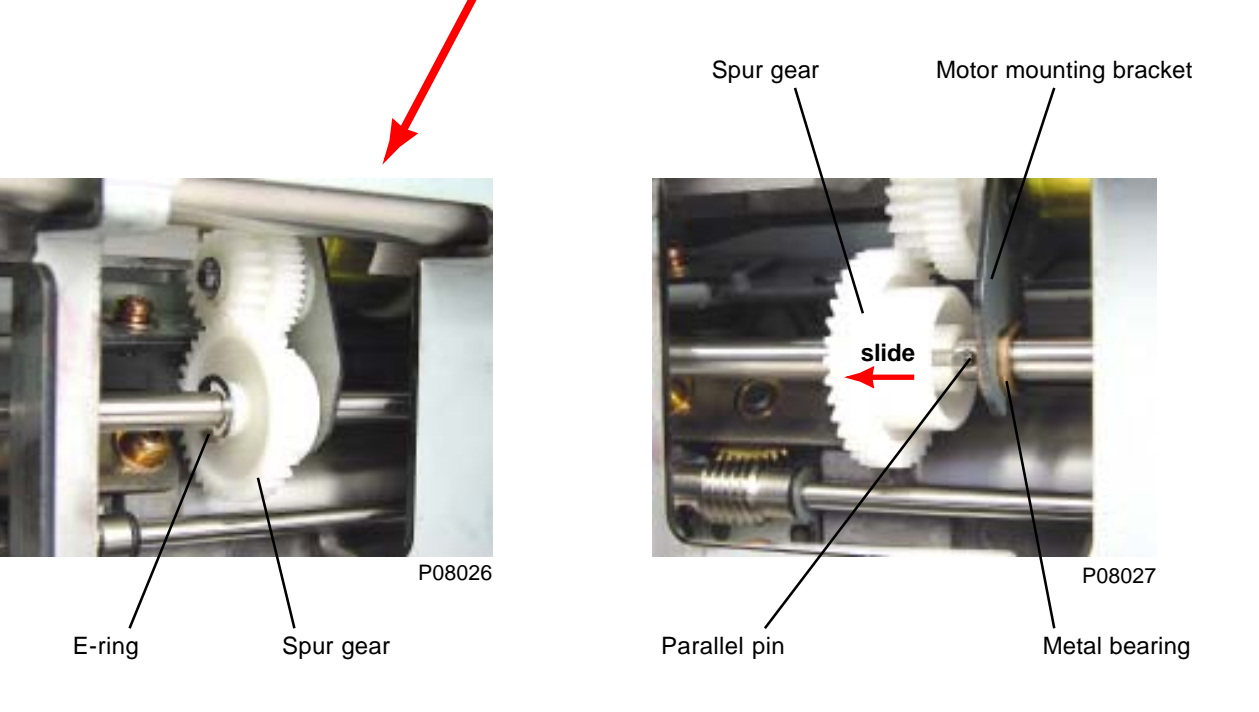

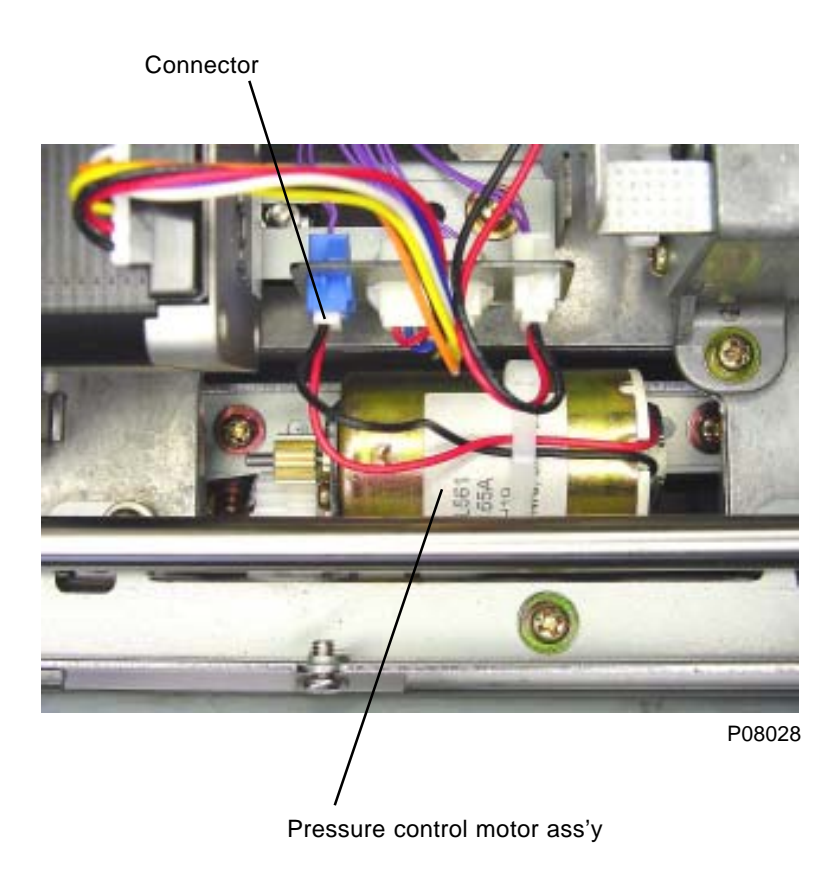

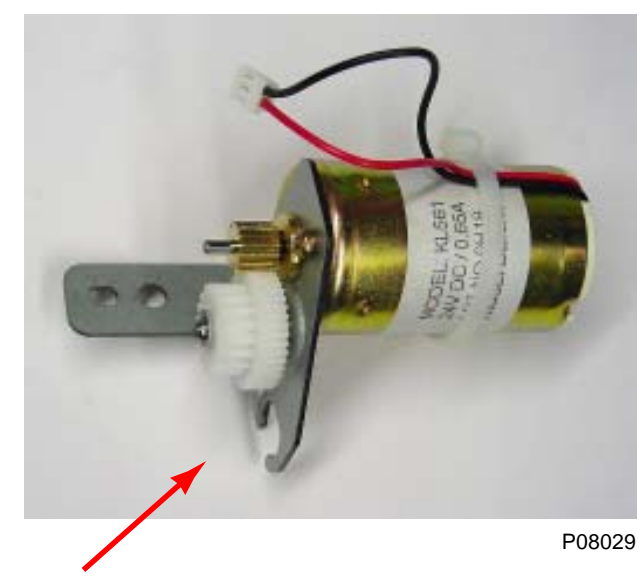

Pressure control motor ass'y

### 9. Removing the Ink Sensor PCB

- (1) Remove the print drum cover.
- (2) Remove the screen ass'y.
- (3) Loosen the four mounting screws (M4 x 6) and remove the dome sheet.
- (4) Remove the inner pressure clutch ass'y.
- (5) Disconnect the connector and remove the ink volume detection sensor (send) ass'y.
- (6) Remove the three mounting screws (3 x 8), and remove bottle end cover B.
- (7) Remove the two mounting screws (M4 x 8), and remove the wire harness holding plate.
- (8) Unhook wire harness from the wire harness hook on the bottle guide B and remove bottle guide B.
- (9) Remove bottle guide A. (Two M4 x 8 screws)
- (7) Disconnect the connector, remove the mounting screw (M4 x 8), and remove the ink sensor PCB ass'y.
  - \* Release lock on the connector of the ink sensor PCB before disconnecting the connector.

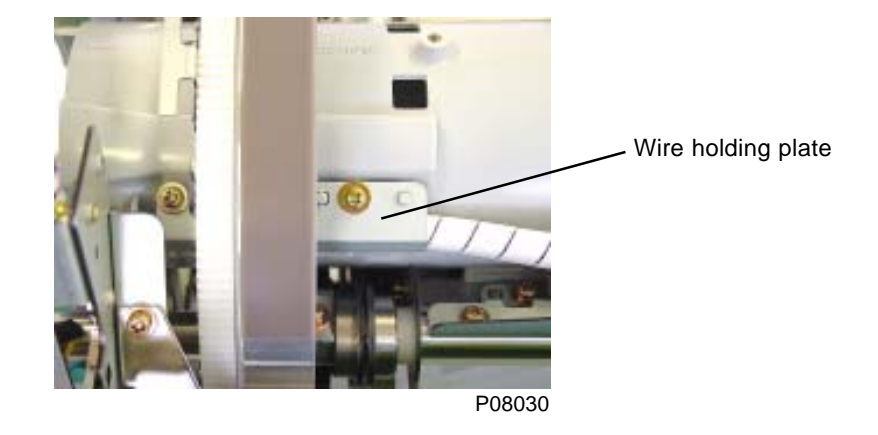

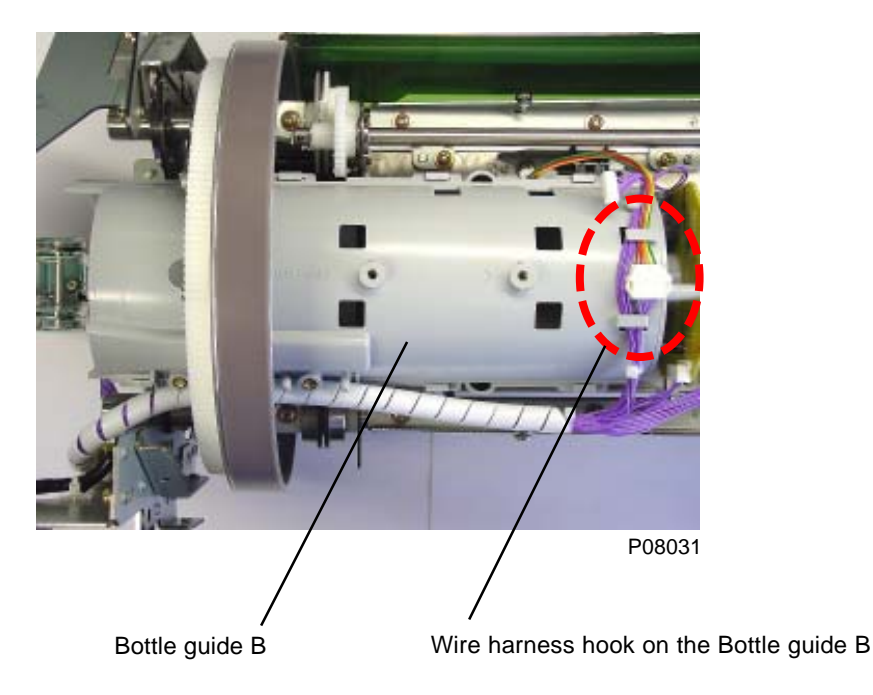

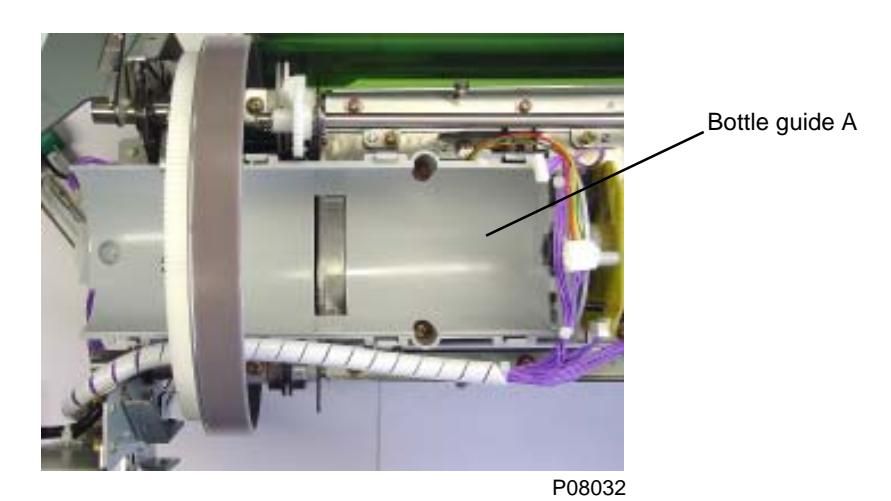

Connector

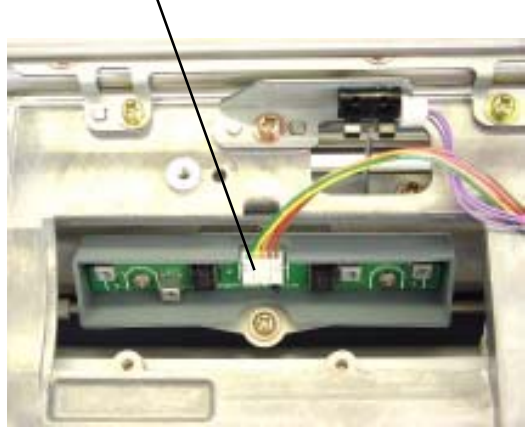

P08033

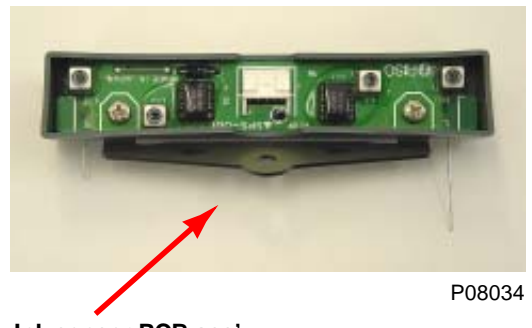

Ink sensor PCB ass'y

### [Precautions on Reassembly]

Engage the protrusions on ink sensor PCB bracket A with the slots in ink sensor PCB bracket B.

Protrusions on ink sensor PCB bracket A

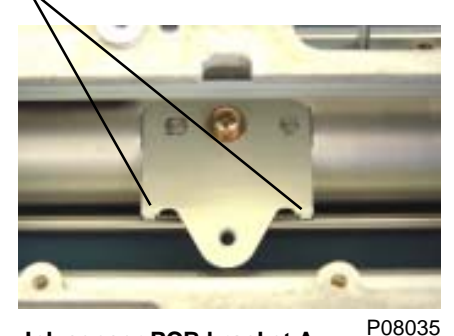

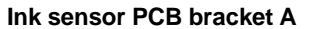

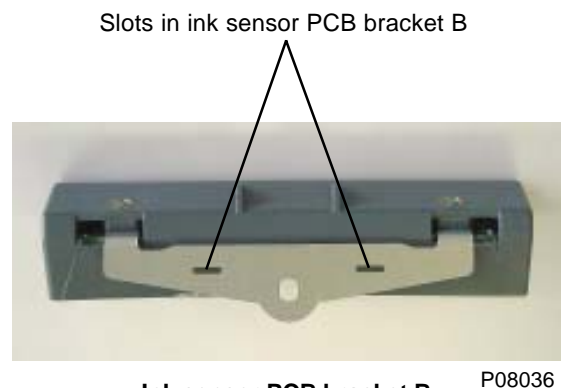

Ink sensor PCB bracket B

# 10. Removing the Clamp Plate Base Ass'y

- (1) Remove the screen ass'y.
- (2) Remove the four mounting screws (M4 x 8). Remove the clamp plate base ass'y.

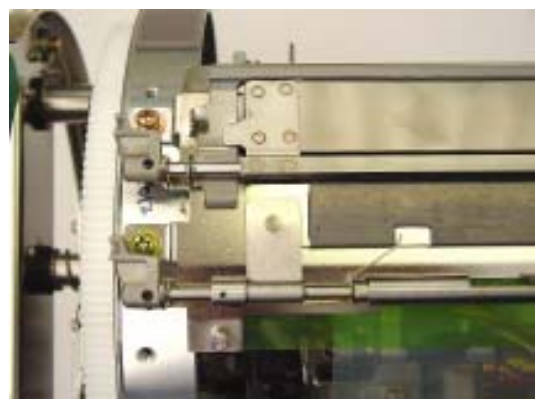

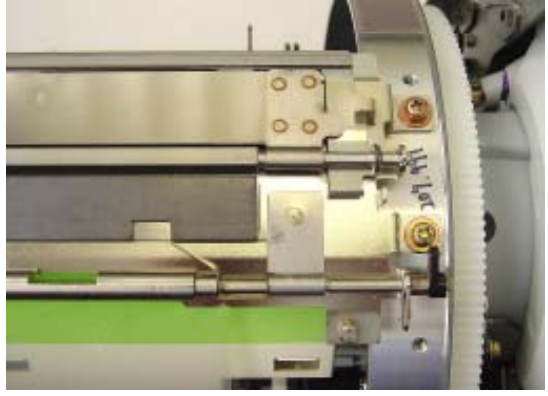

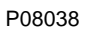

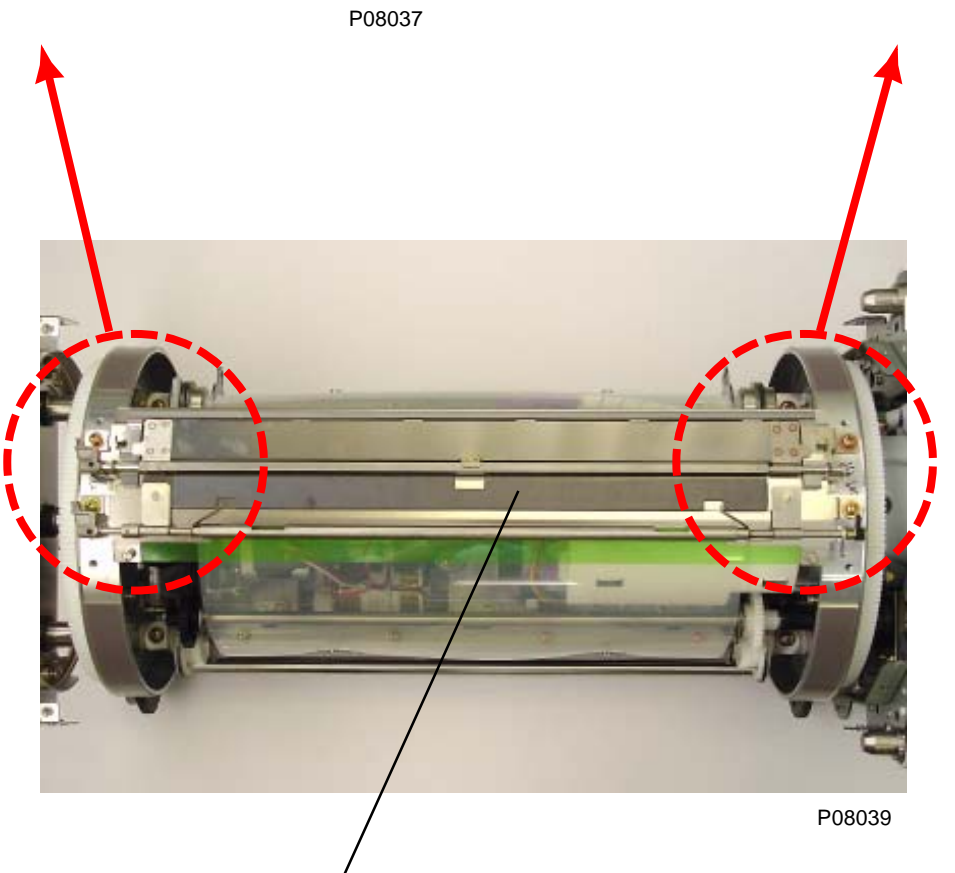

Clamp plate base ass'y
# 11. Removing the Inner Pressure Roller Unit

- (1) Activate test mode No.558 to print and remove the ink from the Print Drum.
- (2) Remove the print drum from the machine. Remove the following components:
  - Print drum cover
  - · Side frames L and R
  - · Screen ass'y
  - · Clamp plate base ass'y
  - · Dome sheet
  - · Ink volume detection sensor (receive) ass'y
  - · Ink volume detection sensor (send) ass'y
  - Wire holding plate (Refer to page 8-16)
  - · Inner pressure clutch
  - · Bottle guide B
  - · Bottle guide A
  - · Ink sensor PCB ass'y

### From steps (3) to (7), which continues, are all on the front (operating) side of the machine.

(3) Disconnect the two connectors, detach the wire harness from the two wire saddles, and remove the print drum front frame ass'y.

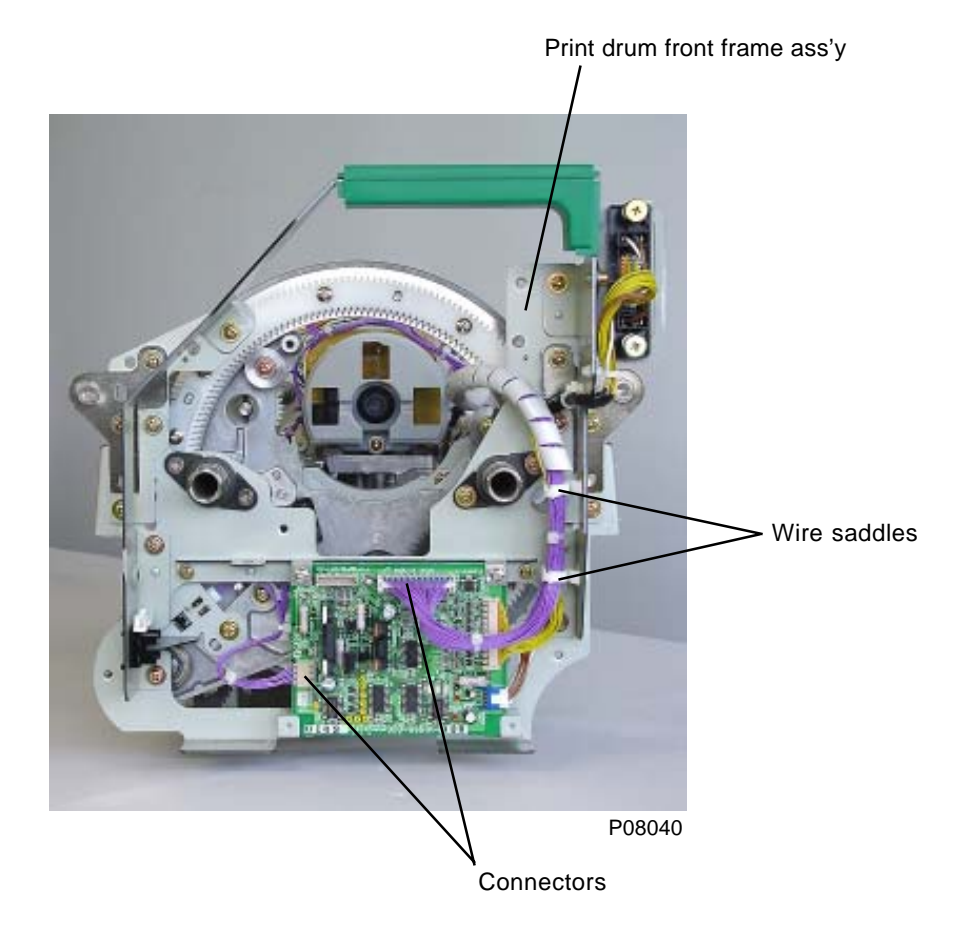

- (4) Loosen two set screws and remove the spur gear from the inner pressure roller drive shaft.
- (5) Remove two E-rings and detach the bearing.

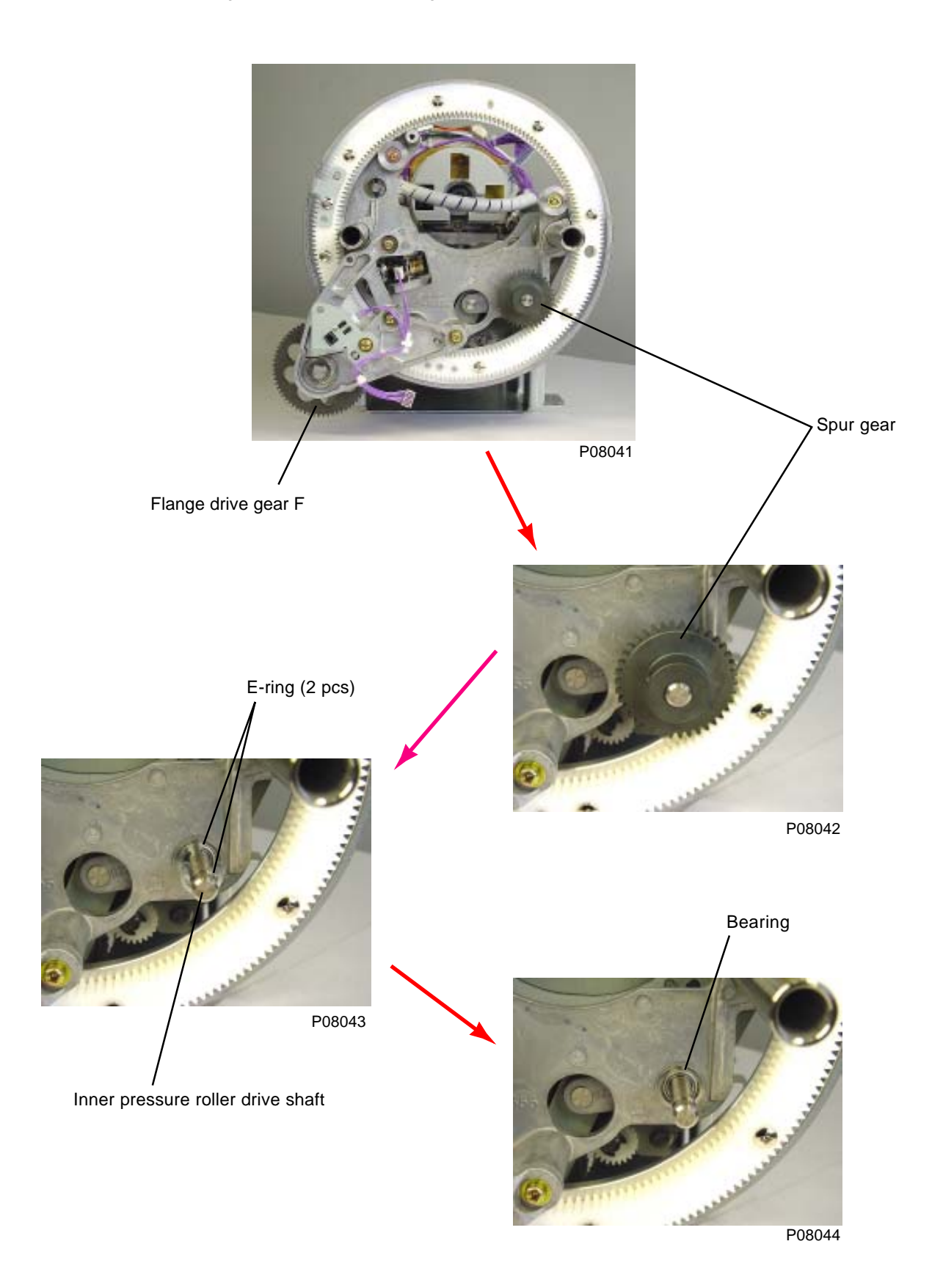

[8 - 20]

(6) Detach the E-ring on the flange drive gear shaft and loosen the two set screws on flange drive gear F. Disconnect the connector on the inner pressure limit sensor (encoder sensor), confirming that the inner pressure detection plate is positioned in between the sensor. Then remove the two mounting screws (M4 x 8) on the print drum flange F ass'y and slide the print drum flange F ass'y and flange drive gear F to remove.

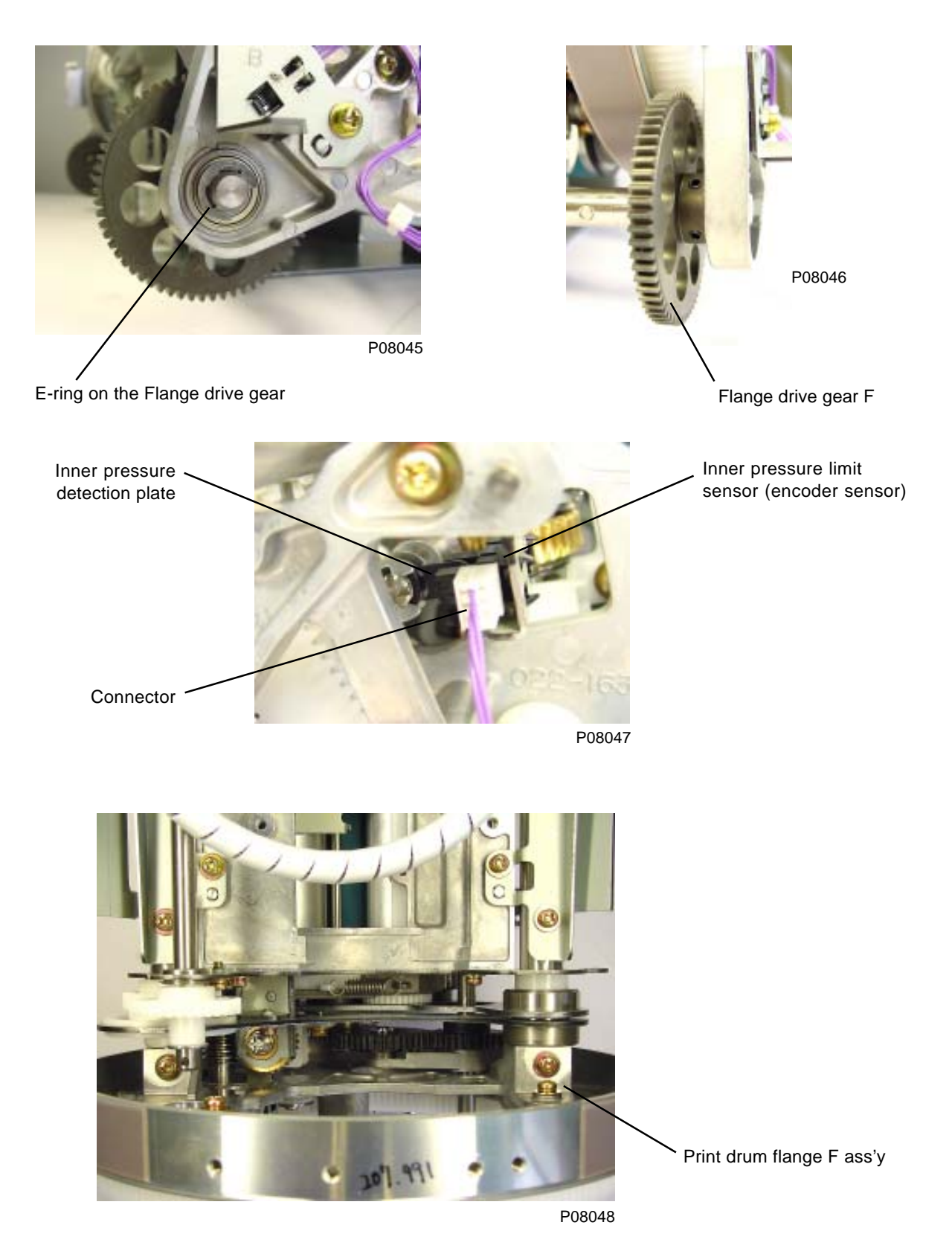

(7) Detach the E-rings and remove the link plate and link ass'y.

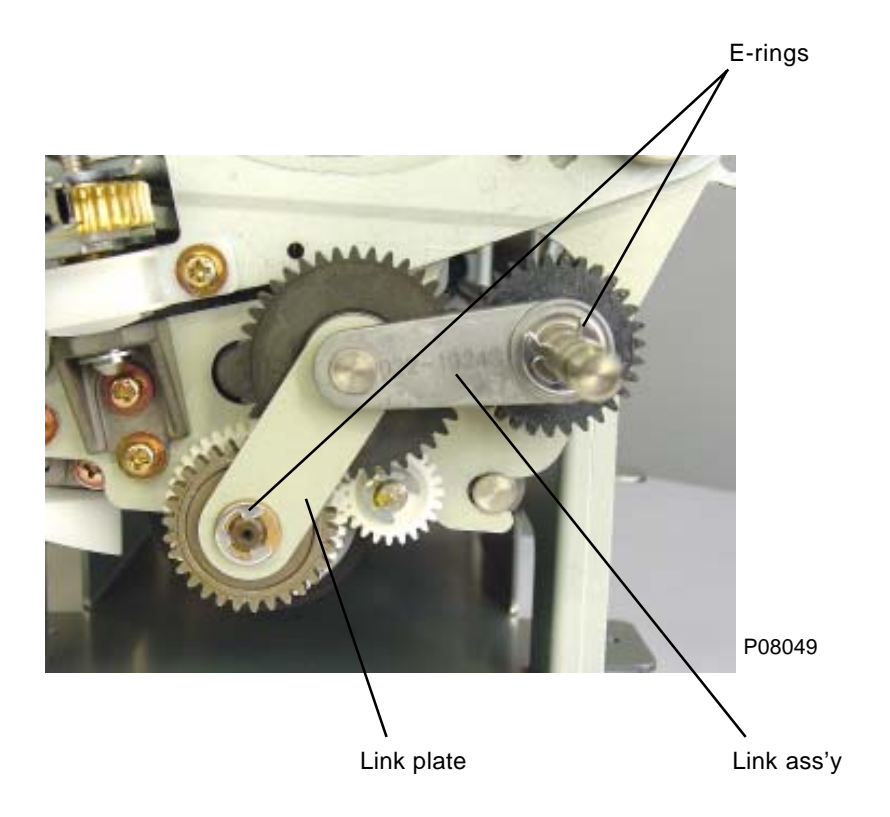

From steps (8) to (15), which continues, are all on the rear (drive) side of the machine.

(8) Remove C-ring and detach print drum rear frame ass'y.

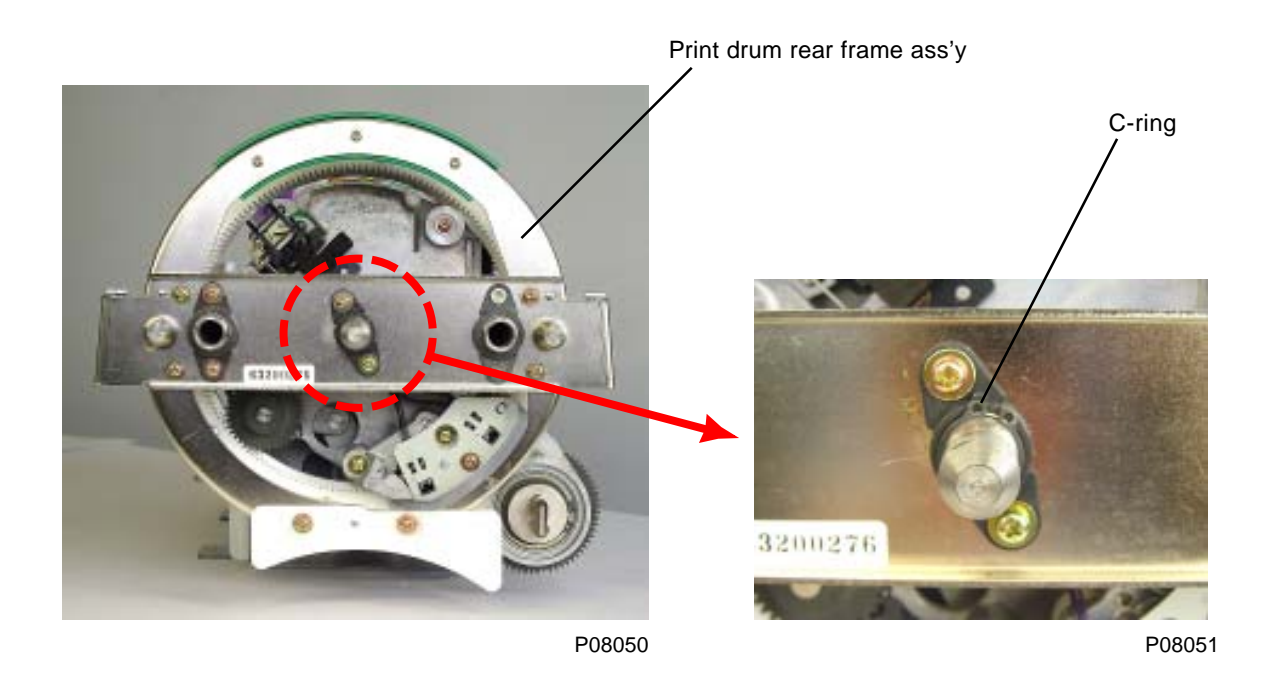

- (9) Loosen two set screws and remove the spur gear.
- (10) Remove E-ring, two screws (M3x8), and detach one-way hinge.
- (11) Remove the bearing.

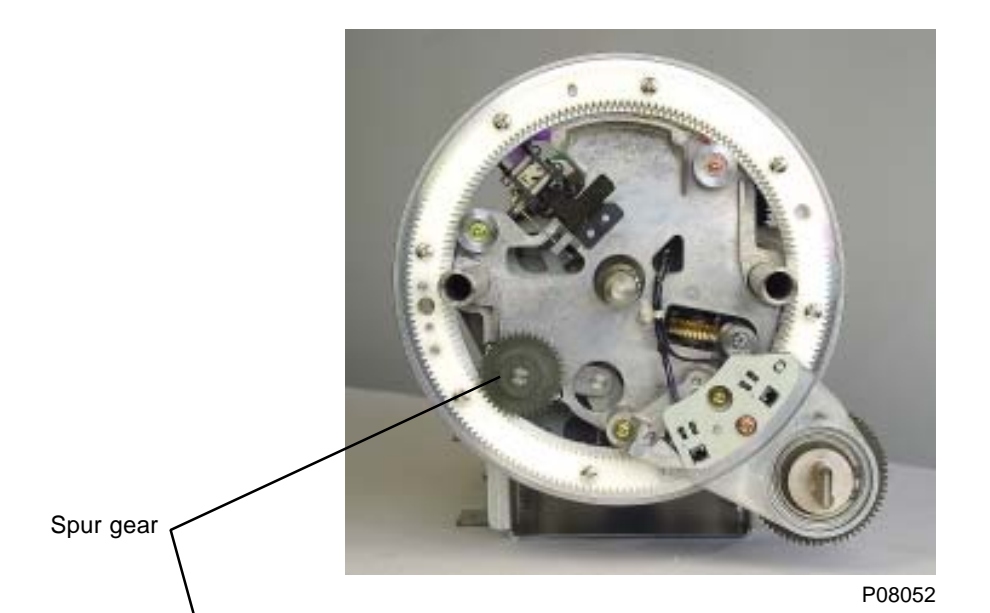

P08053

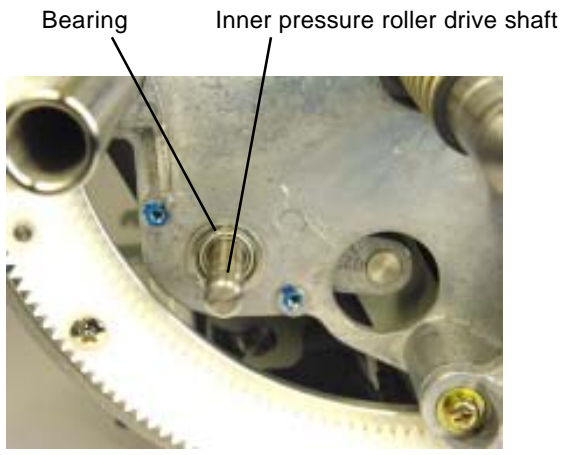

P08055

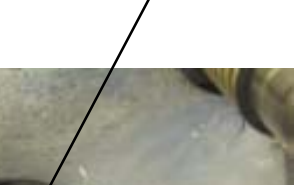

One-way hinge

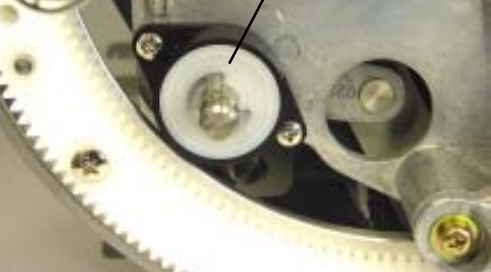

- (12) Unplug two sensor connectors and remove one detachable wire harness band.
- (13) Remove two mounting screws (M4 x 8) on the print drum flange R ass'y and slide the print drum flange R ass'y together with flange drive gear shaft attached to remove.

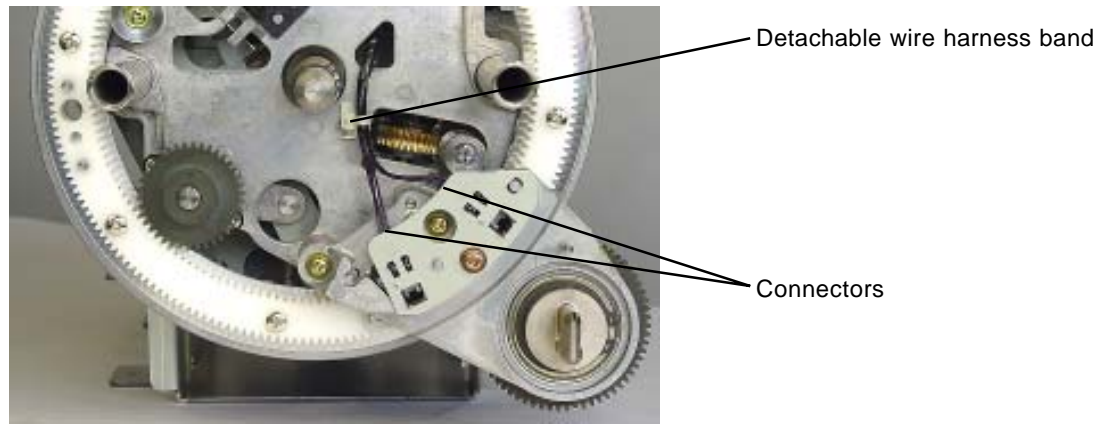

P08056

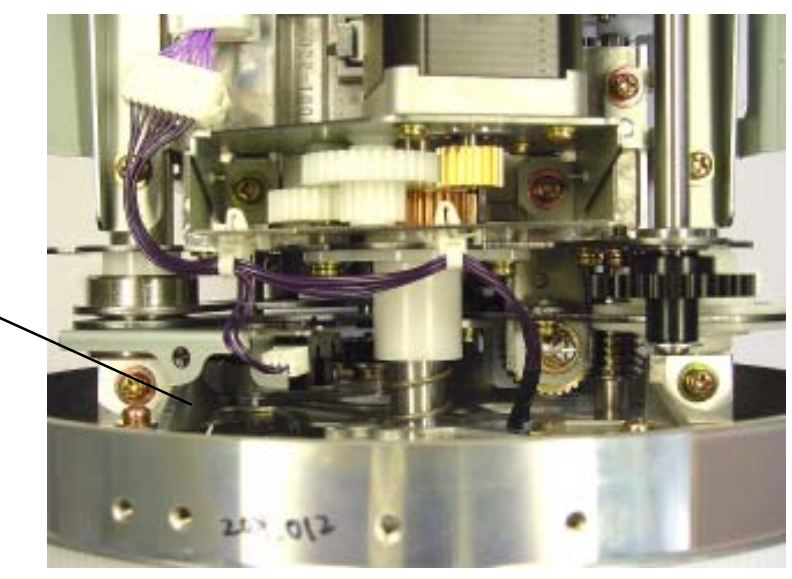

Print drum flange R ass'y

P08057

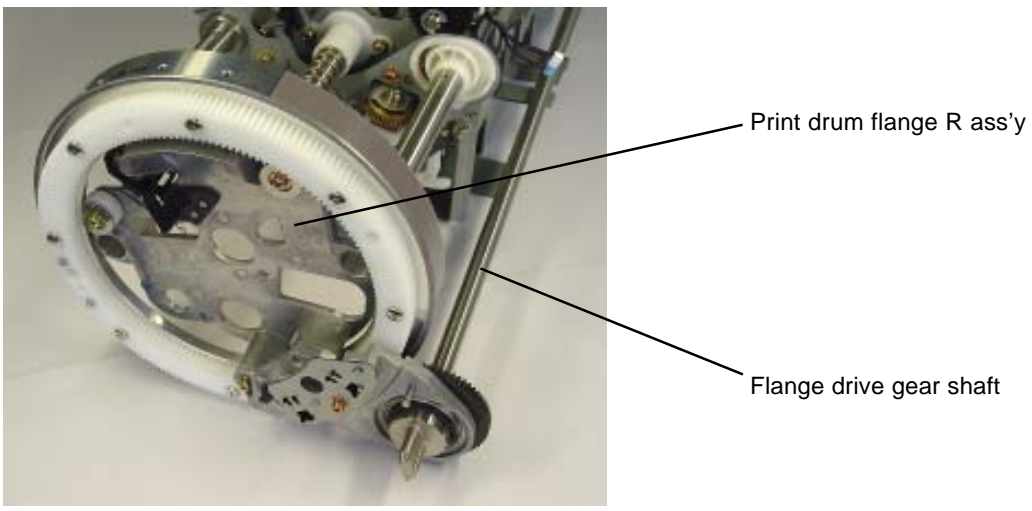

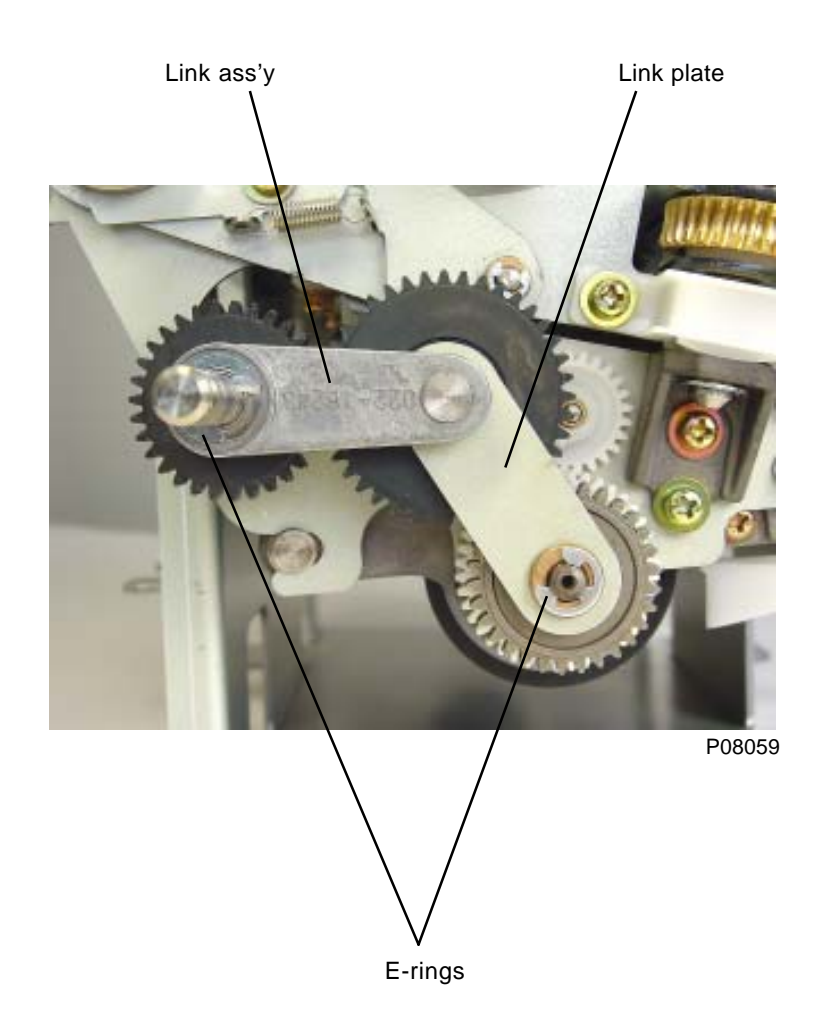

(14) Detach the E-rings and remove the link plate and link ass'y.

- (15) Detach ink shaft drive plate by removing screw (M4x8), and remove metal bearing with flange, spur gear, and then pull out the ink drive shaft.
  - \* Do not misplace the metal bearing between the spur gear and the O-ring.

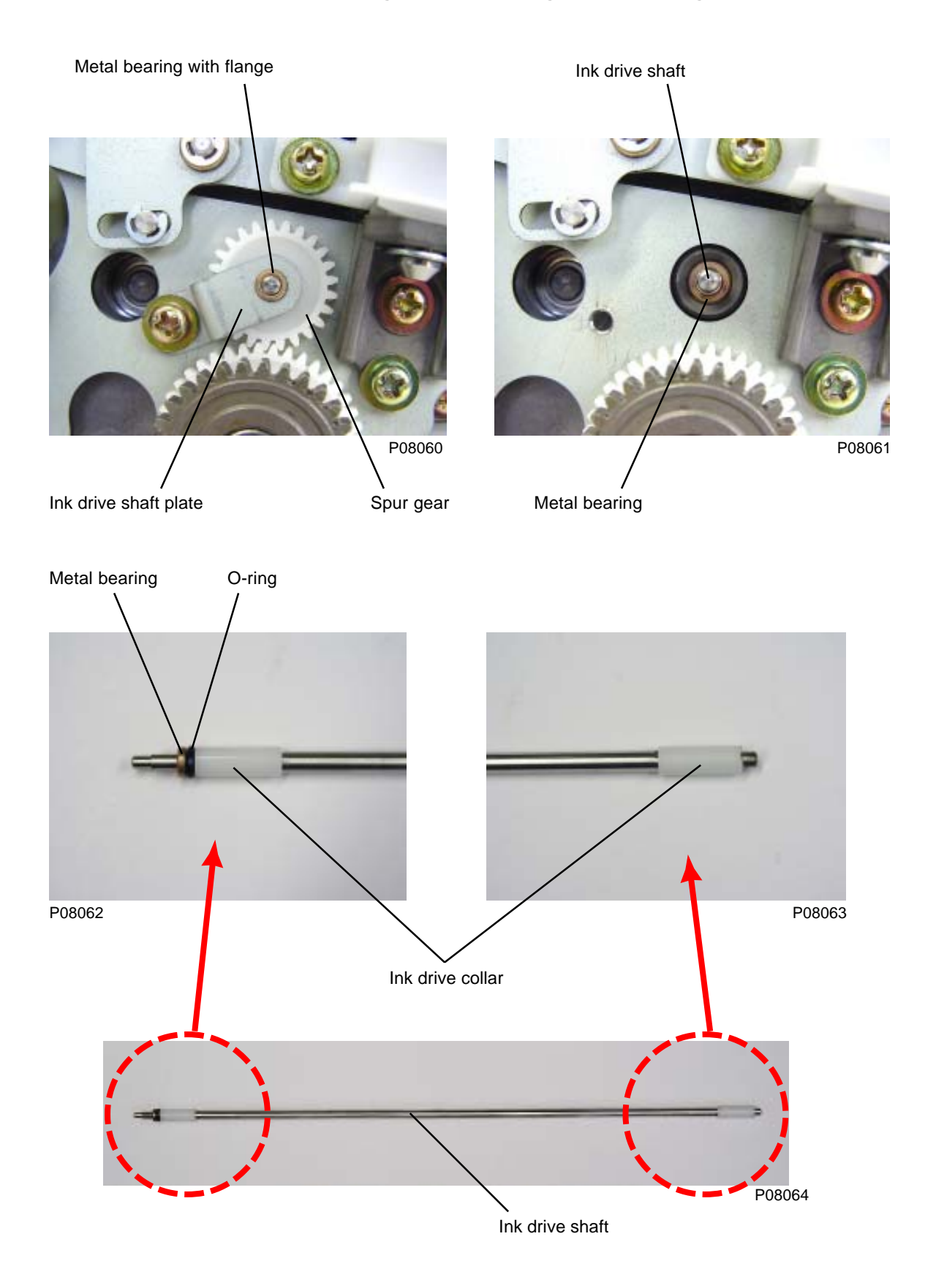

(16) Detach inner pressure roller springs (one each on FRONT and REAR) and remove mounting screw (M4x8) on each side. Detach pin C on the inner pressure roller unit from the slot in the inner pressure roller support plate and remove the inner pressure roller unit.

<Refer to page No. 8-28 for the assembly instructions>

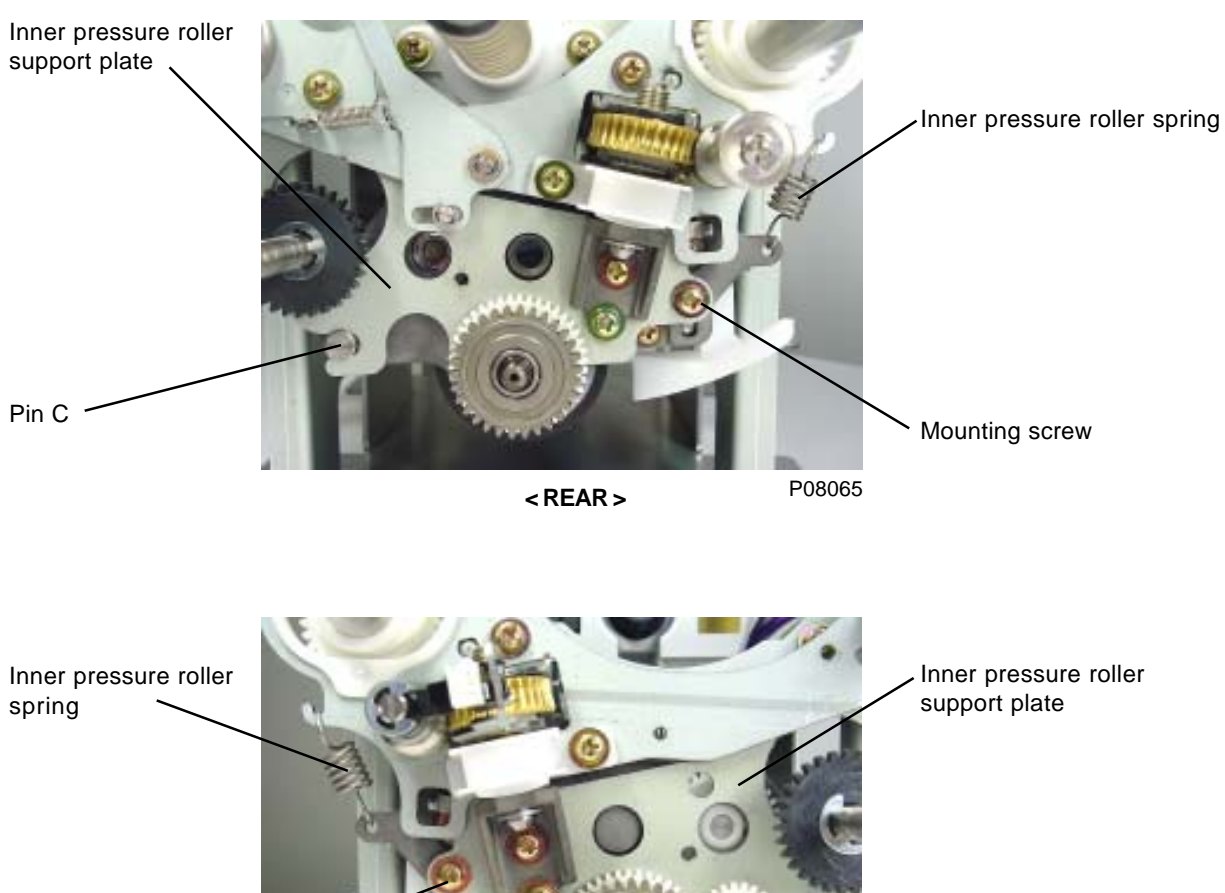

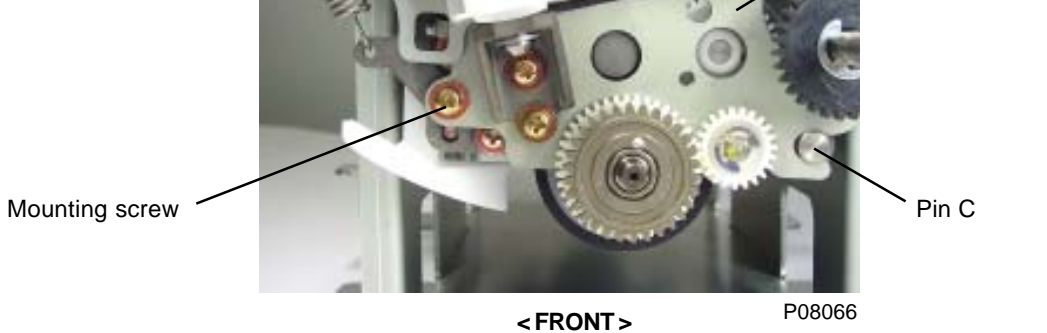

Inner pressure roller unit

### Assembling back the inner pressure roller unit

(1) Mount the inner pressure roller unit.

Fix the inner pressure roller unit on the print drum by two mounting screws after attaching pin C in the slot in the inner pressure roller support plate and after attaching the inner pressure roller springs.

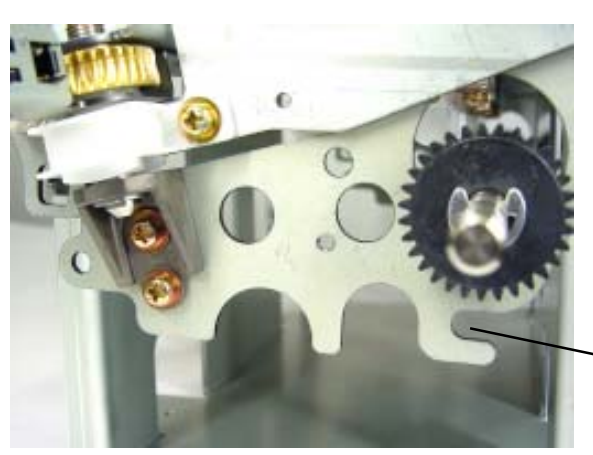

Slot in the Inner pressure roller support plate.

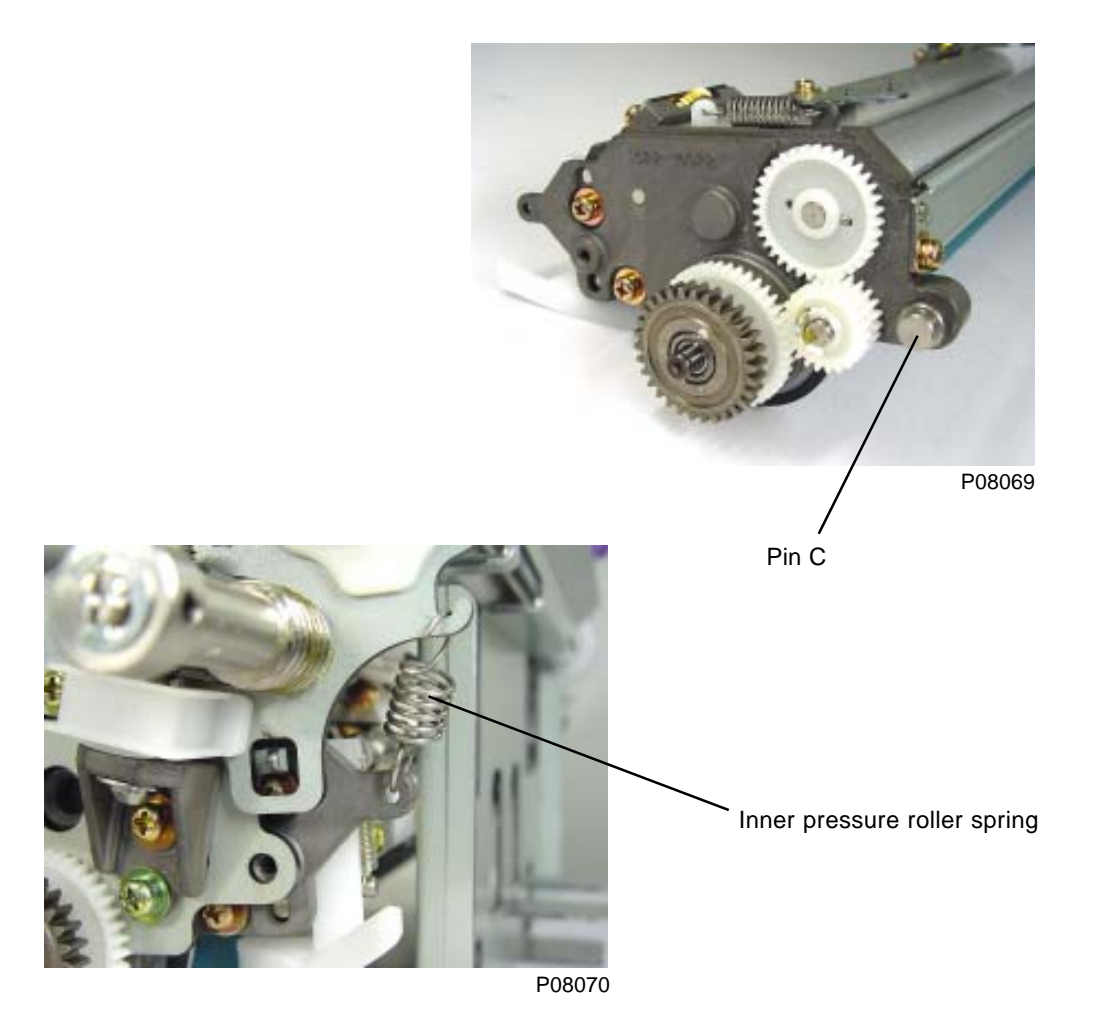

(2) Insert ink drive shaft, and mount spur gear and ink drive shaft plate.

Firmly push the metal bearing and O-ring on the ink drive shaft with the spur gear for firm insertion of the O-ring.

(3) Mount link plate and link ass'y on both end of the print drum.

Refer to the photographs on pages 8-22 and 8-25 for correct gear positions.

- (4) Mount print drum flange R ass'y.
- (5) Mount detachable wire harness band and plug two connectors.
- (6) Mount print drum flange F ass'y while placing flange drive gear F on flange drive gear shaft.

The two set screws on the flange drive gear F should face in the easy to access direction after the 8 mm diameter shaft (JIG) is inserted in next step (7). Tighten set screws by step (8).

(7) Align the position of print drum flanges R and F by inserting 8 mm diameter long-shaft (JIG) through the holes on the two flanges.

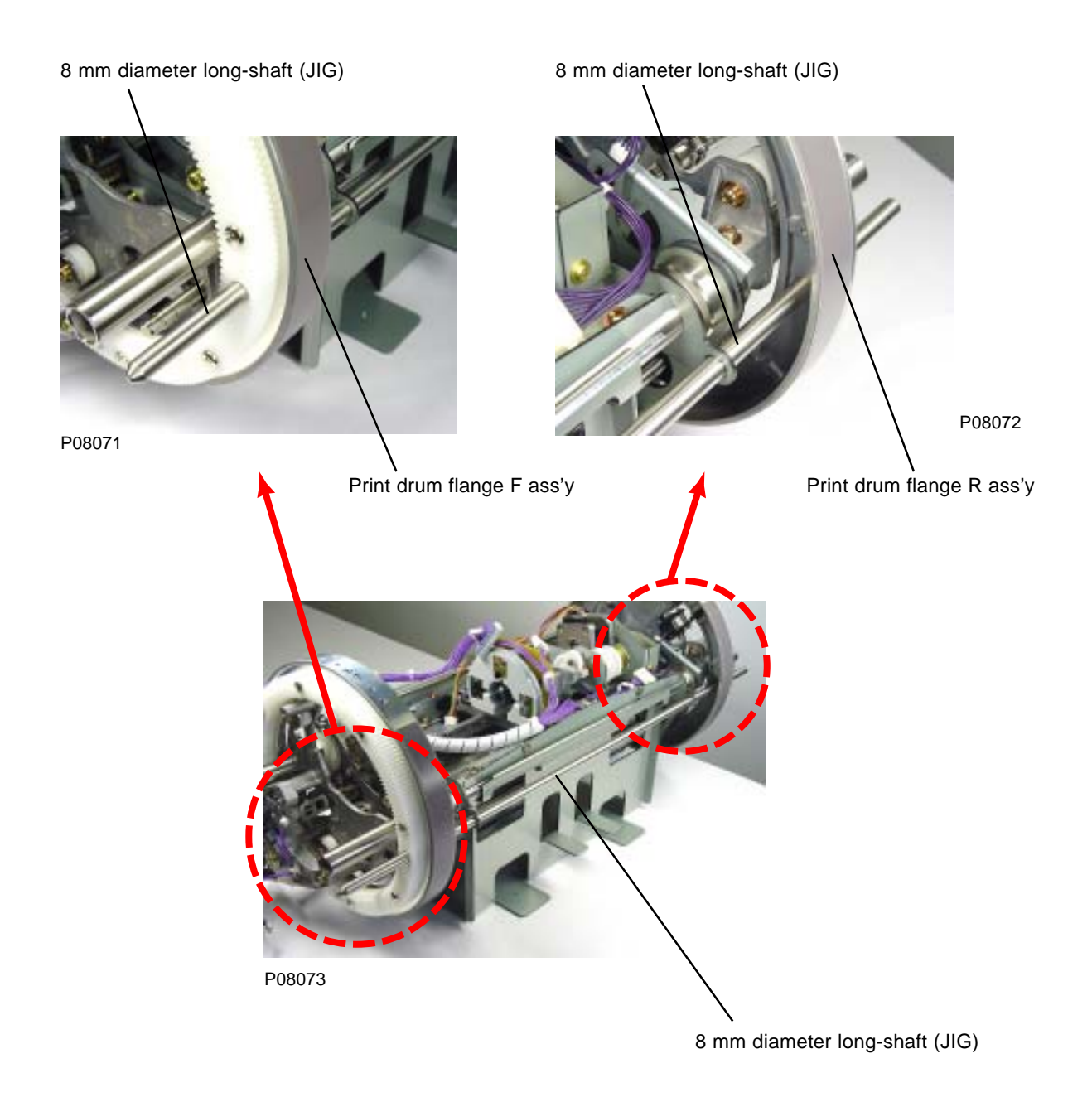

- (8) Attach E-ring on the flange drive gear shaft, and then pull the flange drive gear F against the bearing and tighten the two set screws on the gear.
- (9) Install bearing, one-way hinge, E-ring, and spur gear on the rear side of the inner pressure roller drive shaft.

Push the spur gear against the E-ring when tightening the set screws.

(10) Install bearing, E-ring (2 pcs), and spur gear on the front side of the inner pressure roller.

Push the spur gear against the E-ring when tightening the set screws.

- (11) Remove the 8 mm diameter long-shaft (JIG).
- (12) Mount print drum rear frame ass'y and attach C-ring.
- (13) Attach connector to the inner pressure limit sensor (encoder sensor).
- (14) Mount print drum front frame ass'y, run wire harness though two wire harness saddles, and connect two connectors on the print drum PCB.
- (15) Install following remaining parts on the print drum to complete the assembly.
- · Ink sensor PCB ass'y
- Bottle guide A

### Make sure not to pinch the ink sensor PCB wire harness ass'y. (Refer to photograph below)

- · Bottle guide B
- · Inner pressure clutch
- · Wire holding plate
- · Ink volume detection sensor (send) ass'y
- · Ink volume detection sensor (receive) ass'y
- · Dome sheet
- · Clamp plate base ass'y
- · Screen ass'y
- · Side frames L and R
- · Print drum cover

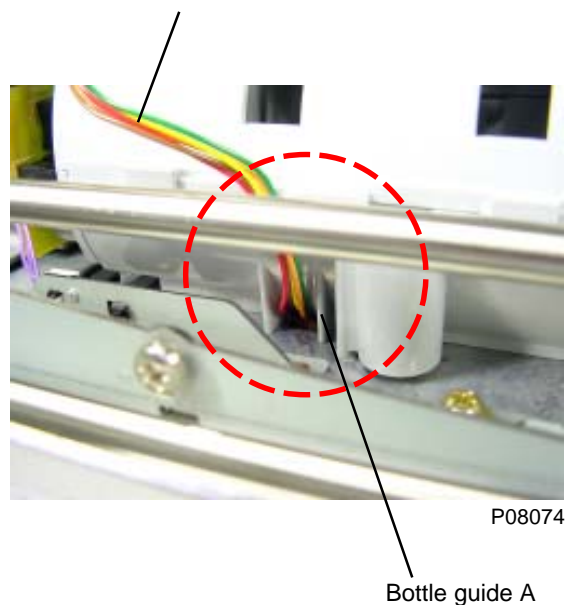

Ink sensor PCB wire harness ass'y.

# 12. Removing the Engagement Pin

- (1) Remove following parts from the print drum.
  - · Print drum cover
  - · Screen ass'y
  - Print drum rear frame ass'y
- (2) Remove two mounting screws of the flange drive gear R. (Cap screw M4x8 + 4 mm spring washer)
- (3) Remove the engagement pin by loosening two set screws.

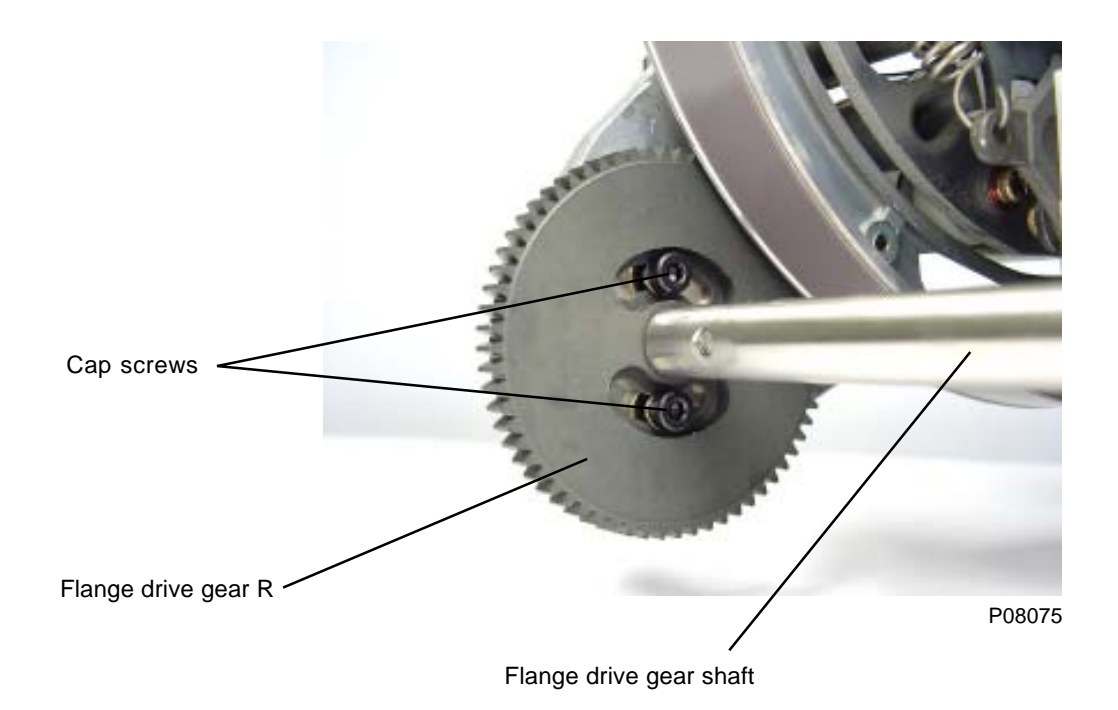

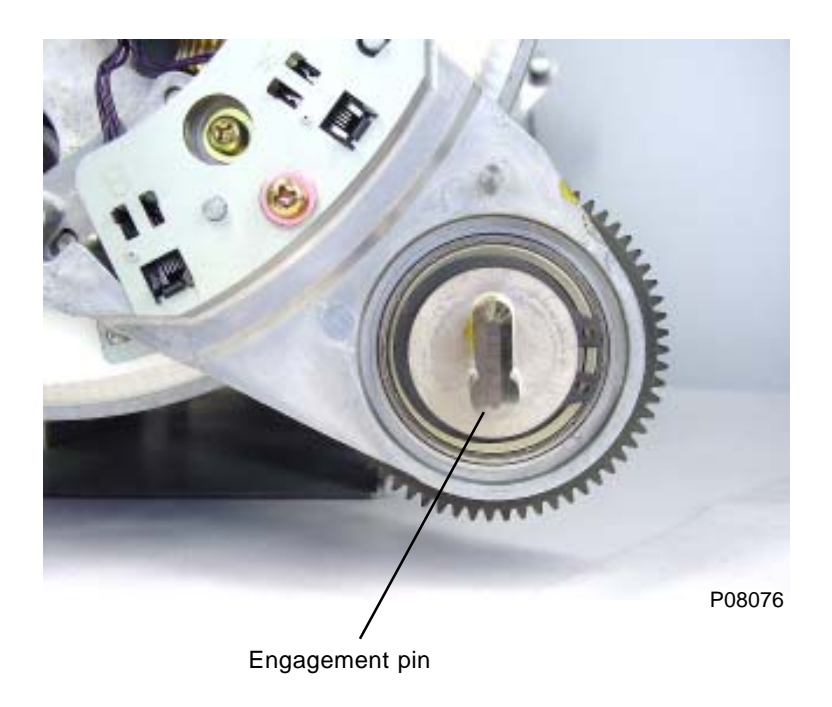

### Assembling back the engagement pin

- (1) Slide 8 mm diameter long-shaft (JIG) through the holes of print drum flanges F and R to align the two flanges.
- (2) Align the groove on the rear of the engagement pin against parallel pin on the flange drive gear shaft, and attach onto the shaft.
- (3) Set drum joint alignment lock (JIG) over the engagement pin to align the angle of the engagement pin, then tighten the two set screws on the engagement pin while pushing it against the flange drive gear shaft.
- (4) Mount flange drive gear R using two cap screws.
- (5) Remove 8 mm diameter long-shaft (JIG) and drum joint alignment lock (JIG).
- (6) Mount following parts to complete the assembly.
- · Print drum rear frame ass'y
- . Screen ass'y
- Print drum cover .

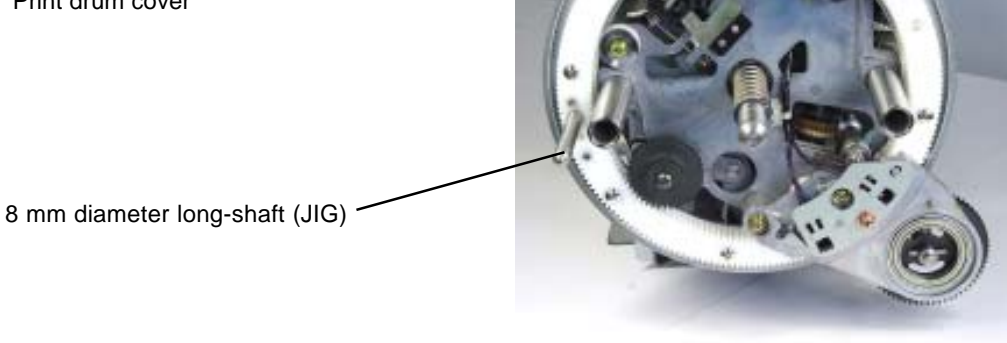

P08077

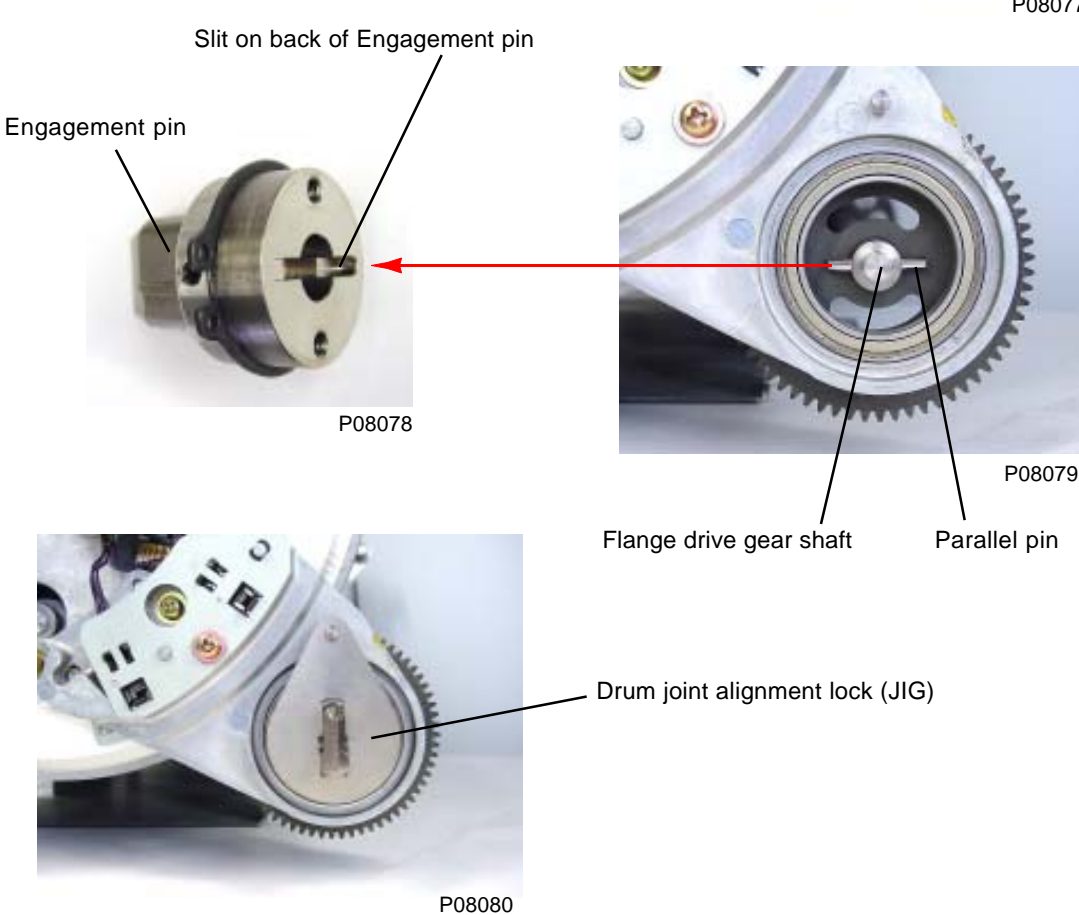

# 13. Removing the Position A Sensor (No.1) and Position B Lock Confirmation Sensor

(1) Remove mounting screw (M4x8) from position A sensor mounting bracket R. Unplug connectors from both the position A sensor (No.1) and position B lock confirmation sensor to free both sensors with the mounting bracket attached.

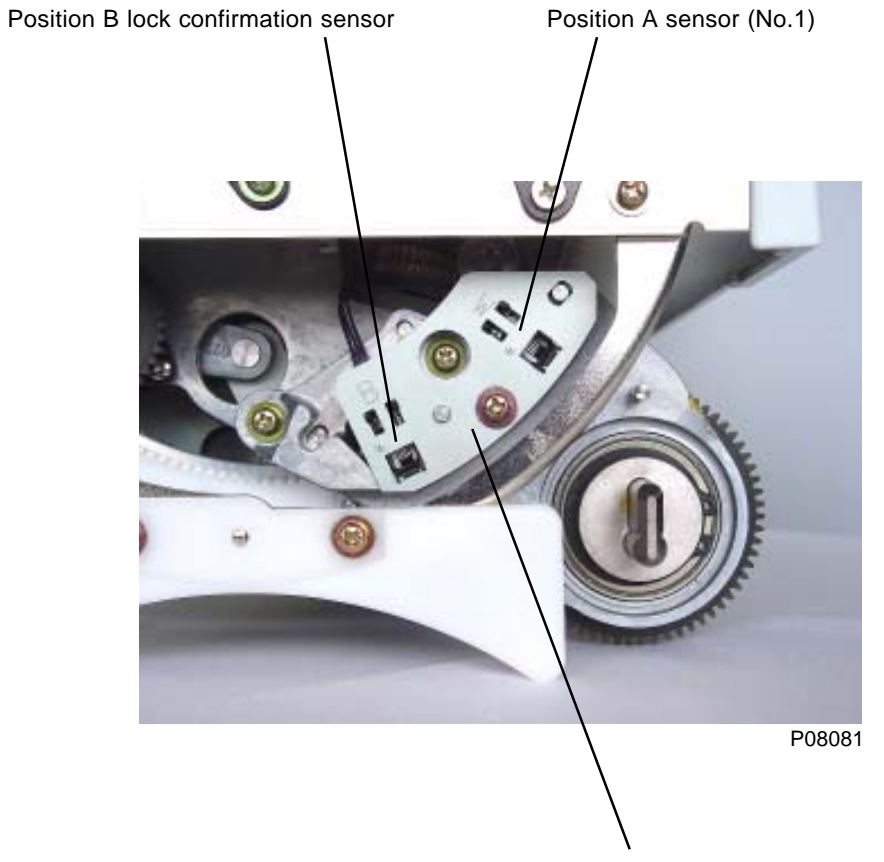

Position A sensor mounting bracket R

# 14. Removing the Pressure HP Sensor

- (1) Remove following parts from the print drum.
  - · Side frames L and R
  - · Screen ass'y
  - · Dome sheet
- (2) Rotate the gear on the pressure motor ass'y by hand until the sensor actuator plate slides out of the sensor in the direction shown on the photograph below.
- (3) Unplug the connector and remove the pressure HP sensor.

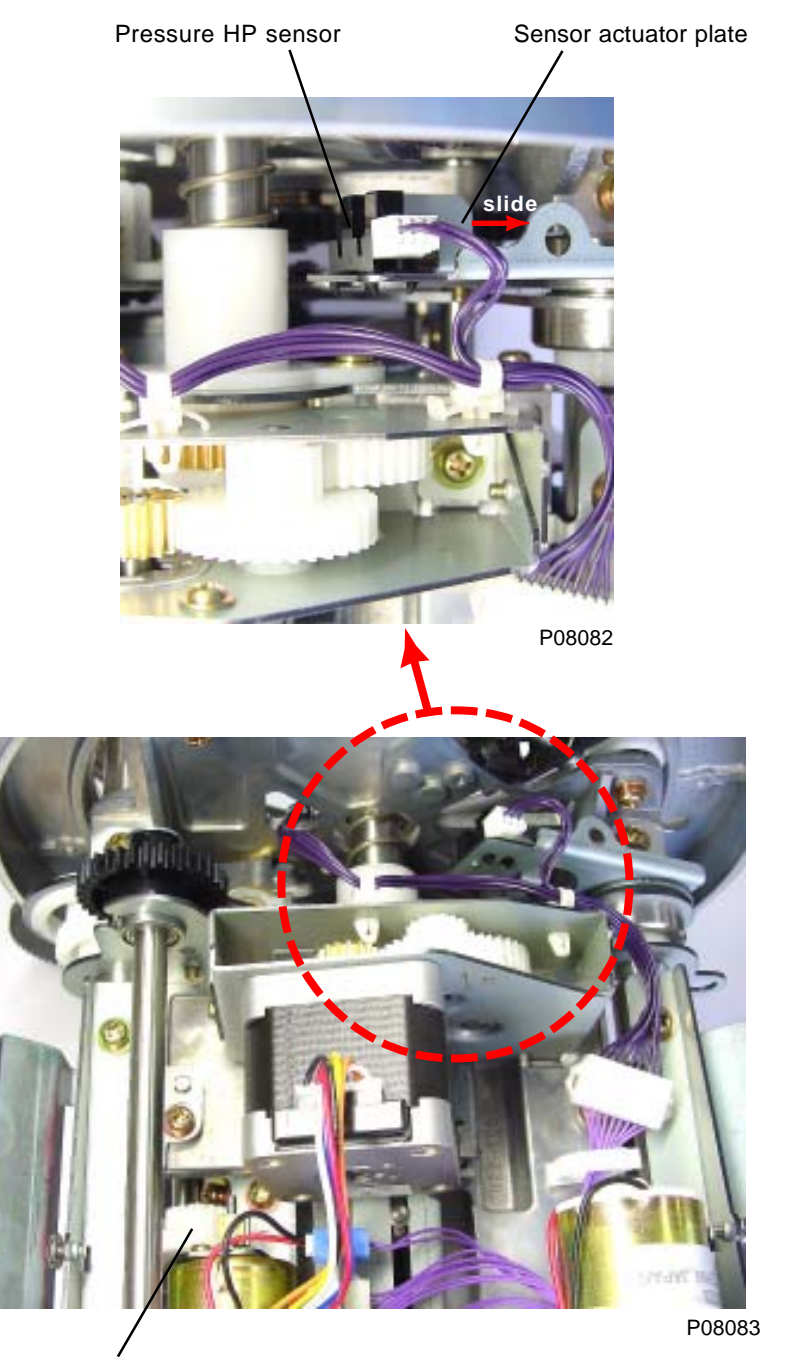

Gear on the pressure control motor ass'y

# **15. Removing the Inner Pressure Detection Sensor**

- (1) Remove following parts from the print drum.
  - · Side frames L and R
  - Screen ass'y
  - · Dome sheet
  - · Ink volume detection sensor (send) ass'y
- (2) Unplug connector, remove mounting screw (M4x8), and remove the inner pressure detection sensor with mounting bracket.

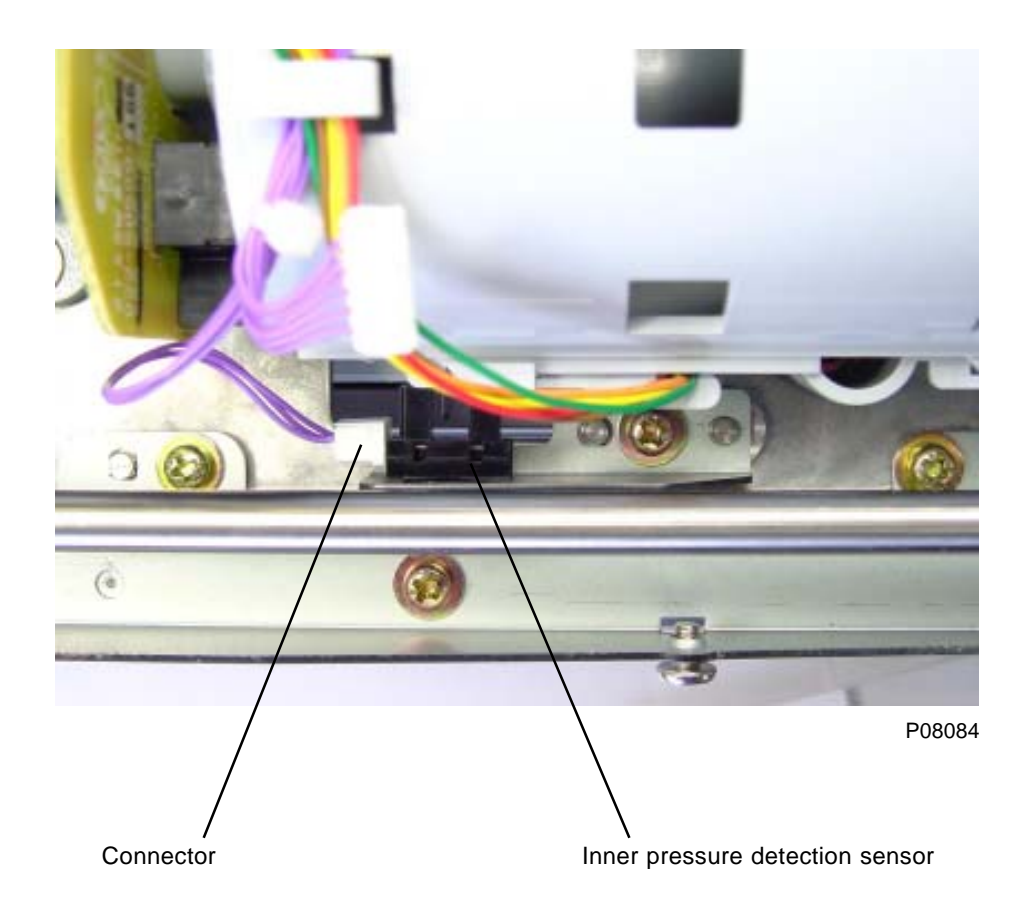

# 16. Removing the Drive Transmit Release Sensor, Horizontal Centering HP Sensor, and Position A Sensor (No.2)

- (1) Remove following parts from the print drum.
  - · Print drum cover
  - · Side frames L and R
- (2) Slide print drum front frame ass'y towards the front until the surface of the MF holder and support shaft becomes flat with each other.

### Removing the Drive transmit release sensor and Horizontal centering HP sensor

(3) Unplug the connectors and remove the two sensors.

## Removing the Position A sensor (No.2)

(3) Remove the mounting screw (M4x8) and unplug connector. Remove the sensor attached on the mounting plate.

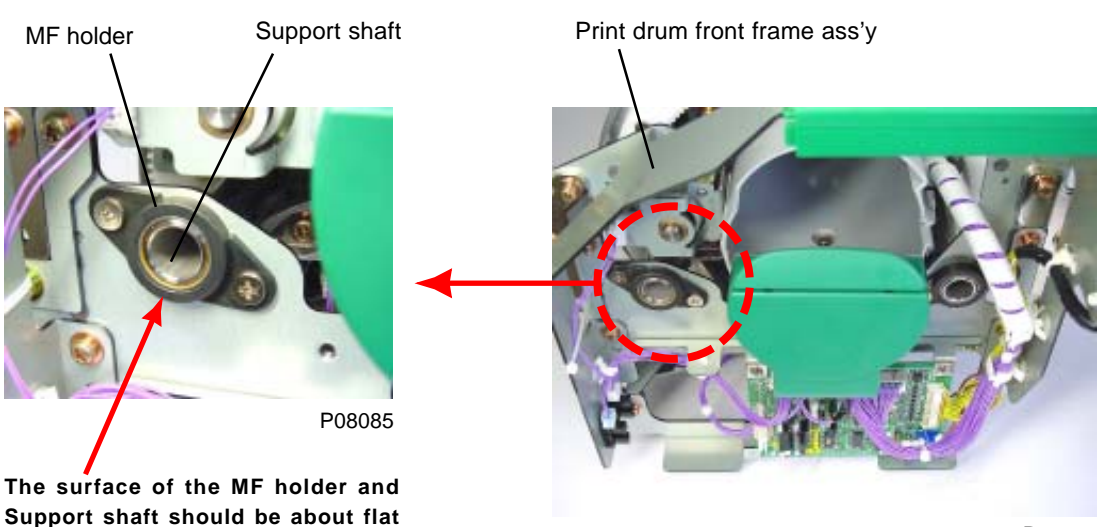

P08086

Support shaft should be about flat with each other.

Position A sensor mounting bracket F

Position A sensor (No.2)

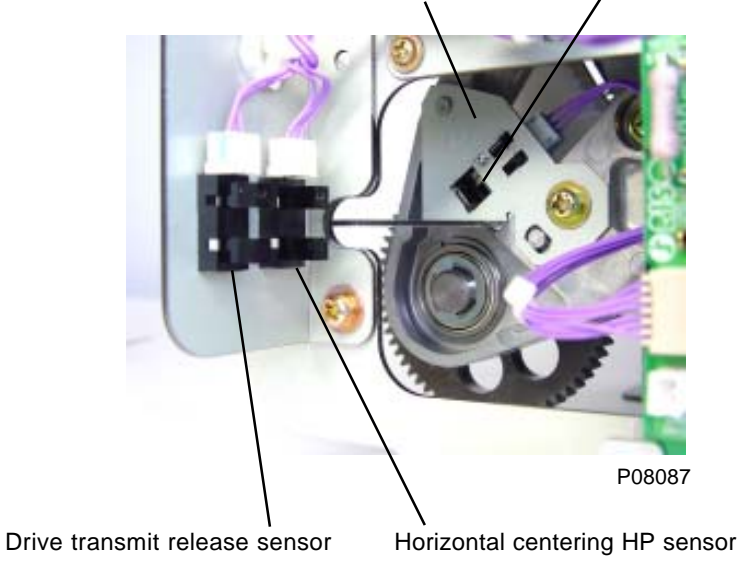

# 17. Removing the Pressure Limit Sensor (encoder sensor)

- (1) Remove following parts from the print drum.
  - · Print drum cover
  - · Side frames L and R
  - · Screeen ass'y
  - · Ink volume detection sensor (receive) ass'y
  - · Print drum front frame ass'y
  - · Inner pressure clutch ass'y
- (2) Remove the connector from pressure limit sensor, and remove E-ring from flange drive gear ass'y.
- (3) Remove three mounting screws (M4x12) and remove flange drive gear stay F.
- (4) Remove E-ring and detach sensor actuator plate.
- (5) Remove the pressure limit sensor.

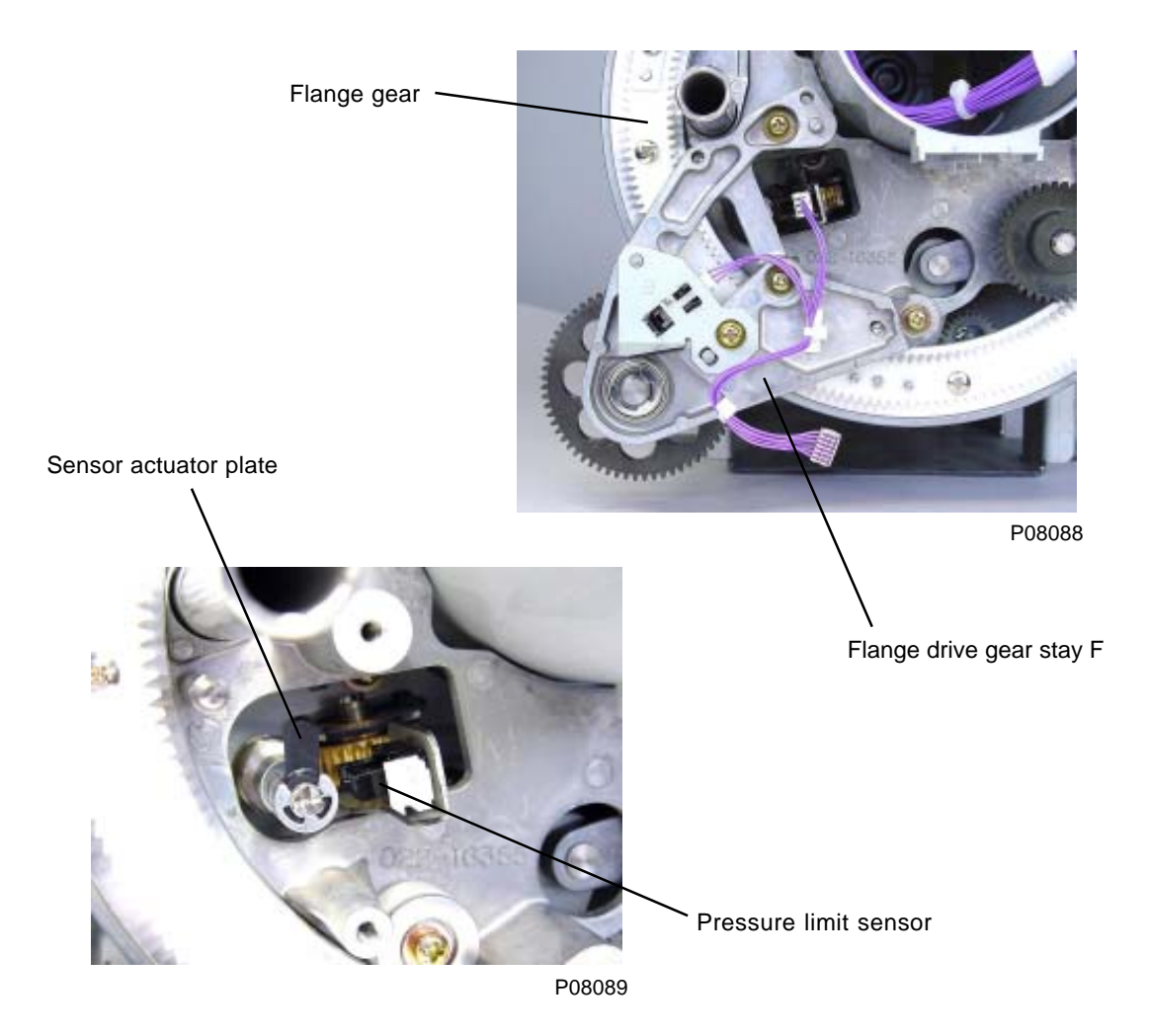

### [Precautions for Reassembly]

- Insert 8 mm diameter long-shaft (JIG) through the holes in the print drum flange ass'y F and R to align the two flanges.
- · Mount the flange drive gear stay F with the flange drive gear F engaged on the flange gear.

# 18. Removing the Print Drum Locking Unit

(1) Disconnect the two connectors, remove the three mounting screws (M4 x 8), and remove the print drum locking unit.

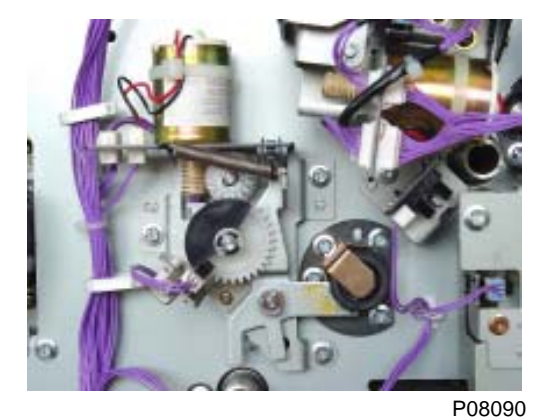

Print drum No.2

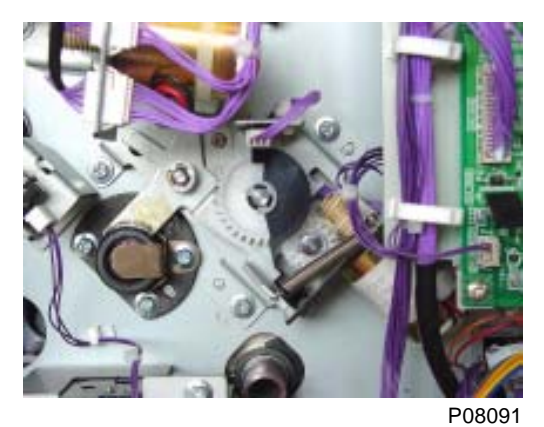

Print drum No.1

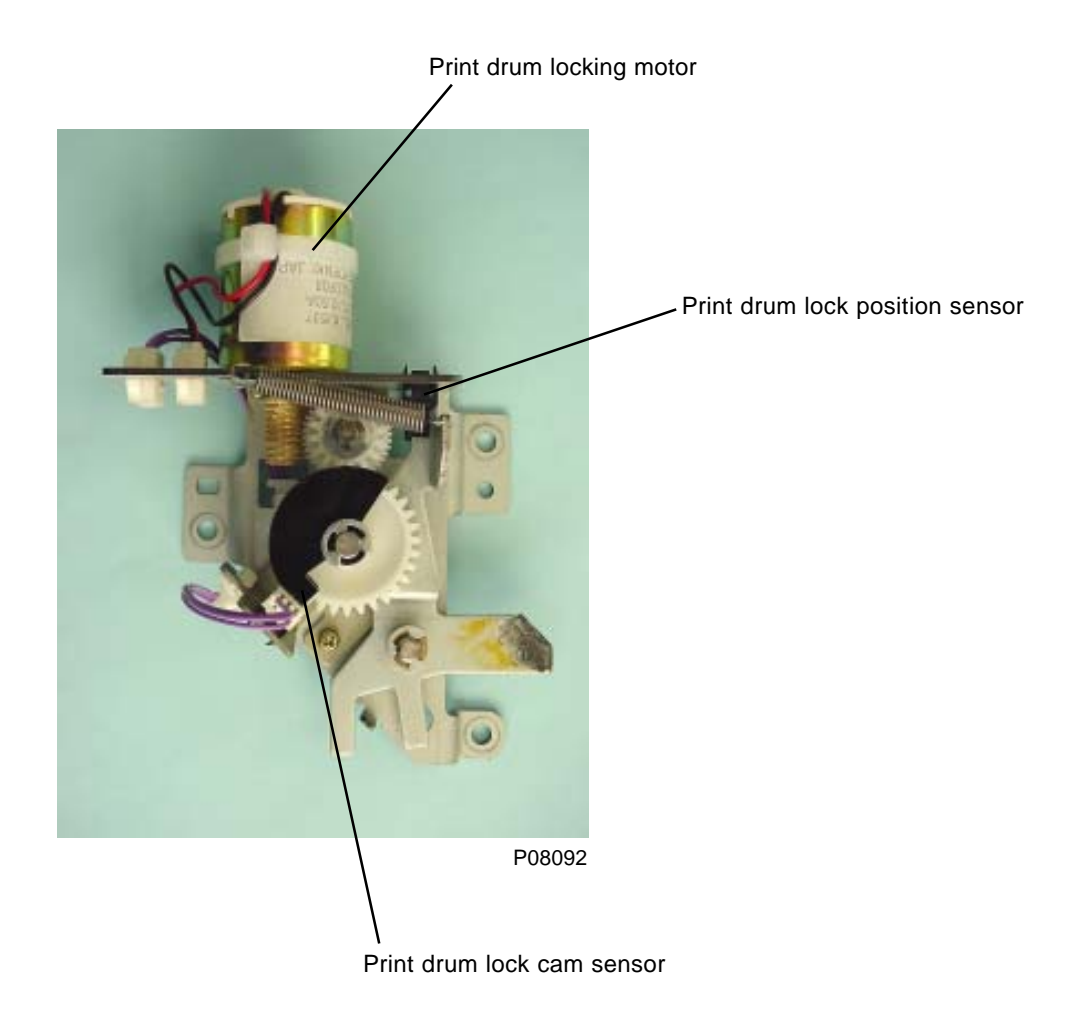

# 19. Removing the Print Drum Set Sensor

(1) For both 1st print drum set sensor and 2nd print set sensor, remove mounting screw (M4x8) to detach the sensor with the mounting bracket attached.

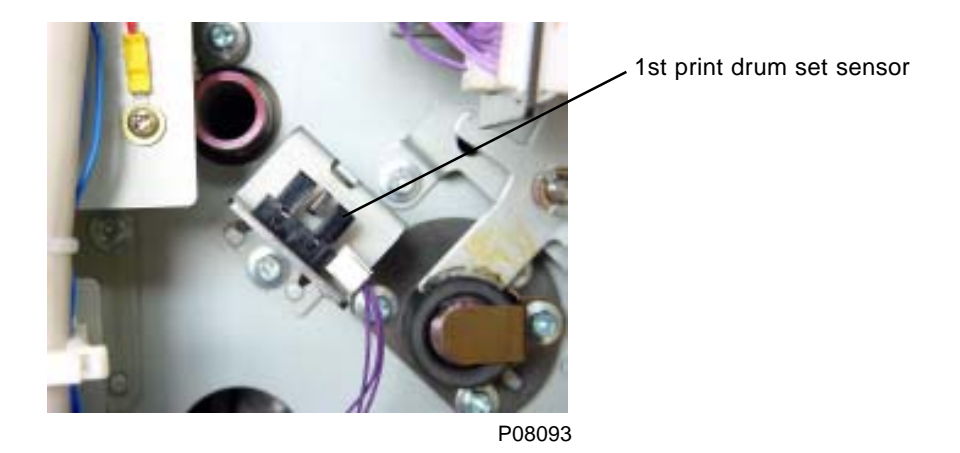

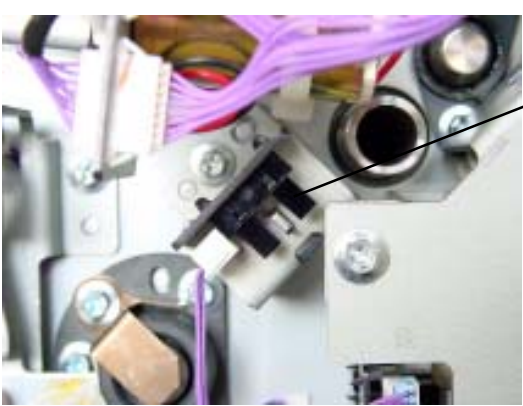

P08094

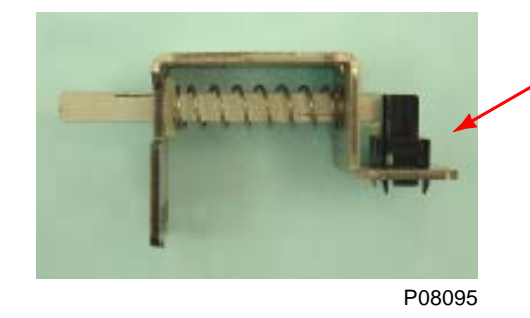

Print drum set sensor with mounting bracket attached.

2nd print drum set sensor

# Adjustment

# 1. Inner Pressure Roller Gap Adjustment

### **Check and Adjustment Procedure**

- (1) Remove side frame L and screen ass'y.
- (2) Release the position B lock and rotate to move the clamp plate base ass'y to bottom.
- (3) Attach squeegee gap adjustment shaft (JIG) and drum manual rotation knob.
- (4) Hook two squeegee gap gauges (JIG) on the squeegee gap adjustment shaft (JIG), and hook the weight (JIG) on the squeegee gap gauges.
- (5) Rotate the print drum through a half revolution using the drum manual rotation knob.
- (6) Check the ink scooped on the squeegee gap gauges, referring to the sketch on next page. If the amount is incorrect and requires adjustment, loosen the two lock screws (refer to photograph on next page) and turn the gap adjustment knob to adjust. (Rotating upward reduces the gap, while rotating downward increases the gap.)
- (7) After adjusting, firmly retighten the two lock screws.
- (8) Run an actual print test (Test chart No. 11, print speed: 3, print density: 1, A3 size standard printing paper) to check the density balance.

### **Precautions on Adjustment**

- · One revolution of the gap adjustment shaft alters the gap by approximately 0.025 mm.
- · Adjust the gap by first increasing, then decreasing the gap to compensate for the play.
- · Adjust at room temperature of between 20°C to 28°C
- · After the adjustment, do not touch the gap adjustment knob or the worm gears.

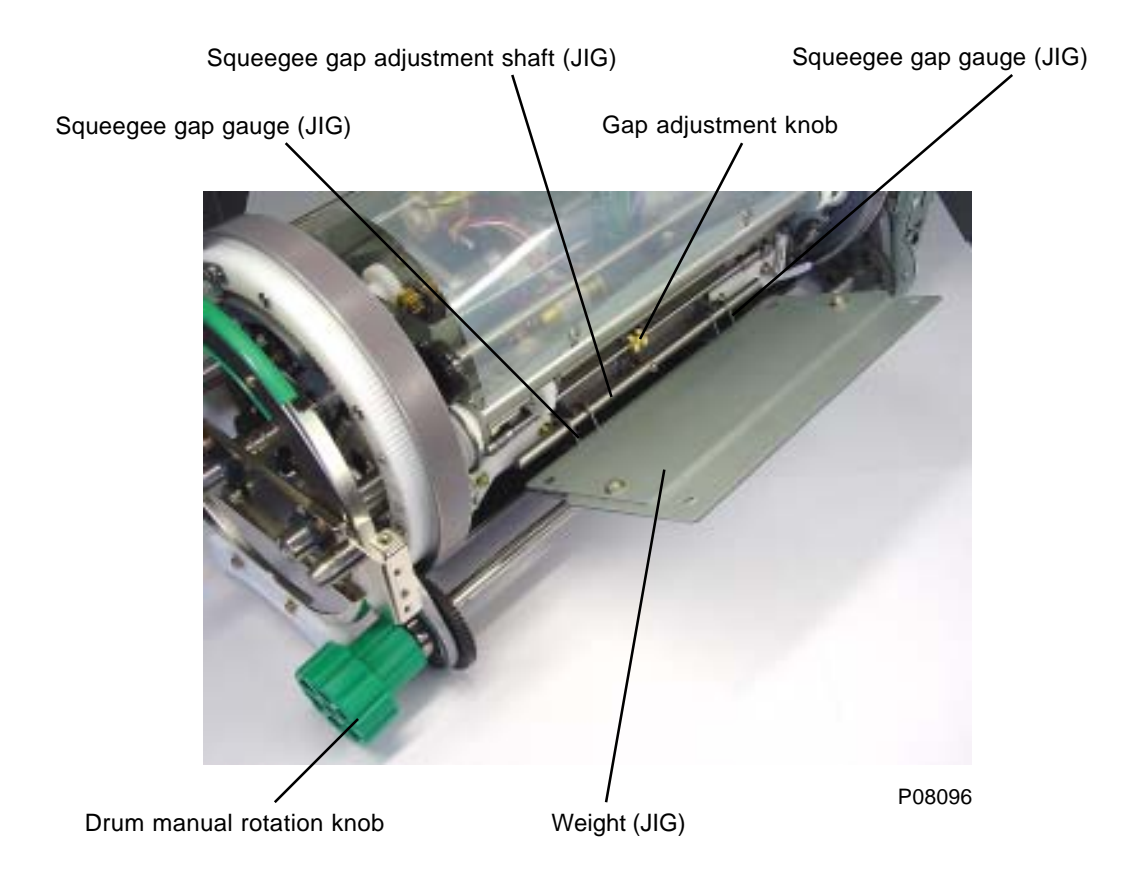

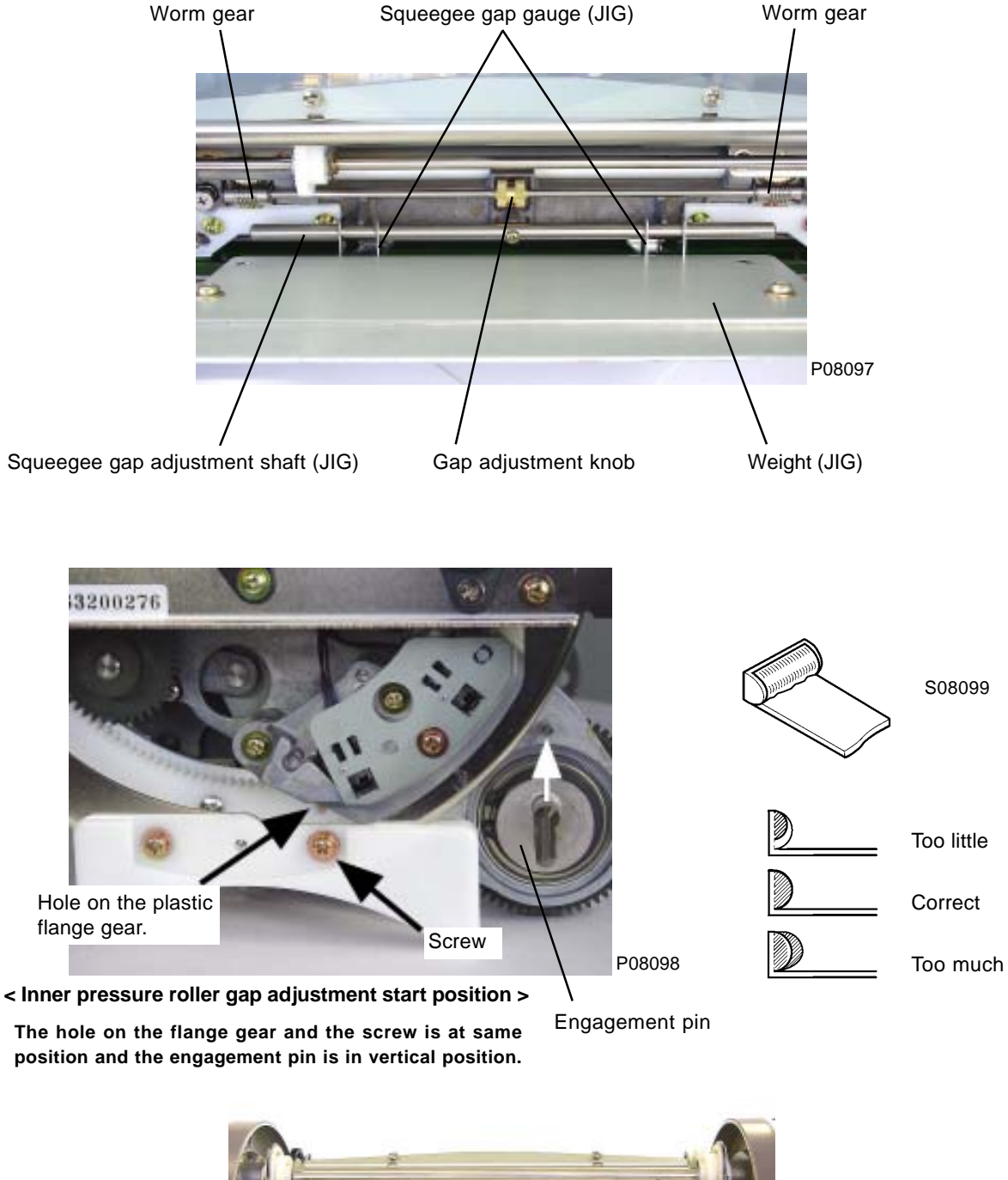

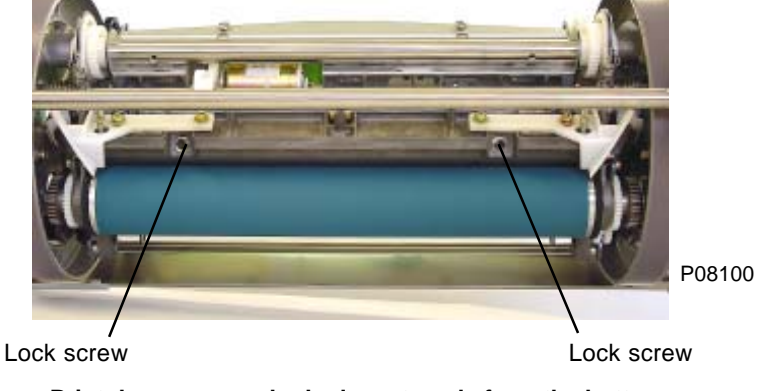

< Print drum as seen looked up at angle from the bottom >

# 2. Print Density Adjustment

### **Adjustment Procedure**

- (1) Run Test mode No. 684 (Print pressure home position adjustment).
- (2) If print density is too low, increment the value already input in the test mode. If the print density is too high, decrement the value already input.

When the value is changed, value changed in amount of 3 is almost equivalent to one step change on the print density adjustment key on the operation panel.

(3) After adjusting, check the print density by the check procedure given below.

### **Checking Procedure**

Test chart No. 11, print speed: 3, print density: 1, and standard A3 size white printing paper.

# 3. Master Elongation Adjustment

### Note: Level the machine on the floor before making the adjustment (Ref: Chapter 1, page 1-15)

### **Check and Adjustment Procedure**

- (1) Make master using Test Mode No.51.
- (2) Feed 1,000 sheets of standard A3 size white printing paper at print speed No.5, print density at No.3 and print position at center, and check that the master on the print drum elongation is 0 to 0.5 mm for both the 1st and 2nd print drums.
- (3) If the elongation is not within the specifications, adjust the Teflon tape thickness around the print drum Flanges as shown below, depending on the master elongation.

The Teflon tape thickness around the print drum Flanges should be made identical between the two Flanges, (F) & (R), on each print drum.

### Reduce the Teflon tape thickness if the master elongates downwards on the print drum.

### Increase the Teflon tape thickness if the master elongates upwards on the print drum.

If master elongation is 1.0 mm, change the tape thickness by 0.08 mm.

If master elongation is 1.5 mm, change the tape thickness by 0.13 mm.

If master elongation is 2.0 mm, change the tape thickness by 0.18 mm.

# 4. Master Shift Adjustment

### Note: Level the machine on the floor before making the adjustment (Ref: Chapter 1, page 1-15)

Make master using Test Mode No.51.

Feed 1,000 sheets of standard A3 white printing paper at print speed No.5, print density at No.3 and print position at center, and check the master horizontal shift on both the 1st and 2nd print drums, observing the tail portion of the drum.

### Measure the amount of master shifting at the end of the ink opening on the drum screen.

If the master has shifted, adjust by moving the drum positioning block R horizontally.

If the master has shifted to the front, move drum positioning block R to the right.

If it has shifted to the rear, move drum positioning block R to the left.

The adjustment amounts for drum positioning block R are shown below, depending on the amount of master shift.

If the master has shifted 0.5 mm, move the drum positioning block R horizontally 0.1 mm.

If the master has shifted 1.0 mm, move the drum positioning block R horizontally 0.2 mm.

If the master has shifted 1.5 mm, move the drum positioning block R horizontally 0.3 mm.

If the master has shifted 2.0 mm, move the drum positioning block R horizontally 0.4 mm.

If creases are observed on the top of the screen, above the ink opening holes, move the drum positioning block R horizontally 0.07 mm.

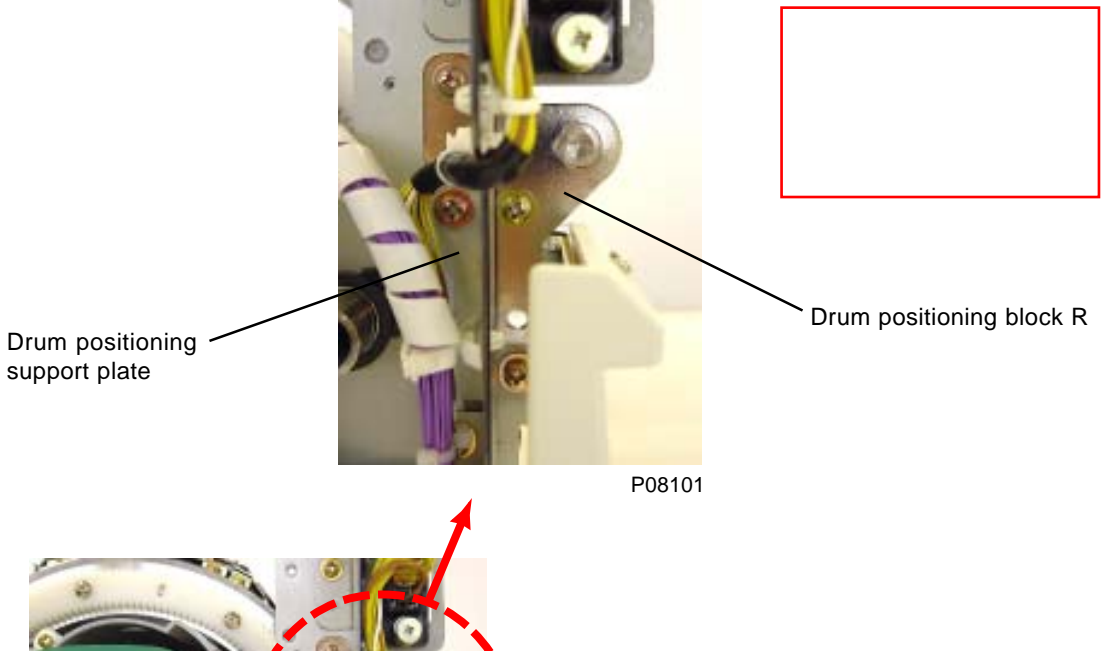

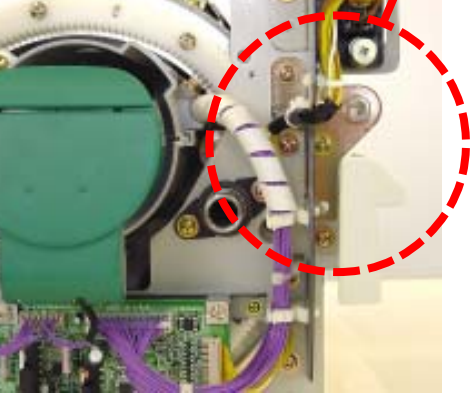

# MEMO

# CHAPTER 9: VERTICAL PRINT POSITION SECTION

# Contents

| Mechanism   |                                                                              | 9-2 |
|-------------|------------------------------------------------------------------------------|-----|
| 1.          | Vertical Print Position Mechanism                                            | 9-2 |
| Disassembly |                                                                              | 9-4 |
| 1.          | Removing the Print Drum Drive Unit (same for 1st and 2nd)                    | 9-4 |
| 2.          | Removing the Print Positioning Pulse Motor                                   | 9-6 |
| Adjustment  |                                                                              | 9-7 |
| 1.          | Adjusting the Datum Print Position (Phase Between Print Drum and Paper Drum) | 9-7 |

# Mechanism

# 1. Vertical Print Position Mechanism

Both the 1st and 2nd print drums are equipped with separate vertical print position mechanisms that are incorporated into the drum drive units.

The two print drum drive units are identical, but phase with respect to the paper drum differs when mounted in the machine.

The print drum drive unit incorporates a planetary gear mechanism. The vertical print position is controlled by the print positioning pulse motor, while the datum position is checked by the vertical centering sensor.

The initial vertical print position (home position) is the position in which the vertical centering sensor switches from ON to OFF as the print positioning pulse motor rotates in the direction to bring the image down.

If the vertical print position key is pressed while the machine is in idle, the panel display changes, but the motor still does not rotate. The actual print position does not change until the START button is pressed for the print operation.

If "0" is selected by test mode No. 091, the print position changes only at the start of the printing.

If "1" is selected by test mode No. 091, the print position changes simultaneously during the printing.

The print positions is altered in increments of  $\pm 0.1$  mm by a press of the print positioning key, and can be varied continuously by keeping the key depressed.

Vertical print positioning is performed under the following circumstances:

- 1. When the vertical print positioning key is pressed during printing.
- 2. During print preparation movement (moves to home position and then to the memorized position).
- 3. When the machine power is turned ON.

2nd print drum drive unit

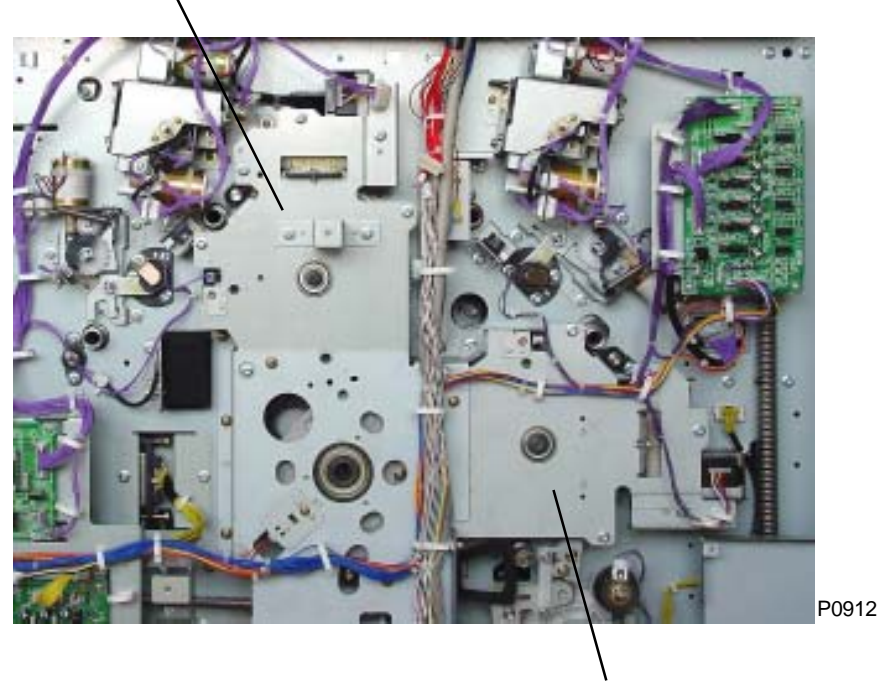

1st print drum drive unit

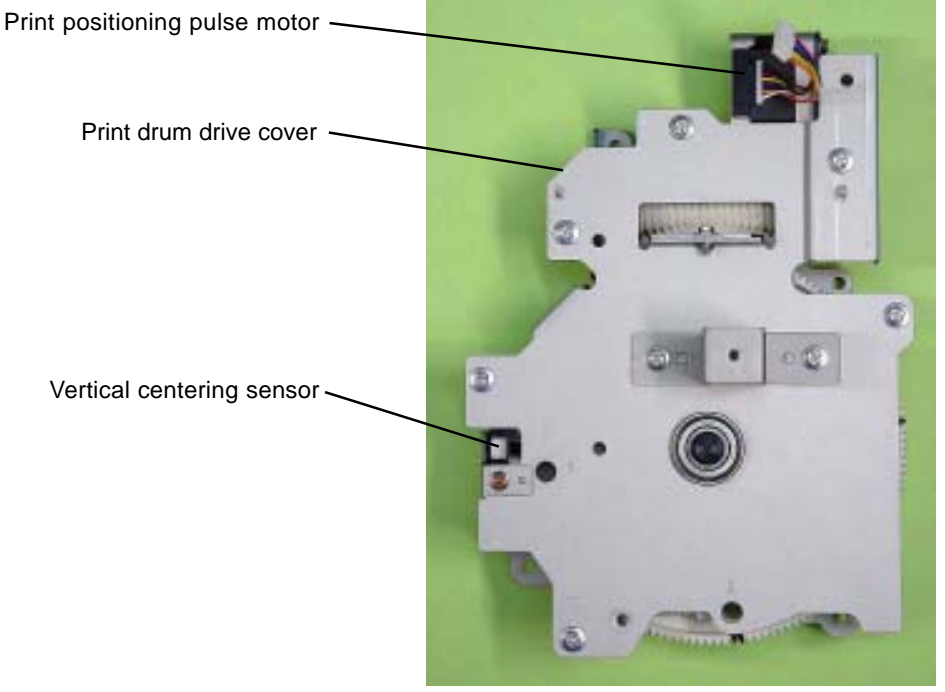

P0913

< Print drum drive unit >

- Print positioning pulse motor Planetary gear mechanism (inside) P0914
- < View with the Print drum drive cover removed >

< Print drum drive unit >

# Disassembly

# 1. Removing the Print Drum Drive Unit (same for 1st and 2nd print drum)

### Refer to next page for PRECAUTIONS before disassembly.

- (1) Remove the main cover ass'y.
- (2) Disconnect the two connectors, remove the fourmounting screws (M4 x 8), and remove the print drum drive unit.

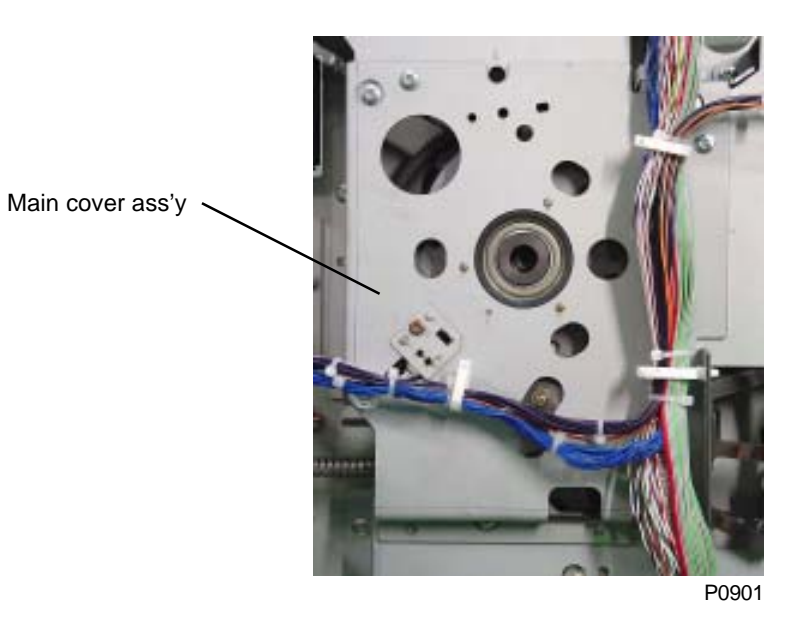

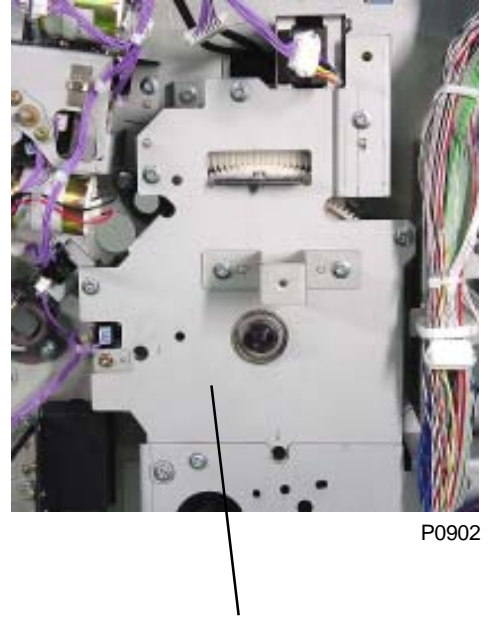

2nd print drum drive unit

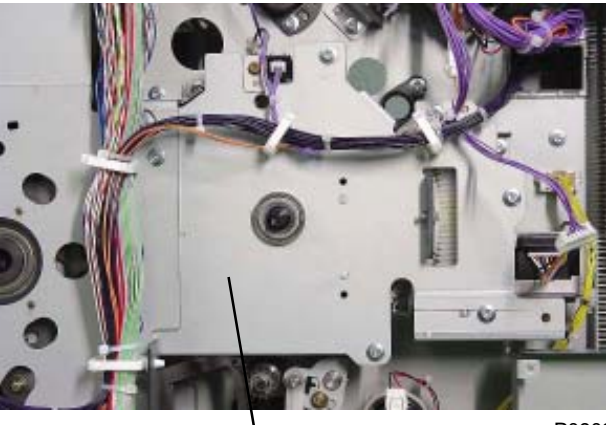

P0903

1st print drum drive unit

### [Work Precautions]

• Reassembling the print drum drive unit requires a jig to align the phase. Do not disassemble past the point shown in the photograph below.

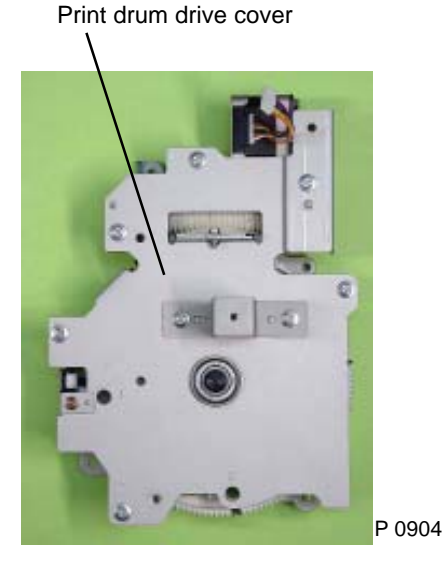

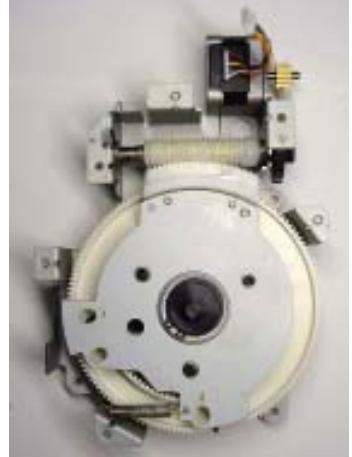

P0905

### Do not disassemble beyond this point !

### [Precautions for Reassembly]

- First insert 8 mm dia. x 160 mm shaft (JIG) into the phase alignment hole in the paper drum gear ass'y with the paper drum at 180 degrees (flat surface facing down). Then insert another piece of 8 mm dia. x 160 mm shaft (JIG) into the phase alignment hole on the 1st print drum drive unit, marked "1", for the 1st print drum drive unit. Attach the 1st print drum drive
- unit while matching the positioning marks on the gears. Then do the same for the 2nd print drum drive unit using the alignment hole marked "2".

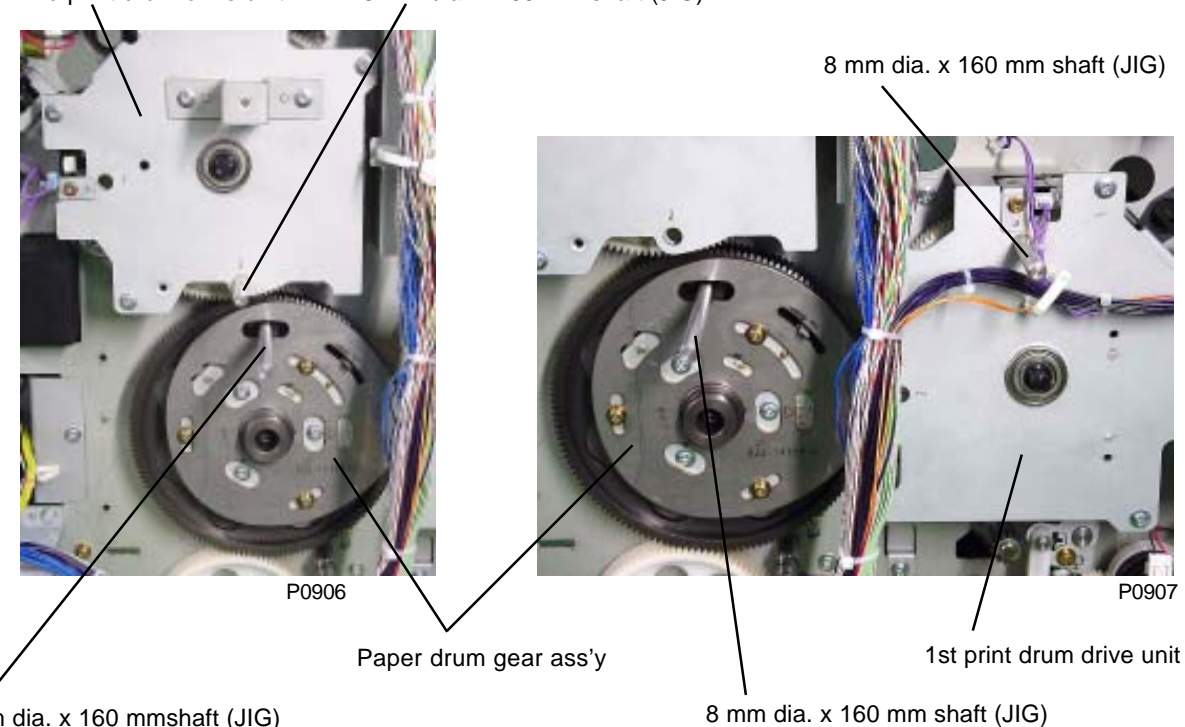

2nd print drum drive unit 8 mm dia. x 160 mm shaft (JIG)

8 mm dia. x 160 mmshaft (JIG)

#### **Removing the Print Positioning Pulse Motor** 2.

- (1) Remove the print drum drive unit.
- (2) Remove the vertical centering sensor together with the sensor bracket. (M3 x 6 screw)
- (3) Remove the assist plate. (M4 x 8 screw)
- (4) Remove the print drum drive cover. (Six M4 x 8 screws)
- (5) Detach the E-ring and remove the spur gear.
- (6) Remove the four mounting screws (M3 x 6), then remove the print positioning pulse motor.

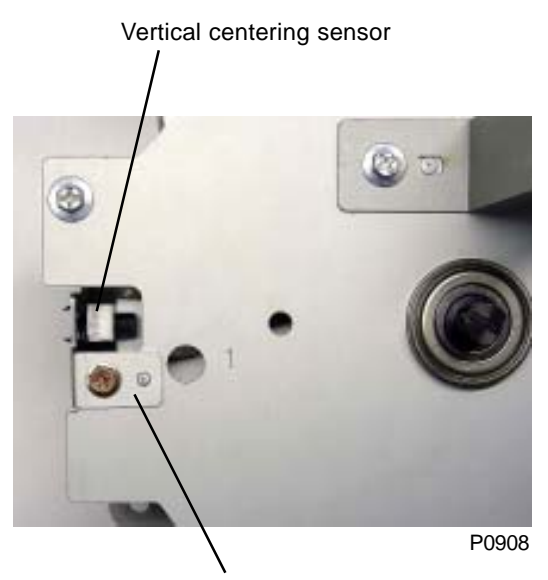

Vertical centering sensor bracket

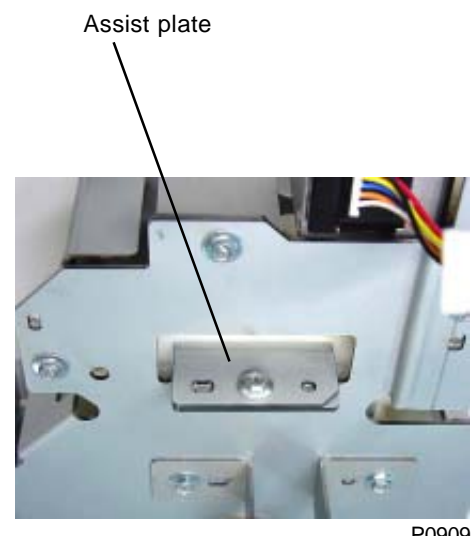

P0909

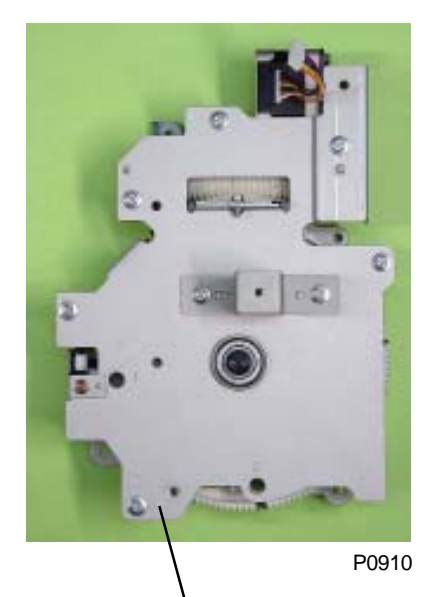

Print drum drive cover

Print positioning pulse motor

Spur gear

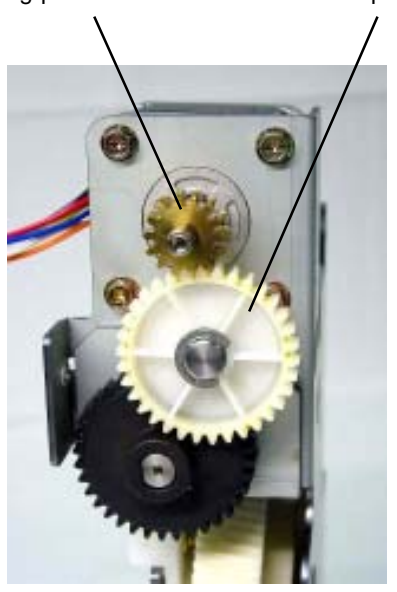

# Adjustment

# 1. Adjusting the Datum Print Position (Phase Between Print Drum and Paper Drum)

This adjustment is to input the memory of the print position on each print drum for maximum of six print drum positions (print drum positions 1 and 2 location for each machine, for maximum of three machines).

### Preparations before the adjustment

(1) If there are more than one machine (maximum 3 machines) at an installation site, start up test mode No. 686 and register each machine with numbers starting with "0".

For maximum of three machines, the machines will be registered as "0", "1", and "3".

If there is only one machine, the default setting for that machine is "0" from the start, so there is no need to run test mode No.686.

(2) If the vertical center position adjustment on the machine (test mode No.680) is changed from the default setting of "0" to another setting in the past, return the test mode No. 680 setting back to "0" on all the machines to which the datum print position adjustment on the print drum(s) is to be made.

#### Checking and Adjustment Procedure

- (3) Install the print drum(s) to be adjusted. Two print drums at one time or only one print drum at one time can be installed for the adjustment.
- (4) Make confidential master on the print drum(s).
- (5) Using a scale, preferably of a flexible material, make a mark on the master on the print drum(s) at a point 85 mm from the tip of the clamp plate.
- (6) Run prints (print speed: 3, print position: center) and check that the line(s) is printed 10 mm ± 1 mm from the leading edge of the print paper.
- (7) If the line(s) is not printed within the given distance from the leading edge of the paper, rum test mode No.681 (vertical center position adjustment on the print drum) for the print drum(s) on which the line was not printed within the given distance.

Increasing the value by test mode No.681 will bring the image up.

(8) Above adjustment should be made on all print drums for all the possible print drum positions the print drums will be inserted in all the machines at one installation site (maximum three machines).

#### Symptoms if incorrectly adjusted

The print position may vary on each print drum when the print drum position is changed for that print drum on the machine(s).

### < Example of the adjustment >

### Example 1: One machine, two print drums

- (1) Install the two print drums in the machine and follow the above instructions from (3) to (7).
- (2) Interchange the positions of the two print drums in the machine and follow above instructions(6) and (7).

#### Example 2: One machine, more than two print drums

(1) Follow the steps given on "Example 1" for the first two print drums, and then repeat the same procedure for all other remaining print drums.

### Example 3: Three machines, more than two print drums

- (1) First, number each machines by using test mode No. 686, starting with "0" on the first machine as stated on the top of the page. The second machine will be "1", and third machine will be "2".
- (2) Follow the steps given on "Example 2" for all the print drums which will be shared by the three machines.

# MEMO

# CHAPTER 10: CLAMP UNIT

# Contents

| Mechanism   |                                                            | 10-2 |
|-------------|------------------------------------------------------------|------|
| 1.          | Mechanism Outline                                          | 10-2 |
| 2.          | Print Drum Position-A Movement                             | 10-4 |
| 3.          | Clamp Unit Engaged and Disengaged Position                 | 10-5 |
| 4.          | Clamp Unit Initial Position                                | 10-5 |
| 5.          | Angular Sensors                                            | 10-5 |
| 6.          | Clamp Plate Movement                                       | 10-6 |
| Disassembly |                                                            | 10-7 |
| 1.          | Removing the Clamp Unit (Same for 1st and 2nd)             | 10-7 |
| 2.          | Removing the Angular Sensor PCB                            | 10-7 |
| 3.          | Removing the Clamp Slide HP Sensor and Clamp Slide Sensor  | 10-8 |
| 4.          | Removing the Clamp Plate HP Sensor and Clamp Plate Loading |      |
|             | Position Sensor                                            | 10-8 |

# Mechanism

# 1. Mechanism Outline

Identically constructed clamp units are provided on the 1st and 2nd print drums.

The clamp units are composed of the back and forth motion part and the opening and closing movement part.

The backward and forth motion is driven by the clamp slide motor.

The position of the clamp is checked by the clamp slide HP sensor and clamp slide return sensor.

The opening and closing action is driven by the clamp opening and closing motor, and the position for the clamp opening and closing is checked by the clamp plate HP sensor, clamp plate loading position sensor, and angular sensor.

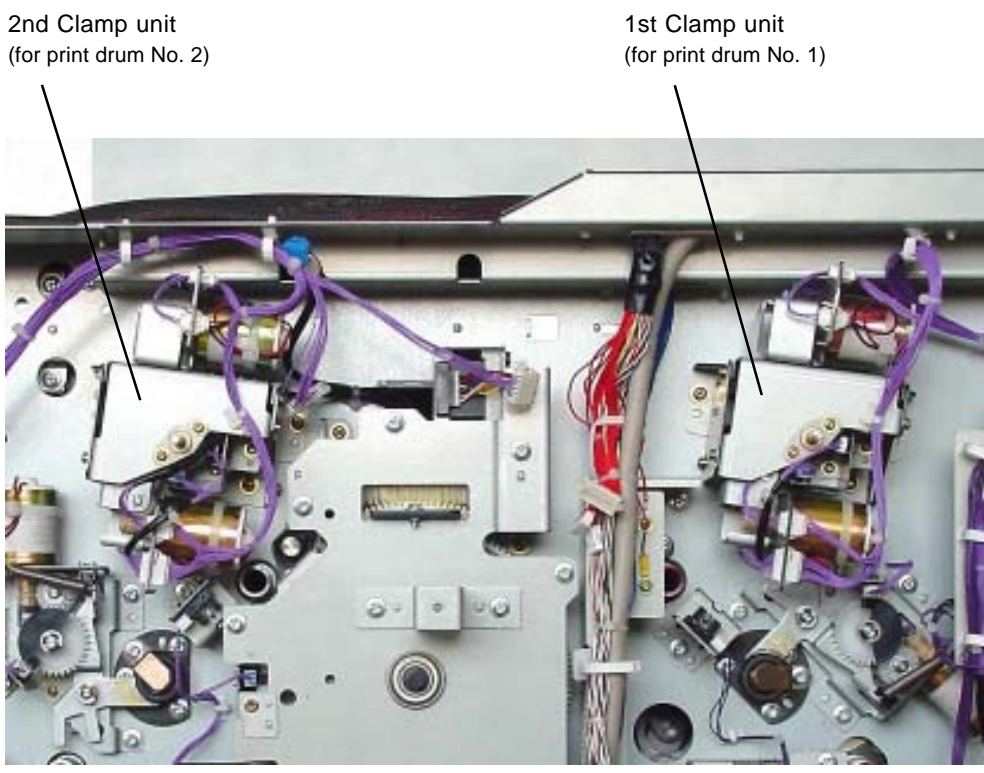

< Rear of the machine >
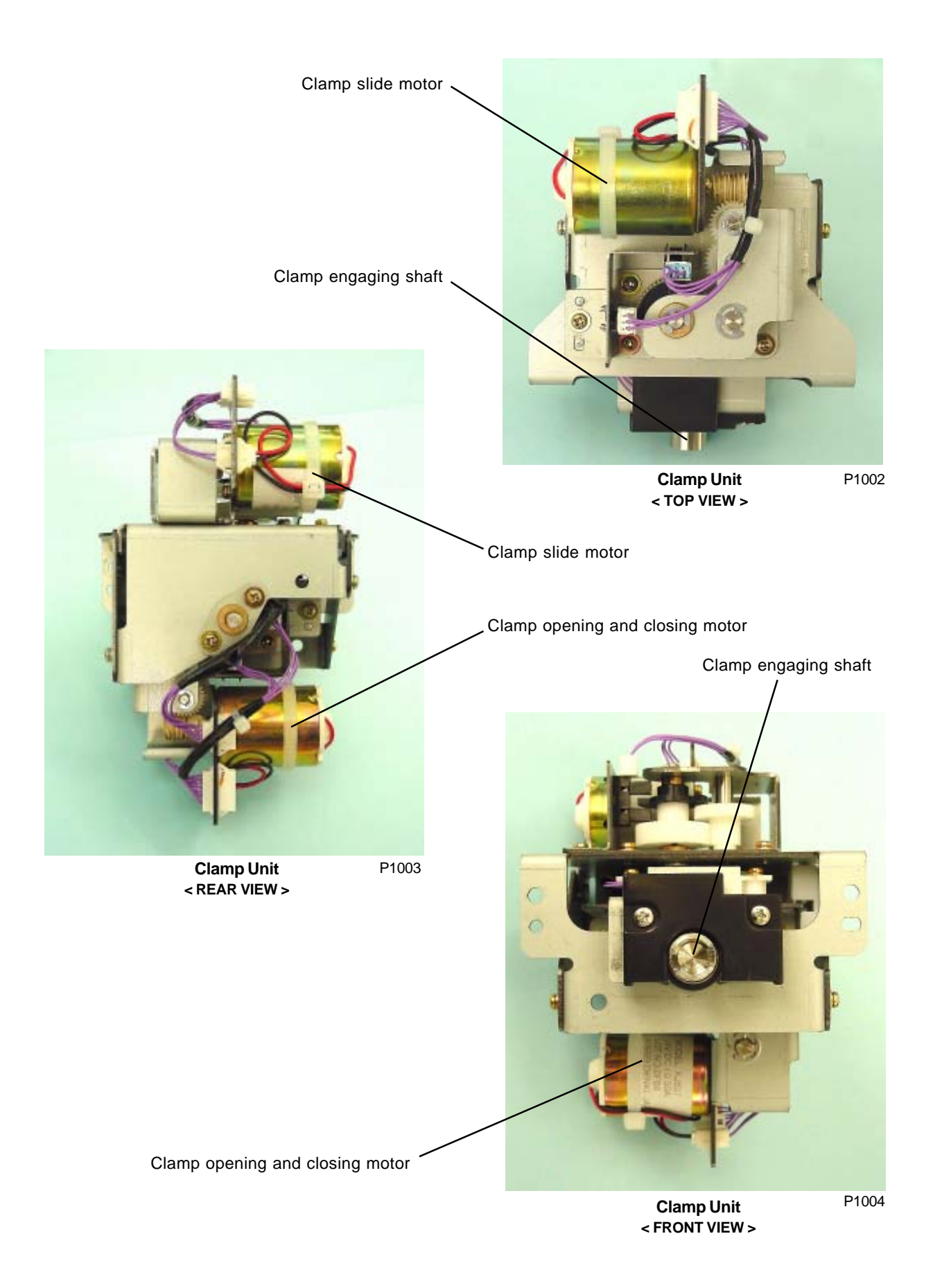

### 2. Print Drum Position-A Movement

The position A is determined by the position A detection plate blocking the position A sensor. There are five position A for the print drums.

### Position A of the tail clamp plate for the master removal (same for print drums No. 1 & No. 2)

- (1) With the main motor, the print drum rotates at 30 rpm and stops when position A sensor detection changes from OFF to ON.
- (2) Main clutch is engaged to rotate the print drum in the reverse direction by the maim pulse motor.
- (3) The main pulse motor stops when position A sensor detection changes from ON to OFF.
- (4) 300 msec later, the main pulse motor rotates in the forward direction.
- (5) When position A sensor detection changes from OFF to ON, the main pulse motor stops and the main clutch is disengaged.

### Position A of the top clamp plate for the master removal (same for print drums No. 1 & No. 2)

- (1) Main clutch engages and main pulse motor rotates in the forward direction.
- (2) The main pulse motor stops 800 msec after position A sensor detection changes from ON to OFF.
- (3) 300 msec later, the main pulse motor rotates the print drum in reverse direction.
- (4) Main pulse motor stops and main clutch disengages at 5 mm circumference rotation of the print drum from the time the position A sensor detection changes from OFF to ON.

#### Position A of the top clamp plate for the master loading (same for print drums No. 1 & No. 2)

- (1) With the main motor, the print drum rotates at 30 rpm and stops when position A sensor detection changes from OFF to ON.
- (2) Main clutch is engaged to rotate the print drum in the forward direction by the maim pulse motor.
- (3) The main pulse motor stops 800 msec after position A sensor detection changes from ON to OFF.
- (4) 300 msec later, the main pulse motor rotates the print drum in reverse direction.
- (5) Main pulse motor stops and main clutch disengages at 5 mm circumference rotation of the print drum from the time the position A sensor detection changes from OFF to ON.

#### Position A of the tail clamp plate after the master loading (for print drum No. 1 only)

- (1) With the main motor, the print drum rotates at 30 rpm and decelerates to 10 rpm from paper drum at T position.
- (2) The main motor stops when the paper drum comes to 45 degrees from the T position.
- (3) 100 msec later, the main clutch engages and the main pulse motor rotates the print drum in forward direction.
- (4) Main pulse motor stops and main clutch disengages when the position A sensor detection changes from OFF to ON.

### Position A of the tail clamp plate after the master loading (for print drum No. 2 only)

- (1) With the main motor, the print drum rotates at 30 rpm and decelerates to 10 rpm after the paper drum rotates 180 degrees from the T position.
- (2) The main motor stops when the paper drum comes to 225 degrees from the T position.
- (3) 100 msec later, the main clutch engages and the main pulse motor rotates the print drum in forward direction.
- (4) Main pulse motor stops and main clutch disengages when the position A sensor detection changes from OFF to ON.

## 3. Clamp Unit Engaged and Disengaged Position

### Clamp unit disengaged position

This is where the clamp unit is disengaged from the clamp plate at which the clamp slide sensor is ON and clamp slide HP sensor changes from OFF to ON when the clamp slide motor rotates in the reverse direction.

### Clamp unit engaged position

This is where the clamp unit is engaged with the clamp plate at which the clamp slide sensor is OFF and clamp slide HP sensor changes from OFF to ON when the clamp slide motor rotates in the forward direction.

## 4. Clamp Unit Initial Position

### Clamp unit initial positioning movement

- (1) First the clamp unit is moved to the disengaged position.
- (2) Then the clamp engaging shaft is rotated to the home position.

### Clamp engaging shaft home positioning

- 1) Clamp opening and closing motor rotates the clamp engaging shaft in the counterclockwise direction (looking from the rear).
- (2) Clamp opening and closing motor stops when clamp plate HP sensor detection changes from OFF to ON.
- (3) 300 msec later the clamp opening and closing motor rotates in the opposite direction until the clamp plate HP sensor detection changes from ON to OFF.

## 5. Angular Sensors

The clamp plate position on the print drum is checked during the clamp opening and closing movement by three sensors, 0 angular sensor, 180 angular sensor, and angular safety sensor.

### (1) 0 angular sensor

Detects top clamp plate closed position.

Detects tail clamp plate opened position.

#### (2) 180 angular sensor

Detects top clamp plate opened position.

Detects tail clamp plate closed position.

### (3) Angular safety sensor

Checks whether the top clamp plate is in opened position when the tail clamp plate is going to open. The tail clamp plate will not open if the top clamp plate is detected opened.

### 6. Clamp Plate Movements

#### Tail clamp plate opening movement

- (1) Clamp unit makes initial positioning movement.
- (2) Clamp slide motor activates to engage clamp engaging shaft on the tail clamp plate shaft.
- (3) The angular safety sensor checks whether the top clamp plate is correctly closed.
- (4) Clamp opening and closing motor opens the tail clamp plate, and when the 0 angular sensor detects the tail clamp opened, the clamp opening and closing motor stops after the duration of time preset by test mode No. 597.
- (5) The clamp unit goes through initial positioning movement.

#### Top clamp plate opening movement

- (1) Clamp unit makes initial positioning movement.
- (2) Clamp slide motor activates to engage clamp engaging shaft on the top clamp plate shaft.
- (3) Clamp opening and closing motor opens the top clamp plate, and when the 180 angular sensor detects the top clamp opened, the clamp opening and closing motor stops after the duration of time preset by test mode No. 595.
- (4) Clamp opening and closing motor activates again, this time in the direction to close the top clamp plate, and stops when the clamp plate loading position sensor detection changes from OFF to ON (This is the top clamp plate half-opened position for master removal.)
- (5) 300 msec later the clamp opening and closing motor rotates in the direction to open the top clamp plate, and when the 180 angular sensor detects the top clamp opened, the clamp opening and closing motor stops after the duration of time set by test mode No. 595.

Above (4) and (5) will be skipped if "0" is selected by test mode No. 391 [master top release repetition]. If "1" through "5" is selected by test mode No. 391, above (4) and (5) will be repeated for the set repetition by test mode No. 391, and goes to next step (6).

(6) The clamp unit goes through initial positioning movement.

#### Top clamp plate closing movement

- (1) Clamp unit makes initial positioning movement.
- (2) Clamp slide motor activates to engage clamp engaging shaft on the top clamp plate shaft.
- (3) Clamp opening and closing motor closes the top clamp plate, and stops when the clamp plate loading position sensor detection changes from ON to OFF (This is the top clamp plate halfopened position for master clamping.)
- (4) Leading edge of the master material is transferred under the top clamp plate.
- (5) Clamp opening and closing motor reactivates to continue closing the clamp plate and when the 0 angular sensor detects the top clamp closed, the clamp opening and closing motor stops after the duration of time preset by test mode No. 596.
- (6) The clamp unit goes through initial positioning movement.

#### Tail clamp plate closing movement

- (1) Clamp unit makes initial positioning movement.
- (2) Clamp slide motor activates to engage clamp engaging shaft on the tail clamp plate shaft.
- (3) Clamp opening and closing motor closes the tail clamp plate, and stops when the clamp plate HP sensor detection changes from OFF to ON.
- (4) After 800 msec later the clamp opening and closing motor activates to close the tail clamp plate further, and after 180 angular sensor detects the tail clamp plate closed, the clamp opening and closing motor stops after the duration of time preset by test mode No. 598. (This movement slides the tail clamp plate and tensions the master on the print drum.)
- (5) The clamp unit goes through initial positioning movement.

## Disassembly

## 1. Removing the Clamp Unit (Same for 1st and 2nd)

- (1) Remove the rear cover.
- (2) Unplug three connectors and dismount detachable wire harness band.
- (3) Remove three mounting screws (M4 x 8), and remove the clamp unit.

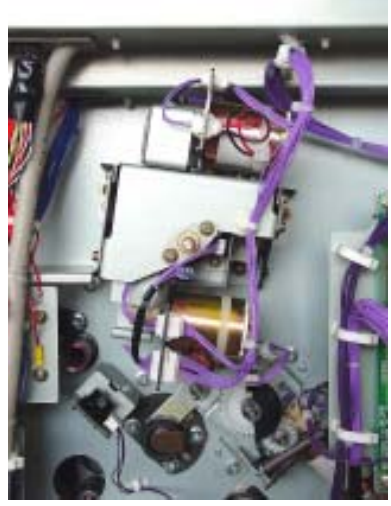

1st Clamp unit P1005 (for print drum No. 1)

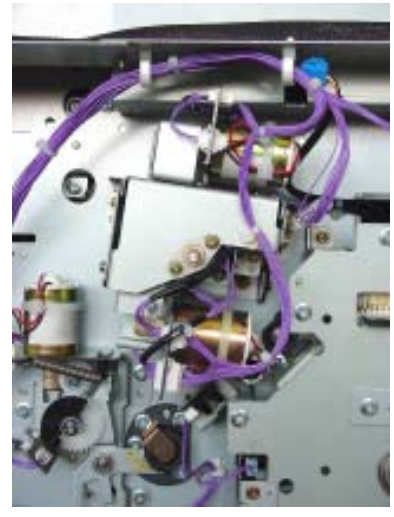

2nd Clamp unit <sup>P1006</sup> (for print drum No. 2)

## 2. Removing the Angular Sensor PCB

- (1) Remove the two mounting screws (M3 x 5), and remove the angular sensor cover.
- (2) Unplug connector and remove the angular sensor PCB.

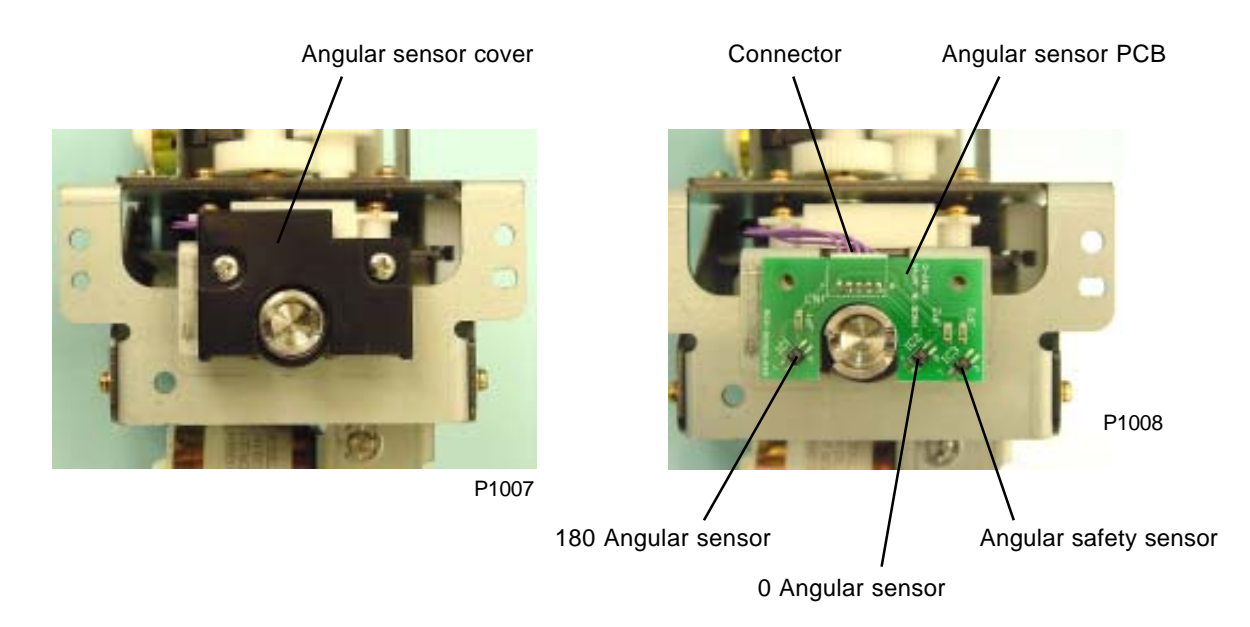

## 3. Removing the Clamp Slide HP Sensor and Clamp Slide Sensor

(1) Remove the mounting screw (M3 x 6), then remove both the clamp slide HP sensor and clamp slide sensor together with mounting bracket.

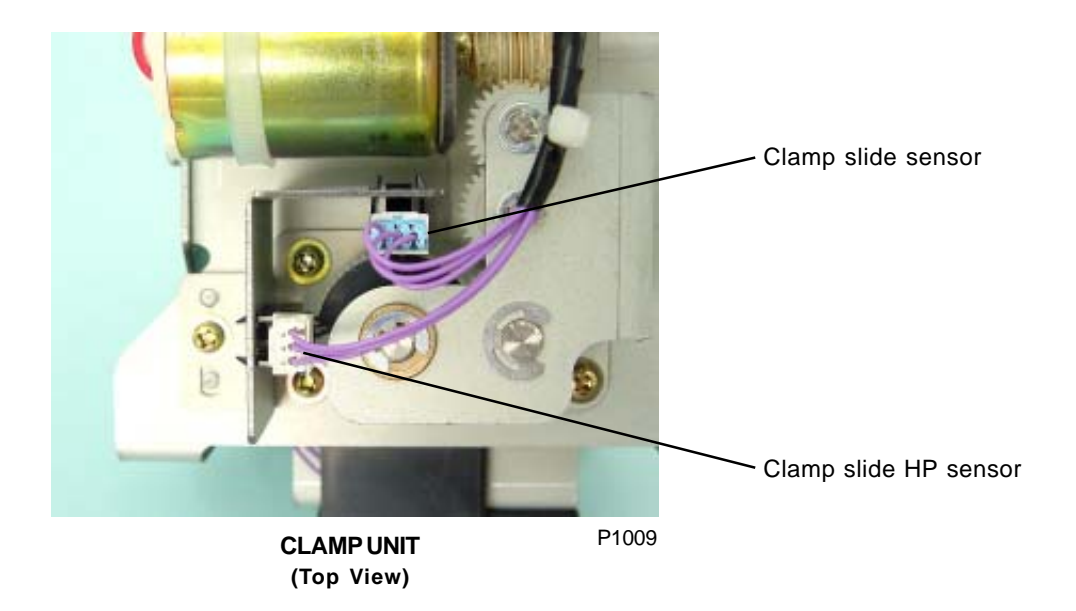

## 4. Removing the Clamp Plate HP Sensor and Clamp Plate Loading Position Sensor

(1) Remove the mounting screw (M3 x 6), then remove both the clamp plate HP sensor and clamp plate loading position sensor together with mounting bracket.

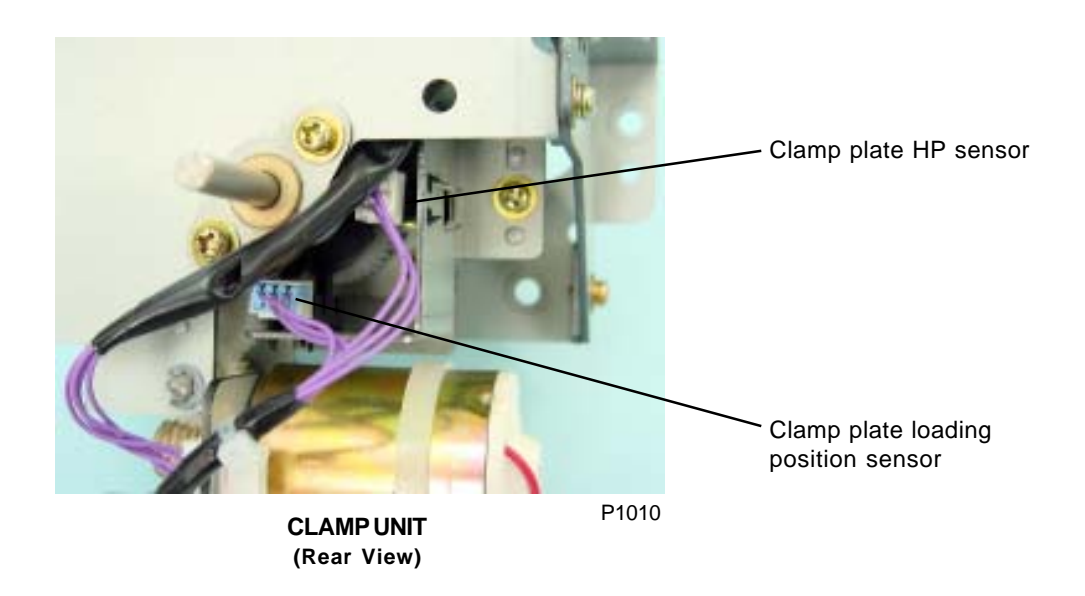

# CHAPTER 11: MASTER DISPOSAL SECTION

## Contents

| Mechanism    |     |                                                                                                 |  |  |
|--------------|-----|-------------------------------------------------------------------------------------------------|--|--|
|              | 1.  | Master Disposal Mechanism 11-2                                                                  |  |  |
|              | 2.  | Disposal Box Full Detection                                                                     |  |  |
|              | 3.  | Master on Drum (Before Master Removal) Check Mechanism 11-2                                     |  |  |
|              | 4.  | Master Disposal Vertical Transport Mechanism 11-3                                               |  |  |
|              | 5.  | Disposal Compress Action                                                                        |  |  |
| Disassembly1 |     |                                                                                                 |  |  |
|              | 1.  | Removing the 1st Master Disposal Unit                                                           |  |  |
|              | 2.  | Removing the Disposal Box Empty Detection Sensor (Receive) and (Send) 11-5                      |  |  |
|              | 3.  | Removing the Master Tail Clamp Fan (1st Master Disposal Unit Only) 11-5                         |  |  |
|              | 4.  | Removing the Master Disposal Motor Limit Sensor                                                 |  |  |
|              | 5.  | Removing the Master Compression Limit Sensor and Master Compression<br>HP Sensor                |  |  |
|              | 6.  | Removing the Master Disposal Motor                                                              |  |  |
|              | 7.  | Removing the Disposal Plate Limit Sensor and Disposal Plate HP Sensor 11-8                      |  |  |
|              | 8.  | Removing the Master Disposal Jam Sensor                                                         |  |  |
|              | 9.  | Removing the Disposal Plate Motor                                                               |  |  |
|              | 10. | Removing the Vertical Transport Roller G and Master Disposal Belt<br>(1st Master Disposal Unit) |  |  |
|              | 11. | Removing Vertical Transport Roller J (1st Master Disposal Unit) 11-11                           |  |  |
|              | 12. | Removing the Disposal Plate                                                                     |  |  |
|              | 13. | Removing the Disposal Plate Shaft                                                               |  |  |
|              | 14. | Removing the Master Compression Motor                                                           |  |  |
|              | 15. | Removing the Master Compression Plate                                                           |  |  |
|              | 16. | Removing the Disposal Box Safety SW 11-17                                                       |  |  |
|              | 17. | Removing the 2nd Master Disposal Unit                                                           |  |  |
|              | 18. | Removing Vertical Transport Roller G and the Master Disposal Belt<br>(2nd Master Disposal Unit) |  |  |
|              | 19. | Removing Vertical Transport Roller J (2nd Master Disposal Unit) 11-19                           |  |  |

## Mechanism

### 1. Master Disposal Mechanism

The master disposal unit consists of the master disposal vertical transport section, which passes the master from the print drum to the master disposal unit, and the compression section, which compresses the disposed master inside the master disposal box.

The 1st and 2nd master disposal units are used for the 1st and 2nd print drums and differ in the construction of their vertical transport sections.

The 1st master disposal unit has four master tail clamp fans which operate to assist the master end clamping action on the 1st print drum.

A master disposal fan is also situated inside the master making unit, and the master making unit moves to each print drum during master disposal (master making) to assist in the master disposal operation.

## 2. Disposal Box Full Detection

The number of disposed masters contained inside the master disposal box for each master disposal unit is stored in memory. A disposal box full indication is given when the master disposal count reaches 50, or if an overcurrent is detected during compression plate compression operation.

The disposal box safety SW checks that the master disposal box is in position.

The disposal box empty detection sensor checks that any masters remain inside the master disposal box after masters have been discarded.

To reset the 'disposal box full' indication, detach the master disposal box from the main unit, then reattach (The disposal box safety SW goes  $ON \rightarrow OFF \rightarrow ON$  again after at least 5 seconds). The disposal box empty detection sensor checks for any masters remaining within the master disposal box.

The master disposal counters and displays for the disposal box full detection operate separately for the 1st and 2nd units.

## 3. Master on Drum (Before Master Removal) Check Mechanism

The master loading sensor checks the master with the print drums at an angular position of 328° (1st print drum) and 298° (2nd print drum) from the position the tailing edge of the position A detecting plate escapes from position A sensor.

If no master is present, the master disposal operation is performed, but jam detection is not performed.

The master disposal jam sensor checks that master disposal is performed correctly.

## 4. Master Disposal Vertical Transport Mechanism

### 1st print drum operation

- (1) The print drum master tail clamp plate opens at the master tail clamp position A.
- (2) The print drum is rotated in the forward direction, and the drum master top clamp plate opens at the master top clamp position A.
- (3) The master disposal belt is rotated by the master disposal motor to move the disposed master to the master disposal unit as the print drum rotates in the forward direction.
- (4) The print drum and master disposal motor stop when the print drum has rotated to the next master tail clamp position A.

### 2nd print drum operation

- (1) The drum master tail clamp plate opens at master tail clamp position A.
- (2) The print drum is rotated in the forward direction, and the drum master top clamp plate opens at the master top clamp position A.
- (3) The print drum is rotated back 70° from the position in step (2). The master disposal belt is then rotated by the master disposal motor to feed the disposed master to the master disposal unit, while the print drum rotates in the forward direction from this point. The master disposal motor stops when the 400° position is reached.
- (4) The print drum stops when the print drum has rotated to the next master tail clamp position A.

The master disposal jam sensor checks that the master has been correctly disposed of when the master disposal motor has stopped. The master disposal motor limit sensor (encoder sensor) monitors the speed of the master disposal motor.

## 5. Disposal Compress Action

The disposal compress action is performed by the rotating action of the master compression plate and the opening and closing action of the disposal plate.

The master compression plate is rotated by the master compression motor. The initial position is checked by the master compression HP sensor, while the compression position is checked by the master compression limit sensor.

The disposal plate is opened and closed by the disposal plate motor. The initial (open) position is checked by the disposal plate HP sensor, and the closed position is checked by the disposal plate limit sensor.

The following operations are performed after the master disposal vertical transport operation ends.

- (1) The compression operation is performed twice with the disposal plate open.
- (2) The disposal plate closes and the compression operation is performed once.
- (3) The disposal plate opens once again and then closes, and the compression operation is performed one more time.
- (4) The disposal plate opens, and the compression operation ends.

## Disassembly

#### **Removing the 1st Master Disposal Unit** 1.

Refer to page 11-18 for removing 2nd Master Disposal Unit.

- (1) Remove the master disposal box.
- (2) Remove the master disposal cover. (Five M4 x 6 screws)
- (3) Disconnect the three connectors and remove the two mounting screws (M4 x 8). Since the master disposal unit protrudes from the front, pull out and remove from the rear first.
  - \* Detach the wire harness from the wire harness clamp with the rear end of the unit pulled out slightly.

### [Precautions for Reassembly]

Insert the flat section of the master disposal unit frame plate into the gap between the master disposal stay and the master disposal unit guide.

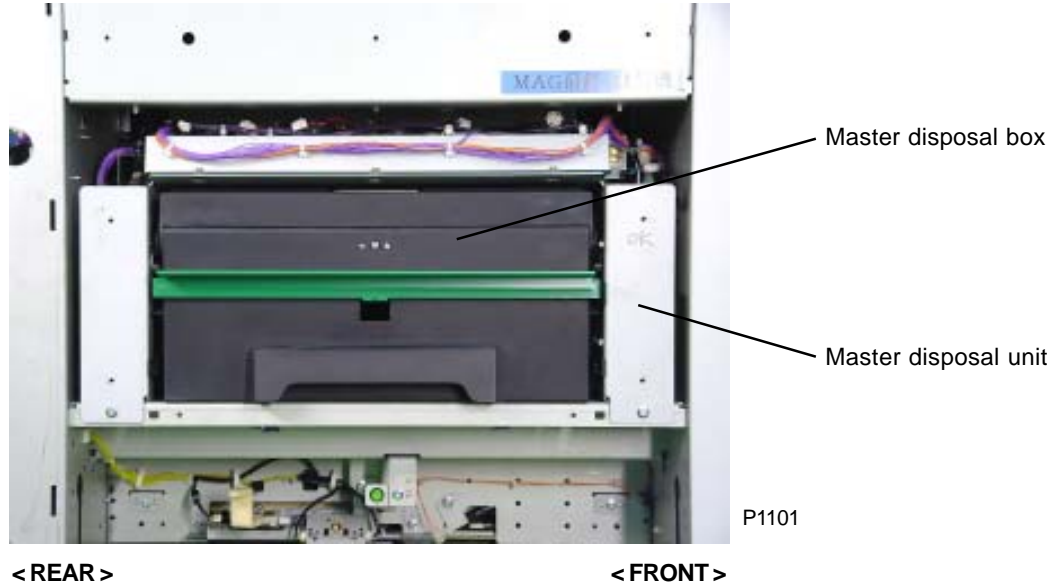

<REAR>

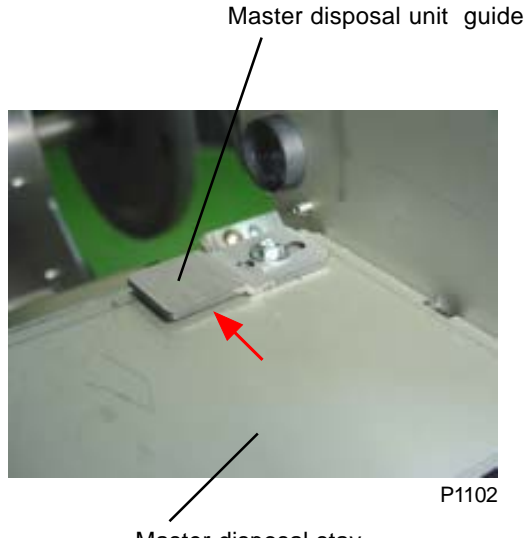

Master disposal stay

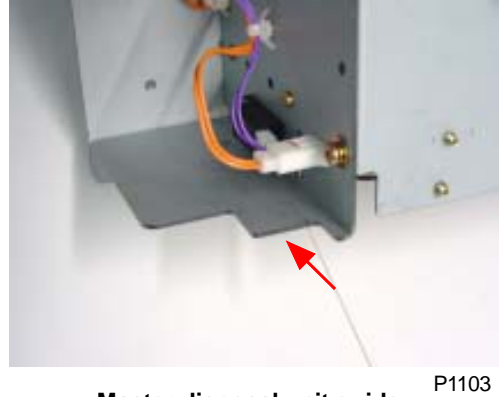

< Master disposal unit guide >

# 2. Removing the Disposal Box Empty Detection Sensor (Receive) and (Send)

- (1) Disconnect the connector, remove the mounting screw (M3 x 6), then remove either the disposal box empty detection sensor (send) or disposal box empty detection sensor (receive).
  - \* 1st master disposal unit: Front sensor (3 pins) = send. Rear sensor (4 pins) = receive.
  - \* 2nd master disposal unit: Front sensor (4 pins) = receive. Rear sensor (3 pins) = send.

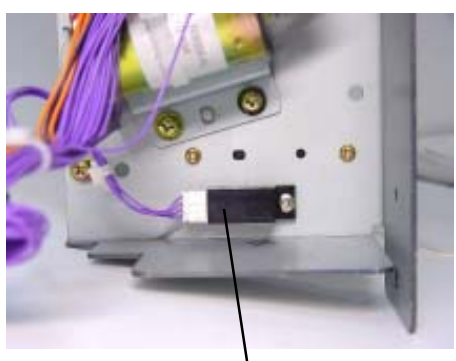

P1104 Disposal box empty detection sensor (receive)

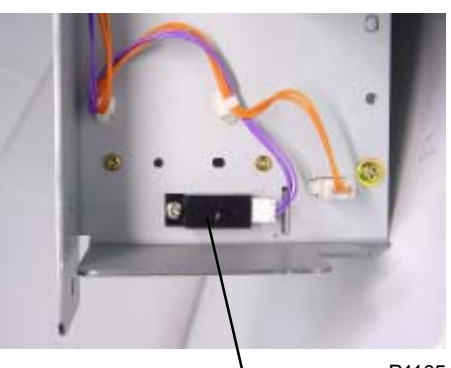

P1105 Disposal box empty detection sensor (send)

- 3. Removing the Master Tail Clamp Fan (1st Master Disposal Unit Only)
  - (1) Disconnect the connector, remove the two mounting screws (M3 x 20) on each fan, and remove the fan.

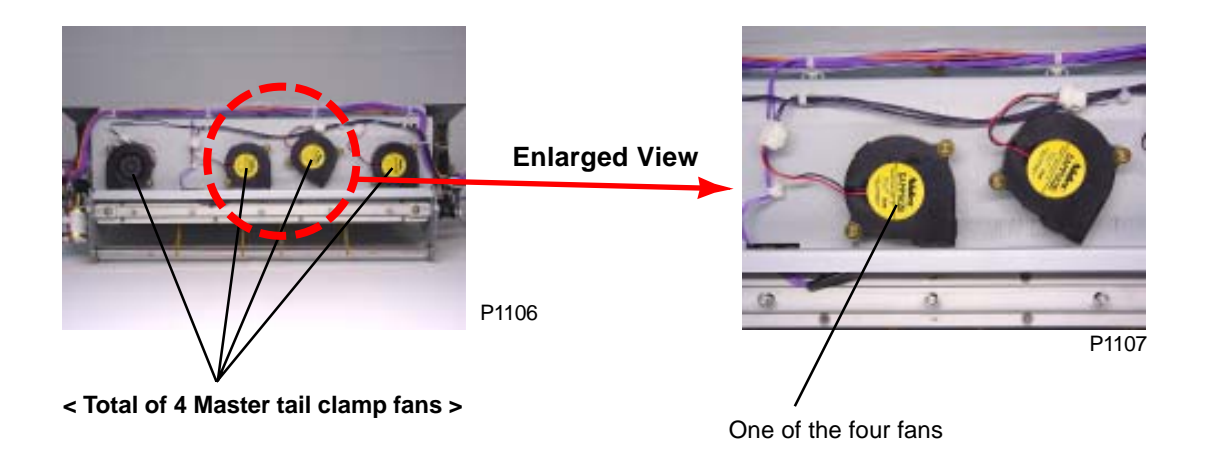

## 4. Removing the Master Disposal Motor Limit Sensor (Encoder Sensor)

### [ The procedure is common for both the 1st and 2nd master removal unit ]

(1) Disconnect the connector, remove the mounting screw (M4 x 5), and remove the master disposal motor limit sensor together with its bracket.

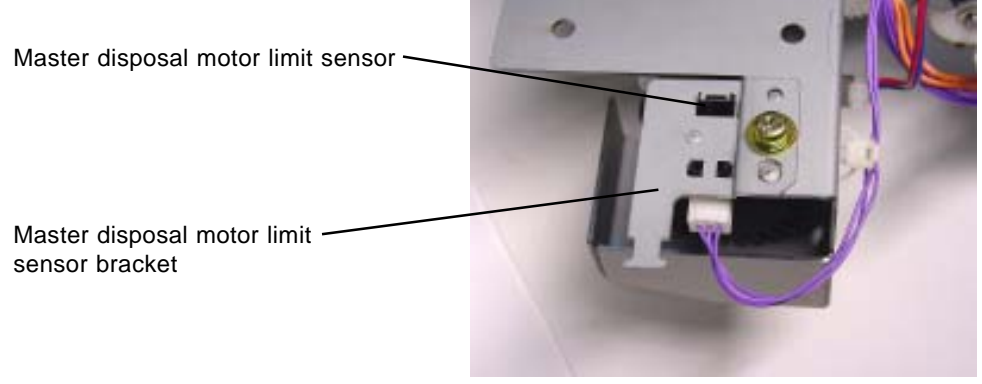

P1108

## 5. Removing the Master Compression Limit Sensor (Encoder Sensor) and Master Compression HP Sensor

### [ The procedure is common for both the 1st and 2nd master removal unit ]

(1) Remove the mounting screw (M4 x 6), lift up the master compression sensor ass'y, disconnect the connector, and remove the master compression limit sensor and master compression HP sensor.

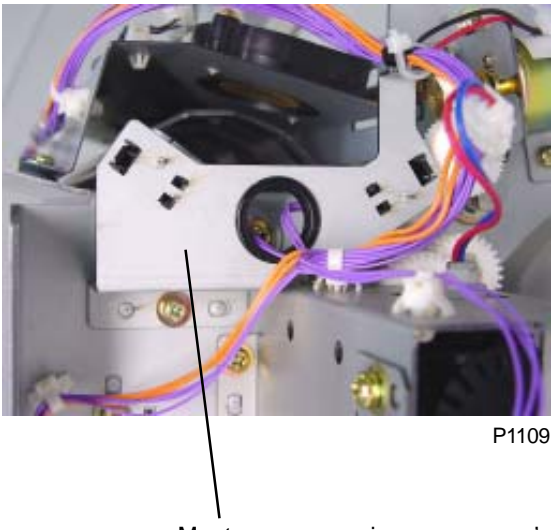

Master compression sensor ass'y

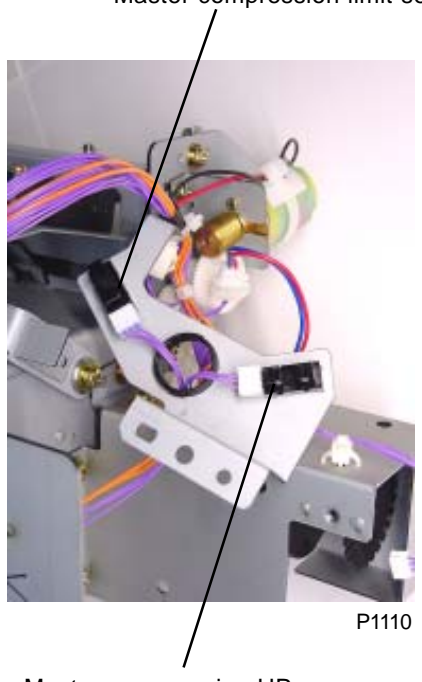

Master compression HP sensor

Master compression limit sensor

## 6. Removing the Master Disposal Motor

### [ The procedure is common for both the 1st and 2nd master removal unit ]

- (1) Remove the mounting screw on the master disposal limit sensor ass'y.
- (2) Remove the mounting screw on the master compression sensor ass'y.
- (3) Disconnect the connector on the master disposal motor, cut the wire harness band, remove the three mounting screws (M4 x 6), and remove the master disposal motor cover.
- (4) Remove the master disposal motor ass'y. (Three M4 x 6 screws)
- (5) Remove the three mounting screws (M3 x 5), then remove the master disposal motor.

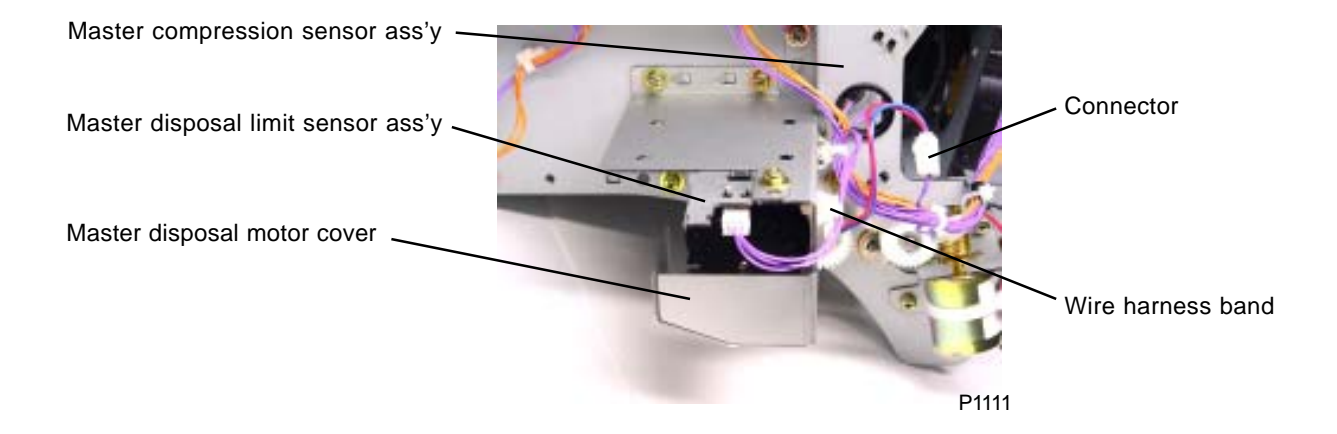

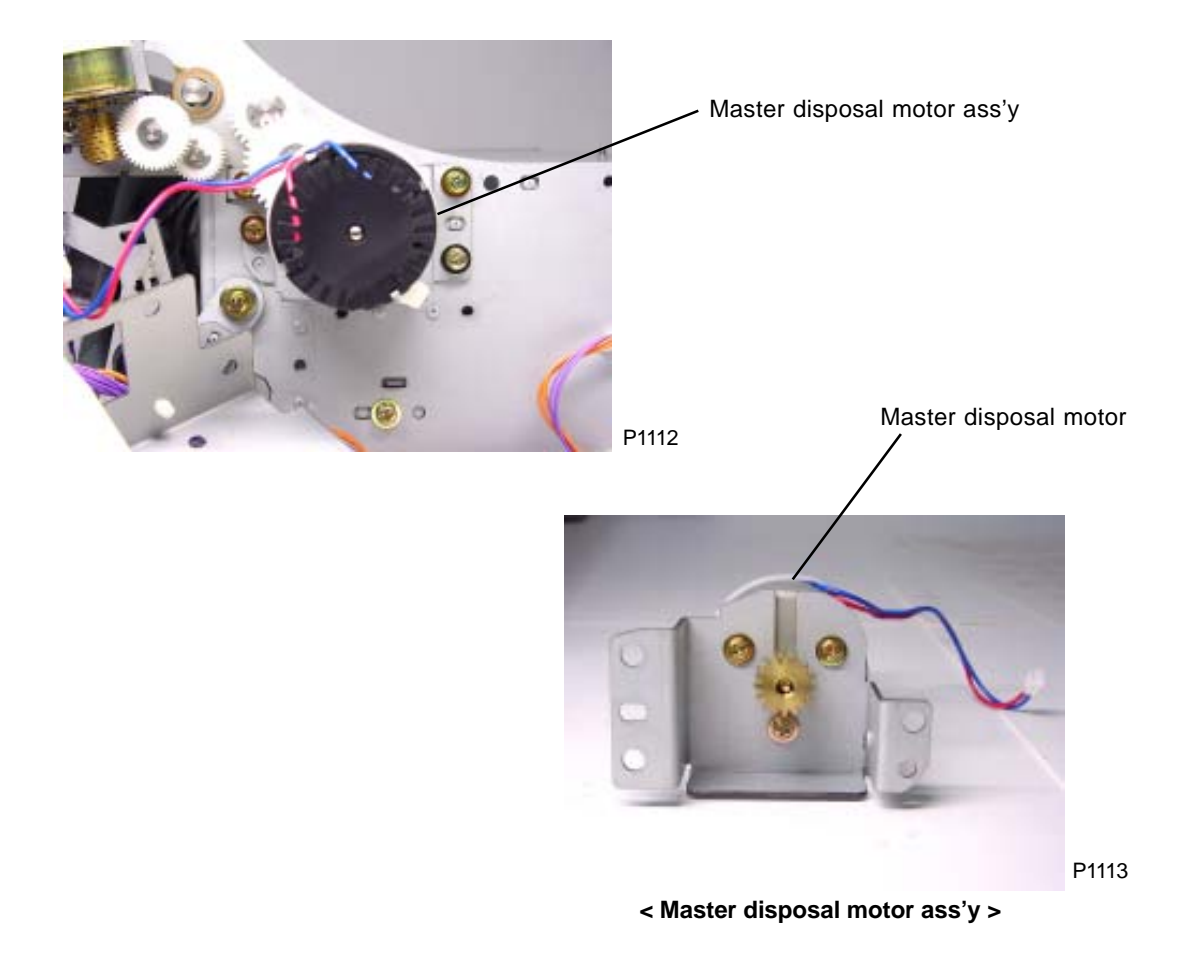

### 7. Removing the Disposal Plate Limit Sensor and Disposal Plate HP Sensor

### [ The procedure is common for both the 1st and 2nd master removal unit ]

- (1) Remove the disposal plate sensor ass'y. (M4 x 6 screw)
- (2) Disconnect the connector and remove the disposal plate limit sensor and disposal plate HP sensor.

Disposal plate limit sensor Disposal plate HP sensor P1114 Disposal plate sensor ass'y

## 8. Removing the Master Disposal Jam Sensor

### [The procedure is common for both the 1st and 2nd master removal unit]

- (1) Remove the vertical transport roller holder ass'y. (Two M4 x 6 screws)
- (2) Disconnect the connector, remove the mounting screw (M3 x 6), and remove the master disposal jam sensor together with the bracket.

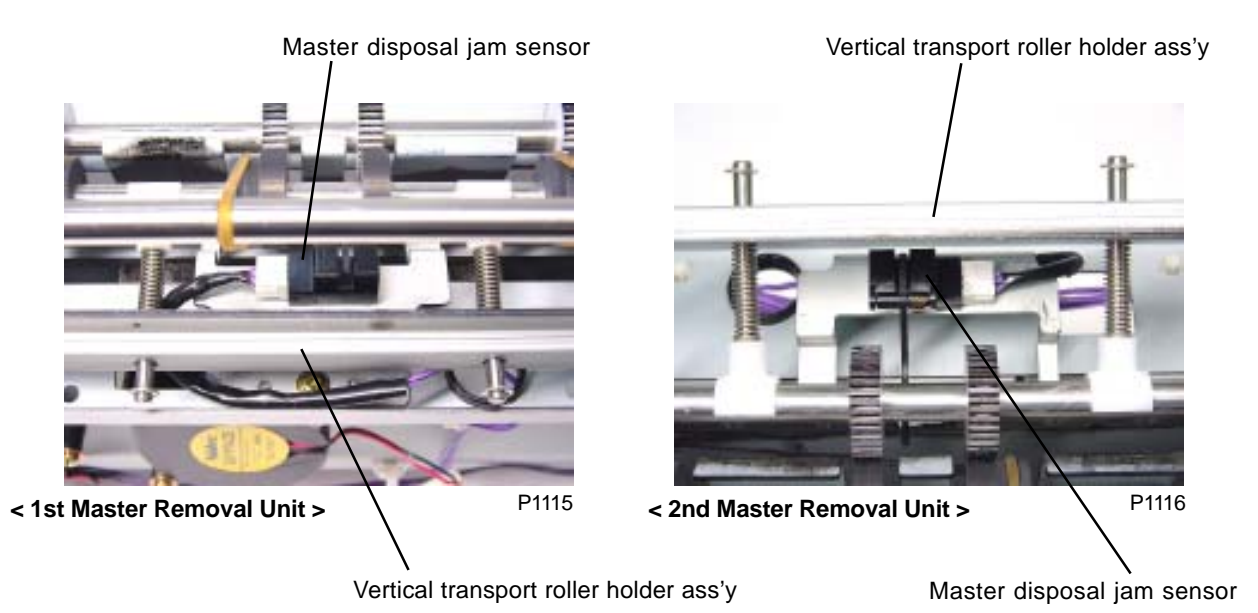

## 9. Removing the Disposal Plate Motor

### [ The procedure is common for both the 1st and 2nd master removal unit ]

- (1) Cut the wire harness band, disconnect the connector, remove the two mounting screws (M4 x 6), and remove the disposal plate motor ass'y.
- (2) Remove the disposal plate motor. (Two M2.6 x 5 screws)

Disposal plate motor ass'y

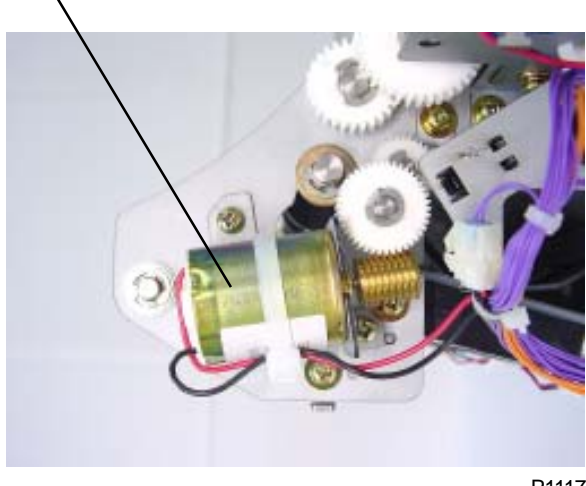

P1117

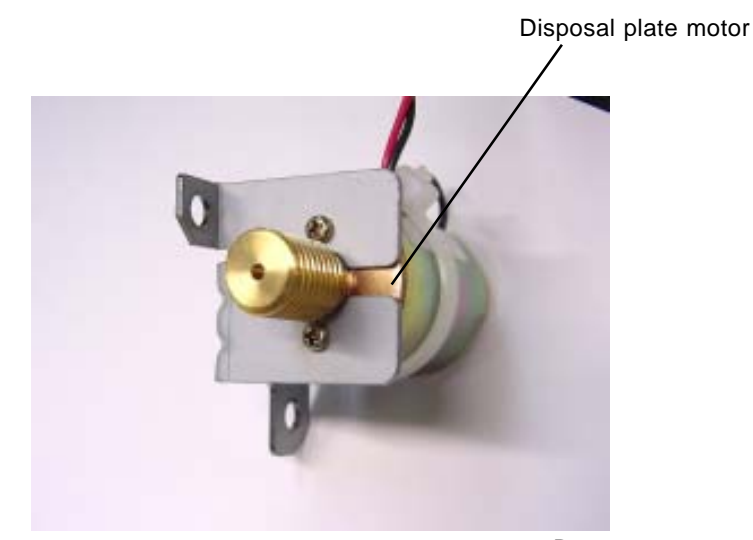

< Disposal plate motor ass'y >

P1118

## 10. Removing the Vertical Transport Roller G and Master Disposal Belt (1st Master Disposal Unit)

parts from the 2nd Master Disposal Unit.

- (1) Remove the vertical transport roller holder.
- (2) Remove the master disposal jam sensor ass'y.
- (3) Remove the disposal plate motor.
- (4) Detach the E-ring and bearing on one side of the guiding roller, slide out the roller, and remove.
- (5) Loosen the set screw on gear Z24 and remove from vertical transport roller G.
  - \* The gear on the "Gear Z24" should face inside and the boss with the set screw faces outside.
- (6) Pull out and remove vertical transport roller G from the keyhole shaped hole in the frame plate.
- (7) Remove the master disposal belt from vertical transport roller G.

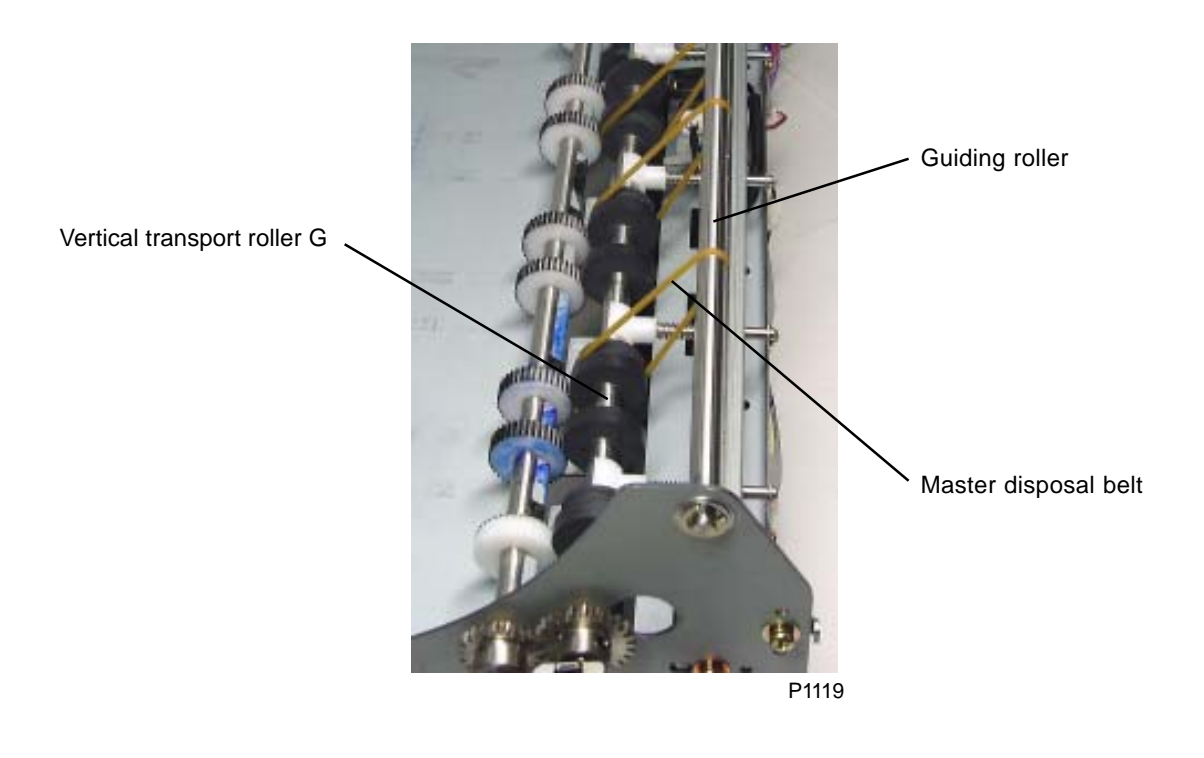

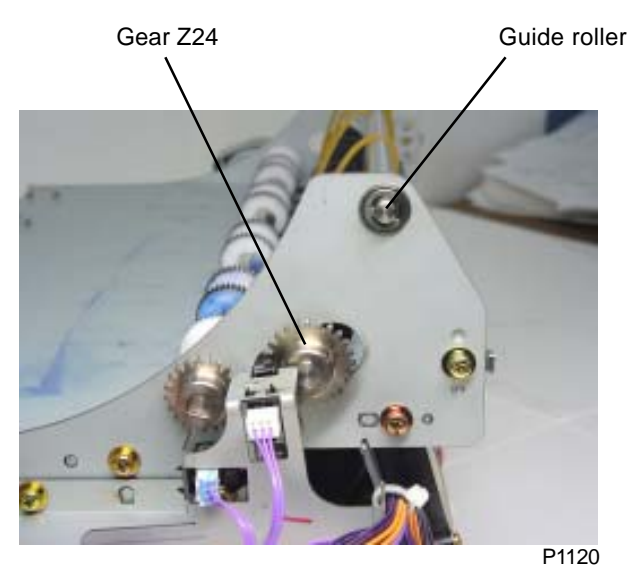

## 11. Removing Vertical Transport Roller J (1st Master Disposal Unit)

Refer to page 11-19 for removing these parts from the 2nd Master Disposal Unit.

- (1) Remove the master disposal motor ass'y together with the master disposal motor cover. (Five M4 x 6 screws)
- (2) Detach the E-ring and remove the intermediate gear. (Front)
- (3) Detach the E-ring and remove the spur gear (sharrow boss faces inwards). (Front)
- (4) Remove the disposal plate sensor ass'y. (M4 x 6 screw)
- (5) Loosen the set screw on the rear gear Z21 and remove from vertical transport roller J.
- (6) Remove the four mounting screws (M4 x 6) on the master disposal guide lower ass'y and slide the ass'y back a little.
- (7) Detach the E-rings and metals on both sides and remove vertical transport roller J.

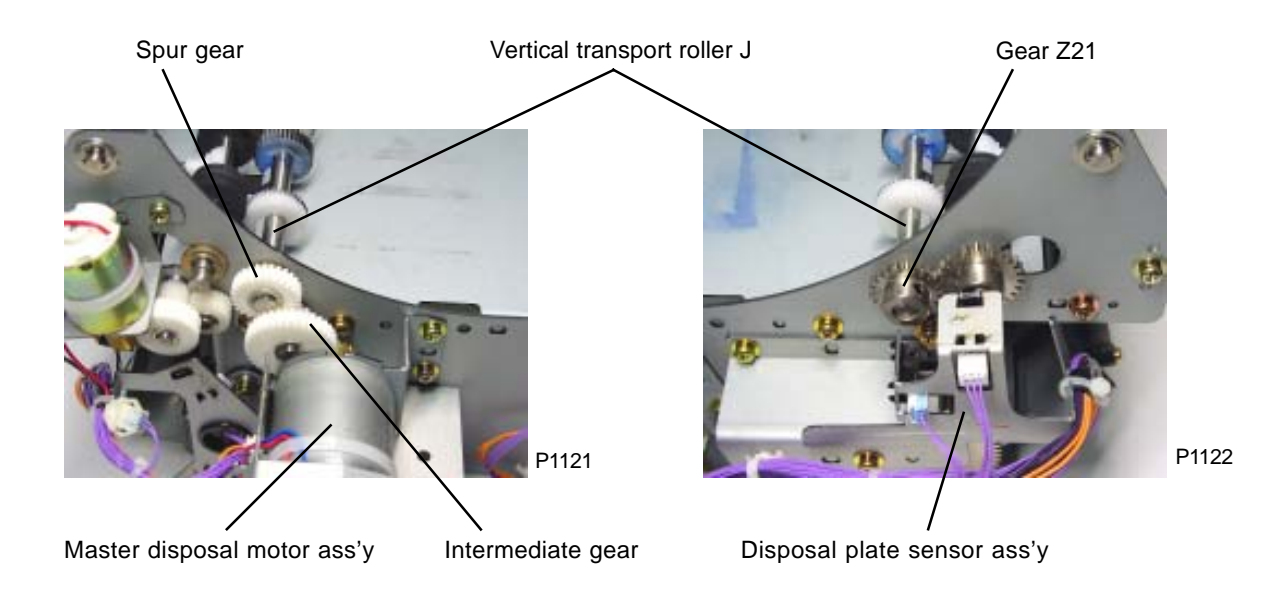

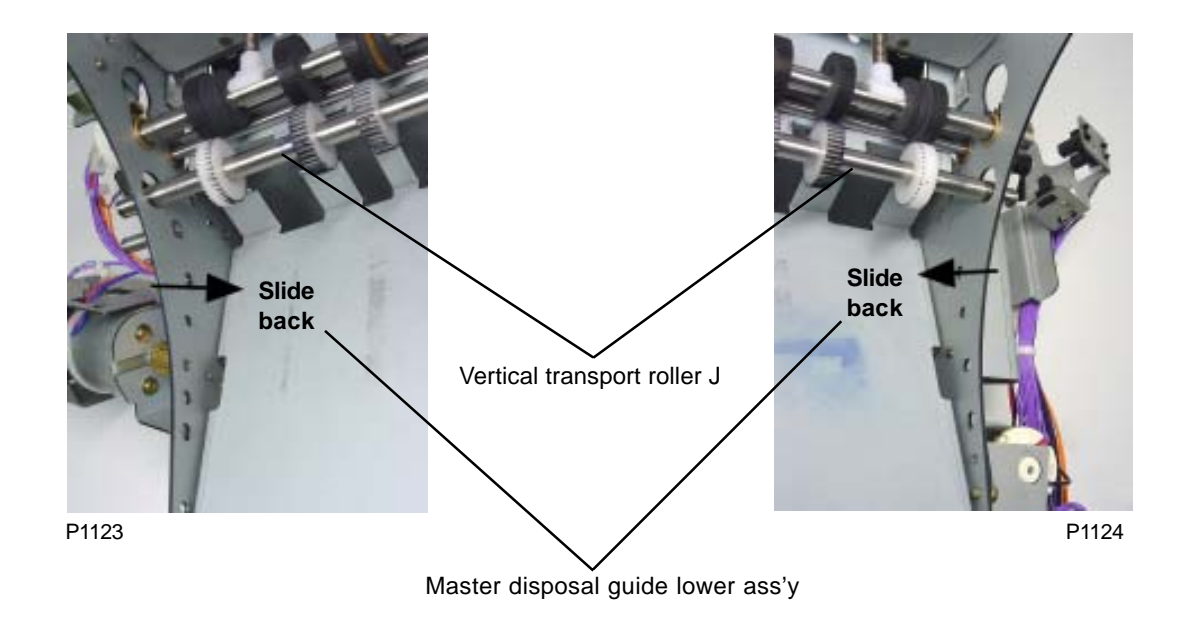

## 12. Removing the Disposal Plate

### [The procedure is common for both the 1st and 2nd master removal unit]

- (1) Remove the vertical roller holder ass'y.
- (2) Remove the master disposal jam sensor ass'y.
- (3) Remove the disposal plate motor ass'y.
- (4) Move the disposal plate to an accessible position, remove the three mounting screws (M3 x 6), and remove the disposal plate.

### [Precautions for Reassembly]

Align the direction of the disposal plate with the disposal plate detection plate.

Avoid bending the disposal plate shaft.

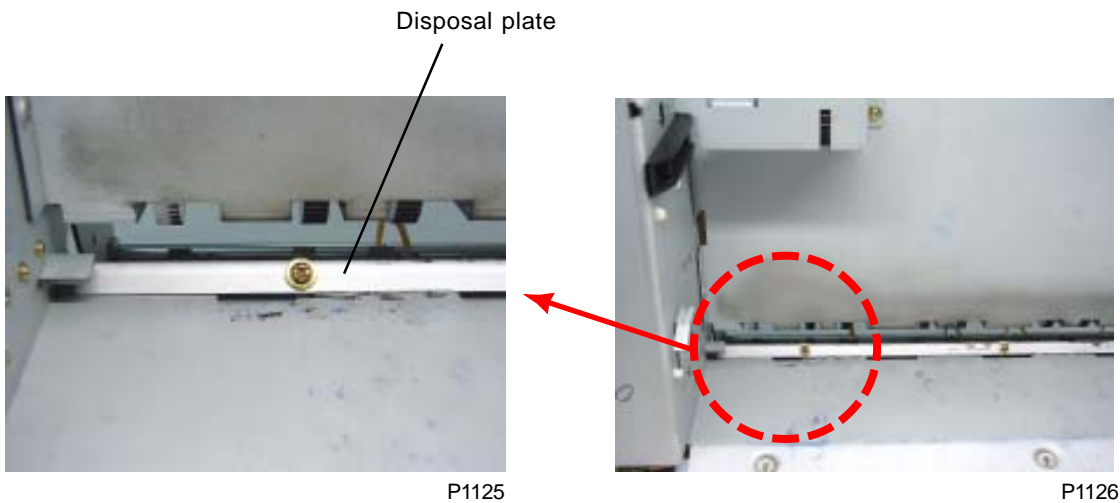

P1125

[11 - 12]

## **13. Removing the Disposal Plate Shaft**

### [ The procedure is common for both the 1st and 2nd master removal unit ]

- (1) Remove the disposal plate.
- (2) Remove the disposal plate sensor ass'y.
- (3) Detach the E-ring and remove the intermediate gear.
- (4) Detach the E-ring and remove the spur gear.
- (5) Detach the E-ring and metal. Then slide and remove the disposal plate shaft in the direction in which the disposal plate detection plate is attached, and remove.

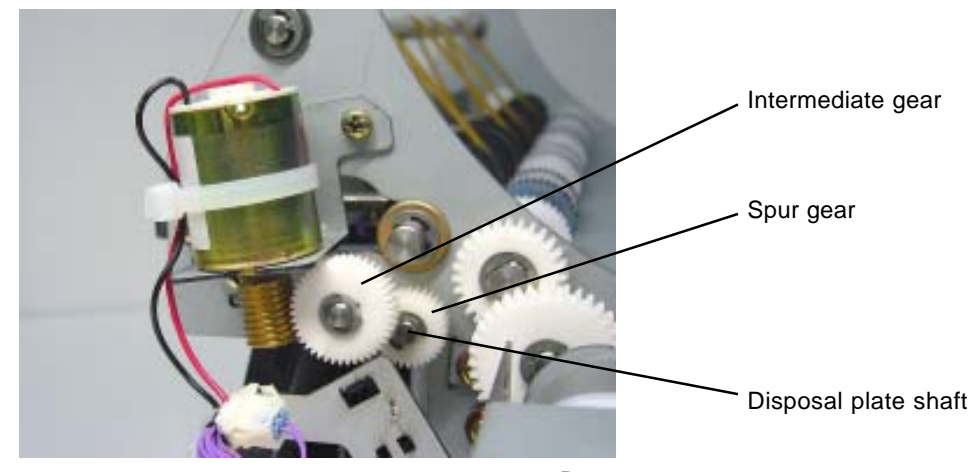

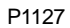

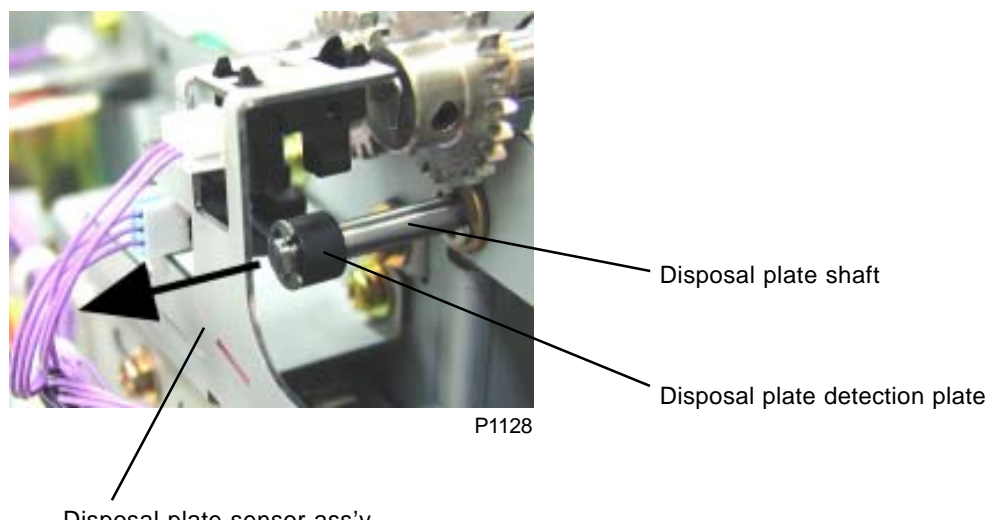

Disposal plate sensor ass'y

## **14. Removing the Master Compression Motor**

### [ The procedure is common for both the 1st and 2nd master removal unit ]

- (1) Remove the motor support plate. (M4 x 6 screw)
- (2) Disconnect the connector, remove the four mounting screws (M4 x 6), and remove the master compression motor together with the master compression motor bracket.
- (3) Remove the two mounting screws (M3 x 6), then remove the master compression motor from the master compression motor bracket.

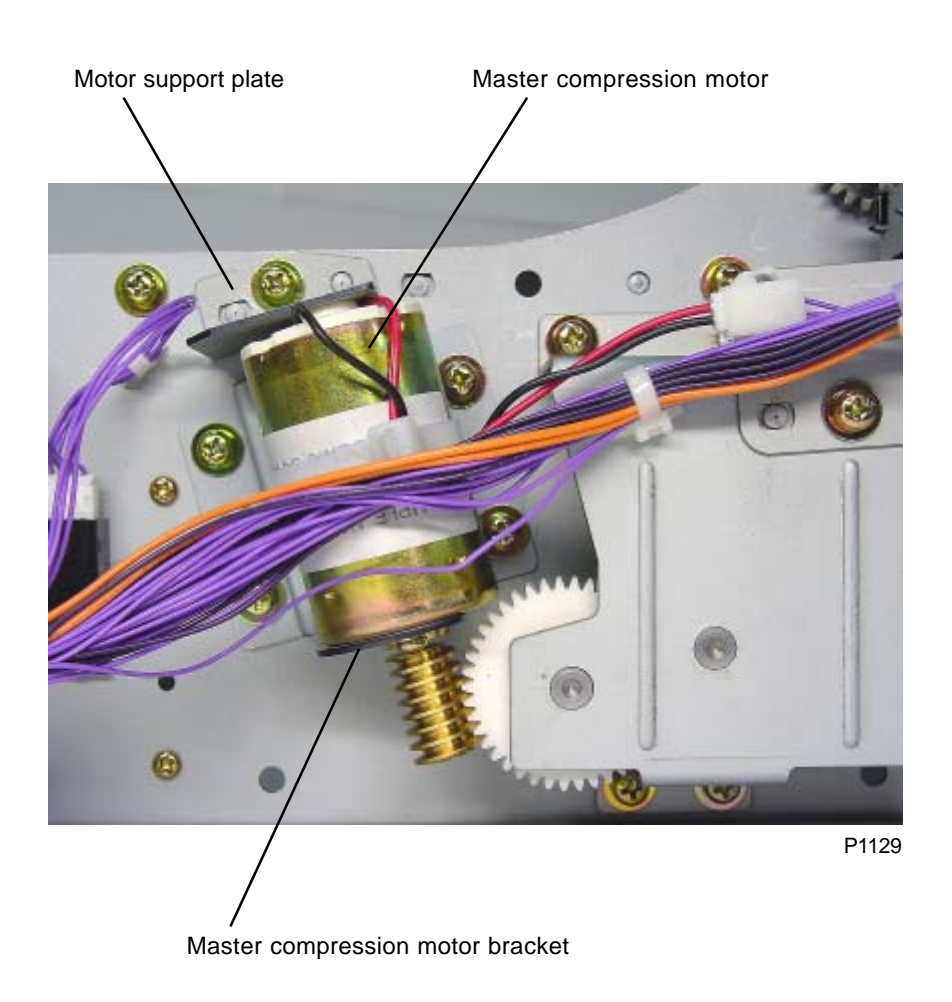

## **15. Removing the Master Compression Plate**

### [ The procedure is common for both the 1st and 2nd master removal unit ]

### \* Omit step (1) for the 2nd master disposal unit.

- (1) Remove the master tail clamp fan ass'y. (Three M4 x 6 screws)
- (2) Remove the disposal plate sensor ass'y.
- (3) Remove the compression gear support plate ass'y. (Four M4 x 6 screws)
- (4) Remove the mounting screws (one M4 x 10 screw on each side) and compression plate fulcrum from both sides, then remove the master compression plate.

### [Precautions for Reassembly]

(Refer to next page)

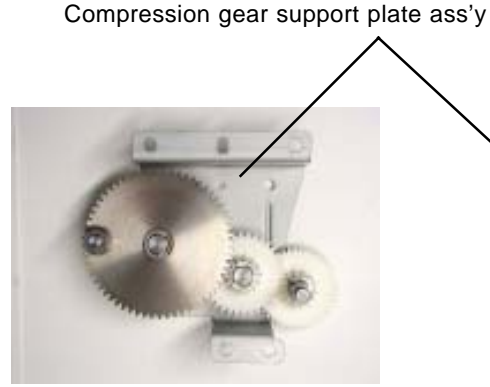

P1130

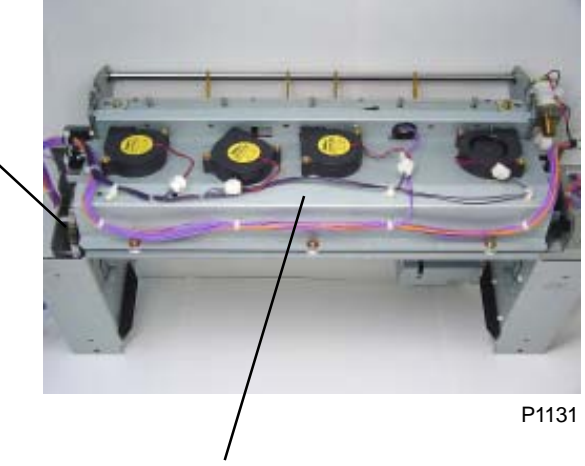

Master tail clamp fan ass'y

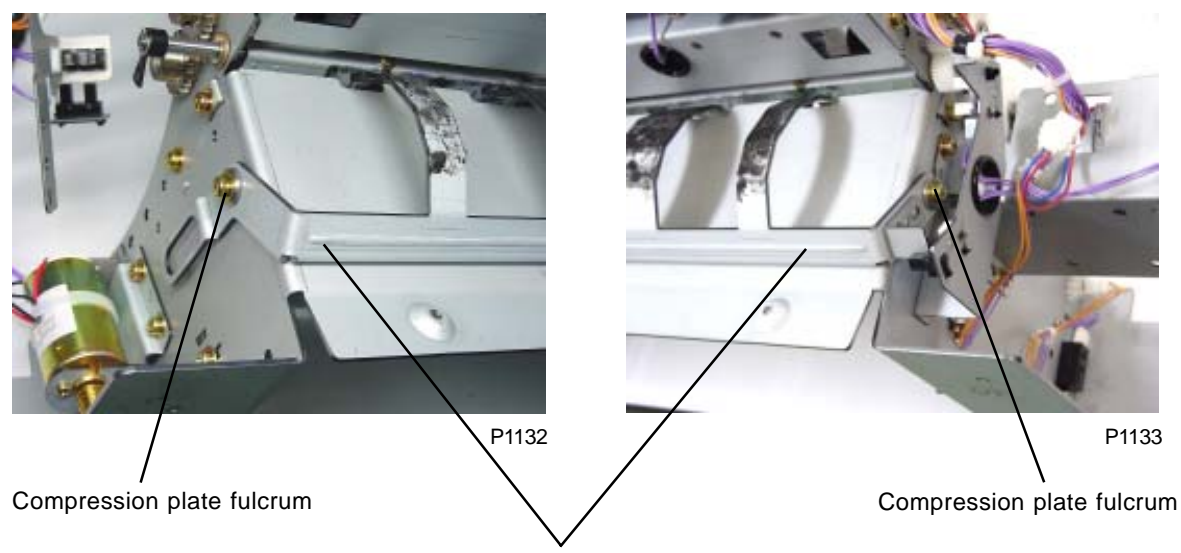

Master compression plate

### [Precautions for Reassembly]

Insert the "Metal" on the "Master compression gear C" in the elongated hole of the "Master compression Plate".

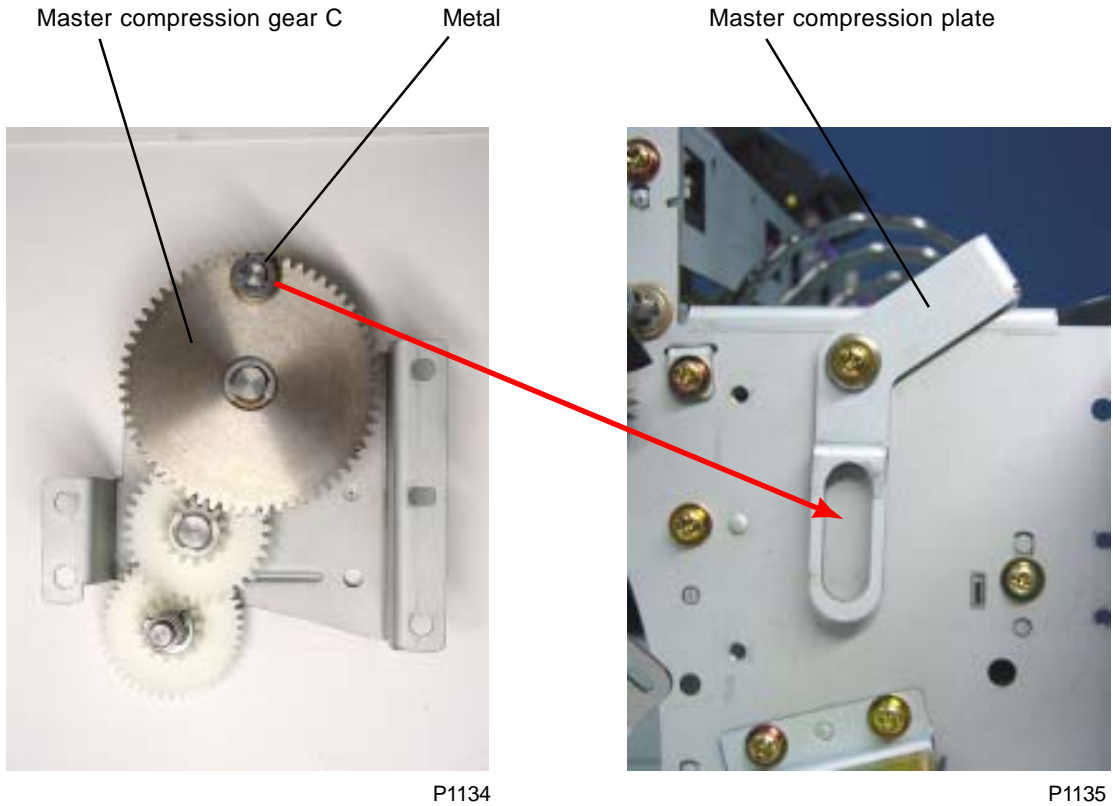

P1134

## 16. Removing the Disposal Box Safety SW

### [ The procedure is common for both the 1st and 2nd master removal unit ]

- (1) Remove the safety SW cover. (Two M3 x 6 screws)
- (2) Remove the mounting screw (M3 x 6) and safety SW fulcrum shaft, then remove the safety SW ass'y.
- (3) Disconnect the connectors, remove the two mounting screws (M3 x 14), and remove the disposal box safety SW from the safety SW bracket.

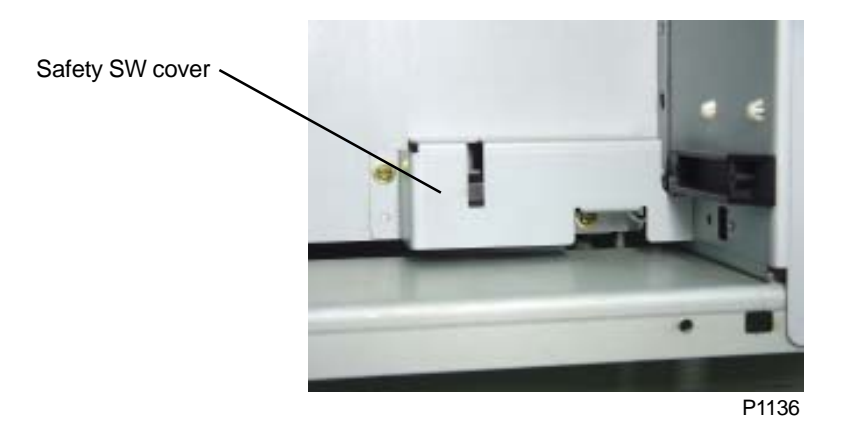

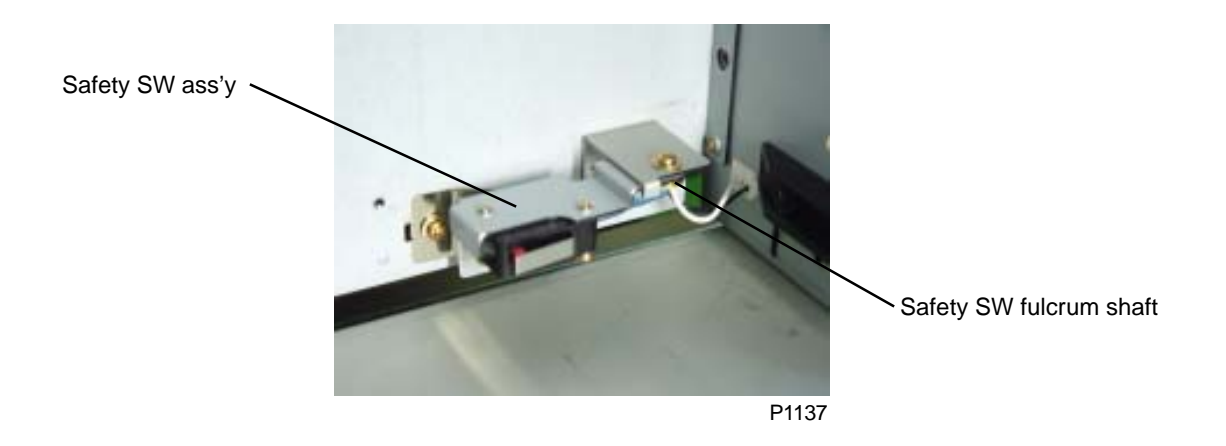

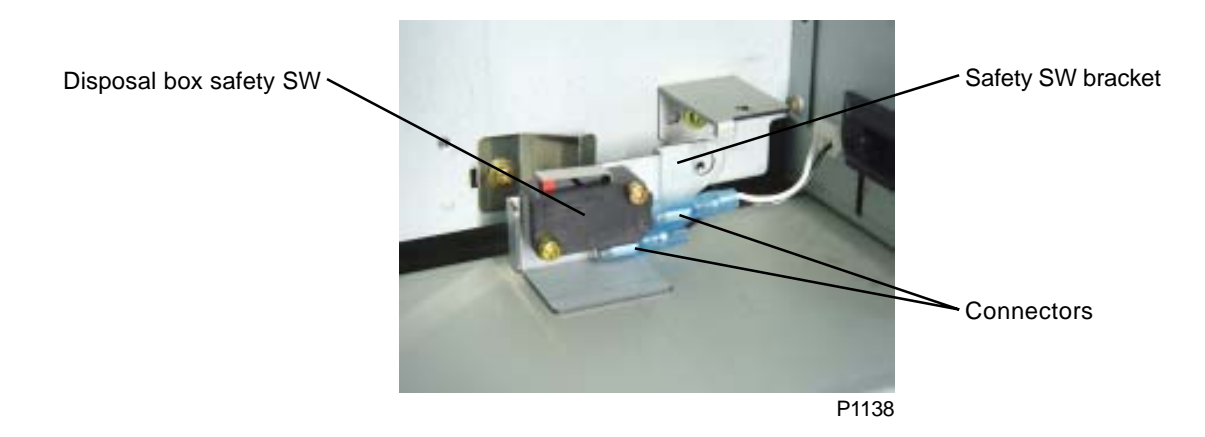

## 17. Removing the 2nd Master Disposal Unit

- (1) Remove the master disposal box.
- (2) Remove the master disposal cover. (Five M4 x 6 screws)
- (3) Disconnect the two connectors and remove the two mounting screws (M4 x 8). Since the master disposal unit protrudes from the rear, pull out and remove from the front first.

### [Precautions for Reassembly]

Insert the flat section of the master disposal unit frame plate into the gap between the master disposal stay and the master disposal unit guide.

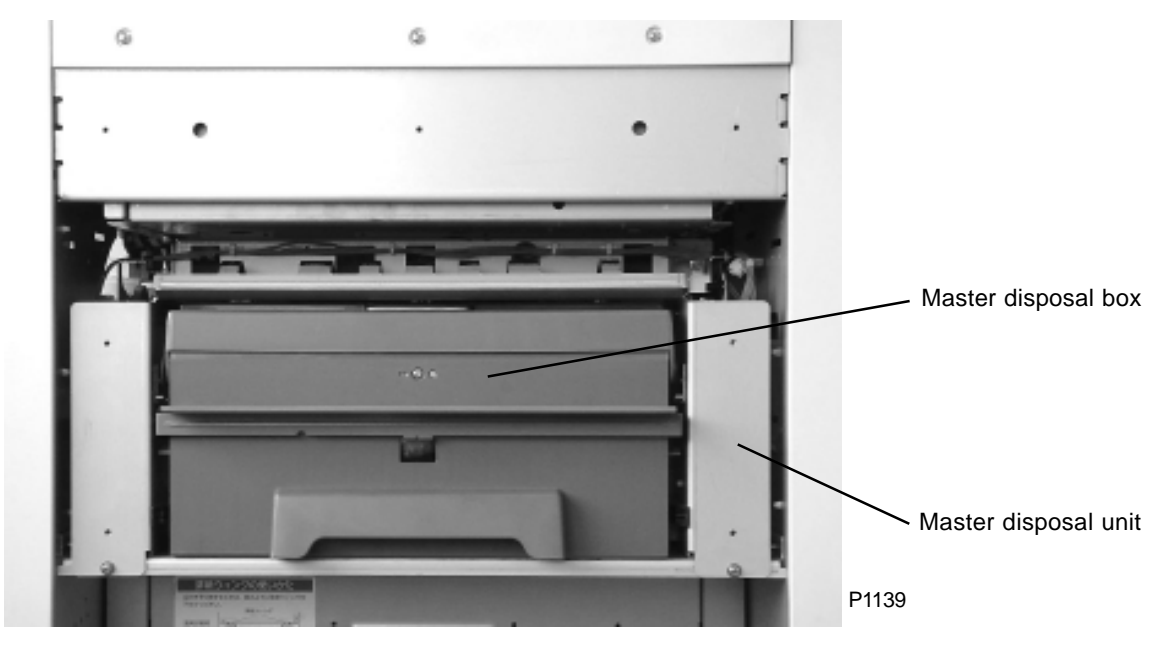

<FRONT>

<REAR>

## 18. Removing Vertical Transport Roller G and Master Disposal Belt (2nd Master Disposal Unit)

- (1) Remove the vertical roller holder.
- (2) Remove the master disposal jam sensor ass'y.
- (3) Remove the motor ass'y together with the master disposal motor cover. (Five M4 x 6 screws)
- (4) Detach the E-ring and remove the intermediate gear. (Rear)
- (5) Detach the E-ring and remove the spur gear (sharrow boss faces inwards). (Rear)
- (6) Remove the disposal plate sensor ass'y. (M4 x 6 screw)
- (7) Loosen the set screw on the front gear Z24 and remove from vertical transport roller G.
- (8) Remove the four mounting screws (M4 x 6) on the master disposal guide lower II ass'y and move to one side.
- (9) Remove the E-rings and metals on both sides and remove vertical transport roller G.
- (10) Remove the E-ring and bearing on one side of the guiding roller, slide the roller, and remove the master disposal belt.

## 19. Removing Vertical Transport Roller J (2nd Master Disposal Unit)

- (1) Remove the vertical roller holder.
- (2) Remove the master disposal jam sensor ass'y.
- (3) Loosen the set screw on gear Z21 and remove from vertical transport roller J.
- (4) Pull out vertical transport roller J from the keyhole-shaped hole in the side plate and remove.

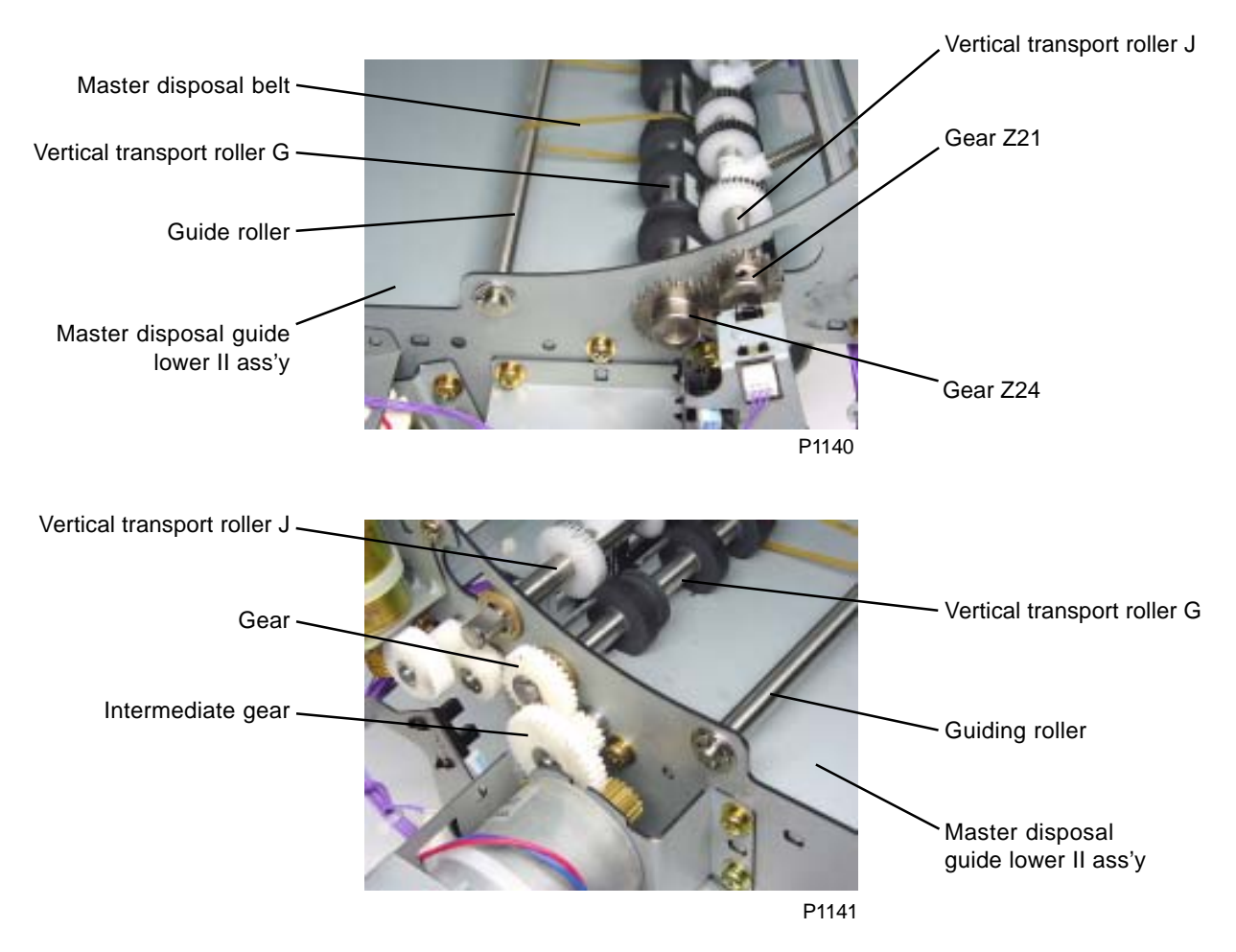

# MEMO

# CHAPTER 12: FB ORIGINAL SCANNING SECTION

## Contents

| Mechanism 1 |                                               |       |
|-------------|-----------------------------------------------|-------|
| 1.          | Scanner Table Opening and Closing Mechanism   | 12-2  |
| 2.          | Scanning Mechanism                            | 12-4  |
| 3.          | Flatbed Initialization                        | 12-6  |
| 4.          | FB Original Scanning Movement (Book Mode OFF) | 12-7  |
| 5.          | Book-Mode Pre-Scan Mechanism                  | 12-7  |
| 6.          | Book-Mode Scanning Mechanism                  | 12-7  |
| Disassembly |                                               |       |
| 1.          | Removing the Scanner Unit                     | 12-8  |
| 2.          | Removing the Stage Glass                      | 12-9  |
| 3.          | Removing the Lamp                             | 12-10 |
| Adjustment  |                                               |       |
| 1.          | FB Read Pulse-Motor Speed Adjustment          | 12-11 |
| 2.          | FB Scan Start-Position Adjustment             | 12-11 |
| 3.          | FB Horizontal-Scan Position Adjustment        | 12-12 |

## Mechanism

## 1. Scanner Table Opening and Closing Mechanism

The scanner table can be opened by gripping the scanner table slide lever.

The flat bed set SW confirms that the scanner table is in position.

The flat bed set switch also acts as an interlock SW. When the scanner table is opened, the switch cuts power to the main motor, clamp motor, master loading fan, print positioning pulse motor, master compression motor, disposal plate motor, paper ejection motor, pinch pulse motor, master making unit shifting motor, and TPH power supply.

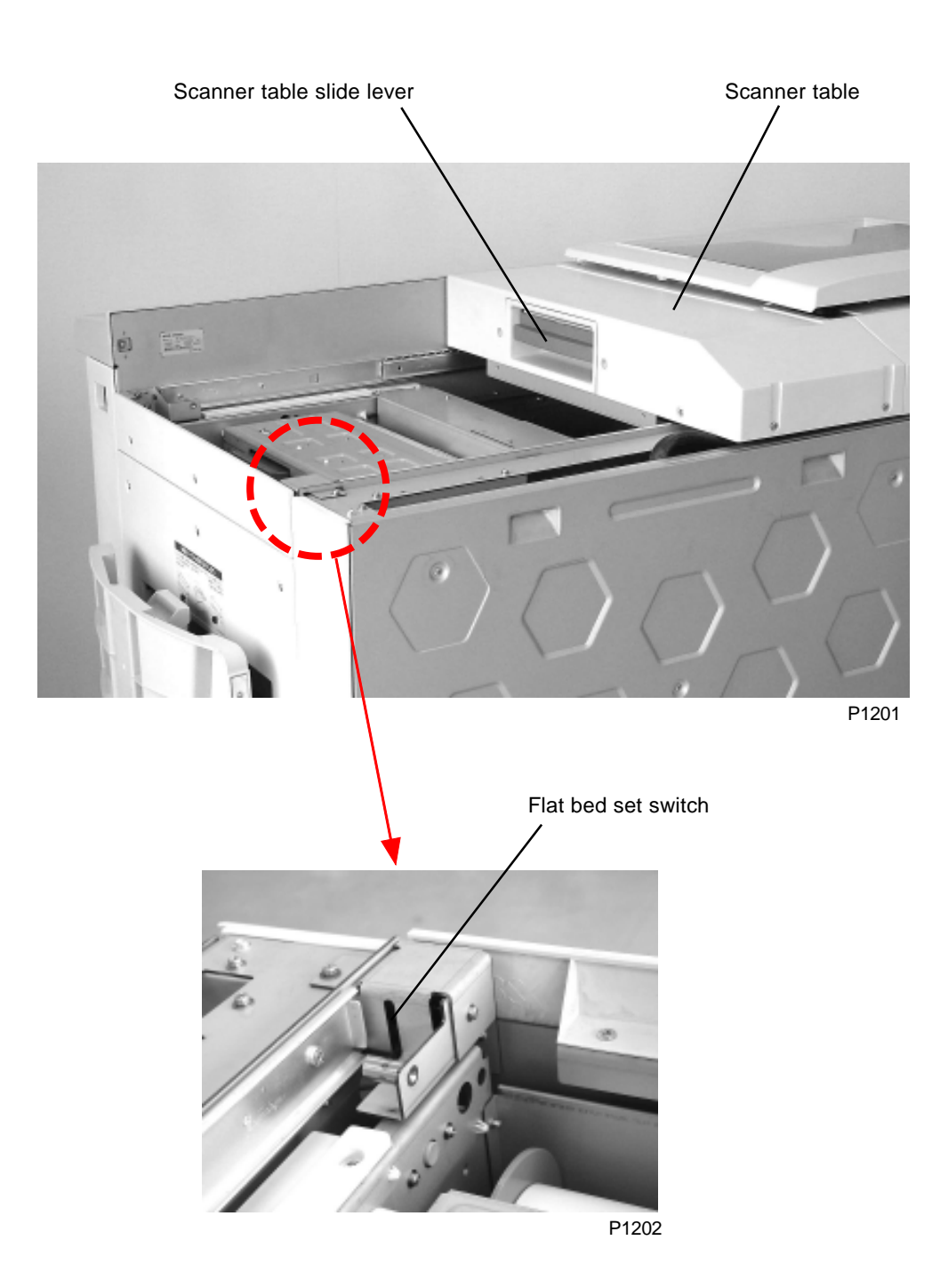

# MEMO

## 2. Scanning Mechanism

The FB read pulse motor drives the front and rear wire-spool pulleys via the two-stage reduction pulleys linked by the timing belt.

The front and rear wire-spool pulleys are configured symmetrically.

One end of the wire is secured to the frame via the spring, and is attached to the lamp carriage via sliding pulley 2 mounted on the mirror carriage. It is wound approximately 7 times around the wire-spool pulley from the opposite side via fixed pulley 2 secured to the frame. It is then attached to the frame via fixed pulley 1 mounted on the frame, and sliding pulley 1 mounted on the mirror carriage].

The mirror carriage and lamp carriage are able to move horizontally along the rails attached to the respective sliders.

The mirror carriage carries two mirrors (mirror 2 and mirror 3), and the lamp carriage carries the original illumination lamp (and lamp inverter) and mirror 1.

The mechanism uses a "full/half-rate mirror scanning" system, in which the mirror carriage moves 1/2 L mm as the lamp carriage moves L mm in the same direction. This means that when the FB read pulse motor is activated, the original can be scanned while a constant distance is maintained between the original and the center of the lens mounted on the frame. The image of the original on the scanner table illuminated by the lamp is reflected via mirrors 1, 2, and 3, and is then focused onto the CCD by the lens in the lens ass'y.

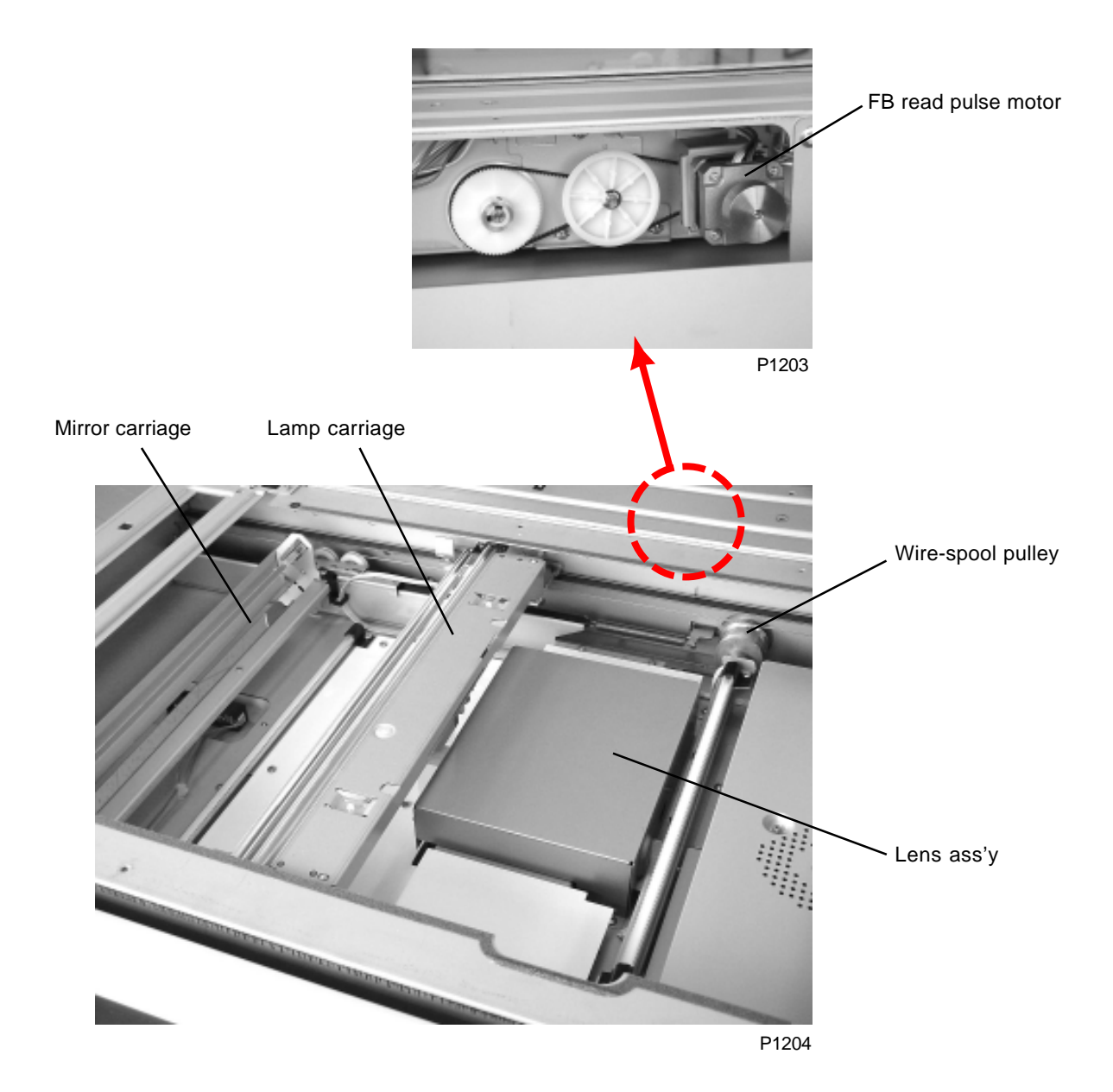

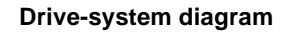

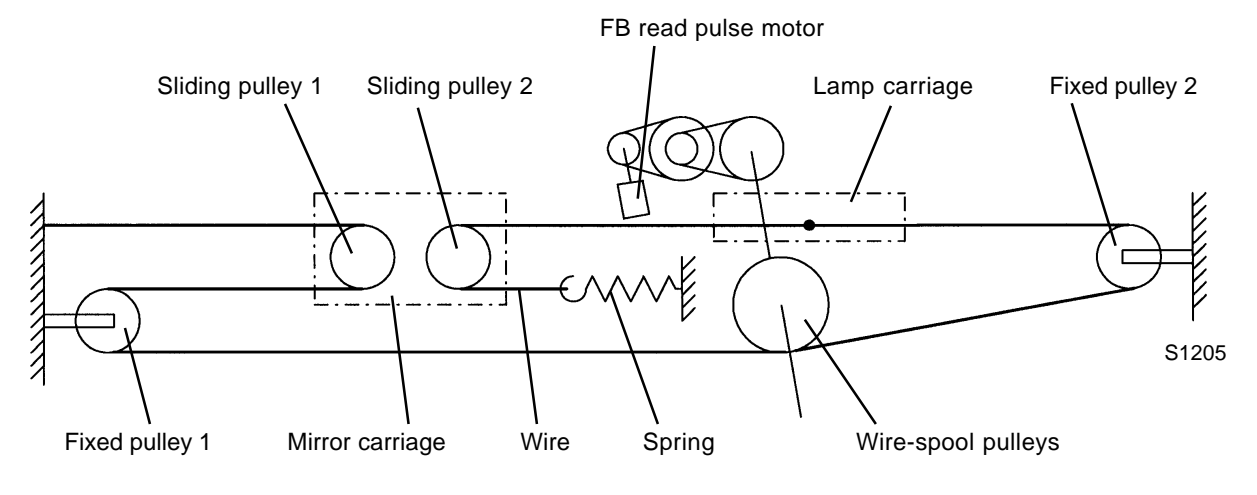

Optical-system diagram

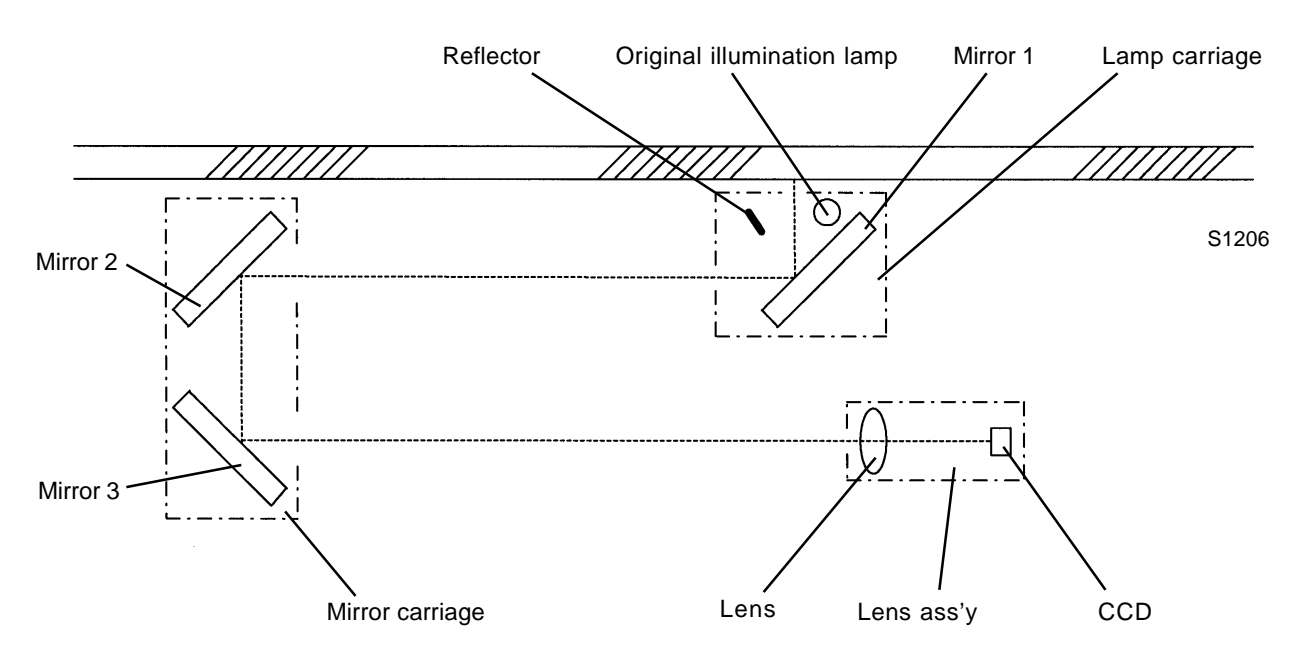

## 3. Flatbed Initialization

Initialization is performed in the following situations to place the flatbed in standby mode:

- When the power is switched on
- When "All reset" is performed

Initialization operation

The FB/AF HP sensor is checked, and if it is OFF (open), the FB read pulse motor is activated in the return direction until the light path is blocked, to move the lamp carriage to the left in the photograph. Once the FB/AF HP sensor turns ON (blocked), it is moved a further set distance before the operation ends (this is the "standby position").

The detection plate on the FB/AF HP sensor is attached to the lamp carriage.

No movement is made if the FB/AF HP sensor is ON from the start.

The flatbed is moved to the shading position after moving to the standby position. Then, the lamp illuminates, and peak detection is performed as part of the shading compensation operation. The lamp finally turns off, and the flatbed is returned to the standby position.

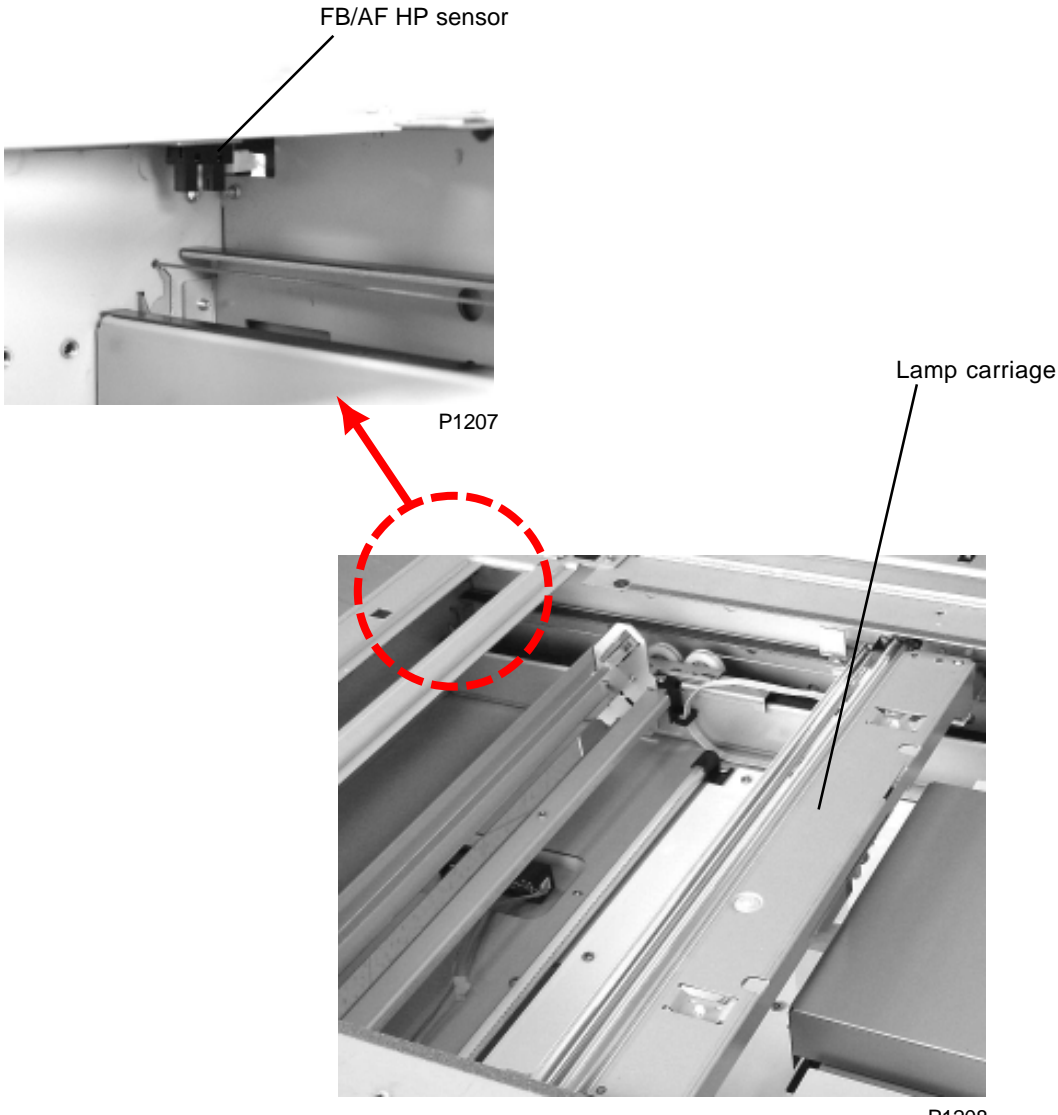

P1208

### 4. FB Original Scanning Movement (Book Mode OFF)

When the START key is pressed, the FB read pulse motor activates, and the lamp carriage starts to move in the scanning direction. After the top 4 mm of the original is skipped, the read/write signal is activated and scanning of the original starts.

Once scanning has been performed for the specified distance, the lamp turns off, and the scanning operation ends. The lamp carriage is then returned to the standby position.

### 5. Book-Mode Pre-Scan Mechanism

When an original is placed on the stage glass and the START key is pressed, the lamp turns off, the FB read pulse motor is activated, and the lamp carriage starts to move in the scanning direction. Once shading compensation has been performed and the lamp carriage has moved the specified distance, the FB read pulse motor stops and the lamp turns off.

The lamp carriage is then returned to the standby position to complete the pre-scan operation. Bookmode scanning is performed next.

### 6. Book-Mode Scanning Mechanism

Once the pre-scan operation is complete, the lamp illuminates, the FB read pulse motor is activated, and the lamp carriage starts to move in the scanning direction for the shading-compensation operation. The read/write signal is activated, and scanning of the original starts.

Once scanning has been performed for the specified distance, the lamp turns off and the FB read pulse motor stops briefly. The lamp carriage is then returned to the standby position, and the scanning operation ends.

## Disassembly

### 1. Removing the Scanner Unit

- (1) Move the carriage to the lock position using Test mode No. 154 (Scanner Lock Mode). Slide the scanner table, then secure the mirror carriage with the scanner unit securing screw.
- (2) Switch OFF power and remove the covers.
- (3) Remove the 6 screws (M4 x 8), disconnect the connector, and remove the operation panel unit.
- (4) Remove the screw (M4 x 6), disconnect the connector, and remove the stage cover sensor ass'y.
- (5) Remove the four screws (M4 x 6) securing the scanner unit to the hinge bracket.
- (6) Remove the four scanner unit screws (M4 x 6), disconnect the bottom connector, and raise and remove the scanner unit.
  (The scanner unit is heavy precision component. Handle with care.)

### [Precautions for Reassembly]

After reinstalling, slide the scanner table and remove the scanner unit <u>securing screw</u> on the mirror carriage. Reset the error status using Test mode No. 155 (Scanner Release Action).

In replacing the scanner unit, memo down the three test mode setting numbers printed on a sticker attached on the top frame of the new scanner unit. After installing the new scanner unit on the machine, start up the factory test mode and input given number for each of the three factory test modes. (Apart from the fact that no menu screen appears, the procedure for the factory test mode is the same as for normal test modes.)

Starting up factory test mode = 9874

Three test modes after accessing into factory test mode = 1203, 1204, and 1205.

## 2. Removing the Stage Glass

- (1) Remove following five covers from the scanner unit.
  - Scanner table cover
  - Scanner cover (right)
  - Scanner cover (rear)
  - Scanner cover (left)
  - Scanner cover (front).
- (2) Remove the two special stepped screws and remove the original stopper. (The original stopper is engaged from underneath. Move it toward the paper-feed side before removing it upward.)
- (3) Remove the stage glass.

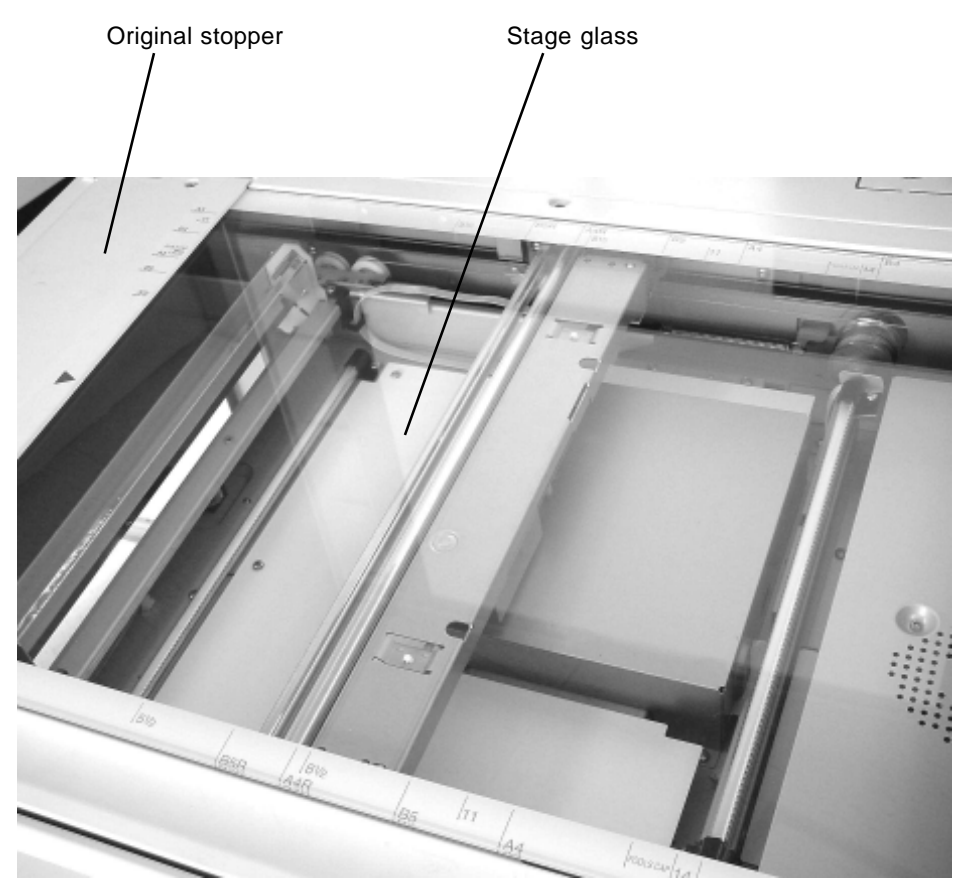

P1209

## 3. Removing the Lamp

- (1) Switch off the power.
- (2) Remove the stage glass (refer to the previous page).
- (3) Remove the top L stay by removing four screws (M3 x 6).
- (4) Bring the lamp carriage to the large cutaway section on the scanner frame from which the top L stay was removed.
- (5) Remove the two screws (M3 x 6), detach the wire harness from the wire clamp and wire saddle, and then remove the lamp.

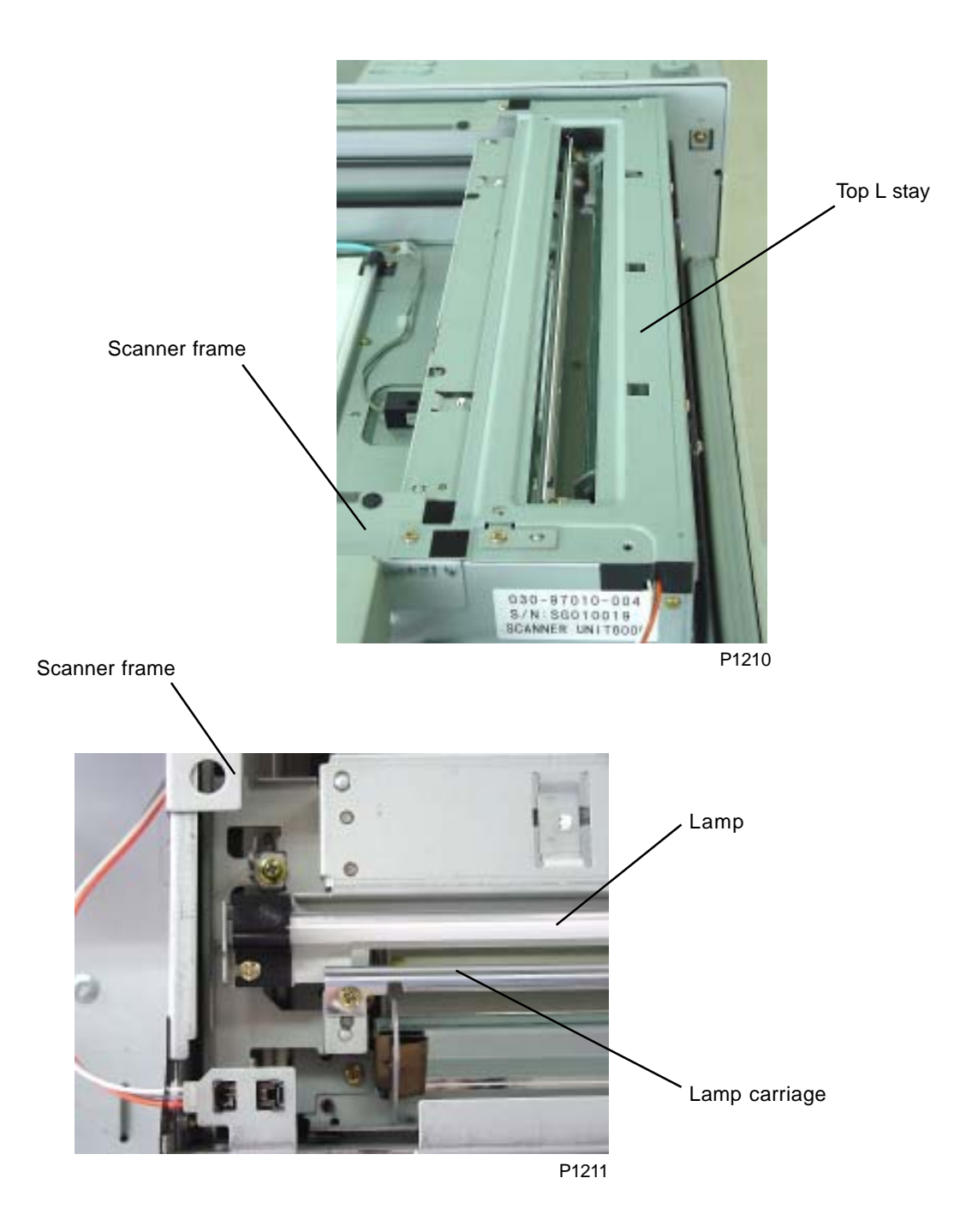
# Adjustment

# 1. FB Read Pulse-Motor Speed Adjustment

### Checks and procedure

- (1) Place A3-size papers on the paper-feed tray, place test chart No. 11 on the stage glass, and make one-to-one size image master and make prints.
- (2) Lay the print on top of the original to confirm that the image elongation and shrinkage is within ±1.0% at the 350-mm line.
- (3) If the elongation and shrinkage is outside the specified parameters, adjust them using test mode No. 182 (FB scanning-speed adjustment).
  - \* Prior to this adjustment, first adjust the image elongation and shrinkage in master making area (refer to page 14-23).

# 2. FB Scan Start-Position Adjustment

### Checks and procedure

- (1) Place A3-size papers on the paper-feed tray, place test chart No. 11 on the stage glass, and make one-to-one size image master and make prints.
- (2) Looking at the print, confirm that the scanning start position is at 5 mm ±2 mm on the scale on the printed image.
- (3) If the position is outside the specified parameters, adjust it by using test mode No. 181 (FB scan start-position adjust).

Test Mode No. 181 still does not exist. (January, 2002)

# 3. FB Horizontal-Scan Position Adjustment

### Checks and procedure

- (1) Place A3-size papers on the paper-feed tray, place test chart No. 14 on the stage glass, and make one-to-one size image master and make prints.
- (2) Inspect the master made on the print drum, and confirm that the pattern from the original is not missing on the left or right of the master on the print drum.
- (3) If the pattern is missing, adjust using test mode No. 180 (FB horizontal-scan position adjust).

# CHAPTER 13: AF SCANNING SECTION

# Contents

| Mechanism            |                                                                                     |  |  |
|----------------------|-------------------------------------------------------------------------------------|--|--|
| 1.                   | AF Original Set Mechanism 13-2                                                      |  |  |
| 2.                   | AF Original Scanning Mechanism (with Auto Base Control) 13-4                        |  |  |
| 3.                   | AF Original Scanning Mechanism 13-4                                                 |  |  |
| Removal and Assembly |                                                                                     |  |  |
| 1.                   | Removing the Original Pickup Roller Ass'y                                           |  |  |
| 2.                   | Removing the Original Pickup Roller 13-8                                            |  |  |
| 3.                   | Removing the Original Stripper Roller                                               |  |  |
| 4.                   | Removing the Original IN Sensor 13-10                                               |  |  |
| 5.                   | Removing the AF Read Pulse Motor                                                    |  |  |
| 6.                   | Removing Other Rollers                                                              |  |  |
| Adjustment           |                                                                                     |  |  |
| 1.                   | AF Scanning-Start Position Adjustment 13-19                                         |  |  |
| 2.                   | AF Horizontal-Scanning Position Adjustment                                          |  |  |
| 3.                   | AF Read Pulse-Motor Speed Adjustment (Image Elongation and Shrinkage<br>Adjustment) |  |  |
| 4.                   | AF Original IN Sensor Sensitivity Adjustment                                        |  |  |

# Mechanism

# 1. AF Original Set Mechanism

When the original is placed along the original guide fence and pushed against the original stopper, the AF original detection sensor is activated (light path open) and the display on the panel changes to "Ready to make master."

Following a preset interval, the AF read pulse motor reverses to lower the original pickup roller in the direction indicated by the arrow, and withdraw the original stopper upward. (The one-way clutch incorporated between the original registration roller gear and the original registration roller shaft prevents

the original registration roller from rotating during this process.) Once the original pickup roller has descended to push against the original, the original pickup roller and original stripper roller rotate in the original transport direction, and a single original is fed forward by the action of the original stripper roller and original stripper pad. This activates the AF original registration sensor (light path blocked), and the edge of the original is stopped by the stationary original registration roller.

Once a preset interval has elapsed following activation of the AF original registration sensor, the AF read pulse motor operates in the forward direction.

This raises the original pickup roller while rotating the original registration roller, the two original read rollers 1 & 2, and the original ejection roller, all of which are linked by the timing belt, in the feed direction. The original stops briefly after it has been moved 90 mm from the original set position.

The lamp illuminates when the AF original det. sensor is activated, and the lamp carriage in the scanner unit performs shading compensation and moves to the AF scanning position before waiting in standby. If the START key is not pressed within 60 seconds, the lamp turns off and the lamp carriage returns to the standby position. If the START key is subsequently pressed, shading compensation is repeated (auto base control is also performed if the original scanning density is set to "Auto") and scanning starts. If the START key is pressed within 60 seconds, scanning starts immediately, provided that the original scanning density is set to "Auto," the lamp carriage returns to the standby position, shading compensation is repeated, and auto base control is performed before scanning is begun.

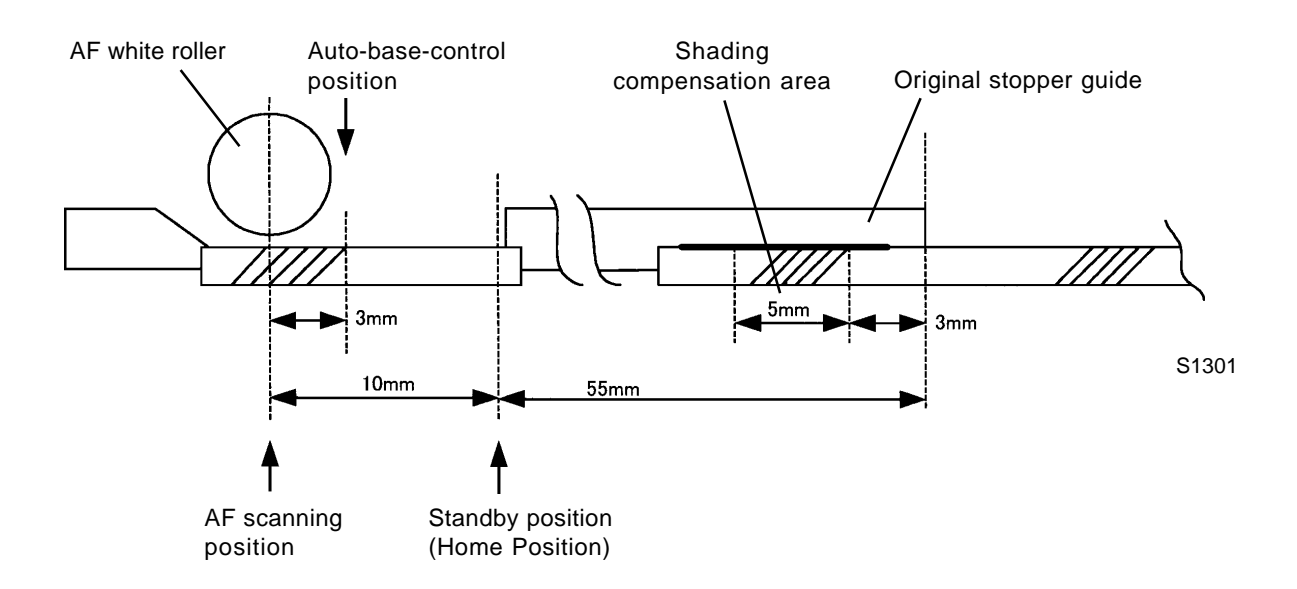

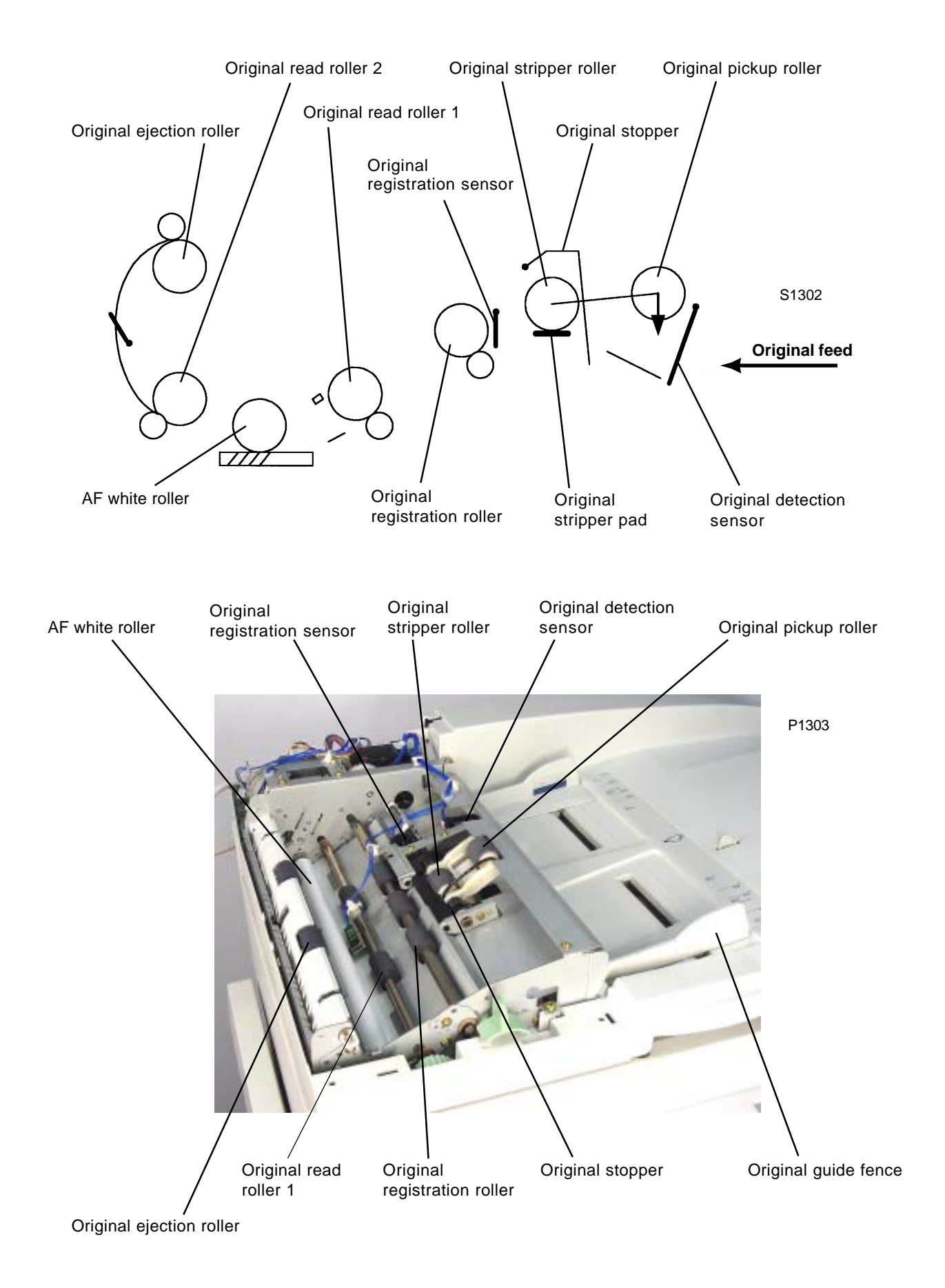

# 2. AF Original Scanning Mechanism (with Auto Base Control)

### (This operation occurs only when the original scanning density is set to "Auto.")

Upon completion of the AF original setting operation, pressing the START key moves the lamp carriage to the shading position. It then moves to the auto-base-control position after shading compensation has been performed. The AF read pulse motor meanwhile operates in the forward direction, rotating the original registration roller, two original read rollers, AF white roller, and original ejection roller in the feed direction. The original is fed forward 22.5 mm and stops after the original IN sensor activates (light path blocked), and the intensity of the original background color is scanned by the CCD in this position (auto-base-control position). The FB read pulse motor then moves the lamp carriage back 3 mm in the return direction (AF scanning position).

The AF read pulse motor immediately operates in the forward direction, and the read/write signal activates at the same time to start original scanning. When the original is moved away, the read/write signal is deactivated a preset length of time after the original IN sensor is deactivated (light path open). The AF read pulse motor then operates at high speed as soon as scanning is complete. Once the original is transported a preset distance after the original OUT sensor deactivates, the AF read pulse motor stops, the lamp carriage is returned to the standby position, and the AF original scanning operation is complete.

The auto-base-control function does not operate in the Photo, Duo, or Dot process modes.

# 3. AF Original Scanning Mechanism

Upon completion of the AF original setting operation, pressing the START key operates the AF read pulse motor [A] in the forward direction to rotate the original registration roller, two original read rollers 1 & 2, AF white roller, and original ejection roller in the feed direction. The original is fed forward 25.5 mm after the original IN sensor activates (light path blocked), and scanning starts when the read/write signal activates (the original pickup roller returns to the standby position).

When the original is moved away, the read/write signal is deactivated a preset length of time after the original IN sensor is deactivated (light path open).

The AF read pulse motor [A] then operates at high speed as soon as scanning is complete. Once the original is transported a preset distance after the original OUT sensor [G] deactivates, the AF read pulse motor stops, the lamp carriage is returned to the standby position, and the AF original scanning

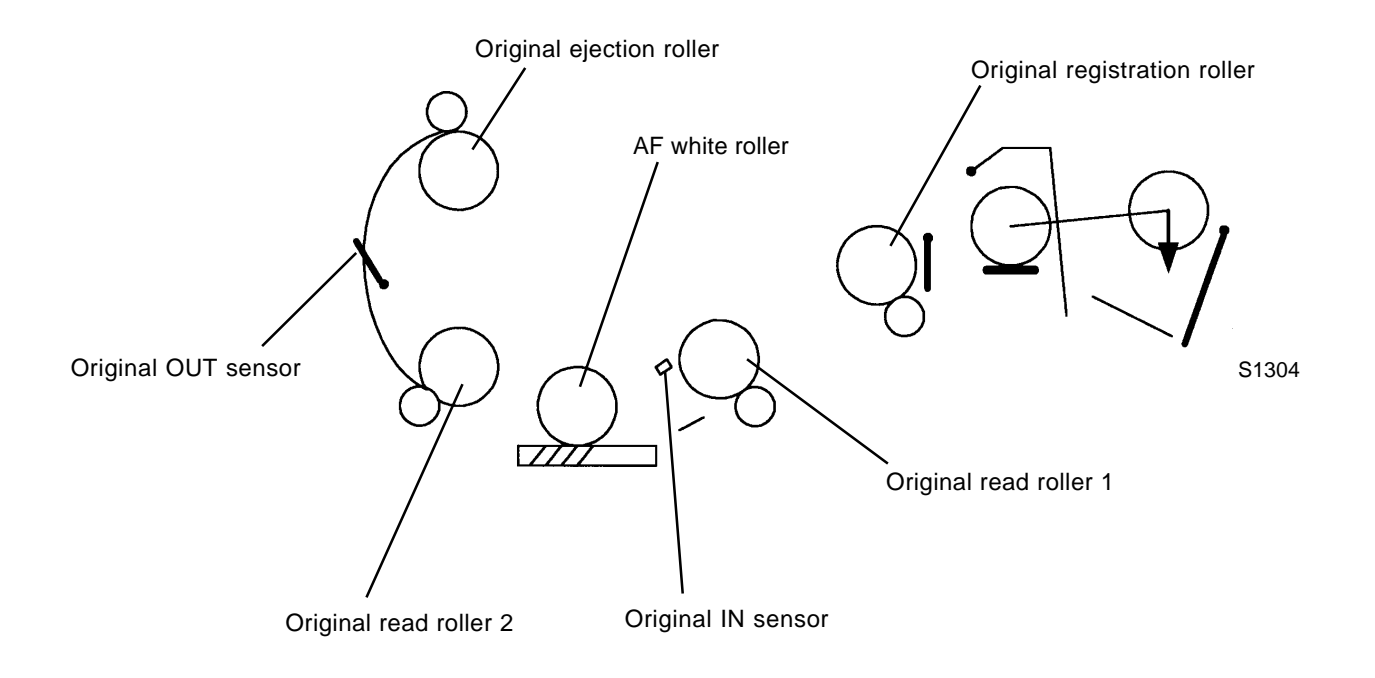

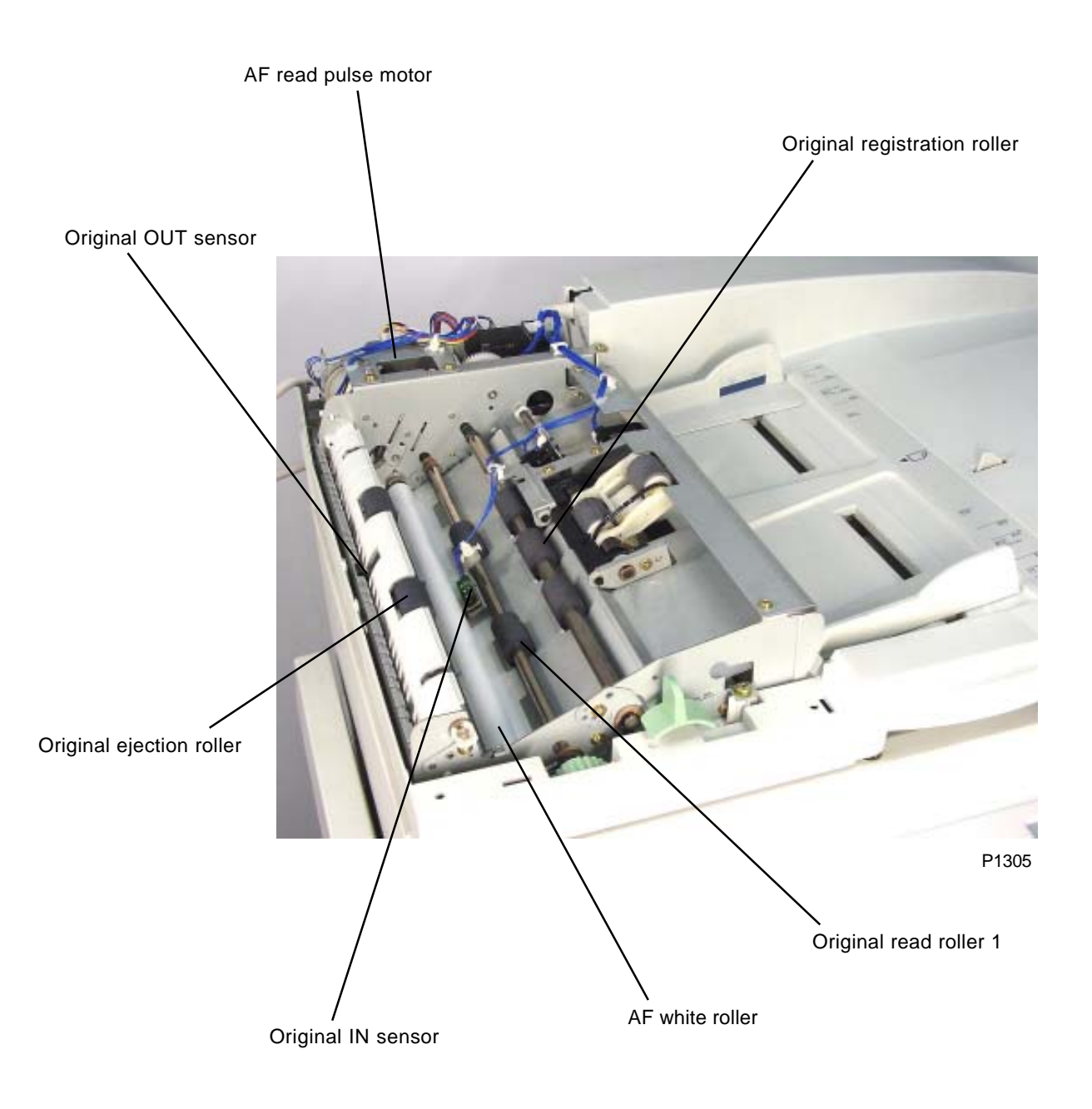

# **Removal and Assembly**

# 1. Removing the Original Pickup Roller Ass'y

- (1) Loosen the three screws (M4 x 6) at the front of the AF cover, remove the two screws (M4 x 10) from underneath, and then remove the AF cover.
- (2) Unplug the two sensor connectors, detach the detachable wire harness band, and then remove the sensor bracket ass'y by removing two screws (M3 x 4).

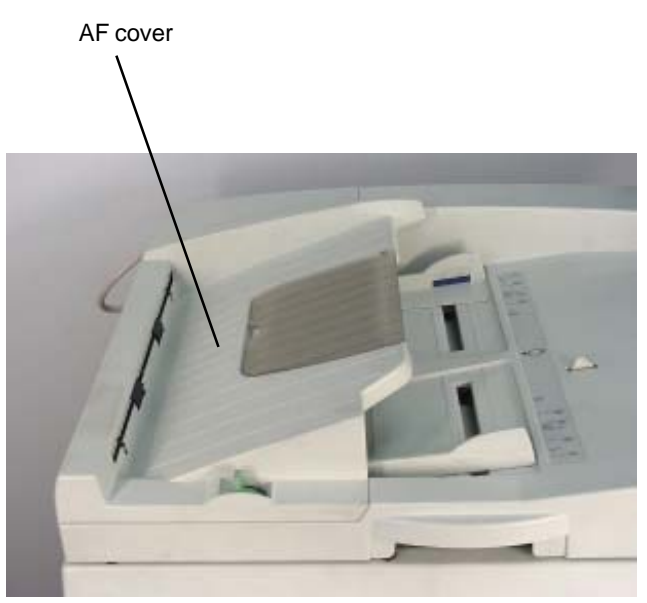

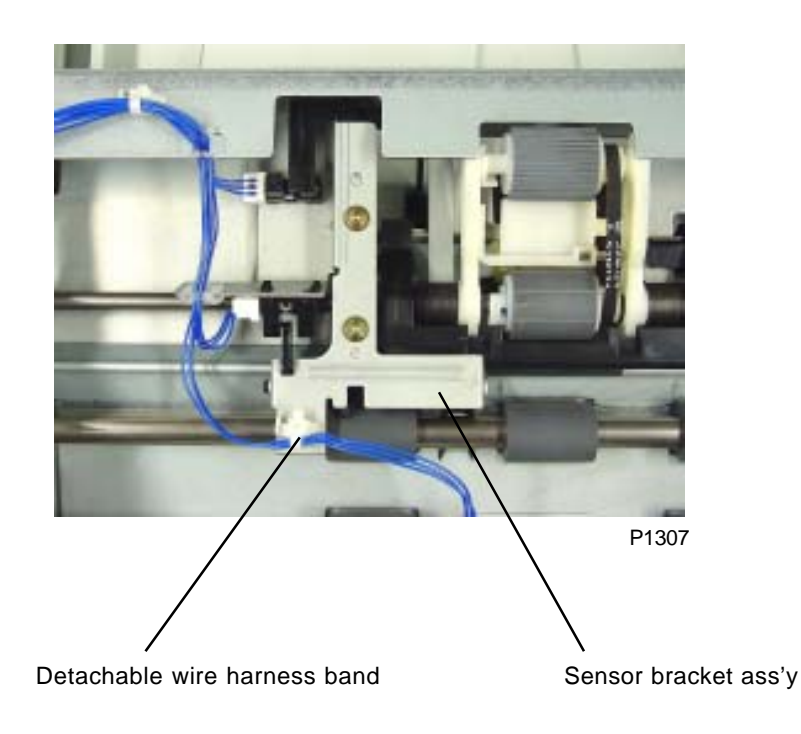

(3) Detach plastic lock rings from both ends of the shaft, slide the metal bushings toward the center, and then remove the original pick up roller ass'y towards the front by sliding the rear drive gear of the original pickup roller out through from the hole on the AF frame plate.

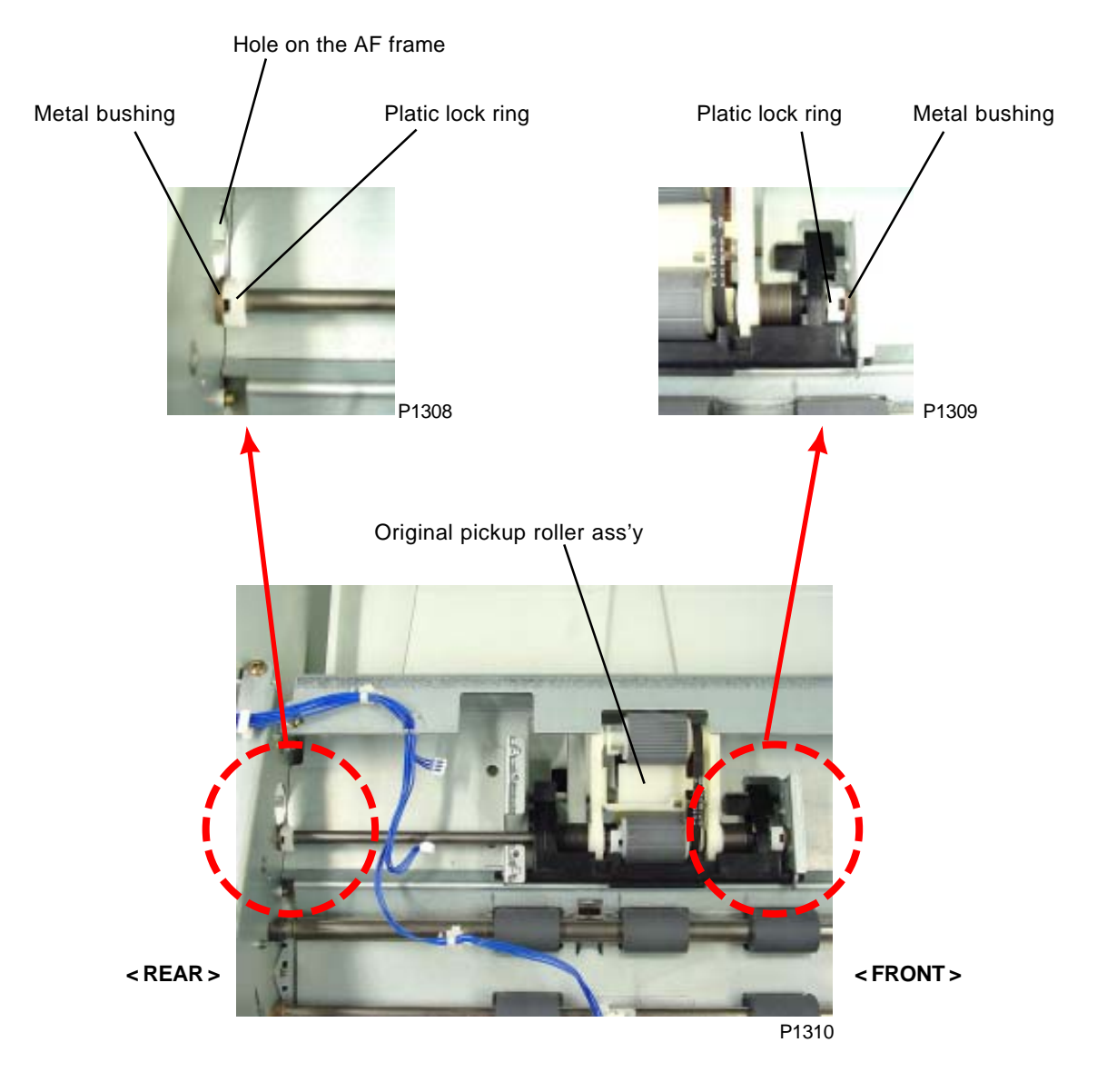

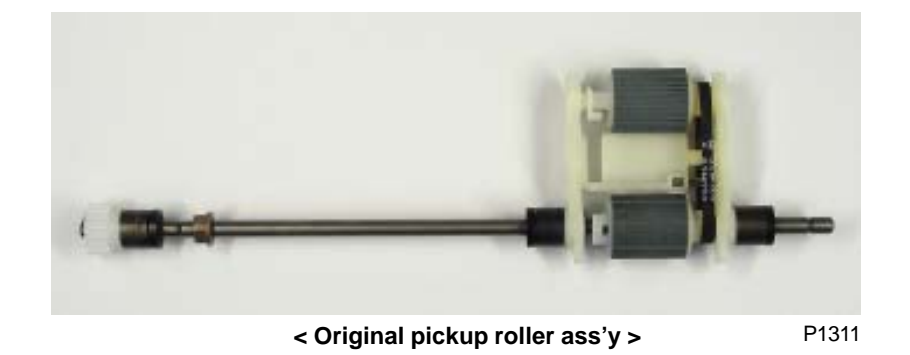

# 2. Removing the Original Pickup Roller

- (1) Remove the original pickup-roller ass'y. (Refer to previous two pages)
- (2) Detach the lock ring, open the end of the K holder, and then remove the pickup roller. (Take care not to lose the K holder C and Parallel pin, as they come apart.)

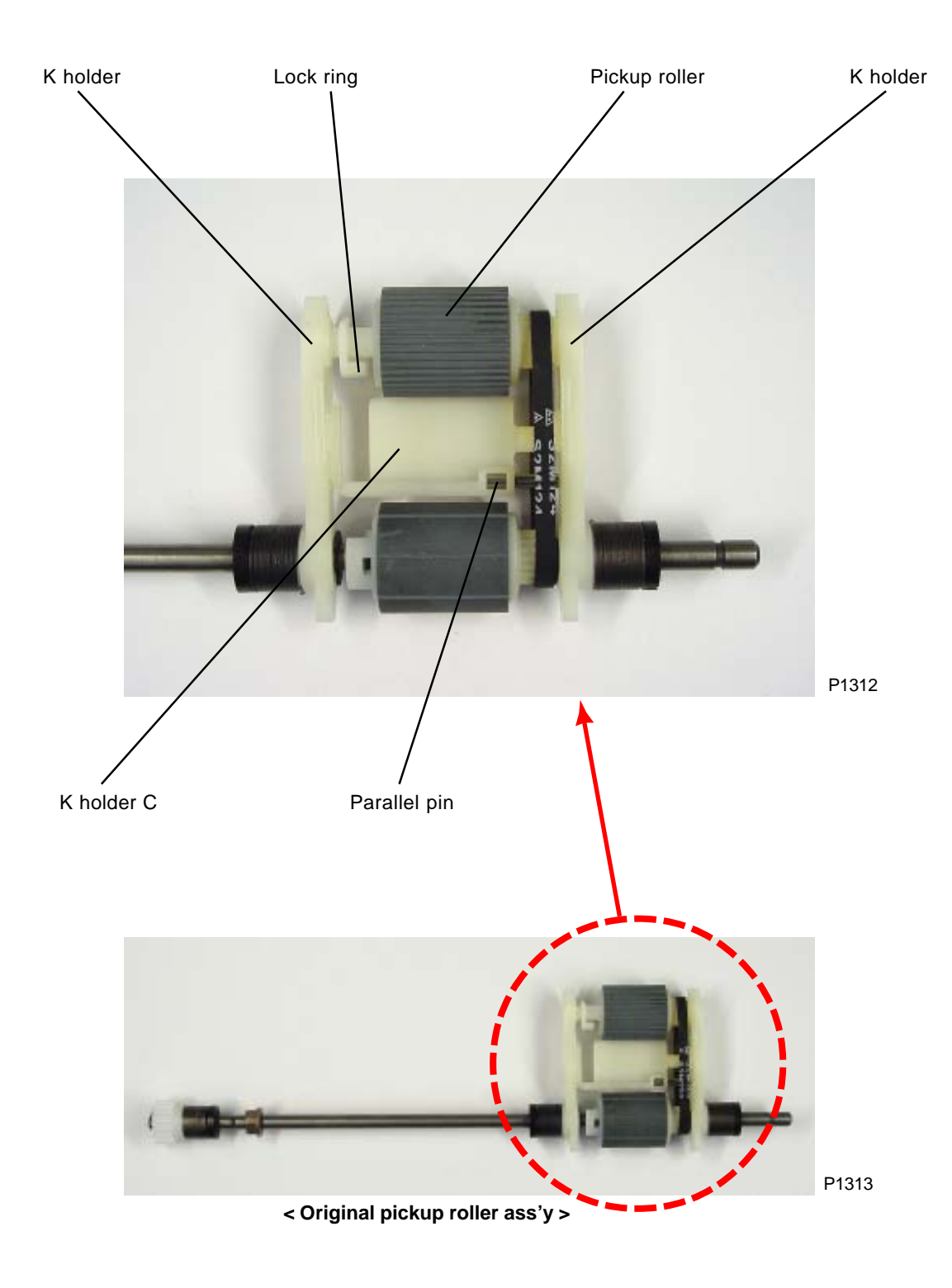

## 3. Removing the Original Stripper Roller

- (1) Remove the original pickup roller ass'y. (Refer to pages 6 and 7)
- (2) Remove K holder C, the parallel pin, and the original pickup roller. (Refer to previous page)
- (3) Detach the lock ring from the rear of the original stripper roller, and slide the original stripper roller in the direction of the arrow mark on the photograph below.
- (4) Remove the E-ring, and slide the K-holder F frame in the direction of the arrow mark. Then remove the parallel pin from the shaft and remove the K-holder F frame.
- (4) Remove the original stripper roller.

### [Precautions on Reassembly]

- When engaging the parallel pin with the K-holder F frame, insert it into the shallower groove on the K-holder F frame.
- Note the direction of the original stripper roller. It must be inserted with the gear end at the front.

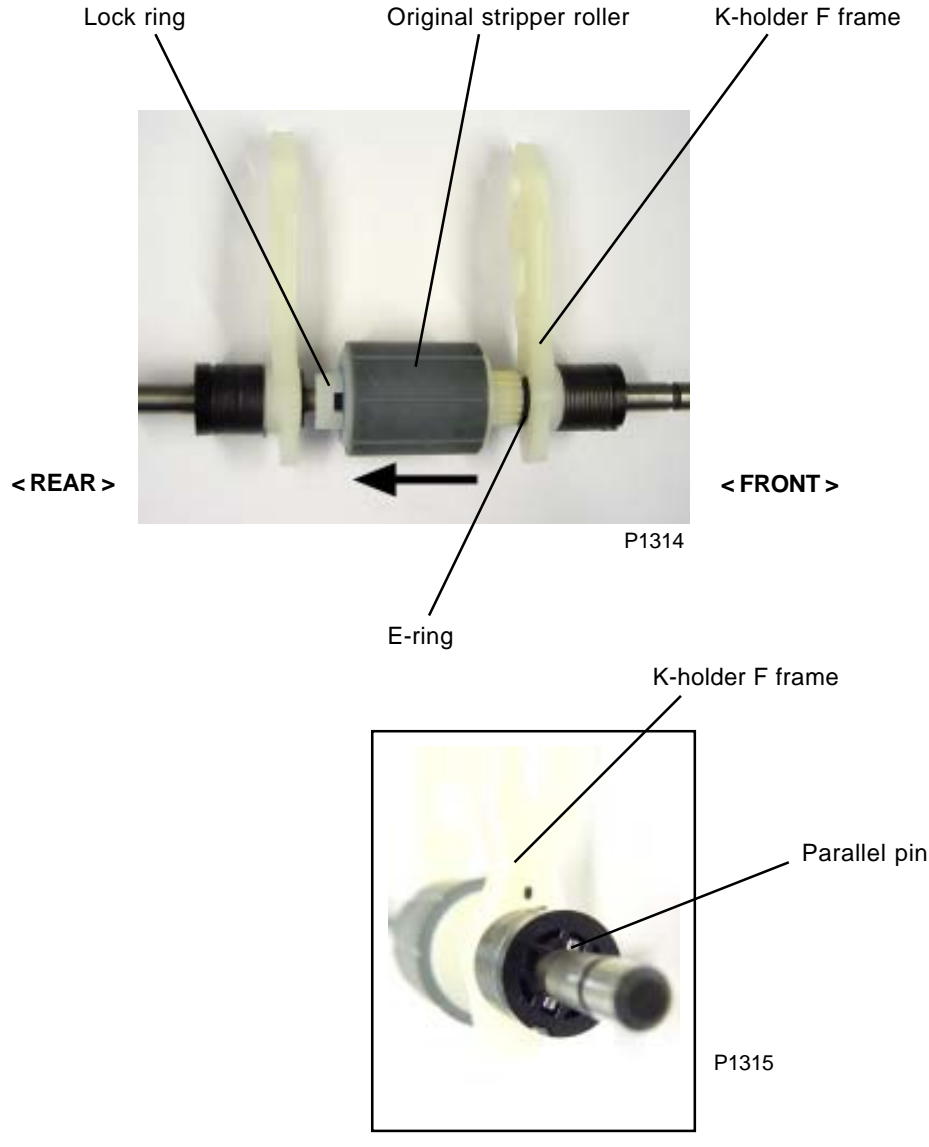

Joining area between "K-holder F" and "Parallel pin"

# 4. Removing the Original IN Sensor

- (1) Loosen the three screws (M4 x 6) at the front of the AF cover, remove the two screws (M4 x 10) from underneath, and then remove the AF cover.
- (2) Remove one screw (M3 x 8), and disconnect the connector to remove the original IN sensor.

### [Precaution on Reassembly]

After placing a new original IN sensor, adjust the sensor sensitivity by using test mode No. 752.

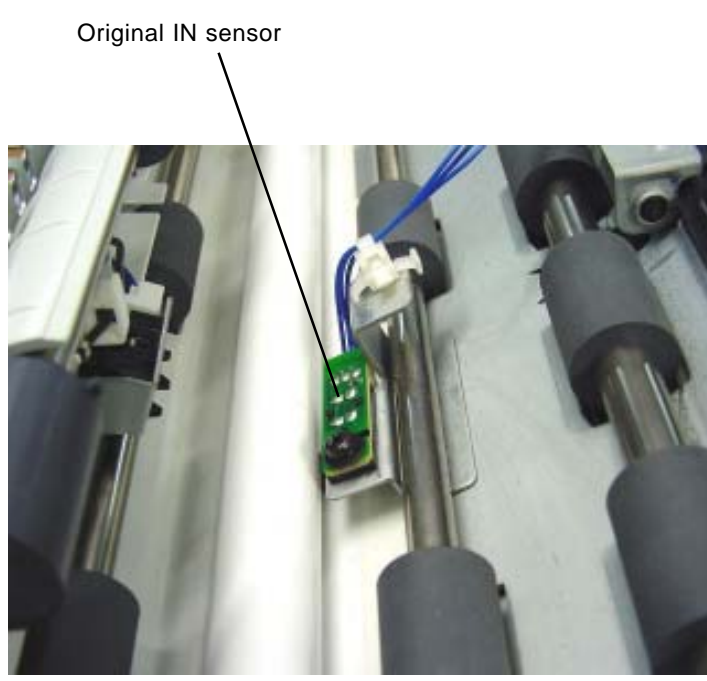

# 5. Removing the AF Read Pulse Motor

- (1) Loosen the three screws (M4 x 6) at the front of the AF cover, remove the two screws (M4 x 10) from underneath, and then remove the AF cover.
- (2) Remove one screw (M4 x 6) from the wire harness bracket ass'y and set the bracket ass'y aside.
- (3) Remove the open lever with the open lever spring attached.
- (4) Remove the tension spring, and by removing two screws (M3 x 6) detach AF read pulse motor from the AF unit, together with the motor tension bracket.

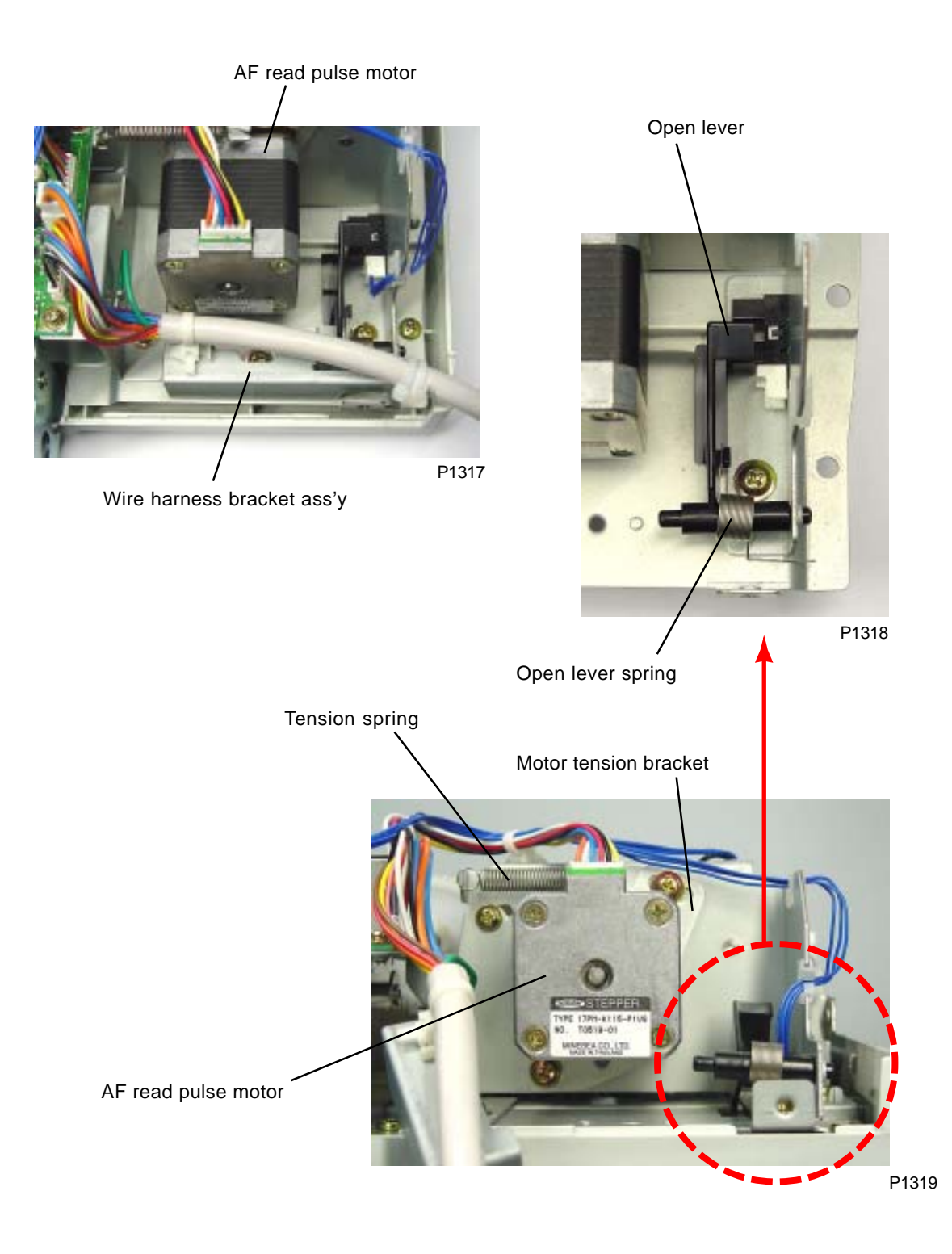

# 6. Removing Other Rollers

- (1) Remove the AF unit from the machine (see the AF Installation Procedure).
- (2) Loosen the three screws (M4 x 6) at the front of the AF cover, remove the two screws (M4 x 10) from underneath, and then remove the AF cover.
- (3) Unplug the connector, and remove two screws (M3 x 6) to detach AF control PCB.
- (4) Cut loose one wire harness band indicated by an arrow mark on the photograph, and remove seven screws (M4 x 10) and 2 screws (M4 x10 + washer) to detach the AF drive unit.

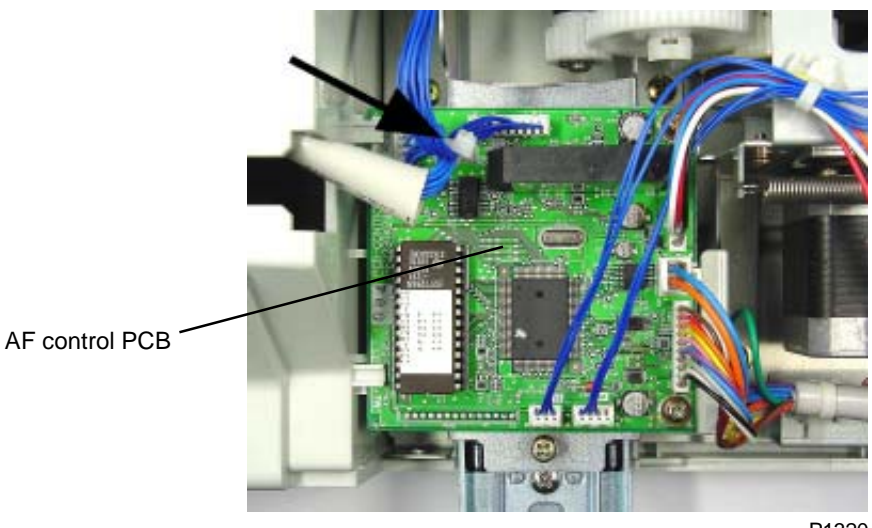

P1320

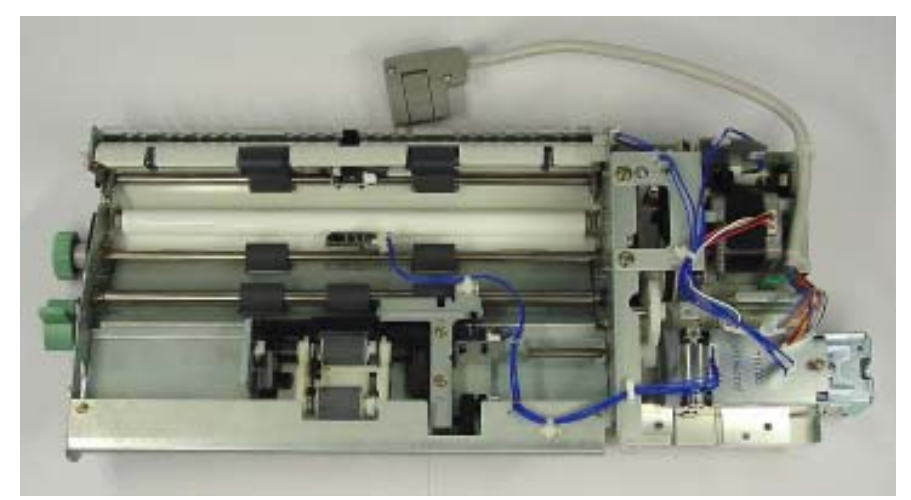

P1321

< AF Drive unit >

- (5) Unplug the connectors of the AF cover set switch and AF read pulse motor, and remove one screw (M3 x 6) to detach the ground wire..
- (6) Detach the detachable wire harness band (referred on the photograph) and free the wire harness from three plastic hooks, and let the wire harness free.
- (7) Remove one screw (M4 x 6) and detach the ground wire of the wire harness bracket ass'y.
- (8) Remove one screw (M4 x 6) and detach the wire harness bracket ass'y.
- (9) Remove the open lever with the open lever spring attached.
- (10) Remove four screws (M4 x 6) and remove the motor bracket ass'y.
- (11) Loosen the screw on the idler ass'y and remove the idler spring.
- (12) Remove white plastic clip and remove the spur gear, and then remove E-ring to detach the gear ass'y located under the spur gear. The timing belt-1 comes off.

### [Precaution on Reassembly]

The gear ass'y contains one-way clutch. The surface with the boss should face outward.

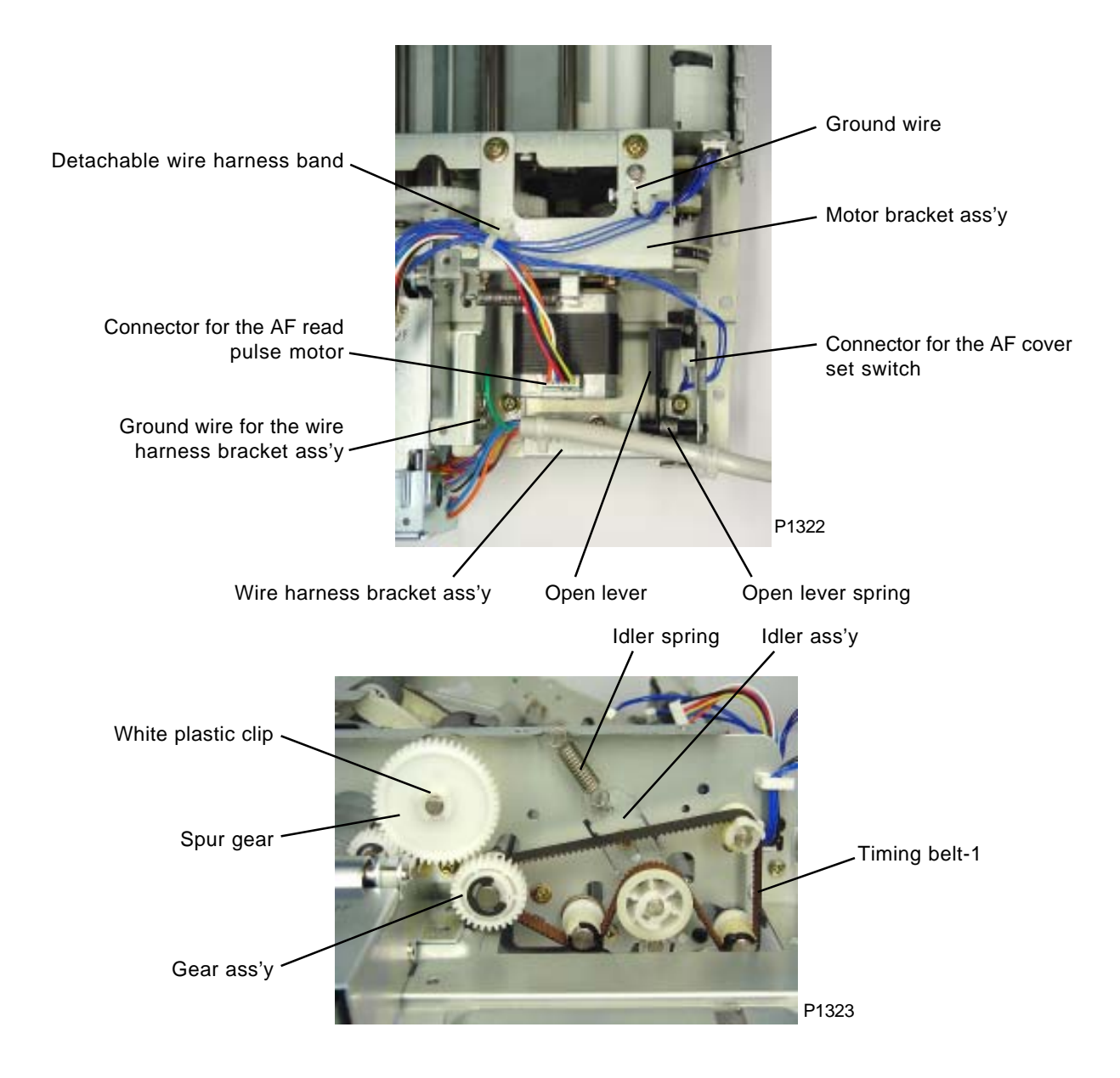

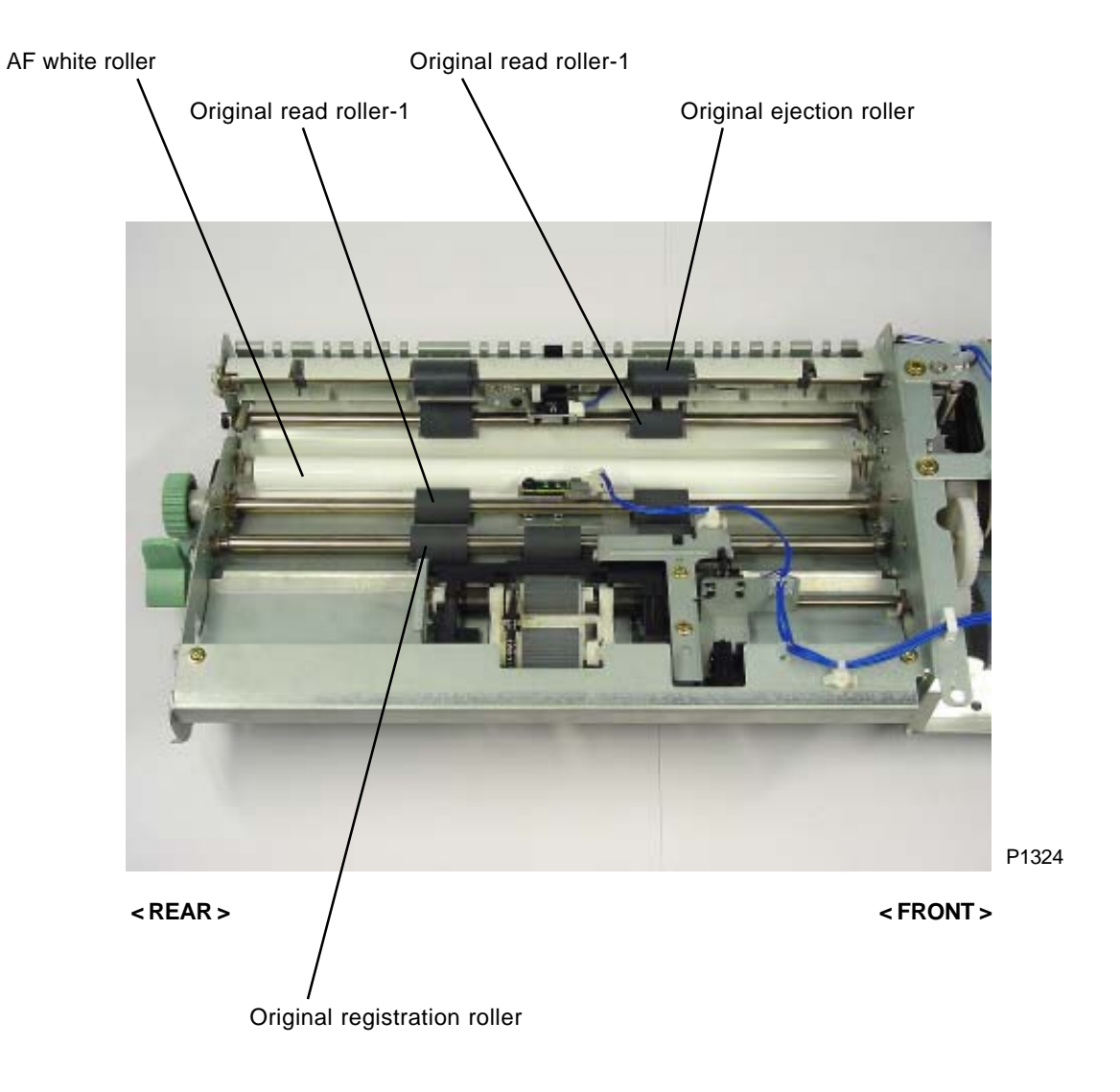

## < Layout of the Rollers >

### **Original registration roller**

- (13) Remove the timing pulley and parallel pin from the rear of the original registration roller shaft.
- (14) Detach E-ring and remove metal bushing.
- (15) Remove plastic lock ring from the front of the original registration roller shaft and remove metal bushing.
- (16) Detach the original registration roller.

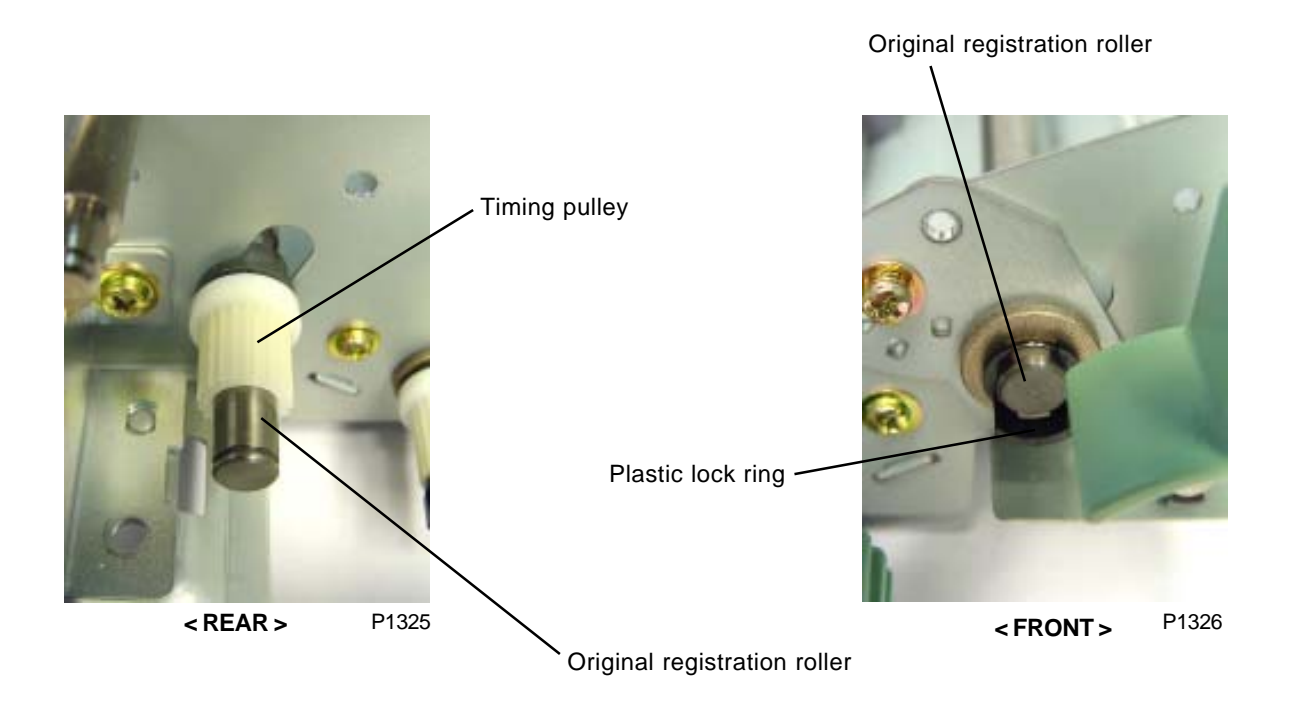

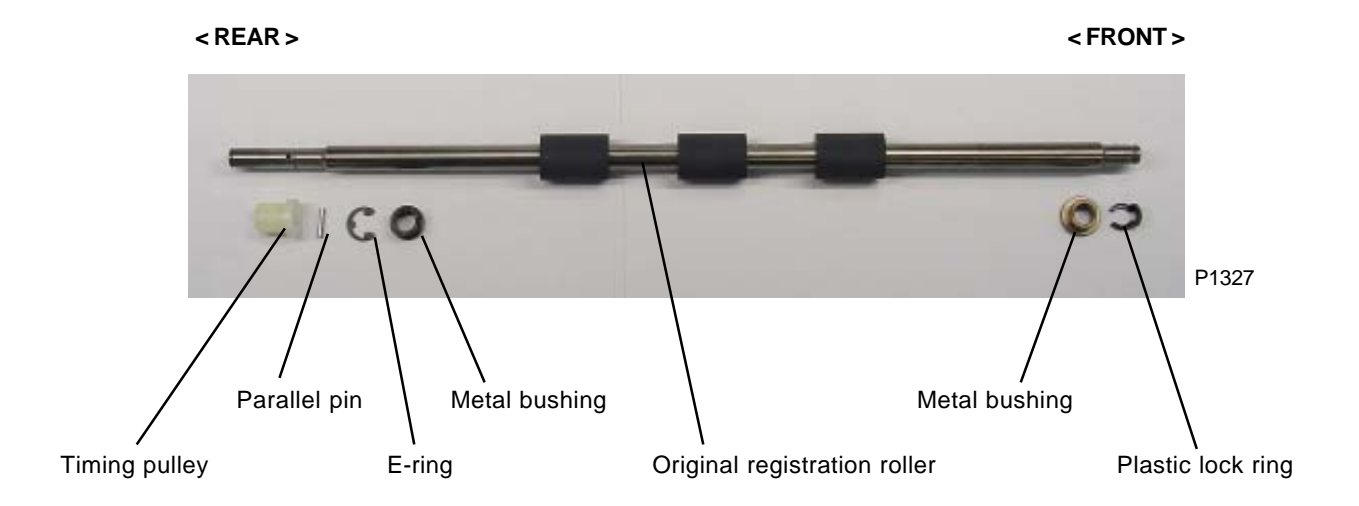

### **Original read roller-1**

< Before detaching original read roller-1, original registration roller must be removed first. >

- (13) Remove the plastic lock ring from the rear of the original read roller-1 shaft and remove timing pulley together with parallel pin.
- (14) Remove E-ring and detach metal bushing.
- (15) Remove E-ring from the front of the original read roller-1 shaft and remove the dial together with parallel pin.
- (16) Remove timing-pulley ass'y and E-ring. Then remove metal bushing.
- (17) Detach the original read roller-1.

### [Precaution on Reassembly]

The timing-pulley ass'y contains one-way clutch. Make sure to install it back in the correct direction.

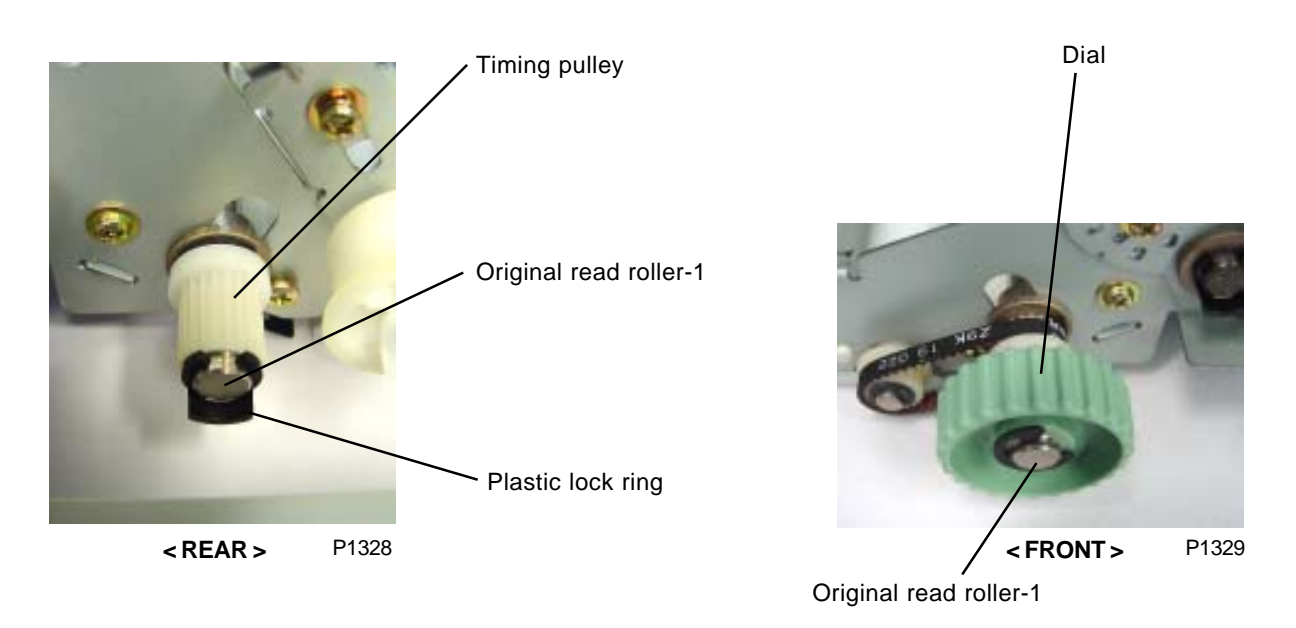

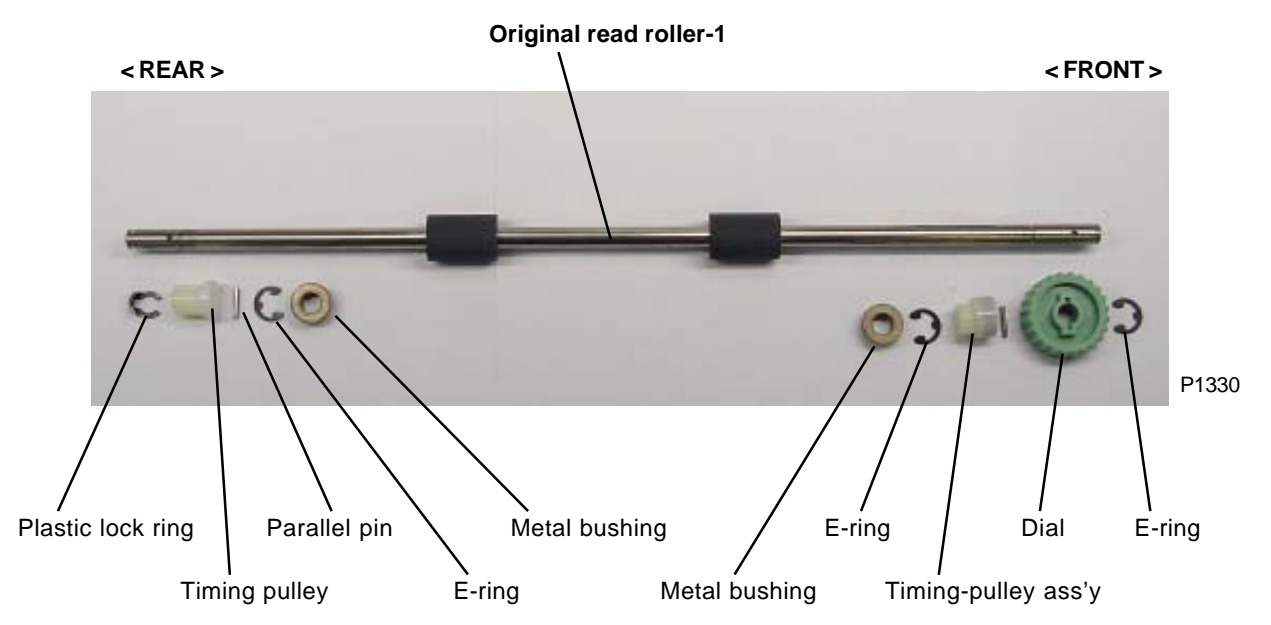

Original read roller-2

### Original read roller 2

- (13) Remove plastic lock ring from rear of the original read roller-2 shaft, and then remove the timing pulley together with parallel pin.
- (14) Remove E-ring and detach the metal bushing.
- (15) Remove plastic lock ring from front of the original read roller-2 shaft and detach the metal bushing.
- (16) Detach the original read roller-2.

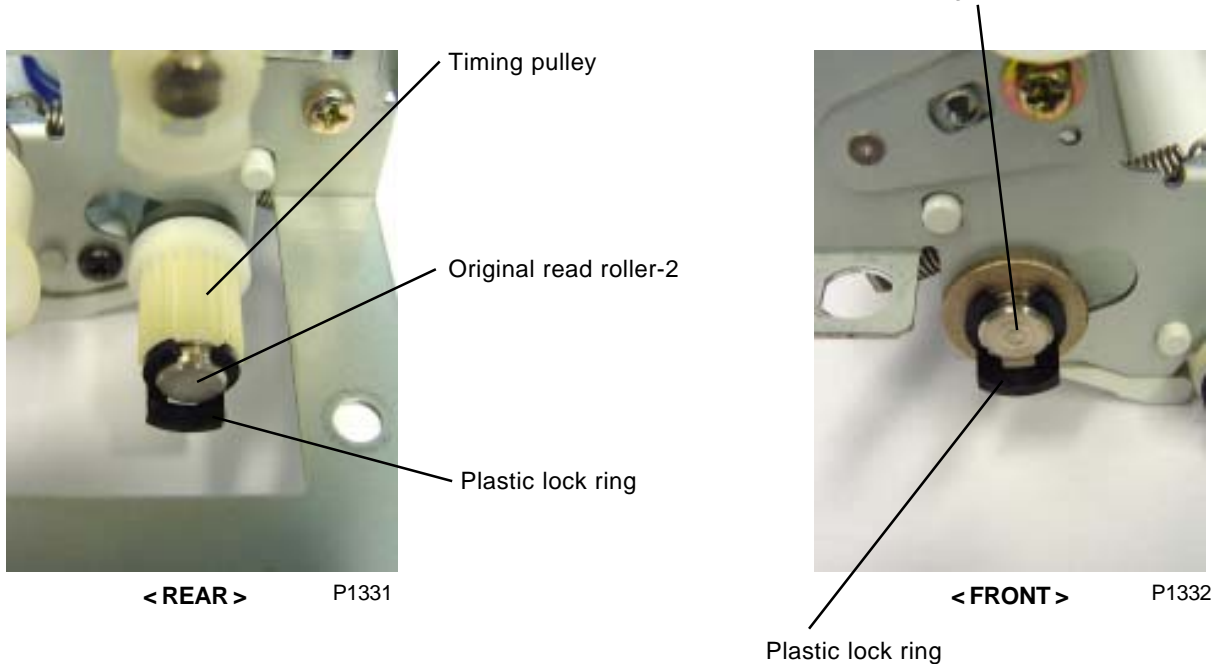

Flastic lock filly

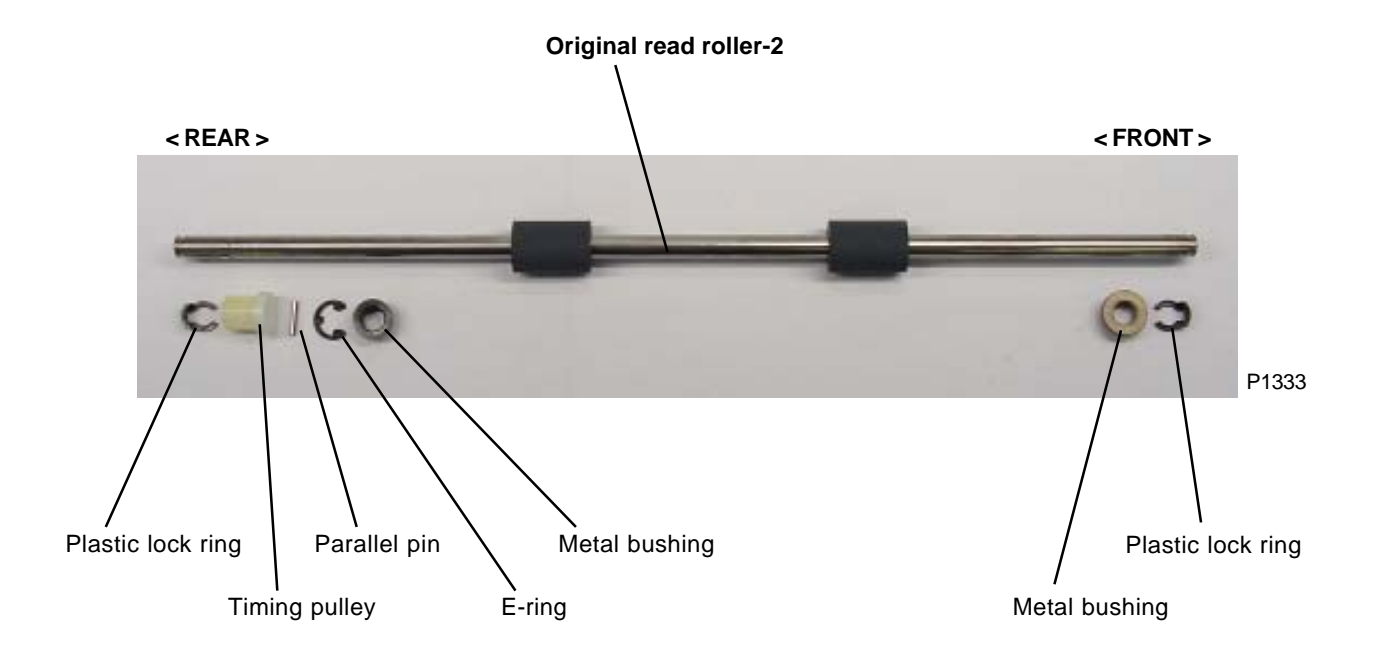

### **Original ejection roller**

- (13) Remove plastic lock ring from rear of the original ejection roller shaft, and then remove the timing pulley together with parallel pin.
- (14) Remove E-ring and detach the metal bushing.
- (15) Remove plastic lock ring from front of the original ejection roller shaft and detach the metal bushing.
- (16) Detach the original ejection roller shaft.

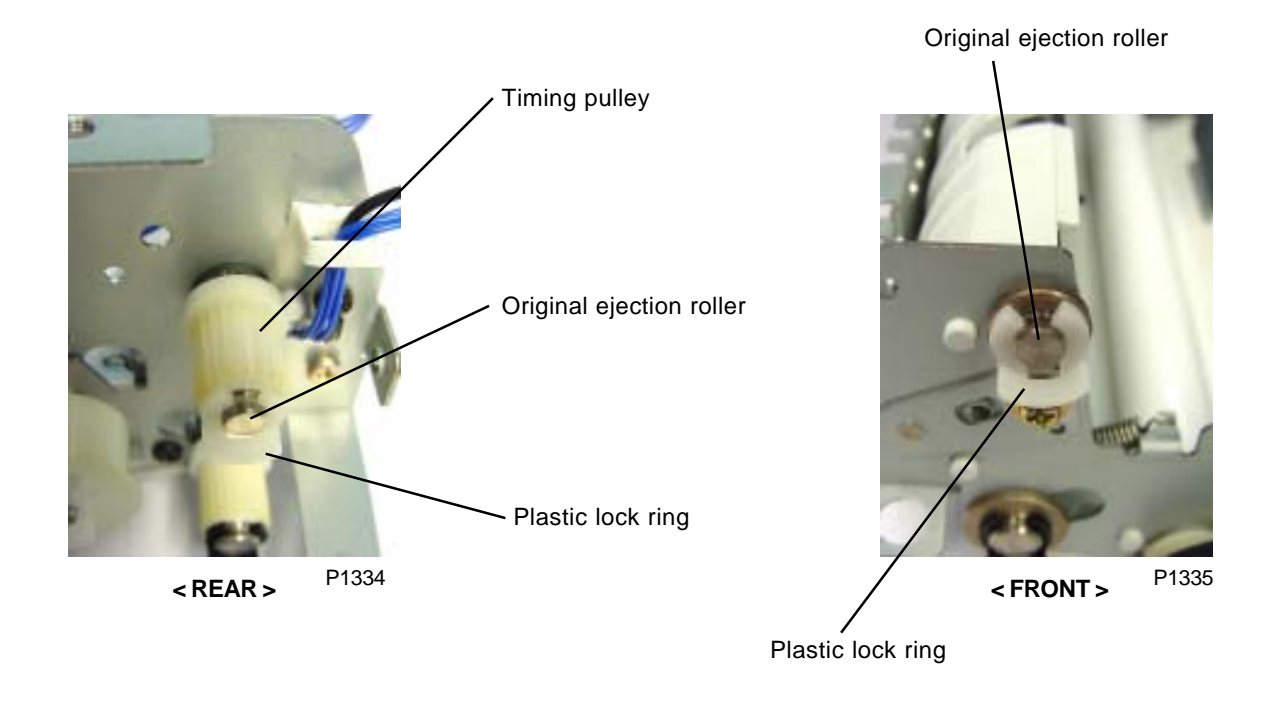

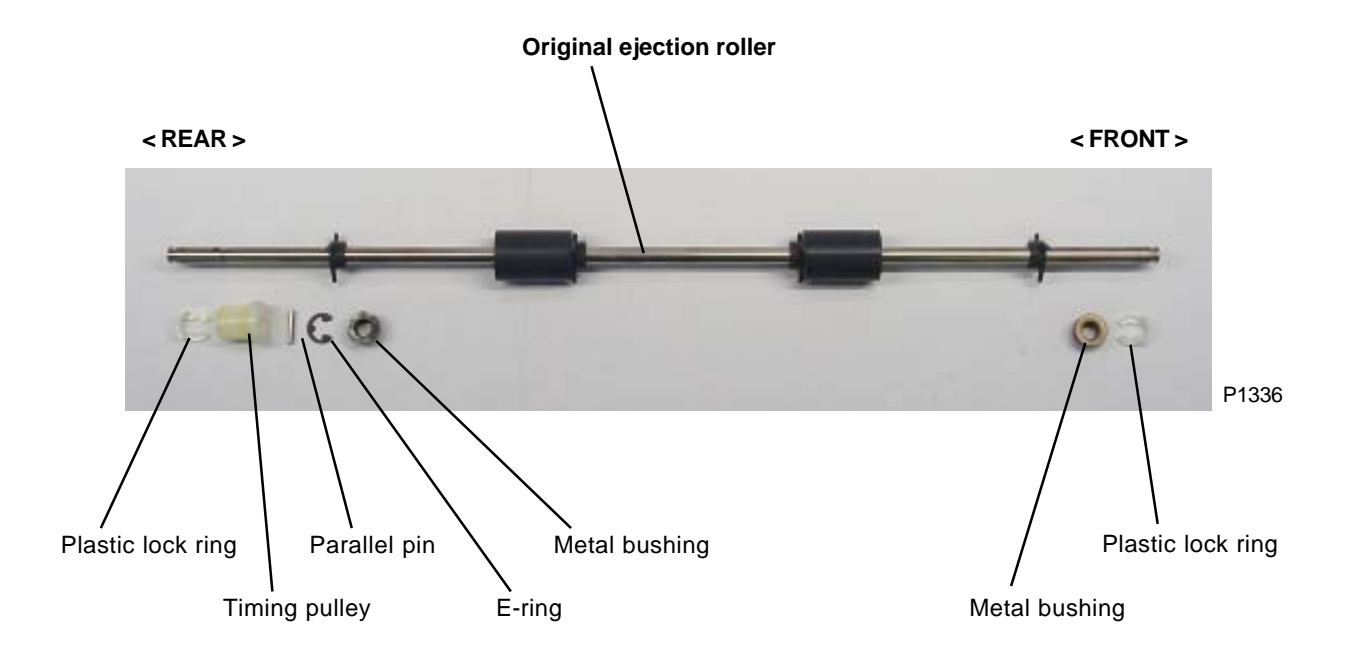

# Adjustment

# 1. AF Scanning-Start Position Adjustment

### Checks and adjustment procedure

- (1) Place A3 size printing paper on the paper feed tray. Make 1 to 1 size master using test chart No.11 through the AF unit., and make prints.
- (2) Examine the prints to confirm that the scanning start position is at 5 mm ± 2 mm on the top vertical scale on the test chart No.11 printed image.
- (3) If the AF scanning start position does not fall within above specification, make an adjustment using test mode No. 783 (AF Scan Start Position Adjustment).

# 2. AF Horizontal-Scanning Position Adjustment

### Checks and adjustment procedure

- (1) Place A3 size printing paper on the paper feed tray. Make 1 to 1 size master using test chart No.14 through the AF unit., and make prints.
- (2) Examine the master created on the print drum, and confirm that the "e" images on the left and right of the original is not missing.
- (3) If the "e" images are not made on the master, make adjustment using test mode No. 782 (AF Horizontal Scan Position Adjustment).

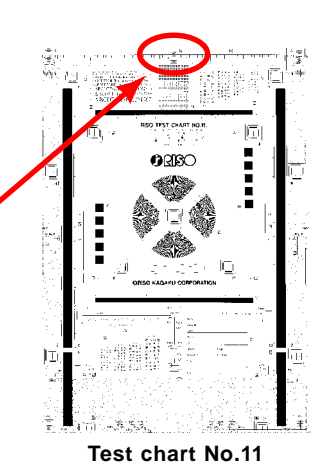

Generative de la facturative de la facturative d

# 3. AF Read Pulse-Motor Speed Adjustment (Image Elongation and Shrinkage Adjustment)

### Checks and adjustment procedure

- (1) Place A3 size printing paper on the paper feed tray. Make 1 to 1 size master using test chart No.11 through the AF unit., and make prints.
- (2) Lay the print on top of the original to confirm that the image elongation or shrinkage is within ±1.0% at the 350-mm line of the test chart image.
- (3) If the elongation and shrinkage does not fall within this specification, make an adjustment using test mode No. 784 (AF Scanning speed Adjustment).
- \* Prior to this adjustment, make sure to do the image elongation and shrinkage adjustment in master making, first. (Refer to Chapter-14, page No.14-23)

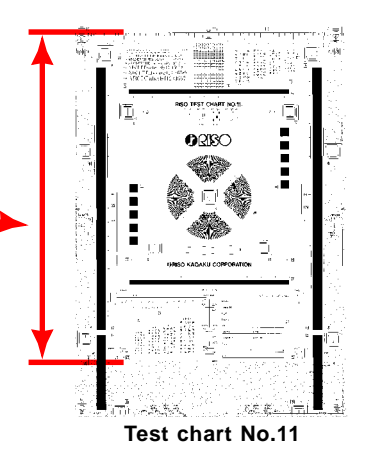

# 4. AF Original IN Sensor Sensitivity Adjustment

### Adjustment procedure

(1) With no original on the AF unit, activating test mode No.752 (original IN sensor sensitivity adjustment) will automatically adjusts the sensitivity of the sensor.

# CHAPTER 14: MASTER MAKING SECTION

# Contents

| Mechanism |            |                                                                        | 14-2 |
|-----------|------------|------------------------------------------------------------------------|------|
|           | 1.         | Basic Construction of the Master Making Section                        | 14-2 |
|           | 2.         | Master Making Unit Shifting Mechanism                                  | 14-2 |
|           | 3.         | TPH Elevation Mechanism                                                | 14-2 |
|           | 4.         | Master Set Mechanism                                                   | 14-2 |
|           | 5.         | Master Loading                                                         | 14-2 |
|           | <b>6</b> . | Master Cutting Mechanism                                               | 14-3 |
| Dis       | asse       | embly                                                                  | 14-4 |
|           | 1.         | Removing the Master Volume Detection Sensor (Receive/Send)             | 14-4 |
|           | 2.         | Removing the Tension Roller                                            | 14-5 |
|           | 3.         | Removing the Master Detection Sensor                                   | 14-6 |
|           | 4.         | Removing the Master Making Unit Lower Cover                            | 14-7 |
|           | 5.         | Removing the Master End Sensor                                         | 14-8 |
|           | <b>6</b> . | Removing the TPH Ass'y                                                 | 14-8 |
|           | 7.         | Removing the Thermal Pressure Motor Ass'y                              | 14-9 |
|           | 8.         | Removing the Master Making Unit 1                                      | 4-10 |
|           | 9.         | Removing the Write Roller                                              | 4-14 |
|           | 10.        | Removing the Master Loading Roller Ass'y 1                             | 4-16 |
|           | 11.        | Removing the Master Positioning Sensor 1                               | 4-17 |
|           | 12.        | Removing the Master Loading Motor 1                                    | 4-18 |
|           | 13.        | Removing the Master Disposal Fan and Write Roller Temperature Sensor 1 | 4-19 |
|           | 14.        | Removing the Cutter Unit 1                                             | 4-20 |
| Adj       | ustr       | nent 1                                                                 | 4-21 |
|           | 1.         | Master Leading Clamp Range Adjustment 1                                | 4-21 |
|           | 2.         | Master Tail Clamp Range Adjustment 1                                   | 4-21 |
|           | 3.         | Write Start Position Adjustment 1                                      | 4-22 |
|           | 4-1        | . Checking and Adjusting Image Elongation and Shrinkage (New Unit) 1   | 4-23 |
|           | 4-2        | . Checking and Adjusting Image Elongation and Shrinkage (Old Unit) 1   | 4-23 |
|           | 5.         | Checking and Adjusting the Horizontal Printing Position 1              | 4-24 |

# Mechanism

# 1. Basic Construction of the Master Making Section

The flat bed set SW checks that the scanner table is in position, functioning as an interlock SW.

The master making unit sensor checks that the master making unit is in place. The master positioning operation is performed once the master making unit is in position.

The master volume detection sensor checks the amount remaining on the master roll.

The master end sensor detects when the master roll is finished.

The master detection sensor checks that a master is present in the master making unit.

The master positioning sensor checks that a master is present in the standby position.

Manual master cutting is performed with the master cut SW.

\* Master cut SW conditions: The scanner table must be open, the 2nd print drum must be removed, and the master detection sensor must be on.

## 2. Master Making Unit Shifting Mechanism

This moves the master making unit for master making on the 1st and 2nd print drums.

The position of the master making unit is checked by master making position sensors 1 and 2, and the master making unit is moved by the master making unit shifting motor.

The master making unit is initially positioned at the 2nd print drum position.

## 3. TPH Elevation Mechanism

The TPH is moved up and down by the thermal pressure motor, and the position is checked by the thermal pressure sensor.

The TPH is initially at the TPH pressure release position.

TPH pressure release position: The position at which the thermal pressure sensor goes off when the motor is rotated in the release direction.

TPH pressure applied position: The position at which the thermal pressure sensor goes off when the motor is rotated in the pressure direction.

## 4. Master Set Mechanism

The master positioning operation is performed once the master making unit is opened and closed and the master making unit switch is on.

With the TPH in the pressure applied position, the write pulse motor rotates in the feed direction, then stops after feeding the master 2 mm from the position at which the master positioning sensor goes on.

If the master positioning sensor was initially on, the master is returned until the master positioning sensor goes off. The master positioning operation is then performed.

Under normal conditions, the master positioning sensor should be in standby mode.

## 5. Master Loading

The master is fed by the write pulse motor and master loading motor in the master making section.

Master loading relies on a "simultaneous loading" system, which simultaneously makes the master and loads the master around the print drum.

For master loading, the print drum is rotated at super-low speed by the main pulse motor.

# 6. Master Cutting Mechanism

### **Cutter Mechanism**

The master is cut by the rotary cutter on the cutter unit, which is rotated by the cutter motor. The cutter motor rotates in one direction only.

The position of the rotary cutter is confirmed by the cutter home position switch. The home position for the cutter is the point at which the switch is raised.

### **Master Cutting**

The master cutting starts when the print drum is at the 298.8° position.

The print drum rotates during master cutting.

The switch is depressed after the cutter motor starts rotating, and the motor stops again when the switch is no longer depressed.

### **Initialization Movement**

The cutter is initialized when the power is switched on, during "All Reset", and when master making begins.

Initialization is not performed if the cutter is at the home position (cutter home position switch is not depressed) at the start of the operation.

If the cutter home position switch is depressed, the cutter motor rotates until the switch is no longer depressed.

# Disassembly

# 1. Removing the Master Volume Detection Sensor (Receive/Send)

- (1) Open the scanner table.
- (2) Open the master making unit and remove the master roll.
- (3) Remove the volume detection sensor (receive) bracket and volume detection sensor (send) bracket. (One M3 x 6 screw each)
- (4) Remove the mounting screw (M3 x 6) on the master volume detection sensors (receive) and (send), disconnect the connectors, and remove the sensors.

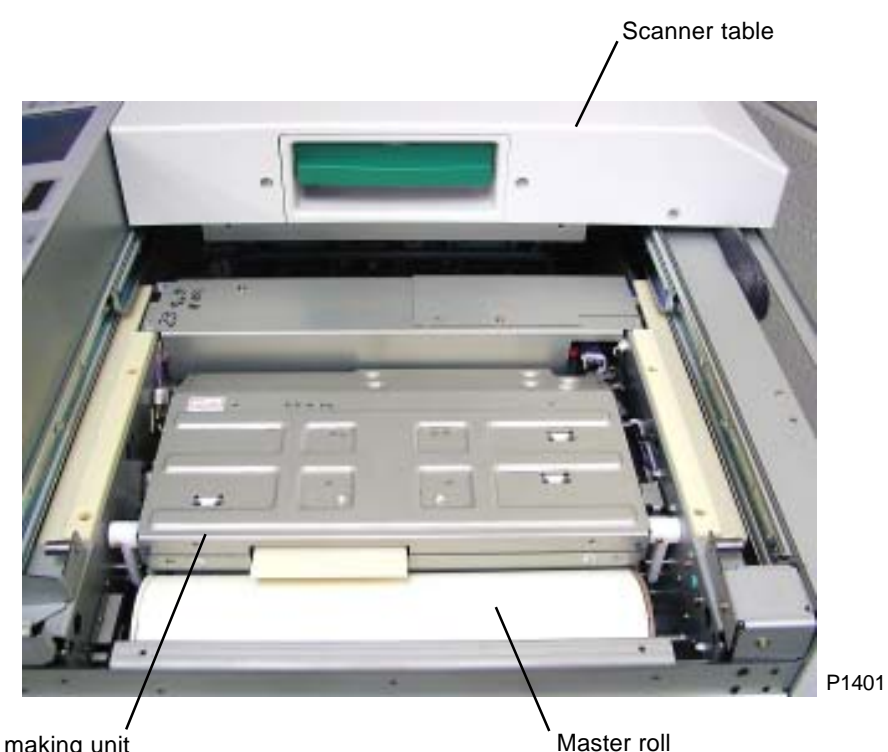

Master making unit

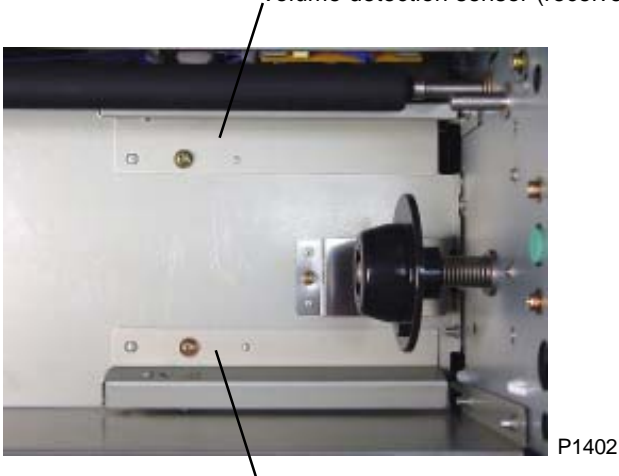

Volume detection sensor (receive) bracket

Volume detection sensor (send) bracket

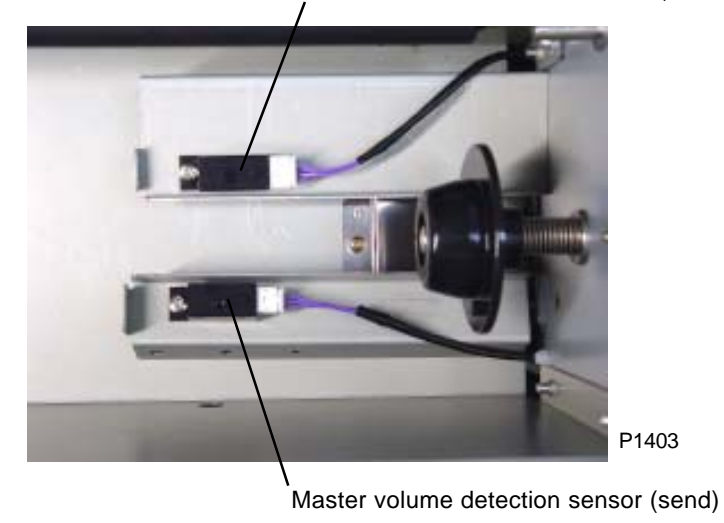

Master volume detection sensor (receive)

# 2. Removing the Tension Roller

- (1) Open the master making unit and remove the master roll.
- (2) Detach the E-ring from one side and remove the tension roller.

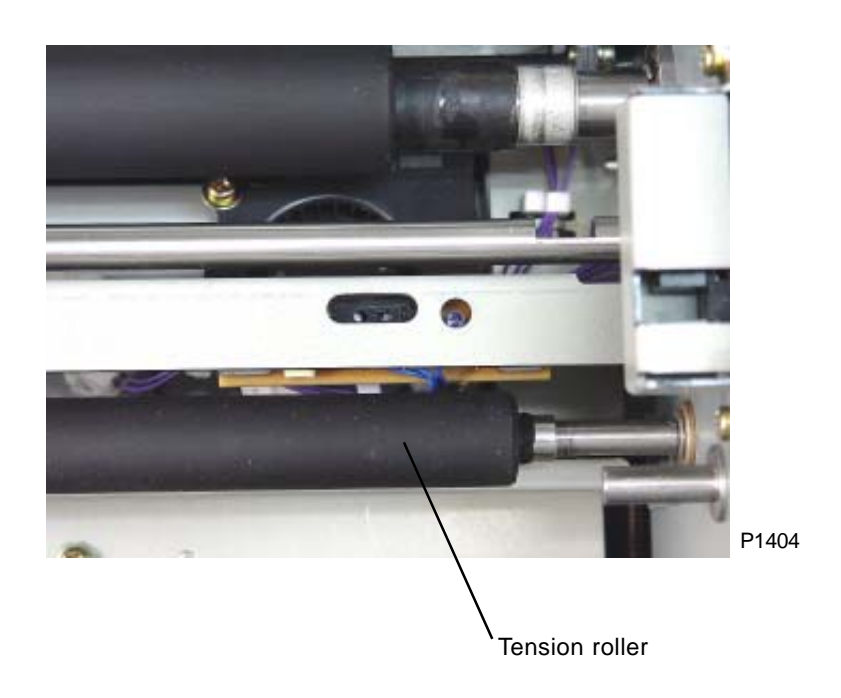

# 3. Removing the Master Detection Sensor

- (1) Remove the front and rear unit covers.
- (2) Remove the two mounting screws (M3 x 6) on the master guide ass'y to free the ass'y.
- (3) Remove the two mounting screws (M3 x 6) on the underside of the master guide ass'y, disconnect the connector, and remove the master detection sensor.

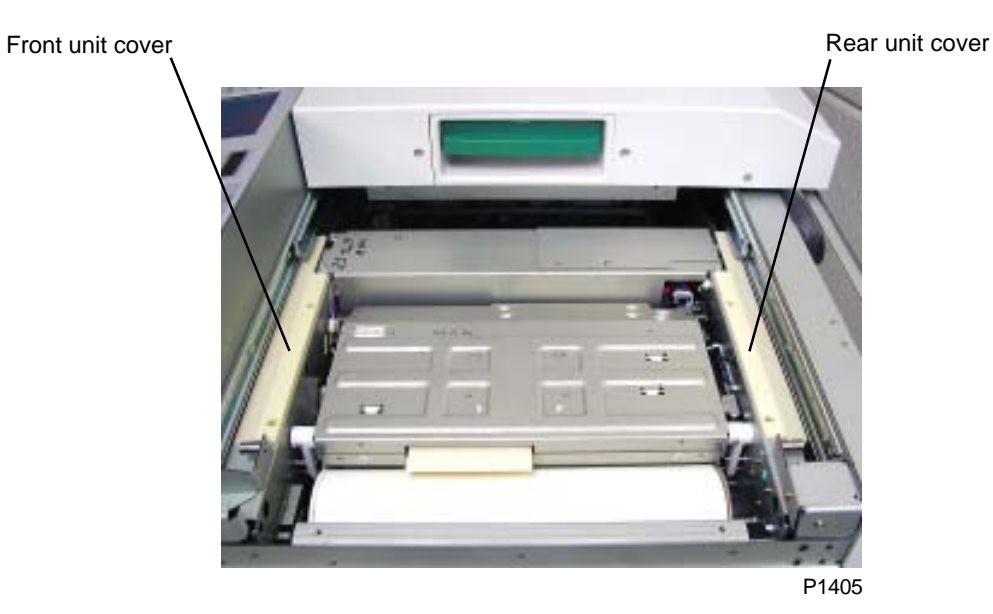

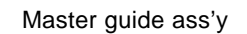

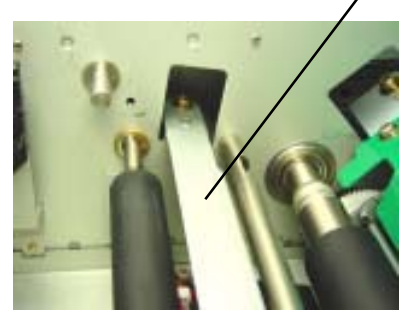

P1406

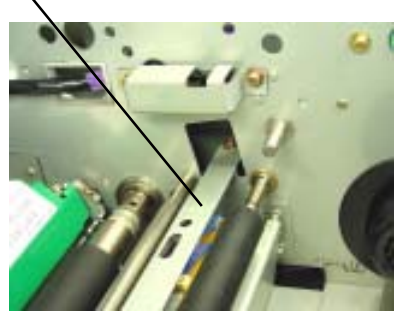

P1407

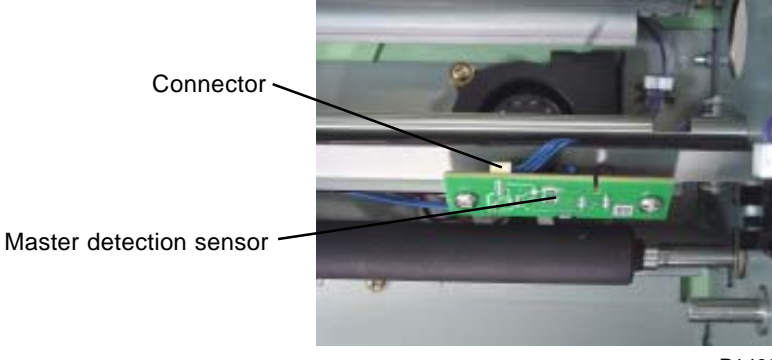

# 4. Removing the Master Making Unit Lower Cover

- (1) Open the master making unit.
- (2) Remove the two mounting screws (M4 x 8), disconnect the master end sensor connector, and remove the master making unit lower cover ass'y.

### [Precautions for Reassembly]

• Insert the bosses on both sides of the master making unit into the slots on the sides of the master making unit lower cover ass'y.

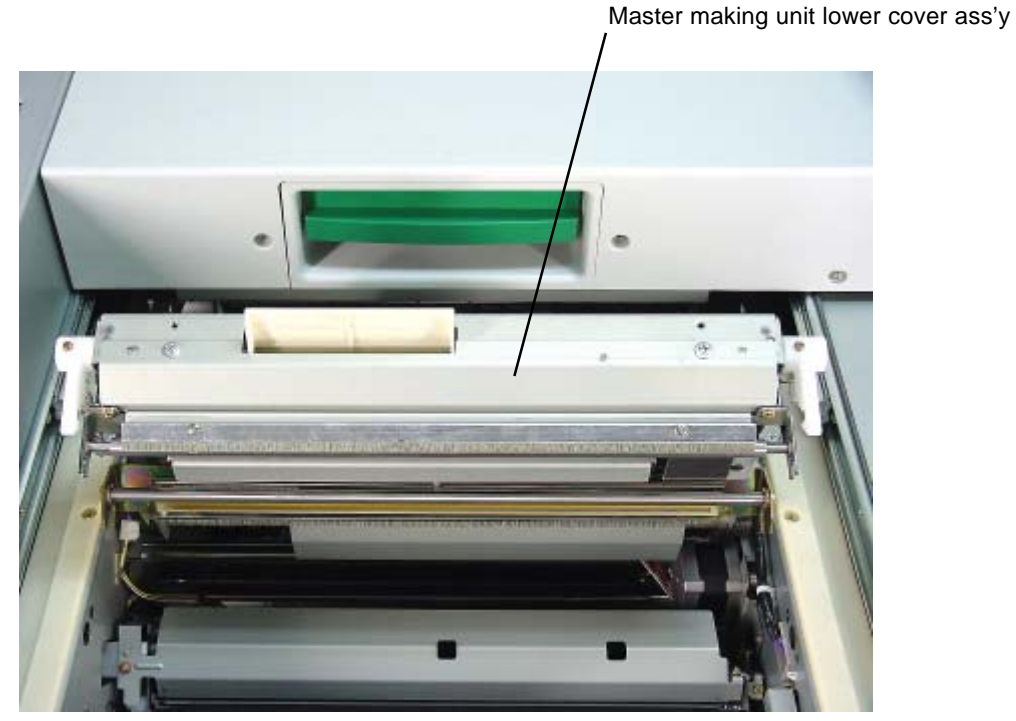

P1409

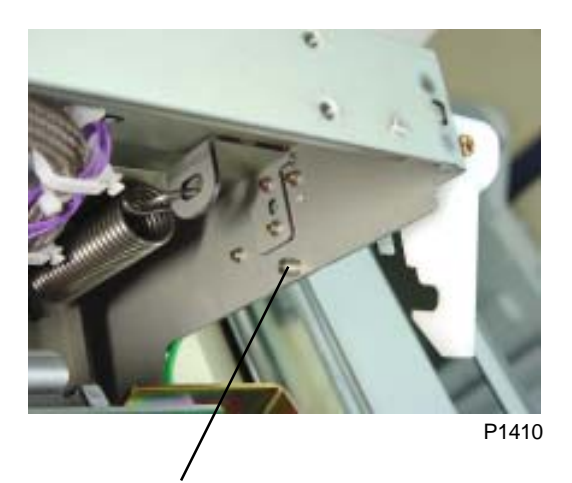

Boss on side of master making unit

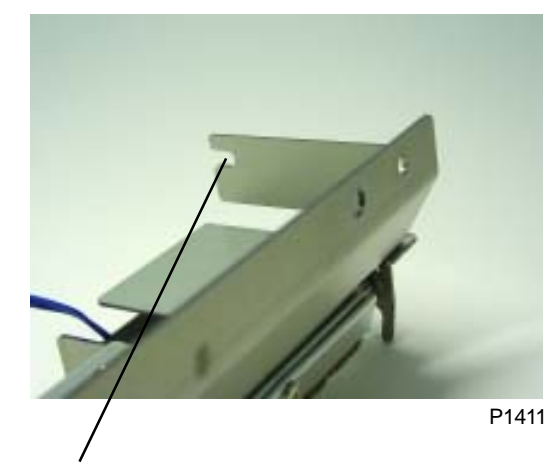

Slot on end of master making unit lower cover ass'y

## 5. Removing the Master End Sensor

- (1) Remove the master making unit lower cover ass'y.
- (2) Remove the master end sensor together with the master end sensor cover. (M3 x 6 screw)
- (3) Remove the mounting screw (M3 x 6), then remove the master end sensor.

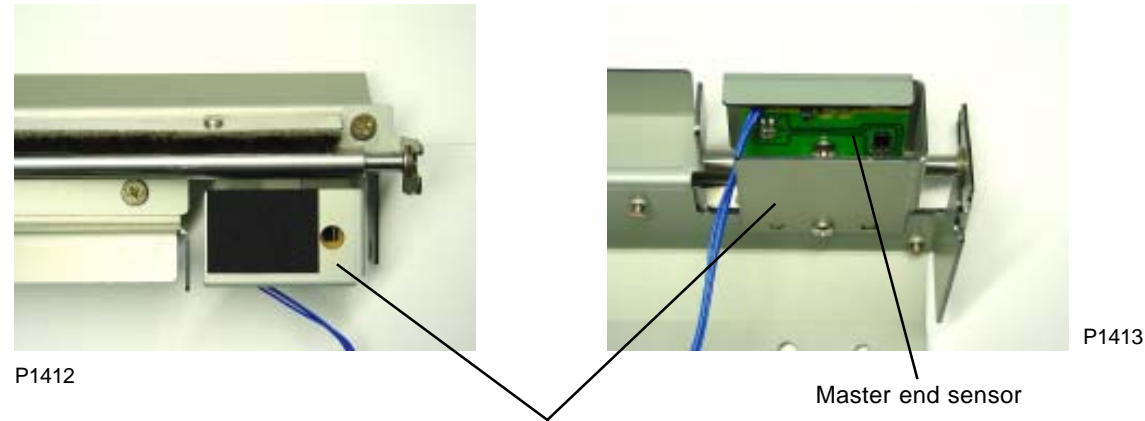

Master end sensor cover

# 6. Removing the TPH Ass'y

- (1) Remove the master making unit lower cover ass'y.
- (2) Detach the ground wire. (M3 x 6 screw)
- (3) Remove the two mounting screws (M3 x 6), disconnect the two connectors, and remove the TPH ass'y.

### [Precautions for Reassembly]

- 1. Align the half-pierced section with the hole in the TPH ass'y shaft.
- 2. If the TPH is replaced, enter the new TPH registance value using Test Mode No.288.

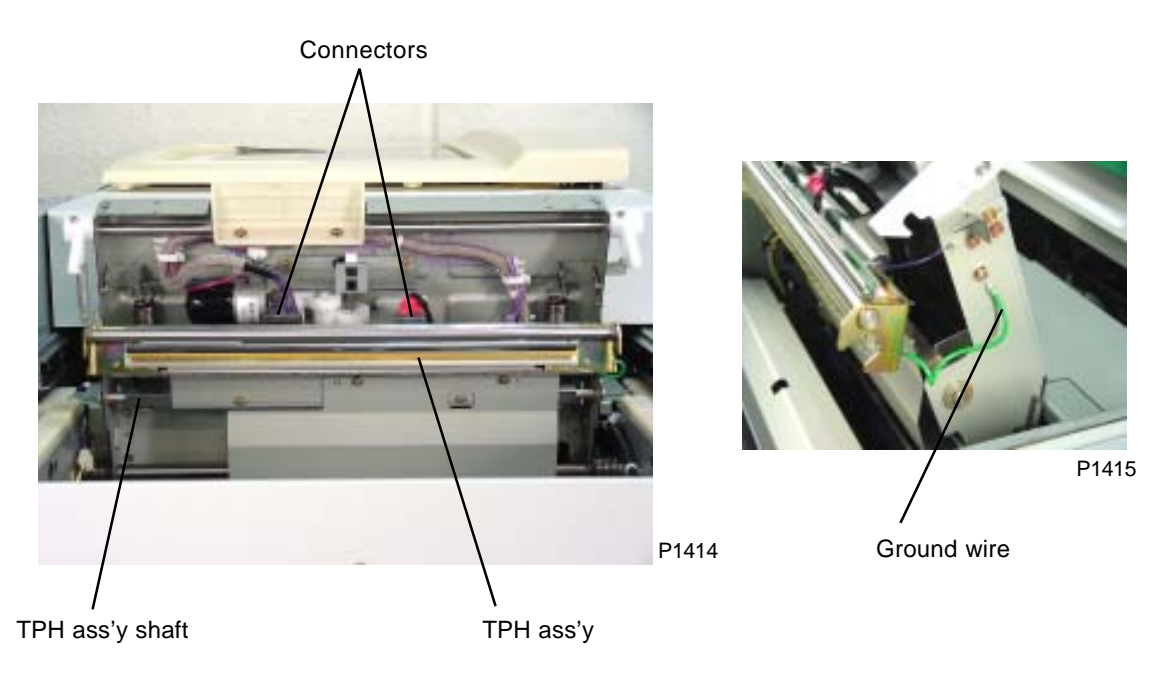

# 7. Removing the Thermal Pressure Motor Ass'y

- (1) Remove the master making unit lower cover ass'y.
- (2) Remove the TPH ass'y.
- (3) Remove the springs on both sides.
- (4) Disconnect the connector, remove the four mounting screws (M3 x 6), and remove the thermal pressure motor ass'y.

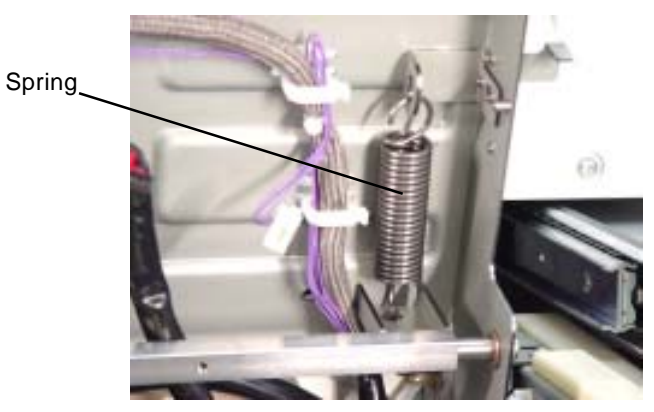

P1416

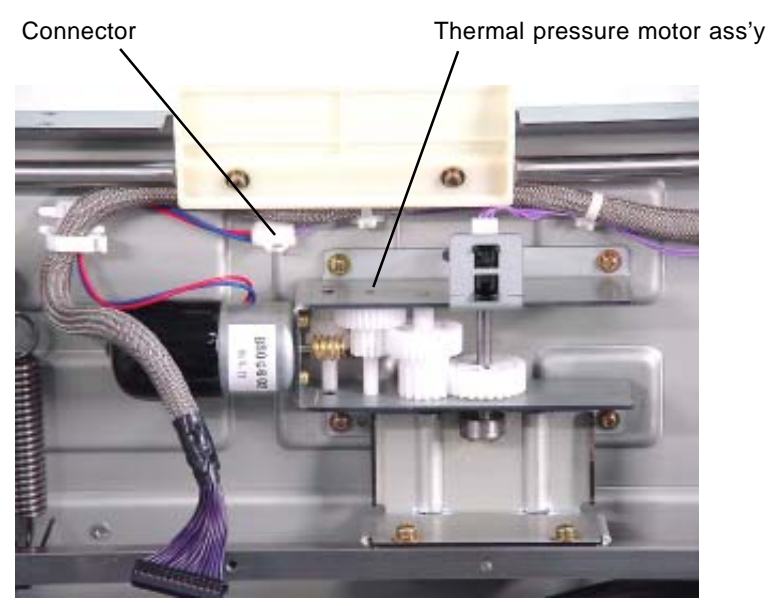

# 8. Removing the Master Making Unit

- (1) Remove the following covers:
  - Front door (left) & (right)
  - Inner cover (upper)
  - Rear cover
  - Master making unit cover
  - Unit cover F, Unit cover R
- (2) Open the scanner table
- (3) Remove the FB safety SW ass'y. (Three M4 x 8 screws)
- (4) Remove the FB lock plate (F). (Two M4 x 8 screws)
- (5) Remove the wire box cover. (Three M4 x 8 screws and one M4 x 8 screw)
- (6) Remove the wire blind plate. (Two M3 x 6 screws)

FB lock plate (F)

FB safety SW ass'y

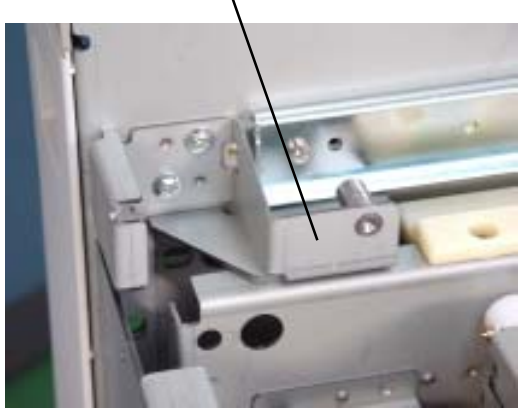

P1418

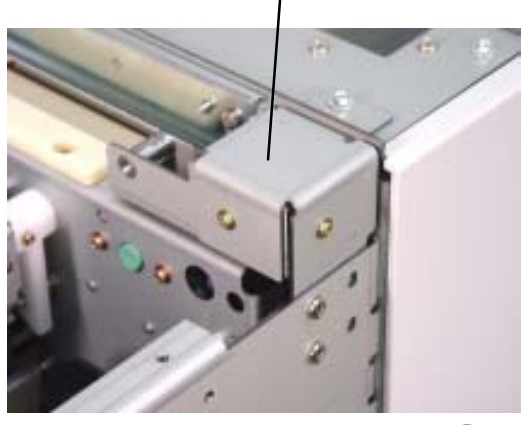

P1419

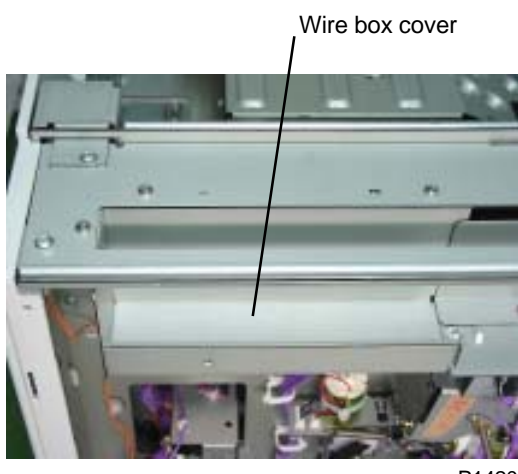

P1420

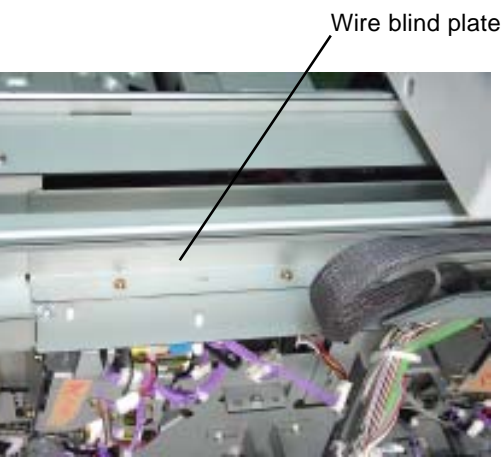

P1421

- (7) Remove the PCB cover. (M3 x 6 screw)
- (8) Disconnect the three connectors, remove the mounting screw (M3 x 6), and then pull the wire holder out of the frame plate together with the bracket.

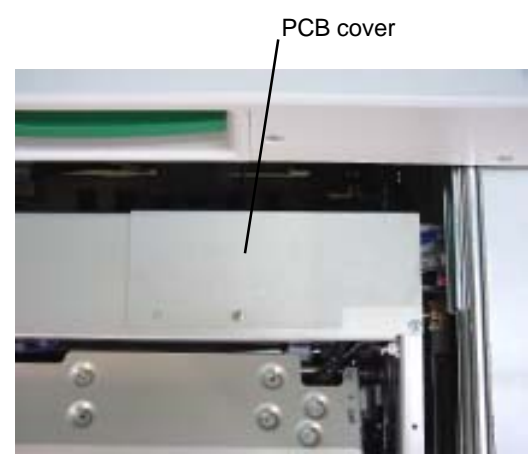

P1422

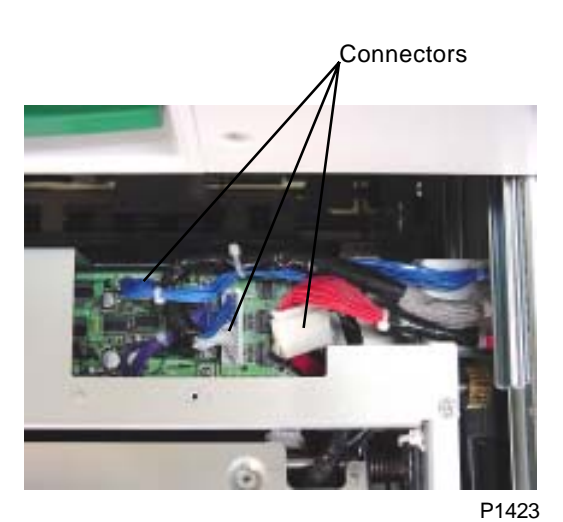

Wire holder

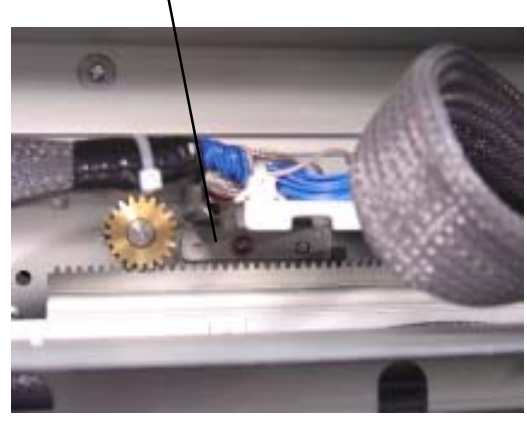

- (9) Remove the screws (four M4 x 8 screws each) retaining the master making unit to the master making rails on the front and rear.
- (10) Move the master making unit and remove position sensor bracket 2. (M4 x 8 screw)
- (11) Move the master making unit toward the master holder until a hand can be inserted. Lift up the master holder side slightly and move toward the paper ejection side to allow removal of the spur gear on the master making unit shaft. Now remove the master making unit.

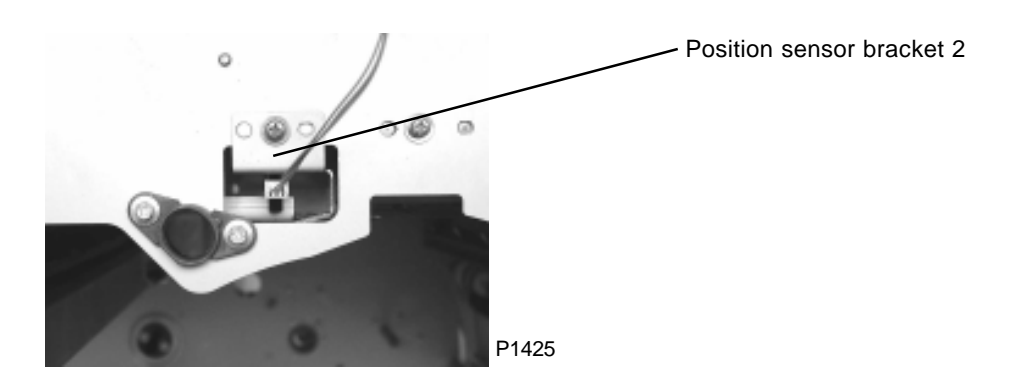

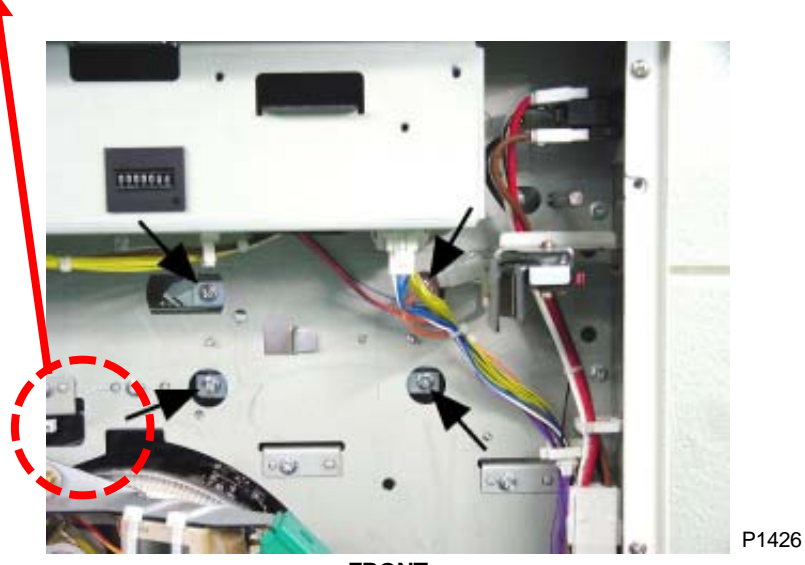

<FRONT>

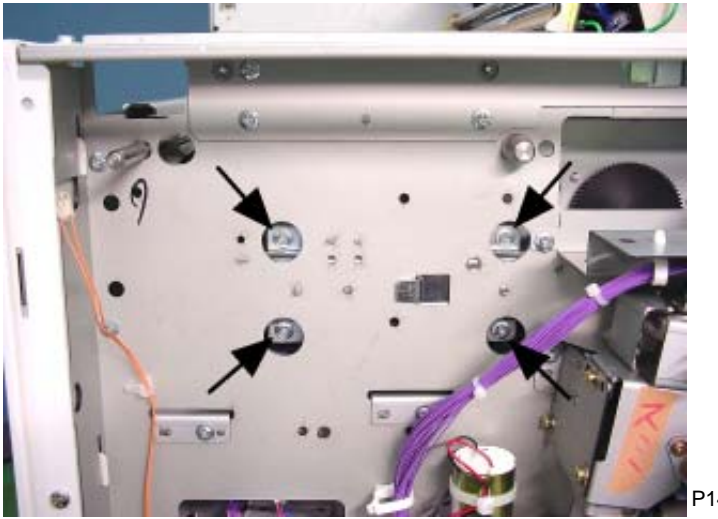

<REAR>

#### [Precautions for Reassembly]

The master making unit should be reinstalled as follows:

- (1) Loosen the set screws on the master making unit shaft spur gears and move them toward the center.
- (2) Install the master making unit so that the jig holes line up roughly with those on the front, rear, frame plates and master making rail.
- (3) Open the master making unit, insert the jigs (14 mm diameter long-shaft and 8 mm diameter long-shaft positioning shaft).
- (4) With the jigs still in place, align the master making unit shaft spur gear with the end face of the master making unit shaft and side of the spur gear on both sides, and then secure with the two set screws on each.
  - \* Secure the master making unit shaft spur gears after aligning the front and rear to have matching amounts and directions of backlash.
- (5) Remove the jigs.
- (6) Run Test mode No. 254 (Master Making Unit Shifting Position 1). Check that the wire harness does not catch before attaching position sensor bracket 2.

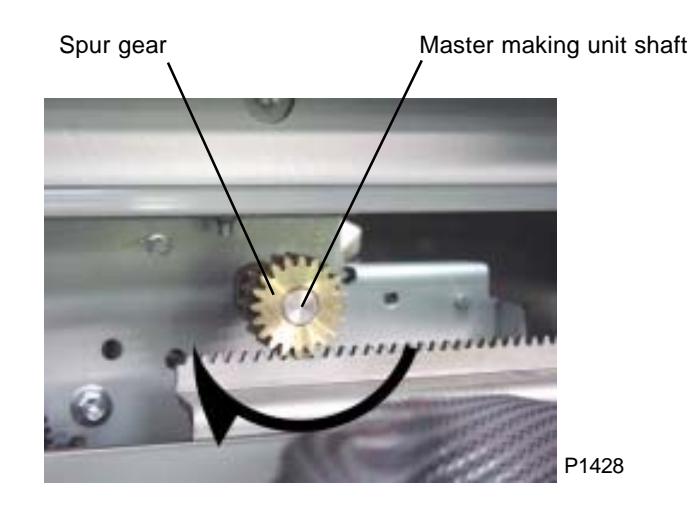

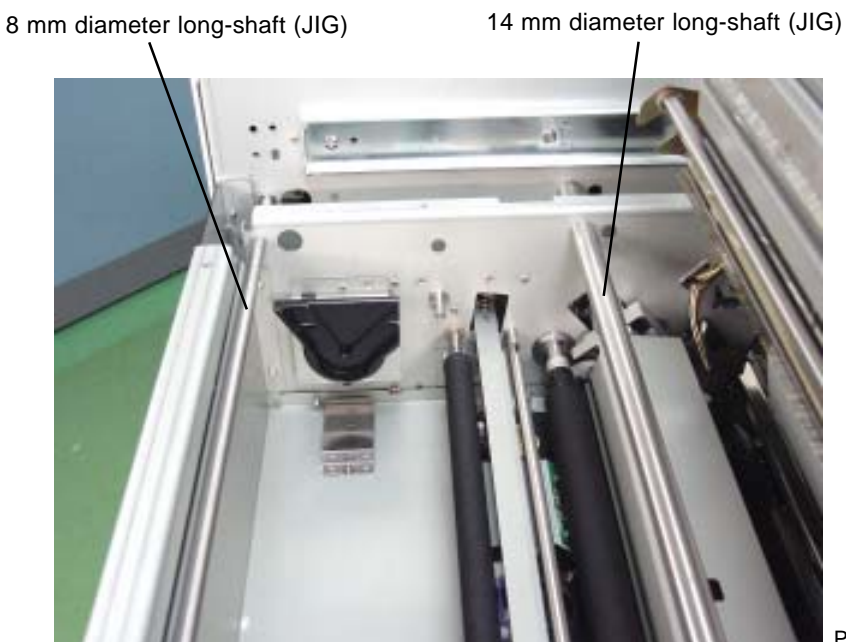

## 9. Removing the Write Roller

- (1) Remove the master making unit.
- (2) Open the master making unit, detach the master making unit sensor cover, and remove the cutter guide.
- (3) Loosen the tensioner on the rear timing belt (one screw) and remove the belt. (Photo on next page)
- (4) Remove the mounting screw (M4 x 8) to remove the pulley from the write roller shaft. (Photo next page)

Insert thin shaft through the hole on the write roller shaft to prevent the shaft from rotating while removing or mounting the mounting screw of the pulley. (Photograph below)

- (5) Remove the write roller plate. (M4 x 8 screw)
- (6) Detach the bearing and remove the write roller.

### [Precautions for Reassembly]

Align the flat cut face on the write roller shaft against the flat cut face on the pulley hole.

In replacing the write roller, input the diameter data of the new write roller (data comes with each new write roller) with test mode No. 289, and then do the checking and adjustment of the image elongation and shrinkage given on page No. 14-23.

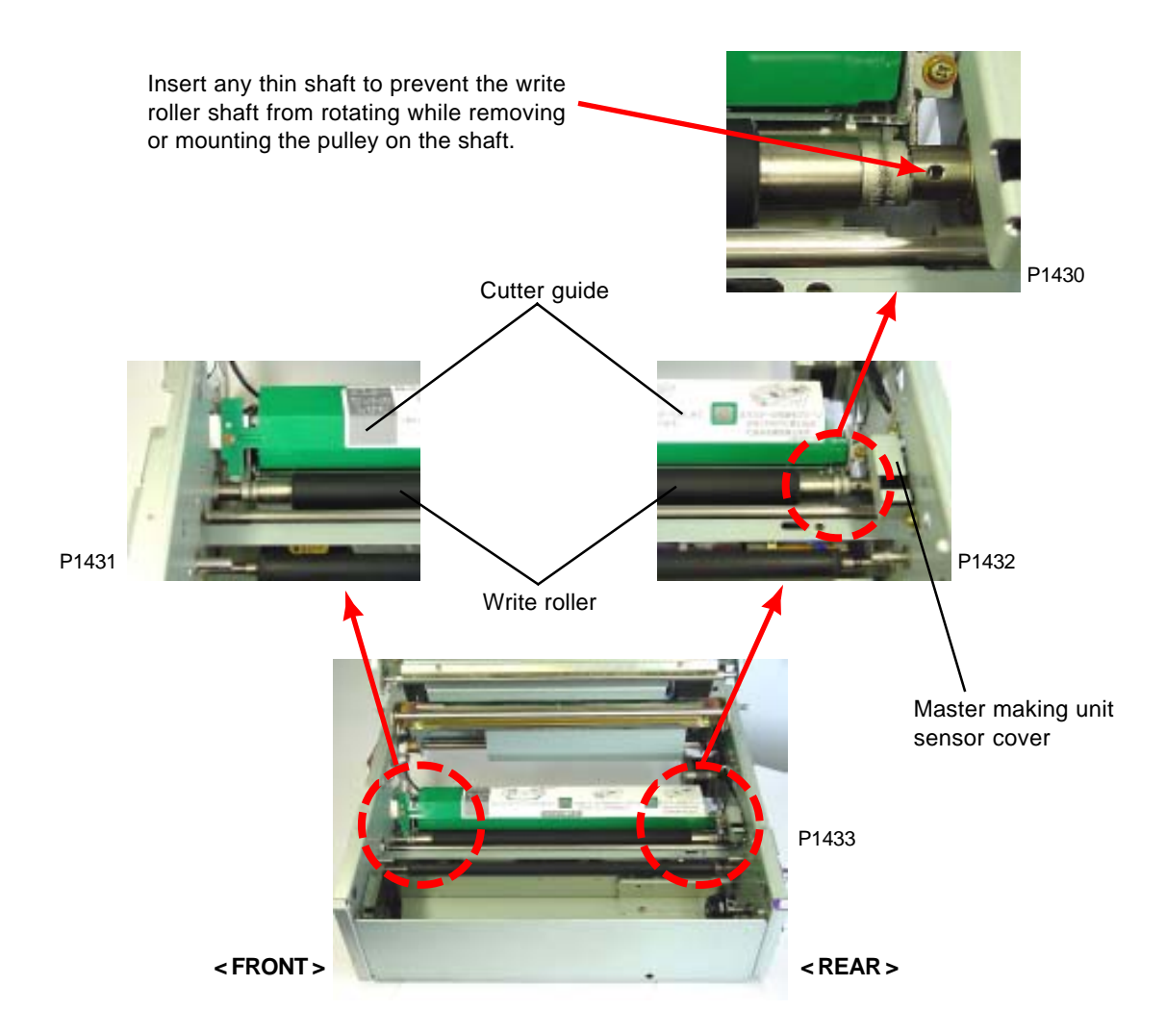
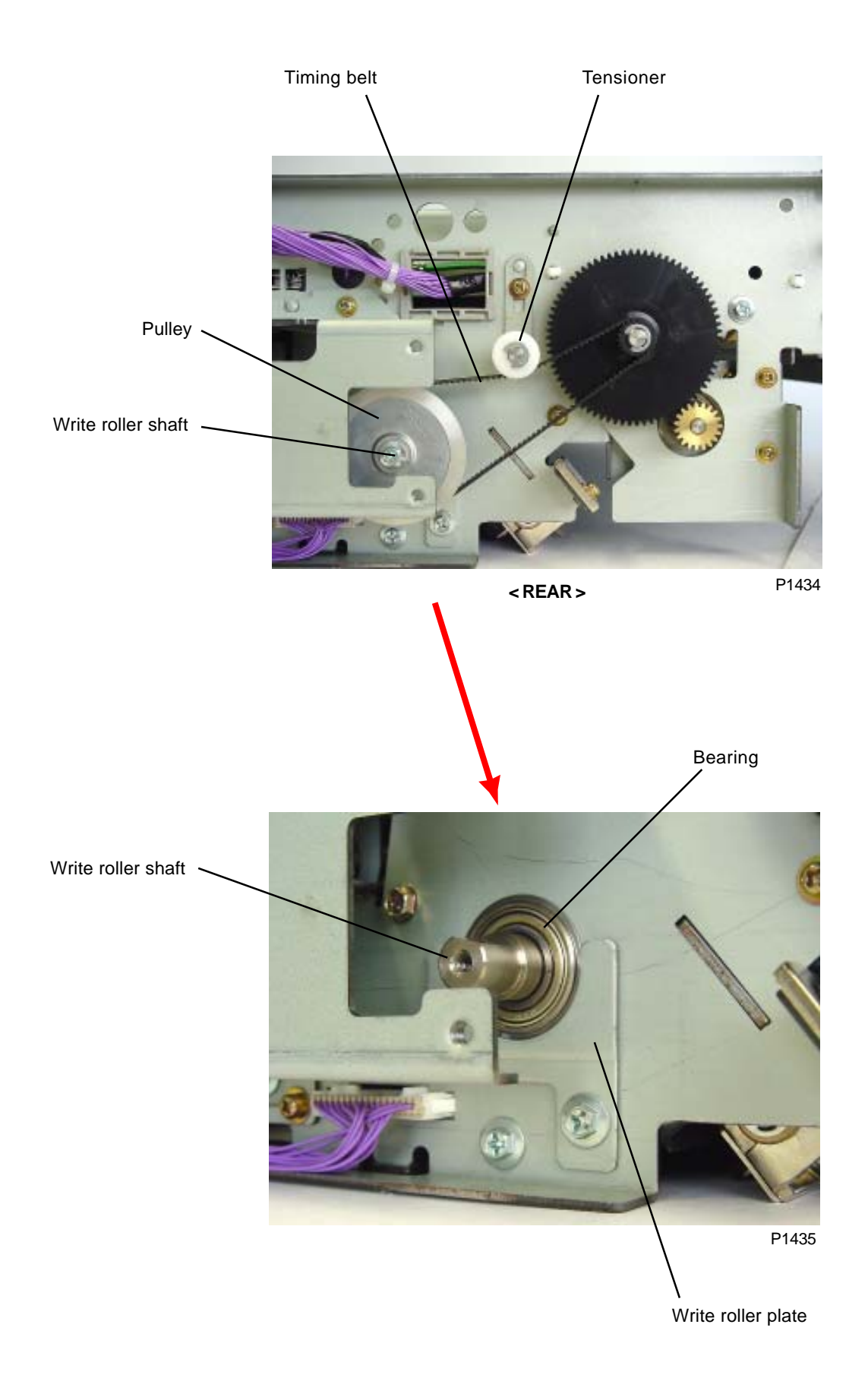

## 10. Removing the Master Loading Roller Ass'y

- (1) Remove the master making unit.
- (2) Detach the E-ring and remove intermediate gear.
- (3) Disconnect the master positioning sensor connector, remove the two mounting screws (M3 x 6) on either side, and remove the master loading roller ass'y.

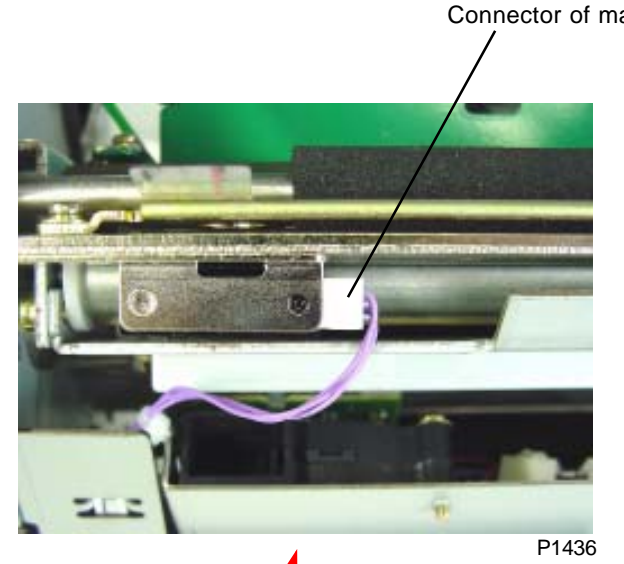

Connector of master positioning sensor

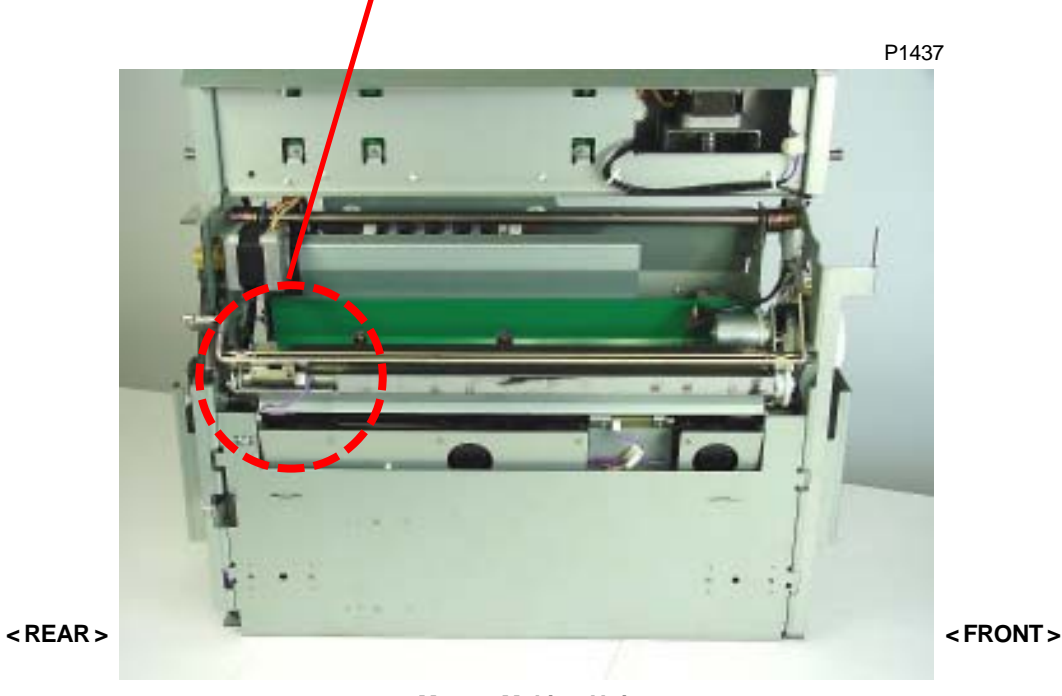

Master Making Unit < REAR VIEW >

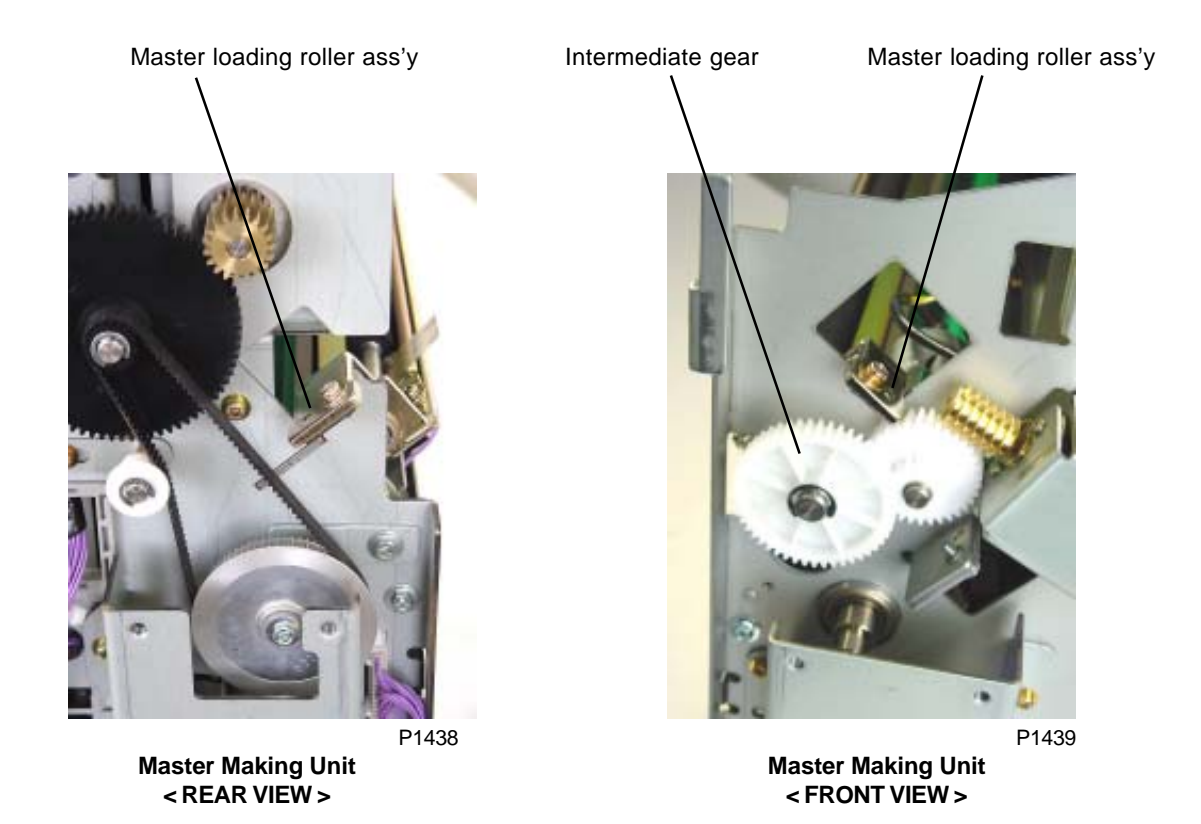

## 11. Removing the Master Positioning Sensor

- (1) Remove the master making unit.
- (2) Remove the master loading roller ass'y.
- (3) Remove mounting screw (M3 x 6) and dismount the master positioning sensor.

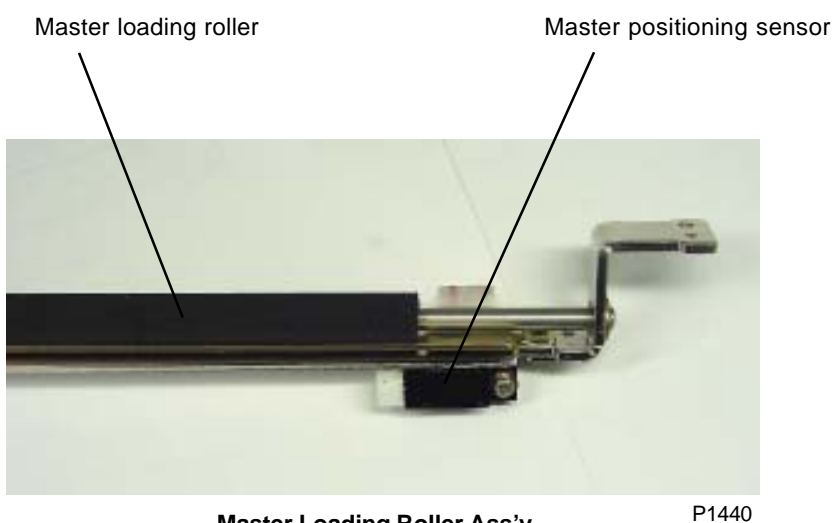

Master Loading Roller Ass'y

## 12. Removing the Master Loading Motor

- (1) Remove the master making unit.
- (2) Disconnect the connector and remove the master loading motor with the motor bracket attached. (Two M3 x 6 screws)

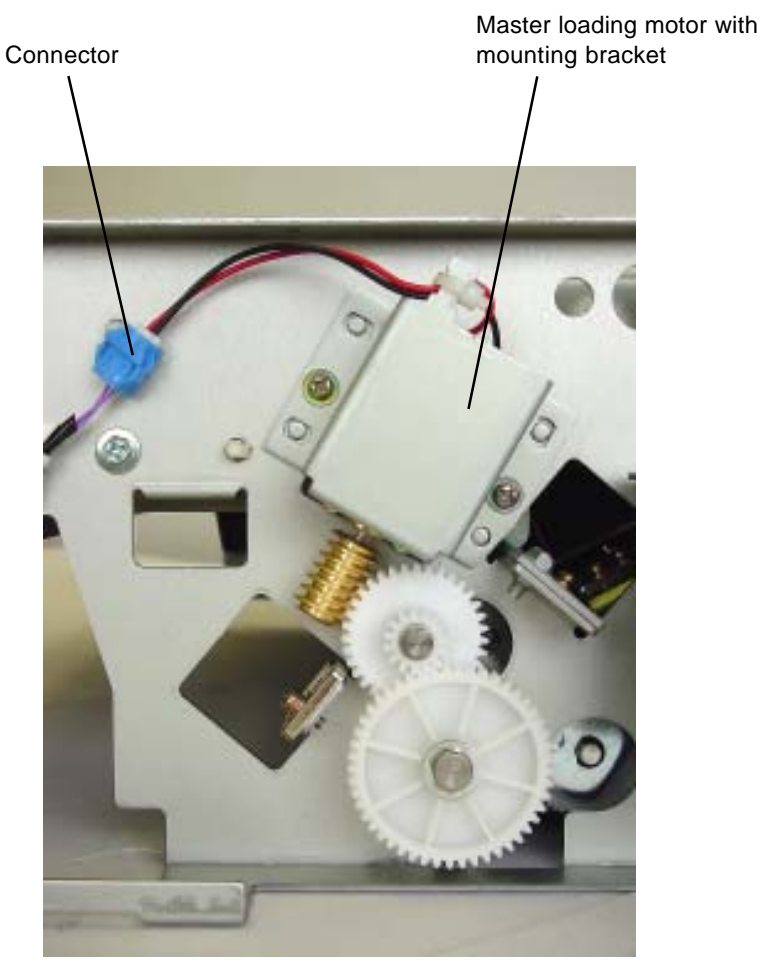

P1441

## 13. Removing the Master Disposal Fan and Write Roller Temperature Sensor

- (1) Remove the master making unit.
- (2) Remove the write roller.
- (3) Disconnect the master detection sensor connector and remove the master guide ass'y. (Two M3 x 6 screws)
- (4) Disconnect total of four master disposal fan connectors, remove the two mounting screws (M3 x 20), and remove the master disposal fan.
- (5) Disconnect the connector, remove the two mounting screws (M3 x 6), and remove the temperature sensor.

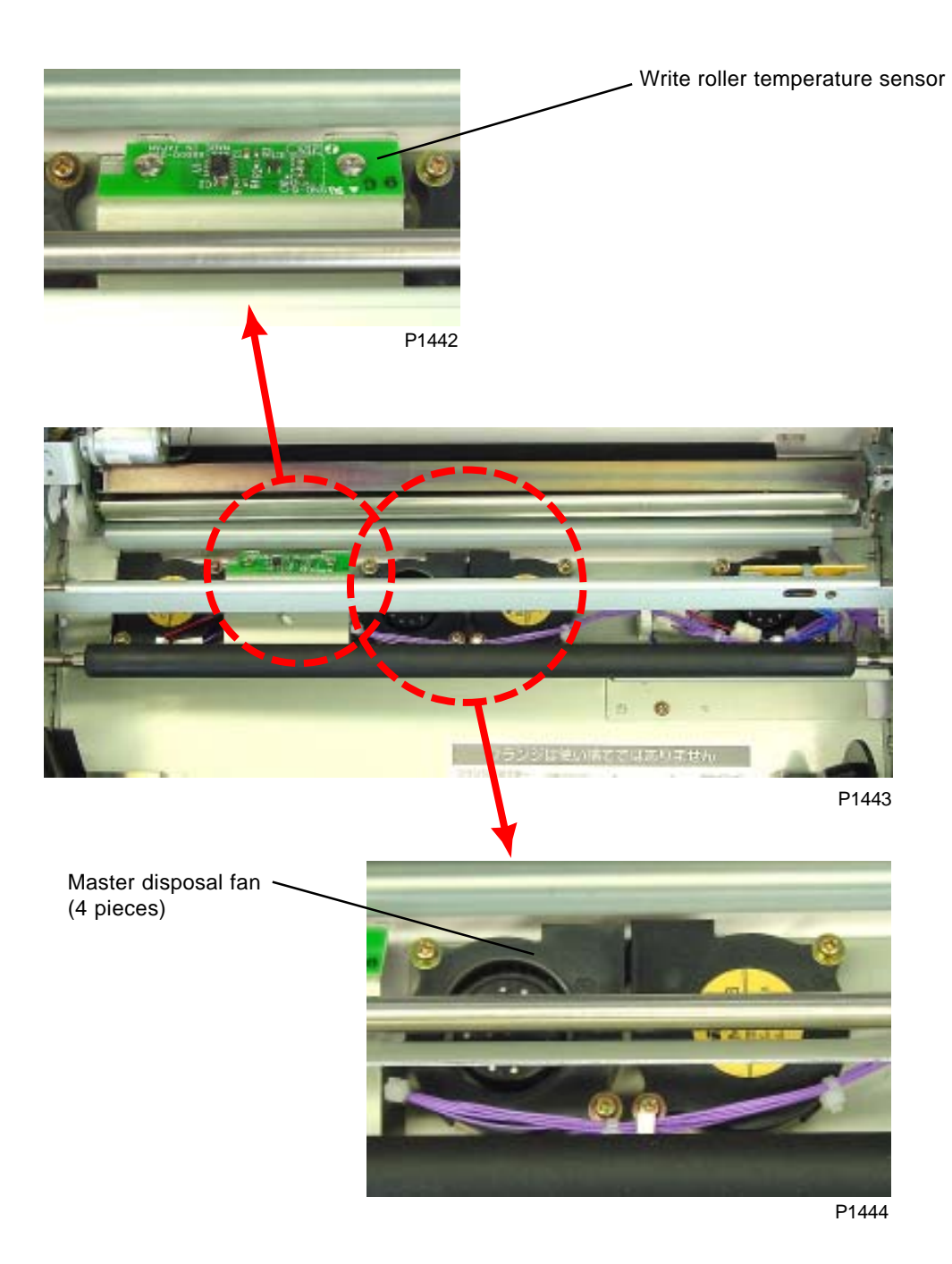

## 14. Removing the Cutter Unit

- (1) Remove the master making unit.
- (2) Remove the master loading roller ass'y.
- (3) Remove the master making unit sensor cover.
- (4) Remove the cutter guide.
- (5) Disconnect the cutter unit connector, remove the mounting screw (M4 x 8), and remove the cutter unit.

#### [Precautions for Reassembly]

After installation, activate Test Mode No. 250 (cutter motor cycle action) to confirm the cutter movement.

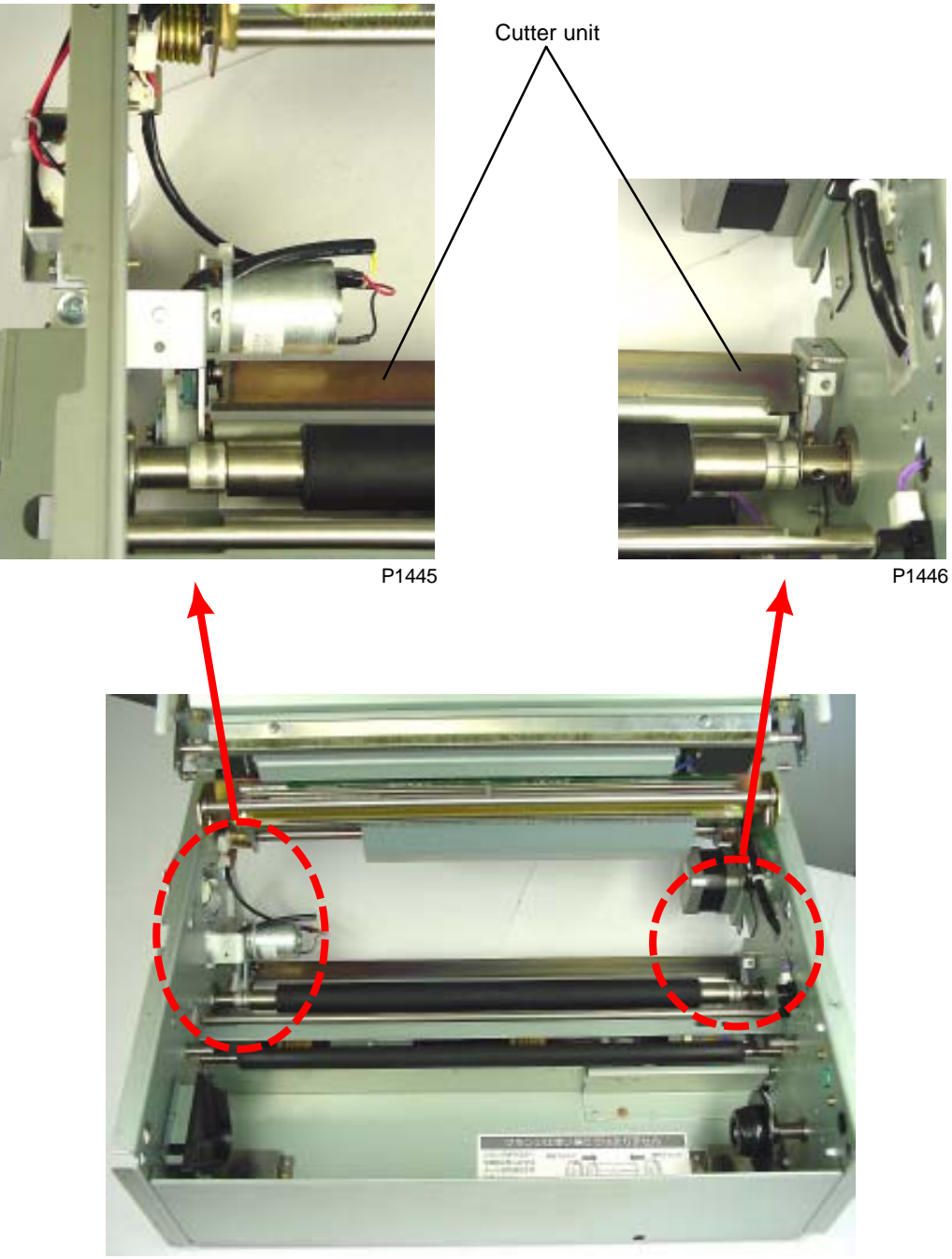

P1447

## Adjustment

## 1. Master Leading Clamp Range Adjustment

#### **Checking and Adjustment Procedure**

- (1) Make marking on the clamped master at the tip end of the closed top clamp plate.
- (2) Measure the distance from the mark to the top of the master, confirming that this is  $17 \text{ mm} \pm 2 \text{ mm}$ .
- (3) If the measured value falls outside the specifications, run Test mode No. 283 (Master Clamp Range Adjustment) and make the necessary adjustments.

Increasing the value by the test mode increases the master top clamping area.

#### Symptoms

If incorrectly adjusted, the master may start slipping out of the clamp plate or master skewing on the print drum may occur during the printing. Master removal error may also occur.

## 2. Master Tail Clamp Range Adjustment

#### **Checking and Adjustment Procedure**

- (1) Make marking on the clamped master at the tip end of the closed tail clamp plate.
- (2) Measure the distance from the mark to the top of the master, confirming that this is  $17 \text{ mm} \pm 3 \text{ mm}$ .
- (3) If the measured value falls outside the specifications, run Test mode No. 284 (Master cut position adjustment) and make the necessary adjustments.

Increasing the value by the test mode increases the master tail clamping area.

#### Symptoms

If incorrectly adjusted, the master may skew on the print drum during the printing.

#### 3. Write Start Position Adjustment

#### **Checking and Adjustment Procedure for 1st Print Drum**

Make a master using test mode No.50 on the 1st print drum and make few prints using one color. (Print speed: 3, print density: 3, print position adjustment: center)

Measure the position of the printed image and confirm that the top edge of the image is 5 mm  $\pm$  0.5 mm from top of the print.

If the measured value falls outside the range of specifications, run Test mode No. 281 (Write Start Position Adjustment) and adjust the write start position for the 1st print drum.

Increasing the setting on the test mode moves the write start position down, while decreasing the setting moves the image up.

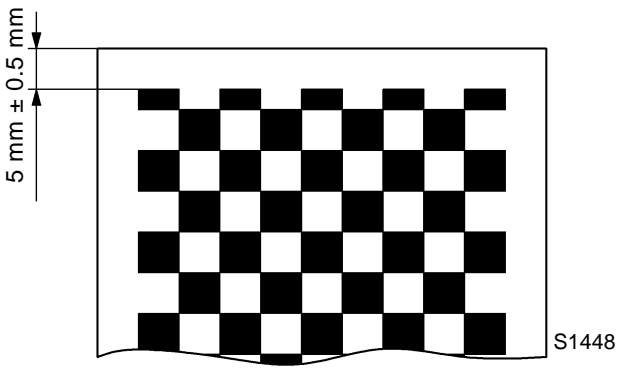

# Checking and Adjustment Procedure for 2nd Print Drum Write Start Position relative to the 1st Print Drum Position

Once the 1st print drum has been adjusted, make master on both the 1st and 2nd print drums using test mode No. 51. Make few prints using two colors. (Print speed: 3, print density: 3, print position adjustment: center)

Check that the difference between the first printed line at the top of the print on the 1st print drum and 2nd print drum is within 0.5 mm.

If the difference falls outside the range of specifications, run Test mode No. 281 (Write Start Position Adjustment) and adjust the difference between 1st and 2nd print drums by adjusting only the write start position for the 2nd print drum.

#### Symptoms

Incorrect adjustment leads to print positioning offset between the two print drums.

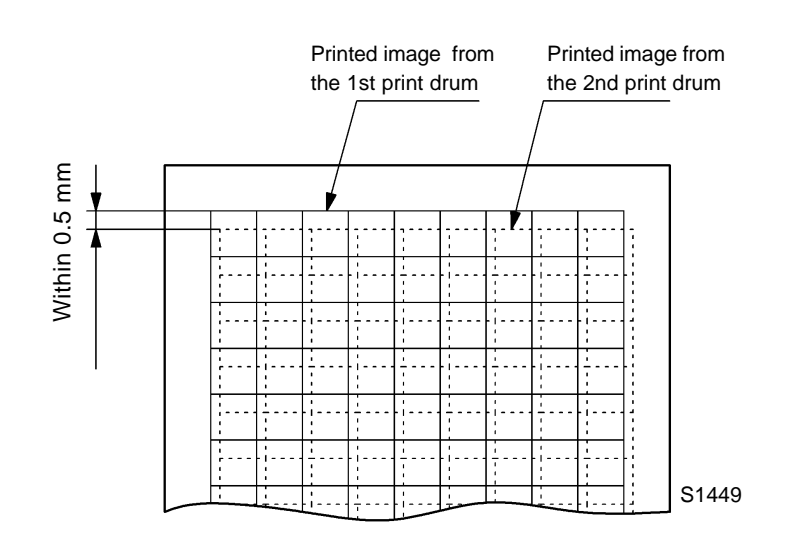

# 4-1. Checking and Adjusting Image Elongation and Shrinkage (New Master Making Unit)

#### Checking and Adjustment Procedure for 1st Print Drum

Make a master on the 1st print drum using test mode No. 51 and make few prints using one color. (Print speed: 3, print density: 3, print position adjustment: center)

Fold the printed paper at a 45 degrees line so that the printed lines will be 90 degrees against each other. The elongation or shrinkage should be within 0.3 %. (Example: For the length of 300mm, the elongation or shrinkage should be within 0.9 mm.)

If the measured value falls outside the above range, run Test mode No. 287 (master-making speed adjustment) and adjust image elongation on the 1st print drum.

Increasing the test mode setting shrinks the image, while the opposite will elongate the image.

# Checking and Adjustment Procedure for 2nd Print Drum Image Elongation and Shrinkage relative to the 1st Print Drum Setting

Once the 1st print drum has been adjusted, make a master on the 2nd print drum using test mode No. 51 and make few prints using two colors. (Print speed: 3, print density: 3, print position adjustment: center)

Align the 1st print drum image and the 2nd print drum image at the top (if offset, adjust using the vertical print position keys). Confirm that the difference between the 1st and 2nd print drums is within 0.5 mm at the 5th or 6th horizontal line from the bottom.

If the measured value falls outside the above range, run Test mode No. 287 (master-making speed adjustment) on the 2nd print drum and adjust the difference between the 1st and 2nd print drums.

# 4-2. Checking and Adjusting Image Elongation and Shrinkage (Old Master Making Unit)

#### **Checking and Adjustment Procedure for 1st Print Drum**

Make a master on the 1st print drum using test mode No. 51 and make few prints using one color. (Print speed: 3, print density: 3, print position adjustment: center)

Fold the printed paper at a 45 degrees line so that the printed lines will be 90 degrees against each other. The elongation or shrinkage should be within 0.3 %. (Example: For the length of 300mm, the elongation or shrinkage should be within 0.9 mm.)

If the measured value falls outside the above range, run Test mode No. 292 (main pulse motor speed for master making) and adjust image elongation on the 1st print drum.

Increasing the test mode setting elongates the image, while the opposite will shrink the image.

#### Checking and Adjustment Procedure for 2nd Print Drum Image Elongation and Shrinkage relative to the 1st Print Drum Setting

Once the 1st print drum has been adjusted, make a master on the 2nd print drum using test mode No. 51and make few prints using two colors. (Print speed: 3, print density: 3, print position adjustment: center)

Align the 1st print drum image and the 2nd print drum image at the top (if offset, adjust using the vertical print position keys). Confirm that the difference between the 1st and 2nd print drums is within 0.5 mm at the 5th or 6th horizontal line from the top.

If the measured value falls outside the above range, run Test mode No. 292 (main pulse motor speed for master making) on the 2nd print drum and adjust the difference between the 1st and 2nd print drums.

#### 5. Checking and Adjusting the Horizontal Printing Position

#### **Checking and Adjustment Procedure**

Make master using test mode No. 50 on both print drums and make prints.

Measure the white margin on the paper, on the left and right. The width of both margins should equal in centering the image.

If the margins do not equal, start up test mode No. 294 (TPH horizontal write position adjust) and make the necessary adjustments separately for the 1st and 2nd print drums. Input number on this test mode No.294 for print drum No.1 and print drum No.2 to center the image.

Positive settings move the image making position toward the left, while negative settings move the position toward the right. If following sketches are referred, Print **A** needs to have a negative number (-) input on the test mode, while Print **B** requires a positive number (+) input to center the image.

Make master and prints using test mode No.50 again to confirm that the image has centered.

The print position of print drum No.2 should be adjusted to within 0.5 mm horizontally against that of print drum No.1.

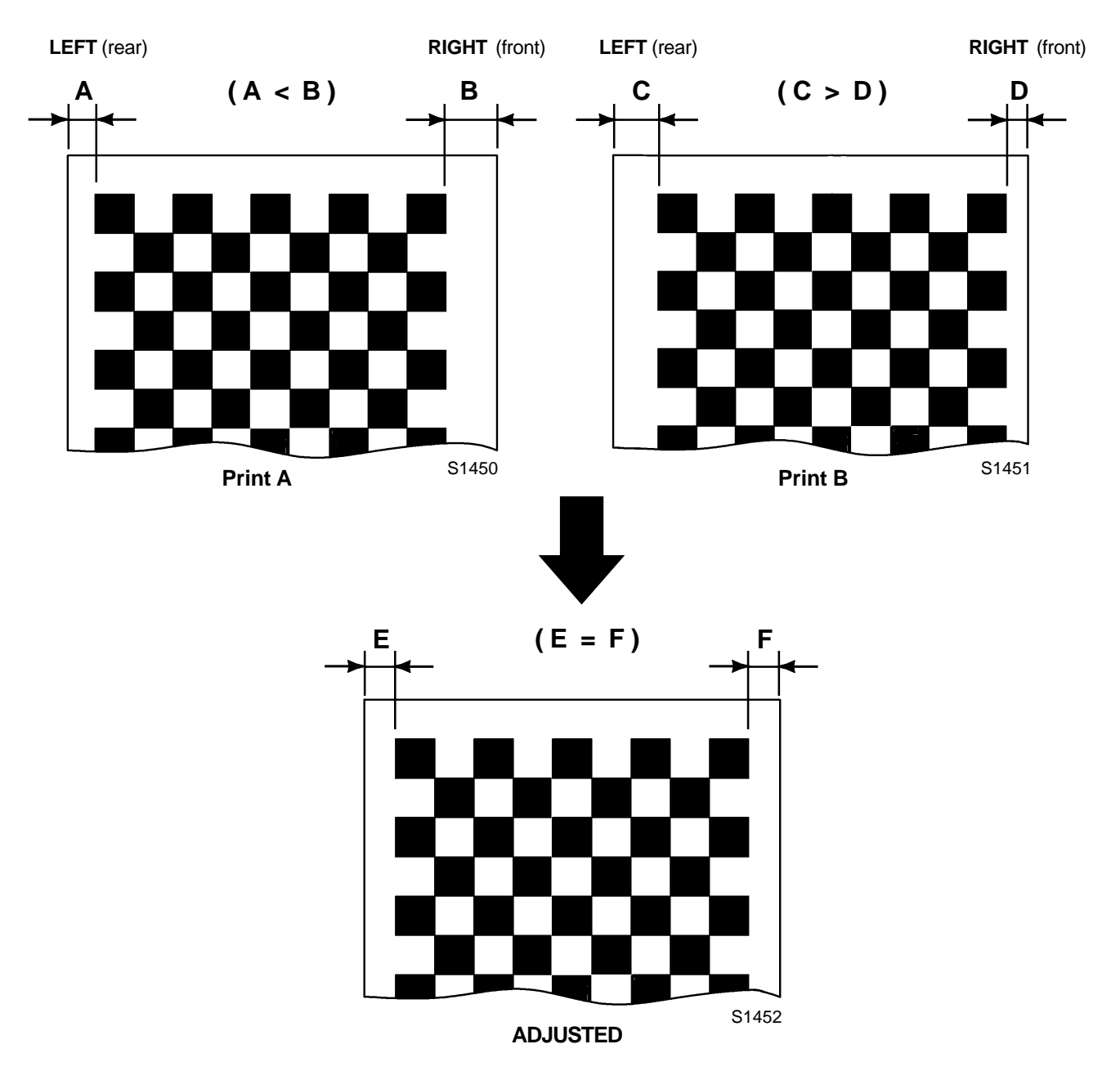

# CHAPTER 15: TIMING CHARTS

Contents

(This chapter is not completed)

# CHAPTER 16: PANEL MESSAGES

# Contents

| 1. | Explai  | nation             | of Par      | nel Me  | ssages | s    |     |     |     |     |     |     | 16-2 |
|----|---------|--------------------|-------------|---------|--------|------|-----|-----|-----|-----|-----|-----|------|
|    | 1) E    | Fror C             | ode di      | splay . |        |      |     |     |     |     |     |     | 16-2 |
|    | 2) E    | rror Ty            | vpe dis     | play    |        |      |     |     |     |     |     |     | 16-2 |
|    | 3) E    | Error Po           | oint dis    | splay   |        |      |     |     |     |     |     |     | 16-2 |
| 2. | List of | Error <sup>-</sup> | Types       |         |        |      |     |     |     |     |     |     | 16-3 |
|    | т       | (Servio            | ceman       | -Call e | rror)  |      |     |     |     |     |     |     | 16-3 |
|    | А       | (Jam e             | error)      |         |        |      |     |     |     |     |     |     | 16-3 |
|    | В       | (Option            | n error     | )       |        |      |     |     |     |     |     |     | 16-4 |
|    | С       | (Cons              | umabl       | e erro  | r)     |      |     |     |     |     |     |     | 16-4 |
|    | D       | (Set C             | heck e      | error)  |        |      |     |     |     |     |     |     | 16-4 |
|    | Е       | (Warn              | ing - S     | ervice  | man C  | all) |     |     |     |     |     |     | 16-4 |
|    | F       | (Warni             | ng - O      | ther)   |        |      |     |     |     |     |     |     | 16-4 |
| 3. | Detail  | ed List            | of Pa       | nel Me  | essage | s    |     |     |     |     |     |     | 16-5 |
|    | T01     | T02                | T03         | T04     | T05    | T06  | T07 | T08 | T11 | T12 | T13 | T14 |      |
|    | T15     | T16                | T17         | T18     | T19    | T20  | T21 | T22 | T23 | T24 | T25 | T27 |      |
|    | T28     | T29                | <b>T</b> 30 | T31     | T32    | T33  | T34 | T35 | T36 | T37 | T38 | Т39 |      |
|    | T40     | T41                | T42         | T43     | T44    | T45  | T46 | T47 | T48 | T49 | T97 | Т98 |      |
|    | A01     | A02                | A03         | A04     | A05    | A06  | A07 | A08 | A09 | A10 | A16 | A18 |      |
|    | A19     | A20                | A21         | A23     | A24    | A25  | A29 | A30 | A31 | A32 | A33 |     |      |
|    | B01     | B21                | B22         | B23     | B24    |      |     |     |     |     |     |     |      |
|    | C01     | C02                | C03         | C04     | C05    | C06  |     |     |     |     |     |     |      |
|    | D01     | D02                | D03         | D04     | D05    | D07  | D09 | D10 | D11 | D13 | D16 | D17 |      |
|    | D18     | D19                | D20         | D22     | D23    | D24  | D25 | D26 | D27 | D28 | D29 | D30 |      |
|    | E01     | E02                | E03         |         |        |      |     |     |     |     |     |     |      |
|    | F01     | F02                | F03         | F04     | F05    | F06  | F10 | F14 | F23 | F25 | F27 | F28 |      |
|    | F30     | F32                | F35         | F36     | F43    |      |     |     |     |     |     |     |      |
|    | G00     | 1 GC               | 002         | G004    | G008   | G0   | 16  |     |     |     |     |     |      |
|    |         |                    |             |         |        |      |     |     |     |     |     |     |      |

## 1. Explanation of Panel Messages

#### **Overview of messages**

#### 1) Error-code displays

- If an error occurs, an error message is displayed together with a graphic and an error code to indicate the problem to the user.
- Error-code displays consist of an "error type" indicating the type of error and an "error-point number" indicating the error situation.

Example: T99-123 T99: Error type 123: Error point

#### 2) Error type

The order of error priority is as specified below.

| Error type | Error details             |
|------------|---------------------------|
| Т          | Serviceman-call error     |
| A          | Jam error                 |
| В          | Option error              |
| С          | Consumable error          |
| D          | Set check error           |
| E          | Warning (Serviceman call) |
| F          | Warning (Other)           |

#### 3) Error point

The error-point classifications are as specified below. If the power was turned off, during an error that would be backed up had been displayed, "999" will be displayed as an error point when the machine is turned on.

| Error point | Error details                                               |
|-------------|-------------------------------------------------------------|
| 0XX         | System (hardware, software, communication), panel           |
| 1XX         | Scanning section (scanner, AF), image processing            |
| 2XX         | Master making section                                       |
| 3XX         | Master-disposal section                                     |
| 4XX         | Paper-feed/ejection section                                 |
| 5XX         | Print-drum area                                             |
| 6XX         | Printing adjustment section (vertical, horizontal, density) |
| 7XX         | Accessories 1                                               |

LIST OF ERROR TYPES

## 2. List of Error Types

| Error type | Details                                       |
|------------|-----------------------------------------------|
| T01        | Main motor lock                               |
| T02        | Elevator motor lock                           |
| T03        | 1st clamp slide motor lock                    |
| T04        | 1st ink overflow                              |
| T05        | 1st print positioning pulse motor lock        |
| T06        | 1st horizontal pulse motor lock               |
| T07        | Digitizer error                               |
| T08        | Computer interface error                      |
| T11        | 1st pressure control motor lock               |
| T12        | 1st master disposal compression motor<br>lock |
| T13        | Cutter motor lock                             |
| T14        | Flat bed error                                |
| T15        | AFerror                                       |
| T16        | 1st inner pressure error                      |
| T17        | Solenoid counter not connected                |
| T18        | Main pulse motor lock                         |
| T19        | Thermal pressure motor lock                   |
| T20        | Paper ejection motor lock                     |
| T21        | F pinch pulse motor lock                      |
| T22        | 1st print drum lock error                     |
| T23        | Scanner lock not released                     |
| T24        | 1st inking motor lock                         |
| T25        | No ROSE battery                               |
| T27        | Master making shifting motor lock             |
| T28        | 2nd clamp slide motor lock                    |
| T29        | 2nd ink overflow                              |
| T30        | 2nd print positioning pulse motor lock        |
| T31        | 2nd horizontal pulse motor lock               |
| T32        | 2nd pressure control motor lock               |
| T33        | 2nd master disposal compression motor<br>lock |
| T34        | 2nd inner pressure error                      |
| T35        | 2nd print drum lock error                     |
| T36        | 2nd inking motor lock                         |
| T37        | MCTL PCB no battery                           |
| T38        | 1st clamp opening and closing motor lock      |
| T39        | 1st disposal plate motor lock                 |
|            |                                               |

| Error type | Details                                                        |  |  |
|------------|----------------------------------------------------------------|--|--|
| T40        | 2nd disposal plate motor lock                                  |  |  |
| T41        | 1st master disposal motor lock                                 |  |  |
| T42        | 2nd master disposal motor lock                                 |  |  |
| T43        | R pinch pulse motor lock                                       |  |  |
| T44        | Pinch roller release motor lock                                |  |  |
| T45        | 2nd clamp opening and closing motor lock                       |  |  |
| T46        | Loading motor lock                                             |  |  |
| T47        | Fuse was cut                                                   |  |  |
| T48        | 1st inner pressure error (when the print drive is released)    |  |  |
| T49        | 2nd inner pressure error (when the print<br>drive is released) |  |  |
| T97        | Machine type code error                                        |  |  |
| T98        | Hardware error                                                 |  |  |
|            |                                                                |  |  |
| Error type | Details                                                        |  |  |
| A01        | Master feed error                                              |  |  |
| A02        | 1st master loading error                                       |  |  |
| A03        | 1st print drum cutting error                                   |  |  |
| A04        | 1st master disposal error                                      |  |  |
| A05        | 1st master present in master disposal section                  |  |  |
| A06        | Check paper feed tray                                          |  |  |
| A16        | Awaiting master removal                                        |  |  |
| A18        | 1st print drum unlocked                                        |  |  |
| A19        | 2nd master loading error                                       |  |  |
| A20        | 2nd master disposal error                                      |  |  |
| A21        | 2nd master present in master disposal section                  |  |  |
| A23        | 2nd print drum unlocked                                        |  |  |
| A24        | AF original reset                                              |  |  |
| A29        | 1st print drum clamp plate status error                        |  |  |
| A30        | 2nd print drum clamp plate status error                        |  |  |
| A31        | 1st print drum reset                                           |  |  |
| A32        | 2nd print drum reset                                           |  |  |
| A33        | 2nd print drum cutting error                                   |  |  |

These errors listed below are not displayed independently.

They are displayed as "G" error.

| Error type | Details                 |
|------------|-------------------------|
| A07        | Paper feed error        |
| A08        | Paper jam on print drum |
| A09        | Paper ejection error    |
| A10        | AF original feed error  |
| A25        | Paper feed OUT error    |

#### CHAPTER 16. PANEL MESSAGES

#### LIST OF ERROR TYPES

| Error type | Details                                  |  |  |  |
|------------|------------------------------------------|--|--|--|
| B01        | Keycard counter                          |  |  |  |
| B21        | Data storage: Read/write error           |  |  |  |
| B22        | Job separator: Power off                 |  |  |  |
| B23        | Job separator: No tape                   |  |  |  |
| B24        | Job separator: Tape jam                  |  |  |  |
|            |                                          |  |  |  |
| Error type | Details                                  |  |  |  |
| C01        | Replace 1st ink cartridge                |  |  |  |
| C02        | Replace master roll                      |  |  |  |
| C03        | 1st master disposal box full             |  |  |  |
| C04        | No paper during FP                       |  |  |  |
| C05        | Replace 2nd ink cartridge                |  |  |  |
| C06        | 2nd master disposal box full             |  |  |  |
|            |                                          |  |  |  |
| Error type | Details                                  |  |  |  |
| D01        | 1st print drum not set                   |  |  |  |
| D02        | Incorrect 1st print drum                 |  |  |  |
| D03        | 1st ink cartridge not set                |  |  |  |
| D04        | Incorrect 1st ink cartridge              |  |  |  |
| D05        | Master not set                           |  |  |  |
| D07        | 1st master disposal box not set          |  |  |  |
| D09        | Master making unit not set               |  |  |  |
| D10        | Scanner table not set                    |  |  |  |
| D11        | Front door not set                       |  |  |  |
| D13        | Paper ejection unit not set              |  |  |  |
| D16        | 2nd print drum not set                   |  |  |  |
| D17        | Incorrect 2nd print drum                 |  |  |  |
| D18        | 2nd ink cartridge not set                |  |  |  |
| D19        | Incorrect 2nd ink cartridge              |  |  |  |
| D20        | 2nd master disposal box not set          |  |  |  |
| D22        | D to P 1st print drum removal indication |  |  |  |
| D23        | D to P 2nd print drum removal indication |  |  |  |
| D24        | 1st print drum status error              |  |  |  |
| D25        | 2nd print drum status error              |  |  |  |
| D26        | P to P 1st print drum not set            |  |  |  |
| D27        | P to P 2nd print drum not set            |  |  |  |
| D28        | D to P 1st print drum not set            |  |  |  |
| D29        | D to P 2nd print drum not set            |  |  |  |
| D30        | Paper feed tray not set                  |  |  |  |
| 200        |                                          |  |  |  |

| Error type | Details                                    |
|------------|--------------------------------------------|
| E01        | Replace ROSE battery                       |
| E02        | Maintenance call                           |
| E03        | Replace MCTL PCB battery                   |
|            |                                            |
| Error type | Details                                    |
| F01        | No master on 1st print drum                |
| F02        | Master image larger than paper size        |
| F03        | Multi up: paper size error                 |
| F04        | Original not set                           |
| F05        | Print quantity under "minimum print        |
|            | quantity"                                  |
| F06        | P to P 1st print drum removal request      |
| F10        | Master image larger than paper size: 2     |
| F14        | No paper                                   |
| F23        | Communication error: D to P                |
| F25        | Incorrect image resolution                 |
| F27        | No master on 2nd print drum                |
| F28        | P to P 2nd print drum removal request      |
| F30        | Multiple paper feed                        |
| F32        | Data storage area full                     |
| F35        | D to P 1st print drum removal request      |
| F36        | D to P 2nd print drum removal request      |
| F37        | D to P Master image larger than paper size |

## 3. Detailed List of Panel Messages

## Service call errors

| Error type    | T01 [Main motor lock]                                                                                                    |
|---------------|----------------------------------------------------------------------------------------------------|
|               | T01-***                                                                                                    |
| Panel display | !!System Error!!                                                                                                    |
|               | Call Service                                                                                                    |
| Reset method  | To be reset by Technician only                                                                                                    |
| Error point   | Error conditions                                                                                                    |
| 501           | Main encoder pulse count does not change within the preset interval while the main motor is running.                                                                                                    |
| 502           | The main encoder pulse count exceeds the preset count between T positions while the main motor is running.                                                                                                    |
| 503           | The main encoder pulse count exceeds the preset count to first position A sensor while the main motor is running.                                                                                                    |
| 504           | The 1st clamp (back/forth) unit is not at the home position while the main motor is running.                                                                                                    |
| 505           | The main encoder pulse count exceeds the preset count to second position Asensor while the main motor is running.                                                                                                    |
| 506           | The 2nd clamp (back/forth) unit is not at the home position while the main motor is running.                                                                                                    |
| 507           | The print drum set sensor and print drum connection signal switched OFF while the print drum was running.                                                                                                    |
| 592           | Overload current detection                                                                                                    |
| 593           | Position B lock is assumed to be released (position B lock confirmation sensor 1 is OFF) when print drum 1 drive engagement is in released state (drive transmit release sensor is ON).                                                            |
|               | (This detection is continued until the B-positioning of the print drum drive engagement.)                                                                                                    |
| 594           | Position B lock is assumed to be released (position B lock confirmation sensor 2 is OFF) when print drum 2 drive engagement is in released state (drive transmit release sensor is ON).                                                            |
|               | (This detection is continued until the B-positioning of the print drum drive engagement.)                                                                                                    |
| 595           | The 1st print drum set sensor switched ON, the 1st print drum connection signal switched ON, and the 1st print drum lock position sensor switched OFF when the main motor started or was running.                                                  |
| 596           | The 2nd print drum set sensor switched ON, the 2nd print drum connection signal switched ON, and the 2nd print drum lock position sensor switched OFF when the main motor started or was running.                                                  |
| 597           | The main motor encoder count exceeded 168 pulses within 20 ms.                                                                                                    |
| 598           | In trying to release the position-B lock of print drum 1 when print drum 1 drive engagement is in released state (drive transmit release sensor is ON), the position-B lock is found released (position B lock confirmation sensor 1 is OFF)       |
| 599           | In trying to release the position-B lock of print drum 2 when print drum 2 drive engagement is<br>in released state (drive transmit release sensor is ON), the position-B lock is found released<br>(position B lock confirmation sensor 2 is OFF) |

| Error type      | T02 [Elevator motor lock]                                                                                                    |
|-----------------|----------------------------------------------------------------------------------------------------|
|                 | T02-***                                                                                                    |
| Panel display   | !!System Error!!                                                                                                    |
| i allei uispiay | Press Reset Key.                                                                                                    |
|                 | If Recovery has Failed, Call Service                                                                                                    |
| Reset method    | Press the [OK] key or the Reset button, or switch on power once again.                                                                                                    |
| Error point     | Error conditions                                                                                                    |
| 401             | Lower limit sensor does not switch OFF within 2 s when rising.                                                                                                    |
| 402             | Upper limit sensor does not go ON within 12 s when rising.                                                                                                    |
| 403             | Upper limit sensor does not switch OFF within 2 s when lowering.                                                                                                    |
| 404             | Lower limit sensor does not go ON within 12 s when lowering.                                                                                                    |
| 405             | Upper limit sensor is continuously ON for at least 2 s during the elevator servo operation.                                                                                 |
| 406             | Both upper and lower limit sensors were ON.                                                                                                    |
| 407             | Overload current detection                                                                                                    |
|                 |                                                                                                    |
| Error type      | T03 [1st clamp slide motor lock]                                                                                                    |
|                 | T03-***                                                                                                    |
| Panel display   | !!System Error!!                                                                                                    |
|                 | Call Service                                                                                                    |
| Reset method    | To be reset by Technician only                                                                                                    |
| Error point     | Error conditions                                                                                                    |
|                 |                                                                                                    |
| 508             | Clamp slide HP sensor does not switch from OFF $\rightarrow$ ON and the slide return sensor does not switch OFF within 2 s when positioning the clamp at the home position. |
|                 |                                                                                                    |
| 509             | Clamp slide HP sensor does not switch from ON $\rightarrow$ OFF within 1 s when positioning the                                                                             |
|                 | clamp at the nome position.                                                                                                    |
| 510             | Clamp slide HP sensor does not switch from OFF $\rightarrow$ ON and the slide return sensor does                                                                            |
|                 | not go ON within 2 s when resetting the clamp.                                                                                                    |
| 511             | Clamp slide HP sensor does not switch from ON $ ightarrow$ OFF within 1 s when resetting the clamp                                                                          |
| 512             | Overload current detection (It is not monitored between 100ms after motor ON)                                                                                               |
| 012             | The master-making unit is in the incorrect position when starting positioning the clamp unit                                                                                |
| 513             | at the forth position.                                                                                                    |
| 562             | The machine type communication error is occurred when positioning the clamp unit at the                                                                                     |
|                 | forth position.                                                                                                    |
| 563             | The machine type communication error is occurred when positioning the clamp unit at the                                                                                     |
|                 | back position.                                                                                                    |
|                 |                                                                                                    |
| Error type      | 104 [1st ink overflow]                                                                                                    |
|                 |                                                                                                    |
| Panel display   | ISystem Error!                                                                                                    |
|                 | Press Reset Rey.                                                                                                    |
| Doo of moth and | Proces the IOKI key or the Decet butter, and quiteb off the suprile access                                                                                                  |
| Reset method    | Press the LONI Key or the Reset button, and switch off the overflow sensor.                                                                                                 |
| Error point     | Error conditions                                                                                                    |
| 516             | Overflow conditions were reached.                                                                                                    |

| Error type    | T05 [1st print positioning pulse motor lock]                                                                                      |
|---------------|----------------------------------------------------------------------------------------------------|
|               | T05-***                                                                                                    |
| Panel display | !!System Error!!                                                                                                    |
|               | Call Service                                                                                                    |
| Reset method  | To be reset by Technician only                                                                                                    |
| Error point   | Error conditions                                                                                                    |
| 601           | The vertical centering sensor does not go ON within 3 s during fine adjustment of the vertical home position from the top.        |
| 602           | The vertical centering sensor does not switch OFF within 12 s during rough adjustment of the vertical home position from the top. |
| 603           | The vertical centering sensor does not go ON within 12 s when positioning at the home position from the bottom.                   |
| 605           | Position T and position A correction does not finish.                                                                             |
|               |                                                                                                    |
| Error type    | T06 [1st horizontal pulse motor lock]                                                                                             |
| Panel display | T06-***<br>!!System Error!!<br>Call Service                                                                                       |
| Reset method  | To be reset by Technician only                                                                                                    |
| Error point   | Error conditions                                                                                                    |
| 611           | Horizontal centering sensor does not go ON within 3.5s during horizontal centering.                                               |
| 612           | Horizontal centering sensor does not switch OFF within 2s when releasing the drive.                                               |
| 613           | Drive transmit release sensor does not go ON within 3.5s when releasing the drive.                                                |
| 614           | Drive release sensor does not switch OFF within 5s when connecting the drive.                                                     |
| 623           | Horizontal centering sensor is ON during horizontal movement, even when more than 2 mm from the sensor.                           |
|               |                                                                                                    |
| Error type    | T07 [Digitizer error]                                                                                                    |
| Panel display | T07-***<br>!!System Error!!<br>Turn Main Power SW OFF Then ON<br>If Recovery has Failed, Call Service                             |
| Reset method  | Switch on power once again.                                                                                                    |
| Error point   | Error conditions                                                                                                    |
| 701           | Communication error with digitizer.                                                                                               |
|               |                                                                                                    |
| Error type    | T08 [Computer interface error]                                                                                                    |
| Panel display | T08-***<br>!!System Error!!<br>Turn Main Power SW OFF Then ON<br>If Recovery has Failed, Call Service                             |
| Reset method  | Switch on power once again.                                                                                                    |
| Error point   | Error conditions                                                                                                    |
| 001           | Communication error with computer interface.                                                                                      |

| Error type    | T11 [1st pressure control motor lock]                                                                                                    |
|---------------|----------------------------------------------------------------------------------------------------|
| Panel display | T11-***<br>!!System Error!!<br>Press Reset Key.<br>If Recovery has Failed, Call Service                                                                                          |
| Reset method  | Press the [OK] key or the Reset button, or switch on power once again.                                                                                                    |
| Error point   | Error conditions                                                                                                    |
| 621           | Print pressure HP sensor does not go ON within the preset interval during print pressure initialization. (To identify a defect in the sensor itself)                             |
| 622           | Pressure HP sensor does not switch OFF within the preset interval when the motor rotates from HP sensor ON.                                                                      |
| 624           | Print pressure limit sensor does not change within the preset interval after the motor starts (initial status) during the print pressure limit count. (for motor lock detection) |
| 625           | Print pressure limit sensor does not change within the preset interval during the print pressure limit count (after leaving initial status). (for motor lock detection)          |
|               |                                                                                                    |
| Error type    | T12 [1st master disposal compression motor lock]                                                                                                    |
| Panel display | T12-***<br>!!System Error!!<br>Press Reset Key.<br>If Recovery has Failed, Call Service                                                                                          |
| Reset method  | Press the [OK] key or the Reset button $\rightarrow$ recovery operation (HP resetting), or switch on power once again.                                                           |
| Error point   | Error conditions                                                                                                    |
| 301           | Master compression HP sensor does not go ON within 7 s when the master compression plate returns.                                                                                |
| 304           | Master disposal upper limit sensor does not go ON within 7 s when the master compression plate performs compression.                                                             |
| 305           | Overload current detected when the master compression plate returns.(It is not monitored between 300msec after motor ON.)                                                        |
| 306           | Both the master compression limit sensor and master compression HP sensor are ON at the start of the operation.                                                                  |
|               |                                                                                                    |
| Error type    | T13 [Cutter motor lock]                                                                                                    |
| Panel display | T13-***<br>!!System Error!!<br>Press Reset Key.<br>If Recovery has Failed, Call Service                                                                                          |
| Reset method  | Press the [OK] key or the Reset button $\rightarrow$ recovery operation (HP resetting), or switch on power once again.                                                           |
| Error point   | Error conditions                                                                                                    |
| 201           | Cutter HP sensor does not go ON within 0.5 s when the cutter motor operates.                                                                                                    |
| 202           | Cutter HP sensor does not switch OFF within 0.5 s when the cutter motor operates.                                                                                                |
| 203           | A03 occurs even when cutting is repeated.                                                                                                    |
|               | Cutter HP switch is OFF when the cutter motor tries to operate                                                                                                    |

| Error type    | T14 [Flat bed error]                                                                     |
|---------------|------------------------------------------------------------------------------------------|
| Papel display | T14-***                                                                                  |
|               | !!System Error!!                                                                         |
| Falleruisplay | Press Reset Key.                                                                         |
|               | If Recovery has Failed, Call Service                                                     |
| Reset method  | Switch on power once again.                                                              |
| Error point   | Error conditions                                                                         |
| 101           | HP sensor does not go ON.                                                                |
| 102           | HP sensor does not switch OFF.                                                           |
| 103           | Communication error                                                                      |
| 104           | Incorrect setting data                                                                   |
| 105           | Comunication error (Time out)                                                            |
| 127           | Comunication error (Sequence error)                                                      |
| 128           | Scanner communication time out 1                                                         |
| 129           | Scanner communication time out 2                                                         |
| 160           | Scanner communication time out 3                                                         |
| 161           | Scanner communication time out 4                                                         |
| 162           | Scanner communication time out 5                                                         |
| 163           | Scanner communication time out 6                                                         |
| 164           | Scanner communication time out 7                                                         |
| 165           | Scanner communication time out 8                                                         |
| 166           | Scanner communication time out 9                                                         |
| 167           | Scanner communication time out 10                                                        |
| 168           | Scanner communication time out 11                                                        |
|               |                                                                                          |
| Error type    | T15 [AF error]                                                                           |
|               | T15_***                                                                                  |
|               | IIISvstem Error!!                                                                        |
| Panel display | Press Reset Key.                                                                         |
|               | If Recovery has Failed, Call Service                                                     |
| Reset method  | Jam reset                                                                                |
| Error point   | Error conditions                                                                         |
| 706           | AF read pulse motor lock                                                                 |
| 707           | EEPROM error                                                                             |
| 708           | Original IN Sensor Sensitivity Adi, error                                                |
| 709           | Communication error with shading IC                                                      |
| 710           | AF-VR error                                                                              |
| 711           | ROM-Ver of AF is not informed                                                            |
| 712           | Signal of "AF, SIG, TIMING" from AF is not detected                                      |
| 112           |                                                                                          |
| Error type    | T16 [1st inner pressure error]                                                           |
|               |                                                                                          |
|               | 10-<br>  Svetom Errorl                                                                   |
| Panel display | Press Reset Key                                                                          |
|               | If Recovery has Failed. Call Service                                                     |
|               | Proces the IOV/1 key or the Depart buttonrecovery energian (inner process roller HD      |
| Reset method  | resetting)                                                                               |
| Error point   | Error conditions                                                                         |
|               | Inner prossure detection sons or does not switch OEE during inner prossure roller raise  |
| 519           | operation, even when retried.                                                            |
| 520           | Inner pressure detection sensor does not go ON during the inner pressure roller lower    |
|               | loperation, even when retried.                                                           |
| 521           | Inner pressure detection sensor does not go ON during the idling (when power is switched |
|               |                                                                                          |

| Error type     | T17 [Solenoid counter not connected]                                                                                                    |
|----------------|----------------------------------------------------------------------------------------------------|
| Panel display  | T17-***                                                                                                    |
|                | !!System Error!!                                                                                                    |
| i anoi alopiay | Press Reset Key.                                                                                                    |
|                | If Recovery has Failed, Call Service                                                                                                    |
| Reset method   | Connect the solenoid counter (Connection signal ON).                                                                                                    |
| Error point    | Error conditions                                                                                                    |
| 004            | Solenoid counter connection signal was OFF.                                                                                                    |
|                |                                                                                                    |
| Error type     | T18 [Main pulse motor lock]                                                                                                    |
|                | T18-***                                                                                                    |
| Panel display  | IISystem ErrorII                                                                                                    |
|                | Press Reset Key.                                                                                                    |
|                | If Recovery has Failed, Call Service                                                                                                    |
| Reset method   | To be reset by Technician only                                                                                                    |
| Error point    | Error conditions                                                                                                    |
|                | On print drum No.1, the position-B lock confirmation sensor is OFF again at the finish of B-                                                                              |
| 522            | positioning retry after the first B positioning movement which ended up with the position-B                                                                               |
|                | lock confirmation sensor OFF after the completion of the movement.                                                                                                    |
| 500            | On print drum No.2, the position-B lock confirmation sensor is OFF again at the finish of B-                                                                              |
| 523            | positioning retry after the first B positioning movement which ended up with the position-B                                                                               |
| E 2 E          |                                                                                                    |
| 525            |                                                                                                    |
| 526            | Main pulse motor is monitored every 500 ms while operating, and main motor encoder count is less than 10 pulses between checks (under 0.35 rpm at design setting).        |
| 527            | Main encoder pulse count to position A sensor exceeds the range of specifications when the main pulse motor is operating.                                                 |
| 528            | 1st clamp (slide) unit is not at the reset position.                                                                                                    |
| 589            | 2nd clamp (slide) unit is not at the reset position.                                                                                                    |
| 500            | 1st print drum set sensor is ON, 1st print drum connection signal is ON, and 1st print drum                                                                               |
| 590            | lock position sensor is OFF when the main pulse motor starts or is operating.                                                                                             |
| 591            | 2nd print drum set sensor is ON, 2nd print drum connection signal is ON, and 2nd print drum lock position sensor is OFF when the main pulse motor starts or is operating. |
|                |                                                                                                    |
| Error type     | T19 [Thermal pressure motor lock]                                                                                                    |
|                | T19-***                                                                                                    |
|                | !!System Error!!                                                                                                    |
| Panel display  | Press Reset Key.                                                                                                    |
|                | If Recovery has Failed, Call Service                                                                                                    |
|                | Press the [OK] key or the Reset button $\rightarrow$ recovery operation (HP resetting), or switch on                                                                      |
| Reset method   | power once again.                                                                                                    |
| Error point    | Error conditions                                                                                                    |
| 011            | TPH pressure release sensor does not switch from ON $\rightarrow$ OFF within 4 s during the TPH                                                                           |
| 211            | pressure release operation after the TPH pressure release sensor goes ON.                                                                                                 |
| 010            | TPH pressure release sensor does not switch from OFF $ ightarrow$ ON within 4 s during the TPH                                                                            |
| 212            | pressure release operation after the TPH pressure release sensor switches OFF.                                                                                            |
| 040            | TPH pressure release sensor does not switch from OFF $ ightarrow$ ON within 4 s during the TPH                                                                            |
| 213            | pressurizing operation after the TPH pressure release sensor goes ON.                                                                                                    |
|                | TPH pressure release sensor does not switch from ON $\rightarrow$ OFF within 4 s during the TPH                                                                           |
| 214            | pressurizing operation after the TPH pressure release sensor switches OFF.                                                                                                |

| Error type     | T20 [Paper ejection motor lock]                                                                      |
|----------------|----------------------------------------------------------------------------------------------------|
|                | T20-***                                                                                              |
| Panel display  | !!System Error!!                                                                                     |
| i anei dispiay | Press Reset Key.                                                                                     |
|                | If Recovery has Failed, Call Service                                                                 |
| Reset method   | Press the [OK] key or the Reset button, or switch on power once again.                               |
| Error point    | Error conditions                                                                                     |
| 411            | (This message is still not used.)                                                                    |
| 412            | (This message is still no used.)                                                                     |
|                |                                                                                                    |
| Error type     | T21 [F pinch pulse motor lock]                                                                       |
|                | T21-***                                                                                              |
| Panel display  | IISystem ErrorII                                                                                     |
|                | Press Reset Key.                                                                                     |
|                |                                                                                                    |
| Reset method   | Press the [OK] key or the Reset button, or switch on power once again.                               |
| Error point    | Error conditions                                                                                     |
| 416            | F pinch HP sensor does not go ON within 10 s during F pinch pulse motor HP resetting.                |
| 417            | F pinch HP sensor does not switch OFF within 10 s during F pinch pulse motor positioning             |
|                | adjustment.                                                                                          |
| -              |                                                                                                    |
| Error type     | 122 [1st print drum lock error]                                                                      |
|                |                                                                                                    |
| Panel display  | IISystem ErrorII                                                                                     |
|                | If Recovery has Failed Call Service                                                                  |
|                |                                                                                                    |
| Reset method   | Press the [UK] key or the Reset button $\rightarrow$ Recovery operation (lock release), or switch on |
| Error point    | Fror conditions                                                                                      |
| Endipoliti     | Print drum lock cam sensor does not go ON within the preset interval during the print drum           |
| 531            | locking operation.                                                                                   |
|                | Print drum lock position sensor does not go ON within the preset interval during the print           |
| 532            | drum locking operation.                                                                              |
|                | Print drum lock position sensor does not switch OFF within the preset interval during the            |
| 533            | print drum releasing operation.                                                                      |
| 50.4           | Print drum cam sensor does not switch OFF within the preset interval during the print drum           |
| 534            | releasing operation.                                                                                 |
|                |                                                                                                    |
| Error type     | T23 [Scanner lock not released]                                                                      |
|                | T23-***                                                                                              |
| Panel display  | Image Scanner is Locked!!                                                                            |
|                | Call Service                                                                                         |
| Reset method   | Reset the scanner lock flag in test mode.                                                            |
| Error point    | Error conditions                                                                                     |
| 106            | Scanner lock flag is set.                                                                            |
|                |                                                                                                    |
| Error type     | T24 [1st inking motor lock]                                                                          |
| Panel display  | T24-***                                                                                              |
|                | !!System Error!!                                                                                     |
|                | Press Reset Key.                                                                                     |
|                | II Recovery has Falled, Call Service                                                                 |
| Reset method   | Press the [OK] key or the Reset button, or switch on power once again.                               |
| Error point    | Error conditions                                                                                     |
| 539            | Overload current detected .(It is not monitored between 300msec after motor ON.)                     |

| Error type     | T25 [No ROSE battery]                                                                                                    |
|----------------|----------------------------------------------------------------------------------------------------|
|                | T25-***                                                                                                    |
| Panel display  | !!System Error!!                                                                                                    |
| i unor aropia; | Press Reset Key.                                                                                                    |
|                | If Recovery has Failed, Call Service                                                                                                    |
| Reset method   | Replace battery.                                                                                                    |
| Error point    | Error conditions                                                                                                    |
| 007            | No ROSE backup battery.(The voltage of battery is under 2.3V)                                                                                                    |
|                |                                                                                                    |
| Error type     | T27 [Master making shifting motor lock]                                                                                                    |
|                |                                                                                                    |
| Panel display  | IIISystem ErrorII                                                                                                    |
|                | Press Reservery has Failed Call Service                                                                                                    |
|                |                                                                                                    |
| Keset method   |                                                                                                    |
| Error point    | Error conditions                                                                                                    |
| 221            | Master making unit position sensor 1 does not go ON within / s while the unit is moving toward the 1st print drum.                                                                  |
| 222            | Master making unit position sensor 1 does not go OFF within 2 s while the unit is moving toward the 2nd print drum.                                                                 |
| 222            | Master making unit position sensor 2 does not go ON within 7 s while the unit is moving                                                                                             |
| 223            | toward the 1st print drum.                                                                                                    |
| 224            | Master making unit position sensor 2 does not go OFF within 2 s while the unit is moving toward the 2nd print drum.                                                                 |
| 225            | Master making unit position sensors 1 and 2 are both ON at start of operation.                                                                                                    |
|                | The clamp slide unit is not resetting position at start of master making shifting motor                                                                                             |
| 226            | rotation.(Both clamp slide HP sensor and slide return sensor are OFF)                                                                                                    |
|                |                                                                                                    |
| Error type     | T28 [2nd clamp slide motor lock]                                                                                                    |
|                | T28-***                                                                                                    |
| Panel display  | I!System Error!                                                                                                    |
|                |                                                                                                    |
| Reset method   | To be reset by Technician only                                                                                                    |
| Error point    | Error conditions                                                                                                    |
| 508            | Clamp slide HP sensor does not switch from OFF $\rightarrow$ ON and the slide return sensor does not switch OFF within 2 s during the clamp slide HP resetting (forward) operation. |
| 509            | Clamp slide HP sensor does not switch from ON $\rightarrow$ OFF within 1 s during the clamp slide HP resetting (forward) operation.                                                 |
| 510            | Clamp slide HP sensor does not switch from OFF $\rightarrow$ ON and the slide return sensor does not go ON within 2 s during the clamp slide resetting operation.                   |
| 511            | Clamp slide HP sensor does not switch from ON $\rightarrow$ OFF within 1 s during the clamp slide resetting operation.                                                              |
| 512            | Overload current detection (It is not monitored between 100ms after motor ON)                                                                                                    |
| 513            | The master-making unit is in the incorrect position when starting positioning the clamp unit at the forth position.                                                                 |
| 562            | The machine type communication error is occurred when positioning the clamp unit at the forth position.                                                                             |
| 563            | The machine type communication error is occurred when positioning the clamp unit at the back position.                                                                              |

| Error type    | T29 [2nd ink overflow]                                                                                                    |
|---------------|----------------------------------------------------------------------------------------------------|
| Panel display | T29-***                                                                                                    |
|               | II:System ErrorII                                                                                                    |
|               | If Recovery has Failed Call Service                                                                                                    |
| Reset method  | Press the IOKI key or the Reset button and switch off the overflow sensor                                                                                                    |
| Error point   | Fror conditions                                                                                                    |
| 516           |                                                                                                    |
| 510           |                                                                                                    |
| Error type    | T30 [2nd print positioning pulse motor lock]                                                                                                    |
|               | T30-***                                                                                                    |
| Panel display | !!System Error!!                                                                                                    |
|               | Call Service                                                                                                    |
| Reset method  | To be reset by Technician only                                                                                                    |
| Error point   | Error conditions                                                                                                    |
| 601           | The vertical centering sensor does not go ON within 3 s during fine adjustment of the vertical home position from the top.                                                      |
| 602           | The vertical centering sensor does not switch OFF within 12 s during rough adjustment of the vertical home position from the top.                                               |
| 603           | The vertical centering sensor does not go ON within 12 s when positioning at the home position from the bottom.                                                                 |
| 605           | Position T and position A correction does not finish.                                                                                                    |
|               |                                                                                                    |
| Error type    | T31 [2nd horizontal pulse motor lock]                                                                                                    |
|               | T31-***                                                                                                    |
| Panel display | !!System Error!!                                                                                                    |
|               | Call Service                                                                                                    |
| Reset method  | To be reset by Risograph Technician only                                                                                                    |
| Error point   | Error conditions                                                                                                    |
| 611           | Horizontal centering sensor does not go ON within 3.5s during horizontal centering.                                                                                             |
| 612           | Horizontal centering sensor does not switch OFF within 2s when releasing the drive.                                                                                             |
| 613           | Drive release sensor does not go ON within 3.5s when releasing the drive.                                                                                                    |
| 614           | Drive release sensor does not switch OFF within 5s when connecting the drive.                                                                                                   |
| 623           | Horizontal centering sensor is ON during horizontal movement, even when more than 2 mm from the sensor.                                                                         |
|               |                                                                                                    |
| Error type    | T32 [2nd pressure control motor lock]                                                                                                    |
|               | !!System Error!!                                                                                                    |
| Panel display | Press Reset Key.                                                                                                    |
|               | If Recovery has Failed, Call Service                                                                                                    |
| Reset method  | Press the [OK] key or the Reset button, or switch on power once again.                                                                                                    |
| Error point   | Error conditions                                                                                                    |
| 621           | Pressure HP sensor does not go ON during pressure initialization within the preset interval.<br>(to identify a defect in the sensor itself)                                     |
| 622           | Pressure HP sensor does not switch OFF within the preset interval when the motor rotates with the HP sensor ON.                                                                 |
| 624           | Print pressure limit sensor does not change when the motor starts (initial status) during the print pressure limit count within the preset interval. (for motor lock detection) |
| 625           | Print pressure limit sensor does not change during the print pressure limit count (after leaving initial status) within the preset interval. (for motor lock detection)         |
|               |                                                                                                    |

| Error type                  | T33 [2nd master disposal compression motor lock]                                                                                   |
|-----------------------------|----------------------------------------------------------------------------------------------------|
|                             | T33-***                                                                                                    |
| Panel display               | !!System Error!!                                                                                                    |
| i uno are                   | Press Reset Key.                                                                                                    |
|                             | If Recovery has Failed, Call Service                                                                                               |
| Reset method                | Press the [OK] key or the Reset button $\rightarrow$ recovery operation (HP resetting), or switch on power once again.             |
| Error point                 | Error conditions                                                                                                    |
| 301                         | Master disposal HP sensor does not go ON within 7 s when the master compression plate returns.                                     |
| 304                         | Master disposal upper limit sensor does not go ON within 7 s when the master compression plate performs compression.               |
| 305                         | Overload current detected when the master compression plate returns. (It is not monitored between 300msec after motor ON)          |
| 306                         | Both the master compression limit sensor and master compression HP sensor are ON at the start of the operation.                    |
| Error type                  | T34 [2nd inner pressure error]                                                                                                    |
|                             | T34-***                                                                                                    |
| Panel display               | ISystem Error!                                                                                                    |
|                             | Press Reservery.<br>If Recovery has Failed Call Service                                                                            |
| Deset method                | II Necovery has railed, can be vice                                                                                                |
| From point                  | Press the [OK] key or the Reset button $\rightarrow$ recovery operation (inner pressure roller $\neg r$ resetting).                |
| Effor point                 | EITOL CONDITIONS                                                                                                    |
| 519                         | operation, even when retried.                                                                                                    |
| 520                         | Inner pressure detection sensor does not go ON during inner pressure roller lower operation, even when retried.                    |
| 521                         | Inner pressure detection sensor does not go ON during idling (when power is switched on).                                          |
| <b>-</b>                    |                                                                                                    |
| Error type                  | T35 [2nd print drum lock error]                                                                                                    |
| Panel display               | ISystem Error!!<br>Press Reset Key.                                                                                                |
| Reset method                | Press the [OK] key or the Reset button $\rightarrow$ Recovery operation (lock release), or switch on power                         |
|                             | once again.                                                                                                    |
| Error point                 | Error conditions                                                                                                    |
| 531                         | Print drum lock cam sensor does not go ON within the preset interval during the print drum locking operation.                      |
| 532                         | Print drum lock position sensor does not go ON within the preset interval during the print drum locking operation.                 |
| 533                         | Print drum lock position sensor does not switch OFF within the preset interval during the print drum releasing operation.          |
| 534                         | Print drum cam sensor does not switch OFF within the preset interval during the print drum                                         |
|                             | releasing operation.                                                                                                    |
| Error type                  | T36 [2nd inking motor lock]                                                                                                    |
|                             | T36-***                                                                                                    |
| Donal diastari              | !!System Error!!                                                                                                    |
| Fallel uisplay              | Press Reset Key.                                                                                                    |
|                             |                                                                                                    |
|                             | If Recovery has Failed, Call Service                                                                                               |
| Reset method                | If Recovery has Failed, Call Service<br>Press the [OK] key or the Reset button, or switch on power once again.                     |
| Reset method<br>Error point | If Recovery has Failed, Call Service<br>Press the [OK] key or the Reset button, or switch on power once again.<br>Error conditions |

| Errorthoo      | T27 MOTI DOR no hattand                                                                         |
|----------------|-------------------------------------------------------------------------------------------------|
| Епогуре        |                                                                                                 |
|                |                                                                                                 |
| Panel display  | "System Error!                                                                                  |
|                | Press Reset Key.                                                                                |
|                | If Recovery has Failed, Call Service                                                            |
| Reset method   | Replace battery.                                                                                |
| Error point    | Error conditions                                                                                |
| 010            | No MCTL PCB backup battery. (The voltage of battery is under 2.3V)                              |
| Error type     | T38 [1st clamp opening and closing motor lock]                                                  |
|                |                                                                                                 |
| Panel display  | IISvetem Errorll                                                                                |
| r and alopiay  | Call Sanica                                                                                     |
| Reset method   | To be reset by Technician only                                                                  |
| Error point    | Error conditions                                                                                |
| = <u></u> = 10 | Circle consider a constant and CNL within 2a when opening the end clamp                         |
| 544            | 0 angular sensor does not go ON within 3s when opening the end clamp.                           |
| 544            | 180 angular sensor does not go UN within 3s when opening the top clamp.                         |
| 546            | Clamp plate loading position sensor does not go ON within 1.5s when half-closing the top        |
|                | clamp.                                                                                          |
| 548            | 0 angular sensor does not go ON within 1.5s when closing the top clamp.                         |
| 550            | Clamp plate home position sensor does not go ON within 1.5s when half-closing the end clamp.    |
| 552            | 180 angular sensor does not go ON within 1.5s when closing the end clamp.                       |
| 554            | Overload current detection                                                                      |
|                | Clamp plate home position sensor is ON at the start of the open and close returning operation   |
| 555            | and clamp plate home position sensor dose not go OFF within 3s during the rotation of the motor |
|                | toward 180 angular.                                                                             |
| 556            | Clamp plate home position sensor dose not switch from OFF to ON within 3s during the rotation   |
|                | of the motor toward 0 angular when the open and close returning.                                |
|                | Clamp plate home position sensor dose not switch from ON to OFF within 3s during the rotation   |
| 557            | of the motor toward 180 angular after the clamp plate home position sensor switching from UN    |
|                | to OFF when the open and close returning.                                                       |
| Error type     | T39 [1st disposal plate motor lock]                                                             |
|                | T20_***                                                                                         |
|                | IISvetom Errorll                                                                                |
| Panel display  |                                                                                                 |
|                | If Recovery has Failed. Call Service                                                            |
| Posot method   | Proce the IOVI key or the Paset button - Pasey env operation (HP resetting)                     |
| Error point    | From conditions                                                                                 |
| 211            | Disposal plate home sensor does not do ON within 3 s when the disposal plate returns            |
| 511            | Disposal plate nome sensor does not go ON what is a when the disposal plate retains.            |
| 313            | blaking goes ON.                                                                                |
| 314            | Disposal plate limit sensor does not go ON within 3 s when the disposal plate performs          |
| 0              | compression.                                                                                    |
| 315            | Overload current was detected when the disposal plate motor operates. (It is not monitored      |
| 0.0            | between 300msec after motor ON)                                                                 |
| 316            | Both the disposal plate limit sensor and disposal plate home sensor were ON at the start of the |
| 010            | operation.                                                                                      |

| Error type     | T40 [2nd disposal plate motor lock]                                                                                                |
|----------------|----------------------------------------------------------------------------------------------------|
|                | T40-***                                                                                                    |
| Panel display  | ISystem Error!                                                                                                    |
|                | Mess Reservery.                                                                                                    |
| Deset mothod   | In Netwier y has a meet, can be vice                                                                                               |
| Reset method   | Press the [OK] key or the Reset button $\rightarrow$ Recovery operation (HP resetting).                                            |
|                | Error conditions                                                                                                    |
| 311            | Disposal plate nome sensor does not go UN within 3 s when the disposal plate returns.                                              |
| 313            | Disposal plate home sensor does not switch from ON to OFF within 0.5 s after the disposal plate blaking goes ON.                   |
| 314            | Disposal plate limit sensor does not go ON within 3 s when the disposal plate performs compression.                                |
| 315            | Overload current was detected while the disposal plate motor was running. (It is not monitored between 300msec after the motor ON) |
| 316            | Both the disposal plate limit sensor and disposal plate home sensor were ON at the start of the operation.                         |
|                |                                                                                                    |
| Error type     | T41 [1st master disposal motor lock]                                                                                               |
|                | T41-***                                                                                                    |
| Panel display  | !!System Error!!                                                                                                    |
| Faller uispiay | Press Reset Key.                                                                                                    |
|                | If Recovery has Failed, Call Service                                                                                               |
| Reset method   | Press the [OK] key or the Reset button, or switch on power once again.                                                             |
| Error point    | Error conditions                                                                                                    |
| 321            | Overload current was detected during 500msec while the motor was runing.                                                           |
|                |                                                                                                    |
| Error type     | T42 [2nd master disposal motor lock]                                                                                               |
|                | T42-***                                                                                                    |
| Panel display  | !!System Error!!                                                                                                    |
| i dilo diepie, | Press Reset Key.                                                                                                    |
|                | If Recovery has Failed, Call Service                                                                                               |
| Reset method   | Press the [OK] key or the Reset button, or switch on power once again.                                                             |
| Error point    | Error conditions                                                                                                    |
| 321            | Overload current was detected during 500msec while the motor was runing.                                                           |
|                |                                                                                                    |
| Error type     | T43 [R pinch pulse motor lock]                                                                                                    |
|                | T43-***                                                                                                    |
| Danel display  | !!System Error!!                                                                                                    |
| Faller uispiay | Press Reset Key.                                                                                                    |
|                | If Recovery has Failed, Call Service                                                                                               |
| Reset method   | Press the [OK] key or the Reset button, or switch on power once again.                                                             |
| Error point    | Error conditions                                                                                                    |
| 416            | R pinch HP sensor does not go ON within 10 s when resetting the R pinch pulse motor HP.                                            |
| 417            | R pinch HP sensor does not switch OFF within 10 s when adjusting the R pinch pulse motor                                           |
| 417            | nasition                                                                                                    |

| Error type     | T44 [Pinch roller release motor lock]                                                                 |
|----------------|----------------------------------------------------------------------------------------------------|
|                | T44-***                                                                                               |
| Panel display  | !!System Error!!                                                                                      |
| i anei display | Press Reset Key.                                                                                      |
|                | If Recovery has Failed, Call Service                                                                  |
| Desist mothod  | Press the [OK] key or the Reset button $\rightarrow$ Recovery operation (Pinch release), or switch on |
| Resetmentou    | power once again.                                                                                     |
| Error point    | Error conditions                                                                                      |
| 404            | Pinch roller release sensor does not switch from ON $ ightarrow$ OFF within 1.3 s during the pinch    |
| 4∠ I           | release action after the pinch roller release sensor goes ON.                                         |
| 400            | Pinch roller release sensor does not switch from OFF $ ightarrow$ ON within 1.3 s during the pinch    |
| 422            | release action after the pinch roller release sensor switches OFF.                                    |
| 120            | Pinch roller release sensor does not switch from OFF $\rightarrow$ ON within 1.3 s during the pinch   |
| 423            | pressurizing action after the pinch roller release sensor goes ON.                                    |
|                | Pinch roller release sensor does not switch from ON $\rightarrow$ OFF within 1.3 s during the pinch   |
| 424            | pressurizing action after the pinch roller release sensor switches OFF.                               |
|                |                                                                                                    |
| Error type     | T45 [2nd clamp opening and closing motor lock]                                                        |
|                | T45-***                                                                                               |
| Panel display  | !!System Error!!                                                                                      |
|                | Call Service                                                                                          |
| Reset method   | To be reset by Technician only                                                                        |
| Error point    | Error conditions                                                                                      |
| 542            | 0 angular sensor does not go ON within 3s when opening the end clamp.                                 |
| 544            | 180 angular sensor does not go ON within 3s when opening the top clamp.                               |
|                | Clamp plate loading position sensor does not go ON within 1.5s when half-closing the top              |
| 546            | Iclamp.                                                                                               |
| 548            | 0 angular sensor does not go ON within 1.5s when closing the top clamp.                               |
|                | Clamp plate home position sensor does not go ON within 1.5s when half-closing the end                 |
| 550            | clamp.                                                                                                |
| 552            | 180 angular sensor does not go ON within 1.5s when closing the end clamp.                             |
| 554            | Overload current detection                                                                            |
|                | Clamp plate home position sensor is ON at the start of the open and close returning                   |
| 555            | operation and clamp plate home position sensor dose not go OFF within 3s during the                   |
|                | rotation of the motor toward 180 angular.                                                             |
| 556            | Clamp plate home position sensor dose not switch from OFF to ON within 3s during the                  |
|                | rotation of the motor toward 0 angular when the open and close returning.                             |
|                | Clamp plate home position sensor dose not switch from ON to OFF within 3s during the                  |
| 557            | rotation of the motor toward 180 angular after the clamp plate home position sensor                   |
|                | Iswitching from ON to OFF when the open and close returning.                                          |
|                |                                                                                                    |
| Error type     | 146 [Loading motor lock]                                                                              |
|                | T46-***                                                                                               |
| Panel displav  | IIISystem ErrorII                                                                                     |
|                | Press Reset Key.                                                                                      |
|                | If Recovery has Failed, Call Service                                                                  |
| Reset method   | Press the [OK] key or the Reset button , or switch on power once again.                               |
| Error point    | Error conditions                                                                                      |
| 290            | Overload current is detected when the loading motor rotates master feeding direction.                 |
| 291            | Overload current is detected when the loading motor rotates master reverse direction.                 |

| Error type        | T47 [Fuse was cut]                                                                             |
|-------------------|------------------------------------------------------------------------------------------------|
|                   | T47-***                                                                                        |
| Panel display     | !!System Error!!                                                                               |
|                   |                                                                                                |
| Reset method      | To be reset by Technician only                                                                 |
| Error point       | Error conditions                                                                               |
| 090               | F12 (24V-A-Fuse) was cut.                                                                      |
| 091               | F13 (24V-B-Fuse) was cut.                                                                      |
| 092               | F14 (24V-C-Fuse) was cut.                                                                      |
| 093               | F15 (24V-D-Fuse) was cut.                                                                      |
|                   |                                                                                                |
| Error type        | T48 [1st inner pressure error (when the print drive is engaged)]                               |
|                   | T48-***                                                                                        |
| Panel display     | ‼System Error!!                                                                                |
|                   | Call Service                                                                                   |
| Reset method      | To be reset by Technician only                                                                 |
| Error point       | Error conditions                                                                               |
| 558               | The print drum was installed in the condition of the inner pressure roller was at the pressure |
|                   | position. (Inner pressure detection sensor was ON)                                             |
|                   |                                                                                                |
| Error type        | T49 [2nd inner pressure error (when the print drive is engaged) ]                              |
|                   | T49-***                                                                                        |
| Panel display     | <pre>!!System Error!!</pre>                                                                    |
| Decent menths and | Call Service                                                                                   |
| Reset method      | To be reset by Technician only                                                                 |
| Error point       | Error conditions                                                                               |
| 558               | The print drum was installed in the condition of the inner pressure roller was at the pressure |
|                   | position. (inner pressure detection sensor was ON)                                             |
|                   |                                                                                                |
| Error type        | 197 [Machine type code error]                                                                  |
|                   | T97-***                                                                                        |
| Panel display     | IISystem ErrorII                                                                               |
|                   | Turn Main Power SW OFF Then ON                                                                 |
|                   |                                                                                                |
| Reset method      | To be reset by Technician only                                                                 |
| Error point       | Error conditions                                                                               |
| 016               |                                                                                                |

| Error type    | T98 [Hardware error]                                                                                  |
|---------------|----------------------------------------------------------------------------------------------------|
| Panel display | T98-***<br>!!System Error!!<br>Turn Main Power SW OFF Then ON<br>If Recovery has Failed, Call Service |
| Reset method  | Switch on power once again.                                                                           |
| Error point   | Error conditions                                                                                      |
| 005           | Machine code error                                                                                    |
| 019           | 1st print drum memory check sum error                                                                 |
| 020           | 1st print drum memory write error                                                                     |
| 021           | 2nd print drum memory check sum error                                                                 |
| 022           | 2nd print drum memory write error                                                                     |
| 036           | Communication error between MCTL PCB and SH PCB.                                                      |
| 051           | Touch panel communication error                                                                       |
| 053           | Memory setting data read error                                                                        |
| 054           | Memory setting data write error                                                                       |
| 063           | Test mode error                                                                                       |
| 085           | User setting data read error                                                                          |
| 086           | User setting data write error                                                                         |
| 087           | No memory setting save data is set.                                                                   |
| 088           | No user setting save data is set.                                                                     |
| 089           | ROSE: EEPROM Ver incorrect                                                                            |
| 100           | ROSE: undefined command                                                                               |
| 101           | ROSE: Receive break interruption                                                                      |
| 102           | ROSE: Irregular ACK/NAK command received.                                                             |
| 103           | ROSE: Received error signal 3 times.                                                                  |
| 104           | ROSE: No response within a preset interval after sending                                              |
| 105           | ROSE: CTS does not switch to HIGH within 1 second.                                                    |
| 219           | TPH size code does not match the machine type code data.                                              |
| 220           | TPH resolution code does not match the machine type code data.                                        |

## Jam errors (A--)

| Error type      | A01 [Master feed error]                                                                                                    |
|-----------------|----------------------------------------------------------------------------------------------------|
|                 | A01-***                                                                                                    |
| Panel display   | Master Mis-Feed                                                                                                    |
|                 | Rewind Master Roll and Reset Master in Place                                                                                                    |
| Reset method    | Open the master making unit and remove the master. (Master detection sensor: OFF)                                                                            |
| Error point     | Error conditions                                                                                                    |
| 227             | Master positioning sensor does not switch OFF even when the master is reversed for 1 s when the positioning sensor is ON at the start of master positioning. |
| 228             | Master positioning sensor does not go ON even when the master is fed for 2 s when the positioning sensor is OFF at the start of master positioning.          |
| 229             | Master positioning sensor was OFF during standby.                                                                                                    |
| 285             | Displayed following A02 1st master loading error].                                                                                                    |
| 286             | Displayed following A03 1st print drum cutting error].                                                                                                    |
| 287             | Displayed following A19 2nd master loading error].                                                                                                    |
| 288             | Displayed following A33 2nd print drum cutting error].                                                                                                    |
|                 |                                                                                                    |
| Error type      | AN2 [1st master loading error]                                                                                                    |
|                 |                                                                                                    |
| Panel display   | Master lam                                                                                                    |
| i allei dispidy | Dull Out Print Drum 1 and Remove Master                                                                                                    |
|                 | Full Out Finit Drunn Fand Kennove master                                                                                                    |
| Reset method    | Pull out 1st print drum. (The 1st print drum set sensor switches OFF, and the 1st print drum                                                                 |
| E restat        |                                                                                                    |
| Error point     |                                                                                                    |
| 231             | Master loading sensor does not go ON during master loading.                                                                                                  |
|                 |                                                                                                    |
| Error type      | A03 [1st print drum cutting error]                                                                                                    |
|                 | A03-***                                                                                                    |
| Panel display   | Master was Not Loaded on Print Drum 1 Correctly                                                                                                    |
|                 | Pull Out Print Drum 1 and Remove Master                                                                                                    |
| Reset method    | Pull out 1st print drum. (1st print drum set sensor switches OFF and 1st print drum connection signal switches OFF.)                                         |
| Error point     | Error conditions                                                                                                    |
| 236             | Master positioning sensor does not switch OFF even when the print drum rotates 20° after cutting.                                                            |
|                 |                                                                                                    |
| Error type      | A04 [1st master disposal error]                                                                                                    |
|                 | A04-***                                                                                                    |
| Panel display   | Master Disposal Error                                                                                                    |
|                 | Pull Out Print Drum 1 and Remove Master                                                                                                    |
| Reset method    | Pull out 1st print drum. (1st print drum set sensor switches OFF and 1st print drum connection signal switches OFF.)                                         |
| Error point     | Error conditions                                                                                                    |
| · · ·           |                                                                                                    |
|                 | Master disposal iam sensor does not go ON when disposal is complete (after the master                                                                        |
| 331             | Master disposal jam sensor does not go ON when disposal is complete (after the master disposal motor stops).                                                 |
| 331             | Master disposal jam sensor does not go ON when disposal is complete (after the master disposal motor stops).                                                 |

| Error type     | A05 [1st master present in master disposal section]                                         |
|----------------|---------------------------------------------------------------------------------------------|
|                | A05-***                                                                                     |
| Parlei display | Master Jammed in Disposal Unit<br>Pull Out Print Drum 1 and Romano Master                   |
|                | Pull out 1st print drum (The 1st print drum set sensor switches OFF and the 1st print drum  |
| Reset method   | connection signal switches OFF) and 1st master disposal iam sensor is OFF.                  |
| Error point    | Error conditions                                                                            |
| 336            | Master disposal iam sensor was ON at the start of master making.                            |
|                |                                                                                             |
| Error type     | A06 [Check paper feed trav]                                                                 |
|                | A06-***                                                                                     |
| Panel display  | Check Standard Feed Tray                                                                    |
| Reset method   | Switch OFF the paper feed tray safety SW.                                                   |
| Error point    | Error conditions                                                                            |
| 431            | Paper feed tray safety SW was ON.                                                           |
|                |                                                                                             |
| Error type     | A16 [Awaiting master removal]                                                               |
|                | A16-***                                                                                     |
| Panel display  | Master Remains on Print Drum 2                                                              |
|                | Pull Out Print Drum 2 and Remove Master                                                     |
| Reset method   | Remove the master. (Master positioning sensor: OFF)                                         |
| Error point    | Error conditions                                                                            |
| 256            | Master positioning sensor does not switch OFF after the user master cutting operation. (Cut |
|                | master is not removed.)                                                                     |
|                |                                                                                             |
| Error type     | A18 [1st print drum unlocked]                                                               |
|                | A18-***                                                                                     |
| Panel display  | Print Drum 1 has been Unlocked                                                              |
|                | To Lock it Again, Pull it Out and Set it Back in Place                                      |
| Reset method   | connection signal switches OFF )                                                            |
| Error point    | Error conditions                                                                            |
| 561            | Print drum lock was released for drum removal                                               |
| 001            |                                                                                             |
| Errortypo      | A10 [2nd master leading error]                                                              |
| споттуре       |                                                                                             |
| Panel display  | Master Jam                                                                                  |
|                | Pull Out Print Drum 2 and Remove Master                                                     |
| Depict method  | Pull out 2nd print drum. (2nd print drum set sensor switches OFF and 2nd print drum         |
| Resetmethod    | connection signal switches OFF.)                                                            |
| Error point    | Error conditions                                                                            |
| 231            | Master loading sensor does not go ON during master loading.                                 |
|                |                                                                                             |
| Error type     | A20 [2nd master disposal error]                                                             |
|                | A20-***                                                                                     |
| Panel display  | Master Disposal Error                                                                       |
|                | Pull Out Print Drum 2 and Remove Master                                                     |
| Reset method   | Pull out 2nd print drum. (2nd print drum set sensor switches OFF and 2nd print drum         |
| Error point    | Connection signal switches OFF.)                                                            |
|                | Enor conditions                                                                             |
| 331            | disposal motor stops).                                                                      |
|                | Master disposal jam sensor does not switch OFF when master compression ends (after the      |
| 332            | fourth compression).                                                                        |

| Error type    | A21 [2nd master present in master disposal section]                                                                             |
|---------------|----------------------------------------------------------------------------------------------------|
|               | A21-***                                                                                                    |
| Panel display | Master Jammed in Disposal Unit                                                                                                  |
|               | Pull Out Print Drum 2 and Remove Master                                                                                         |
| Reset method  | Pull out 2nd print drum. (2nd print drum set sensor switches OFF and 2nd print drum<br>connection signal switches OFF.)         |
| Error point   | Error conditions                                                                                                    |
| 336           | Master disposal jam sensor was ON at the start of master making.                                                                |
|               |                                                                                                    |
| Error type    | A23 [2nd print drum unlocked]                                                                                                   |
| 2.            | A23-***                                                                                                    |
| Panel display | Print Drum 2 has been Unlocked                                                                                                  |
|               | To Lock it Again, Pull it Out and Set it Back in Place                                                                          |
| Reset method  | Pull out the 2nd print drum. (2nd print drum set sensor switches OFF and 2nd print drum                                         |
|               | connection signal switches OFF.)                                                                                                |
| Error point   | Error conditions                                                                                                    |
| 561           | Print drum lock was released for drum removal.                                                                                  |
|               |                                                                                                    |
| Error type    | A24 [AF original reset]                                                                                                    |
|               | Δ24-***                                                                                                    |
| Panel display | Place Originals in AF Again                                                                                                    |
| Reset method  | Reset the original in the AF                                                                                                    |
| Error point   | Free conditions                                                                                                    |
|               | Enor conditions                                                                                                    |
| 116           |                                                                                                    |
|               |                                                                                                    |
| Error type    | A29 [1st print drum clamp plate status error]                                                                                   |
| Panel display | A29-***<br>Pull Out Print Drum 1 and Check Clamp Plate Position                                                                 |
|               | Pull out 1st Print Drum. (1st Print Drum set sensor switches OFF and 1st Print Drum                                             |
| Reset method  | connection signal switches OFF)                                                                                                 |
| Error point   | Error conditions                                                                                                    |
| 564           | Angular safety sensor was ON when the end clamp was opened.                                                                     |
|               |                                                                                                    |
| Error type    | A30 [2nd print drum clamp plate status error]                                                                                   |
|               |                                                                                                    |
| Panel display | Pull Out Print Drum 2 and Check Clamp Plate Position                                                                            |
| Reset method  | Pull out print 2nd print drum. (2nd print drum set sensor switches OFF and print 2nd print drum connection signal switches OFF) |
| Error point   | Error conditions                                                                                                    |
| 564           | Angular safety sensor was ON when the end clamp was opened.                                                                     |
|               |                                                                                                    |
| Error type    | A31 [1st print drum reset]                                                                                                    |
| Enditype      |                                                                                                    |
| Panel display | Set Print Drum 1 in Place Again                                                                                                 |
| Reset method  | The 1st print drum set sensor detects the 1st print drum. (The 1st print drum set sensor, the                                   |
|               | ist print drum connection signal, and the 1st print drum lock position sensor all go ON.)                                       |
| Error point   | Error conditions                                                                                                    |
|               | The 1st print drum lock position sensor dose not go ON within 2 s after the 1st print drum                                      |
| 567           | connection signal and the 1st print drum set sensor goes ON                                                                     |

| Error type    | A32 [2nd print drum reset]                                                                                                    |
|---------------|----------------------------------------------------------------------------------------------------|
| Panel display | A32-***                                                                                                    |
| . ,           | Set Print Drum 2 in Place Again                                                                                                    |
| Reset method  | The 2nd print drum set sensor detects the 2nd print drum. (2nd print drum set sensor, 2nd print drum connection signal, and 2nd print drum lock position sensor all go ON.) |
| Error point   | Error conditions                                                                                                    |
| 567           | The 2nd print drum lock position sensor dose not go ON within 2 s after the 2nd print drum connection signal and the 2nd print drum set sensor goes ON                      |
|               |                                                                                                    |
| Error type    | A33 [2nd print drum cutting error]                                                                                                    |
|               | A33-***                                                                                                    |
| Panel display | Master was Not Loaded on Print Drum 2 Correctly                                                                                                    |
|               | Pull Out Print Drum 2 and Remove Master                                                                                                    |
| Reset method  | Pull out 2nd print drum. (2nd print drum set sensor switches OFF and 2nd print drum connection signal switches OFF)                                                         |
| Error point   | Error conditions                                                                                                    |
| 236           | Master positioning sensor does not go OFF even when the print drum rotates 20° after cutting.                                                                               |

## Jam errors (A--: Displayed as list of G error)

| Error type                      | A07 [Paper feed error]                                                                                                    |
|---------------------------------|----------------------------------------------------------------------------------------------------|
| Error point                     | Error conditions                                                                                                    |
| 436                             | First paper paper buckle jam.                                                                                                    |
| 437                             | First paper no ejection jam, but following paper jammed before second feed area.<br>Paper before the last no ejection jam, but last paper jammed before second feed area.                                                         |
| 438                             | 1st paper sensor was ON before start of printing.                                                                                                    |
| 439                             | Stripper multiple feed SW became ON.                                                                                                    |
|                                 |                                                                                                    |
| Error type                      | A08 [Paper jam on print drum]                                                                                                    |
| Error point                     | Error conditions                                                                                                    |
| 466                             | Paper jam below the paper drum                                                                                                    |
| 467                             | First paper ejection jam, and following paper jammed before second feed area.<br>Paper before the last ejection jam, and last paper jammed before second feed area.                                                               |
| 468                             | First paper ejection jam, and following paper jammed at first feed area.                                                                                                    |
|                                 | Paper before the last ejection jam, and last paper jammed at first feed area                                                                                                    |
| 469                             | 1st paper sensor and paper ejection sensor were ON before start of printing.                                                                                                    |
| 470                             | First paper jammed under paper drum, but following paper ejected correctly.                                                                                                    |
|                                 | First paper ejection jam, and following paper jammed under paper drum.                                                                                                    |
| 471                             | Paper before the last ejection jam, but last paper ejected correctly.                                                                                                    |
|                                 |                                                                                                    |
| Error type                      | A09 [Paper ejection error]                                                                                                    |
| Error point                     | Error conditions                                                                                                    |
| 457                             | Paper ejection jam in last print.                                                                                                    |
| 458                             | First paper ejection jam, but following paper no jamming before second feed area.<br>Paper before the last ejection jam, but last paper no jamming before second feed area.                                                       |
| 450                             | First paper ejection jam, but following paper no jamming at first paper feed.                                                                                                    |
| 459                             | Paper before the last ejection jam, but last paper no jamming at first paper feed.                                                                                                    |
| 460                             | Paper ejection sensor was ON before start of printing.                                                                                                    |
|                                 |                                                                                                    |
| Error type                      | A10 [AF original feed error]                                                                                                    |
| Error point                     | Error conditions                                                                                                    |
| 111                             | One of the following paper jams has occurred: paper remaining at resist sensor, paper remaining at read sensor, paper not reaching resist sensor, paper not reaching read sensor, or paper not reaching AF paper ejection sensor. |
|                                 |                                                                                                    |
| Error type                      | A25 [Paper feed OU I error]                                                                                                    |
| Error point                     | Error conditions                                                                                                    |
| 446                             | First paper jammed in first paper feed area.                                                                                                    |
| 447                             | First paper ejection jam, and following paper jammed at first paper feed.<br>Paper before the last ejection jam, and last paper jammed at first paper feed.                                                                       |
| 448                             | 2nd paper sensor was ON before paper feed began.                                                                                                    |
|                                 |                                                                                                    |
| Refer to below fo               | r the meaning of the four phrases as used on this page.                                                                                                    |
| slack jam:                      | 1st paper sensor does not switch ON during paper drum angle 180-236 degrees.                                                                                                    |
| paper feed jam:                 | 2nd paper sensor does not switch ON during paper drum angle 270-310 degrees.                                                                                                    |
| Paper jam below the paper drum: | paper ejection sensor does not switch ON during paper drum angle 530-580 degrees.                                                                                                    |
| Paper ejection jam:             | paper ejection sensor was ON at drum angle 840 degrees.                                                                                                    |
|                                 |                                                                                                    |

## **Option errors**

|                                                                                                    | B01 [Keycard counter]                                                                                                    |
|----------------------------------------------------------------------------------------------------|----------------------------------------------------------------------------------------------------|
| Banal display                                                                                                    | B01-***                                                                                                    |
| Panel display                                                                                                    | Insert Card in Key/Card Counter                                                                                                    |
| Reset method                                                                                                    | Insert card                                                                                                    |
| Error point                                                                                                    | Error conditions                                                                                                    |
| 027                                                                                                    | No card                                                                                                    |
|                                                                                                    |                                                                                                    |
| Error type                                                                                                    | B21 [Data storage: Read/write error]                                                                                                    |
|                                                                                                    | B21-***                                                                                                    |
| Panel display                                                                                                    | !!System Error!!                                                                                                    |
|                                                                                                    | Turn Main Power SW OFF Then ON                                                                                                    |
|                                                                                                    | If Recovery has Failed, Call Service                                                                                                    |
| Reset method                                                                                                    | Switch on power once again.                                                                                                    |
| Error point                                                                                                    | Error conditions                                                                                                    |
| 030                                                                                                    | Read/write error                                                                                                    |
|                                                                                                    | (Data storage card was not connected completely or structure of files was broken.)                                                                                                    |
|                                                                                                    |                                                                                                    |
| Error type                                                                                                    | B22 [Job separator: Power off]                                                                                                    |
|                                                                                                    | B22-***                                                                                                    |
| Panel display                                                                                                    | !! Job Separator Has No Power !!                                                                                                    |
|                                                                                                    | Turn On Power Switch of it                                                                                                    |
| Reset method                                                                                                    | [OK] button ON                                                                                                    |
| Error point                                                                                                    | Error conditions                                                                                                    |
| 721                                                                                                    | Power was OFF when the Start key was ON with function setting "Tape separation" set to ON.                                                                                                    |
| 727                                                                                                    | Busy signal did not go [H] within 7s after cluster A signal switched ON.                                                                                                    |
| 121                                                                                                    | (Job separator was switched OFF in driving.)                                                                                                    |
|                                                                                                    |                                                                                                    |
| Error type                                                                                                    | B23 [Job separator: No tape]                                                                                                    |
|                                                                                                    | B23-***                                                                                                    |
|                                                                                                    |                                                                                                    |
| Panel display                                                                                                    | No Paper Tape in Job Separator                                                                                                    |
| Panel display                                                                                                    | No Paper Tape in Job Separator<br>Replace Tape Roll                                                                                                    |
| Panel display<br>Reset method                                                                                                    | No Paper Tape in Job Separator<br>Replace Tape Roll<br>[OK] button ON                                                                                                    |
| Panel display<br>Reset method<br>Error point                                                                                                    | No Paper Tape in Job Separator<br>Replace Tape Roll<br>[OK] button ON<br>Error conditions                                                                                                    |
| Panel display Reset method Error point 722                                                                                                    | No Paper Tape in Job Separator<br>Replace Tape Roll<br>[OK] button ON<br>Error conditions<br>Tape detection signal was "H (no tape)" when the Start key was switched ON with the BUSY<br>signal at "H (Power ON)" and the function setting "Tape separation" set to ON.                                                                                                    |
| Panel display Reset method Error point 722 723                                                                                                    | No Paper Tape in Job Separator<br>Replace Tape Roll<br>[OK] button ON<br>Error conditions<br>Tape detection signal was "H (no tape)" when the Start key was switched ON with the BUSY<br>signal at "H (Power ON)" and the function setting "Tape separation" set to ON.<br>Tape detection signal was "H (no tape)" after the BUSY signal changed from "L" to "H" and                                                                                                    |
| Panel display Reset method Error point 722 723                                                                                                    | No Paper Tape in Job Separator<br>Replace Tape Roll<br>[OK] button ON<br>Error conditions<br>Tape detection signal was "H (no tape)" when the Start key was switched ON with the BUSY<br>signal at "H (Power ON)" and the function setting "Tape separation" set to ON.<br>Tape detection signal was "H (no tape)" after the BUSY signal changed from "L" to "H" and<br>the function setting "Tape separation" was set to ON following the ST tape output.                                                                                                    |
| Panel display Reset method Error point 722 723                                                                                                    | No Paper Tape in Job Separator<br>Replace Tape Roll<br>[OK] button ON<br>Error conditions<br>Tape detection signal was "H (no tape)" when the Start key was switched ON with the BUSY<br>signal at "H (Power ON)" and the function setting "Tape separation" set to ON.<br>Tape detection signal was "H (no tape)" after the BUSY signal changed from "L" to "H" and<br>the function setting "Tape separation" was set to ON following the ST tape output.                                                                                                    |
| Panel display Reset method Error point 722 723 Error type                                                                                                    | No Paper Tape in Job Separator<br>Replace Tape Roll<br>[OK] button ON<br>Error conditions<br>Tape detection signal was "H (no tape)" when the Start key was switched ON with the BUSY<br>signal at "H (Power ON)" and the function setting "Tape separation" set to ON.<br>Tape detection signal was "H (no tape)" after the BUSY signal changed from "L" to "H" and<br>the function setting "Tape separation" was set to ON following the ST tape output.<br>B24 [Job separator: Tape jam]                                                                                                    |
| Panel display Reset method Error point 722 723 Error type                                                                                                    | No Paper Tape in Job Separator<br>Replace Tape Roll<br>[OK] button ON<br>Error conditions<br>Tape detection signal was "H (no tape)" when the Start key was switched ON with the BUSY<br>signal at "H (Power ON)" and the function setting "Tape separation" set to ON.<br>Tape detection signal was "H (no tape)" after the BUSY signal changed from "L" to "H" and<br>the function setting "Tape separation" was set to ON following the ST tape output.<br>B24 [Job separator: Tape jam]<br>B24-***                                                                                                    |
| Panel display Reset method Error point 722 723 Error type Panel display                                                                                                    | No Paper Tape in Job Separator<br>Replace Tape Roll<br>[OK] button ON<br>Error conditions<br>Tape detection signal was "H (no tape)" when the Start key was switched ON with the BUSY<br>signal at "H (Power ON)" and the function setting "Tape separation" set to ON.<br>Tape detection signal was "H (no tape)" after the BUSY signal changed from "L" to "H" and<br>the function setting "Tape separation" was set to ON following the ST tape output.<br>B24 [Job separator: Tape jam]<br>B24-***<br>Paper Tape Jam in Job Separator                                                                                                    |
| Panel display Reset method Error point 722 723 Error type Panel display                                                                                                    | No Paper Tape in Job Separator<br>Replace Tape Roll<br>[OK] button ON<br>Error conditions<br>Tape detection signal was "H (no tape)" when the Start key was switched ON with the BUSY<br>signal at "H (Power ON)" and the function setting "Tape separation" set to ON.<br>Tape detection signal was "H (no tape)" after the BUSY signal changed from "L" to "H" and<br>the function setting "Tape separation" was set to ON following the ST tape output.<br>B24 [Job separator: Tape jam]<br>B24-***<br>Paper Tape Jam in Job Separator<br>Remove Paper Tape                                                                                                    |
| Panel display Reset method Error point 722 723 Error type Panel display Reset method                                                                                                    | No Paper Tape in Job Separator<br>Replace Tape Roll<br>[OK] button ON<br>Error conditions<br>Tape detection signal was "H (no tape)" when the Start key was switched ON with the BUSY<br>signal at "H (Power ON)" and the function setting "Tape separation" set to ON.<br>Tape detection signal was "H (no tape)" after the BUSY signal changed from "L" to "H" and<br>the function setting "Tape separation" was set to ON following the ST tape output.<br>B24 [Job separator: Tape jam]<br>B24-***<br>Paper Tape Jam in Job Separator<br>Remove Paper Tape<br>[OK] button ON                                                                                                    |
| Panel display<br>Reset method<br>Error point<br>722<br>723<br>Error type<br>Panel display<br>Reset method<br>Error point                                                                              | No Paper Tape in Job Separator<br>Replace Tape Roll<br>[OK] button ON<br>Error conditions<br>Tape detection signal was "H (no tape)" when the Start key was switched ON with the BUSY<br>signal at "H (Power ON)" and the function setting "Tape separation" set to ON.<br>Tape detection signal was "H (no tape)" after the BUSY signal changed from "L" to "H" and<br>the function setting "Tape separation" was set to ON following the ST tape output.<br>B24 [Job separator: Tape jam]<br>B24-***<br>Paper Tape Jam in Job Separator<br>Remove Paper Tape<br>[OK] button ON<br>Error conditions                                                                                                    |
| Panel display<br>Reset method<br>Error point<br>722<br>723<br>Error type<br>Panel display<br>Reset method<br>Error point<br>724                                                                       | No Paper Tape in Job Separator<br>Replace Tape Roll<br>[OK] button ON<br>Error conditions<br>Tape detection signal was "H (no tape)" when the Start key was switched ON with the BUSY<br>signal at "H (Power ON)" and the function setting "Tape separation" set to ON.<br>Tape detection signal was "H (no tape)" after the BUSY signal changed from "L" to "H" and<br>the function setting "Tape separation" was set to ON following the ST tape output.<br>B24 [Job separator: Tape jam]<br>B24-***<br>Paper Tape Jam in Job Separator<br>Remove Paper Tape<br>[OK] button ON<br>Error conditions<br>Tape jam detection signal was "L (tape remaining)" when the Start key was switched ON,                                                                                                    |
| Panel display<br>Reset method<br>Error point<br>722<br>723<br>Error type<br>Panel display<br>Reset method<br>Error point<br>724                                                                       | No Paper Tape in Job Separator<br>Replace Tape Roll<br>[OK] button ON<br>Error conditions<br>Tape detection signal was "H (no tape)" when the Start key was switched ON with the BUSY<br>signal at "H (Power ON)" and the function setting "Tape separation" set to ON.<br>Tape detection signal was "H (no tape)" after the BUSY signal changed from "L" to "H" and<br>the function setting "Tape separation" was set to ON following the ST tape output.<br>B24 [Job separator: Tape jam]<br>B24-***<br>Paper Tape Jam in Job Separator<br>Remove Paper Tape<br>[OK] button ON<br>Error conditions<br>Tape jam detection signal was "L (tape remaining)" when the Start key was switched ON,<br>with the BUSY signal at "H (Power ON)" and the function setting "Tape separation" set to ON.                                                                                                    |
| Panel display<br>Reset method<br>Error point<br>722<br>723<br>Error type<br>Panel display<br>Reset method<br>Error point<br>724<br>725                                                                | No Paper Tape in Job Separator<br>Replace Tape Roll<br>[OK] button ON<br>Error conditions<br>Tape detection signal was "H (no tape)" when the Start key was switched ON with the BUSY<br>signal at "H (Power ON)" and the function setting "Tape separation" set to ON.<br>Tape detection signal was "H (no tape)" after the BUSY signal changed from "L" to "H" and<br>the function setting "Tape separation" was set to ON following the ST tape output.<br>B24 [Job separator: Tape jam]<br>B24-***<br>Paper Tape Jam in Job Separator<br>Remove Paper Tape<br>[OK] button ON<br>Error conditions<br>Tape jam detection signal was "L (tape remaining)" when the Start key was switched ON,<br>with the BUSY signal at "H (Power ON)" and the function setting "Tape separation" set to ON.<br>Tape jam detection signal was "H" within 1.2 s after the cluster A signal switched to ON.<br>(Tape feed error) |
| Panel display          Reset method         Error point         722         723         Error type         Panel display         Reset method         Error point         724         725         726 | No Paper Tape in Job Separator<br>Replace Tape Roll<br>[OK] button ON<br>Error conditions<br>Tape detection signal was "H (no tape)" when the Start key was switched ON with the BUSY<br>signal at "H (Power ON)" and the function setting "Tape separation" set to ON.<br>Tape detection signal was "H (no tape)" after the BUSY signal changed from "L" to "H" and<br>the function setting "Tape separation" was set to ON following the ST tape output.<br>B24 [Job separator: Tape jam]<br>B24-***<br>Paper Tape Jam in Job Separator<br>Remove Paper Tape<br>[OK] button ON<br>Error conditions<br>Tape jam detection signal was "L (tape remaining)" when the Start key was switched ON,<br>with the BUSY signal at "H (Power ON)" and the function setting "Tape separation" set to ON.<br>Tape jam detection signal was "L" when the BUSY signal changed from "L" to "H " (or                            |
### Errors involving consumables

| Error type                                                                                                    | C01 [Replace 1st ink cartridge]                                                                                                    |  |  |  |
|----------------------------------------------------------------------------------------------------|----------------------------------------------------------------------------------------------------|--|--|--|
| Panel display                                                                                                    | C01-***                                                                                                    |  |  |  |
|                                                                                                    | No Ink in Print Drum 1                                                                                                    |  |  |  |
|                                                                                                    | Replace Ink Cartridge in Drum 1                                                                                                    |  |  |  |
| Reset method                                                                                                    | Switch OFF 1st ink cartridge set SW for 3 s.                                                                                                    |  |  |  |
| Error point                                                                                                    | Error conditions                                                                                                    |  |  |  |
| 570                                                                                                    | Ink sensor fails to go ON even when inking is performed for the preset interval.                                                                                                    |  |  |  |
|                                                                                                    |                                                                                                    |  |  |  |
| Error type                                                                                                    | C02 [Replace master roll]                                                                                                    |  |  |  |
|                                                                                                    | C02-***                                                                                                    |  |  |  |
| Panel display                                                                                                    | No Master                                                                                                    |  |  |  |
|                                                                                                    | Replace Master Roll                                                                                                    |  |  |  |
| Reset method                                                                                                    | Master making set sensor: OFF $\rightarrow$ Master detection sensor: OFF                                                                                                    |  |  |  |
| Error point                                                                                                    | Error conditions                                                                                                    |  |  |  |
| 271                                                                                                    | Supply of masters ran out during master feeding. (Master detection sensor OFF)                                                                                                    |  |  |  |
|                                                                                                    |                                                                                                    |  |  |  |
| Error type                                                                                                    | C03 [1st master disposal box full]                                                                                                    |  |  |  |
| Panel display                                                                                                    | C03-***                                                                                                    |  |  |  |
|                                                                                                    | Empty Master Disposal Box 1                                                                                                    |  |  |  |
| Reset method                                                                                                    | 1st master disposal box set sensor: OFF for 5 s $\rightarrow$ 1st master disposal box set sensor: ON                                                                                                    |  |  |  |
|                                                                                                    | $\rightarrow$ 1st disposal box empty detection sensor: ON.                                                                                                    |  |  |  |
| Error point                                                                                                    | Error conditions                                                                                                    |  |  |  |
| 341                                                                                                    | Master disposal count has reached the preset limit.                                                                                                    |  |  |  |
| 342                                                                                                    | Disposal box empty detection sensor was ON during the resetting of the master disposal                                                                                                    |  |  |  |
| 0.40                                                                                                    | box after C03.                                                                                                    |  |  |  |
| 343                                                                                                    | Overload current detection during the master compression action.                                                                                                    |  |  |  |
|                                                                                                    |                                                                                                    |  |  |  |
| E                                                                                                    |                                                                                                    |  |  |  |
| Error type                                                                                                    | C04 [No paper during FP]                                                                                                    |  |  |  |
| Error type<br>Panel display                                                                                                    | C04 [No paper during FP]<br>C04-***                                                                                                    |  |  |  |
| Error type<br>Panel display                                                                                                    | C04 [No paper during FP]<br>C04-***<br>Add Paper                                                                                                    |  |  |  |
| Error type<br>Panel display<br>Reset method                                                                                                    | C04 [No paper during FP]<br>C04-***<br>Add Paper<br>Set paper $\rightarrow$ Recovery operation (master making continues).                                                                                                    |  |  |  |
| Error type<br>Panel display<br>Reset method<br>Error point                                                                                                    | C04 [No paper during FP]<br>C04-***<br>Add Paper<br>Set paper $\rightarrow$ Recovery operation (master making continues).<br>Error conditions                                                                                                    |  |  |  |
| Error type<br>Panel display<br>Reset method<br>Error point<br>490                                                                                                    | C04 [No paper during FP]<br>C04-***<br>Add Paper<br>Set paper → Recovery operation (master making continues).<br>Error conditions<br>Paper detection sensor was OFF (before paper feeding).                                                                                                    |  |  |  |
| Error type<br>Panel display<br>Reset method<br>Error point<br>490                                                                                                    | C04 [No paper during FP]<br>C04-***<br>Add Paper<br>Set paper → Recovery operation (master making continues).<br>Error conditions<br>Paper detection sensor was OFF (before paper feeding).                                                                                                    |  |  |  |
| Error type<br>Panel display<br>Reset method<br>Error point<br>490<br>Error type                                                                                                    | C04 [No paper during FP]<br>C04-***<br>Add Paper<br>Set paper → Recovery operation (master making continues).<br>Error conditions<br>Paper detection sensor was OFF (before paper feeding).<br>C05 [Replace 2nd ink cartridge]                                                                                                    |  |  |  |
| Error type<br>Panel display<br>Reset method<br>Error point<br>490<br>Error type                                                                                                    | C04 [No paper during FP]<br>C04-***<br>Add Paper<br>Set paper → Recovery operation (master making continues).<br>Error conditions<br>Paper detection sensor was OFF (before paper feeding).<br>C05 [Replace 2nd ink cartridge]<br>C05-***                                                                                                    |  |  |  |
| Error type<br>Panel display<br>Reset method<br>Error point<br>490<br>Error type<br>Panel display                                                                                                    | C04 [No paper during FP]<br>C04-***<br>Add Paper<br>Set paper → Recovery operation (master making continues).<br>Error conditions<br>Paper detection sensor was OFF (before paper feeding).<br>C05 [Replace 2nd ink cartridge]<br>C05-***<br>No Ink in Print Drum 2<br>Do the other operation of the paper of the paper of the pa |  |  |  |
| Error type<br>Panel display<br>Reset method<br>Error point<br>490<br>Error type<br>Panel display                                                                                                    | C04 [No paper during FP]<br>C04-***<br>Add Paper<br>Set paper → Recovery operation (master making continues).<br>Error conditions<br>Paper detection sensor was OFF (before paper feeding).<br>C05 [Replace 2nd ink cartridge]<br>C05-***<br>No Ink in Print Drum 2<br>Replace Ink Cartridge in Drum 2                                                                                                    |  |  |  |
| Error type<br>Panel display<br>Reset method<br>Error point<br>490<br>Error type<br>Panel display<br>Reset method                                                                                                   | C04 [No paper during FP]<br>C04-***<br>Add Paper<br>Set paper → Recovery operation (master making continues).<br>Error conditions<br>Paper detection sensor was OFF (before paper feeding).<br>C05 [Replace 2nd ink cartridge]<br>C05-***<br>No Ink in Print Drum 2<br>Replace Ink Cartridge in Drum 2<br>Switch OFF 2nd ink cartridge set SW for 3 s.                                                                                                    |  |  |  |
| Error type<br>Panel display<br>Reset method<br>Error point<br>490<br>Error type<br>Panel display<br>Reset method<br>Error point                                                                                    | C04 [No paper during FP]<br>C04-***<br>Add Paper<br>Set paper → Recovery operation (master making continues).<br>Error conditions<br>Paper detection sensor was OFF (before paper feeding).<br>C05 [Replace 2nd ink cartridge]<br>C05-***<br>No Ink in Print Drum 2<br>Replace Ink Cartridge in Drum 2<br>Switch OFF 2nd ink cartridge set SW for 3 s.<br>Error conditions                                                                                                    |  |  |  |
| Error type<br>Panel display<br>Reset method<br>Error point<br>490<br>Error type<br>Panel display<br>Reset method<br>Error point<br>570                                                                             | C04 [No paper during FP]<br>C04-***<br>Add Paper<br>Set paper → Recovery operation (master making continues).<br>Error conditions<br>Paper detection sensor was OFF (before paper feeding).<br>C05 [Replace 2nd ink cartridge]<br>C05-***<br>No Ink in Print Drum 2<br>Replace Ink Cartridge in Drum 2<br>Switch OFF 2nd ink cartridge set SW for 3 s.<br>Error conditions<br>Ink sensor fails to go ON even when inking is performed for the preset interval.                                                                                                    |  |  |  |
| Error type<br>Panel display<br>Reset method<br>Error point<br>490<br>Error type<br>Panel display<br>Reset method<br>Error point<br>570                                                                             | C04 [No paper during FP]<br>C04-***<br>Add Paper<br>Set paper → Recovery operation (master making continues).<br>Error conditions<br>Paper detection sensor was OFF (before paper feeding).<br>C05 [Replace 2nd ink cartridge]<br>C05-***<br>No Ink in Print Drum 2<br>Replace Ink Cartridge in Drum 2<br>Switch OFF 2nd ink cartridge set SW for 3 s.<br>Error conditions<br>Ink sensor fails to go ON even when inking is performed for the preset interval.                                                                                                    |  |  |  |
| Error type<br>Panel display<br>Reset method<br>Error point<br>490<br>Error type<br>Panel display<br>Reset method<br>Error point<br>570<br>Error type                                                               | C04 [No paper during FP]<br>C04-***<br>Add Paper<br>Set paper → Recovery operation (master making continues).<br>Error conditions<br>Paper detection sensor was OFF (before paper feeding).<br>C05 [Replace 2nd ink cartridge]<br>C05-***<br>No Ink in Print Drum 2<br>Replace Ink Cartridge in Drum 2<br>Switch OFF 2nd ink cartridge set SW for 3 s.<br>Error conditions<br>Ink sensor fails to go ON even when inking is performed for the preset interval.<br>C06 [2nd master disposal box full]                                                                                                    |  |  |  |
| Error type<br>Panel display<br>Reset method<br>Error point<br>490<br>Error type<br>Panel display<br>Reset method<br>Error point<br>570<br>Error type<br>Panel display                                              | C04 [No paper during FP]<br>C04-***<br>Add Paper<br>Set paper → Recovery operation (master making continues).<br>Error conditions<br>Paper detection sensor was OFF (before paper feeding).<br>C05 [Replace 2nd ink cartridge]<br>C05-***<br>No Ink in Print Drum 2<br>Replace Ink Cartridge in Drum 2<br>Switch OFF 2nd ink cartridge set SW for 3 s.<br>Error conditions<br>Ink sensor fails to go ON even when inking is performed for the preset interval.<br>C06 [2nd master disposal box full]<br>C06-***                                                                                                    |  |  |  |
| Error type<br>Panel display<br>Reset method<br>Error point<br>490<br>Error type<br>Panel display<br>Reset method<br>Error point<br>570<br>Error type<br>Panel display                                              | C04 [No paper during FP]<br>C04-***<br>Add Paper<br>Set paper → Recovery operation (master making continues).<br>Error conditions<br>Paper detection sensor was OFF (before paper feeding).<br>C05 [Replace 2nd ink cartridge]<br>C05-***<br>No Ink in Print Drum 2<br>Replace Ink Cartridge in Drum 2<br>Switch OFF 2nd ink cartridge set SW for 3 s.<br>Error conditions<br>Ink sensor fails to go ON even when inking is performed for the preset interval.<br>C06 [2nd master disposal box full]<br>C06-***<br>Empty Master Disposal Box 2                                                                                                    |  |  |  |
| Error type<br>Panel display<br>Reset method<br>Error point<br>490<br>Error type<br>Panel display<br>Reset method<br>Error point<br>570<br>Error type<br>Panel display<br>Reset method                              | C04 [No paper during FP]<br>C04-***<br>Add Paper<br>Set paper → Recovery operation (master making continues).<br>Error conditions<br>Paper detection sensor was OFF (before paper feeding).<br>C05 [Replace 2nd ink cartridge]<br>C05-***<br>No Ink in Print Drum 2<br>Replace Ink Cartridge in Drum 2<br>Switch OFF 2nd ink cartridge set SW for 3 s.<br>Error conditions<br>Ink sensor fails to go ON even when inking is performed for the preset interval.<br>C06 [2nd master disposal box full]<br>C06-***<br>Empty Master Disposal Box 2<br>2nd master disposal box set sensor: OFF for 5 s → 2nd master disposal box set sensor: ON                                                                                                    |  |  |  |
| Error type<br>Panel display<br>Reset method<br>Error point<br>490<br>Error type<br>Panel display<br>Reset method<br>Error point<br>570<br>Error type<br>Panel display<br>Reset method                              | C04 [No paper during FP]<br>C04-***<br>Add Paper<br>Set paper → Recovery operation (master making continues).<br>Error conditions<br>Paper detection sensor was OFF (before paper feeding).<br>C05 [Replace 2nd ink cartridge]<br>C05-***<br>No Ink in Print Drum 2<br>Replace Ink Cartridge in Drum 2<br>Switch OFF 2nd ink cartridge set SW for 3 s.<br>Error conditions<br>Ink sensor fails to go ON even when inking is performed for the preset interval.<br>C06 [2nd master disposal box full]<br>C06-***<br>Empty Master Disposal Box 2<br>2nd master disposal box set sensor: OFF for 5 s → 2nd master disposal box set sensor: ON<br>→ 2nd disposal box empty detection sensor: ON.                                                                                                    |  |  |  |
| Error type<br>Panel display<br>Reset method<br>Error point<br>490<br>Error type<br>Panel display<br>Reset method<br>Error point<br>570<br>Error type<br>Panel display<br>Reset method<br>Error point               | C04 [No paper during FP]<br>C04-***<br>Add Paper<br>Set paper → Recovery operation (master making continues).<br>Error conditions<br>Paper detection sensor was OFF (before paper feeding).<br>C05 [Replace 2nd ink cartridge]<br>C05-***<br>No Ink in Print Drum 2<br>Replace Ink Cartridge in Drum 2<br>Switch OFF 2nd ink cartridge set SW for 3 s.<br>Error conditions<br>Ink sensor fails to go ON even when inking is performed for the preset interval.<br>C06 [2nd master disposal box full]<br>C06-***<br>Empty Master Disposal Box 2<br>2nd master disposal box set sensor: OFF for 5 s → 2nd master disposal box set sensor: ON<br>→ 2nd disposal box empty detection sensor: ON.<br>Error conditions                                                                                                    |  |  |  |
| Error type<br>Panel display<br>Reset method<br>Error point<br>490<br>Error type<br>Panel display<br>Reset method<br>Error point<br>570<br>Error type<br>Panel display<br>Reset method<br>Error point<br>341        | C04 [No paper during FP]<br>C04-***<br>Add Paper<br>Set paper → Recovery operation (master making continues).<br>Error conditions<br>Paper detection sensor was OFF (before paper feeding).<br>C05 [Replace 2nd ink cartridge]<br>C05-***<br>No Ink in Print Drum 2<br>Replace Ink Cartridge in Drum 2<br>Switch OFF 2nd ink cartridge set SW for 3 s.<br>Error conditions<br>Ink sensor fails to go ON even when inking is performed for the preset interval.<br>C06 [2nd master disposal box full]<br>C06-***<br>Empty Master Disposal Box 2<br>2nd master disposal box set sensor: OFF for 5 s → 2nd master disposal box set sensor: ON<br>→ 2nd disposal box empty detection sensor: ON.<br>Error conditions<br>Master disposal count has reached the preset limit.                                                                                                    |  |  |  |
| Error type<br>Panel display<br>Reset method<br>Error point<br>490<br>Error type<br>Panel display<br>Reset method<br>Error point<br>570<br>Error type<br>Panel display<br>Reset method<br>Error point<br>341<br>342 | C04 [No paper during FP]<br>C04-***<br>Add Paper<br>Set paper → Recovery operation (master making continues).<br>Error conditions<br>Paper detection sensor was OFF (before paper feeding).<br>C05 [Replace 2nd ink cartridge]<br>C05-***<br>No lnk in Print Drum 2<br>Replace Ink Cartridge in Drum 2<br>Switch OFF 2nd ink cartridge set SW for 3 s.<br>Error conditions<br>Ink sensor fails to go ON even when inking is performed for the preset interval.<br>C06 [2nd master disposal box full]<br>C06-***<br>Empty Master Disposal Box 2<br>2nd master disposal box set sensor: OFF for 5 s → 2nd master disposal box set sensor: ON<br>→ 2nd disposal box empty detection sensor: ON.<br>Error conditions<br>Master disposal count has reached the preset limit.<br>Disposal box empty detection sensor was ON during the resetting of the master disposal                                                                                                    |  |  |  |
| Error type<br>Panel display<br>Reset method<br>Error point<br>490<br>Error type<br>Panel display<br>Reset method<br>Error point<br>570<br>Error type<br>Panel display<br>Reset method<br>Error point<br>341<br>342 | C04 [No paper during FP]<br>C04-***<br>Add Paper<br>Set paper → Recovery operation (master making continues).<br>Error conditions<br>Paper detection sensor was OFF (before paper feeding).<br>C05 [Replace 2nd ink cartridge]<br>C05-***<br>No lnk in Print Drum 2<br>Replace Ink Cartridge in Drum 2<br>Switch OFF 2nd ink cartridge set SW for 3 s.<br>Error conditions<br>Ink sensor fails to go ON even when inking is performed for the preset interval.<br>C06 [2nd master disposal box full]<br>C06-***<br>Empty Master Disposal Box 2<br>2nd master disposal box set sensor: OFF for 5 s → 2nd master disposal box set sensor: ON<br>→ 2nd disposal box empty detection sensor: ON.<br>Error conditions<br>Master disposal count has reached the preset limit.<br>Disposal box empty detection sensor was ON during the resetting of the master disposal<br>box after C03.                                                                                                    |  |  |  |

### Set check errors

| Error type                                          | D01 [1st print drum not set]                                                                                                    |  |  |
|-----------------------------------------------------|----------------------------------------------------------------------------------------------------|--|--|
| Bonol display                                       | D01-***                                                                                                    |  |  |
| Parlei display                                      | Set Print Drum 1 in Place                                                                                                    |  |  |
| Depict method                                       | 1st print drum set sensor detects the 1st print drum. (1st print drum set sensor, 1st print                                                                                             |  |  |
| Reset method                                        | drum connection signal, and 1st print drum lock position sensor all ON)                                                                                                    |  |  |
| Error point                                         | Error conditions                                                                                                    |  |  |
| 573                                                 | The print drum specified by the print menu is not set.                                                                                                    |  |  |
|                                                     |                                                                                                    |  |  |
| Error type                                          | D02 [Incorrect 1st print drum]                                                                                                    |  |  |
| Den al diambar                                      | D02-***                                                                                                    |  |  |
| Panel display                                       | Wrong-Type Print Drum Installed for Drum 1                                                                                                    |  |  |
| Decent menthe end                                   | Pull out 1st print drum. (1st print drum set sensor OFF; 1st print drum connection signal                                                                                               |  |  |
| Reset method                                        | OFF)                                                                                                    |  |  |
| Error point                                         | Error conditions                                                                                                    |  |  |
| 576                                                 | Print drum clour erro out of range                                                                                                    |  |  |
| 577                                                 | Print drum code error (error of ink cartridge PCB ID)                                                                                                    |  |  |
| 578                                                 | Print drum code error (error of size ID)                                                                                                    |  |  |
|                                                     |                                                                                                    |  |  |
| Error type                                          | D03 [1st ink cartridge not set]                                                                                                    |  |  |
|                                                     | D03***                                                                                                    |  |  |
| Panel display                                       | Install Ink Cartridge in Print Drum 1                                                                                                    |  |  |
| Reset method                                        | Install the ink cartridge (1st ink cartridge set SW: ON)                                                                                                    |  |  |
| Error point                                         | From conditions                                                                                                    |  |  |
| 570                                                 | Enor conditions                                                                                                    |  |  |
| 579                                                 | Is this callinge set SW OFF (This is displayed only when the test-mode No.599= 0)                                                                                                    |  |  |
| Fratha                                              | D04 [Incorrect 1st ink contridge]                                                                                                    |  |  |
| Епоттуре                                            |                                                                                                    |  |  |
| Panel display                                       | DU4-^^^                                                                                                    |  |  |
| Decision at the state                               |                                                                                                    |  |  |
| Reset method                                        |                                                                                                    |  |  |
| Error point                                         | Error conditions                                                                                                    |  |  |
| 582                                                 | Ink cartridge value detected by the sensor does not match the set value.                                                                                                    |  |  |
|                                                     | (This is displayed only when the test-mode No.599= 0)                                                                                                    |  |  |
| Emer han e                                          |                                                                                                    |  |  |
| Error type                                          |                                                                                                    |  |  |
| Papal display                                       | D05-<br>Master Net Set in Place                                                                                                    |  |  |
| Fallel display                                      | Insert Lead Edge of Master into Master Entrance and Close Master Making Unit                                                                                                    |  |  |
| Reset method                                        | Set the master (Master detection sensor: ON)                                                                                                    |  |  |
| Error point                                         | Free conditions                                                                                                    |  |  |
|                                                     | Enor conditions                                                                                                    |  |  |
| 270                                                 |                                                                                                    |  |  |
| <b>F</b>                                            | Doz Materia alla sua al la sua atta all                                                                                                    |  |  |
| Error type                                          | I DU/ 11st master disposal boy not seti                                                                                                    |  |  |
| Panel display                                       |                                                                                                    |  |  |
| Panel display                                       |                                                                                                    |  |  |
| Panel display                                       | D07-***<br>Set Master Disposal Box 1 in Place                                                                                                    |  |  |
| Panel display<br>Reset method                       | D07-***<br>Set Master Disposal Box 1 in Place<br>Set 1st master disposal box. (1st master disposal box safety SW: ON)                                                                   |  |  |
| Panel display<br>Reset method<br>Error point        | D07-***<br>Set Master Disposal Box 1 in Place<br>Set 1st master disposal box. (1st master disposal box safety SW: ON)<br>Error conditions                                               |  |  |
| Panel display<br>Reset method<br>Error point<br>346 | D07-*** Set Master Disposal Box 1 in Place Set 1st master disposal box. (1st master disposal box safety SW: ON) Error conditions Master disposal box safety SW was OFF in standby mode. |  |  |

| Error type     | D09 [Master making unit not set]                                                            |  |  |  |
|----------------|---------------------------------------------------------------------------------------------|--|--|--|
| Panal display  | D09-***                                                                                     |  |  |  |
| Fallel uisplay | Close Master Making Unit                                                                    |  |  |  |
| Reset method   | Master making set sensor: ON                                                                |  |  |  |
| Error point    | Error conditions                                                                            |  |  |  |
| 281            | Master making set sensor was OFF.                                                           |  |  |  |
|                |                                                                                             |  |  |  |
| Error type     | D10 [Scanner table not set]                                                                 |  |  |  |
| Denal diaplay  | D10-***                                                                                     |  |  |  |
|                | Close Scanner Table                                                                         |  |  |  |
| Reset method   | Flat bed set SW: ON                                                                         |  |  |  |
| Error point    | Error conditions                                                                            |  |  |  |
| 121            | Flat bed set SW was OFF in standby mode.                                                    |  |  |  |
| 122            | Flat bed set SW was OFF during operations.                                                  |  |  |  |
|                |                                                                                             |  |  |  |
| Error type     | D11 [Front door not set]                                                                    |  |  |  |
| Develation     | D11-***                                                                                     |  |  |  |
| Panel display  | Close Front Cover                                                                           |  |  |  |
| Reset method   | Front door safety SW: ON                                                                    |  |  |  |
| Error point    | Error conditions                                                                            |  |  |  |
| 036            | Front door safety SW was OFF in standby mode.                                               |  |  |  |
| 037            | Front door safety SW was OFF during operations.                                             |  |  |  |
|                |                                                                                             |  |  |  |
| Error type     | D13 [Paper ejection unit not set]                                                           |  |  |  |
|                | D13-***                                                                                     |  |  |  |
| Panel display  | Close Paper Receiving Tray                                                                  |  |  |  |
| Reset method   | Paper ejection unit safety SW: ON                                                           |  |  |  |
| Error point    | Error conditions                                                                            |  |  |  |
| 486            | Paper ejection unit safety SW was OFF in standby mode.                                      |  |  |  |
| 487            | Paper election unit safety SW was OFF during operations.                                    |  |  |  |
|                |                                                                                             |  |  |  |
| Error type     | D16 [2nd print drum not set]                                                                |  |  |  |
|                | D16-***                                                                                     |  |  |  |
| Panel display  | Set Print Drum 2 in Place                                                                   |  |  |  |
|                | 2nd print drum set sensor detects 2nd print drum. (2nd print drum set sensor, the 2nd print |  |  |  |
| Reset method   | drum connection signal, and the 2nd print drum lock position sensor all ON)                 |  |  |  |
| Error point    | Error conditions                                                                            |  |  |  |
| 573            | The print drum specified by the print menu is not set.                                      |  |  |  |
|                |                                                                                             |  |  |  |
| Error type     | D17 [Incorrect 2nd print drum]                                                              |  |  |  |
| Enorgeo        |                                                                                             |  |  |  |
| Panel display  | Wrong-Type Print Drum Installed for Drum 2                                                  |  |  |  |
|                | Pull out 2nd print drum (2nd print drum set sensor OFF: 2nd print drum connection signal    |  |  |  |
| Reset method   | IOFF)                                                                                       |  |  |  |
| Error point    | Error conditions                                                                            |  |  |  |
| 576            | Print drum code error                                                                       |  |  |  |
| 577            | Print drum code error (error of ink cartridge PCB ID)                                       |  |  |  |
| 578            | Print drum code error (error of size ID)                                                    |  |  |  |
|                |                                                                                             |  |  |  |

| Error type      | D18 [2nd ink cartridge not set]                                                           |  |  |
|-----------------|-------------------------------------------------------------------------------------------|--|--|
| Banal diaplay   | D18-***                                                                                   |  |  |
| Fallel display  | Install Ink Cartridge in Print Drum 2                                                     |  |  |
| Reset method    | Install the ink cartridge. (2nd ink cartridge set SW: ON)                                 |  |  |
| Error point     | Error conditions                                                                          |  |  |
| 579             | 2nd ink cartridge set SW OFF.(This is displayed only when the test-mode No.599="0")       |  |  |
|                 |                                                                                           |  |  |
| Error type      | D19 [Incorrect 2nd ink cartridge]                                                         |  |  |
| Devis I diamber | D19-***                                                                                   |  |  |
| Panel display   | Wrong-Type Ink Cartridge Installed in Print Drum 2                                        |  |  |
| Reset method    | Replace with the correct ink cartridge.                                                   |  |  |
| Error point     | Error conditions                                                                          |  |  |
| 592             | Ink cartridge value detected by the sensor dose not match the set value.                  |  |  |
| 582             | (This is displayed only when the test-mode No.599="0")                                    |  |  |
|                 |                                                                                           |  |  |
| Error type      | D20 [2nd Master disposal box not set]                                                     |  |  |
| Danal diamlay   | D20-***                                                                                   |  |  |
| Panel display   | Set Master Disposal Box 2 in Place                                                        |  |  |
| Reset method    | Set 2nd master disposal box. (2nd master disposal box safety SW: ON)                      |  |  |
| Error point     | Error conditions                                                                          |  |  |
| 346             | Master disposal box safety SW was OFF in standby mode.                                    |  |  |
| 347             | Master disposal box safety SW was OFF during operations                                   |  |  |
| _               |                                                                                           |  |  |
| Error type      | D22 [D to P 1st print drum removal indication]                                            |  |  |
| Litertype       | D22-***                                                                                   |  |  |
| Panel display   | Pull Out Print Drum 1                                                                     |  |  |
|                 | Pull out 1st print drum. (1st print drum set sensor OFF, 1st print drum connection signal |  |  |
| Reset method    | OFF)                                                                                      |  |  |
| Error point     | Error conditions                                                                          |  |  |
| 585             | The user must remove 1st print drum.                                                      |  |  |
|                 |                                                                                           |  |  |
| Error type      | D23 [D to P 2nd print drum removal indication]                                            |  |  |
|                 | D23-***                                                                                   |  |  |
| Panel display   | Pull Out Print Drum 2                                                                     |  |  |
| Pos at mathed   | Pull out 2nd print drum. (2nd print drum set sensor OFF; 2nd print drum connection signal |  |  |
| Reset method    | OFF)                                                                                      |  |  |
| Error point     | Error conditions                                                                          |  |  |
| 585             | The user must remove 2nd print drum.                                                      |  |  |
|                 |                                                                                           |  |  |
| Error type      | D24 [1st print drum status error]                                                         |  |  |
|                 | D24-***                                                                                   |  |  |
| Panel display   | !! Print Drum 1 is Not in Correct Position !!                                             |  |  |
|                 | Check the Position of Print Drum 1                                                        |  |  |
| Doo of mother d | Pull out 1st print drum. (1st print drum set sensor OFF; 1st print drum connection signal |  |  |
| Reset method    | OFF)                                                                                      |  |  |
| Error point     | Error conditions                                                                          |  |  |
| 586             | The inserted print drum was unlocked during idling.                                       |  |  |
| 587             | Print drum inserted with position B lock released.(Drum lock position sensor was OFF)     |  |  |
| 615             | Horizontal centering sensor dose not go ON within 10s when connecting the drive.          |  |  |

| Panel display       D25-***         Reset method       Pull out 2nd print drum. (2nd print drum set sensor OFF; 2nd print drum connection signal OFF)         Error point       Error conditions         586       The inserted print drum was unlocked during idling.         587       Print drum inserted with position Block released. (Drum lock position sensor was OFF)         615       Horizontal centering sensor dose not go ON within 10s when connecting the drive.         Error type       D26 [1st print drum mots et]         Panel display       Set Print Drum 1 in Place         1st print drum detection. (1st print drum set sensor, 1st print drum connection signal, and 1st print drum bock position sensor all ON)         Error type       D27 [2nd print drum not set]         Panel display       D27 [2nd print drum not set]         Error type       D27 [2nd print drum not set]         D27 ***       Set Print Drum 2 in Place         Reset method       D27 ***         Set Print drum set sensor detects 2nd print drum. (2nd print drum set sensor, 2nd print drum connection signal, and 1s print drum lock position sensor all ON)         Error type       D28 [1st print drum not set]         D27 ***       Set Print Drum 2 in Place         Reset method       Atter the st print drum not set]         D28 ***       Set Print Drum 1 in Place         Reset method                                                                                                    | Error type    | D25 [2nd print drum status error]                                                              |  |  |  |
|----------------------------------------------------------------------------------------------------|---------------|------------------------------------------------------------------------------------------------|--|--|--|
| Panel display       Il Print Drum 2 is Not in Correct Position !!         Reset method       Pull out 2nd print drum. (2nd print drum set sensor OFF; 2nd print drum connection signal OFF)         Error point       Error conditions         586       The inserted print drum was unlocked during idling.         587       Print drum inserted with position B lock released.(Drum lock position sensor was OFF)         615       Horizontal centering sensor dose not go ON within 10s when connecting the drive.         Error type       D26 [1st print drum not set]         D26 [1st print drum detection. (1st print drum set sensor, 1st print drum connection signal, and 1st print drum detection. (1st print drum set sensor, 1st print drum connection signal, and 1st print drum begofiled by the print menu is not set.         Error type       D27 [2nd printdrum not set]         Panel display       D27 ***         Set Print Drum 2 in Place       2nd print drum set sensor detects 2nd print drum. (2nd print drum set sensor, 2nd print drum connection signal, and 1st print drum lock position sensor all ON)         Error type       D28 [1st print drum not set]         Panel display       D27 ***         Set Print Drum 2 in Place       2nd print drum set sensor detects 2nd print drum. (2nd print drum set sensor, 2nd print drum connection signal, and 1st print drum lock position sensor all ON)         Error type       D28 [D to P 1st print drum not set]         D28.***       Set Print Drum 1 i                                                                                                    |               | D25-***                                                                                        |  |  |  |
| Check the Position of Print Drum 2         Reset method       Pull out 2nd print drum. (2nd print drum set sensor OFF; 2nd print drum connection signal OFF)         Error point       Error conditions         586       The inserted print drum was unlocked during idling.         587       Print drum inserted with position B lock released (Drum lock position sensor was OFF)         615       Horizontal centering sensor dose not go ON within 10s when connecting the drive.         2       D26 [1st print drum not set]         Panel display       D26***         Set Print Drum 1 in Place       Error opoint         1 st print drum lock position sensor all ON)       Error point         2       Error opoint       Error conditions         573       The print drum not set]       D27***         Panel display       D27***       Set Print Drum 2 in Place         2       Zhd print drum set sensor detects 2nd print drum. (2nd print drum set sensor, 2nd print drum connection signal, and 1st print drum lock position sensor all ON)         Error point       Error conditions         573       The print drum set sensor detects 2nd print drum. (2nd print drum set sensor, 2nd print drum connection signal, and 1st print drum lock position sensor all ON)         Error point       Error conditions         573       The print drum set sensor detects 2nd print drum. (2nd print drum set sensor, 2nd pr                                                                                                    | Panel display | !! Print Drum 2 is Not in Correct Position !!                                                  |  |  |  |
| Reset method         Pull out 2nd print drum. (2nd print drum set sensor OFF; 2nd print drum connection signal OFF)           Error point         Error conditions           586         The inserted print drum was unlocked during idling.           587         Print drum inserted with position B lock released.(Drum lock position sensor was OFF)           615         Horizontal centering sensor dose not go ON within 10s when connecting the drive.           Error type         D26 [1st print drum not set]           Date ***         Set Print Drum 1 in Place           Reset method         1 st print drum detection. (1st print drum set sensor, 1st print drum connection signal, and 1st print drum bece position sensor all ON)           Error type         D27 [2nd print drum not set]           Panel display         D27***           Set Print Drum 2 in Place         2nd print drum set sensor detects 2nd print drum. (2nd print drum set sensor, 2nd print drum connection signal, and 1st print drum set sensor all ON)           Error point         Error conditions           573         The print drum set sensor detects 2nd print drum. (2nd print drum set sensor, 2nd print drum connection signal, and 1st print drum not set]           Panel display         D28****           Set Print Drum 2 in Place         After the 1st print drum not set]           Error point         Error conditions           573         The print drum secelifed by the print me                                                                                                    |               | Check the Position of Print Drum 2                                                             |  |  |  |
| Error point         Error conditions           586         The inserted print drum was unlocked during idling.           587         Print drum inserted with position B lock released.(Drum lock position sensor was OFF)           615         Horizontal centering sensor dose not go ON within 10s when connecting the drive.           Error type         D26 [1st print drum not set]           Panel display         D26-***           Set Print Drum 1 in Place         Stapprint drum deck position sensor all ON)           Error type         D27 [2nd print drum not set]           D27 [2nd print drum not set]         D27 [2nd print drum not set]           Panel display         D27 [2nd print drum not set]           Panel display         D27 [2nd print drum not set]           D27 [2nd print drum set sensor detects 2nd print drum set sensor, 2nd print drum set sensor, 2nd print drum connection signal, and 1st print drum (2nd print drum set sensor, 2nd print drum connection signal, and 1st print drum sensor all ON)           Error point         Error conditions           573         The print drum specified by the print menu is not set.           Panel display         D28 [D to P 1st print drum not set]           Panel display         D28 [D to P 1st print drum not set]           Panel display         D28 [D to P 1st print drum not set]           Panel display         D28 [D to P 1st print drum is detected, press the "C                                                                                                    | Reset method  | Pull out 2nd print drum. (2nd print drum set sensor OFF; 2nd print drum connection signal OFF) |  |  |  |
| 586       The inserted print drum was unlocked during idling.         587       Print drum inserted with position B lock released. (Drum lock position sensor was OFF)         615       Horizontal centering sensor dose not go ON within 10s when connecting the drive.         Error type       D26 [1st print drum not set]         Panel display       D26-***         Set Print Drum 1 in Place       1st print drum detection. (1st print drum set sensor, 1st print drum connection signal, and 1st print drum besord all ON)         Error point       Error conditions         573       The print drum not set]         Panel display       D27-***         Panel display       D27-***         Panel display       D27-***         Panel display       D27-***         Panel display       D27-***         Set Print Drum 2 in Place       2nd print drum set sensor detects 2nd print drum. (2nd print drum set sensor, 2nd print drum connection signal, and 1st print drum lock position sensor all ON)         Error point       Error conditions         573       The print drum specified by the print menu is not set.         Panel display       D28-***         Set Print Drum 1 in Place       Panel display         Set Print Drum 1 in Place       Panel display         Set Print Drum 1 in Place       Panel display         D28-*** <td>Error point</td> <td>Error conditions</td>                                                                                                    | Error point   | Error conditions                                                                               |  |  |  |
| 587       Print drum inserted with position B lock released.(Drum lock position sensor was OFF)         615       Horizontal centering sensor dose not go ON within 10s when connecting the drive.         Error type       D26 [1st print drum not set]         Panel display       Set Print Drum 1 in Place         Reset method       1st print drum detection. (1st print drum set sensor, 1st print drum connection signal, and 1st print drum lock position sensor all ON)         Error point       Error conditions         573       The print drum specified by the print menu is not set.         Panel display       D27.***         Panel display       D27 [2nd print drum not set]         Error type       D27 [2nd print drum not set]         Panel display       D27.***         Set Print Drum 2 in Place       2nd print drum set sensor detects 2nd print drum. (2nd print drum set sensor, 2nd print drum connection signal, and 1st print drum lock position sensor all ON)         Error type       D28 [D to P 1st print drum not set]         Panel display       D28-***         Set Print Drum 1 in Place       Error conditions         Error type       D28 [D to P 1st print drum not set]         D28.****       Set Print Drum 1 in Place         Reset method       After the 1st print drum not set]         D29 [D to P 2nd print drum not set]       D29.****                                                                                                    | 586           | The inserted print drum was unlocked during idling.                                            |  |  |  |
| 615       Horizontal centering sensor dose not go ON within 10s when connecting the drive.         Error type       D26 [1st print drum not set]         Panel display       D26-***         Set Print Drum 1 in Place       1st print drum detection. (1st print drum set sensor, 1st print drum connection signal, and 1st print drum lock position sensor all ON)         Error type       D27 [2nd print drum lock position sensor all ON)         Error type       D27 [2nd print drum not set]         Panel display       D27-***         Set Print Drum 2 in Place       2nd print drum set sensor detects 2nd print drum. (2nd print drum set sensor, 2nd print drum connection signal, and 1st print drum lock position sensor all ON)         Error type       D28 [D to P 1st print drum not set]         Panel display       Set Print Drum 1 in Place         Error type       D28 [D to P 1st print drum not set]         Panel display       Set Print drum specified by the print menu is not set.         Error type       D28 [D to P 1st print drum not set]         Panel display       Set Print Drum 1 in Place         Reset method       After the 1st print drum not set]         D28-***       Set Print Drum 2 in Place         Panel display       Set Print Drum 2 in Place         Reset method       After the 1st print drum not set]         D29-***       Set Print Drum 2 in Place                                                                                                    | 587           | Print drum inserted with position B lock released.(Drum lock position sensor was OFF)          |  |  |  |
| Error type         D26 [1st print drum not set]           Panel display         Set Print Drum 1 in Place           Reset method         1st print drum detection. (1st print drum set sensor, 1st print drum connection signal, and 1st print drum lock position sensor all ON)           Error point         Error conditions           573         The print drum specified by the print menu is not set.           Panel display         D27 <sup>-**</sup> Panel display         D27 <sup>-***</sup> Panel display         D27 <sup>-***</sup> Panel display         D27 <sup>-***</sup> Panel display         D27 <sup>-***</sup> Set Print Drum 2 in Place         2nd print drum set sensor detects 2nd print drum lock position sensor all ON)           Error point         Error conditions           573         The print drum specified by the print menu is not set.           Panel display         D28 [D to P 1st print drum not set]           Panel display         D28 [D to P 1st print drum not set]           Panel display         D28 [D to P 2nd print drum not set]           Panel display         D29 [D to P 2nd print drum not set]           Error type         D29 [D to P 2nd print drum not set]           Panel display         D29 [D to P 2nd print drum not set]           Panel display         D29 [D to P 2nd print drum not set]                                                                                                    | 615           | Horizontal centering sensor dose not go ON within 10s when connecting the drive.               |  |  |  |
| Error type         D26 [1st print drum not set]           Panel display         D26-***           Set PrintDrum 1 in Place           Reset method           1st print drum detection. (1st print drum set sensor, 1st print drum connection signal, and 1st print drum lock position sensor all ON)           Error point           573           The print drum specified by the print menu is not set.           Panel display           D27 [2nd print drum not set]           Panel display           Set Print Drum 2 in Place           Reset method           Chror type           D27 [2nd print drum set sensor detects 2nd print drum. (2nd print drum set sensor, 2nd print drum connection signal, and 1st print drum lock position sensor all ON)           Error point           Error type           D28 [D to P 1st print drum not set]           D28 [D to P 1st print drum not set]           D28.***           Set Print Drum 1 in Place           After the 1st print drum not set]           D28.***           Set Print Drum 1 in Place           After the 1st print drum not set]           D29.***           Set Print Drum 2 in Place           Error type         D29 [D to P 2nd print drum not set]           D29.***           Set Print Drum 2 in Place <td></td> <td></td>                                                                                                    |               |                                                                                                |  |  |  |
| Panel display       D26-***<br>Set Print Drum 1 in Place         Reset method       1st print drum detection. (1st print drum set sensor, 1st print drum connection signal, and<br>1st print drum lock position sensor all ON)         Error point       Error conditions         573       The print drum not set]         Panel display       D27 [2nd print drum not set]         Panel display       D27.***<br>Set Print Drum 2 in Place         Reset method       drum connection signal, and 1st print drum. (2nd print drum set sensor, 2nd print<br>drum connection signal, and 1st print drum lock position sensor all ON)         Error type       D28 [D to P 1st print drum not set]         Panel display       D28-***<br>Set Print Drum 1 in Place         Panel display       D28.***<br>Set Print Drum 1 in Place         Panel display       D28.***<br>Set Print Drum 1 in Place         Reset method       After the 1st print drum is detected, press the "Cancel" button to switch to the Job delete<br>screen.         Error type       D29 [D to P 2nd print drum not set]         Panel display       D29-***<br>Set Print Drum 2 in Place         Reset method       After the 2nd print drum set[         Panel display       D29.***<br>Set Print Drum 2 in Place         Error type       D29 [D to P 2nd print drum not set]         Panel display       D29-***<br>Set Print Drum 2 in Place         Reset method       After th                                                                                                    | Error type    | D26 [1st print drum not set]                                                                   |  |  |  |
| Panel display       Set Print Drum 1 in Place         Reset method       1st print drum detection. (1st print drum set sensor, 1st print drum connection signal, and 1st print drum lock position sensor all ON)         Error point       Error conditions         573       The print drum not set]         Panel display       D27.***         Set Print Drum 2 in Place       2nd print drum set sensor detects 2nd print drum. (2nd print drum set sensor, 2nd print drum connection signal, and 1st print drum lock position sensor all ON)         Error point       Error conditions         Fror point       Error conditions         Fror point       Error conditions         573       The print drum set sensor detects 2nd print drum. (2nd print drum set sensor, 2nd print drum connection signal, and 1st print drum lock position sensor all ON)         Error point       Error conditions         573       The print drum specified by the print menu is not set.         Panel display       D28 [D to P 1st print drum not set]         Panel display       Set Print Drum 1 in Place         Reset method       After the 1st print drum is detected, press the "Cancel" button to switch to the Job delete screen.         Error point       Error conditions         573       The print drum specified by the D to P is not set.         Panel display       Set Print Drum 2 in Place         Reset method <td></td> <td>D26-***</td>                                                                                                    |               | D26-***                                                                                        |  |  |  |
| Reset method       1st print drum detection. (1st print drum set sensor, 1st print drum connection signal, and 1st print drum lock position sensor all ON)         Error point       Error conditions         573       The print drum specified by the print menu is not set.         Panel display       D27 [2nd print drum not set]         D27-***       2nd print drum set sensor detects 2nd print drum. (2nd print drum set sensor, 2nd print drum connection signal, and 1st print drum lock position sensor all ON)         Error point       Error conditions         573       The print drum set sensor detects 2nd print drum. (2nd print drum set sensor, 2nd print drum connection signal, and 1st print drum lock position sensor all ON)         Error point       Error conditions         573       The print drum set sensor detects 2nd print drum. (2nd print drum set sensor, 2nd print drum connection signal, and 1st print drum lock position sensor all ON)         Error point       Error conditions         573       The print drum set sensor detects 2nd print drum. (2nd print drum set sensor, 2nd print drum set sensor, 2nd print drum set sensor detects 2nd print drum set sensor all ON)         Error type       D28 [D to P 1st print drum not set]         Panel display       Set Print Drum 1 in Place         Reset method       After the 1st print drum not set]         Panel display       D29 [D to P 2nd print drum not set]         Panel display       D29 [D to P 2nd print drum                                                                                                    | Panel display | Set Print Drum 1 in Place                                                                      |  |  |  |
| Reset method       1st print drum lock position sensor all ON)         Error point       Error conditions         573       The print drum specified by the print menu is not set.         Error type       D27 [2nd print drum not set]         Data of the print drum set sensor detects 2nd print drum. (2nd print drum set sensor, 2nd print drum connection signal, and 1st print drum. (2nd print drum set sensor, 2nd print drum connection signal, and 1st print drum lock position sensor all ON)         Error type       D28 [D to P 1st print drum not set]         Panel display       D28.***         Set Print Drum 1 in Place       D28.***         Set Print Drum 1 in Place       After the 1st print drum not set]         Panel display       D28.***         Set Print Drum 1 in Place       After the 1st print drum not set]         Error type       D29 [D to P 2nd print drum not set]         Panel display       D28.***         Set Print Drum 1 in Place       After the 1st print drum set]         Error type       D29 [D to P 2nd print drum not set]         D29.****       Set Print Drum 2 in Place         Reset method       After the 2nd print drum not set]         D29.****       D29 [D to P 2nd print drum not set]         Panel display       D29.****         Set Print Drum 2 in Place       After the 2nd print drum not set] <tr< td=""><td></td><td>1st print drum detection. (1st print drum set sensor, 1st print drum connection signal, and</td></tr<>                                                                                                    |               | 1st print drum detection. (1st print drum set sensor, 1st print drum connection signal, and    |  |  |  |
| Error point       Error conditions         573       The print drum specified by the print menu is not set.         Error type       D27 [2nd print drum not set]         Panel display       D27-***         Set Print Drum 2 in Place       2nd print drum set sensor detects 2nd print drum. (2nd print drum set sensor, 2nd print drum connection signal, and 1st print drum lock position sensor all ON)         Error point       Error conditions         573       The print drum set sensor detects 2nd print menu is not set.         Panel display       D28.***         Set Print Drum 1 in Place       D28.***         Reset method       After the 1st print drum not set]         D28.***       D28.***         Set Print Drum 1 in Place       After the 1st print drum set sensor conditions         573       The print drum specified by the D to P is not set.         Error point       Error conditions         573       The print drum specified by the D to P is not set.         Error type       D29 [D to P 2nd print drum not set]         Panel display       D29.***         Set Print Drum 2 in Place       After the 2nd print drum not set]         Panel display       D29.***         Set Print Drum 2 in Place       After the 2nd print drum set setected, press the "Cancel" button to switch to the Job delete screen.                                                                                                    | Reset method  | 1st print drum lock position sensor all ON)                                                    |  |  |  |
| 573       The print drum specified by the print menu is not set.         Error type       D27 [2nd print drum not set]         Panel display       D27-***         Reset method       2nd print drum set sensor detects 2nd print drum. (2nd print drum set sensor, 2nd print drum connection signal, and 1st print drum lock position sensor all ON)         Error point       Error conditions         573       The print drum specified by the print menu is not set.         Error type       D28 [D to P 1st print drum not set]         Panel display       D28-***         Set Print Drum 1 in Place         Reset method       After the 1st print drum is detected, press the "Cancel" button to switch to the Job delete screen.         Error type       D29 [D to P 2nd print drum not set]         Panel display       D29 [D to P 2nd print drum not set]         Panel display       D29 [D to P 2nd print drum not set]         Error type       D29 [D to P 2nd print drum not set]         Danel display       D29-***         Set Print Drum 2 in Place       After the 2nd print drum is detected, press the "Cancel" button to switch to the Job delete screen.         Error type       D29 [D to P 2nd print drum not set]         Panel display       D29-***         Set Print Drum 2 in Place       After the 2nd print drum specified by the D to P is not set.         Error point                                                                                                    | Error point   | Error conditions                                                                               |  |  |  |
| Error type       D27 [2nd print drum not set]         Panel display       D27-***<br>Set Print Drum 2 in Place         Reset method       2nd print drum set sensor detects 2nd print drum. (2nd print drum set sensor, 2nd print<br>drum connection signal, and 1st print drum lock position sensor all ON)         Error point       Error conditions         573       The print drum specified by the print menu is not set.         Panel display       D28.***<br>Set Print Drum 1 in Place         Panel display       D28.***<br>Set Print Drum 1 in Place         Reset method       After the 1st print drum is detected, press the "Cancel" button to switch to the Job delete<br>screen.         Error type       D29 [D to P 2nd print drum not set]         Panel display       D29.***<br>Set Print Drum 2 in Place         Error type       D29 [D to P 2nd print drum not set]         Panel display       D29.***<br>Set Print Drum 2 in Place         Reset method       After the 2nd print drum is detected, press the "Cancel" button to switch to the Job delete<br>screen.         Error type       D29 [D to P 2nd print drum not set]         Panel display       D29.***<br>Set Print Drum 2 in Place         Reset method       After the 2nd print drum specified by the D to P is not set.         Error type       D30 [Paper feed tray not set]         Panel display       D30.***<br>Set Standard Feed Tray in Place         Reset me                                                                                                    | 573           | The print drum specified by the print menu is not set.                                         |  |  |  |
| Error type       D27 [2nd print drum not set]         Panel display       D27***<br>Set Print Drum 2 in Place         Reset method       2nd print drum set sensor detects 2nd print drum. (2nd print drum set sensor, 2nd print<br>drum connection signal, and 1st print drum lock position sensor all ON)         Error point       Error conditions         573       The print drum specified by the print menu is not set.         Panel display       D28.***         Panel display       D28.***         Set Print Drum 1 in Place       After the 1st print drum not set]         D28.***       Set Print Drum 1 in Place         Reset method       After the 1st print drum is detected, press the "Cancel" button to switch to the Job delete screen.         Error point       Error conditions         573       The print drum specified by the D to P is not set.         Panel display       D29 [D to P 2nd print drum not set]         D29 [D to P 2nd print drum not set]       D29         Panel display       D29: D10 P 2nd print drum not set]         Panel display       D29: D29 [D to P 2nd print drum not set]         D29: D29 [D to P 2nd print drum is detected, press the "Cancel" button to switch to the Job delete screen.         Error type       D30 [Paper feed tray not set]         Panel display       Sit Panel display         D30 [Paper feed tray not set] <td></td> <td></td>                                                                                                    |               |                                                                                                |  |  |  |
| Panel display       D27.***         Set Print Drum 2 in Place         Reset method       2nd print drum set sensor detects 2nd print drum lock position sensor all ON)         Error point       Error conditions         573       The print drum specified by the print menu is not set.         Error type       D28 [D to P 1st print drum not set]         Date       D28.***         Set Print Drum 1 in Place         Reset method       After the 1st print drum is detected, press the "Cancel" button to switch to the Job delete screen.         Error type       D29 [D to P 2nd print drum not set]         Date       D28.***         Set Print Drum 1 in Place         Reset method       After the 1st print drum specified by the D to P is not set.         Error type       D29 [D to P 2nd print drum not set]         D29 [D to P 2nd print drum not set]       D29.***         Set Print Drum 2 in Place       After the 2nd print drum is detected, press the "Cancel" button to switch to the Job delete screen.         Error type       D29 [D to P 2nd print drum is detected, press the "Cancel" button to switch to the Job delete screen.         Error type       D29 [D to P 2nd print drum set]         Panel display       D29.***         Set Standard Feed Tray not set]       D30 [Paper feed tray not set]         D30.****       Set Standard                                                                                                    | Error type    | D27 [2nd print drum not set]                                                                   |  |  |  |
| Panel display       Set Print Drum 2 in Place         Reset method       2nd print drum set sensor detects 2nd print drum. (2nd print drum set sensor, 2nd print drum connection signal, and 1st print drum lock position sensor all ON)         Error point       Error conditions         573       The print drum specified by the print menu is not set.         Panel display       D28 [D to P 1st print drum not set]         Panel display       D28-***         Set Print Drum 1 in Place       After the 1st print drum is detected, press the "Cancel" button to switch to the Job delete screen.         Error point       Error conditions         573       The print drum specified by the D to P is not set.         Panel display       D29 [D to P 2nd print drum not set]         D29 [D to P 2nd print drum not set]       D29 [D to P 2nd print drum not set]         Panel display       D29 [D to P 2nd print drum not set]         Panel display       D29.***         Reset method       After the 2nd print drum is detected, press the "Cancel" button to switch to the Job delete screen.         Error point       Error conditions         573       The print drum specified by the D to P is not set.         Panel display       After the 2nd print drum is detected, press the "Cancel" button to switch to the Job delete screen.         Error point       Error conditions         573       <                                                                                                    |               | D27-***                                                                                        |  |  |  |
| Reset method       2nd print drum set sensor detects 2nd print drum. (2nd print drum set sensor, 2nd print drum connection signal, and 1st print drum lock position sensor all ON)         Error point       Error conditions         573       The print drum specified by the print menu is not set.         Error type       D28 [D to P 1st print drum not set]         D28.       D28.***         Set Print Drum 1 in Place         After the 1st print drum is detected, press the "Cancel" button to switch to the Job delete screen.         Error type       D29 [D to P 2nd print drum not set]         D29.       D to P 2nd print drum not set]         Panel display       D29 [D to P 2nd print drum not set]         Error type       D29 [D to P 2nd print drum not set]         D29.       D to P 2nd print drum not set]         Panel display       D29.***         Set Print Drum 2 in Place       After the 2nd print drum is detected, press the "Cancel" button to switch to the Job delete screen.         Error point       Error conditions         573       The print drum specified by the D to P is not set.         Error point       Error conditions         573       The print drum specified by the D to P is not set.         Error point       Error conditions         573       The print drum specified by the D to P is not set.         D3                                                                                                    | Panel display | Set Print Drum 2 in Place                                                                      |  |  |  |
| Reset method       drum connection signal, and 1st print drum lock position sensor all ON)         Error point       Error conditions         573       The print drum specified by the print menu is not set.         Error type       D28 [D to P 1st print drum not set]         D28.***       Set Print Drum 1 in Place         After the 1st print drum is detected, press the "Cancel" button to switch to the Job delete screen.         Error type       D29 [D to P 2nd print drum not set]         Panel display       D29 [D to P 2nd print drum not set]         Error type       D29 [D to P 2nd print drum not set]         Panel display       D29.***         Set Print Drum 2 in Place       After the 2nd print drum is detected, press the "Cancel" button to switch to the Job delete screen.         Error type       D29 [D to P 2nd print drum not set]         Panel display       D29.****         Set Print Drum 2 in Place       After the 2nd print drum is detected, press the "Cancel" button to switch to the Job delete screen.         Error point       Error conditions         573       The print drum specified by the D to P is not set.         Error point       Error conditions         573       The print drum specified by the D to P is not set.         Error point       Error type         D30 [Paper feed tray not set]       D30 [Paper feed tray                                                                                                    |               | 2nd print drum set sensor detects 2nd print drum, (2nd print drum set sensor, 2nd print        |  |  |  |
| Error point       Error conditions         573       The print drum specified by the print menu is not set.         Error type       D28 [D to P 1st print drum not set]         Panel display       D28-***         Set Print Drum 1 in Place       After the 1st print drum is detected, press the "Cancel" button to switch to the Job delete screen.         Error point       Error conditions         573       The print drum specified by the D to P is not set.         Panel display       D29 [D to P 2nd print drum not set]         Panel display       D29 [D to P 2nd print drum not set]         Panel display       D29.***         Set Print Drum 2 in Place       After the 2nd print drum is detected, press the "Cancel" button to switch to the Job delete screen.         Error point       Error conditions         573       The print drum specified by the D to P is not set.         Panel display       D29.***         Set Print Drum 2 in Place       After the 2nd print drum is detected, press the "Cancel" button to switch to the Job delete screen.         Error point       Error conditions         573       The print drum specified by the D to P is not set.         Error type       D30 [Paper feed tray not set]         Panel display       D30.[Paper feed tray not set]         Panel display       D30.[Paper feed tray set sensor ON. (Se                                                                                                    | Reset method  | drum connection signal, and 1st print drum lock position sensor all ON)                        |  |  |  |
| 573       The print drum specified by the print menu is not set.         Error type       D28 [D to P 1st print drum not set]         Panel display       D28-***         Set Print Drum 1 in Place       After the 1st print drum is detected, press the "Cancel" button to switch to the Job delete screen.         Error point       Error conditions         573       The print drum specified by the D to P is not set.         Error type       D29 [D to P 2nd print drum not set]         D29-***       Set Print Drum 2 in Place         Reset method       After the 2nd print drum is detected, press the "Cancel" button to switch to the Job delete screen.         Error type       D29 [D to P 2nd print drum not set]         Panel display       D29-***         Set Print Drum 2 in Place       After the 2nd print drum is detected, press the "Cancel" button to switch to the Job delete screen.         Error point       Error conditions         573       The print drum specified by the D to P is not set.         Error type       D30 [Paper feed tray not set]         Panel display       D30-***         Set Standard Feed Tray in Place         Reset method       Switch the paper feed tray set sensor ON. (Set)         Error point       Error conditions                                                                                                    | Error point   | Fror conditions                                                                                |  |  |  |
| Error type       D28 [D to P 1st print drum not set]         Panel display       D28-***         Set Print Drum 1 in Place         Reset method       After the 1st print drum is detected, press the "Cancel" button to switch to the Job delete screen.         Error point       Error conditions         573       The print drum specified by the D to P is not set.         Panel display       D29 [D to P 2nd print drum not set]         D29.***       Set Print Drum 2 in Place         Reset method       After the 2nd print drum is detected, press the "Cancel" button to switch to the Job delete screen.         Error type       D29 [D to P 2nd print drum not set]         D29.***       Set Print Drum 2 in Place         After the 2nd print drum is detected, press the "Cancel" button to switch to the Job delete screen.         Error point       Error conditions         573       The print drum specified by the D to P is not set.         Error type       D30 [Paper feed tray not set]         D30.****       Set Standard Feed Tray in Place         Reset method       Switch the paper feed tray set sensor ON. (Set)         Error point       Error conditions                                                                                                    | 573           | The print drum specified by the print menu is not set.                                         |  |  |  |
| Error type       D28 [D to P 1st print drum not set]         Panel display       D28-***         Set Print Drum 1 in Place         Reset method       After the 1st print drum is detected, press the "Cancel" button to switch to the Job delete screen.         Error point       Error conditions         573       The print drum specified by the D to P is not set.         Error type       D29 [D to P 2nd print drum not set]         Panel display       D29-***         Panel display       D29-***         Set Print Drum 2 in Place       After the 2nd print drum is detected, press the "Cancel" button to switch to the Job delete screen.         Error point       Error conditions         573       The print drum specified by the D to P is not set.         Panel display       D29.***         Reset method       After the 2nd print drum is detected, press the "Cancel" button to switch to the Job delete screen.         Error point       Error conditions         573       The print drum specified by the D to P is not set.         Error type       D30 [Paper feed tray not set]         Panel display       D30-***         Set Standard Feed Tray in Place         Reset method       Switch the paper feed tray set sensor ON. (Set)         Error point       Error conditions                                                                                                    |               |                                                                                                |  |  |  |
| Panel display       D28-***         Set Print Drum 1 in Place         After the 1st print drum is detected, press the "Cancel" button to switch to the Job delete screen.         Error point       Error conditions         573       The print drum specified by the D to P is not set.         Error type       D29 [D to P 2nd print drum not set]         D29-***       Set Print Drum 2 in Place         Reset method       After the 2nd print drum is detected, press the "Cancel" button to switch to the Job delete screen.         Error type       D29-***         Set Print Drum 2 in Place         After the 2nd print drum is detected, press the "Cancel" button to switch to the Job delete screen.         Error point       Error conditions         573       The print drum specified by the D to P is not set.         Error point       Error conditions         573       The print drum specified by the D to P is not set.         Error type       D30 [Paper feed tray not set]         D30-***       Set Standard Feed Tray in Place         Reset method       Switch the paper feed tray set sensor ON. (Set)         Error point       Error conditions                                                                                                    | Error type    | D28 [D to P 1st print drum not set]                                                            |  |  |  |
| Panel display       Set Print Drum 1 in Place         Reset method       After the 1st print drum is detected, press the "Cancel" button to switch to the Job delete screen.         Error point       Error conditions         573       The print drum specified by the D to P is not set.         Error type       D29 [D to P 2nd print drum not set]         D29.       D29.***         Set Print Drum 2 in Place         After the 2nd print drum is detected, press the "Cancel" button to switch to the Job delete screen.         Error point       Error conditions         73       The print drum specified by the D to P is not set.         Panel display       D29.***         Reset method       After the 2nd print drum is detected, press the "Cancel" button to switch to the Job delete screen.         Error point       Error conditions         573       The print drum specified by the D to P is not set.         Error type       D30 [Paper feed tray not set]         D30 [Paper feed tray not set]       D30.****         Set Standard Feed Tray in Place       Set Standard Feed Tray in Place         Reset method       Switch the paper feed tray set sensor ON. (Set)         Error point       Error conditions                                                                                                    |               | D28-***                                                                                        |  |  |  |
| Reset method       After the 1st print drum is detected, press the "Cancel" button to switch to the Job delete screen.         Error point       Error conditions         573       The print drum specified by the D to P is not set.         Error type       D29 [D to P 2nd print drum not set]         D29-***       D29-***         Set Print Drum 2 in Place       After the 2nd print drum is detected, press the "Cancel" button to switch to the Job delete screen.         Error point       Error conditions         573       The print drum specified by the D to P is not set.         Panel display       After the 2nd print drum is detected, press the "Cancel" button to switch to the Job delete screen.         Error point       Error conditions         573       The print drum specified by the D to P is not set.         Error type       D30 [Paper feed tray not set]         D30.       Paper feed tray not set]         Panel display       D30-***         Set Standard Feed Tray in Place         Reset method       Switch the paper feed tray set sensor ON. (Set)         Error point       Error conditions                                                                                                    | Panel display | Set Print Drum 1 in Place                                                                      |  |  |  |
| Reset method       Nor and not print drawn to docted, proce and cannot batch to the docted and to be docted, proceeding batch to the docted and to be docted and to be docted and the docted and to be docted and the docted and to be docted and the docted and to be docted and the docted and to be docted and the docted and the docted and to be docted and to b |               | After the 1st print drum is detected press the "Cancel" button to switch to the lob delete     |  |  |  |
| Error point       Error conditions         573       The print drum specified by the D to P is not set.         Error type       D29 [D to P 2nd print drum not set]         Panel display       D29-***         Reset method       After the 2nd print drum is detected, press the "Cancel" button to switch to the Job delete screen.         Error type       D30 [Paper feed tray not set]         D30-***       Set Standard Feed Tray in Place         Reset method       Switch the paper feed tray set sensor ON. (Set)         Error point       Error conditions                                                                                                    | Reset method  | screen.                                                                                        |  |  |  |
| 573       The print drum specified by the D to P is not set.         Error type       D29 [D to P 2nd print drum not set]         D29.***       D29.***         Set Print Drum 2 in Place       After the 2nd print drum is detected, press the "Cancel" button to switch to the Job delete screen.         Error point       Error conditions         573       The print drum specified by the D to P is not set.         Error type       D30 [Paper feed tray not set]         Date display       D30-***         Set Standard Feed Tray in Place         Reset method       Switch the paper feed tray set sensor ON. (Set)         Error point       Error conditions                                                                                                    | Error point   | Error conditions                                                                               |  |  |  |
| Error type       D29 [D to P 2nd print drum not set]         Panel display       D29-***<br>Set Print Drum 2 in Place         Reset method       After the 2nd print drum is detected, press the "Cancel" button to switch to the Job delete screen.         Error point       Error conditions         573       The print drum specified by the D to P is not set.         Error type       D30 [Paper feed tray not set]         D30 = ***       Set Standard Feed Tray in Place         Reset method       Switch the paper feed tray set sensor ON. (Set)         Error point       Error conditions                                                                                                    | 573           | The print drum specified by the D to P is not set.                                             |  |  |  |
| Error typeD29 [D to P 2nd print drum not set]Panel displayD29-***<br>Set Print Drum 2 in PlaceReset methodAfter the 2nd print drum is detected, press the "Cancel" button to switch to the Job delete<br>screen.Error pointError conditions573The print drum specified by the D to P is not set.Error typeD30 [Paper feed tray not set]Panel displayD30-***<br>Set Standard Feed Tray in PlaceReset methodSwitch the paper feed tray set sensor ON. (Set)Error pointError conditions                                                                                                    |               |                                                                                                |  |  |  |
| Panel display       D29-***         Reset method       After the 2nd print drum is detected, press the "Cancel" button to switch to the Job delete screen.         Error point       Error conditions         573       The print drum specified by the D to P is not set.         Error type       D30 [Paper feed tray not set]         Panel display       D30-***         Set Standard Feed Tray in Place         Reset method       Switch the paper feed tray set sensor ON. (Set)         Error point       Error conditions                                                                                                    | Error type    | D29 [D to P 2nd print drum not set]                                                            |  |  |  |
| Panel display       Set Print Drum 2 in Place         Reset method       After the 2nd print drum is detected, press the "Cancel" button to switch to the Job delete screen.         Error point       Error conditions         573       The print drum specified by the D to P is not set.         Error type       D30 [Paper feed tray not set]         D30.***       Set Standard Feed Tray in Place         Reset method       Switch the paper feed tray set sensor ON. (Set)         Error point       Error conditions                                                                                                    | Enditype      |                                                                                                |  |  |  |
| Reset method       After the 2nd print drum is detected, press the "Cancel" button to switch to the Job delete screen.         Error point       Error conditions         573       The print drum specified by the D to P is not set.         Error type       D30 [Paper feed tray not set]         Panel display       D30-***         Reset method       Switch the paper feed tray set sensor ON. (Set)         Error point       Error conditions                                                                                                    | Panel display | Set Print Drum 2 in Place                                                                      |  |  |  |
| Reset method       File the 2nd print drum is detected, press the Cancer button to switch to the 300 detected screen.         Error point       Error conditions         573       The print drum specified by the D to P is not set.         Error type       D30 [Paper feed tray not set]         Panel display       D30-***         Reset method       Switch the paper feed tray set sensor ON. (Set)         Error point       Error conditions                                                                                                    |               | After the 2nd print drum is detected press the "Cancel" button to switch to the Job delete     |  |  |  |
| Error point     Error conditions       573     The print drum specified by the D to P is not set.       Error type     D30 [Paper feed tray not set]       Panel display     D30-***       Reset method     Switch the paper feed tray set sensor ON. (Set)       Error point     Error conditions                                                                                                    | Reset method  | screen.                                                                                        |  |  |  |
| Error type       D30 [Paper feed tray not set]         Panel display       D30-***<br>Set Standard Feed Tray in Place         Reset method       Switch the paper feed tray set sensor ON. (Set)         Error point       Error conditions                                                                                                    | Error point   | Error conditions                                                                               |  |  |  |
| Error type     D30 [Paper feed tray not set]       D30.***       Set Standard Feed Tray in Place       Reset method     Switch the paper feed tray set sensor ON. (Set)       Error point     Error conditions                                                                                                    | 573           | The print drum specified by the D to P is not set                                              |  |  |  |
| Error type       D30 [Paper feed tray not set]         Panel display       D30-***         Reset method       Switch the paper feed tray set sensor ON. (Set)         Error point       Error conditions                                                                                                    | 010           |                                                                                                |  |  |  |
| Panel display     D30-***<br>Set Standard Feed Tray in Place       Reset method     Switch the paper feed tray set sensor ON. (Set)       Error point     Error conditions                                                                                                    | Errortypo     | D30 [Paper food travnat sot]                                                                   |  |  |  |
| Panel display     Set Standard Feed Tray in Place       Reset method     Switch the paper feed tray set sensor ON. (Set)       Error point     Error conditions                                                                                                    | споттуре      | D30-***                                                                                        |  |  |  |
| Reset method     Switch the paper feed tray set sensor ON. (Set)       Error point     Error conditions                                                                                                    | Panel display | Set Standard Feed Travin Place                                                                 |  |  |  |
| Error point Error conditions                                                                                                    | Reset method  | Switch the paper feed tray set sensor ON. (Set)                                                |  |  |  |
|                                                                                                    | Error point   | Error conditions                                                                               |  |  |  |
| 489 Paper feed tray set sensor was UFF.                                                                                                    | 489           | Paper feed tray set sensor was OFF.                                                            |  |  |  |

# Warnings (requiring service calls)

| Error type    | E01 [Replace ROSE battery]                                                                                                    |  |  |
|---------------|----------------------------------------------------------------------------------------------------|--|--|
| Panel display | !!Battery Replacement!! Call Service                                                                                                    |  |  |
| Reset method  | Press the "Close" button, the "Stop" key, or the "Reset" key.                                                                             |  |  |
| Error point   | Error conditions                                                                                                    |  |  |
| 039           | Battery detection signal was OFF after power was switched on, reset, or after operation.<br>(The voltage of battery goes down under 2.5V) |  |  |
| Error type    | E02 [Maintenance call]                                                                                                    |  |  |
| Panel display | "Maintenance!!<br>Call Service                                                                                                    |  |  |
| Reset method  | Press the "Close" button, the "Stop" key, or the "Reset" key.                                                                             |  |  |
| Error point   | Error conditions                                                                                                    |  |  |
| 042           | Displays when machine power ON or All-Rest is pressed after master making quantity reached set quantity by test mode.                     |  |  |
| 043           | Displays when machine power ON or All-Reset is pressed after printing quantity reached set quantity by test mode.                         |  |  |
| 044           | Displays when machine power ON or All-Reset is pressed after print drum No.1 maintenance counter reaches set number by test mode.         |  |  |
| 045           | Displays when machine power ON or All-Rest is pressed after print drum No.2 maintenance counter reaches set number by test mode.          |  |  |
|               |                                                                                                    |  |  |
| Error type    | E03 [Replace MCTL PCB battery]                                                                                                    |  |  |
| Panel display | !!Battery Replacement!!<br>Call Service                                                                                                   |  |  |
| Reset method  | Press the "Close" button, the "Stop" key, or the "Reset" key.                                                                             |  |  |
| Error point   | Error conditions                                                                                                    |  |  |
| 047           | Battery detection signal was OFF after power was switched on.<br>(The voltage of battery goes down under 2.5V)                            |  |  |

# Warnings (Miscellaneous)

| Error type    | F01 [No master on 1st print drum]                                                                |  |  |
|---------------|--------------------------------------------------------------------------------------------------|--|--|
| Panel display | No Master on Print Drum                                                                          |  |  |
|               | Make a New Master                                                                                |  |  |
| Reset method  | Switch to master making mode to clear.                                                           |  |  |
| Error point   | Error conditions                                                                                 |  |  |
| 050           | No master on the print drum at the start of printing                                             |  |  |
|               |                                                                                                  |  |  |
| Error type    | F02 [Master image larger than paper size]                                                        |  |  |
|               | Page Format is Larger than Paper Size                                                            |  |  |
| Panel display | !! Possible Ink Smudges on Prints !!                                                             |  |  |
|               | (Continue->START Key)                                                                            |  |  |
| Reset method  | Press the Start key to start. (Print mode).                                                      |  |  |
| Error point   | Error conditions                                                                                 |  |  |
| 053           | The paper size did not match the size of the master on the print drum at the start of printing.  |  |  |
|               |                                                                                                  |  |  |
| Error type    | F03 [Multi up: paper size error]                                                                 |  |  |
|               | Multi-Up on Irregular-Size Paper?                                                                |  |  |
| Panel display | !! Possible Image Cutting !!                                                                     |  |  |
|               | Continue->START Key/Cancel->STOP Key                                                             |  |  |
| Reset method  | Continue printing with standard paper.                                                           |  |  |
| Error point   | Error conditions                                                                                 |  |  |
| 056           | Tried to use multi up mode on non-standard paper.                                                |  |  |
|               |                                                                                                  |  |  |
| Error type    | F04 [Original not set]                                                                           |  |  |
|               | Place Another Original and Press Start Key                                                       |  |  |
| Panel display | To Cancel, Press Stop Key                                                                        |  |  |
| Reset method  | Press the Start key to clear.                                                                    |  |  |
| Error point   | Error conditions                                                                                 |  |  |
| 059           |                                                                                                  |  |  |
|               |                                                                                                  |  |  |
| Error type    | E05 [Drint quantity under "minimum print quantity"]                                              |  |  |
| спог цре      | F05 [Fillit qualities under minimum print qualities ]                                            |  |  |
| Panel display | Programmed Minimum Value                                                                         |  |  |
| Reset method  | Set the print quantity over the minimum print quantity setting.                                  |  |  |
| Error point   | Fror conditions                                                                                  |  |  |
| 062           | Print quantity was not set above the minimum print quantity setting in master making mode        |  |  |
| 002           | r fille qualities was not set above the minimum print quantity setting in master making mode.    |  |  |
| Frankma       |                                                                                                  |  |  |
| Elloi type    | FU6 [P to P 1st print drum removal request]                                                      |  |  |
| Panel display | Press Print Drum 1 Release Key and Pull Out Print Drum 1                                         |  |  |
| Reset method  | Pull out 1st print drum using the 1st print drum removal key.                                    |  |  |
|               | Press the Cancel button to switch to the print menu.                                             |  |  |
| Error point   | Error conditions                                                                                 |  |  |
| 585           | The user must remove 1st print drum.                                                             |  |  |
|               |                                                                                                  |  |  |
| Error type    | F10 [Master image larger than paper size: 2]                                                     |  |  |
|               | Page Format is Larger than Paper Size                                                            |  |  |
| Panel display | <pre>!! Possible Ink Smudges on Prints !!</pre>                                                  |  |  |
|               | (Continue->TEST Key)                                                                             |  |  |
| Reset method  | Press the stop, reset, or test keys.                                                             |  |  |
| Error point   | Error conditions                                                                                 |  |  |
| 068           | Paper size did not match the size of the master on the print drum at the start of test printing. |  |  |

| Error type     | F14 [No paper]                                                                                                    |  |  |
|----------------|----------------------------------------------------------------------------------------------------|--|--|
| Panel display  | Add Paper                                                                                                    |  |  |
| Reset method   | Set paper in the paper feed tray.                                                                                     |  |  |
| Error point    | Error conditions                                                                                                    |  |  |
| 491            | Paper detection sensor was OFF (in idle mode).                                                                        |  |  |
|                |                                                                                                    |  |  |
| Error type     | F23 [Communication error: D to P]                                                                                     |  |  |
| Panel display  | Communication Error<br>Check Communication Devices and Cables                                                         |  |  |
| Reset method   | Jam reset                                                                                                    |  |  |
| Error point    | Error conditions                                                                                                    |  |  |
| 013            | Communication error in remote-mode.(D to P mode)                                                                      |  |  |
|                |                                                                                                    |  |  |
| Error type     | F25 [Incorrect image resolution]                                                                                      |  |  |
| Panel display  | It is the Image Resolution of the Current Data has Just been Converted II<br>(Continue->START Key)                    |  |  |
| Reset method   | Press the Start key to start.                                                                                         |  |  |
| Error point    | Error conditions                                                                                                    |  |  |
| 077            | Resolution data transmitted via CI was not 600 dpi.                                                                   |  |  |
|                |                                                                                                    |  |  |
| Error type     | F27 [No master on 2nd print drum]                                                                                     |  |  |
| Panel display  | No Master on Print Drum                                                                                               |  |  |
| r anei uispiay | Make a New Master                                                                                                    |  |  |
| Reset method   | Switch to master making mode to clear.                                                                                |  |  |
| Error point    | Error conditions                                                                                                    |  |  |
| 050            | No master on the print drum at the start of printing.                                                                 |  |  |
|                |                                                                                                    |  |  |
| Error type     | F28 [P to P 2nd print drum removal request]                                                                           |  |  |
| Panel display  | Press Print Drum 2 Release Key and Pull Out Print Drum 2                                                              |  |  |
| Reset method   | Pull out 2nd print drum using the 2nd print drum removal key.<br>Press the Cancel button to switch to the print menu. |  |  |
| Error point    | Error conditions                                                                                                    |  |  |
| 588            | The user must remove 2nd drum.                                                                                        |  |  |

| Error type    | F30 [Multiple paper feed]                                                                |  |  |
|---------------|------------------------------------------------------------------------------------------|--|--|
| Panel display | Il Possible Multiple Paper Feed II Check Printed Copies                                  |  |  |
| Reset method  | Jam reset. (Check prints.)                                                               |  |  |
| Error point   | Error conditions                                                                         |  |  |
| 493           | Insufficient light when no paper is present                                              |  |  |
| 494           | Excessive light when no paper is present                                                 |  |  |
| 495           | Insufficient light when paper is present                                                 |  |  |
| 496           | Excessive light when paper is present                                                    |  |  |
| 497           | Multiple paper feed detection                                                            |  |  |
| 498           | Incorrect length                                                                         |  |  |
| 499           | Cannot detect                                                                            |  |  |
|               |                                                                                          |  |  |
| Error type    | F32 [Data storage area full]                                                             |  |  |
| Donal diaplay | !! The Data Storage Area has Become Full !!                                              |  |  |
| Panel display | Clear Old Storage Data to Store Current Data                                             |  |  |
| Reset method  | Clear the data to reset.                                                                 |  |  |
| Error point   | Error conditions                                                                         |  |  |
| 033           | No space available                                                                       |  |  |
|               |                                                                                          |  |  |
| Error type    | F35 [D to P 1st print drum removal request]                                              |  |  |
| Panel display | Press Print Drum 1 Release Key and Pull Out Print Drum 1                                 |  |  |
| Reset method  | Pull out 1st print drum using the 1st print drum removal key.                            |  |  |
| Nesethiomou   | Press the Cancel button to switch to the print menu.                                     |  |  |
| Error point   | Error conditions                                                                         |  |  |
| 585           | In D to P mode, with two print drums in the machine, master-making or printing job was   |  |  |
|               | made only for the 2nd print drum.                                                        |  |  |
| E             |                                                                                          |  |  |
| Error type    | F36 [D to P 2nd print drum removal request]                                              |  |  |
| Panel display | Press Print Drum 2 Release Key and Pull Out Print Drum 2                                 |  |  |
| Reset method  | Pull out 2nd print drum using the 2nd print drum removal key.                            |  |  |
| Error point   | Fror conditions                                                                          |  |  |
|               | In D to P mode, with two print drums in the machine, master-making or printing job was   |  |  |
| 585           | Imade only for the 1st print drum.                                                       |  |  |
|               |                                                                                          |  |  |
| Error type    | F43 [D to P Master image larger than paper size]                                         |  |  |
|               | The image size and paper size does not match. Check the paper size.                      |  |  |
| Panel display | Press START key to continue.                                                             |  |  |
|               | Press START key for image cut to the paper size (If paper is changed to image size, full |  |  |
| Reset method  | image is made).                                                                          |  |  |
|               | Press Cancel key or All Reset key to cancel master making or printing.                   |  |  |
| Error point   | Error conditions                                                                         |  |  |
| 017           | In D to P mode, image larger than the paper size was selected.                           |  |  |

### Paper jam errors (G codes)

Paper jams (including AF original feed errors) are assigned  $[A^{**}]$  internal errors, but these are displayed on the panel in the form  $[G^{***}]$  because  $[A^{**}]$  errors are included in  $[G^{***}]$ . The five jam errors involved are listed below.

Press the "\*" key to display detailed error codes.

| Error type    | G001                                                                                                    |  |  |
|---------------|----------------------------------------------------------------------------------------------------|--|--|
| Panel display | G001<br>Master Mis-Feed<br>Rewind Master Roll and Reset Master in Place                                                            |  |  |
| Error type    | G002                                                                                                    |  |  |
| Panel display | G002<br>Paper Jam<br>Check Indicated Areas and Press [OK] button.                                                                  |  |  |
| Fror type     | 6004                                                                                                    |  |  |
| Panel display | G004<br>Paper Jam<br>Pull Out Print Drum X, Remove Paper in Indicated Areas and Press [OK]<br>(DrumX is Drum1 or Drum2 or Drum1&2) |  |  |
| Fror type     | G008                                                                                                    |  |  |
| Panel display | G008<br>Paper Jam<br>Pull Out Print DrumX, Remove Paper in Indicated Areas and Press [OK]<br>(DrumX is Drum1 or Drum2 or Drum1&2)  |  |  |
| Error type    | G016                                                                                                    |  |  |
| Panel display | G016<br>Paper Jam<br>Pull Out Print DrumX, Remove Paper in Indicated Areas and Press [OK]<br>(DrumX is Drum1 or Drum2 or Drum1&2)  |  |  |

#### ERRORS REQUIRING SPECIAL ACTION

# 4. Errors Requiring Special Action

The errors listed below are not cleared even when the power is switched off. These error codes are displayed again when the power is switched on.

| Error type | Error details                                              |
|------------|------------------------------------------------------------|
| T01        | Main motor lock                                            |
| T03        | Clamp motor lock                                           |
| T05        | 1st print positioning pulse motor lock                     |
| T06        | 1st horizontal pulse motor lock                            |
| T18        | Main pulse motor lock                                      |
| T27        | Master making shifting motor lock                          |
| T28        | 2nd clamp slide motor lock                                 |
| T30        | 2nd print positioning pulse motor lock                     |
| T31        | 2nd horizontal pulse motor lock                            |
| T38        | 1st clamp opening and closing motor lock                   |
| T45        | 2nd clamp opening and closing motor lock                   |
| T48        | 1st inner pressure error (when the print drive is engaged) |
| T49        | 2nd inner pressure error (when the print drive is engaged) |
| A01        | Master feed error                                          |
| A02        | 1st master loading error                                   |
| A03        | 1st print drum cutting error                               |
| A04        | 1st master disposal error                                  |
| A07        | Paper feed error                                           |
| A08        | Paper jam on print drum                                    |
| A09        | Paper ejection error                                       |
| A10        | AF original feed error                                     |
| A16        | Awaiting master removal                                    |
| A18        | 1st print drum unlocked                                    |
| A19        | 2nd master loading error                                   |
| A20        | 2nd master disposal error                                  |
| A23        | 2nd print drum unlocked                                    |
| A25        | Paper feed OUT error                                       |
| A29        | 1st print drum clamp plate status error                    |
| A30        | 2nd print drum clamp plate status error                    |
| A31        | 1st print drum reset                                       |
| A32        | 2nd print drum reset                                       |
| A33        | 2nd print drum cutting error                               |
| B01        | Keycard counter                                            |
| C01        | Replace 1st ink cartridge                                  |
| C02        | Replace master roll                                        |
| C03        | 1st master disposal box full                               |
| C04        | No paper during FP                                         |
| C05        | Replace 2nd ink cartridge                                  |
| C06        | 2nd master disposal box full                               |

# CHAPTER 17: TEST MODE

# Contents

| Procedures                   | 17-2                                                                                                    |
|------------------------------|----------------------------------------------------------------------------------------------------|
| Individual Test Procedures   | 17-3                                                                                                    |
| System/CNTRL Panel Test Mode | 17-4                                                                                                    |
| Process/Scanning Test Mode   | 17-7                                                                                                    |
| Master Making Test Mode      | 17-10                                                                                                    |
| Master Disposal Test Mode    | 17-14                                                                                                    |
| Paper Feed/Eject Test Mode   | 17-16                                                                                                    |
| Print Drum Test Mode         | 17-20                                                                                                    |
| Printing Test Mode           | 17-25                                                                                                    |
| Accessories 1 Test Mode      | 17-27                                                                                                    |
| Factory Mode Test Mode       | 17-30                                                                                                    |
|                              | Procedures<br>Individual Test Procedures<br>System/CNTRL Panel Test Mode<br>Process/Scanning Test Mode<br>Master Making Test Mode<br>Master Disposal Test Mode<br>Paper Feed/Eject Test Mode<br>Print Drum Test Mode<br>Printing Test Mode<br>Accessories 1 Test Mode<br>Factory Mode Test Mode |

#### PROCEDURES

### 1. Procedures

#### 1) Start-up Procedure

Switch on power while simultaneously pressing the " $\leftarrow$ " and " $\rightarrow$ " print positioning keys on the panel. This initiates test mode in standby mode.

#### 2) Operating Procedure

Test mode numbers can be entered (selected) via "Key entry" or "Menu selection."

#### a) Key entry procedure

- (1) In standby mode, enter the number of the test mode to be run using the numeric keys. If you make a mistake during entry, you can perform entry once again by pressing the "C" key.
- (2) Press the "Start" key to initiate Test mode operations.
- (3) Press the "Stop" or "Start" key to end Test mode and return to standby or operation standby modes.
- \* After setting data, press the "Start" key to confirm the modified data and return to standby mode. Press the "Stop" key to cancel settings before returning to standby mode.

#### b) Menu selection method

- (1) While in standby mode, select the unit containing the test item to be run from the Test mode menu.
  - Press the unit name on the LCD screen. (Unit name is highlighted.)
  - The Test mode sub-menu appears.
- (2) Select the test item to be run from the Test mode sub-menu.
  - Press the test item on the LCD screen. (Test item is highlighted.)
- (3) Press the "Start" key to initiate Test mode operations.
- (4) Press the "Stop" or "Start" key to end the Test mode operation and return to standby mode or operation standby mode.
- \* After setting data, press the "Start" key to confirm the modified data and return to standby mode. Press the "Stop" key to cancel the settings before returning to standby mode.

#### 3) Ending procedure

To exit the Test mode, press the "Reset" key for at least 1 second during test mode standby mode or test mode operation standby mode.

#### INDIVIDUAL TEST PROCEDURES

### 2. Individual Test Procedures

#### 1) Checking sensors and switches

Indicates the sensor and switch status with audible beeps.

- Detected: Buzzer sounds at 0.1 second intervals (short beeps).
- Not detected: Buzzer sounds at 0.5 second intervals (long beeps).

#### 2) Checking motors and solenoids

Switch on by pressing the "Start" key, then press the "Start" or "Stop" key to switch off.

\* Error checking is not performed during the operation. Note that moving parts may lock if at their limit positions.

#### 3) Checking unit operations

- (1) Switch on by pressing the "Start" key, then initiate unit operation. Error checking is performed in basically the same way as for normal operation. Some operations will halt when the sequence is complete, while other operations will continue until you press a key ("Stop" or "Start").
- (2) A continuous audible tone is emitted to indicate an error. To cancel errors, press the "Reset" key.

#### 4) Data check

Press the "Start" key to display data.

\* Data check only displays the various settings. These settings cannot be changed here.

#### 5) Data setting

- (1) Press the "Start" key to display and change the data currently set.
- (2) Change data using the numeric keys. Use the "\*" key to change the "±" display.
- (3) Once settings have been changed, press the "Start" key to confirm the data and return to standby mode. Press the "Stop" key to cancel the settings and return to standby mode.
- \* The settings will be set to their default values if values beyond the specified setting ranges are entered. The settings are also set to their default values if values are entered in units other than the units specified.

SYSTEM/CNTRL PANEL TEST MODE

# 3. System/CNTRL Panel Test Mode

| No. | Sensors, switches                                         | Detection status                         |            |  |  |  |
|-----|-----------------------------------------------------------|------------------------------------------|------------|--|--|--|
| 001 | Wakeup Key                                                | Keypressed                               |            |  |  |  |
| No. | Motors, solenoids                                         | Remarks                                  |            |  |  |  |
| 030 | Beep Sound Check 1                                        | 0.1 second intervals                     |            |  |  |  |
| 031 | Beep Sound Check 2 0.5 second intervals                   |                                          |            |  |  |  |
| 032 | Wakeup LED ON                                             | Illuminates                              |            |  |  |  |
| No. | Unit check                                                |                                          | 1/2 Switch |  |  |  |
| 050 | Test Print A                                              |                                          | 0          |  |  |  |
|     | Creates a master for test pattern 1.                      |                                          |            |  |  |  |
| 051 | Test Print B (Check)                                      |                                          | 0          |  |  |  |
|     | Creates a master for test pattern 2 (chec                 | k).                                      |            |  |  |  |
| 052 | Test Print C (Dot1)                                       |                                          | 0          |  |  |  |
|     | Creates a master for test pattern 3 (dot 1                | ).                                       |            |  |  |  |
| 053 | Test Print D (Dot2)                                       | ,                                        | 0          |  |  |  |
|     | Creates a master for test pattern 4 (dot 2                | ).                                       |            |  |  |  |
| 054 | Test Print E (Dot1 + Check)                               | ,                                        | 0          |  |  |  |
|     | Creates a master for test pattern 5 (dot 1                | + check)                                 |            |  |  |  |
| 055 | Test Print E (Dot2 + Check)                               |                                          | 0          |  |  |  |
|     | Creates a master for test pattern 6 (dot 2                | + check)                                 |            |  |  |  |
| 056 | Paper Feed Test (Cycle)                                   |                                          |            |  |  |  |
|     | Prints continuously                                       |                                          |            |  |  |  |
|     | * The "One of" low is an                                  |                                          |            |  |  |  |
|     | * the speed keyls on.                                     |                                          |            |  |  |  |
|     | ^ At least one print drum must be inserter                | d.                                       |            |  |  |  |
| 057 | Low-speed Printing                                        |                                          |            |  |  |  |
|     | Prints continuously at 15 rpm.                            |                                          |            |  |  |  |
|     | * At least one print drum must be inserted                | d.                                       |            |  |  |  |
| 058 | Stepped Printing Operation                                |                                          |            |  |  |  |
|     | Prints at 15 rpm only while the "Test print               | " key is pressed. Printing stops as soon |            |  |  |  |
|     | as the key is released, resuming if the ke                | ey is pressed once again. When the       |            |  |  |  |
|     | "Stop" key is pressed, one more copy is I                 | printed before printing halts.           |            |  |  |  |
|     | * At least one print drum must be inserted                | d.                                       |            |  |  |  |
| 059 | Auto Power-OFF Signal Output                              |                                          |            |  |  |  |
|     | Outputs the power-off signal.                             |                                          |            |  |  |  |
| 060 | Panel Key Test                                            |                                          |            |  |  |  |
|     | Displays the panel key numbers on the 7                   | -segment LED.                            |            |  |  |  |
| 061 | Panel LCD Test                                            | 0                                        |            |  |  |  |
|     | Switches the LCD on and off.                              |                                          |            |  |  |  |
| 062 | Panel LED Test                                            |                                          |            |  |  |  |
|     | Flashes all the panel LEDs.                               |                                          |            |  |  |  |
| 063 | Unit Initialization                                       |                                          |            |  |  |  |
|     | Resets the mechanical sections to their                   | home positions. (TPH pressure            |            |  |  |  |
|     | release, pinch pressure release, print dr                 | um lock, clamp resetting, master         |            |  |  |  |
|     | disposal unit)                                            | ,                                        |            |  |  |  |
| 064 | System Configuration Data Output                          |                                          | 0          |  |  |  |
|     | Creates a master for the CI system data                   | on the print drum specified.             |            |  |  |  |
| 065 | I CD Base Point Compensation                              |                                          |            |  |  |  |
| 000 | Perform the following adjustments in the                  | order given                              |            |  |  |  |
|     | 1) Touch two diagonally opposite , mar                    | kings (top loft & bottom right) on the   |            |  |  |  |
|     | nanol                                                     | kings (top leit & bottom light) on the   |            |  |  |  |
|     | parier.                                                   |                                          |            |  |  |  |
|     | <ol> <li>Touch three diagonally positioned + r</li> </ol> | narkings (top left, center, and bottom   |            |  |  |  |
|     | right).                                                   |                                          |            |  |  |  |
|     | <ol> <li>Confirm that square marks are all mag</li> </ol> | de right on the three diagonally         |            |  |  |  |
|     | positioned + markings.                                    |                                          |            |  |  |  |

### SYSTEM/CNTRL PANEL TEST MODE

| No. | <b>.</b>                                                | Data check                                                                  | Display details                             |             |  |  |
|-----|---------------------------------------------------------|-----------------------------------------------------------------------------|---------------------------------------------|-------------|--|--|
| 070 | Queters Dava                                            | mater Adjust Desert                                                         | Lists Test mode No. and setting for non-    | -default    |  |  |
| 070 | System Para                                             | meter Adjust Record                                                         | items during data setting.                  |             |  |  |
|     |                                                         |                                                                             | Displays error code (D**-***) for set swit  | ch that     |  |  |
| 071 | SW Action Re                                            | ecord                                                                       | caused operation to stop. (Most recent 8    | 3 items)    |  |  |
| 070 |                                                         |                                                                             | Lists error codes for errors occurring rec  | cently in   |  |  |
| 072 | Error Record                                            |                                                                             | normal mode. (Most recent 8 codes)          | -           |  |  |
| 072 | Maintananaa                                             | Count                                                                       | Displays all maintenance counter values     | s. (Master, |  |  |
| 073 | Maintenance                                             | Count                                                                       | printing, drum 1, drum 2)                   |             |  |  |
|     |                                                         |                                                                             | Displays current battery capacity for ROS   | SE and      |  |  |
| 074 | Current Dette                                           | m () (altana                                                                | MCTL as A/D value and voltage.              |             |  |  |
| 074 |                                                         | iy voltage                                                                  | A/D value: 0 to 255 (full at 255)           |             |  |  |
|     |                                                         |                                                                             | Voltage: 0 to 3.3 V (displays x10 values)   |             |  |  |
|     |                                                         |                                                                             | Displays optional peripherals/devices cu    | urrently    |  |  |
| 078 | Optional Con                                            | figuration Check                                                            | connected. Displays the version numbe       | er if the   |  |  |
|     |                                                         |                                                                             | device contains ROM.                        |             |  |  |
| No. |                                                         | Data settings                                                               | 5                                           | 1/2 Switch  |  |  |
| 080 | Clear Error S                                           | tatus Data                                                                  |                                             |             |  |  |
|     |                                                         | Forcibly clears the jam.                                                    |                                             |             |  |  |
|     |                                                         | This test mode can also be used to cle                                      | ear error data for items for which T errors |             |  |  |
|     | Description                                             | can otherwise be cleared only by Tech                                       | nicians.                                    |             |  |  |
|     |                                                         | Consumable errors cannot be cleared                                         |                                             |             |  |  |
|     | This is the same mode with power ON pressing reset key. |                                                                             |                                             |             |  |  |
|     | Setting                                                 | Setting None                                                                |                                             |             |  |  |
| 081 | Clear User N                                            | lemory                                                                      |                                             |             |  |  |
|     |                                                         | Resets test mode data settings and se                                       | ettings other than those for machine        |             |  |  |
|     | Description                                             | codes, drum codes, and ink codes (user settings, administrator settings) to |                                             |             |  |  |
|     |                                                         | detault values.                                                             |                                             |             |  |  |
|     | Sotting                                                 | Always save data before resetting.                                          |                                             |             |  |  |
| 082 | Clear Test M                                            | ado Data Sotup                                                              |                                             |             |  |  |
| 002 |                                                         | Due Data Setup                                                              | andes to default values                     |             |  |  |
|     | Description                                             | * Cannot be selected from menu scre                                         | en of the test mode                         |             |  |  |
|     | Description                                             | * Always save data before resetting                                         |                                             |             |  |  |
|     | Setting                                                 | None                                                                        |                                             |             |  |  |
| 083 | Maintenance                                             | -Master Count Entry                                                         |                                             |             |  |  |
| 000 | Maintenance                                             | Sets the number of masters at which the                                     | ne maintenance call message is              |             |  |  |
|     | Description                                             | displaved.                                                                  |                                             |             |  |  |
|     |                                                         | Range: 0 to 9999 (*100)                                                     |                                             |             |  |  |
|     | Setting                                                 | Units: 1 (*100)                                                             |                                             |             |  |  |
|     | o o tan ig                                              | Default: 0                                                                  |                                             |             |  |  |
| 084 | Maintenance                                             | -Copy Count Entry                                                           |                                             |             |  |  |
| -   |                                                         | Sets the number of main unit prints at                                      | which the maintenance call message is       |             |  |  |
|     | Description                                             | displayed.                                                                  | 5                                           |             |  |  |
|     |                                                         | Range: 0 to 9999 (*1000)                                                    |                                             |             |  |  |
|     | Setting                                                 | Units: 1 (*1000)                                                            |                                             |             |  |  |
|     |                                                         | Default: 0                                                                  |                                             |             |  |  |
| 085 | Maintenance                                             | -Drum Meter Entry                                                           |                                             | 0           |  |  |
|     | Description                                             | Sets the number of print-drum prints at                                     | t which the maintenance call message        |             |  |  |
|     | Beschpion                                               | is displayed for the drum currently insta                                   | alled. (Set for each print drum.)           |             |  |  |
|     |                                                         | Range: 0 to 9999 (*1000)                                                    |                                             |             |  |  |
|     | Setting                                                 | Units: 1 (*1000)                                                            |                                             |             |  |  |
|     | Default: 0                                              |                                                                             |                                             |             |  |  |

### SYSTEM/CNTRL PANEL TEST MODE

| No. | Data settings 1/ |                                                                                             |   |  |  |  |
|-----|------------------|---------------------------------------------------------------------------------------------|---|--|--|--|
| 087 | Maintenance      | -Master Count Clear                                                                         |   |  |  |  |
|     | Description      | Clears the maintenance master count to display the maintenance call                         |   |  |  |  |
|     | Description      | message.                                                                                    |   |  |  |  |
|     | Setting          | None                                                                                        |   |  |  |  |
| 088 | Maintenance      | -Copy Count Clear                                                                           |   |  |  |  |
|     | Description      | Clears the maintenance print count to display the maintenance call message.                 |   |  |  |  |
|     | Setting          | None                                                                                        |   |  |  |  |
| 089 | Maintenance      | -Drum Meter Clear                                                                           | 0 |  |  |  |
|     |                  | Clears the maintenance print-drum print count to display the maintenance call               |   |  |  |  |
|     | Description      | message                                                                                     |   |  |  |  |
|     | Setting          | None                                                                                        |   |  |  |  |
| 090 | Print Quantity   |                                                                                             |   |  |  |  |
| 030 |                  | Setting of print quantity display after previous printing finish display [0] or             |   |  |  |  |
|     | Description      | Is reading of print quantity display after previous printing infish, display [0] of         |   |  |  |  |
|     |                  | [previous print quantity].                                                                  |   |  |  |  |
|     | 0                | Range. U (Recovery)                                                                         |   |  |  |  |
|     | Setting          |                                                                                             |   |  |  |  |
|     |                  | Default: 1 (Not recovery)                                                                   |   |  |  |  |
| 091 | Printing Posi    | tion Adjust Control                                                                         |   |  |  |  |
|     | Description      | Enables/Disables the printing position adjustment when printing is running.                 |   |  |  |  |
|     |                  | Range: 0 (Disabled)                                                                         |   |  |  |  |
|     | Setting          | 1 (Enabled)                                                                                 |   |  |  |  |
|     |                  | Default: 1 (Enabled)                                                                        |   |  |  |  |
| 094 | Min. Print Qua   | antity Control                                                                              |   |  |  |  |
|     | Description      | Enables/Disables the minimum print number option in the administrator                       |   |  |  |  |
|     | Description      | settings.                                                                                   |   |  |  |  |
|     |                  | Range: 0 (Disabled)                                                                         |   |  |  |  |
|     | Setting          | 1 (Enabled)                                                                                 |   |  |  |  |
|     | J J              | Default: 1 (Enabled)                                                                        |   |  |  |  |
| 095 | Counter Actic    | on Control                                                                                  |   |  |  |  |
|     |                  | Enables/Disables copy counters (solenoid counter, software counter). Setting                |   |  |  |  |
|     | Description      | returns to default value when power is switched off.                                        |   |  |  |  |
|     |                  | Pance: $\Omega$ (Disabled) $\neg$ Does not increment                                        |   |  |  |  |
|     | Sotting          | 1 (Enabled) > Does not increment                                                            |   |  |  |  |
|     | Setting          | Default 1 (Enabled)                                                                         |   |  |  |  |
|     |                  |                                                                                             |   |  |  |  |
| 097 | Constant Pri     | nt Position Recovery                                                                        |   |  |  |  |
|     |                  | The printing position goes center before master making.                                     |   |  |  |  |
|     | Description      | In the case of renew pages only/all times of master making; the printing                    |   |  |  |  |
|     |                  | position goes back to the previous position after master making.                            |   |  |  |  |
|     |                  | Range: 0 (renew pages only)                                                                 |   |  |  |  |
|     | Setting          | 1 (all times)                                                                               |   |  |  |  |
|     | Setting          | Default: 0 (renew negree entry)                                                             |   |  |  |  |
| 000 | Countar Actic    | Delault. 10 (Terlew pages Offiy)                                                            |   |  |  |  |
| 090 |                  | In Control 2<br>Enables (Disables counters (sclencid counter activity scretcy). This is the |   |  |  |  |
|     | Description      | Enables/Disables counters (solenoid counter, software counter). This setting                |   |  |  |  |
|     |                  | is stored even when power is switched oπ.                                                   |   |  |  |  |
|     |                  | Range: 0 (Disabled) ¬ Does not increment                                                    |   |  |  |  |
|     |                  | 1 (Enabled) ¬ Increments                                                                    |   |  |  |  |
|     | Sotting          | Default: 1 (Enabled)                                                                        |   |  |  |  |
|     | Seurig           | * Cannot be selected from menu screen of the test mode.                                     |   |  |  |  |
|     |                  | * Can be set if No. 960 has been previously entered.                                        |   |  |  |  |
|     |                  | * Enter the number and press the "Start" key to select 0/1.                                 |   |  |  |  |
| 000 | Warning erro     | Is display                                                                                  |   |  |  |  |
| 099 | Description      | Display or not display the following warping errors (E02 E10 E13)                           |   |  |  |  |
|     | Description      | Display of not display the following waiting enois. (FU2, F10, F43)                         |   |  |  |  |
|     | Sotting          | 1 (dieplay)                                                                                 |   |  |  |  |
|     |                  |                                                                                             |   |  |  |  |
|     | Setting          | Default: 1 (diapley)                                                                        |   |  |  |  |

PROCESS/SCANNING TEST MODE

# 4. Process/Scanning Test Mode

| Nia  |               | Canaa                    | vra avvitabaa                    | Detection status                          |  |  |
|------|---------------|--------------------------|----------------------------------|-------------------------------------------|--|--|
| INO. |               | Senso                    | ors, switches                    | Detection status                          |  |  |
| 100  | Image Scann   | ier AF Sha               | ading Sensor                     | Carriage at nome position                 |  |  |
| 101  | Flat Bed Orig | inal Det. S              | Sensor                           | Open (original present)                   |  |  |
| 110  | Stage Covers  | Sensor                   |                                  | Original cover is open                    |  |  |
| No.  |               | Motors                   | s, solenoids                     | Remarks                                   |  |  |
| 130  | Image Scann   | ier Lamps                | S ON                             | Original scanning light source            |  |  |
| 131  | FB Backlight  |                          |                                  | Original alignment light source           |  |  |
| No.  |               |                          | Unit                             | check                                     |  |  |
| 150  | Shading Ope   | ration                   |                                  |                                           |  |  |
|      |               | Runs                     | the shading operation.           |                                           |  |  |
| 151  | Scanner Hom   | ne Action                |                                  |                                           |  |  |
|      |               | Returr                   | ns the scanner to the home p     | osition.                                  |  |  |
| 152  | Scanner Cycl  | e Action                 |                                  |                                           |  |  |
|      |               | Perfor                   | ms one scanner operation cy      | cle. (A3 scanning)                        |  |  |
|      |               | * Adju                   | sts the speed according to th    | e reproduction size in Test mode No. 187. |  |  |
| 153  | Scanner AF A  | Action                   |                                  |                                           |  |  |
|      |               | Moves                    | the scanner to the AF scann      | ing position.                             |  |  |
| 154  | Scanner Lock  | k Action                 |                                  |                                           |  |  |
|      |               | Moves                    | the scanner to the lock posit    | ion for transporting.                     |  |  |
|      |               | * Set t                  | he machine to display the err    | or T23.                                   |  |  |
| 155  | Scanner Rele  | ease Actio               | n                                |                                           |  |  |
|      |               | Cance                    | els the error status set in Test | mode No. 154.                             |  |  |
| No.  |               | Da                       | ata check                        | Display details                           |  |  |
|      |               |                          |                                  |                                           |  |  |
| No.  |               |                          | Data s                           | ettings                                   |  |  |
| 180  | FB Horizontal | I Scan Po                | sition Adjust                    |                                           |  |  |
|      | Description   | Adjusts t                | he original horizontal scan po   | sition on the flat bed.                   |  |  |
|      |               | Range:                   | -30 to +30 (-3.0 mm to +3.0      | mm) relative to datum                     |  |  |
|      | Cotting       |                          | * (+ is to rear)                 |                                           |  |  |
|      | Seung         | Units:                   | 5 (0.5 mm)                       |                                           |  |  |
|      |               | Default:                 | 0 mm                             |                                           |  |  |
| 181  | FB Scan Star  | t Position               | Adjust                           |                                           |  |  |
|      | Description   | Adjusts t                | he original scanning start pos   | sition on the flat bed.                   |  |  |
|      |               | Range:                   | -60 to +60 (-6.0 mm to +6.0      | mm) relative to datum                     |  |  |
|      | Setting       |                          | * (+ is downward)                |                                           |  |  |
|      | Setting       | Units:                   | 1 (0.1 mm)                       |                                           |  |  |
|      |               | Default:                 | 0 mm                             |                                           |  |  |
| 182  | FB Scanning   | Speed Ac                 | ljustment                        |                                           |  |  |
|      | Description   | Adjusts t                | he original scanning speed o     | n the flat bed.                           |  |  |
|      |               | Range:                   | -100 to +100 (-10.0% to +10      | .0%) relative to datum                    |  |  |
|      | Setting       |                          | * (+ shrinks)                    |                                           |  |  |
|      | Setting       | Units:                   | 1 (0.1%)                         |                                           |  |  |
|      |               | Default:                 | 0%                               |                                           |  |  |
| 183  | Line-copy Sli | / Slice Level Adjustment |                                  |                                           |  |  |
|      | Description   | Sets the                 | slice level for text mode. Larg  | ger values for lighter print.             |  |  |
|      |               | Range:                   | -16 to +16                       |                                           |  |  |
|      | Setting       | Units:                   | 1                                |                                           |  |  |
|      |               | Default:                 | 2                                |                                           |  |  |

### PROCESS/SCANNING TEST MODE

| No. |                                                                                                    |            | Data settings                                                                  |  |  |  |  |
|-----|----------------------------------------------------------------------------------------------------|------------|--------------------------------------------------------------------------------|--|--|--|--|
| 184 | Base Tone S                                                                                           | lice Level | ice Level Adjustment                                                           |  |  |  |  |
|     | Description Sets the slice level for ABC (auto base control) text mode. Larger values for lighter pri |            |                                                                                |  |  |  |  |
|     |                                                                                                    | Range:     | -16 to +16                                                                     |  |  |  |  |
|     | Setting                                                                                               | Units:     | 1                                                                              |  |  |  |  |
|     |                                                                                                    | Default:   | -1                                                                             |  |  |  |  |
| 185 | Stray White D                                                                                         | otErasur   | e                                                                              |  |  |  |  |
|     | Description                                                                                           | lmage pr   | ocessing function compensates if stray white dots of specified size exist.     |  |  |  |  |
|     |                                                                                                    | Range:     | 0 (OFF)                                                                        |  |  |  |  |
|     |                                                                                                    |            | 1 (Erase 1*1 dots)                                                             |  |  |  |  |
|     | Setting                                                                                               |            | 2 (Erase 2*2 dots)                                                             |  |  |  |  |
|     |                                                                                                    |            | 3 (Erase 3*3 dots)                                                             |  |  |  |  |
|     |                                                                                                    | Default:   | 3                                                                              |  |  |  |  |
| 186 | Stray Black D                                                                                         | ot Erasur  | e                                                                              |  |  |  |  |
|     | Description                                                                                           | lmage pr   | ocessing function compensates if stray black dots of specified size exist.     |  |  |  |  |
|     |                                                                                                    | Range:     | 0 (OFF)                                                                        |  |  |  |  |
|     |                                                                                                    |            | 1 (Erase 1*1 dots)                                                             |  |  |  |  |
|     | Setting                                                                                               |            | 2 (Erase 2*2 dots)                                                             |  |  |  |  |
|     |                                                                                                    |            | 3 (Erase 3*3 dots)                                                             |  |  |  |  |
|     |                                                                                                    | Default:   | 3                                                                              |  |  |  |  |
| 187 | Cycle Test So                                                                                         | anning S   | peed Adjust                                                                    |  |  |  |  |
|     | Description                                                                                           | Sets the   | scanning speed (reproduction size) for one scanner cycle in Test mode No. 152. |  |  |  |  |
|     |                                                                                                    | Range:     | 50 to 200 (50% to 200%)                                                        |  |  |  |  |
|     | Setting                                                                                               | Units:     | 1 (1%)                                                                         |  |  |  |  |
|     |                                                                                                    | Default:   | 100%                                                                           |  |  |  |  |
| 188 | Line Edge St                                                                                          | ress Leve  | I Adjust                                                                       |  |  |  |  |
|     | Description                                                                                           |            |                                                                                |  |  |  |  |
|     |                                                                                                    | Range:     | 0 to 15                                                                        |  |  |  |  |
|     | Setting                                                                                               | Units:     | 1                                                                              |  |  |  |  |
|     |                                                                                                    | Default:   | 8                                                                              |  |  |  |  |

### PROCESS/SCANNING TEST MODE

| No. | l              |                                                                             | Data s                            | ettings                                      |  |
|-----|----------------|-----------------------------------------------------------------------------|-----------------------------------|----------------------------------------------|--|
| 189 | Halftone Curv  | Alftone Curve Selection (Photo)                                             |                                   |                                              |  |
|     | Description    | cription Selects the matrix forming the halftone curve base for photo mode. |                                   |                                              |  |
|     |                | Range:                                                                      | 0 to 8                            |                                              |  |
|     | Setting        | Units:                                                                      | 1                                 |                                              |  |
|     |                | Default:                                                                    | 4                                 |                                              |  |
| 190 | Halftone Curv  | ve Selection                                                                | on (Dot)                          |                                              |  |
|     | Description    | Selects t                                                                   | he matrix forming the halftone    | curve base for dot mode.                     |  |
|     |                | Range:                                                                      | 0 to 8                            |                                              |  |
|     | Setting        | Units:                                                                      | 1                                 |                                              |  |
|     |                | Default:                                                                    | 4                                 |                                              |  |
| 191 | Halftone Curv  | ve Selection                                                                | on (Duo)                          |                                              |  |
|     | Description    | Selects t                                                                   | he matrix forming the halftone    | curve base for Duo mode.                     |  |
|     |                | Range:                                                                      | 0 to 8                            |                                              |  |
|     | Setting        | Units:                                                                      | 1                                 |                                              |  |
|     |                | Default:                                                                    | 4                                 |                                              |  |
| 192 | Halftone Curv  | ve Selection                                                                | on (DtDuo)                        |                                              |  |
|     | Description    | Selects t                                                                   | he matrix forming the halftone    | curve base for DtDuo mode.                   |  |
|     |                | Range:                                                                      | 0 to 8                            |                                              |  |
|     | Setting        | Units:                                                                      | 1                                 |                                              |  |
|     |                | Default:                                                                    | 4                                 |                                              |  |
| 193 | Trimming Sli   | ce Level A                                                                  | djustment                         |                                              |  |
|     | Description    | Sets the                                                                    | slice level for trimming. Large   | er values for lighter print.                 |  |
|     |                | Range:                                                                      | -16 to +16                        |                                              |  |
|     | Setting        | Units:                                                                      | 1                                 |                                              |  |
|     |                | Default:                                                                    | -2                                |                                              |  |
|     | Multi-Up Activ | ation Defa                                                                  | aultSelection                     |                                              |  |
|     | Description    | Selects i                                                                   | f the Multi-up stays active or be | ecome inactive after one Multi-up operation. |  |
| 199 |                | Range:                                                                      | 0 (change to inactive)            |                                              |  |
|     | Setting        | Units:                                                                      | 1 (stays active)                  |                                              |  |
|     |                | Default:                                                                    | 1 (stays active)                  |                                              |  |

MASTER MAKING TEST MODE

# 5. Master Making Test Mode

| No. | Sensors, switches                                                               | Detection status                                        |  |  |  |  |
|-----|---------------------------------------------------------------------------------|---------------------------------------------------------|--|--|--|--|
| 200 | Master Positioning Sensor                                                       | Open (master present)                                   |  |  |  |  |
| 201 | Master End Sensor Blocked (master end label detected)                           |                                                         |  |  |  |  |
| 202 | Master Detection Sensor Open (master present)                                   |                                                         |  |  |  |  |
| 203 | Cutter Home Position Switch                                                     | Switch OFF (cutter at HP)                               |  |  |  |  |
| 204 | TPH Pressure Switch                                                             | Blocked (detection plate present)                       |  |  |  |  |
| 205 | Master Making Unit Switch                                                       | Blocked (master-making unit/cover set)                  |  |  |  |  |
|     |                                                                                 | Switch ON (flat bed set)                                |  |  |  |  |
| 206 | Flat Bed Set Switch                                                             | This test mode enables when the disposal box safety     |  |  |  |  |
|     |                                                                                 | SW 1/2 are ON.                                          |  |  |  |  |
| 207 | Master Volume Det. Sensor                                                       | Blocked (master present)                                |  |  |  |  |
| 209 | Master Making Unit Position Sensor 1                                            | Blocked (detection plate present)                       |  |  |  |  |
| 210 | Master Making Unit Position Sensor 2                                            | Blocked (detection plate present)                       |  |  |  |  |
| 211 | Master Cutter Switch                                                            | Switch on                                               |  |  |  |  |
| No. | Motors, solenoids                                                               | Remarks 1/2 Switch                                      |  |  |  |  |
| 230 | Thermal Pressure Motor (CW)                                                     |                                                         |  |  |  |  |
| 231 | Thermal Pressure Motor (CCW)                                                    |                                                         |  |  |  |  |
| 232 | Write Pulse Motor CW (feed)                                                     |                                                         |  |  |  |  |
| 233 | Write Pulse Motor CCW (reverse)                                                 |                                                         |  |  |  |  |
| 238 | Thermal Power Control                                                           |                                                         |  |  |  |  |
| 239 | Loading Fan                                                                     | 0                                                       |  |  |  |  |
| 240 | Loading Motor CW (Feed)                                                         |                                                         |  |  |  |  |
| 241 | Loading Motor CCW (Reverse)                                                     |                                                         |  |  |  |  |
| No. |                                                                                 | Unit check                                              |  |  |  |  |
| 250 | Cutter Motor Cycle Action                                                       |                                                         |  |  |  |  |
|     | Performs cutting (1 cy                                                          | cle).                                                   |  |  |  |  |
| 251 | Thermal Press. Motor Action (+)                                                 |                                                         |  |  |  |  |
|     | Moves the TPH in the                                                            | compress direction.                                     |  |  |  |  |
| 252 | Thermal Press. Motor Action (-)                                                 |                                                         |  |  |  |  |
|     | Moves the TPH in the                                                            | release direction.                                      |  |  |  |  |
| 254 | Master Making Unit Action (Position 1)                                          |                                                         |  |  |  |  |
|     | Moves the master-ma                                                             | king unit to the master-making unit position 1 sensor.  |  |  |  |  |
| 255 | Master Making Unit Action (Position 2)                                          |                                                         |  |  |  |  |
|     | Moves the master-ma                                                             | king unit to the master-making unit position 2 sensor.  |  |  |  |  |
| No. | Data check                                                                      | Display details                                         |  |  |  |  |
| 270 | TPH Thermistor A/D Data                                                         | Displays the AD values for the TPH thermistor.          |  |  |  |  |
| 271 | TPH Thermistor Temperature Data                                                 | Displays the TPH thermistor AD values as temperature    |  |  |  |  |
|     |                                                                                 | values.                                                 |  |  |  |  |
| 272 | Write Roller Temp. A/D Data Displays the AD values for the write roller ambient |                                                         |  |  |  |  |
|     |                                                                                 | Displays the AD values as temperature values for the    |  |  |  |  |
| 273 | Write Roller Temp. Scale Data                                                   | write roller ambient temperature.                       |  |  |  |  |
|     |                                                                                 | Displays the voltage applied to the TPH when the TPH is |  |  |  |  |
| 274 | TPH Power Voltage                                                               | switched on.                                            |  |  |  |  |
|     |                                                                                 | * Displayed as voltage x 100.                           |  |  |  |  |
|     | •                                                                               |                                                         |  |  |  |  |

### CHAPTER 17. TEST MODE

### MASTER MAKING TEST MODE

| 281         Write Start Position Adjustment         0           Description         Adjusts the master-making start position (distance from master positioning sensor ON to readwrite signal ON).         0           Range:         300 to +500 (-3.0 mm)         0           Setting         -(+ is downward)         0           Default:         0 mm         0           282         Master-Making Length Adjustment         0           Description         Adjusts the master-making area (adjusts master making signal ON time).         0           Setting         -100 to +100 (-10.0 mm to +10.0 mm)         -(+ increases length)         0           Description         Adjusts the master claim prange when loading the master (distance from master positioning sensor).         0           Range:         -1000 to +1000 (-10.0 mm to +10.0 mm)         -(+ increases clamp range)         0           Description         Adjusts the master claim prange when loading the master (distance from master positioning sensor).         0           Range:         -1000 to +1000 (-10.0 mm to +10.0 mm)         0           Description         Adjusts the master margin (mask amount).         0           Range:         -1000 to +500 (-10.00 mm to +50.0 mm)         -(+ increases master)           Setting         -4(usts the master margin (mask amount).         0                                                                                                    | No  |                                 | Data settings                                                              | 1/2 Switch |  |
|----------------------------------------------------------------------------------------------------|-----|---------------------------------|----------------------------------------------------------------------------|------------|--|
| Description         Adjusts the master-making start position (distance from master positioning sensor ON to read/write signal ON).         Ange:         300 to +500 (-3.0 mm to +5.0 mm)         *           Setting         Range:         300 to +500 (-3.0 mm to +5.0 mm)         *         (-1100 - 1000 mm)         0           282         Master-Making Length Adjustment         O         0         0         0         0         0         0         0         0         0         0         0         0         0         0         0         0         0         0         0         0         0         0         0         0         0         0         0         0         0         0         0         0         0         0         0         0         0         0         0         0         0         0         0         0         0         0         0         0         0         0         0         0         0         0         0         0         0         0         0         0         0         0         0         0         0         0         0         0         0         0         0         0         0         0         0         0         0         0                                                                                                    | 281 | Write Start Position Adjustment |                                                                            |            |  |
| Description         sensor ON to read/write signal ON).         Range: 1-300 to +500 mm)         *(+ is downward)           Setting         Units:         1 (0.01 mm)         0         0           282         Master-Making Length Adjustment         0         0         0           282         Master-Making Length Adjustment         0         0         0           283         Master-Making Length Adjustment         0         0         0           284         Master Clamp Range Adjustment         0         0         0           283         Master Clamp Range Adjustment         0         0         0           284         Master Clamp Range Adjustment         0         0         0           285         Range:         1000 to +1000 (-10.0 mm to +10.0 mm)         (+ increases clamp range)         0           1000 to yoo (-10.0 mm to +10.0 mm)         (+ increases clamp range)         0         0           284         Master CutPosition Adjust the enster (fear clamp amount).         0         0           285         Master Image Front Margin Adjust         1 (0.01 mm)         0         0           286         Master Image Rear Margin Adjust         0 (+ 0.40 (+0.0 mm to +4.0 mm)         (+ (increases margin)         0           286<                                                                                                    |     | Description                     | Adjusts the master-making start position (distance from master positioning |            |  |
| Range:         -300 to +500 (-3.0 mm to +5.0 mm)<br>*(+ is downward)<br>10.01 mm)<br>Default:<br>0 mm         0           282         Master-Making Length Adjustment:<br>0 bescription<br>Adjusts the master-making area (adjusts master making signal ON time).<br>Range:                                                                                                    |     | Description                     | sensor ON to read/write signal ON).                                        |            |  |
| Setting         • (+ is downward)<br>1 (0.01 mm)         • (- is downward)<br>1 (0.01 mm)           282         Master-Making Length Adjustment         • O           Description         Adjusts the master-making area (adjusts master making signal ON time).         • O           Range:         -100 to +100 (+10.0 mm to +10.0 mm)<br>+ (+ increases length)<br>Units:         • O           283         Master Clamp Range Adjustment<br>Description         • O           283         Master Clamp Range Adjustment         • O           Description         Adjusts the master damp range when loading the master (distance from<br>master positioning sensor).         • O           284         Master Cut Position Adjust the master (car clamp amount).         • O           Description         Adjusts the length of one master (rear clamp amount).         • O           284         Master Cut Position Adjust ment         • O           Description         Adjusts the ength of one master (rear clamp amount).         • O           284         Master Image Front Margin Adjust         • O         • O           10.01 mm)         • O (+0.00 mm to +5.00 mm)         • O         • O           285         Master Image Front Margin Adjust         • O         • O           Description         Adjusts the master margin (mask amount in image processing) at the right (rent) of the copy. <td< td=""><td></td><td></td><td>Range: -300 to +500 (-3.0 mm to +5.0 mm)</td><td></td></td<>                                                                                                    |     |                                 | Range: -300 to +500 (-3.0 mm to +5.0 mm)                                   |            |  |
| Setting         Units:         1 (0.01 mm)           282         Master-Making Length Adjustment         O           282         Master-Making Length Adjustment         O           284         Master-Making Length Adjust is the master-making area (adjusts master making signal ON time).         O           285         Range:         100 to +100 (10.0 mm to +10.0 mm)<br>* (+ increases length)<br>Units:         O           283         Master Clamp Range Adjustment         O           Description         Adjusts the master clamp range when loading the master (distance from<br>master positioning sensor).         O           284         Master CutPosition Adjusts the length of one master (rear clamp amount).         Range:         10.01 mm)           Default:         0 mm         Control to +1000 (+0.00 mm to +5.00 mm)<br>* (+ increases master length)         O           284         Master CutPosition Adjusts the length of one master (rear clamp amount).         Range:         10.01 mm)           Description         Adjusts the master margin (mask amount in image processing) at the right (front) of the copy.         Range: 40 to 440 (-4.0 mm to +4.0 mm)           285         Master Image Front Margin Adjust         Parage: 40 to 40 (-4.0 mm to +4.0 mm)         * (+ increases margin)           10.1 mm)         Default:         0 mm         240 to 40 (-4.0 mm to +4.0 mm)         * (+ increases margin)                                                                                                    |     | Sotting                         | * (+ is downward)                                                          |            |  |
| Default:         0 mm           282         Master-Making Length Adjustment         0           Description         Adjusts the master-making area (adjusts master making signal ON time).         0           Setting         Units:         1 (0 to 100 mm to +10.0 mm)         * (+ increases length)           Units:         1 (0.1 mm)         0         0           Description         Adjusts the master clamp range when loading the master (distance from master positioning sensor).         0           Range:         -1000 to +1000 (-10.0 mm to +10.0 mm)         * (+ increases clamp range)         0           Units:         1 (0.01 mm)         0         0           Default:         0 mm         0         0           284         Master Cut Position Adjusts the length of one master (rear clamp amount).         0           Range:         -1000 to +1000 (-10.00 mm to +5.00 mm)         * (+ increases master length)           Units:         1 (0.01 mm)         0         0           Setting         Units:         1 (0.01 mm)         0           Default:         -800 (-8.00 mm)         285         Master Image Front Margin Adjust           Description         Adjusts the master margin (mask amount in image processing) at the right (front of the copy.         Range: -1.00 to +40 (-4.0 mm to +4.0 mm)      <                                                                                                    |     | Setting                         | Units: 1 (0.01 mm)                                                         |            |  |
| 282         Master-Making Length Adjustment         0           Description         Adjusts the master-making area (adjusts master making signal ON time).         0           Setting         -100 to +100 (-10.0 mm to +10.0 mm)<br>-(+ increases length)<br>Default: 0 mm         0           283         Master Clamp Range Adjustment         0           Description         Adjusts the master clamp range when loading the master (distance from<br>master positioning sensor).         0           284         Master Cut Position Adjusts the length of one master (rear clamp amount).         0           285         Master Cut Position Adjusts the length of one master (rear clamp amount).         0           285         Master Image Ford Margin Adjust         0           286         Master Image Ecol Margin Adjust         0           287         Master Image Ford Margin Adjust         0           288         Master Image Rear Margin Adjust         0           286         Master Image Ford Margin Adjust         0           287         Master Image Rear Margin Adjust         0           288         Master Image Rear Margin Adjust         0           289         Master Image Rear Margin Adjust         0           280         Master Image Rear Margin Adjust         0           281         Master Image Rear Margin A                                                                                                    |     |                                 | Default: 0 mm                                                              |            |  |
| Description         Adjusts the master-making area (adjusts master making signal ON time).           Range:         -100 to +100 (-10.0 mm to +10.0 mm)<br>* (+ increases length)<br>Units: 1 (0.1 mm)<br>Default:         0           283         Master Clamp Range Adjustment         0           Description         Adjusts the master clamp range when loading the master (distance from<br>master positioning sensor).         0           Range:         -1000 to +1000 (-10.0 mm to +10.0 mm)<br>* (+ increases clamp range)         0           Description         Adjusts the length of one master (fear clamp amount).         0           Range:         -1000 to +500 (-f10.0 mm to +50.0 mm)<br>* (+ increases master length)         0           Description         Adjusts the master margin (mask amount).         0           Range:         -1000 to +500 (-f10.0 mm to +5.00 mm)<br>* (+ increases master)         0           Setting         Units:         1 (0.01 mm)<br>Default:         0           Description         Adjusts the master margin (mask amount in image processing) at the right<br>(front) of the copy.         0           Range:         40 to +40 (-4.0 mm to +4.0 mm)<br>* (+ increases margin)<br>Units:         1 (0.1 mm)<br>Default:         0           Description         Adjusts the master margin (mask amount in image processing) at the left<br>(rear) of the copy.         0           Range:         -40 to +40 (-4.0 mm to +4.0 mm)<br>* (+ increases margin)<br>Uni                                                                                                    | 282 | Master-Makir                    | ng Length Adjustment                                                       | 0          |  |
| Range:         -100 to +100 (+10.0 mm to +10.0 mm)<br>* (+ increases length)<br>Units:         0           283         Master Clamp Range Adjustment<br>Description<br>Range:         0           Rearge:         -1000 to +1000 (+10.0 mm to +10.0 mm)<br>* (+ increases clamp range when loading the master (distance from<br>master positioning sensor).         0           Rearge:         -1000 to +1000 (+10.0 mm to +10.0 mm)<br>* (+ increases clamp range)<br>Units:         0           284         Master Cut Position Adjustment<br>Description         0           Range:         -1000 to +500 (+10.00 mm to +5.00 mm)<br>* (+ increases master length)<br>Units:         0           Range:         -1000 to +500 (-10.00 mm to +5.00 mm)<br>* (+ increases master length)         0           Range:         -1000 to +00 (-0.0 mm to +5.00 mm)<br>* (+ increases master length)         0           Vinits:         1 (0.01 mm)<br>Default:         1 (0.01 mm)<br>Default:         0           285         Master Image Front Margin Adjust<br>0         Range:         -40 to +40 (-4.0 mm to +4.0 mm)<br>* (+ increases margin)<br>Units:         1 (0.1 mm)<br>Default: 0 mm           286         Master Image Rear Angiust<br>Master Making Speed Adjusts the master margin (mask amount in image processing) at the left<br>(rear) of the copy.         0           287         Master Margin Adjust<br>1 (0.1 mm)<br>Default: 0 mm         0         0           288         Master Making Speed Adjustment (New Master Making Unit Only)<br>Descriptio                                                                                                    |     | Description                     | Adjusts the master-making area (adjusts master making signal ON time).     |            |  |
| Setting         i.e. (+ increases length)<br>1 (0.1 mm)         i.e. (+ increases length)<br>1 (0.1 mm)           283         Master Clamp Range Adjustment         0           283         Master Clamp Range Adjustment         0           284         Master Clamp Range Adjustment         0           285         Range:         -1000 to +1000 (-10.0 mm to +10.0 mm)<br>- (+ increases clamp range)<br>Units:         0           284         Master CutPosition Adjustment         0           Description         Adjusts the length of one master (rear clamp amount).<br>Default:         0           284         Master CutPosition Adjustment         0           Description         Adjusts the length of one master (rear clamp amount).<br>T000 to +500 (-10.00 mm to +5.00 mm)<br>+ (+ increases master length)<br>1 (0.01 mm)<br>Default:         0           285         Master Image Front Margin Adjust<br>Units:         1 (0.01 mm)<br>1 (0.01 mm)<br>Default:         0           286         Master Image Front Margin Adjust<br>Units:         1 (0.1 mm)<br>1 (0.1 mm)<br>Default:         0           286         Master Image Rear Margin Adjust<br>Master Image Front Margin Adjust         1         0           286         Master Image Rear Margin Adjust         1 (0.1 mm)<br>Default:         0         0           286         Master Image Rear Margin Adjust         1 (0.1 mm)<br>Default:         0         0 <td></td> <td></td> <td>Range: -100 to +100 (-10.0 mm to +10.0 mm)</td> <td></td>                                                                                                    |     |                                 | Range: -100 to +100 (-10.0 mm to +10.0 mm)                                 |            |  |
| $ \begin{array}{ c c c c c c } \hline Setting & Units: & 1 (0.1 mm) \\ \hline Default: & 0 mm & 0 \\ \hline Description & Adjusts the master clamp range when loading the master (distance from master positioning sensor). & 0 \\ \hline \hline Description & Adjusts the master clamp range when loading the master (distance from master positioning sensor). & 0 \\ \hline \hline Description & Units: & 1 (0.01 mm) \\ \hline Default: & 0 mm & 1 (0.01 mm) \\ \hline Default: & 0 mm & 0 \\ \hline \hline Description & Adjusts the length of one master (rear clamp amount). & 0 \\ \hline \hline Description & Adjusts the length of one master (rear clamp amount). & 0 \\ \hline \hline Description & Adjusts the length of one master (rear clamp amount). & 0 \\ \hline \hline Description & Adjusts the length of one master (rear clamp amount). & 0 \\ \hline \hline Description & Adjusts the length of one master (rear clamp amount). & 0 \\ \hline \hline Description & Adjusts the length of one master (rear clamp amount). & 0 \\ \hline \hline Description & Adjusts the master margin (mask amount in image processing) at the right (ront) of the copy. & 0 \\ \hline \hline \hline Range: & 40 to +40 (-4.0 mm to +4.0 mm) & +(+ increases margin) & 1 (0.1 mm) \\ \hline Default: & 0 mm & 0 \\ \hline \hline Description & Adjusts the master margin (mask amount in image processing) at the left (rear) of the copy. & 0 \\ \hline \hline Range: & 40 to +40 (-4.0 mm to +4.0 mm) & +(+ increases margin) & 1 (0.1 mm) \\ \hline Default: & 0 mm & 0 \\ \hline \hline \hline Range: & 40 to +40 (-4.0 mm to +4.0 mm) & +(+ increases margin) & 1 (0.1 mm) \\ \hline \hline Description & Adjusts the master margin (mask amount in image processing) at the left (rear) of the copy. & 0 \\ \hline \hline Range: & 40 to +40 (-4.0 mm to +4.0 mm) & +(+ increases margin) & 1 (0.1 mm) & 0 \\ \hline \hline \hline \hline \hline \hline \hline Range: & 100 to +100 & +(to mm to +4.0 mm) & +(to master margin) & 1 (0.1 mm) & 0 \\ \hline \hline \hline \hline \hline \hline Range: & 100 to +100 & +(to mm to +4.0 mm) & +(to mm to +4.0 mm) & +(to mm to +4.0 mm) & 0 \\ \hline \hline \hline \hline \hline \hline \hline Range: & 100 to +100 & +(to mm to +4.0 mm) & 0 \\ \hline \hline \hline \hline \hline \hline \hline \hline \hline \hline \hline \hline \hline \hline \hline \hline \hline \hline$                                                                                                    |     | Cotting                         | * (+ increases length)                                                     |            |  |
| Default:  0 mm         O           283         Master Clamp Range Adjustment         O           Description         Adjusts the master clamp range when loading the master (distance from<br>master positioning sensor).         O           Range:         1000 to +1000 (-10.0 mm to +10.0 mm)<br>+ (+ increases clamp range)<br>Units: 1 (0.01 mm)<br>Default: 0 mm         O           284         Master CutPosition Adjusts ment<br>Description         O         O           284         Master CutPosition Adjusts ment<br>Units: 1 (0.01 mm)<br>Default: -800 (-8.00 mm) + (+ increases master length)<br>Units: 1 (0.01 mm)<br>Default: -800 (-8.00 mm)         O           285         Master Image Front Margin Adjust<br>Description         Adjusts the master margin (mask amount in image processing) at the right<br>(front) of the copy.         O           286         Master Image Rear Margin Adjust         Description         Adjusts the master margin (mask amount in image processing) at the left<br>(rear) of the copy.         Interview of the copy.           286         Master-Image Rear Margin Adjust         Description         Adjusts image elongation and shrinkage during master making by varying the<br>speed of the write pulse motor.         O           287         Master-Making Speed Adjustment (New Master Making Unit Only)<br>Default: 1 0 mm         O         O           288         TPH Resistance Value Entry<br>Description         Adjusts image elongation and shrinkage during master making by varying the<br>speed of the write pulse motor.                                                                                                    |     | Seung                           | Units: 1 (0.1 mm)                                                          |            |  |
| 283         Master Clamp Range Adjustment         0           Description         Adjusts the master clamp range when loading the master (distance from<br>master positioning sensor).         0           Setting         Units: 1 (0.01 mm)<br>Default: 0 mm         0           284         Master Cut Position Adjustment         0           Description         Adjusts the length of one master (rear clamp amount).         0           284         Master Cut Position Adjusts the length of 0.00 mm to +5.00 mm)<br>+ (+ increases master length)         0           285         Master Image Front Margin Adjust         0           286         Master Image Rear Margin Adjust         0           286         Master Image Rear Margin Adjust         (+ increases margin)<br>with is the copy.         0           286         Master Image Rear Margin Adjust         0         10.0.1 mm)<br>Default: 0 mm         0           286         Master Image Rear Margin Adjust         0.1 mm)<br>Default: 0 mm         0         0           287         Master Image Rear Margin Adjust         0.1 mm)<br>Default: 0 mm         0         0           288         Master-Image Rear Margin Adjust the master margin (mask amount in image processing) at the left<br>(rear) of the copy.         0         0           287         Master-Making Speed Adjust timage elongation and shrinkage during master making by varying th                                                                                                    |     |                                 | Default: 0 mm                                                              |            |  |
| Description         Adjusts the master clamp range when loading the master (distance from master positioning sensor).         Range:         1000 to +1000 (-10.0 mm to +10.0 mm) (+ (increases clamp range))         O           284         Master Cut Position Adjusts ment         O         O         Description         Adjusts the length of one master (rear clamp amount).         O           284         Master Cut Position Adjusts the length of one master (rear clamp amount).         Range:         100 to +500 (-10.00 mm to +5.00 mm) (+ (+ increases master length))         O           285         Master Image Front Margin Adjust 1         10.01 mm)         Default:         -800 (-8.00 mm)           286         Master Image Rear Margin Adjust 1         Description         Adjusts the master margin (mask amount in image processing) at the right (front) of the copy.         (f in creases margin)           286         Master Image Rear Margin Adjust         Description         Range: 40 to +40 (-4.0 mm to +4.0 mm) (+ (+ increases margin))         (H in the copy.)           286         Master Image Rear Margin Adjust         Description         Adjusts the master margin (mask amount in image processing) at the left (rear) of the copy.         O           287         Master-Making Speed Adjuststment (New Master Making Unit Only)         O         O           288         Master-Making Speed Adjuststment (New Master Making Unit Only)         O           288 </td <td>283</td> <td>Master Clam</td> <td>p Range Adjustment</td> <td>0</td>                                                                                                    | 283 | Master Clam                     | p Range Adjustment                                                         | 0          |  |
| $\bescription   master positioning sensor). \\ \hline \bescription   Rarge: 1000 to +1000 (-10.0 mm to +10.0 mm) + (+ increases clamp range) + (+ increases clamp range) + (+ increases clamp range) + (+ increases clamp range) + (+ increases clamp range) + (+ increases clamp range) + (+ increases master length) + (+ increases master length) + (+ increases master length) + (+ increases master length) + (+ increases margin) + (+ increases margin) + (+ increases ma$                                                                                                    |     | Deceriation                     | Adjusts the master clamp range when loading the master (distance from      |            |  |
| Setting         Range:         -1000 to +1000 (-10.0 mm to +10.0 mm)         +(+ increases clamp range)           Vinits:         1 (0.01 mm)         Default:         0 mm           284         Master Cut Position Adjusts the length of one master (rear clamp amount).         O           Setting         Range:         -1000 to +500 (-10.00 mm to +5.00 mm)         O           Setting         Units:         1 (0.01 mm)         +(+ increases master length)         O           Units:         1 (0.01 mm)         Default:         -800 (-8.00 mm)         O           285         Master Image Front Margin Adjust         Description         Adjusts the master margin (mask amount in image processing) at the right (front) of the copy.         Range:         -40 to +40 (-4.0 mm)           286         Master Image Rear Margin Adjust         Description         Adjusts the master margin (mask amount in image processing) at the left (rear) of the copy.         Adjusts the master margin (mask amount in image processing) at the left (rear) of the copy.         Adjusts image elongation and shrinkage during master making by varying the speed of the write pulse motor.         O           287         Master-Making Speed Adjustment (New Master Making Unit Only)         O         O           288         TPH Resistance Value Entry         Description         Adjusts image elongation and shrinkage during master making by varying the speed of the write pulse motor. <td></td> <td>Description</td> <td>master positioning sensor).</td> <td></td>                                                                                                    |     | Description                     | master positioning sensor).                                                |            |  |
| Setting         * (+ increases clamp range)<br>Units:         1 (0.01 mm)<br>Default:         0 mm           284         Master Cut Position Adjusts the length of one master (rear clamp amount).<br>Description         Adjusts the length of one master (rear clamp amount).<br>Range:         0           284         Master Cut Position Adjusts the length of one master (rear clamp amount).<br>Pescription         Range:         -1000 to +500 (-10.00 mm to +5.00 mm)<br>* (+ increases master length)<br>Units:         0           285         Master Image Front Margin Adjust                                                                                                    |     |                                 | Range: -1000 to +1000 (-10.0 mm to +10.0 mm)                               |            |  |
| Setting         Units:         1 (0.01 mm)<br>Default:         0 mm           284         Master Cut Position Adjusts the length of one master (rear clamp amount).         0           Description         Adjusts the length of one master (rear clamp amount).         0           Setting         write:         1 (0.01 mm)<br>Default:         0           Setting         units:         1 (0.01 mm)<br>Default:         0           285         Master Image Front Margin Adjust         1 (0.01 mm)<br>Default:         0           285         Master Image Front Margin Adjust         1 (0.01 mm)<br>Default:         0           286         Master Image Rear Margin Adjust         1 (0.1 mm)<br>Default:         0 mm           286         Master Image Rear Margin Adjust         1 (0.1 mm)<br>Default:         0 mm           286         Master Image Rear Margin Adjust the master margin (mask amount in image processing) at the left (rear) of the copy.         Range:           286         Master-Image Rear Margin Adjust         0 mm           287         Master-Making Speed Adjustment (New Master Making Unit Only)         0           Description         Adjusts image elongation and shrinkage during master making by varying the speed of the write pulse motor.         0           288         TPH Resistance Value Entry         Description         Setting         0 mm                                                                                                    |     |                                 | * (+ increases clamp range)                                                |            |  |
| Default         0 mm           284         Master Cut Position Adjustment<br>Description         Adjusts the length of one master (rear clamp amount).         0           Setting         Range: 1000 to +500 (-10.00 mm to +5.00 mm)<br>+ (+ increases master length)<br>Units: 1 (0.01 mm)<br>Default: -800 (-8.00 mm)         0           285         Master Image Front Margin Adjust<br>Description         Adjusts the master margin (mask amount in image processing) at the right<br>(front) of the copy.         7           8         Range: -40 to +40 (-4.0 mm to +4.0 mm)<br>+ (+ increases margin)<br>Units: 1 (0.1 mm)<br>Default: 0 mm         7           286         Master Image Rear Margin Adjust<br>Description         Adjusts the master margin (mask amount in image processing) at the left<br>(rear) of the copy.           286         Master Image Rear Margin Adjust<br>Description         Adjusts the master margin (mask amount in image processing) at the left<br>(rear) of the copy.           287         Master-Making Speed Adjustment (New Master Making Unit Only)<br>Description         0           287         Master-Making Speed Adjustment (New Master Making Unit Only)<br>Units: 1 (0.125 mm)<br>Default: 0 mm         0           288         TPH Resistarce Value Entry<br>Description         Range: 100 to 5300 (1200 Ω to 5300 Ω)<br>Units: 1 (10 Ω)<br>Default: 0 mm         120 to 5300 (Ω)                                                                                                    |     | Setting                         | Units: 1 (0.01 mm)                                                         |            |  |
| 284         Master Cut Position Adjustment         O           Description         Adjusts the length of one master (rear clamp amount).         O           Setting         Interview of the read of the construction of the construction of the constructin on the constructin on the construction of the const                                                                                                    |     |                                 | Default: 0 mm                                                              |            |  |
| Description         Adjusts the length of one master (rear clamp amount).           Range:         -1000 to +500 (-10.00 mm to +5.00 mm)           * (+ increases master length)         *           Units:         1 (0.01 mm)           Default:         -800 (-8.00 mm)           Master Image Front Margin Adjust         Adjusts the master margin (mask amount in image processing) at the right (front) of the copy.           Range:         -40 to +40 (-4.0 mm to +4.0 mm)           * (+ increases margin)         Units:           Units:         1 (0.1 mm)           Default:         0 mm           286         Master Image Rear Margin Adjust           Description         Adjusts the master margin (mask amount in image processing) at the left (rear) of the copy.           Range:         -40 to +40 (-4.0 mm to +4.0 mm)           * (+ increases margin)         Units:           Units:         1 (0.1 mm)           Default:         0 mm           Setting         Units:           Units:         1 (0.1 mm)           Default:         0 mm           287         Master-Making Speed Adjustment (New Master Making Unit Only)         O           Description         Adjusts image elongation and shrinkage during master making by varying the speed of the write pulse motor.         Setting                                                                                                    | 284 | Master Cut P                    | osition Adjustment                                                         | 0          |  |
| $\begin{tabular}{ c c c c c } \hline Range: & -1000 to +500 (-10.00 mm to +5.00 mm) & & & & & & & & & & & & & & & & & &$                                                                                                    |     | Description                     | Adjusts the length of one master (rear clamp amount).                      |            |  |
| $ \begin{array}{ c c c c } \hline & & & & & & & & & & & & & & & & & & $                                                                                                    |     |                                 | Range: -1000 to +500 (-10.00 mm to +5.00 mm)                               |            |  |
| Setting       Units:       1 (0.01 mm)<br>Default:       -800 (-8.00 mm)         285       Master Image Front Margin Adjust<br>Description       Adjusts the master margin (mask amount in image processing) at the right<br>(front) of the copy.         Range:       -40 to +40 (-4.0 mm to +4.0 mm)<br>* (+ increases margin)       * (+ increases margin)         Units:       1 (0.1 mm)<br>Default:       0 mm         286       Master Image Rear Margin Adjust                                                                                                    |     |                                 | * (+ increases master length)                                              |            |  |
| Default:         -800 (-8.00 mm)           285         Master Image Front Margin Adjust           Description         Adjusts the master margin (mask amount in image processing) at the right<br>(front) of the copy.           Range:         -40 to +40 (-4.0 mm to +4.0 mm)<br>* (+ increases margin)<br>Units: 1 (0.1 mm)<br>Default:         0 mm           286         Master Image Rear Margin Adjust<br>Description         Adjusts the master margin (mask amount in image processing) at the left<br>(rear) of the copy.           286         Master Image Rear Margin Adjust<br>Description         Adjusts the master margin (mask amount in image processing) at the left<br>(rear) of the copy.           287         Master-Making Speed Adjustment (New Master Making Unit Only)<br>Description         O           287         Master-Making Speed Adjustment (New Master Making Unit Only)<br>Description         O           288         TPH Resistance Value Entry<br>Description         1 (0.125 mm)<br>Default:         0 mm           288         TPH Resistance Value Entry<br>Description         O mm         7 (+ shrinks)<br>Units:         1 (0.120 Ω Ω to 5300 Ω)           288         TPH Resistance Value Entry<br>Description         Range:         1200 to 5300 (1200 Ω to 5300 Ω)         0                                                                                                    |     | Setting                         | Units: 1 (0.01 mm)                                                         |            |  |
| 285       Master Image Front Margin Adjust         Description       Adjusts the master margin (mask amount in image processing) at the right<br>(front) of the copy.         Range:       40 to +40 (-4.0 mm to +4.0 mm)<br>* (+ increases margin)<br>Units: 1 (0.1 mm)<br>Default:         286       Master Image Rear Margin Adjust<br>Description         Adjusts the master margin (mask amount in image processing) at the left<br>(rear) of the copy.         Range:       -40 to +40 (-4.0 mm to +4.0 mm)<br>* (+ increases margin)         Units:       1 (0.1 mm)<br>Default:       0 mm         287       Master-Making Speed Adjust ment (New Master Making Unit Only)       O         Description       Adjusts image elongation and shrinkage during master making by varying the<br>speed of the write pulse motor.       O         288       Range:       -100 to +100<br>* (+ shrinks)       (+ shrinks)         Units:       1 (0.125 mm)<br>Default:       0 mm         288       TPH Resistance Value Entry<br>Description       0 mm         288       TPH Resistance Value Entry<br>Description       0 mm         288       TPH Resistance Value Entry<br>Description       0 mm         288       TPH Resistance Value Entry<br>Description       0 to 5300 (1200 Ω to 5300 Ω)         Units:       1 (1 Ω)<br>Default:       1200 to 5300 (1200 Ω to 5300 Ω)                                                                                                    |     |                                 | Default: -800 (-8.00 mm)                                                   |            |  |
| Description       Adjusts the master margin (mask amount in image processing) at the right<br>(front) of the copy.         Range:       -40 to +40 (-4.0 mm to +4.0 mm)<br>* (+ increases margin)<br>Units:       1 (0.1 mm)<br>Default:         286       Master Image Rear Margin Adjust<br>Description       Adjusts the master margin (mask amount in image processing) at the left<br>(rear) of the copy.         286       Master Image Rear Margin Adjust         Description       Adjusts the master margin (mask amount in image processing) at the left<br>(rear) of the copy.         Setting       Range:       -40 to +40 (-4.0 mm to +4.0 mm)<br>* (+ increases margin)<br>Units:       1 (0.1 mm)<br>Default:         287       Master-Making Speed Adjustment (New Master Making Unit Only)       O         288       Range:       -100 to +100<br>* (+ shrinks)<br>Units:       1 (0.125 mm)<br>Default:       O         288       TPH Resistance Value Entry       Description       Setting       Range:       1200 to 5300 (1200 Ω to 5300 Ω)         288       TPH Resistance value.       Range:       1 (1 Ω)<br>Default:       1 (1 Ω)                                                                                                    | 285 | Master Image                    | e Front Margin Adjust                                                      |            |  |
| Description       (front) of the copy.         Range:       -40 to +40 (-4.0 mm to +4.0 mm)         * (+ increases margin)       1 (0.1 mm)         Default:       0 mm         286       Master Image Rear Margin Adjust         Description       Adjusts the master margin (mask amount in image processing) at the left<br>(rear) of the copy.         Setting       -40 to +40 (-4.0 mm to +4.0 mm)         * (+ increases margin)       Units: 1 (0.1 mm)         Default:       0 mm         287       Master-Making Speed Adjustment (New Master Making Unit Only)       O         Description       Adjusts image elongation and shrinkage during master making by varying the<br>speed of the write pulse motor.       O         288       Range:       -100 to +100<br>* (+ shrinks)       (+ shrinks)         Units:       1 (0.125 mm)       Default: 0 mm       O         288       TPH Resistance Value Entry       Description       Sets the TPH resistance value.         Range:       1200 to 5300 (1200 Ω to 5300 Ω)       Units: 1 (1 Ω)       Default: 1200 Ω                                                                                                    |     | Description                     | Adjusts the master margin (mask amount in image processing) at the right   |            |  |
| $\begin{array}{ c c c c } \hline Range: & -40 to +40 (-4.0 mm to +4.0 mm) \\ & * (+ increases margin) \\ Units: & 1 (0.1 mm) \\ Default: & 0 mm \\ \hline \end{array} \\ \hline \begin{array}{ c c } 286 \\ \hline Master Image Rear Margin Adjust \\ \hline Description \\ \hline \end{array} \\ \hline \begin{array}{ c } Adjusts the master margin (mask amount in image processing) at the left \\ (rear) of the copy. \\ \hline \hline \\ Range: & -40 to +40 (-4.0 mm to +4.0 mm) \\ & * (+ increases margin) \\ Units: & 1 (0.1 mm) \\ \hline \\ \hline \end{array} \\ \hline \begin{array}{ c } 8etting \\ \hline \end{array} \\ \hline \end{array} \\ \hline \begin{array}{ c } Range: & -40 to +40 (-4.0 mm to +4.0 mm) \\ & * (+ increases margin) \\ \hline \\ Units: & 1 (0.1 mm) \\ \hline \\ \hline \end{array} \\ \hline \begin{array}{ c } 287 \\ \hline \end{array} \\ \hline \begin{array}{ c } Master-Making Speed Adjustment (New Master Making Unit Only) \\ \hline \end{array} \\ \hline \end{array} \\ \hline \end{array} \\ \hline \begin{array}{ c } 0 \\ \hline \end{array} \\ \hline \end{array} \\ \hline \begin{array}{ c } 287 \\ \hline \end{array} \\ \hline \begin{array}{ c } Master-Making Speed Adjustment (New Master Making Unit Only) \\ \hline \end{array} \\ \hline \end{array} \\ \hline \end{array} \\ \hline \end{array} \\ \hline \end{array} \\ \hline \begin{array}{ c } 0 \\ \hline \end{array} \\ \hline \end{array} \\ \hline \end{array} \\ \hline \end{array} \\ \hline \end{array} \\ \hline \end{array} \\ \hline \begin{array}{ c } 287 \\ \hline \end{array} \\ \hline \begin{array}{ c } Master-Making Speed Adjustment (New Master Making Unit Only) \\ \hline \end{array} \\ \hline \end{array} \\ \hline $ \\ \hline \end{array} \\ \hline \end{array} \\ \\ \hline \end{array} \\ \hline \end{array} \\ \hline \end{array} \\ \hline \end{array} \\ \hline \end{array} \\ \hline \end{array} \\ \hline \end{array} \\ \hline \end{array} \\ \\ \hline \end{array} \\ \hline \end{array} \\ \\ \hline \end{array} \\ \hline \end{array} \\ \hline \end{array}  \\ \hline \end{array} \\ \hline \end{array} \\ \hline \end{array} \\ \hline \end{array} \\ \hline \end{array} \\ \hline \end{array} \\ \hline \end{array} \\ \hline \end{array} \\ \hline \end{array} \\ \hline \end{array} \\ \hline \end{array} \\ \hline \end{array} \\ \hline \end{array} \\ \hline \end{array} \\ \\ \hline \end{array} \\ \hline \end{array} \\ \\ \hline \end{array} \\ \\ \hline \end{array}  \\ \hline \end{array}  \\ \hline \end{array} \\ \hline \end{array} \\ \hline \end{array}  \\ \hline \end{array} \\ \\ \hline \end{array} \\ \\ \hline \end{array} \\ \hline \end{array}  \\ \hline \end{array} \\ \hline \end{array} \\ \hline \end{array}  \\ \hline \end{array} \\ \hline \end{array} \\ \hline \end{array}  \\ \hline \end{array} \\ \hline \end{array}  \\ \hline \end{array} \\ \hline \end{array}  \\ \hline \end{array} \\ \\ \hline \end{array} \\ \hline \end{array}  \\ \hline \end{array} \\ \hline \end{array} \\ \\ \hline \end{array}  \\ \hline \end{array}  \\ \hline \end{array} \\ \hline \end{array} \\ \hline \end{array} \\ \hline \end{array} \\ \\ \hline \end{array} \\ \\ \hline \end{array}  \\ \hline \end{array}  \\ \hline \end{array} \\ \hline \end{array}  \\ \hline \end{array} |     |                                 | (front) of the copy.                                                       |            |  |
| $\begin{array}{ c c c c } \hline Setting & \stackrel{*}{(+ \ increases margin)} & \stackrel{*}{(+ \ increases margin)} & \stackrel{*}{(- \ increase margin)} & \stackrel{*}{(- \ increase margin)} & \stackrel{*}{(- \ increase margin)} & \stackrel{*}{(- \ increase margin)} & \stackrel{*}{(- \ increase margin)} & \stackrel{*}{(+ \$                                                                                                    |     |                                 | Range: -40 to +40 (-4.0 mm to +4.0 mm)                                     |            |  |
| $ \begin{array}{ c c c c c } \hline Setting & Units: & 1 (0.1 mm) & 0 mm \\ \hline Default: & 0 mm & \\ \hline 0 mm & \\ \hline \hline \\ \hline \\ \hline \\ \hline \\ \hline \\ \hline \\ \hline \\ \hline \\ \hline$                                                                                                    |     |                                 | * (+ increases margin)                                                     |            |  |
| Default:       0 mm         286       Master Image Rear Margin Adjust         Description       Adjusts the master margin (mask amount in image processing) at the left<br>(rear) of the copy.         Range:       -40 to +40 (-4.0 mm to +4.0 mm)<br>* (+ increases margin)         Units:       1 (0.1 mm)<br>Default:       0 mm         287       Master-Making Speed Adjustment (New Master Making Unit Only)       O         Description       Adjusts image elongation and shrinkage during master making by varying the<br>speed of the write pulse motor.       O         288       Range:       -100 to +100<br>* (+ shrinks)       * (+ shrinks)         Units:       1 (0.125 mm)       0 mm         288       TPH Resistance Value Entry       0 mm         288       TPH Resistance Value Entry       0 mm         Setting       Ilou to 5300 (1200 Ω to 5300 Ω)       Ilou to 120 Ω         Setting       Units:       1 (1 Ω)         Default:       1200 Ω       1200 Ω                                                                                                    |     | Setting                         | Units: 1 (0.1 mm)                                                          |            |  |
| 286       Master Image Rear Margin Adjust         Description       Adjusts the master margin (mask amount in image processing) at the left<br>(rear) of the copy.         Range:       -40 to +40 (-4.0 mm to +4.0 mm)<br>* (+ increases margin)         Units:       1 (0.1 mm)<br>Default:         Description       Adjusts image elongation and shrinkage during master making by varying the<br>speed of the write pulse motor.         287       Master-Making Speed Adjustment (New Master Making Unit Only)       O         Description       Adjusts image elongation and shrinkage during master making by varying the<br>speed of the write pulse motor.       O         288       Range:       -100 to +100<br>* (+ shrinks)       * (+ shrinks)         Units:       1 (0.125 mm)       0 mm         288       TPH Resistance Value Entry       0 mm         288       TPH Resistance Value Entry       0 mm         Setting       I 200 to 5300 (1200 Ω to 5300 Ω)       Sitting         Vinits:       1 (1 Ω)       Default:         Default:       1 (1 Ω)       Default:         Default:       1 (200 Ω       10 Ω                                                                                                    |     |                                 | Default: 0 mm                                                              |            |  |
| $\begin{array}{ c c c c } \hline \hline \end{tabular} \begin{tabular}{c c c c c } \hline \end{tabular} \end{tabular} tabu$                                                                                                    | 286 | Master Image                    | e Rear Margin Adjust                                                       |            |  |
| $\frac{ Description }{ Setting } = \frac{ A  Set of the copy.}{ (rear) of the copy.}$ Range: $\frac{ -40 \text{ to } +40 (-4.0 \text{ mm to } +4.0 \text{ mm})}{ +(+ \text{ increases margin})}$ Range: $\frac{ -40 \text{ to } +40 (-4.0 \text{ mm to } +4.0 \text{ mm})}{ +(+ \text{ increases margin})}$ $\frac{ Setting }{ Description } = \frac{ V  Set of the copy.}{ V  Set of the copy.}$ $\frac{ V  Set of the copy.}{ V  Set of the copy.}$ $\frac{ V  Set of the copy.}{ V  Set of$                                                                                                    | 200 | inactor intug                   | Adjusts the master margin (mask amount in image processing) at the left    |            |  |
| $\begin{array}{ c c c c } \hline & (\mbox{vert}) \cdot (\mbox{vert}) \cdot (vert$                                                                                                    |     | Description                     | (rear) of the copy                                                         |            |  |
| Setting       Nater Waking Constrained in the first matrix of the first matrix of the                                                                                                    |     |                                 | Range: $-40 \text{ to } +40 (-4.0 \text{ mm to } +4.0 \text{ mm})$         |            |  |
| $\begin{array}{ c c c } \hline Setting & Units: & 1 (0.1 \text{ mm}) \\ \hline Default: & 0 \text{ mm} & 0 \\ \hline \\ \hline \\ 287 & \hline \\ \hline Master-Making Speed Adjustment (New Master Making Unit Only) & 0 \\ \hline \\ \hline \\ \hline \\ Description & \hline \\ Adjusts image elongation and shrinkage during master making by varying the speed of the write pulse motor. & \\ \hline \\ \hline \\ \hline \\ Setting & \hline \\ Setting & \hline \\ Units: & 1 (0.125 \text{ mm}) \\ Default: & 0 \text{ mm} & \hline \\ \hline \\ \hline \\ \hline \\ \hline \\ \hline \\ \hline \\ \hline \\ Setting & \hline \\ \hline \\ \hline \\ \hline \\ \hline \\ \hline \\ \hline \\ \hline \\ \hline \\ \hline$                                                                                                    |     |                                 | * (+ increases margin)                                                     |            |  |
| $\begin{array}{ c c c } \hline \begin{tabular}{ c c c } \hline \end{tabular} \\ \hline \end{tabular} Default: 0 mm \\ \hline \end{tabular} Default: 0 mm \\ \hline \end{tabular} \hline \end{tabular} Default: 0 mm \\ \hline \end{tabular} \hline \end{tabular} \hline \end{tabular} \\ \hline \end{tabular} \hline \end{tabular} \hline $                                                                                                    |     | Setting                         | Units: 1 (0.1 mm)                                                          |            |  |
| $\begin{array}{ c c c } \hline & & & & & & & & & & & & & & & & & & $                                                                                                    |     |                                 | Default: 0 mm                                                              |            |  |
| $\begin{array}{ c c c } \hline \end{tabular} \begin{tabular}{ c c c c c c c c c c c c c c c c c c c$                                                                                                    | 287 | Master-Makir                    | ng Speed Adjustment (New Master Making Unit Only)                          | 0          |  |
| $\bescription & \bescription & \bes$                                                                                                    |     |                                 | Adjusts image elongation and shrinkage during mostor making by voning the  | Ŭ          |  |
| $\begin{array}{ c c c c c } \hline & & & & & & & & & & & & & & & & & & $                                                                                                    |     | Description                     | Aujusts image elongation and similage during master making by varying the  |            |  |
| $\begin{array}{ c c c c c } \hline Range: & -100 \text{ to } +100 & & \\ & & & & & & & & & & & & & & & &$                                                                                                    |     |                                 |                                                                            |            |  |
| $\begin{tabular}{ c c c c c c } \hline Setting & & & (+ shrinks) \\ Units: & & 1 (0.125 mm) \\ \hline Default: & & 0 mm \\ \hline \hline 288 & \hline TPH Resistance Value Entry \\ \hline Description & Sets the TPH resistance value. \\ \hline Range: & 1200 to 5300 (1200 \ \Omega to 5300 \ \Omega) \\ \hline Units: & 1 (1 \ \Omega) \\ \hline Default: & 1200 \ \Omega \\ \hline \hline \end{array}$                                                                                                    |     |                                 | Range: -100 to +100                                                        |            |  |
| $\begin{tabular}{ c c c c c c } \hline Units: & 1 (0.125 \text{ mm}) \\ \hline Default: & 0 \text{ mm} \\ \hline 0 \text{ mm} \\ \hline 288 & \hline TPH \mbox{ Resistance Value Entry} \\ \hline Description & Sets the TPH \mbox{ resistance value.} \\ \hline Range: & 1200 \mbox{ to } 5300 \mbox{ (} 1200  \Omega \mbox{ to } 5300  \Omega \mbox{ )} \\ \hline Setting & Units: & 1 (1  \Omega  \Omega \$                                                                                                    |     | Setting                         | * (+ shrinks)                                                              |            |  |
| $\begin{tabular}{ c c c c c c } \hline Detault: & 0 mm \\ \hline 288 & TPH Resistance Value Entry \\ \hline Description & Sets the TPH resistance value. \\ \hline Bescription & Sets the TPH resistance value. \\ \hline Setting & Range: & 1200 to 5300 (1200 \Omega to 5300 \Omega) \\ \hline Units: & 1 (1 \Omega) \\ Default: & 1200 \Omega \end{array}$                                                                                                    | 1   |                                 | Units: 1 (0.125 mm)                                                        |            |  |
| $\begin{array}{ c c c c c c } \hline 288 & \hline TPH \ Resistance \ Value \ Entry \\ \hline Description & \hline Sets the \ TPH \ resistance \ value. \\ \hline Bange: & 1200 \ to \ 5300 \ (1200 \ \Omega \ to \ 5300 \ \Omega) \\ \hline Units: & 1 \ (1 \ \Omega) \\ \hline Default: & 1200 \ \Omega \end{array}$                                                                                                    |     |                                 | Detault: 0 mm                                                              |            |  |
| $\begin{tabular}{ c c c c c c } \hline Description & Sets the TPH resistance value. \\ \hline Range: & 1200 to 5300 (1200 $\Omega$ to 5300 $\Omega$) \\ \hline Units: & 1 (1 $\Omega$) \\ \hline Default: & 1200 $\Omega$ \\ \hline \end{tabular}$                                                                                                    | 288 | TPH Resista                     | nce Value Entry                                                            |            |  |
| Range:         1200 to 5300 (1200 $\Omega$ to 5300 $\Omega$ )           Setting         Units:         1 (1 $\Omega$ )           Default:         1200 $\Omega$                                                                                                    |     | Description                     | Sets the TPH resistance value.                                             |            |  |
| SettingUnits:1 (1 $\Omega$ )Default:1200 $\Omega$                                                                                                    |     |                                 | Range:  1200 to 5300 (1200 $\Omega$ to 5300 $\Omega$ )                     |            |  |
| Default: 1200 Ω                                                                                                    | 1   | Setting                         | Units: 1 (1 Ω)                                                             |            |  |
|                                                                                                    |     |                                 | Default: 1200 Ω                                                            |            |  |

#### MASTER MAKING TEST MODE

| No. |              |             | Data settings                                                           | 1/2 Switch |
|-----|--------------|-------------|-------------------------------------------------------------------------|------------|
| 289 | W-Roller Dia | meter Co    | rrection                                                                |            |
|     | Description  | Corrects    | variations in write roller diameter.                                    |            |
|     |              | Range:      | 2345 to 2355 (23.45 mm to 23.55 mm)                                     |            |
|     | Setting      | Units:      | 1 (0.01 mm)                                                             |            |
|     |              | Default:    | 2350 (23.50 mm)                                                         |            |
| 290 | W-Roller Ten | np. Refere  | ence Control                                                            |            |
|     |              | Enables     | /disables automatic image size adjustment for image elongation and      |            |
|     | Description  | shrinkag    | e caused by expansion and contraction of the write roller due to        |            |
|     |              | temperat    | ture variations.                                                        |            |
|     |              | Range:      | 0 (Disabled)                                                            |            |
|     | Setting      |             | 1 (Enabled)                                                             |            |
|     |              | Default:    | 1 (Enabled)                                                             |            |
| 291 | Loading Moto | or Rotation | n Stop Delay For Master Loading                                         |            |
|     | Description  | Adjusts t   | he time delay from the stop of the write pulse motor to the stop of the |            |
|     | Description  | loading r   | notor when the master is loaded to the top clamp of the print drum.     |            |
|     |              | Range:      | 0 to 2000 (0 ms to 2000 ms)                                             |            |
|     | Setting      | Units:      | 10 (10 ms)                                                              |            |
|     |              | Default:    | 0 ms                                                                    |            |
| 292 | Main Pulse M | lotor Spee  | ed For Master Making (Old Master Making Unit Only)                      | 0          |
|     | Description  | Adjustsi    | mage elongation by varying the main pulse motor speed.                  |            |
|     |              | Range:      | 750 to 850 (750 pps to 850 pps)                                         |            |
|     | Setting      |             |                                                                         |            |
|     | octang       | Units:      | 1 (1 pps)                                                               |            |
|     |              | Default:    | 795 pps                                                                 |            |
| 293 | Loading Moto | or Overcur  | rent Detect                                                             |            |
|     | Description  | Enables     | /Disables the loading motor over current detection.                     |            |
|     |              | Range:      | 0 (Disabled)                                                            |            |
|     | Setting      | Units:      | 1 (Enabled)                                                             |            |
|     |              | Default:    | 1 (Enabled)                                                             |            |
| 294 | TPH Horizon  | al Write P  | Position Adjust                                                         | 0          |
|     | Description  | Adjusts t   | he horizontal printing position of the TPH (main scanning direction).   |            |
|     |              | Range:      | -30 to +30 (-3.0 mm to +3.0 mm) relative to datum                       |            |
|     | Catting      |             | * (+ moves to rear)                                                     |            |
|     | Setting      | Units:      | 1 (0.1 mm)                                                              |            |
|     |              | Default:    | 0 mm                                                                    |            |
| 295 | Master Makin | g Center    | Position Check                                                          |            |
|     | Description  | Prevents    | printing of TPH second block. (Center of the main scanning direction    |            |
|     | Description  | can be c    | hecked.)                                                                |            |
|     |              | Range:      | 0 (prints all)                                                          |            |
|     | Setting      | Units:      | 1 (does not print 2nd block)                                            |            |
|     |              | Default:    | 0                                                                       |            |

### MASTER MAKING TEST MODE

| No. |              | Data settings                                                                                                    | 1/2 Switch |  |  |  |
|-----|--------------|----------------------------------------------------------------------------------------------------|------------|--|--|--|
| 296 | Loading Moto | Start Point Adj                                                                                                    |            |  |  |  |
|     | Description  | Adjustment of the loading motor reverse rotation start timing in relation to the print drum angle. (Top clamp position-A standard angle).                                                                               |            |  |  |  |
|     |              | If the adjustment is set to +30 degrees, and if test mode No.297 is set to 25 legrees, the print drum angle for the loading motor start and stop angles becomes equal. In that case, the loading motor will not rotate. |            |  |  |  |
|     | Setting      | Range: -31 to +30 (-31 degree to +30 degree)<br>Units: 1 (1degree)<br>Default: 0 (0 degree)                                                                                                    |            |  |  |  |
| 297 | Loading Moto | or Finish Point Adj                                                                                                    |            |  |  |  |
|     | Description  | Adjustment of the loading motor reverse rotation stop timing in relation to the print drum angle. (Top clamp position-A standard angle).                                                                                |            |  |  |  |
|     | Setting      | Range: -28 to +30 (-28 degree to +30 degree)<br>1 (1degree)<br>Default: 0 (0 degree)                                                                                                    |            |  |  |  |
| 298 | Loading Moto | or Action Control                                                                                                    |            |  |  |  |
|     | Description  | Activating or deactivating the loading motor start and stop movement as set by test modes No.296 and 297.                                                                                                    |            |  |  |  |
|     | Setting      | Range: 0 (Inactive)<br>1 (Active)<br>Default: 1 (Active)                                                                                                    |            |  |  |  |
| 299 | Image Size C | ontrol Shift Switch (after software version 2.00)                                                                                                    |            |  |  |  |
|     | Description  | Selection of whether new master making unit or old master making unit.                                                                                                    |            |  |  |  |
|     | Setting      | Range: 0 (old master making unit)<br>1 (new master making unit)<br>Default: 1 (new master making unit)                                                                                                    |            |  |  |  |

MASTER DISPOSAL TEST MODE

# 6. Master Disposal Test Mode

| No. | Sensors, switches                                                               | Detection status                                  | 1/2 Switch |  |  |
|-----|---------------------------------------------------------------------------------|---------------------------------------------------|------------|--|--|
| 300 | Master Disposal Jam Sensor                                                      | Open (master present)                             | 0          |  |  |
| 301 | Master Compression Sensor                                                       | Blocked (detection plate present)                 | 0          |  |  |
|     |                                                                                 | Switch ON (master disposal box set)               |            |  |  |
| 303 | Disposal Box Safety Switch                                                      | This test mode enables when another               | 0          |  |  |
|     |                                                                                 | disposal box safety SW is ON.                     |            |  |  |
| 307 | Master Compression Upper Limit Sensor                                           | Blocked (detection plate present)                 | 0          |  |  |
| 308 | Master Disposal Plate Upper Limit Sensor                                        | Blocked (detection plate present)                 | 0          |  |  |
| 309 | Master Disposal Plate HP Sensor                                                 | Blocked (detection plate present)                 | 0          |  |  |
| 310 | Mstr Disposal Motor Limit Sensor                                                | Blocked (master disposal unit closed)             | 0          |  |  |
| 311 | Master Disposal Empty Detection Sensor                                          | Open (no master)                                  | 0          |  |  |
| No. | Motors, solenoids                                                               | Remarks                                           | 1/2 Switch |  |  |
| 330 | Master Disposal Motor                                                           |                                                   | 0          |  |  |
| 331 | Master Disposal Fan                                                             |                                                   |            |  |  |
| No. | Unit c                                                                          | heck                                              | 1/2 Switch |  |  |
| 350 | Compression Plate Home Action                                                   |                                                   | 0          |  |  |
|     | Returns the compress                                                            | sion plate to the HP sensor position.             |            |  |  |
| 351 | Master Compression Cycle Action                                                 |                                                   | 0          |  |  |
|     | Performs one master                                                             | compression cycle: Master compression HP          |            |  |  |
|     | sensor $\rightarrow$ Master compression upper limit sensor $\rightarrow$ Master |                                                   |            |  |  |
|     | compression HP sensor.                                                          |                                                   |            |  |  |
| 352 | Master Compression Plate Compression Actio                                      | n                                                 | 0          |  |  |
|     | Moves master compre                                                             | ession plate to master compression upper          |            |  |  |
|     | limit sensor.                                                                   |                                                   |            |  |  |
| 353 | Master Disposal Plate Home Action                                               |                                                   | 0          |  |  |
|     | Moves the master disp                                                           | posal plate to the master disposal plate HP       |            |  |  |
|     | sensor position.                                                                |                                                   |            |  |  |
| 354 | Master Disposal Plate Cycle Action                                              |                                                   | 0          |  |  |
|     | Performs one master                                                             | disposal cycle: Master disposal plate HP          |            |  |  |
|     | sensor $ ightarrow$ Master disp                                                 | osal plate upper limit sensor $ ightarrow$ Master |            |  |  |
|     | disposal plate HP sen                                                           | isor.                                             |            |  |  |
| 355 | Master Disposal Plate Compression Action                                        |                                                   | 0          |  |  |
|     | Moves the master disp                                                           | posal plate to the master disposal plate upper    |            |  |  |
|     | limit sensor position.                                                          |                                                   |            |  |  |
| 356 | Master Disposal Unit Action                                                     |                                                   | 0          |  |  |
|     | Performs normal mas                                                             | ter disposal compression action. (Combined        |            |  |  |
|     | operation of master co                                                          | ompression plate and master disposal plate)       |            |  |  |
| No. | Data check                                                                      | Display details                                   | 1/2 Switch |  |  |
| 371 | Master Disposal Count Display                                                   | Displays the master disposal count stored.        | 0          |  |  |

### MASTER DISPOSAL TEST MODE

| No. |              |           | Data se                                        | ettings                                        | 1/2 Switch |  |  |
|-----|--------------|-----------|------------------------------------------------|------------------------------------------------|------------|--|--|
| 388 | Disposal Mot | or Speed  | or Speed Selection                             |                                                |            |  |  |
|     | Description  | Selects t | Selects the master disposal motor speed table. |                                                |            |  |  |
|     |              | Range:    | 0 to 2                                         |                                                |            |  |  |
|     | Setting      | Units:    | 1                                              |                                                |            |  |  |
|     |              | Default:  | 0                                              |                                                |            |  |  |
| 389 | Clear Master | Disposal  | Count                                          |                                                | 0          |  |  |
|     | Description  | Clears th | e current count for remo                       | ved masters.                                   |            |  |  |
|     | Setting      | None      |                                                |                                                |            |  |  |
| 390 | Disposal Mot | or Overcu | rrent Det.                                     |                                                | 0          |  |  |
|     |              | Select w  | nether to detect or not de                     | tect over current while the vertical transport |            |  |  |
|     | Description  | motor is  | activating.                                    |                                                |            |  |  |
|     |              | Range:    | 0 (No detection)                               |                                                |            |  |  |
|     | Setting      |           | 1 (Detection)                                  |                                                |            |  |  |
|     |              | Default:  | 1 (Detection)                                  |                                                |            |  |  |
| 391 | Master Top R | elease R  | epetition                                      | ·                                              | 0          |  |  |
|     | Description  | Repeats   | the clamp open action to                       | help easier master ejection off the print      |            |  |  |
|     | Description  | drum.     |                                                |                                                |            |  |  |
|     |              | Range:    | 0 to 5 (0 to 5 times)                          |                                                |            |  |  |
|     | Setting      | Units:    | 1 (1 time)                                     |                                                |            |  |  |
|     |              | Default:  | 0 (No repetition)                              |                                                |            |  |  |
| 392 | Disposal Pla | te Home I | Brake Action                                   |                                                | 0          |  |  |
|     | Decemination | To activa | te or deactivate the brake                     | e movement of the disposal plate to prevent    |            |  |  |
|     | Description  | over run. |                                                |                                                |            |  |  |
|     |              | Range:    | 0 (no Brake Action)                            |                                                |            |  |  |
|     | Setting      |           | 1 (Brake Action)                               |                                                |            |  |  |
|     |              | Default:  | 0 (no Brake Action)                            |                                                |            |  |  |

# 7. Paper Feed/Eject Test Mode

| No. | Sensors, switches               | Detection status                                                         |
|-----|---------------------------------|--------------------------------------------------------------------------|
| 400 | Paper Detection Sensor          | Open (paper present)                                                     |
| 401 | Paper Size Detection Sensor     | Open (paper present)                                                     |
| 402 | Elevator Upper Limit Sensor A   | Blocked (detection plate present)                                        |
| 403 | Elevator Upper Limit Sensor B   | Blocked (detection plate present)                                        |
| 404 | Elevator Lower Limit Sensor     | Blocked (detection plate present)                                        |
| 405 | Paper Feed Sensor               | Blocked (paper feed tray ready for feeding)                              |
| 406 | Paper Ejection Sensor           | Blocked (paper present)                                                  |
| 407 | Paper Feed Tray Upper Safety SW | Switch ON (pressed)                                                      |
| 409 | Feed Tray Button                | Switch ON (pressed)                                                      |
| 410 | Paper Volume Det. Sensor A      | Blocked (detection plate present)                                        |
| 411 | Paper Volume Det. Sensor B      | Blocked (detection plate present)                                        |
| 412 | Paper Ejection Limit Sensor     | Blocked (detection plate present)                                        |
| 414 | Paper Feed Pressure Sensor-High | Blocked (detection plate present)                                        |
| 415 | Paper Feed Pressure Sensor-Low  | Open                                                                     |
| 416 | Stripper Multiple Feed SW       | Switch ON (pressed)                                                      |
| 417 | 1st Paper Sensor                | Blocked (paper present)                                                  |
| 418 | 2nd Paper Sensor                | Blocked (paper present)                                                  |
| 419 | F Pinch HP Sensor               | Blocked (detection plate present)                                        |
| 420 | R Pinch HP Sensor               | Blocked (detection plate present)                                        |
| 421 | Pinch Release Sensor            | Blocked (detection plate present)                                        |
|     |                                 | Switch ON (pressed)                                                      |
| 422 | Paper Ejection Unit Safety SW   | This test mode enables when the disposal box                             |
|     |                                 | safety SW 1/2 and flat bed set SW are ON.                                |
| No. | Motors, solenoids               | Remarks                                                                  |
| 430 | Paper Ejection Motor            |                                                                          |
| 433 | Pinch Release Motor             |                                                                          |
| 436 | Paper Feed Clutch               |                                                                          |
| 437 | Timing Clutch                   |                                                                          |
| No. | Unito                           | check                                                                    |
| 450 | Paper Size VR Adjust (100 mm)   |                                                                          |
|     | Sets VR value of 100 mm.        |                                                                          |
| 451 | Paper Size VR Adjust (300 mm)   |                                                                          |
|     | Sets VR value of 300 mm.        |                                                                          |
| 452 | Elevator Motor Action           |                                                                          |
|     | Raises and lowers the pap       | er feed tray repeatedly.                                                 |
|     | * Starts by raising, except w   | hen at the upper limit.                                                  |
|     | * Stops when the "Stop" key     | y is pressed.                                                            |
|     | * Stops for 1 s at the upper    | and lower limits.                                                        |
| 453 | Flevator Motor Servo Action     |                                                                          |
|     | Borforms sone operation         |                                                                          |
|     | * Upper limit step position     | price depending on the position of the procesure                         |
|     | opper limit stop position       | anes depending on the position of the pressure                           |
|     |                                 |                                                                          |
| 457 | Auto Multi-Paper Feed Det. Adj. |                                                                          |
|     | Start paper feed (low speed     | d) $\rightarrow$ paper feed stops after feeding 20° at main FG           |
|     | after 2nd paper sensor acti     | vates $\rightarrow$ Sensor adjustment action $\rightarrow$ Paper feed is |
|     | restarted, and paper is ejec    | cted.                                                                    |
|     | * Perform with A3 50 g pape     | er loaded in the paper feed tray.                                        |
| 458 | Pinch Home Action               |                                                                          |
|     | Resets the pinch home pos       | sition after releasing the pinch.                                        |
| 459 | Pinch Position Movement         |                                                                          |
|     | Moves to the specified widt     | h (including HP correction) after releasing the pinch.                   |

| No. | Unit check                                                                                                    |                     |                                                      |                                                       |  |
|-----|----------------------------------------------------------------------------------------------------|---------------------|------------------------------------------------------|-------------------------------------------------------|--|
| 462 | Pinch Roller Compression                                                                                                   |                     |                                                      |                                                       |  |
|     | Performs pinch roller compression.                                                                                         |                     |                                                      |                                                       |  |
| 463 | Pinch Roller                                                                                                    | Release             |                                                      |                                                       |  |
| 104 |                                                                                                    | <b>—</b>            | Performs pinch roller releas                         | е.                                                    |  |
| 464 | Second Pape                                                                                                    | rFeeding            | g Adjustment                                         |                                                       |  |
|     |                                                                                                    |                     | Instead of feeding the paper                         | manually into the grippers when adjusting the         |  |
|     |                                                                                                    |                     | paper feed cam, this feeds t                         | he paper to the angle specified in Test mode No.      |  |
|     |                                                                                                    |                     | 492, then pauses the paper                           | feed. Press the Stop or Start key to restart the      |  |
| NIa |                                                                                                    |                     | paper leeu.                                          | Disalandakalla                                        |  |
| NO. | Dopor Width                                                                                                    |                     | ata check                                            |                                                       |  |
| 470 | Paper Width                                                                                                    | ND Data             | to                                                   | Displays 10-bit data after AD conversion.             |  |
| 4/1 | Multi-Paper F                                                                                                    |                     | ld<br>Δ/D Data                                       | Displays paper width (mm) after aujustment.           |  |
| 47Z |                                                                                                    |                     | ND Data<br>Data se                                   | Mulli-paper leeu uel. Avid values                     |  |
| 480 | Flevator Upp                                                                                                    | er Limit S          |                                                      | ungs                                                  |  |
|     |                                                                                                    | Selects t           | the naner feed travision position                    | n (paper feed position) If 0, stop position is linked |  |
|     | Description                                                                                                    | to the pre          | essure adjust lever. If 1 or 2, st                   | top position is fixed.                                |  |
|     |                                                                                                    | Settings            | 0.1 inked to the pressure adju                       | ist lever: switches the upper limit position to       |  |
|     |                                                                                                    | Counge.             | upper limit sensor A or B.                           |                                                       |  |
|     | Setting                                                                                                    |                     | 1: Fixed at the upper limit sen                      | sor Aposition.                                        |  |
|     |                                                                                                    |                     | 2: Fixed at the upper limit sen                      | sor B position.                                       |  |
|     |                                                                                                    | Default:            | 0                                                    |                                                       |  |
| 481 | Paper Feed (                                                                                                    | Clutch ON           | Anale                                                |                                                       |  |
|     | Description                                                                                                    | Adjusts t           | he angle at which (i.e. timing) t                    | he paper feed clutch is activated.                    |  |
|     | Range: -150 to +150 (-15.0° to +15.0°)<br>* (+ delays ON timing)                                                           |                     |                                                      |                                                       |  |
|     |                                                                                                    |                     |                                                      |                                                       |  |
|     | Setung                                                                                                    | Units:              | 1 (0.1°)                                             |                                                       |  |
|     |                                                                                                    | Default:            | 0°                                                   |                                                       |  |
| 482 | Paper Feed C                                                                                                    | Jutch OF            | F Angle/Stnd                                         |                                                       |  |
| 483 | Paper Feed Clutch OFF Angle/Card                                                                                           |                     |                                                      |                                                       |  |
|     | Description Adjusts the angle at which (i.e. timing) the paper feed clutch is deactivated according to paper type setting. |                     |                                                      |                                                       |  |
|     |                                                                                                    |                     |                                                      |                                                       |  |
|     |                                                                                                    | Range:              | -150 to +150 (-15.0° to +15.0°                       | ·)                                                    |  |
|     | 0 - 46 - 2                                                                                                    |                     | * (+ delays OFF timing)                              | ,                                                     |  |
|     | Setting                                                                                                    | Units:              | 1 (0.1°)                                             |                                                       |  |
|     |                                                                                                    | Default:            | 0°                                                   |                                                       |  |
| 485 | Ejection Motor Overcurrent Det.                                                                                            |                     |                                                      |                                                       |  |
|     | Description                                                                                                    | Detect or           | r non-detect selection of the over                   | er current while the paper ejection motor activation. |  |
|     |                                                                                                    | Range:              | 0 (No detection)                                     |                                                       |  |
|     | Setting                                                                                                    |                     | 1 (Detection)                                        |                                                       |  |
|     |                                                                                                    | Default:            | 1 (Detection)                                        |                                                       |  |
| 486 | Timing Clutch                                                                                                    | 1 ON Angl           | le Adjustment                                        |                                                       |  |
|     | Description                                                                                                    | Adjusts t           | he angle at which (i.e. timing) t                    | he timing clutch is activated.                        |  |
|     |                                                                                                    | Range:              | -150 to +150 (-15.0° to +15.0°                       | )                                                     |  |
|     | Setting                                                                                                    |                     | * (+ delays UN timing)                               |                                                       |  |
|     |                                                                                                    | Dofault             | Units. $I(0.1)$                                      |                                                       |  |
| 187 | Timing Clutch                                                                                                    |                     | Delauit. U                                           |                                                       |  |
| 407 | Description                                                                                                    | 1 UFF Aug           | Je Aujustinent<br>the angle at which (i.e. timing) t | the timing clutch is deactivated                      |  |
|     | Description                                                                                                    | Aujusis i<br>Range: | $\frac{1}{150}$ to +150 (-150° to +150°              |                                                       |  |
|     |                                                                                                    | ixange.             | * (+ delays OFE timing)                              | )                                                     |  |
|     | Setting                                                                                                    | Units               | Units: $1 (0, 1^{\circ})$                            |                                                       |  |
|     |                                                                                                    | Default:            | Default: 0°                                          |                                                       |  |

| 489 Front Pinch Roller Position Adjustment<br>Description Adjusts the front pinch roller position.                                                                                                    |                                                                                         |  |  |  |
|----------------------------------------------------------------------------------------------------|-----------------------------------------------------------------------------------------|--|--|--|
| Description Adjusts the front pinch roller position.                                                                                                    | t Pinch Roller Position Adjustment                                                      |  |  |  |
|                                                                                                    |                                                                                         |  |  |  |
| Range: -100 to +100 (-10.0 mm to +10.0 mm)                                                                                                    |                                                                                         |  |  |  |
| * (+ moves inside)                                                                                                    |                                                                                         |  |  |  |
| Units: 5 (0.5 mm)                                                                                                    |                                                                                         |  |  |  |
| Default: 0 mm                                                                                                    |                                                                                         |  |  |  |
| 490 Rear Pinch Roller Position Adjustment                                                                                                    |                                                                                         |  |  |  |
| Description Adjusts the rear pinch roller position.                                                                                                    |                                                                                         |  |  |  |
| Range: -100 to +100 (-10.0 mm to +10.0 mm)                                                                                                    |                                                                                         |  |  |  |
| * (+ moves inside)                                                                                                    |                                                                                         |  |  |  |
| Units: 5 (0.5 mm)                                                                                                    |                                                                                         |  |  |  |
| Default: 0 mm                                                                                                    |                                                                                         |  |  |  |
| 491 Pinch Roller Movement Width Setting                                                                                                    |                                                                                         |  |  |  |
| Description Sets the pinch roller movement width.                                                                                                    |                                                                                         |  |  |  |
| Range: 0 to 340 (0 mm to 340 mm)                                                                                                    |                                                                                         |  |  |  |
| Units: 1 (1 mm)                                                                                                    |                                                                                         |  |  |  |
| Default: 0 mm                                                                                                    |                                                                                         |  |  |  |
| * When 0 is entered, the pinch width is varied by the paper                                                                                                    | width potentiometer.                                                                    |  |  |  |
| * Values below 55 are treated as 0. (The pinch width is va                                                                                                    | ried by the paper width                                                                 |  |  |  |
| potentiometer.)                                                                                                    |                                                                                         |  |  |  |
| 492 Paper Feed Adjustment Angle                                                                                                    |                                                                                         |  |  |  |
| Specifies the paper feed stop angle for Test mode No. 464 (second                                                                                                    | paper feed amount                                                                       |  |  |  |
| Description adjustment).                                                                                                    | F - F                                                                                   |  |  |  |
| Range: -200 to +200 (-20.0° to +20.0°)                                                                                                    |                                                                                         |  |  |  |
| Setting Units: 1 (0.1°)                                                                                                    |                                                                                         |  |  |  |
| Default: 0°                                                                                                    |                                                                                         |  |  |  |
| 493 Paper Ejection Roller Speed Adjustment 1                                                                                                    | ion Roller Speed Adjustment 1                                                           |  |  |  |
|                                                                                                    |                                                                                         |  |  |  |
| Adjusts the paper election roller speed when the main motor speed                                                                                                    | is less than 35 rpm                                                                     |  |  |  |
| Description Adjusts the paper ejection roller speed when the main motor speed (inner pressure roller resetting and test mode low-speed printing).                                                                                                    | is less than 35 rpm                                                                     |  |  |  |
| Description         Adjusts the paper ejection roller speed when the main motor speed (inner pressure roller resetting and test mode low-speed printing).           Range:         0 to 2000                                                                                                    | is less than 35 rpm                                                                     |  |  |  |
| Description       Adjusts the paper ejection roller speed when the main motor speed (inner pressure roller resetting and test mode low-speed printing).         Range:       0 to 2000         Setting       Units:                                                                                                    | is less than 35 rpm                                                                     |  |  |  |
| Description       Adjusts the paper ejection roller speed when the main motor speed (inner pressure roller resetting and test mode low-speed printing).         Range:       0 to 2000         Setting       Units:         Default:       1251                                                                                                    | is less than 35 rpm                                                                     |  |  |  |
| Adjusts the paper ejection roller speed when the main motor speed (inner pressure roller resetting and test mode low-speed printing).         Range:       0 to 2000         Units:       1         Default:       1251                                                                                                    | is less than 35 rpm                                                                     |  |  |  |
| Adjusts the paper ejection roller speed when the main motor speed (inner pressure roller resetting and test mode low-speed printing).         Range:       0 to 2000         Units:       1         Default:       1251         494       Paper Ejection Roller Speed Adjustment 2         Adjusts the paper ejection roller speed when the main motor speed                                                                                                    | is less than 35 rpm                                                                     |  |  |  |
| Adjusts the paper ejection roller speed when the main motor speed (inner pressure roller resetting and test mode low-speed printing).         Setting       Range:       0 to 2000         Units:       1         Default:       1251         494       Paper Ejection Roller Speed Adjustment 2         Description       Adjusts the paper ejection roller speed when the main motor speed printing print).                                                                                                    | is less than 35 rpm<br>is 50 rpm (proof                                                 |  |  |  |
| Adjusts the paper ejection roller speed when the main motor speed (inner pressure roller resetting and test mode low-speed printing).         Range:       0 to 2000         Setting       0 to 2000         Units:       1         Default:       1251         494       Paper Ejection Roller Speed Adjustment 2         Description       Adjusts the paper ejection roller speed when the main motor speed print).         Range:       0 to 2000                                                                                                    | is less than 35 rpm<br>is 50 rpm (proof                                                 |  |  |  |
| Adjusts the paper ejection roller speed when the main motor speed (inner pressure roller resetting and test mode low-speed printing).         Range:       0 to 2000         Setting       Units:       1         494       Paper Ejection Roller Speed Adjustment 2         Description       Adjusts the paper ejection roller speed when the main motor speed printing).         494       Paper Ejection Roller Speed Adjustment 2         Description       Adjusts the paper ejection roller speed when the main motor speed print).         Range:       0 to 2000         Setting       Units:         Linits:       1                                                                                                    | is less than 35 rpm<br>is 50 rpm (proof                                                 |  |  |  |
| Description       Adjusts the paper ejection roller speed when the main motor speed (inner pressure roller resetting and test mode low-speed printing).         Range:       0 to 2000         Setting       Units:         1       1         Default:       1251         494       Paper Ejection Roller Speed Adjustment 2         Description       Adjusts the paper ejection roller speed when the main motor speed print).         Setting       O to 2000         Units:       1         Description       Adjusts the paper ejection roller speed when the main motor speed print).         Setting       Units:         Default:       1         Default:       1         Default:       1                                                                                                    | is less than 35 rpm<br>is 50 rpm (proof                                                 |  |  |  |
| Adjusts the paper ejection roller speed when the main motor speed (inner pressure roller resetting and test mode low-speed printing).         Range:       0 to 2000         Setting       Units:         1       1         Default:       1251         494       Paper Ejection Roller Speed Adjustment 2         Description       Adjusts the paper ejection roller speed when the main motor speed print).         Setting       Intersection roller speed when the main motor speed print).         Setting       Intersection roller speed when the main motor speed print).         Setting       Intersection roller speed when the main motor speed print).         495       Paper Ejection Roller Speed Adjustment 3                                                                                                    | is less than 35 rpm<br>is 50 rpm (proof                                                 |  |  |  |
| Adjusts the paper ejection roller speed when the main motor speed (inner pressure roller resetting and test mode low-speed printing).         Range:       0 to 2000         Setting       Units:         1       Default:         1251         494       Paper Ejection Roller Speed Adjustment 2         Description       Adjusts the paper ejection roller speed when the main motor speed print).         Setting       Interpret and test mode low-speed print)         Setting       Range:       0 to 2000         Units:       1       Default:         Description       Adjusts the paper ejection roller speed when the main motor speed print).         Setting       Ints:       1         Default:       1013       1013         495       Paper Ejection Roller Speed Adjustment 3       Adjusts the paper ejection roller speed when the main motor speed                                                                                                    | is less than 35 rpm<br>is 50 rpm (proof<br>is 60 rpm (speed key                         |  |  |  |
| Adjusts the paper ejection roller speed when the main motor speed (inner pressure roller resetting and test mode low-speed printing).         Range:       0 to 2000         Setting       Units:         1       Default:         1251         494       Paper Ejection Roller Speed Adjustment 2         Description       Adjusts the paper ejection roller speed when the main motor speed print).         Setting       Interpret and test mode low-speed printing).         495       Paper Ejection Roller Speed Adjustment 3         Description       Adjusts the paper ejection roller speed when the main motor speed adjustment 3         105       Description                                                                                                    | is less than 35 rpm<br>is 50 rpm (proof<br>is 60 rpm (speed key                         |  |  |  |
| Adjusts the paper ejection roller speed when the main motor speed (inner pressure roller resetting and test mode low-speed printing).         Range:       0 to 2000         Setting       Units:       1         Default:       1251         494       Paper Ejection Roller Speed Adjustment 2         Description       Adjusts the paper ejection roller speed when the main motor speed print).         Bescription       Range:       0 to 2000         Voits:       1       1251         494       Paper Ejection Roller Speed Adjustment 2       Range:         Description       Adjusts the paper ejection roller speed when the main motor speed print).         Setting       Units:       1         Default:       1013       1013         495       Paper Ejection Roller Speed Adjustment 3       Adjusts the paper ejection roller speed when the main motor speed 1 during printing).         Range:       0 to 2000       Range:       0 to 2000                                                                                                    | is less than 35 rpm<br>is 50 rpm (proof<br>is 60 rpm (speed key                         |  |  |  |
| Adjusts the paper ejection roller speed when the main motor speed (inner pressure roller resetting and test mode low-speed printing).         Range:       0 to 2000         Setting       Units:       1         494       Paper Ejection Roller Speed Adjustment 2         Description       Adjusts the paper ejection roller speed when the main motor speed printing).         494       Paper Ejection Roller Speed Adjustment 2         Description       Adjusts the paper ejection roller speed when the main motor speed print).         Setting       0 to 2000         Units:       1         Default:       1013         495       Paper Ejection Roller Speed Adjustment 3         Description       Adjusts the paper ejection roller speed when the main motor speed 1 during printing).         Range:       0 to 2000         Setting       Range:       0 to 2000         Lipits:       1         Description       Adjusts the paper ejection roller speed when the main motor speed 1 during printing).                                                                                                    | is less than 35 rpm<br>is 50 rpm (proof<br>is 60 rpm (speed key                         |  |  |  |
| Adjusts the paper ejection roller speed when the main motor speed (inner pressure roller resetting and test mode low-speed printing).         Range:       0 to 2000         Setting       Units:         1       Default:         1251         494       Paper Ejection Roller Speed Adjustment 2         Description       Adjusts the paper ejection roller speed when the main motor speed print).         Setting       Adjusts the paper ejection roller speed when the main motor speed print).         Setting       Range:       0 to 2000         Units:       1       Default:         Description       Adjusts the paper ejection roller speed when the main motor speed print).         Setting       Units:       1         Default:       1013         495       Paper Ejection Roller Speed Adjustment 3         Description       Adjusts the paper ejection roller speed when the main motor speed 1 during printing).         Setting       0 to 2000         Setting       0 to 2000         Units:       1         Default:       1100                                                                                                    | is less than 35 rpm<br>is 50 rpm (proof<br>is 60 rpm (speed key                         |  |  |  |
| Adjusts the paper ejection roller speed when the main motor speed (inner pressure roller resetting and test mode low-speed printing).         Range:       0 to 2000         Setting       Units:         1       Default:         1251         494       Paper Ejection Roller Speed Adjustment 2         Description       Adjusts the paper ejection roller speed when the main motor speed print).         Setting       Inits:         1       Description         Range:       0 to 2000         Setting       Units:         1       Default:         1013       Range:         495       Paper Ejection Roller Speed Adjustment 3         Description       Adjusts the paper ejection roller speed when the main motor speed 1 during printing).         Setting       O to 2000         Units:       1         Description       Adjusts the paper ejection roller speed when the main motor speed 1 during printing).         Setting       0 to 2000         Units:       1         Default:       1100                                                                                                    | is less than 35 rpm<br>is 50 rpm (proof<br>is 60 rpm (speed key                         |  |  |  |
| Adjusts the paper ejection roller speed when the main motor speed (inner pressure roller resetting and test mode low-speed printing).         Range:       0 to 2000         Setting       Units:         1       Default:         1251         494       Paper Ejection Roller Speed Adjustment 2         Description       Adjusts the paper ejection roller speed when the main motor speed print).         Setting       Adjusts the paper ejection roller speed when the main motor speed print).         Setting       Units:         1       Default:         1013       Paper Ejection Roller Speed Adjustment 3         495       Paper Ejection Roller Speed Adjustment 3         Description       Adjusts the paper ejection roller speed when the main motor speed 1 during printing).         Setting       Range:       0 to 2000         Units:       1         Description       Adjusts the paper ejection roller speed when the main motor speed 1 during printing).         Setting       Intro         496       Paper Ejection Roller Speed Adjustment 4         Adjusts the paper ejection roller speed when the main motor speed                                                                                                    | is less than 35 rpm<br>is 50 rpm (proof<br>is 60 rpm (speed key<br>is 80 rpm (speed key |  |  |  |
| Adjusts the paper ejection roller speed when the main motor speed (inner pressure roller resetting and test mode low-speed printing).         Setting       Range:       0 to 2000         Units:       1         Default:       1251         494       Paper Ejection Roller Speed Adjustment 2         Description       Adjusts the paper ejection roller speed when the main motor speed print).         Range:       0 to 2000         Units:       1         Description       Adjusts the paper ejection roller speed when the main motor speed print).         Range:       0 to 2000         Units:       1         Description       Range:       0 to 2000         Units:       1         Description       Range:       0 to 2000         Units:       1         Default:       1013         495       Paper Ejection Roller Speed Adjustment 3         Description       Adjusts the paper ejection roller speed when the main motor speed 1 during printing).         Setting       0 to 2000         Units:       1         Default:       1100         496       Paper Ejection Roller Speed Adjustment 4         Description       Adjusts the paper ejection roller speed when the main motor speed 2 during printing). <th>is less than 35 rpm<br/>is 50 rpm (proof<br/>is 60 rpm (speed key<br/>is 80 rpm (speed key</th>              | is less than 35 rpm<br>is 50 rpm (proof<br>is 60 rpm (speed key<br>is 80 rpm (speed key |  |  |  |
| Adjusts the paper ejection roller speed when the main motor speed (inner pressure roller resetting and test mode low-speed printing).         Range:       0 to 2000         Setting       Units:         1       Default:         1251         494       Paper Ejection Roller Speed Adjustment 2         Description       Adjusts the paper ejection roller speed when the main motor speed print).         Range:       0 to 2000         Units:       1         Description       Range:       0 to 2000         Vinits:       1       1         Description       Adjusts the paper ejection roller speed when the main motor speed print).         Range:       0 to 2000         Units:       1         Default:       1013         495       Paper Ejection Roller Speed Adjustment 3         Adjusts the paper ejection roller speed when the main motor speed 1 during printing).         Setting       Range:       0 to 2000         Units:       1         Default:       1100         496       Paper Ejection Roller Speed Adjustment 4         Description       Adjusts the paper ejection roller speed when the main motor speed 2 during printing).         496       Paper Ejection Roller Speed Adjustment 4         Description <th>is less than 35 rpm<br/>is 50 rpm (proof<br/>is 60 rpm (speed key<br/>is 80 rpm (speed key</th> | is less than 35 rpm<br>is 50 rpm (proof<br>is 60 rpm (speed key<br>is 80 rpm (speed key |  |  |  |
| Adjusts the paper ejection roller speed when the main motor speed (inner pressure roller resetting and test mode low-speed printing).         Setting       Range:       0 to 2000         Units:       1         Default:       1251         494       Paper Ejection Roller Speed Adjustment 2         Adjusts the paper ejection roller speed when the main motor speed printing).         Range:       0 to 2000         Description       Adjusts the paper ejection roller speed when the main motor speed print).         Range:       0 to 2000         Units:       1         Description       Range:       0 to 2000         Units:       1         Default:       1013         495       Paper Ejection Roller Speed Adjustment 3         Description       Adjusts the paper ejection roller speed when the main motor speed 1 during printing).         Range:       0 to 2000         Units:       1         Default:       1100         496       Paper Ejection Roller Speed Adjustment 4         Description       Adjusts the paper ejection roller speed when the main motor speed 2 during printing).         Range:       0 to 2000         Setting       0 to 2000         Range:       0 to 2000                                                                                                    | is less than 35 rpm<br>is 50 rpm (proof<br>is 60 rpm (speed key<br>is 80 rpm (speed key |  |  |  |

| No. |               | Data settings                                                                       |  |  |  |  |
|-----|---------------|-------------------------------------------------------------------------------------|--|--|--|--|
| 497 | Paper Ejectic | aper Ejection Roller Speed Adjustment 5                                             |  |  |  |  |
|     | Description   | Adjusts the paper ejection roller speed when the main motor speed is 100 rpm (speed |  |  |  |  |
|     | Description   | key 3 during printing).                                                             |  |  |  |  |
|     |               | Range: 0 to 2000                                                                    |  |  |  |  |
|     | Setting       | Units: 1                                                                            |  |  |  |  |
|     |               | Default: 915                                                                        |  |  |  |  |
| 498 | Paper Ejectic | on Roller Speed Adjustment 6                                                        |  |  |  |  |
|     | Description   | Adjusts the paper ejection roller speed when the main motor speed is 110 rpm (speed |  |  |  |  |
|     | Description   | key 4 during printing).                                                             |  |  |  |  |
|     | Setting       | Range: 0 to 2000                                                                    |  |  |  |  |
|     |               | Units: 1                                                                            |  |  |  |  |
|     |               | Default: 915                                                                        |  |  |  |  |
| 499 | Paper Ejectic | on Roller Speed Adjustment 7                                                        |  |  |  |  |
|     | Description   | Adjusts the paper ejection roller speed when the main motor speed is 120 rpm (speed |  |  |  |  |
|     | Description   | key 5 during printing).                                                             |  |  |  |  |
|     |               | Range: 0 to 2000                                                                    |  |  |  |  |
|     | Setting       | Units: 1                                                                            |  |  |  |  |
|     | _             | Default: 915                                                                        |  |  |  |  |

## 8. Print Drum Test Mode

| No.        | Sensors, switches                   | Detection status                          | 1/2 Switch |
|------------|-------------------------------------|-------------------------------------------|------------|
| 500        | Position A Sensor                   | Blocked (detection plate present)         | 0          |
| 501        | Position B lock Sensor              | Blocked (detection plate present)         | 0          |
| 502        | Main Motor Limit Sensor             | Blocked (detection plate present)         |            |
| 503        | Position T Sensor                   | Blocked (detection plate present)         |            |
| 504        | Drive Release Sensor                | Blocked (detection plate present)         | 0          |
| 505        | Inner Pressure Detection Sensor     | Open (inside press lowered)               | 0          |
| 506        | Master Loading Sensor               | Open (master present)                     | 0          |
| 507        | Print Drum Lock Position Sensor     | Blocked (detection plate present)         | 0          |
| 508        | Print Drum Lock Cam Sensor          | Blocked (detection plate present)         | 0          |
| 509        | Ink Sensor                          | In contact with ink                       | 0          |
| 510        | Overflow Sensor                     | In contact with ink                       | 0          |
| 511        | Ink Cartridge Set SW 1              | Switch ON                                 | 0          |
| 512        | Ink Cartridge Set SW 2              | Switch ON                                 | 0          |
| 513        | Ink Cartridge Set SW 3              | Switch ON                                 | 0          |
| 514        | Ink Cartridge Set SW 4              | Switch ON                                 | 0          |
| 515        | Ink Cartridge Set SW 5              | Switch ON                                 | 0          |
| 516        | Free Drum Rotation SW               | Switch ON                                 |            |
|            | Front Door Safety Switch            | Switch ON (front door closed)             |            |
| <b>F47</b> |                                     | This test mode enables when the disposal  |            |
| 517        |                                     | box safety SW 1/2 and flat bed set SW and |            |
|            |                                     | paper ejection unit safety SW are ON.     |            |
| 518        | Angular Safety Sensor               | ON when magnet is detected                | 0          |
| F40        | Drint Drug Connection Signal        | Drum connectors on drum and main unit are |            |
| 519        | Print Drum Connection Signal        | connected                                 | 0          |
| 520        | Print Drum Set Sensor               | Blocked (detection plate present)         | 0          |
| 521        | Ink Volume Det. Sensor 1            | ON when ink levels are below 10%          | 0          |
| 522        | Ink Volume Det. Sensor 2            | ON when ink levels are below 30%          | 0          |
| 523        | Ink Volume Det. Sensor 3            | ON when ink levels are below 50%          | 0          |
| 524        | Clamp Plate Home Position Sensor    | Blocked (detection plate present)         | 0          |
| 525        | Clamp Plate Loading Position Sensor | Blocked (detection plate present)         | 0          |
| 526        | Clamp Motor Home Position Sensor    | Blocked (detection plate present)         | 0          |
| 527        | Clamp Motor Return Position Sensor  | Blocked (detection plate present)         | 0          |
| 528        | 0 Angular Sensor                    | ON when magnet is detected                | 0          |
| 529        | 180 Angular Sensor                  | ON when magnet is detected                | 0          |
| No.        | Motors, solenoids                   | Remarks                                   | 1/2 Switch |
| 530        | Main Motor Action (15 rpm)          |                                           |            |
| 531        | Main Motor Action (30 rpm)          |                                           |            |
| 534        | Print Drum Locking Motor            |                                           | 0          |
| 536        | Main Pulse Motor (Forward)          |                                           |            |
| 537        | Main Pulse Motor (Reverse)          |                                           |            |
| 538        | Main Motor Clutch                   |                                           |            |

| No. | Sensors, switches                                                                                               | 1/2 Switch |
|-----|----------------------------------------------------------------------------------------------------|------------|
| 550 | Variable Main Motor Speed                                                                                       |            |
|     | Use the speed keys to rotate the main motor.                                                                    |            |
| 551 | Print Drum On Position T                                                                                        |            |
|     | == Spare (function not available) ==                                                                            |            |
| 552 | Print Drum On Position B                                                                                        | 0          |
|     | Stops the print drum at position B.                                                                             |            |
| 553 | Print Drum Drive Release Action                                                                                 | 0          |
|     | Performs the drive release action using the left/right pulse motors.                                            |            |
| 554 | Print Drum Drive Connection Action                                                                              | 0          |
|     | Performs the drive connection action using the left/right pulse motors.                                         |            |
| 555 | Print Drum Locking Action                                                                                       | 0          |
|     | Locks the print drum.                                                                                           |            |
| 556 | Print Drum Release Action                                                                                       | 0          |
|     | Unlocks the print drum.                                                                                         |            |
| 557 | Inking Action                                                                                                   | 0          |
|     | Perform the following operations in sequence.                                                                   |            |
|     | Make confidential master beforehand.                                                                            |            |
|     | Rotate the main motor (30 rpm) and apply ink.                                                                   |            |
|     | Lower the inside press on the print drum after the ink sensor goes ON.                                          |            |
|     | Rotate the main motor at 60 rpm.                                                                                |            |
|     | The main motor stops after 100 rotations at position T                                                          |            |
|     | * Both the ink sensor and overflow sensor are enabled.                                                          |            |
|     | * The inking time is set during replacement.                                                                    |            |
| 558 | Print Drum Ink Drainage                                                                                         | 0          |
|     | Prints 250 sheets or until the STOP key is pressed at fixed printing speed of 5 and                             |            |
|     | printing density of 3.                                                                                          |            |
|     | No inking action and deactivation of ink sensor.                                                                |            |
|     | Make sure to make master by test mode No.50 before activating test mode No.558                                  |            |
| 559 | Master Top Clamp Positioning (Master top position A)                                                            | 0          |
|     | Performs front position A positioning (With Master Top Position A Adjustment).                                  |            |
| 560 | Master End Clamp Positioning (Master end position A)                                                            | 0          |
|     | Performs rear position A positioning (With Master End Position A Adjustment).                                   |            |
| 561 | Clamp Home Action                                                                                               | 0          |
|     | Moves the clamp front/rear units to the home position.                                                          |            |
| 562 | Master Top Clamp Opening/Closing Action                                                                         | 0          |
|     | Moves clamp unit front $\rightarrow$ Opens clamp $\rightarrow$ Resets clamp HP $\rightarrow$ Moves clamp unit   |            |
|     | front $\rightarrow$ Closes clamp to master loading sensor $\rightarrow$ Closes clamp $\rightarrow$ Resets clamp |            |
|     | HP                                                                                                    |            |
| 563 | Master end Clamp Opening/Closing Action                                                                         | 0          |
|     | Moves clamp unit front $\rightarrow$ Opens clamp $\rightarrow$ Resets clamp HP $\rightarrow$ Moves clamp unit   |            |
|     | front $\rightarrow$ Closes clamp to open/close HP sensor $\rightarrow$ Closes clamp $\rightarrow$ Resets clamp  |            |
|     | HP                                                                                                    |            |
| 564 | Inner Pressure Clutch ON/OFF                                                                                    | 0          |
|     | Switches the inner pressure clutch ON for 1 second and then OFF again.                                          | _          |
| 567 | Standby Positioning                                                                                             |            |
|     | Stops at the paper drum standby position (150° from position T)                                                 |            |

| No. |                                                                                                    | Da                                                                                                    | ata check   | Display details                                                                               | 1/2 Switch |
|-----|----------------------------------------------------------------------------------------------------|----------------------------------------------------------------------------------------------------|-------------|-----------------------------------------------------------------------------------------------|------------|
| 570 | Main Motor Li                                                                                                    | in Motor Limit Count                                                                                                    |             | Rotate the paper drum and detect the<br>FG pulses between detections of T<br>position sensor. |            |
|     |                                                                                                    |                                                                                                    |             | detected pulses. (6750 pulses /<br>1rotation)                                                 |            |
| 571 | Paper Drum                                                                                                    | Rotation A                                                                                                    | Angle       | == Spare (function not available) ==                                                          |            |
| 572 | Print Drum To                                                                                                    | emperatu                                                                                                    | re A/D Data | Displays the ink thermistor A/D value.                                                        | 0          |
| 573 | Print Drum Temperature Scale                                                                                                    |                                                                                                    | re Scale    | Displays the ink thermistor A/D value following conversion to °C value.                       | 0          |
| No. | Data settings                                                                                                    |                                                                                                    |             |                                                                                               | 1/2 Switch |
| 583 | 3 Inking Time (Regular)                                                                                                    |                                                                                                    |             |                                                                                               | 0          |
|     | Description                                                                                                    | Sets the period of no ink detection after which a no-ink alarm is displayed during normal operations. (This data is stored in the print drum EEPROM.) |             |                                                                                               |            |
|     | Setting                                                                                                    | Range: 1 to 60 (1 to 60 s)<br>Units: 1 (1 s)<br>Default: 20 s                                                                                         |             |                                                                                               |            |
| 584 | Inking Time (                                                                                                    | Replacen                                                                                                    | nent)       |                                                                                               | 0          |
|     | Description Sets the period of no ink detection after which a no-ink alarm is displayed after the ink cartridge is replaced. (This data is stored in the print drum EEPROM.) |                                                                                                    |             |                                                                                               |            |
|     | Setting                                                                                                    | Range:         1 to 60 (1 to 60 s)           Setting         Units:         1 (1 s)           Default:         40 s                                   |             |                                                                                               |            |

| No. |                                                                                |                     | C                                                                                          | Data settings               |                          | 1/2 Switch |
|-----|--------------------------------------------------------------------------------|---------------------|--------------------------------------------------------------------------------------------|-----------------------------|--------------------------|------------|
| 587 | Ink Color Cod                                                                  | de                  |                                                                                            |                             | 0                        |            |
|     | Description                                                                    | Sets the<br>EEPRON  | Sets the ink color set in the inking drum. (This data is stored in the print drum EEPROM.) |                             |                          |            |
|     |                                                                                | 33: Black           | (                                                                                          | 34: Blue                    | 35: Blue 2               |            |
|     |                                                                                | 36: Blue            | 3                                                                                          | 37: Blue 4                  | 38: Red                  |            |
|     |                                                                                | 39: Red 2           | 2                                                                                          | 40: Red 3                   | 41: Red 4                |            |
|     |                                                                                | 42: Gree            | n                                                                                          | 43: Green 2                 | 44: Green 3              |            |
|     |                                                                                | 45: Yello           | w                                                                                          | 46: Yellow 2                | 47: Brown                |            |
|     | Cotting                                                                        | 48: Brow            | n 2                                                                                        | 49: Purple                  | 50: Purple 2             |            |
|     | Setting                                                                        | 51: Gray            |                                                                                            | 52: Gray 2                  | 53: Sepia                |            |
|     |                                                                                | 54: Sepia           | a 2                                                                                        | 55: Orange                  | 56: Orange 2             |            |
|     |                                                                                | 57: Gold            |                                                                                            | 58: Gold 2                  | 59: Silver               |            |
|     |                                                                                | 60: Silve           | r 2                                                                                        | 61: Pink                    | 62: Pink 2               |            |
|     |                                                                                | 63: Cust            | om                                                                                         |                             |                          |            |
|     |                                                                                | Default: 3          | 33 (Black)                                                                                 |                             |                          |            |
| 588 | Print Drum C                                                                   | rum Code            |                                                                                            |                             |                          | 0          |
|     | Description                                                                    | Sets the            | Sets the print drum code. (size and color informations)                                    |                             |                          |            |
|     |                                                                                | Range:              | Range: 1 to 15 ( 3:black 4:color)                                                          |                             |                          |            |
|     | Setting                                                                        | Units:              | 1                                                                                          |                             |                          |            |
|     |                                                                                | Default: 3(black)   |                                                                                            |                             |                          |            |
| 589 | Drum Releas                                                                    | e Angle Fine Adjust |                                                                                            |                             |                          | 0          |
|     | Use this test mode if the print drum still does not engage after test mode No. |                     |                                                                                            |                             |                          |            |
|     | Description                                                                    | 593 adjustment.     |                                                                                            |                             |                          |            |
|     | Description                                                                    | This test           | mode is to be ma                                                                           | de for each print drum and  | the adjustment made is   |            |
|     |                                                                                | memoriz             | æd in each print dr                                                                        | um.                         |                          |            |
|     |                                                                                | Range:              | -50 to 50 ( -5 to 5                                                                        | degree)                     |                          |            |
|     | Setting                                                                        | Units:              | 1(0.1 degree)                                                                              |                             |                          |            |
|     |                                                                                | Default: 0(0degree) |                                                                                            |                             |                          |            |
| 593 | Position B Ad                                                                  | ljustment           | (machine)                                                                                  |                             |                          | 0          |
|     |                                                                                | Position-           | B adjustment for p                                                                         | orint drum removal (adjustr | nent of the paper drum   |            |
|     | Description                                                                    | stop ang            | le from the positio                                                                        | n-T sensor detection)       |                          |            |
|     | Description                                                                    | The stan            | dard print drum ar                                                                         | ngle from the paper drum p  | osition-T is 113 degrees |            |
|     |                                                                                | for drum            | No.1 and 203 deg                                                                           | rees for drum No.2          |                          |            |
|     |                                                                                | Range:              | -65 to 55 ( -6.5 to                                                                        | 5.5 degree)                 |                          |            |
|     | o #                                                                            | Units:              | 1 (0.1 degree)                                                                             |                             |                          |            |
|     | Setting                                                                        | Default:            | Drum No.1: 5 (0                                                                            | .5degree)                   |                          |            |
|     |                                                                                |                     | Drum No.2: -15                                                                             | (-1.5 degrees)              |                          |            |

| No. |                                                                                                    | Data settings                                                                                                    | 1/2 Switch |  |
|-----|----------------------------------------------------------------------------------------------------|----------------------------------------------------------------------------------------------------|------------|--|
| 594 | Position B Adjustment (Print drum)                                                                                                    |                                                                                                    |            |  |
|     | Description Position-B adjustment for print drum removal (adjustment of the paper drum stop angle from the position-T sensor detection) |                                                                                                    |            |  |
|     |                                                                                                    | This adjustment should be made if the position B lock plate does not engage<br>in print drum removal even though the print drum is at the removal position-B<br>angle.                                                                                                    | О          |  |
|     | Setting                                                                                                    | Range: -50 to 50 ( -5 to 5 degree)<br>Units: 1(0.1 degree)<br>Default: 0(0degree)                                                                                                    |            |  |
| 595 | Master Top C                                                                                                    | lamp Open Time Extension                                                                                                    | 0          |  |
|     | Description                                                                                                    | Sets the motor rotation time adjustment timer for opening the master top<br>clamp.<br>(To prevent master disposal errors, the rotation time is extended for the<br>open/close motor opening the master top clamp during master disposal to<br>increase the opening angle of the master projection plate.) |            |  |
| 500 | Setting                                                                                                    | Range: 0 to 140 (0 ms to 140 ms)<br>Units: 10 (10 ms)<br>Default: 50 ms                                                                                                    |            |  |
| 596 | Master Top C                                                                                                    | lamp Close Time Extension                                                                                                    | 0          |  |
|     | Description                                                                                                    | Sets the motor rotation time adjustment timer for closing the master top clamp.<br>(The rotation time is extended for the open/close motor closing the master top<br>clamp during master loading to prevent lifting of the clamp plate.)                                                                  |            |  |
|     | Setting                                                                                                    | Range: 0 to 140 (0 ms to 140 ms)<br>Units: 10 (10 ms)<br>Default: 50 ms                                                                                                    |            |  |
| 597 | Master End C                                                                                                    | Clamp Open Time Extension                                                                                                    | 0          |  |
|     | Description                                                                                                    | Sets the motor rotation time adjustment timer for opening the rear clamp.<br>(The rotation time is extended for the open/close motor opening the master<br>end clamp during master disposal to prevent damage to the master end and<br>master top clamp plates.)                                          |            |  |
|     | Setting                                                                                                    | Range: 0 to 140 (0 ms to 140 ms)<br>Units: 10 (10 ms)<br>Default: 50 ms                                                                                                    |            |  |
| 598 | Master End C                                                                                                    | Clamp Close Time Extension                                                                                                    | 0          |  |
|     | Description                                                                                                    | Sets the motor rotation time adjustment timer for closing the master top clamp.<br>(The rotation time is extended for the open/close motor closing the master end<br>clamp during master loading to prevent damage to the master end clamp<br>plate.)                                                     |            |  |
|     | Setting                                                                                                    | Range: 0 to 140 (0 ms to 140 ms)<br>Units: 10 (10 ms)<br>Default: 120 ms                                                                                                    |            |  |
| 599 | Ink Cartridge                                                                                                    | Changeover Setting                                                                                                    |            |  |
|     | Description                                                                                                    | Makes settings appropriate for either old or new ink cartridges.<br>Range: 0 (New ink cartridge)<br>1 (Old ink cartridge)<br>Units: 1<br>Default: 0                                                                                                    | 0          |  |
|     |                                                                                                    | * This setting does not need to be made for print drums shipped after 1<br>December 2000 because they are compatible with new ink cartridges.                                                                                                    |            |  |

PRINTING TEST MODE

# 9. Printing Test Mode

| No. | Sensors, switches                                                  | Detection status                                                                                    | 1/2 Switch |  |  |  |
|-----|--------------------------------------------------------------------|----------------------------------------------------------------------------------------------------|------------|--|--|--|
| 600 | Print Pressure HP Sensor                                           | Blocked (detection plate present)                                                                   | 0          |  |  |  |
| 601 | Vertical Centering Sensor                                          | Blocked (detection plate present)                                                                   | 0          |  |  |  |
| 602 | Horizontal Centering Sensor                                        | Blocked (detection plate present)                                                                   | 0          |  |  |  |
| 603 | Print Pressure Limit Sensor                                        | Blocked (detection plate present)                                                                   | 0          |  |  |  |
| No. | Motors, solenoids                                                  | Remarks                                                                                             | 1/2 Switch |  |  |  |
|     |                                                                    |                                                                                                    |            |  |  |  |
| No. | Unit                                                               | check                                                                                               | 1/2 Switch |  |  |  |
| 650 | Vertical Centering Action                                          |                                                                                                    |            |  |  |  |
|     | Resets the vertical center position to the home position.          |                                                                                                    |            |  |  |  |
| 652 | Horizontal Centering Action                                        |                                                                                                    |            |  |  |  |
|     | Performs the HP positioning action using the horizontal motor with |                                                                                                    |            |  |  |  |
|     | the drive connected.                                               |                                                                                                    |            |  |  |  |
| 654 | Print Pressure Home Action                                         |                                                                                                    |            |  |  |  |
|     | Resets the print pressure to the home position.                    |                                                                                                    |            |  |  |  |
| No. | Data check                                                         | Display details                                                                                     |            |  |  |  |
| 670 | Ambient Temperature Sensor A/D Data                                | Displays the A/D value for the temperature sensor on the MCTL PCB.                                  |            |  |  |  |
| 671 | Ambient Temperature Sensor Scale                                   | Displays the A/D value for the temperature sensor on the MCTL PCB following conversion to °C value. |            |  |  |  |
### PRINTING TEST MODE

| No. |                                                                                                 |                                                                                    | Data settings                                                      | 1/2 Switch |  |  |
|-----|-------------------------------------------------------------------------------------------------|------------------------------------------------------------------------------------|--------------------------------------------------------------------|------------|--|--|
| 680 | Vertical Cente                                                                                  | r Position Adj                                                                     | ust                                                                | 0          |  |  |
|     | Description Sets the offset for the vertical print home position. (This data is stored in flash |                                                                                    |                                                                    |            |  |  |
|     | Description                                                                                     | memory on the ROSE board.)                                                         |                                                                    |            |  |  |
|     |                                                                                                 | Range: -50 to +80 (-5.0 mm to +8.0 mm)                                             |                                                                    |            |  |  |
|     | Setting                                                                                         | * (+                                                                               | is upwards)                                                        |            |  |  |
|     | Setting                                                                                         | Units: 1 (0                                                                        | .1 mm)                                                             |            |  |  |
|     |                                                                                                 | Default: 0 m                                                                       | m                                                                  |            |  |  |
| 681 | Drum Vertica                                                                                    | Home Pos. A                                                                        | dj.                                                                | 0          |  |  |
|     | Description                                                                                     | Sets the offset for the vertical print home position of the print drum. (This data |                                                                    |            |  |  |
|     | Description                                                                                     | is stored in El                                                                    | EPROM of the drum.)                                                |            |  |  |
|     |                                                                                                 | Range: -50                                                                         | to +80 (-5.0 mm to +8.0 mm)                                        |            |  |  |
|     | Sotting                                                                                         | * (+                                                                               | is upwards)                                                        |            |  |  |
|     | Seung                                                                                           | Units: 1 (0                                                                        | .1 mm)                                                             |            |  |  |
|     |                                                                                                 | Default: 0 m                                                                       | m                                                                  |            |  |  |
| 682 | Print Pressur                                                                                   | HP Adjustme                                                                        | ent (For Factory Use Only !)                                       | 0          |  |  |
|     |                                                                                                 | Shifts the prin                                                                    | t drum pressure position on the 5 step print pressure on the       |            |  |  |
|     | Description                                                                                     | operation pan                                                                      | el. (This data is stored in EEPROM on the print drum.)             |            |  |  |
|     |                                                                                                 | Range: -10                                                                         | to +10 pulses                                                      |            |  |  |
|     |                                                                                                 | * (+)                                                                              | increases pressure (-)decreases pressure                           |            |  |  |
|     | Setting                                                                                         | Units 1 nu                                                                         | lise                                                               |            |  |  |
|     |                                                                                                 | Default: 0 pu                                                                      | llses                                                              |            |  |  |
| 683 | Paper Drum                                                                                      | Print Drum                                                                         | Distance Data Input (For Factory Use Only !)                       | 0          |  |  |
|     |                                                                                                 | Sets the dista                                                                     | nce data from the paper drum to print drum. (This data is stored   |            |  |  |
|     | Description                                                                                     | in flash memo                                                                      | bryon the ROSE board )                                             |            |  |  |
|     |                                                                                                 |                                                                                    |                                                                    |            |  |  |
|     |                                                                                                 | Kange10                                                                            | ingranda produire ()degrade produire                               |            |  |  |
|     | Setting                                                                                         | (+)                                                                                | increases pressure, (-)decreases pressure                          |            |  |  |
|     | _                                                                                               |                                                                                    | lise                                                               |            |  |  |
| 694 | Drint Brocour                                                                                   | Default: 10 pt                                                                     | lises<br>For Field Sourcemen Line)                                 | 0          |  |  |
| 004 | FIIILFIESSU                                                                                     | Soto the print                                                                     | processure data (This data is stared in EEDBOM on the print        | 0          |  |  |
|     | Description                                                                                     | Description                                                                        |                                                                    |            |  |  |
|     |                                                                                                 |                                                                                    |                                                                    |            |  |  |
|     |                                                                                                 | Range: -10                                                                         | to +10 pulses                                                      |            |  |  |
|     | Settina                                                                                         |                                                                                    | increases pressure, (-)decreases pressure                          |            |  |  |
|     | Ŭ                                                                                               | Units: 1 pu                                                                        | lise                                                               |            |  |  |
|     |                                                                                                 | Default: 0 pu                                                                      |                                                                    |            |  |  |
| 685 | Print Drum D                                                                                    | ameter Correc                                                                      | ction (For Old Master Making Unit Only)                            | 0          |  |  |
|     | Description                                                                                     | Sets the tape                                                                      | thickness for print drum diameter correction. (This data is stored |            |  |  |
|     | 2 00 0 mp 4 0 m                                                                                 | in EEPROM o                                                                        | n the print drum.)                                                 |            |  |  |
|     |                                                                                                 | Range: 0 to                                                                        | 100 (0 mm to 1.00 mm)                                              |            |  |  |
|     | Setting                                                                                         | Units: 1 (0                                                                        | .01 mm)                                                            |            |  |  |
|     |                                                                                                 | Default: 0 m                                                                       | m                                                                  |            |  |  |
| 686 | Drum Body I                                                                                     | Parameter E                                                                        | ntry                                                               |            |  |  |
|     |                                                                                                 | When the drui                                                                      | m vertical home Pos. Adj. are performed using test-mode            |            |  |  |
|     | Description                                                                                     | No.681, at the                                                                     | user where there are 2 or 3 V8000 machines, set ID Parameter       |            |  |  |
|     |                                                                                                 | for machines                                                                       | in advance.                                                        |            |  |  |
|     |                                                                                                 | Range: 0 to                                                                        | 2                                                                  |            |  |  |
|     | Settina                                                                                         | Units: 1                                                                           |                                                                    |            |  |  |
|     | Ŭ                                                                                               | Default: 0                                                                         |                                                                    |            |  |  |
| 687 | Warm-up Ter                                                                                     | perature                                                                           |                                                                    |            |  |  |
|     | Description                                                                                     | Warm-up fund                                                                       | tion temperature setting                                           |            |  |  |
|     | 1                                                                                               | Range: 10 to                                                                       | o 15 (10 to 15 degrees Celsius)                                    |            |  |  |
| 1   | Settina                                                                                         | Units: 1 (1                                                                        | degree Celsius)                                                    | I          |  |  |
| 1   | Default: 13 (13 degrees Celsius)                                                                |                                                                                    |                                                                    |            |  |  |
| 688 | Main Drive PC                                                                                   | B: NEW - OL                                                                        | D selection                                                        |            |  |  |
|     | Description                                                                                     | Switching the                                                                      | main motor drive constant by selecting correct Main Drive PCB      |            |  |  |
|     |                                                                                                 | Range: 0 (M                                                                        | ain Drive PCB with part number before 022-52502-403)               |            |  |  |
|     | Setting                                                                                         | Units: 1 (M                                                                        | lain Drive PCB with part number 022-52502-403 or after)            | I          |  |  |
|     |                                                                                                 | Default: 1 (N                                                                      | lain Drive PCB with part number 022-52502-403 or after)            |            |  |  |

### ACCESSORIES 1 TEST MODE

### 10. Accessories 1 Test Mode

| No. | Sensors, switches                                                                   | Detection status                                                                           |  |  |  |
|-----|-------------------------------------------------------------------------------------|--------------------------------------------------------------------------------------------|--|--|--|
| 700 | Original Registration Sensor                                                        | Blocked (original present)                                                                 |  |  |  |
| 701 | Original IN Sensor                                                                  | Blocked (original present)                                                                 |  |  |  |
| 702 | Original OUT Sensor                                                                 | Blocked (original present)                                                                 |  |  |  |
| 703 | AF Original Detection Sensor                                                        | Original present                                                                           |  |  |  |
| 707 | AF Unit Cover SW                                                                    | Stage cover (AF) is set                                                                    |  |  |  |
| 708 | AF Unit Joint Signal Check                                                          | AF is connected                                                                            |  |  |  |
| 709 | ST Tape Jam Sensor                                                                  | Blocked (tape present)                                                                     |  |  |  |
| 710 | ST Tape Detection Sensor                                                            | Blocked (tape present)                                                                     |  |  |  |
| 711 | ST Power Switch                                                                     | Power ON                                                                                   |  |  |  |
| No. | Motors, solenoids                                                                   | Remarks                                                                                    |  |  |  |
| 730 | ADF Read Pulse Motor                                                                |                                                                                            |  |  |  |
| No. | Unit                                                                                | check                                                                                      |  |  |  |
| 750 | AF Cycle Action                                                                     |                                                                                            |  |  |  |
|     | Performs one AF scanning cycle.                                                     |                                                                                            |  |  |  |
|     | Feed in original $\rightarrow$ Reset scanner                                        | to $\text{HP} \rightarrow \text{Shading} \rightarrow \text{Move scanner to scan position}$ |  |  |  |
|     | ightarrow AF scanning and ejection $ ightarrow$ Res                                 | set scanner to HP                                                                          |  |  |  |
|     | * Adjust speed to suit reproduction                                                 | size in Test mode No. 785.                                                                 |  |  |  |
| 751 | AF Feed Action                                                                      |                                                                                            |  |  |  |
|     | Performs AF feed operation.                                                         |                                                                                            |  |  |  |
|     | * Adjust speed to suit reproduction size in Test mode No. 785.                      |                                                                                            |  |  |  |
| 752 | Orig. IN Sensor Sensitivity Adj.                                                    |                                                                                            |  |  |  |
|     | Adjusts sensitivity of origin IN sensor.                                            |                                                                                            |  |  |  |
| 755 | AF Base Tone Adj. Cycle Action                                                      |                                                                                            |  |  |  |
|     | Start: Shading $\rightarrow$ Moves to AF-ABC position (lamp ON at AF-ABC position)  |                                                                                            |  |  |  |
|     | Stop: Lamp goes OFF, and returns                                                    | to home position.                                                                          |  |  |  |
| 756 | Digitizer Initialization                                                            |                                                                                            |  |  |  |
|     | Resets the digitizer internal data to                                               | the default values.                                                                        |  |  |  |
|     | * Test mode No. 787 also resets to                                                  | defaults.                                                                                  |  |  |  |
| 757 | Storage Memory Initialization                                                       |                                                                                            |  |  |  |
|     | Erases data and initializes storage                                                 | memory.                                                                                    |  |  |  |
|     | * Only one storage memory card should be inserted into the slot for initialization. |                                                                                            |  |  |  |
|     | * Two memory cards cannot be initialized simultaneously.                            |                                                                                            |  |  |  |
| 758 | Storage Memory Check                                                                |                                                                                            |  |  |  |
|     | Checks the data in the storage me                                                   | mory.                                                                                      |  |  |  |
|     | * Only one storage memory card to be checked should be inserted into the slot.      |                                                                                            |  |  |  |
|     | * Two memory cards cannot be checked simultaneously.                                |                                                                                            |  |  |  |
| 759 | 9 ST Tape Output                                                                    |                                                                                            |  |  |  |
|     | == Spare (function not available) ==                                                | -                                                                                          |  |  |  |

### ACCESSORIES 1 TEST MODE

| No. |                                 | Data chec                                                                                                    | :k              | Display details                                                                                                    |
|-----|---------------------------------|----------------------------------------------------------------------------------------------------|-----------------|----------------------------------------------------------------------------------------------------|
| 772 | Storage Memory Card Data        |                                                                                                    | Data            | Displays details for the memory card inserted into the slot.<br>* Download cards should be inserted after switching on power,<br>since downloading begins when power is switched on.<br>* Display details<br>0: No card<br>1: ROSE download<br>2: MCTL PCB download<br>3: Function upgrade<br>4: Storage memory (ATA card) |
|     | 4<br>2<br>*<br>*                |                                                                                                    |                 | <ul> <li>255: Other card</li> <li>* Status can be selected for storage memory card slots 1/2.</li> <li>* Select 1 or 2 using the Print drum 1/2 selector button. (The slot on the PCB side is slot 1</li> </ul>                                                                                                    |
| 773 | Storage Memory Properties       |                                                                                                    |                 | <ul> <li>== Spare (function not available) ==</li> <li>Displays the volume label, capacity, volume used, and available capacity for storage memory.</li> <li>* Only one storage memory card to be checked should be inserted into the slot.</li> <li>* Two memory cards cannot be checked simultane</li> </ul>             |
| No. |                                 |                                                                                                    |                 | Data settings                                                                                                    |
| 780 | AF Scan Mirro                   | or Position                                                                                                    | n Adjust        |                                                                                                    |
|     | Description                     | Adjusts t                                                                                                    | he stop positio | on of the mirror (carriage) during AF scanning.                                                                                                    |
|     |                                 | Range:                                                                                                    | -20 to +20 (-2  | .0 mm to +2.0 mm)                                                                                                    |
|     | Sotting                         |                                                                                                    | *(+ is downwa   | ard)                                                                                                    |
|     | Seung                           | Units:                                                                                                    | 1 (0.1 mm)      |                                                                                                    |
|     |                                 | Default:                                                                                                    | 0 (0 mm)        |                                                                                                    |
| 781 | AF Base Mirro                   | or Positio                                                                                                    | n Adjust        |                                                                                                    |
|     | Description                     | Adjusts t                                                                                                    | he stop positio | on of the mirror (carriage) during AF-ABC.                                                                                                    |
|     |                                 | Range:                                                                                                    | 0 to 30 (0 mm   | n to 3.0 mm)                                                                                                    |
|     | 0                               |                                                                                                    | *(+ is upward   | )                                                                                                    |
|     | Setting                         | Units:                                                                                                    | 1 (0.1 mm)      |                                                                                                    |
|     |                                 | Default:                                                                                                    | 0 (0 mm)        |                                                                                                    |
| 782 | AF Hrzntal Sc                   | an Positio                                                                                                    | on Adjust       |                                                                                                    |
|     | Description                     | Adjusts t                                                                                                    | he horizontal p | osition when scanning the original using the AF. Set separately                                                                                                    |
|     | Description                     | from flat                                                                                                    | bed.            |                                                                                                    |
|     |                                 | Range:                                                                                                    | -35 to +40 (-3  | .5 mm to +4.0 mm)                                                                                                    |
|     | 0.04                            | , in the second second se | *(+ is rear)    |                                                                                                    |
|     | Setting                         | Units:                                                                                                    | 5 (0.5 mm)      |                                                                                                    |
|     |                                 | Default:                                                                                                    | 0 (0 mm)        |                                                                                                    |
| 783 | AF Scan Star                    | t Position                                                                                                    | Adiust          |                                                                                                    |
|     | Description                     | Adjusts t                                                                                                    | he scan start p | position when scanning the original using the AF.                                                                                                    |
|     |                                 | Range:                                                                                                    | -60 to +60 (-6  | .0 mm to +6.0 mm)                                                                                                    |
|     | 0                               | _                                                                                                    | *(+ is downwa   | ard)                                                                                                    |
|     | Setting                         | Units:                                                                                                    | 1 (0.1 mm)      |                                                                                                    |
|     |                                 | Default:                                                                                                    | 0 (0 mm)        |                                                                                                    |
| 784 | 34 AF Scanning Speed Adjustment |                                                                                                    |                 |                                                                                                    |
|     | Adjusts the scanning spe        |                                                                                                    |                 | peed when scanning the original using the AF. (Adjusts the AF                                                                                                    |
|     | Description                     | read puls                                                                                                    | se motor spee   | d.)                                                                                                    |
|     |                                 | Range:                                                                                                    | -50 to +50 (-5  | .0% to +5.0%)                                                                                                    |
|     | 0.1                             | J                                                                                                    | *(+ shrinks)    | '                                                                                                    |
|     | Setting                         | Units:                                                                                                    | 1 (0.1%)        |                                                                                                    |
|     |                                 | Default:                                                                                                    | 0 (0%)          |                                                                                                    |

### ACCESSORIES 1 TEST MODE

| No. |                |                                                          | Data settings                                                                             |  |  |  |  |
|-----|----------------|----------------------------------------------------------|-------------------------------------------------------------------------------------------|--|--|--|--|
| 785 | AF Cycle Actio | on Speed Adjust                                          |                                                                                           |  |  |  |  |
|     | Description    | Sets the                                                 | ets the scanning speed (reproduction size) for the AF feed action in No. 751 and AF cycle |  |  |  |  |
|     | Description    | action in                                                | No. 750.                                                                                  |  |  |  |  |
|     |                | Range:                                                   | 50 to 200 (50% to 200%)                                                                   |  |  |  |  |
|     | Setting        | Units:                                                   | 1 (1%)                                                                                    |  |  |  |  |
|     |                | Default:                                                 | 100%                                                                                      |  |  |  |  |
| 786 | AF Scan End    | Signal O                                                 | utput Time                                                                                |  |  |  |  |
|     | Description    | Adjusts t                                                | he scanning end position when scanning the original using the AF.                         |  |  |  |  |
|     |                | Range:                                                   | -63 to +63 (-6.3 mm to +6.3 mm)                                                           |  |  |  |  |
|     | Setting        |                                                          | *(+ is downward)                                                                          |  |  |  |  |
|     | Octang         | Units:                                                   | 1 (0.1 mm)                                                                                |  |  |  |  |
|     |                | Default:                                                 | 0 mm                                                                                      |  |  |  |  |
| 787 | Digitizer Data | Skip Rar                                                 | Skip Range Adjust                                                                         |  |  |  |  |
|     | Description    | Sets the                                                 | distance for scanning after the digitizer receives digitizer VSYNC. (Ignores noise        |  |  |  |  |
|     | Description    | in initial s                                             | section.)                                                                                 |  |  |  |  |
|     |                | Range:                                                   | 0 to 255 (0.0 mm to 25.5 mm)                                                              |  |  |  |  |
|     | Setting        | Units:                                                   | 1 (0.1 mm)                                                                                |  |  |  |  |
|     |                | Default:                                                 | 0 mm                                                                                      |  |  |  |  |
| 799 | Tele-Metering  | ) (This fea                                              | ature not supported in overseas)                                                          |  |  |  |  |
|     | Description    | Activation or Deactivation of the Tele-Metering feature. |                                                                                           |  |  |  |  |
|     |                | Range: 0 (Deactivate)                                    |                                                                                           |  |  |  |  |
|     | Setting        | Units:                                                   | 1 (Activate)                                                                              |  |  |  |  |
|     | -              | Default:                                                 | 0 (Deactivate)                                                                            |  |  |  |  |

#### CHAPTER 17. TEST MODE

#### FACTORY MODE TEST MODE

#### 11. Factory Mode Test Mode

The factory mode test mode is used for the items set at the factory. It is not used in normal maintenance. The factory mode test mode is required for entry of settings if the scanner unit has been replaced.

#### Factory mode test mode procedures

- (1) Start up Test mode.
- (2) Enter 9874 using the numeric keys in standby mode, then press the "Start" key.
- (3) Enter the factory mode test mode number to be run, then press the "Start" key.

| No.  |                        | Data settings                                                                       |  |  |  |  |
|------|------------------------|-------------------------------------------------------------------------------------|--|--|--|--|
| 1203 | TTEC scanner setting 1 |                                                                                     |  |  |  |  |
| 1204 | TTEC scanner setting 2 |                                                                                     |  |  |  |  |
| 1205 | TTEC scanne            | TTEC scanner setting 3                                                              |  |  |  |  |
|      | Description            | Set the values indicated on the label affixed to the top of the scanner unit plate. |  |  |  |  |
|      | Setting                | Enter the values on the label for each item.                                        |  |  |  |  |

# CHAPTER 18: FUNCTIONS

## Contents

| Function Settings (Sub-Screen) |    |                                    |  |  |
|--------------------------------|----|------------------------------------|--|--|
| 1.                             | Со | nfiguration                        |  |  |
|                                | 1) | Selections                         |  |  |
| 2) Memory (Mode Memory)        |    | Memory (Mode Memory)               |  |  |
|                                | 3) | Programs (Program Printing Memory) |  |  |
|                                | 4) | Other Settings (Functions List)    |  |  |
|                                | 5) | Other Settings (Properties)        |  |  |

### **Function Settings (Sub-Screen)**

Refer to V8000 Users Guide for the details on the contents of this Chapter.

Function settings are made on the panel sub-screen.

To switch to the sub-screen from the main screen, press the "Main/Sub" button on the right-hand side of the screen.

### 1. Configuration

The function setting sub-screen contains the following items:

- (1) Selections
- (2) Memory
- (3) Programs
- (4) Other settings (Functions list/Properties)

#### 1) Selections (Jump to Users Guide)

Functions from the functions list in the "Other settings screen" that are frequently used can be assigned to function buttons.

- The functions available are listed in the functions list. Up to eight can be assigned to function buttons.
- Functions are assigned on the "Catalog (Properties)" screen and can be separately set for P to P and D to P modes.
- Functions set in "Selections" for optional devices are automatically deleted if the particular optional device is disconnected after assigning.
- The default functions assigned in "Selections" when first shipped will vary by machine type.
- The function buttons for "Continuous," "Multi-up," and "Repeat Master Making" can be displayed on the main screen apart from "Selections." (This information is displayed or not displayed, depending on settings made on the "Properties" screen.)

#### 2) Memory (Mode Memory) (Jump to Users Guide)

This function stores the current master making and printing settings for the machine to be called up and used again later.

- Memory details are stored by pressing the "Confirm settings" key to open the Confirm settings screen.
- Up to 24 settings can be stored. These can be assigned alphanumeric names.
- Details are stored until they are deleted by the user, or until Test mode No. 081 "Clear User Memory" is run.
- Functions that do not exist when invoked are ignored, such as when optional devices have been disconnected.
- The functions that can be stored in memory are as listed in V8000 Users Guide. (The current status is stored when the "Confirm settings" key is pressed.) If a function is to be stored after the printing has started, the print quantity to be stored in the memory will be what is shown on the operation panel at that moment.

#### 3) Programs (Program Printing Memory) (Jump t

This function stores program printing details for future use.

- The memory details are stored and called up via the sub-screen memory screen.
- Up to 12 single- or multi-original programs can be stored. These can be assigned alphanumeric program names.
- Programs are stored until they are deleted by the user, or when Test mode No. 081 "Clear User Memory" is run.
- If both the mode memory and program print memory are both invoked, the number of prints is defined by the program print memory settings, and not from the mode memory.

#### (Jump to Users Guide)

#### 4) Other Settings (Functions List)

This screen allows the user to choose functions from the available functions list for normal printing.

Refer to the "USERS GUIDE" for the Functions that can be viewed and set on the sub-screen, and also of the Items that can be saved in memory.

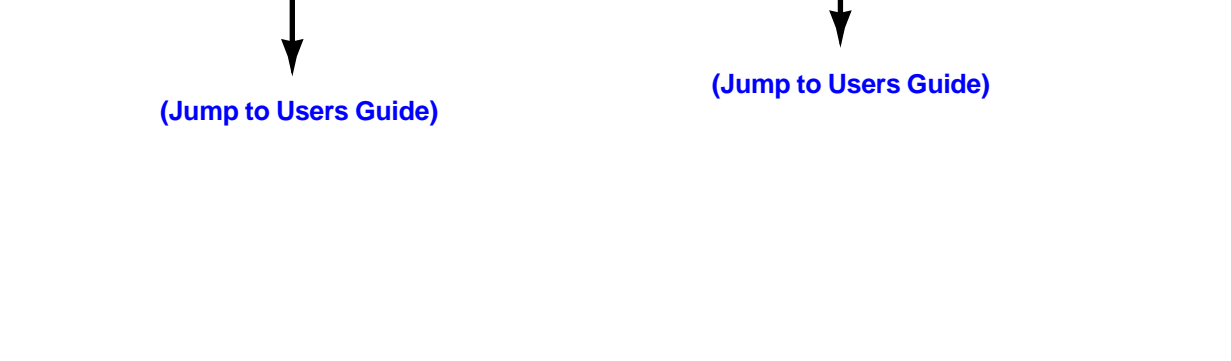

#### 5) Other Settings (Properties)

This mode is used to change the machine default settings to which the machine adjusts itself when the machine power is switched ON or All Reset button is pressed, and also to set special functions.

# MEMO

# CHAPTER 19: OTHER PRECAUTIONS

## Contents

| 1. | Software Download Instructions   | 19-2 |
|----|----------------------------------|------|
| 2. | Battery Replacement              | 19-2 |
| 3. | SH-PCB (Main PCB) Replacement    | 19-3 |
| 4. | MCTL PCB Replacement             | 19-4 |
| 5. | Print Drum PCB Replacement       | 19-4 |
| 6. | Print Image Adjustment Procedure | 19-4 |

#### 1. Software Download Instructions

- (1) Switch off power.
- (2) Remove the blind plate on the rear left-hand cover. (M3 x 8 screw)
- (3) Remove the Document Storage Card DM-32 if inserted.

#### **Download precautions**

- Do not insert two PC cards, ROSE and MCTL software, into the card slot at the same time.
- Excluding certain occasions, it does not matter whether the ROSE software downloads first, or MCTL software downloads first, but these two software download must be done continuously. (In certain occasions, depending on the contents of the upgrading software to be issued in the future, the ROSE software needs to be downloaded first, so it would be best to make it a habit to download the ROSE software before the MCTL software.)

#### **ROSE software download instructions**

- (4) Insert a ROSE download card (SMG1/V\*.\*\*).
- (5) The green LED at the rear of the SH-PCB will blink when power is switched on. (Reading) Reading is complete once the green LED stays on.

[If the red LED lights during the download, an error has occurred. Repeat the procedure from above (4)].

(6) Switch off power and remove the card.

#### MCTL software download instructions

- (4) Insert an MCTL download card (MG1M/V\*.\*\*).
- (5) The green LED at the rear of the SH-PCB will blink when power is switched on. (Reading) Reading is complete when the green LED stays on.

[If the red LED lights during the download, an error has occurred. Repeat the procedure from above (4)].

- (6) Switch off power and remove the card.
- (7) Reinsert the Document Storage Card DM-32 if previously removed.
- (8) Reattach the blind plate.

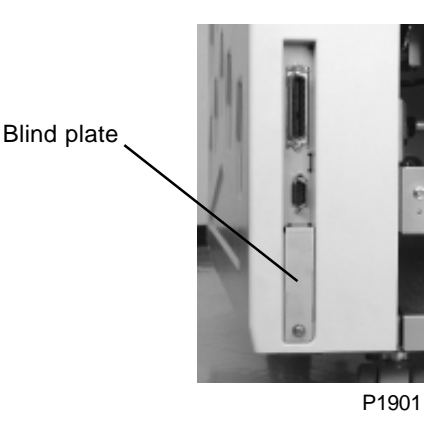

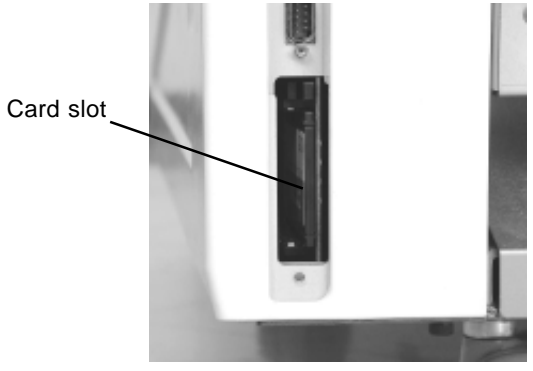

P1902

### 2. Battery Replacement

Replace the battery on the SH-PCB or MCTL PCB with power switched on.

\* To prevent data loss, always replace with the power switched on.

#### 3. SH-PCB (Main PCB) Replacement

- (1) After replacing the SH-PCB, the test mode details need to be reset as well. Record the settings for the items listed below before replacing.
  - \* Activate test mode No. 070 (data setting change confirmation) and memo down the existing setting.
  - \* Memo down the settings for sub-screen selections, memory, programs, and catalog (properties).
- (2) Switch off the power, remove the DIMM, EEPROM (IC4) and Battery, and remove the SH-PCB.
- (3) Set all DIP switches (SW4) on the new SH-PCB to OFF. Set the slide switch (SW2) to the side marked FL.
- (4) Reinstall the removed DIMM, EEPROM, and Battery onto the new SH-PCB. Install the new SH-PCB on the machine.
- (5) Download the ROSE software referring to the previous page. There is no need to download the MCTL software if same version ROSE software is to be downloaded.
- (6) Start up the test mode.
- (7) Run Test mode No. 080 (Clear Error Status Data), No. 081 (Clear User Memory) and No. 082 (Clear Test Mode Data Setup).
- (8) Re-input all the data memo downed in step (1).
- (9) Run Test mode No. 450 (Paper Width Potentiometer Adjustment 100 mm) and No. 451 (Paper Width Potentiometer Adjustment 300 mm).
- (10) Switch off power, then switch on again.
- (11) Check that start-up is normal.
- (12) Set present clock time in the "Properties" screen to complete the job.

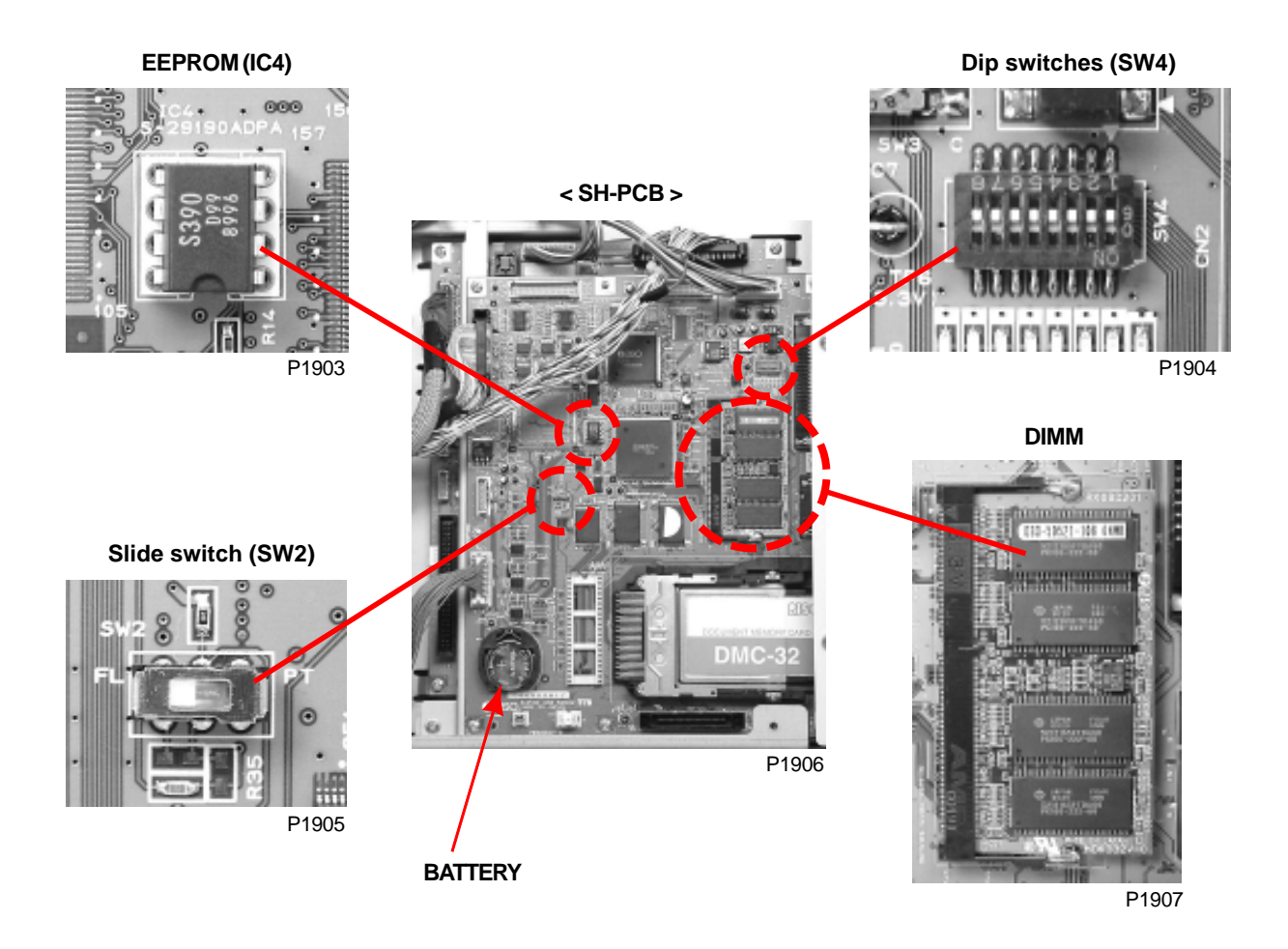

#### 4. MCTL PCB Replacement

- (1) Start up test mode and input number **973** and press START key. Then input number **1100** and press START key.
- (2) Remove print drum No.1 and No.2 and then turn OFF the machine power.
- (3) Remove existing MCTL PCB from the machine, and remove the battery from the removed PCB.
- (4) Installed removed battery on the new MCTL PCB, and install the new PCB on the machine.
- (5) Start up test mode and activate test mode No. 80, and keep the machine in test mode.
- (6) While in the test mode, input number **973** and press START key. Then input number **1101** and press START key.
- (7) Turn OFF the machine power once and turn the power back ON again.
- (8) Install the two removed print drums back in the machine.
- (9) Confirm that the machine operates normal.

#### 5. Print Drum PCB Replacement

Caution: In replacing Print Drum PCB, select only the correct print drum (either No.1 or No.2) on the select key on top portion of the test mode display all through the replacement procedure.

- (1) Start up test mode and press drum selection number 1 or 2 to select the print drum on which the Print Drum PCB is to be replaced. Input number **973** and press START key. Then input **1110** and press START key.
- (2) Remove the print drum from the machine and replace the Print Drum PCB on that print drum.
- (3) Return the print drum back on the machine.
- (4) Start up test mode again and press drum selection number 1 or 2 to select the print drum on which the Print Drum PCB was replaced. Input number 973 and press START key. Then input 1112 and press START key.
- (5) Turn OFF the machine power once and turn the power back ON again.
- (6) Confirm that the machine operates normal.

#### 6. Print Image Adjustment Procedure

The adjustment should be made in the order of steps given below. If adjusted in wrong order of steps, the result will not be good.

The 1st and 2nd paper feeding adjustment must be completed before going into the print image adjustment.

#### 1) Vertical Image Position Adjustment:

- (1) Datum Print Position Adjustment. (Refer to Chapter 9)
- (2) Master Leading Clamp Range Adjustment. (Refer to Chapter 14)
- (3) Master Tail Clamp Range Adjustment. (Refer to Chapter 14)
- (4) Write Start Position Adjustment. (Refer to Chapter 14)
- (5) Checking and Adjusting Image Elongation and Shrinkage. (Refer to Chapter 14)

#### 2) Horizontal Image Position Adjustment::

(1) Checking and Adjusting the Horizontal Printing Position. (Refer to Chapter 14)

# CHAPTER 20: PRINTED CIRCUIT BOARDS

## Contents

| 1. | Connection Diagram Between Boards |                                               |       |  |  |  |
|----|-----------------------------------|-----------------------------------------------|-------|--|--|--|
| 2. | PCBs                              | 20-3                                          |       |  |  |  |
|    | 2 - 1 - 1.                        | Power Supply PCB                              |       |  |  |  |
|    | 2 - 1 - 2.                        | Power Supply PCB and Fuse Compatibility Chart | 20-4  |  |  |  |
|    | 2 - 2 - 1.                        | SH-PCB                                        | 20-5  |  |  |  |
|    | 2 - 3 - 1.                        | RIPU PCB (Image PCB)                          | 20-6  |  |  |  |
|    | 2 - 4 - 1.                        | MCTL PCB (Mechanical Control PCB) [1 of 3]    | 20-7  |  |  |  |
|    | 2 - 4 - 2.                        | MCTL PCB (Mechanical Control PCB) [2 of 3]    | 20-8  |  |  |  |
|    | 2 - 4 - 3.                        | MCTL PCB (Mechanical Control PCB) [3 of 3]    | 20-9  |  |  |  |
|    | 2 - 5 - 1.                        | Main Drive PCB                                | 20-10 |  |  |  |
|    | 2 - 6 - 1.                        | Side Drive PCB 1                              |       |  |  |  |
|    | 2 - 7 - 1.                        | Side Drive PCB 2                              | 20-12 |  |  |  |
|    | 2 - 8 - 1.                        | Master Making PCB                             | 20-13 |  |  |  |
|    | 2 - 9 - 1.                        | TPH Power PCB                                 | 20-14 |  |  |  |
|    | 2 - 10 - 1.                       | . Drum PCB 1                                  | 20-15 |  |  |  |
|    | 2 - 11 - 1.                       | . Drum PCB 2                                  | 20-16 |  |  |  |
|    | 2 - 12 - 1.                       | . Panel Unit                                  |       |  |  |  |

### 1. Connection Diagram Between Boards

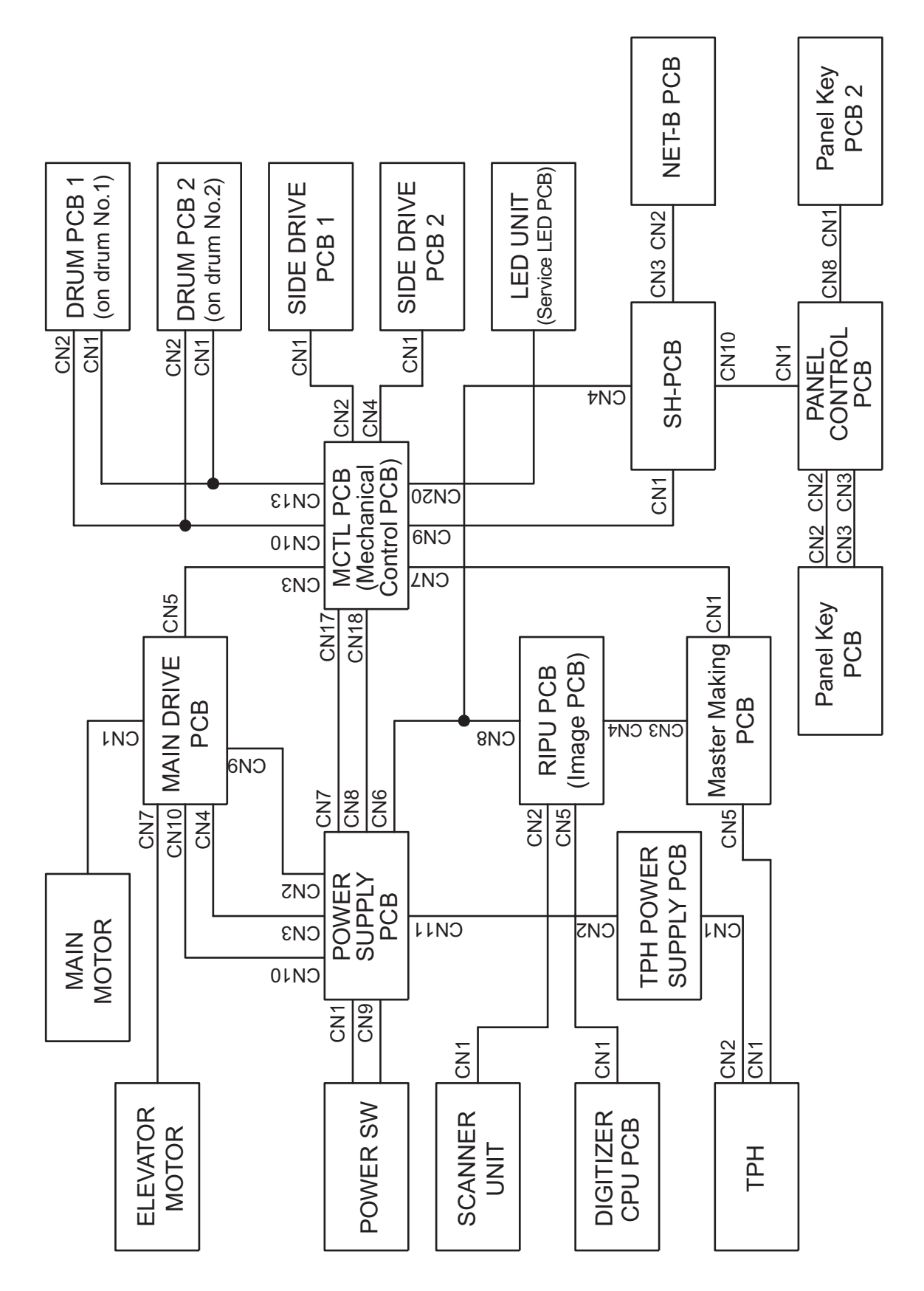

### 2. PCBs

### 2-1-1. Power Supply PCB

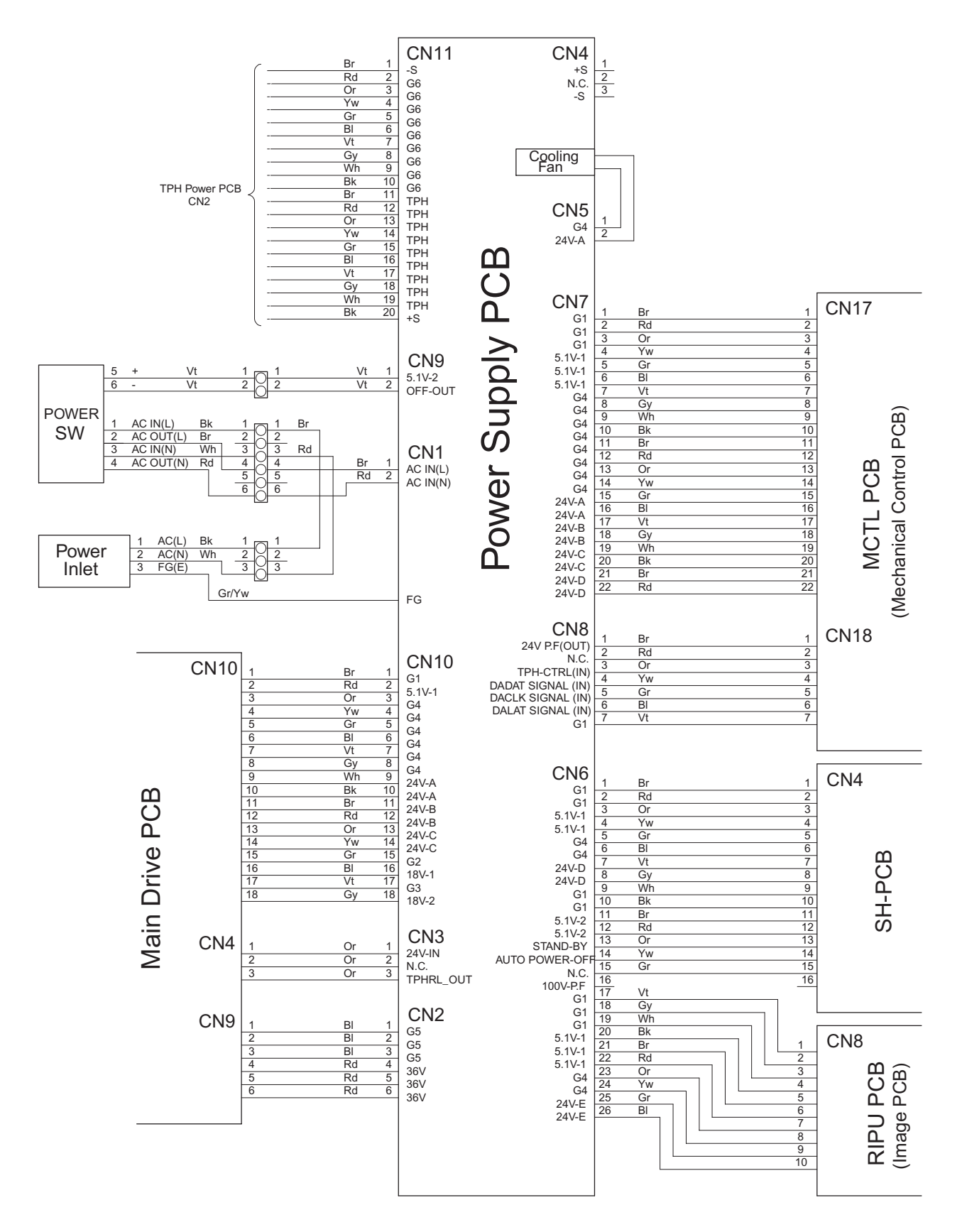

### 2-1-2. Power Supply PCB and Fuse Compatibility Chart

| Fuse No. | Circuit      | When power is switched on               | Connected components                |
|----------|--------------|-----------------------------------------|-------------------------------------|
| F1       | Main primary | Power not provided                      | For power supply main unit          |
| 250V     |              |                                         |                                     |
| 15A      |              |                                         |                                     |
| F300     | Main         | Power not provided                      | For power supply main unit          |
| 250V     |              |                                         |                                     |
| 1.25A    |              |                                         |                                     |
| F190     | 5V-1         | Power supply fan operates briefly, then | All PCBs                            |
| 125V     |              | istops                                  |                                     |
| 3 15A    |              | Panel does not illuminate               |                                     |
| F11      | 361/         | T01-501 display                         | Main drive PCB                      |
| 250\/    | 001          | Main motor lock                         | Main motor                          |
| 2001     |              |                                         |                                     |
| 20A      | 241/-0       | T28-500 display                         | Papar food clutch                   |
| 1251/    | 240-7        | 2nd clamp slide motor lock              | Timing clutch                       |
| 2.15     |              |                                         | 2nd moster dianos al motor          |
| 3.15A    |              |                                         |                                     |
|          |              |                                         |                                     |
|          |              |                                         |                                     |
|          |              |                                         | 2nd clamp opening and closing motor |
|          |              |                                         | 2nd print positioning pulse motor   |
|          |              |                                         | 2nd clamp slide motor               |
|          |              |                                         | Pinch roller release motor          |
| F13      | 24V-B        | T06-611 display                         | Main pulse motor                    |
| 125V     |              | 1st horizontal pulse motor lock         | Main motor clutch                   |
| 3.15A    |              |                                         | Maintenance lamp                    |
|          |              |                                         | 1st inking motor                    |
|          |              |                                         | 1st inner pressure clutch           |
|          |              |                                         | 1st horizontal pulse motor          |
|          |              |                                         | 1st print pressure motor            |
|          |              |                                         | 1st print drum locking motor        |
|          |              |                                         | 2nd print drum locking motor        |
| F14      | 24V-C        | T17-004 display                         | Solenoid counter                    |
| 125V     |              | Solenoid counter not connected          | Main forward/reverse relay          |
| 3.15A    |              |                                         | Interlock relay                     |
|          |              |                                         | Elevator motor                      |
|          |              |                                         | 1st master disposal motor           |
|          |              |                                         | 1st master compression motor        |
|          |              |                                         | 1st disposal plate motor            |
|          |              |                                         | 1st clamp opening and closing motor |
|          |              |                                         | 1st print positioning pulse motor   |
|          |              |                                         | 1st clamp slide motor               |
|          |              |                                         | Paper ejection motor                |
|          |              |                                         | F pinch pulse motor                 |
|          |              |                                         | R pinch pulse motor                 |
|          |              |                                         | Master making unit shifting motor   |
| F15      | 24V-D        | T31-611 display                         | 2nd inking motor                    |
| 125V     | 2            | 2nd horizontal pulse motor lock         | 2nd inner pressure clutch           |
| 3 15A    |              |                                         | 2nd horizontal pulse motor          |
| 3.10/1   |              |                                         | 2nd print pressure motor            |
|          |              |                                         | Master loading fan                  |
|          |              |                                         | Cutter motor                        |
|          |              |                                         | Write pulse motor                   |
|          |              |                                         | Master disposal fan                 |
|          |              |                                         | Thermal processing meter            |
|          |              |                                         |                                     |
|          |              |                                         | Job Separator                       |
| 540      |              |                                         |                                     |
| F16      | ∠4V-E        | 114-101 display                         | Digitizer                           |
| 125V     |              | Flat bed error                          | Scanner                             |
| 3.15A    | 1            |                                         |                                     |

#### 2-2-1. SH-PCB

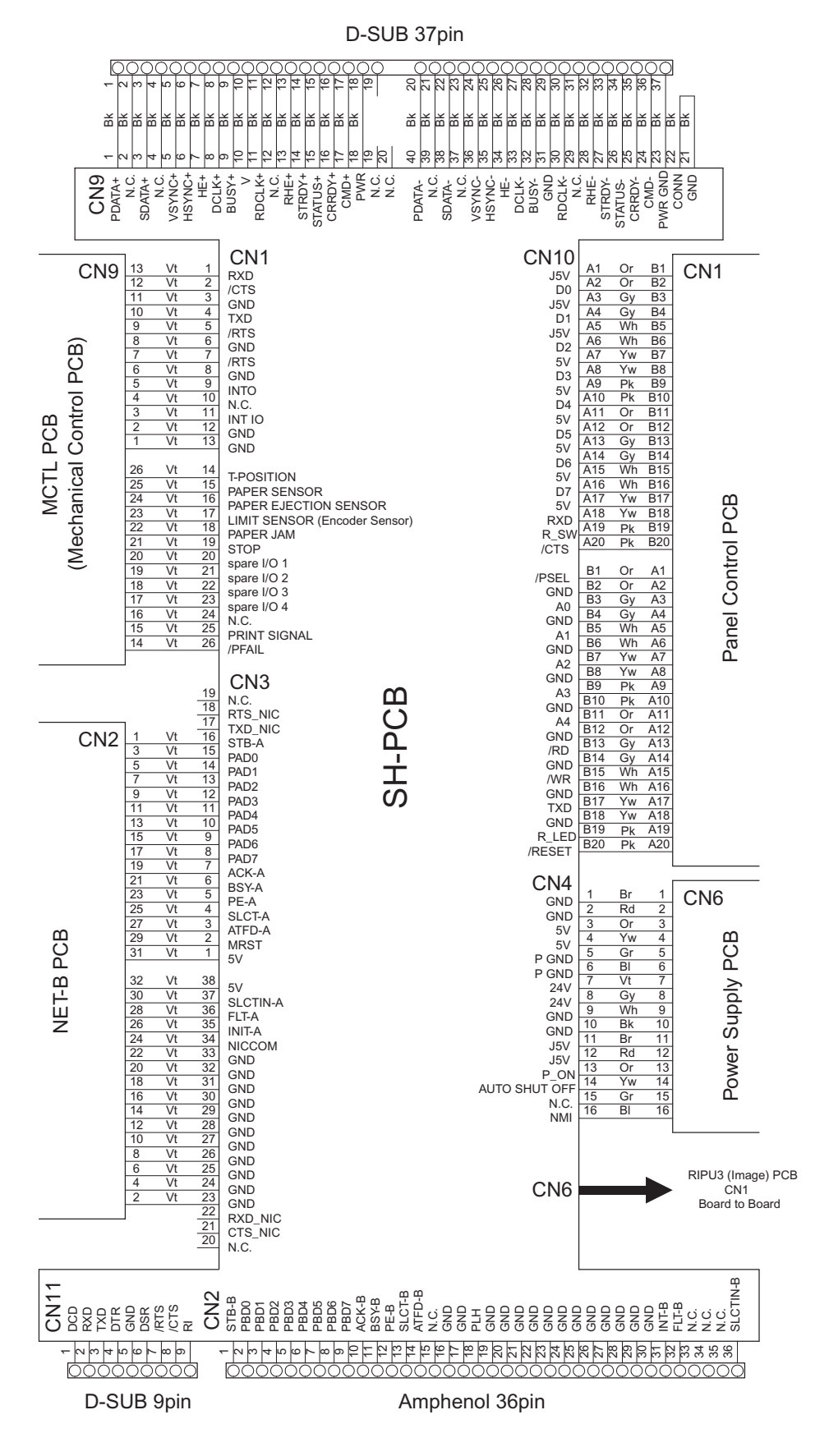

#### 2-3-1. RIPU PCB (Image PCB)

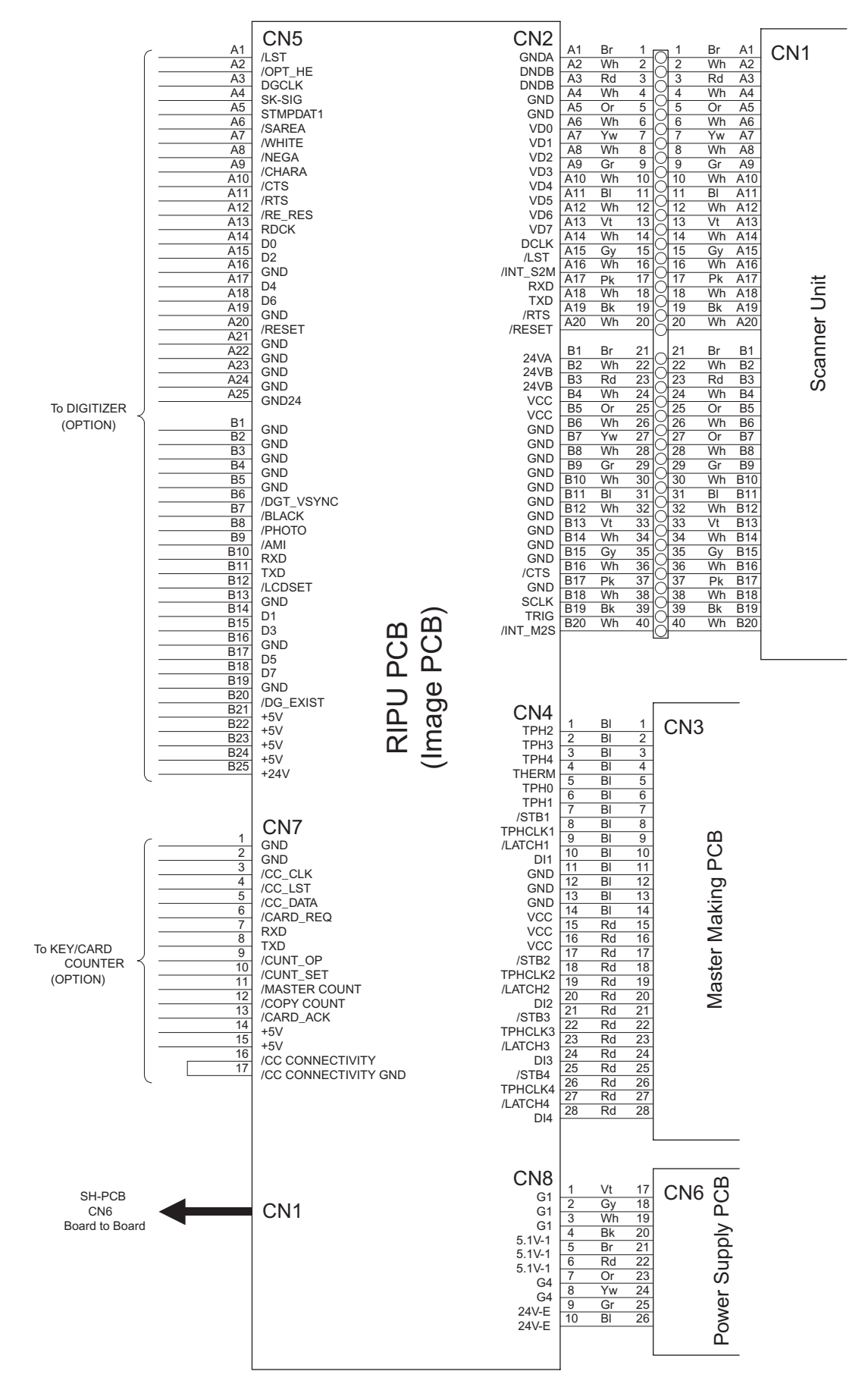

### 2-4-1. MCTL PCB (Mechanical Control PCB) [1 of 3]

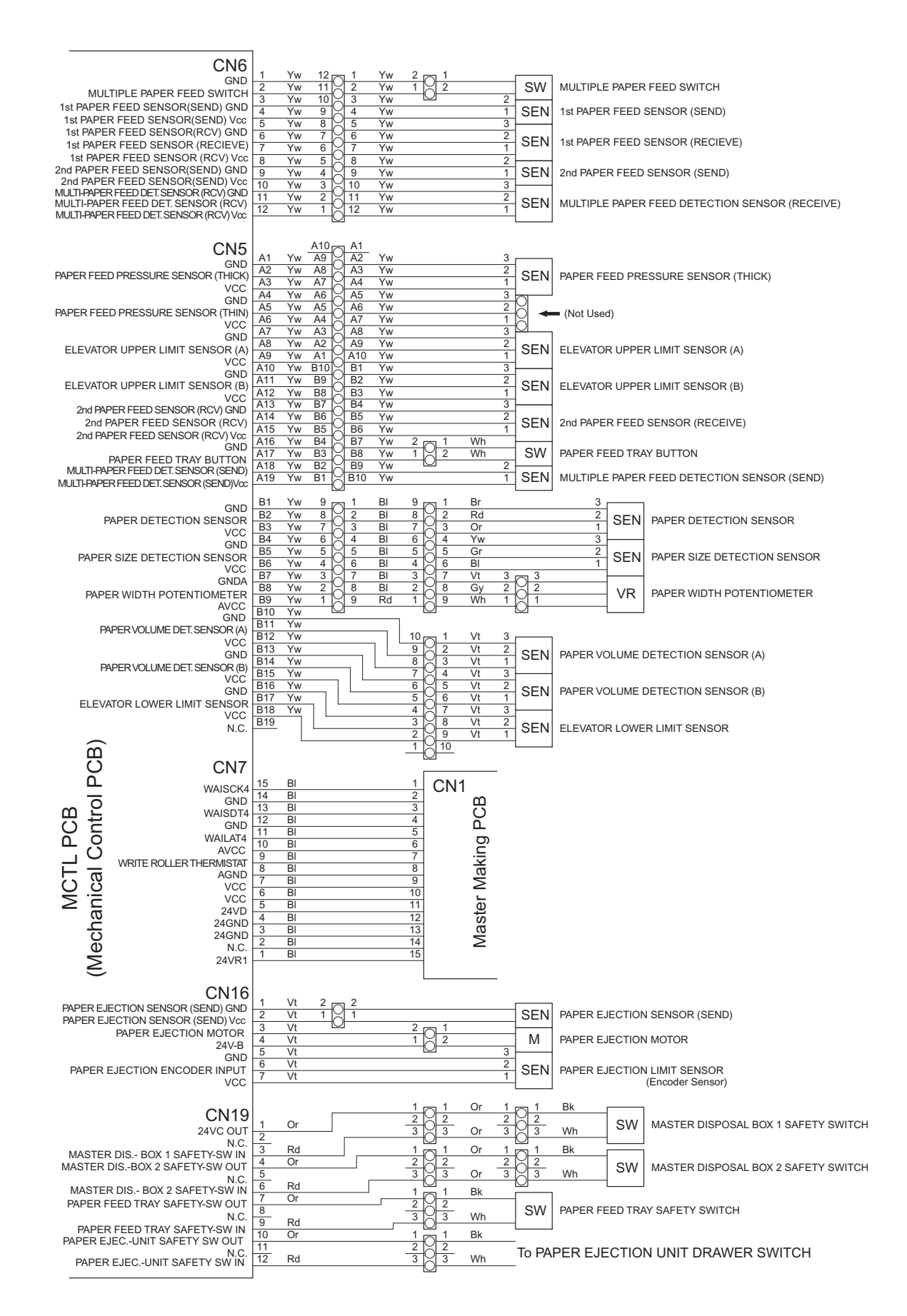

### 2-4-2. MCTL PCB (Mechanical Control PCB) [2 of 3]

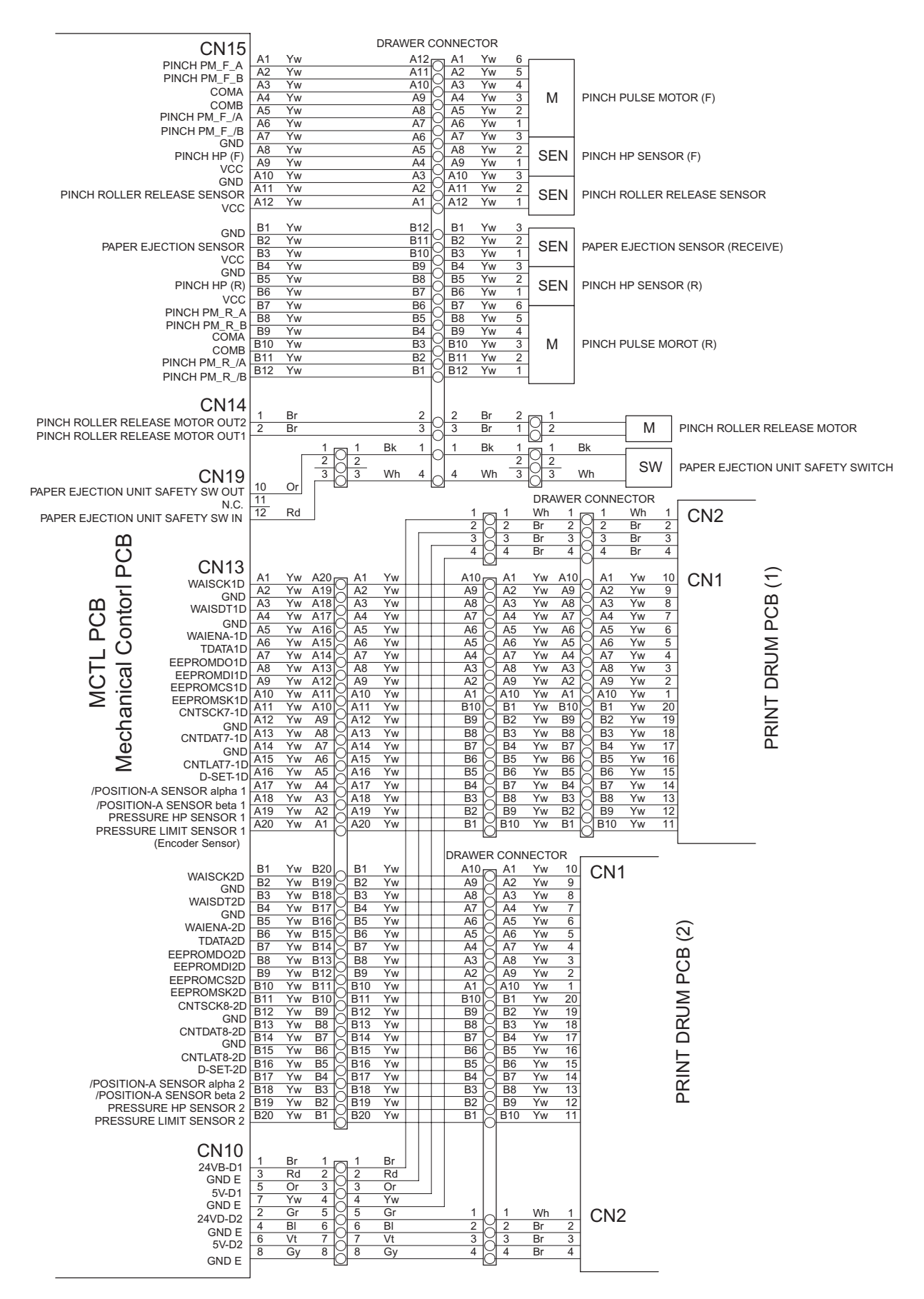

### 2-4-3. MCTL PCB (Mechanical Control PCB [3 of 3]

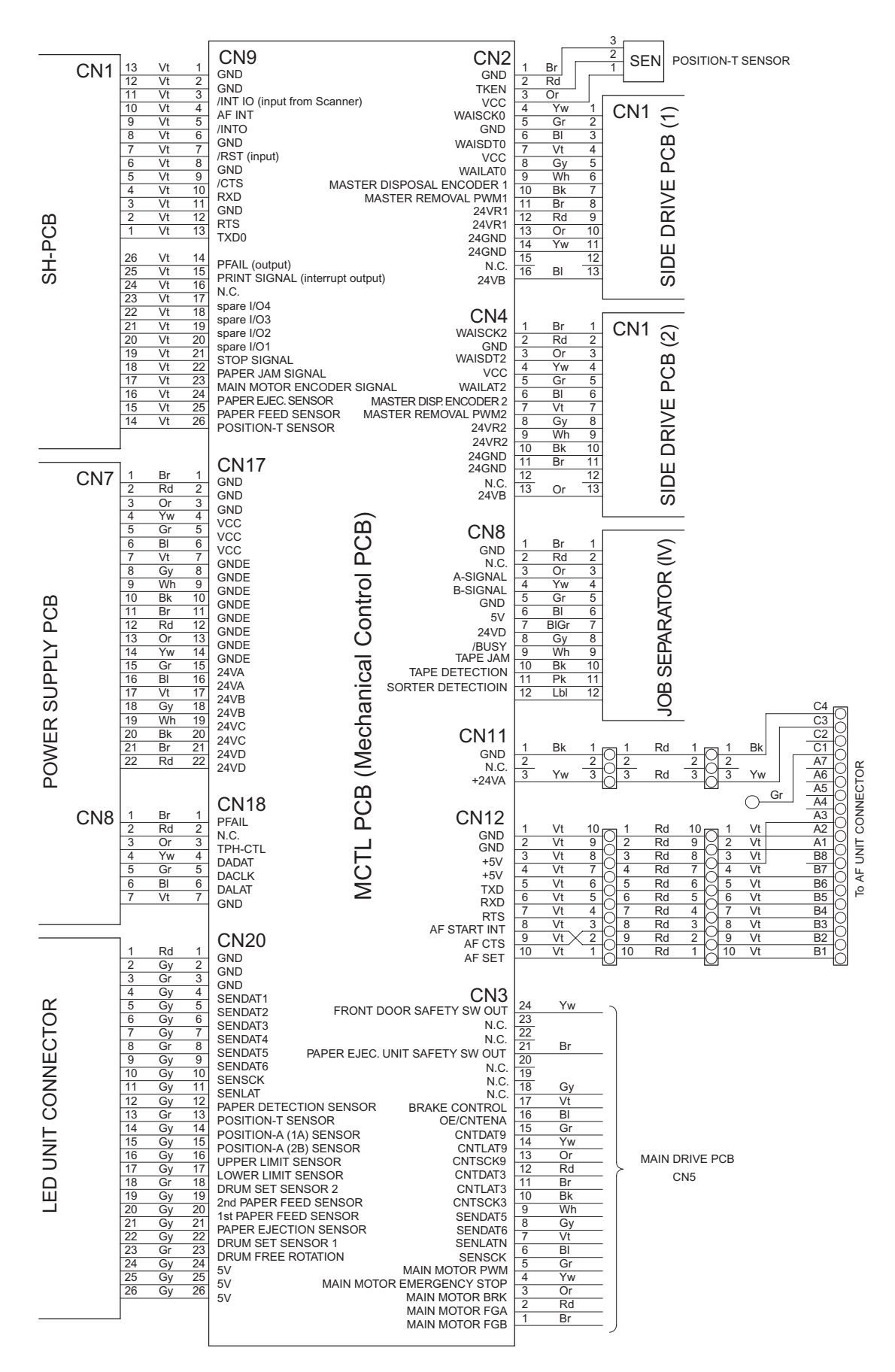

#### 2-5-1. Main Drive PCB

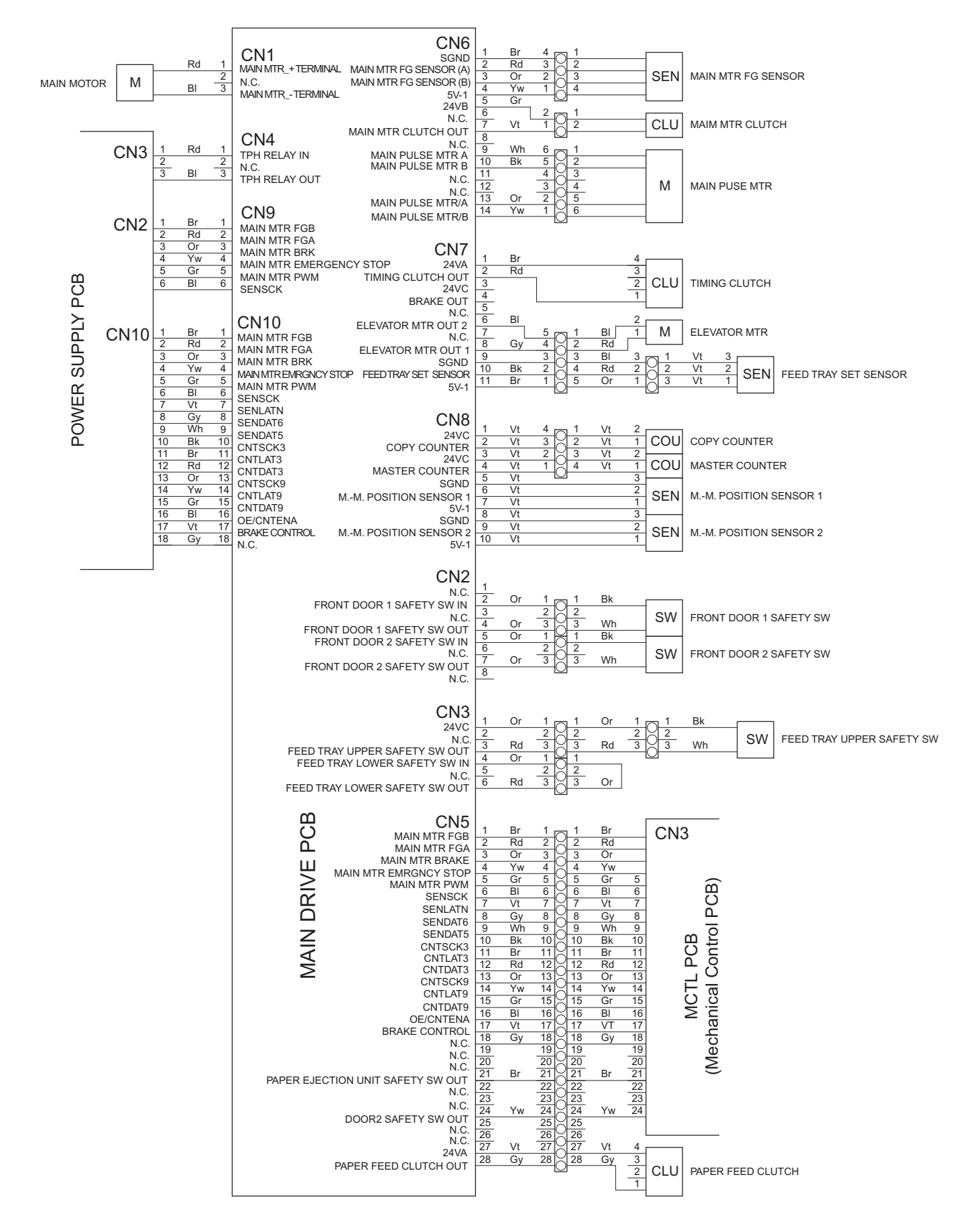

### 2-6-1. Side Drive PCB 1

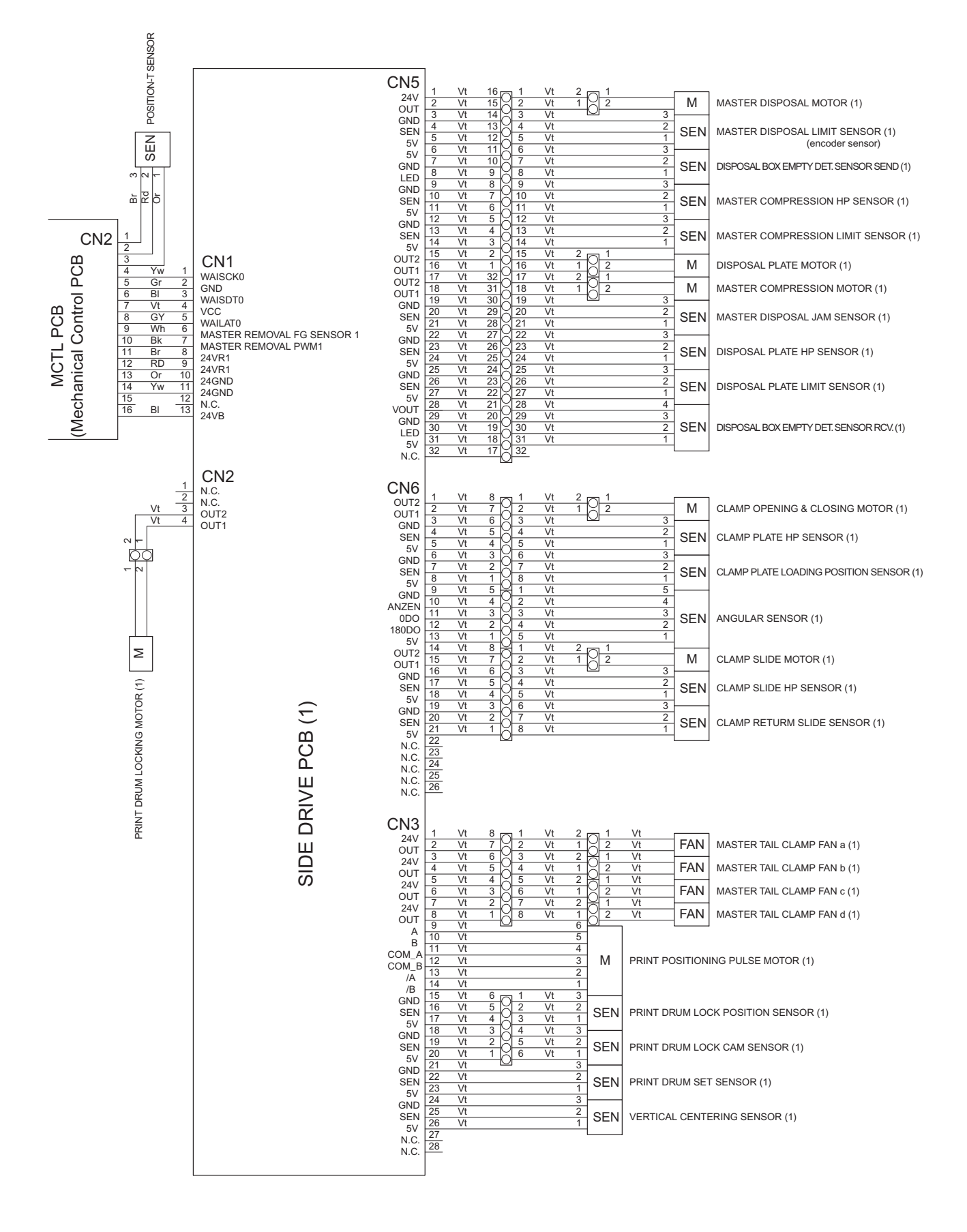

#### 2-7-1. Side Drive PCB 2

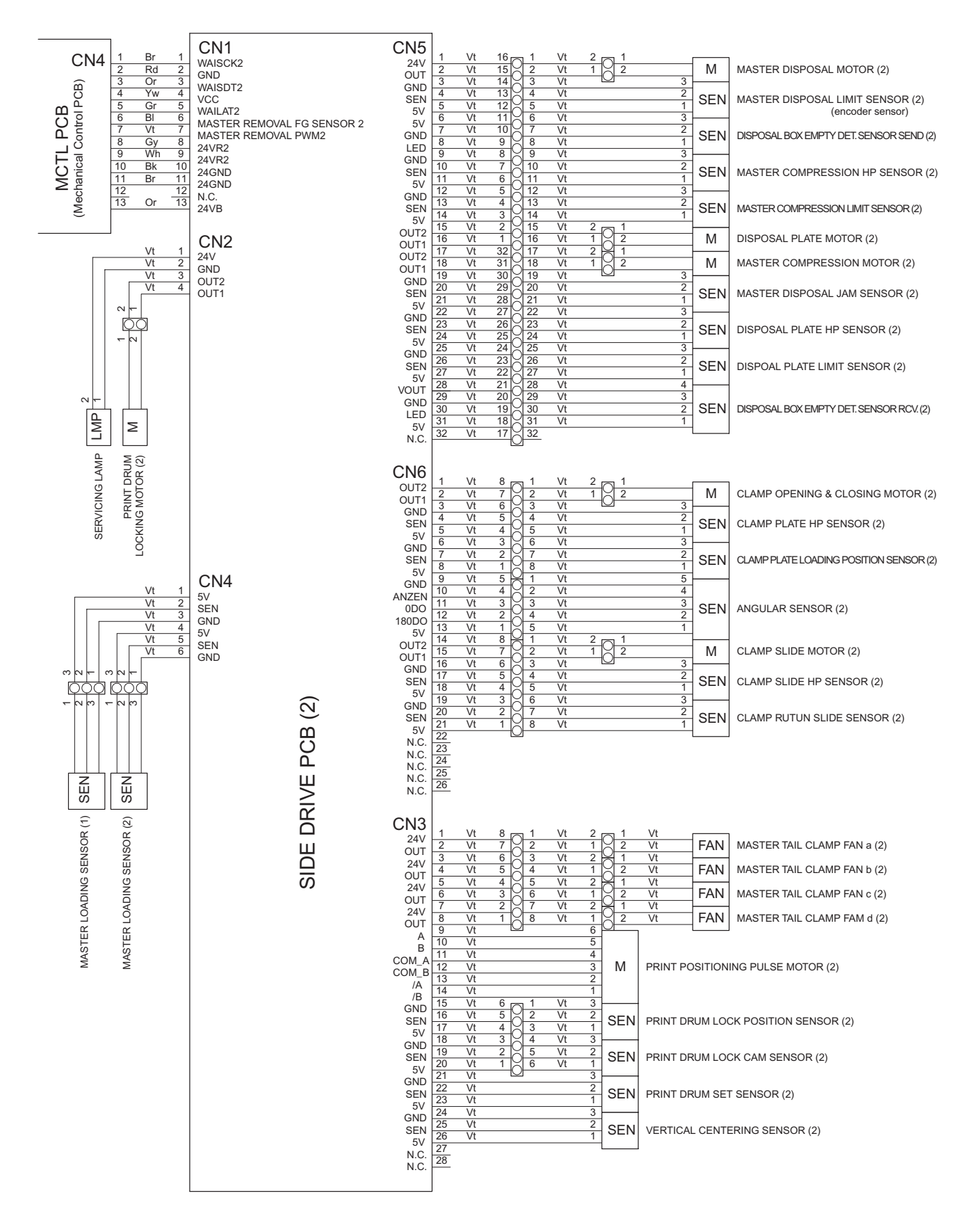

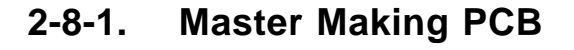

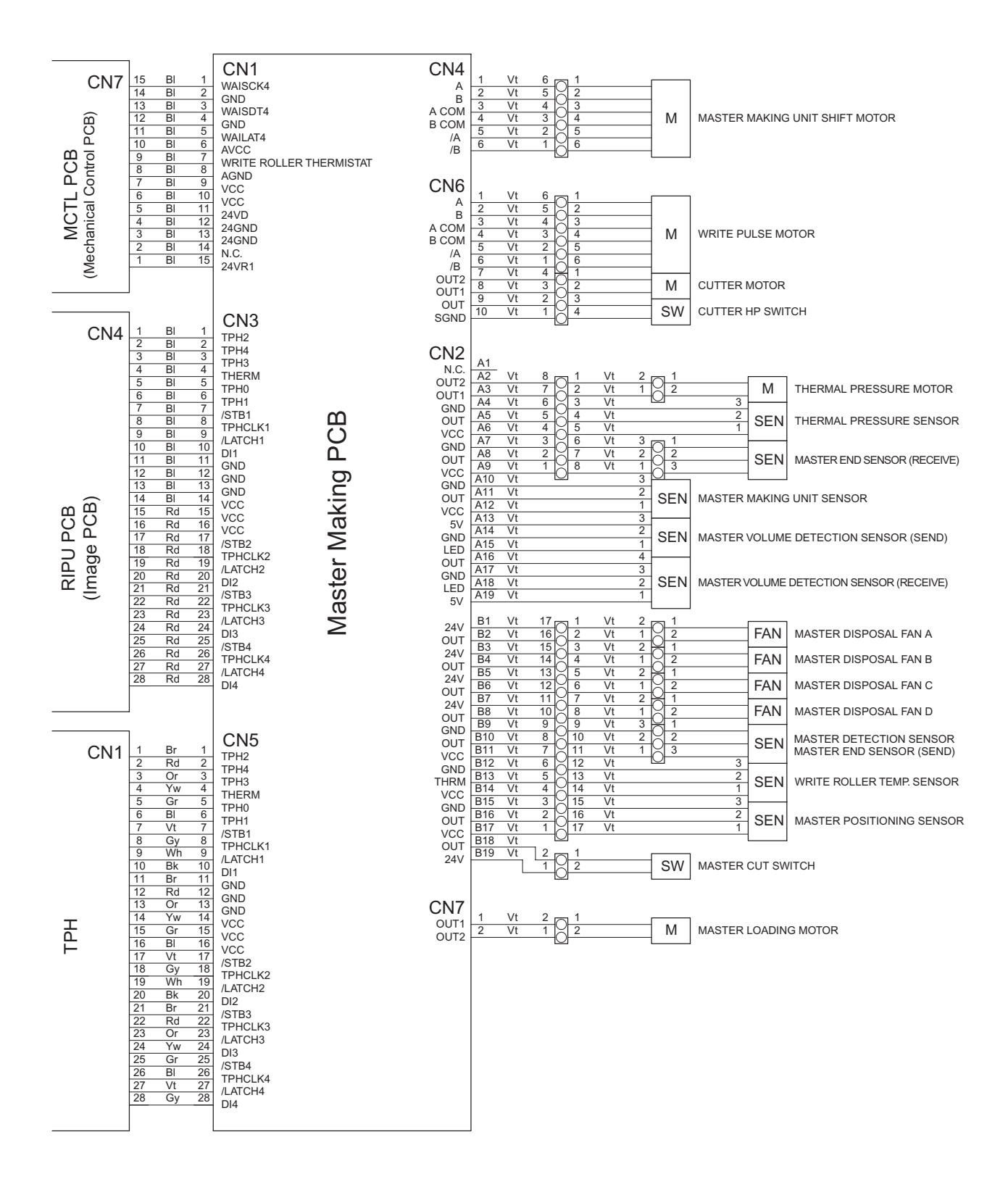

### 2-9-1. TPH Power PCB

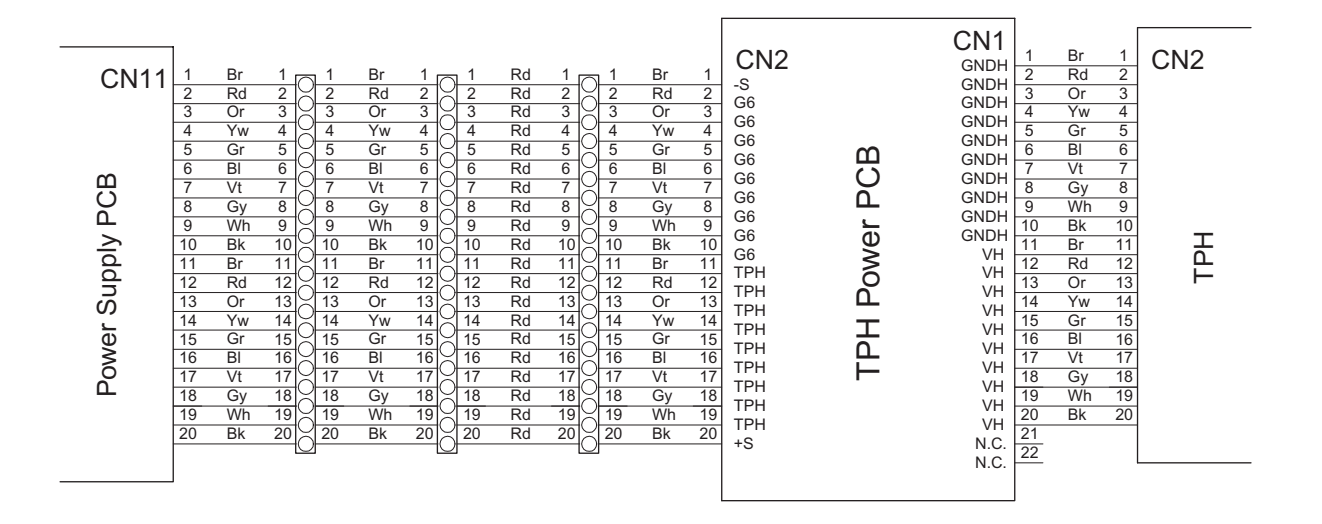

### 2-10-1. Drum PCB 1

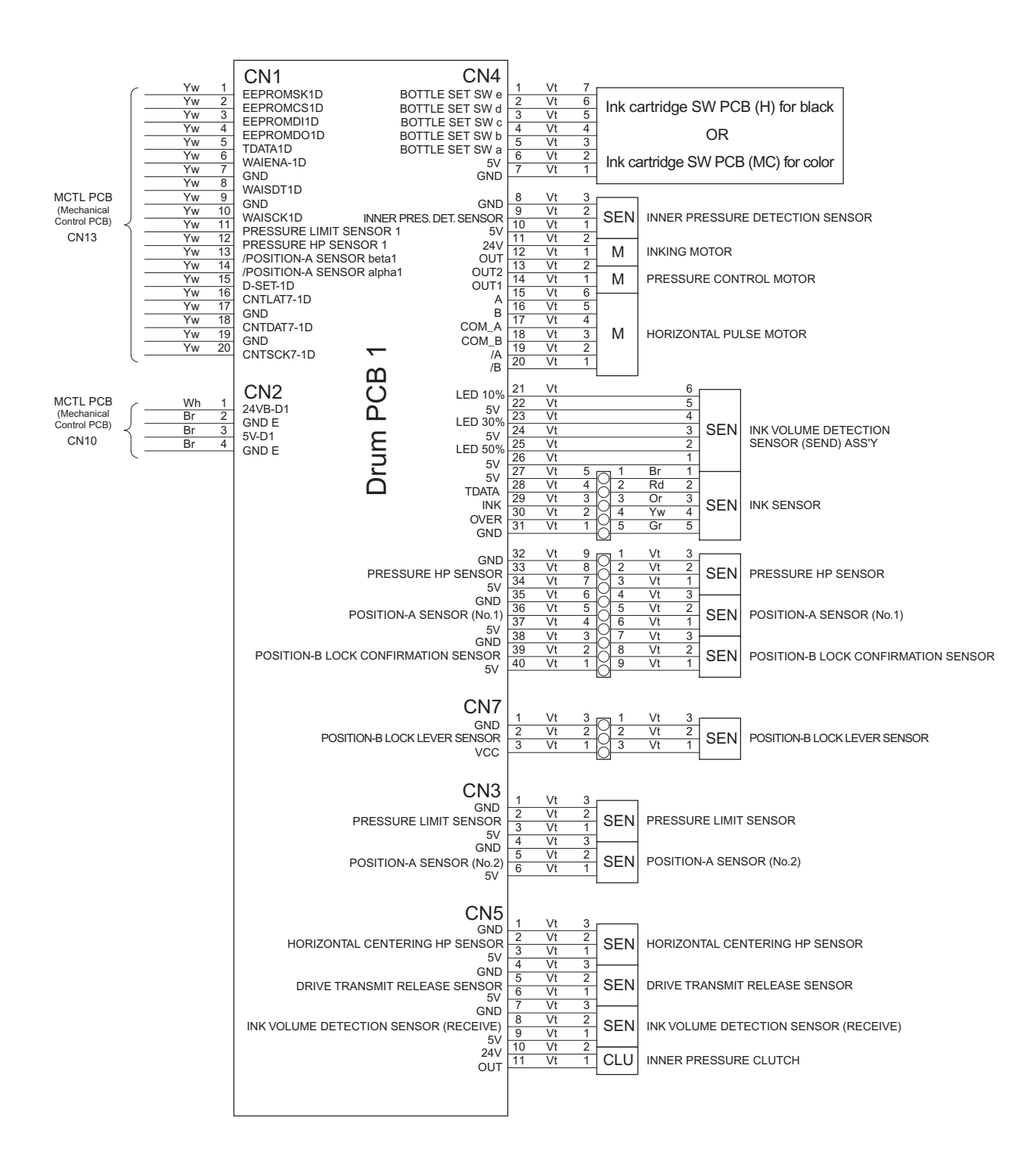

### 2-11-1. Drum PCB 2

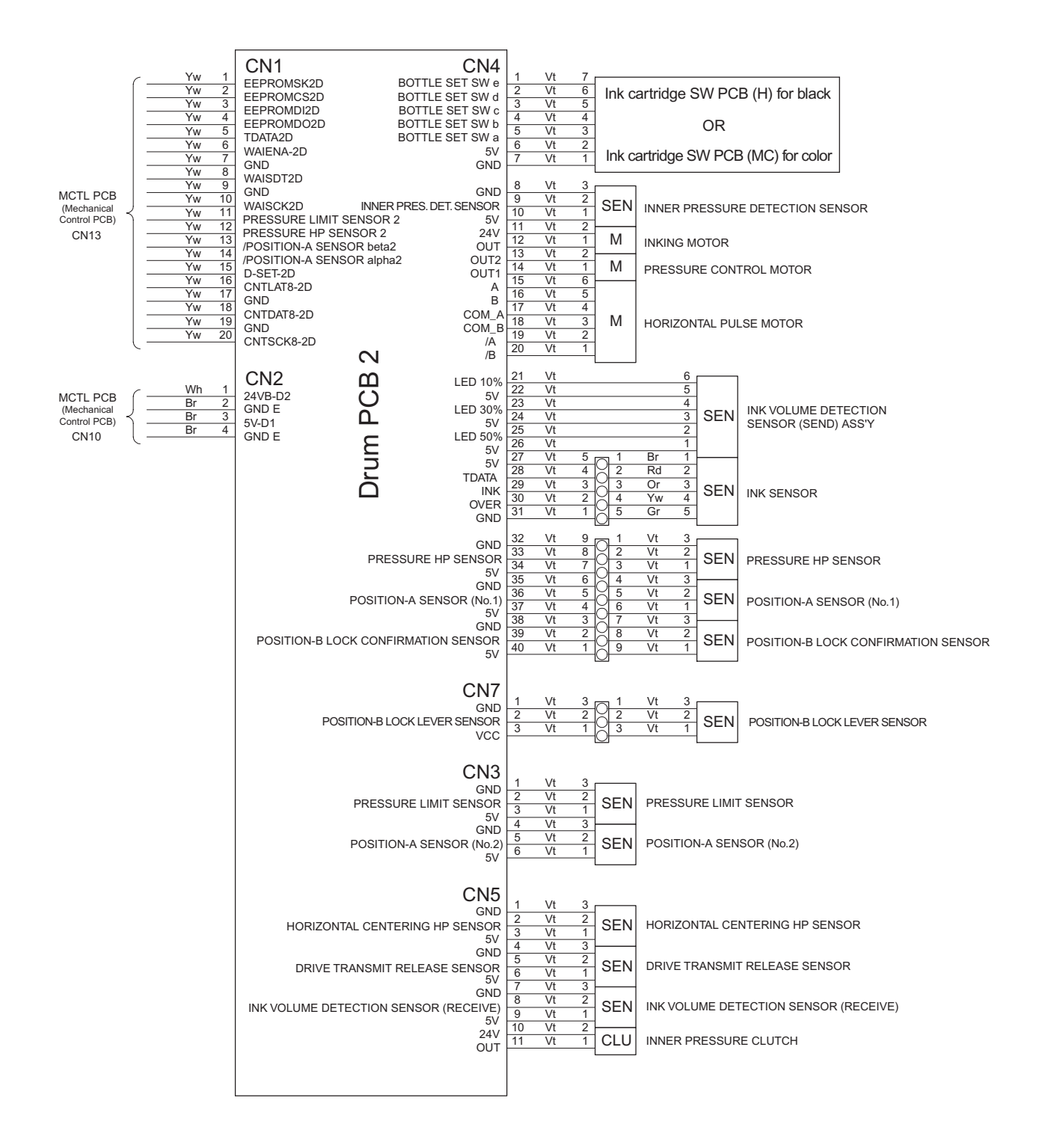

#### 2-12-1. Panel Unit

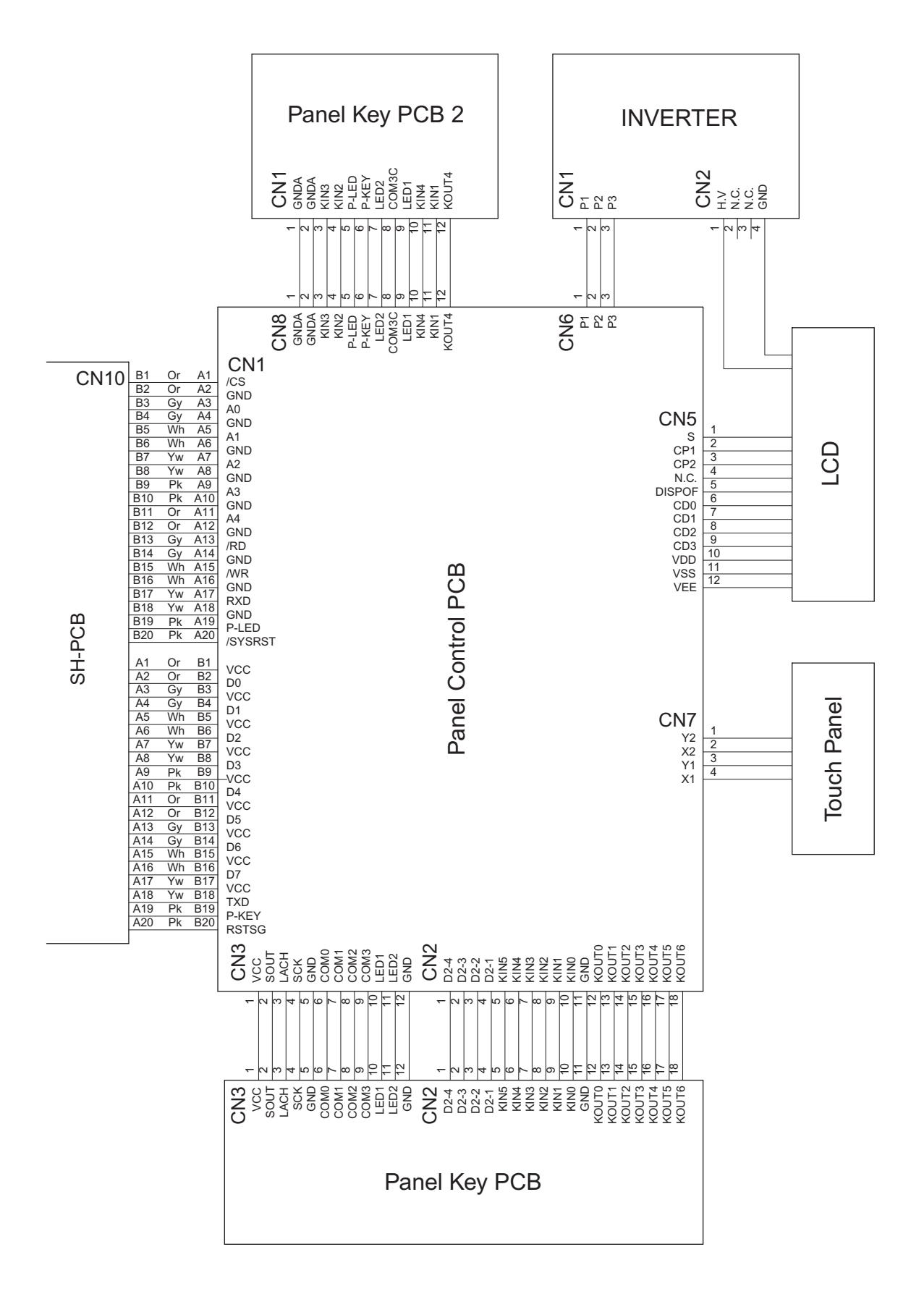

# MEMO

# **INDEX**

## [A]

| AF Horizontal-Scanning Position (adjustment)                        | 13-19 |
|---------------------------------------------------------------------|-------|
| AF Original IN Sensor Sensitivity (adjustment)                      |       |
| AF Original Scanning Mechanism (mechanism)                          | 13-4  |
| AF Original Scanning Mechanism [with Auto Base Control] (mechanism) | 13-4  |
| AF Original Set (mechanism)                                         | 13-2  |
| AF Read Pulse Motor (removal)                                       | 13-11 |
| AF Read Pulse-Motor Speed (adjustment)                              | 13-19 |
| AF Scanning-Start Position (adjustment)                             | 13-19 |
| Air Pump Unit (removal)                                             | 4-7   |
| Angular Sensor PCB (removal)                                        | 10-7  |
| Angular Sensors (mechanism)                                         | 10-5  |
| Automatic Multiple Paper Feed (adjustment)                          | 5-13  |

### [B]

| Battery Replacement            | 19-2 |
|--------------------------------|------|
| Book-Mode Pre-Scan (mechanism) | 12-7 |
| Book-Mode Scanning (mechanism) | 12-7 |

## [C]

| CAUTION                                                | 1-3  |
|--------------------------------------------------------|------|
| Center Gear (removal)                                  | 4-14 |
| Clamp Plate Base Ass'y (removal)                       | 8-18 |
| Clamp Plate HP Sensor (removal)                        | 10-8 |
| Clamp Plate Loading Position Sensor (removal)          | 10-8 |
| Clamp Plate Movement (mechanism)                       | 10-6 |
| Clamp Slide HP Sensor (removal)                        | 10-8 |
| Clamp Slide Sensor (removal)                           | 10-8 |
| Clamp Unit (mechanism)                                 | 10-2 |
| Clamp Unit (removal)                                   | 10-7 |
| Clamp Unit Engaged and Disengaged Position (mechanism) | 10-5 |
| Clamp Unit Initial Position (mechanism)                | 10-5 |

### [D]

| Disposal Box Empty Detection Sensor (removal) | 11-5  |
|-----------------------------------------------|-------|
| Disposal Box Full Detection (mechanism)       | 11-2  |
| Disposal Box Safety SW (removal)              | 11-17 |
| Disposal Compress Action (mechanism)          | 11-3  |
| Disposal Plate (removal)                      | 11-12 |
| Disposal Plate HP Sensor (removal)            | 11-8  |
| Disposal Plate Limit Sensor (removal)         | 11-8  |
| Disposal Plate Motor (removal)                | 11-9  |
| Disposal Plate Shaft (removal)                | 11-13 |
| Drive Transmit Release Sensor (removal)       | 8-36  |

## [E]

| Elevator Lower Limit Sensor (removal)               |       |
|-----------------------------------------------------|-------|
| Elevator Motor (removal)                            | 4-16  |
| Elevator Upper Limit Sensor A Position (adjustment) | 4-20  |
| Engagement Pin (removal)                            | 8-31  |
| Error Code display                                  |       |
| Error Point display                                 |       |
| Error Type display                                  | 16-2  |
| Errors Requiring Special Action                     | 16-36 |
| Exterior Cover Removal                              | 1-19  |

## [F]

| Factory Mode Test Mode                                    | 17-30 |
|-----------------------------------------------------------|-------|
| FB Horizontal-Scan Position (adjustment)                  | 12-12 |
| FB Original Scanning Movement [Book Mode OFF] (mechanism) | 12-7  |
| FB Scan Start-Position (adjustment)                       | 12-11 |
| First Paper Feed (mechanism)                              |       |
| First Paper Feed Sensor (removal)                         | 5-8   |
| Flatbed Initialization (mechanism)                        | 12-6  |

## [G]

| Gap Between Paper Pass Guide and Lower Paper Guide (adjustment) | 5-11 |
|-----------------------------------------------------------------|------|
| Gap Between Timing Roller and Guide Roller (adjustment)         | 5-10 |
| Gripper (removal)                                               | 6-17 |
| Gripper Cover Ass'y (removal)                                   | 6-6  |
| Gripper Open/Close (mechanism)                                  | 6-2  |
| Gripper Shaft Unit (removal)                                    | 6-10 |
| Guide Gear (removal)                                            | 3-8  |
| Guide Roller Ass'y (removal)                                    | 5-5  |

### [H]

| Horizontal Centering HP Sensor (removal)  | 8-36  |
|-------------------------------------------|-------|
| Horizontal Printing Position (adjustment) | 14-24 |
| Horizontal Pulse Motor Ass'y (removal)    | 8-12  |

## [1]

| Image Elongation and Shrinkage [AF read pulse motor] (adjustment)       | 13-19 |
|-------------------------------------------------------------------------|-------|
| Image Elongation and Shrinkage [FB Read Pulse-Motor speed] (adjustment) | 12-11 |
| Image Elongation and Shrinkage [Write roller speed] (adjustment)        | 14-23 |
| Ink Cartridge Set (mechanism)                                           | 8-4   |
| Ink Pump Ass'y (removal)                                                | 8-13  |
| Ink Sensor PCB (removal)                                                | 8-16  |
| Ink Supply System (mechanism)                                           | 8-4   |
| Ink Volume Detection Sensor [Receive] (removal)                         | 8-9   |
| Ink Volume Detection Sensor [Receive] Ass'y (removal)                   | 8-8   |
| Inner Pressure (mechanism)                                              | 8-4   |
| Inner Pressure Clutch (removal)                                         | 8-11  |
| Inner Pressure Detection Sensor (removal)                               | 8-35  |
| Inner Pressure Roller Gap Adjustment (adjustment)                       | 8-40  |

| Inner Pressure Roller Unit (removal) | 8-19  |
|--------------------------------------|-------|
| Installation Procedure               | .1-11 |

## [J]

| JIGs | 1. | -8 |
|------|----|----|
|      |    |    |

## [L]

| Leveling the Machine on the Floor    | 1-15 |
|--------------------------------------|------|
| Low Temperature Printing Speed Limit | 3-6  |

### [M]

| Machine Features                                                |
|-----------------------------------------------------------------|
| Machine Specifications                                          |
| Main Cover Ass'y [main drive] (removal)                         |
| Main Drive Section (mechanism)                                  |
| Main Motor Safety (mechanism)                                   |
| Main Motor Unit (removal)                                       |
| Master Compression HP Sensor (removal)                          |
| Master Compression Limit Sensor (removal)                       |
| Master Compression Motor (removal) 11-14                        |
| Master Compression Plate (removal) 11-15                        |
| Master Cutting (mechanism)                                      |
| Master Detection Sensor (removal)                               |
| Master Disposal (mechanism)                                     |
| Master Disposal Belt [1st Master Disposal Unit] (removal) 11-10 |
| Master Disposal Belt [2nd Master Disposal Unit] (removal) 11-19 |
| Master Disposal Fan (removal)                                   |
| Master Disposal Jam Sensor (removal)                            |
| Master Disposal Motor (removal)                                 |
| Master Disposal Motor Limit Sensor (removal)                    |
| Master Disposal Unit [1 <sup>st</sup> unit] (removal)           |
| Master Disposal Unit [2 <sup>nd</sup> unit] (removal) 11-18     |
| Master Disposal Vertical Transport (mechanism)                  |
| Master Elongation (adjustment)                                  |
| Master End Sensor (removal)                                     |
| Master Leading Clamp Range (adjustment) 14-2'                   |
| Master Loading (mechanism)                                      |
| Master Loading Motor (removal)                                  |
| Master Loading Roller Ass'y (removal)                           |
| Master Making (mechanism)                                       |
| Master Making Unit (removal)                                    |
| Master Making Unit Lower Cover (removal) 14-7                   |
| Master Making Unit Shifting (mechanism)                         |
| Master on Drum (Before Printing) Check (mechanism)              |
| Master on Drum [Before Master Removal] Check (mechanism)        |
| Master Positioning Sensor (removal)                             |
| Master Set (mechanism)                                          |
| Master Shift Adjustment (adjustment)                            |
| Master Tail Clamp Fan (removal)                                 |
| Master Tail Clamp Range (adjustment) 14-22                      |

| Master Volume Detection Sensor (removal)       | 14-4 |
|------------------------------------------------|------|
| MCTL PCB Replacement                           | 19-4 |
| Multiple Paper Feed Detection Sensor (removal) | 5-8  |
| Multiple Paper Feed Switch (adjustment)        | 4-23 |

## [0]

| Original IN Sensor (removal)           | 13-10  |
|----------------------------------------|--------|
| Original Pickup Roller (removal)       | . 13-8 |
| Original Pickup Roller Ass'y (removal) | . 13-6 |
| Original Stripper Roller (removal)     | . 13-9 |

## [P]

| Panel Messages 16-1                                      |
|----------------------------------------------------------|
| Paper Detection Sensor (removal)                         |
| Paper Drum (mechanism)                                   |
| Paper Drum (removal)                                     |
| Paper Drum Rotation Position (mechanism) 3-6             |
| Paper Ejection (mechanism)                               |
| Paper Ejection Cover Ass'y (removal)                     |
| Paper Ejection Limit Sensor (removal)                    |
| Paper Ejection Motor (removal)                           |
| Paper Ejection Pinch Unit (removal)                      |
| Paper Ejection Roller Unit (removal)                     |
| Paper Ejection Sensor [Receive] (removal)                |
| Paper Ejection Sensor [Send] (removal)                   |
| Paper Ejection Separator Gap (adjustment)                |
| Paper Ejection Unit Safety SW (removal)                  |
| Paper Feed Cover (removal)                               |
| Paper Feed Intermediate Gear (removal)                   |
| Paper Feed Pressure Adjustment Unit (removal) 4-9        |
| Paper Feed Sensor (removal)                              |
| Paper Feed Tray (mechanism) 4-2                          |
| Paper Feed Tray Elevation (mechanism) 4-4                |
| Paper Feed Tray Unit (removal)                           |
| Paper Guide Fence (removal)                              |
| Paper Lifter (removal)                                   |
| Paper Limit Detection Plate Attachment (adjustment) 4-21 |
| Paper Pass Guide (mechanism)                             |
| Paper Pass Guide (removal)                               |
| Paper Receiving Tray (mechanism)                         |
| Paper Receiving Tray (removal)                           |
| Paper Receiving Tray Support Ass'y (removal)             |
| Paper Size Detection Sensor (removal)                    |
| Paper Strip (mechanism) 4-5                              |
| Paper Volume Detection Sensor (removal) 4-17             |
| Paper Width Potentiometer (adjustment) 4-20              |
| Paper Width Potentiometer (removal) 4-12                 |
| Pickup Roller (removal)                                  |
|                                                          |
| Pickup Roller Shaft Ass'y (removal)                      |

| Pinch Pulse Motors F & R (removal)                        |      |
|-----------------------------------------------------------|------|
| Pinch Roller (mechanism)                                  |      |
| Pinch Roller Ass'y Home Position and Movement (mechanism) | 7-3  |
| Pinch Roller Position (adjustment)                        |      |
| Pinch Roller Positioning (mechanism)                      | 7-2  |
| Pinch Roller Release Motor (removal)                      |      |
| Pinch Roller Release Sensor (removal)                     |      |
| Pinch Rollers (removal)                                   |      |
| Pinch Slide Ass'y (removal)                               | 7-9  |
| Position A Sensor [No.1] (removal)                        | 8-33 |
| Position A Sensor [No.2] (removal)                        | 8-36 |
| Position B Lock Confirmation Sensor (removal)             | 8-33 |
| Position T Sensor (adjustment)                            | 6-19 |
| Preface                                                   | 1-2  |
| Pressure Control Motor (removal)                          | 8-14 |
| Pressure HP Sensor (removal)                              | 8-34 |
| Pressure Limit Sensor (removal)                           | 8-37 |
| Print Density (adjustment)                                | 8-42 |
| Print Drum Drive Unit (removal)                           | 9-4  |
| Print Drum Horizontal Movement (mechanism)                | 8-2  |
| Print Drum Layout and Angle                               | 8-2  |
| Print Drum Lock (mechanism)                               | 8-5  |
| Print Drum Locking Unit (removal)                         | 8-38 |
| Print Drum PCB Replacement                                | 19-4 |
| Print Drum Position-A Movement (mechanism)                | 10-4 |
| Print Drum Removal/Insertion (mechanism)                  | 8-3  |
| Print Drum Retaining Joint (mechanism)                    | 8-2  |
| Print Drum Set Sensor (removal)                           | 8-39 |
| Print Image Adjustment Procedure                          | 19-4 |
| Print Position Datum (adjustment)                         | 9-7  |
| Print Positioning Pulse Motor (removal)                   | 9-6  |
| Printed Circuit Boards                                    | 20-1 |
| Pump Gear (removal)                                       | 3-8  |

## [R]

| Removing the Cutter Unit (removal) |                               |  |
|------------------------------------|-------------------------------|--|
| Removing the Ink Volume Detection  | Sensor [Send] Ass'y (removal) |  |

## [S]

| Scanner Lamp (removal)                        | 12-10 |
|-----------------------------------------------|-------|
| Scanner Table Opening and Closing (mechanism) | 12-2  |
| Scanner Unit (removal)                        | 12-8  |
| Scanning (mechanism)                          | 12-4  |
| Schematic Cross-Sectional View                | 2-5   |
| Scraper (removal)                             | 4-8   |
| Screen Ass'y (removal)                        | 8-6   |
| Second Paper Feed (mechanism)                 | 5-2   |
| Second Paper Feed Sensor (removal)            | 5-8   |
| Second Paper Feeding (adjustment)             | 5-12  |
| SH-PCB (Main PCB) Replacement                 | 19-3  |
| Software Download Instructions | . 19-2 |
|--------------------------------|--------|
| Stage Glass (removal)          | . 12-9 |
| Stripper (adjustment)          | . 4-22 |
| Stripper Unit (removal)        | . 4-18 |
| Stripper-Pad Ass'y (removal)   | . 4-19 |

## [T]

| Tension Roller (removal)               | 14-5  |
|----------------------------------------|-------|
| Test Mode (factory mode)               | 17-30 |
| Test Mode                              | 17-1  |
| Thermal Pressure Motor Ass'y (removal) | 14-9  |
| Timing Roller Ass'y (removal)          | 5-4   |
| TPH Ass'y (removal)                    | 14-8  |
| TPH Elevation (mechanism)              | 14-2  |

## [V]

| Vertical Position Variation Check [Print Registration] (adjustment) | 5-13  |
|---------------------------------------------------------------------|-------|
| Vertical Print Position (mechanism)                                 | 9-2   |
| Vertical Transport Roller G [1st Master Disposal Unit] (removal)    | 11-10 |
| Vertical Transport Roller G [2nd Master Disposal Unit] (removal)    | 11-19 |
| Vertical Transport Roller J [1st Master Disposal Unit] (removal)    | 11-11 |
| Vertical Transport Roller J [2nd Master Disposal Unit] (removal)    | 11-19 |

## [W]

| WARNING                                   | 1-4   |
|-------------------------------------------|-------|
| Work Precautions                          | 1-5   |
| Write Roller (removal)                    |       |
| Write Roller Temperature Sensor (removal) |       |
| Write Start Position (adjustment)         | 14-22 |

## Jump to **OPTIONS INSTALLATION INSTRUCTIONS** documents

Auto Document Feeder AF Digitizer & Auto Document Feeder AF Digitizer Job Separator Key Card Counter NET B Inkless Drum